# **OptiPlex 7050 Micro**

Podręcznik użytkownika

Model regulacji: D10U Typ regulacji: D10U002 Lipiec 2023 r. Wer. A04

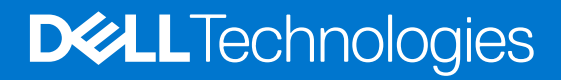

# Spis treści

| odzdział 1: Serwisowanie komputera                    | 6  |
|-------------------------------------------------------|----|
| Instrukcje dotyczące bezpieczeństwa                   | 6  |
| Przed przystąpieniem do serwisowania komputera        | 7  |
| Wyłączanie komputera                                  | 7  |
| Wyłączanie — Windows                                  | 7  |
| Wyłączanie komputera — Windows 7                      | 7  |
| Po zakończeniu serwisowania komputera                 | 8  |
| odzdział 2: Demontowanie i montowanie                 | 9  |
| Zalecane narzędzia                                    | 9  |
| Informacje o śrubach                                  | 9  |
| Antena                                                |    |
| Wymontowywanie anteny                                 |    |
| Instalowanie anteny                                   | 10 |
| Pokrywa                                               | 11 |
| Wymontowywanie pokrywy                                | 11 |
| Instalowanie pokrywy                                  |    |
| Bateria pastylkowa                                    |    |
| Wyjmowanie baterii pastylkowej                        |    |
| Instalowanie baterii pastylkowej                      |    |
| Pamięć masowa                                         |    |
| Wymontowywanie zestawu dysku twardego 2,5 cala        |    |
| Wymontowywanie 2,5-calowego dysku ze wspornika napędu |    |
| Instalowanie dysku we wsporniku napędu                | 14 |
| Instalowanie zestawu dysku twardego 2,5 cala          |    |
| Karta sieci WLAN                                      |    |
| Wymontowywanie karty sieci WLAN                       |    |
| Instalowanie karty sieci WLAN                         |    |
| Dysk SSD M.2 PCIe                                     |    |
| Wyjmowanie opcjonalnego dysku M.2 PCIe SSD            |    |
| Instalowanie karty SSD PCIe M.2                       |    |
| Wentylator systemowy                                  |    |
| Wymontowywanie wentylatora systemowego                |    |
| Instalowanie wentylatora systemowego                  |    |
| Głośnik                                               |    |
| Wymontowywanie głośnika                               |    |
| Instalowanie głośnika                                 |    |
| Moduły pamięci                                        |    |
| Wymontowywanie modułu pamięci                         |    |
| Instalowanie modułu pamięci                           | 21 |
| radiatora                                             | 21 |
| Wymontowywanie radiatora                              |    |
| Instalowanie radiatora                                |    |
| Procesor                                              |    |
|                                                       |    |

|                                                                                       | 00              |
|---------------------------------------------------------------------------------------|-----------------|
| Wymontowywanie procesora                                                              |                 |
| Instalowanie procesora                                                                | 23              |
| Pryla systemowa                                                                       | 24              |
|                                                                                       |                 |
| Instalowanie ptyty systemowej                                                         | 20              |
| Elementy plyty systemowej                                                             |                 |
| Rodzdział 3: Moduł pamięci Intel Optane M.2, 16 GB                                    | 28              |
| Informacje ogólne                                                                     |                 |
| Wymagania dotyczące sterownika modułu pamięci Intel® Optane <sup>™</sup>              | 28              |
| Moduł pamięci Intel Optane M.2, 16 GB                                                 | 29              |
| Dane techniczne produktu                                                              |                 |
| Warunki środowiska                                                                    |                 |
| Rozwiązywanie problemów                                                               |                 |
| Rodzdział 4: Technologia i podzespoły                                                 | 33              |
| Funkcje USB                                                                           |                 |
| HDMI 1.4                                                                              |                 |
| Rodzdział 5. Konfiguracia systemu BIOS                                                | 36              |
| Przedlad systemu BIOS                                                                 |                 |
| Uruchamianie programu konfiguracii systemu BIOS                                       |                 |
| Klawisze nawigacij                                                                    |                 |
| Menu jednorazowego rozruchu                                                           |                 |
| Opcie konfiguracij systemu.                                                           |                 |
| Aktualizowanie systemu BIOS.                                                          |                 |
| Aktualizowanie systemu BIOS w systemie Windows                                        |                 |
| Aktualizowanie systemu BIOS w środowiskach Linux i Ubuntu                             |                 |
| Aktualizowanie systemu BIOS przy użyciu napedu USB w systemie Windows                 |                 |
| Aktualizowanie systemu BIOS z menu jednorazowego rozruchu pod klawiszem F12           | 46              |
| Hasło systemowe i hasło konfiguracji systemu                                          |                 |
| Przypisywanie hasła konfiguracji systemu                                              |                 |
| Usuwanie lub zmienianie hasła systemowego i hasła konfiguracji systemu                | 47              |
| Czyszczenie ustawień CMOS                                                             | 48              |
| Czyszczenie hasła systemowego i hasła systemu BIOS (konfiguracji systemu)             | 48              |
| Rodzdział 6: Oprogramowanie                                                           |                 |
| Obsługiwane systemy operacyjne                                                        | 49              |
| Pobieranie sterowników                                                                | 49              |
| Pobieranie sterownika mikroukładu                                                     | 50              |
| Sterowniki chipsetu firmy Intel                                                       |                 |
| Sterowniki karty graficznej Intel HD Graphics                                         | 50              |
| Podzdział 7: Pozwiazuwania problomów z komputerom                                     | EO              |
| Whudowapy autotost zasilacza (RIST)                                                   | <b>ງ2</b><br>ເດ |
|                                                                                       | ນ2<br>ເລ        |
| Lingenania przedroznuchowago tostu diagosotycznego wydajności systemu. Support Assist | ບZ<br>ກາ        |
| Kody lamok diagoostycznej i zasilania                                                 | <br>حع          |
| rvuy lampek ulayi lusiyuzi lej i zasilal ila<br>Problem z dioda I ED zacilania        |                 |
| T TONIETT Z UIOUĄ LED ZASIIAI IIA                                                     |                 |

| Diagnostyczne komunikaty o błędach                             | 58 |
|----------------------------------------------------------------|----|
| Sprawdzanie pamięci systemowej                                 | 62 |
| Sprawdzanie pamięci systemowej w obszarze konfiguracji systemu |    |
| Testowanie pamięci za pomocą programu diagnostycznego ePSA     | 62 |
| Komunikaty o błędach systemu                                   |    |
| Przywracanie systemu operacyjnego                              | 63 |
| Resetowanie zegara czasu rzeczywistego (RTC)                   |    |
| Opcje nośników kopii zapasowych oraz odzyskiwania danych       | 64 |
| Cykl zasilania Wi-Fi                                           |    |
|                                                                |    |
| Rodzdział 8: Dane techniczne                                   | 65 |
| Dane techniczne procesora                                      |    |
| Dane techniczne pamięci                                        | 66 |
| Dane techniczne: grafika                                       |    |
| Dane techniczne dźwięku                                        |    |
| Dane techniczne: komunikacja                                   | 66 |
| Specyfikacje pamięci masowej                                   | 66 |
| Dane techniczne gniazd i złączy                                | 67 |
| Parametry zasilania                                            |    |
| Dane dotyczące wymiarów fizycznych                             |    |
| Dane techniczne dotyczące elementów sterowania i wskaźników    |    |
| Parametry środowiska                                           |    |
|                                                                |    |
| Rodzdział 9: Uzyskiwanie pomocy i kontakt z firmą Dell         | 70 |

### Uwagi, przestrogi i ostrzeżenia

(i) UWAGA: Napis UWAGA oznacza ważną wiadomość, która pomoże lepiej wykorzystać komputer.

OSTRZEŻENIE: Napis PRZESTROGA informuje o sytuacjach, w których występuje ryzyko uszkodzenia sprzętu lub utraty danych, i przedstawia sposoby uniknięcia problemu.

PRZESTROGA: Napis OSTRZEŻENIE informuje o sytuacjach, w których występuje ryzyko uszkodzenia sprzętu, obrażeń ciała lub śmierci.

# Serwisowanie komputera

#### Tematy:

- Instrukcje dotyczące bezpieczeństwa
- Przed przystąpieniem do serwisowania komputera
- Wyłączanie komputera
- Po zakończeniu serwisowania komputera

# Instrukcje dotyczące bezpieczeństwa

#### Wymagania

Aby uchronić komputer przed uszkodzeniem i zapewnić sobie bezpieczeństwo, należy przestrzegać następujących zaleceń dotyczących bezpieczeństwa. O ile nie wskazano inaczej, każda procedura opisana w tym dokumencie opiera się na założeniu, że są spełnione następujące warunki:

- Użytkownik zapoznał się z informacjami dotyczącymi bezpieczeństwa, jakie zostały dostarczone z komputerem.
- Element można wymienić lub, jeśli został zakupiony oddzielnie, zainstalować po wykonaniu procedury wymontowywania w odwrotnej kolejności.

#### Informacje na temat zadania

- PRZESTROGA: Przed przystąpieniem do wykonywania czynności wymagających otwarcia obudowy komputera należy zapoznać się z instrukcjami dotyczącymi bezpieczeństwa, dostarczonymi z komputerem. Dodatkowe zalecenia dotyczące bezpieczeństwa można znaleźć na stronie Informacje o zgodności z przepisami prawnymi
- OSTRZEŻENIE: Wiele napraw może być przeprowadzanych tylko przez certyfikowanego technika serwisowego. Użytkownik może jedynie samodzielnie rozwiązywać problemy oraz przeprowadzać proste naprawy opisane odpowiednio w dokumentacji produktu lub na telefoniczne polecenie zespołu wsparcia technicznego. Uszkodzenia wynikające z napraw serwisowych nieautoryzowanych przez firmę Dell nie są objęte gwarancją. Należy zapoznać się z instrukcjami dotyczącymi bezpieczeństwa dostarczonymi z produktem i przestrzegać ich.
- OSTRZEŻENIE: Aby uniknąć wyładowania elektrostatycznego, należy odprowadzać ładunki z ciała za pomocą opaski uziemiającej zakładanej na nadgarstek lub dotykając okresowo niemalowanej metalowej powierzchni podczas dotykania złącza z tyłu komputera.
- OSTRZEŻENIE: Z elementami i kartami należy obchodzić się ostrożnie. Nie należy dotykać elementów ani styków na kartach. Kartę należy chwytać za krawędzie lub za metalową klamrę. Elementy takie jak mikroprocesor należy trzymać za brzegi, a nie za styki.
- OSTRZEŻENIE: Odłączając kabel, należy pociągnąć za wtyczkę lub umieszczony na niej uchwyt, a nie za sam kabel. Niektóre kable mają złącza z zatrzaskami; przed odłączeniem kabla tego rodzaju należy nacisnąć zatrzaski złącza. Pociągając za złącza, należy je trzymać w linii prostej, aby uniknąć wygięcia styków. Przed podłączeniem kabla należy także sprawdzić, czy oba złącza są prawidłowo zorientowane i wyrównane.
- UWAGA: Przed otwarciem jakichkolwiek pokryw lub paneli należy odłączyć komputer od wszystkich źródeł zasilania. Po zakończeniu pracy wewnątrz komputera należy zainstalować pokrywy i panele oraz wkręcić śruby, a dopiero potem podłączyć komputer do zasilania.
- OSTRZEŻENIE: Podczas obsługi baterii litowo-jonowej w notebooku zachowaj ostrożność. Spęczniałych baterii nie należy używać, lecz jak najszybciej je wymienić i prawidłowo zutylizować.
- (j) UWAGA: Kolor komputera i niektórych części może różnić się nieznacznie od pokazanych w tym dokumencie.

# Przed przystąpieniem do serwisowania komputera

#### Informacje na temat zadania

UWAGA: W zależności od zamówionej konfiguracji posiadany komputer może wyglądać nieco inaczej niż na ilustracjach w tym dokumencie.

#### Kroki

1. Zapisz i zamknij wszystkie otwarte pliki, a także zamknij wszystkie otwarte aplikacje.

2. Wyłącz komputer. W systemie operacyjnym Windows kliknij Start > 🙂 Zasilanie > Wyłącz.

(i) UWAGA: Jeśli używasz innego systemu operacyjnego, wyłącz urządzenie zgodnie z instrukcjami odpowiednimi dla tego systemu.

- 3. Odłącz komputer i wszystkie urządzenia peryferyjne od gniazdek elektrycznych.
- 4. Odłącz od komputera wszystkie urządzenia sieciowe i peryferyjne, np. klawiaturę, mysz, monitor itd.

🛆 OSTRZEŻENIE: Kabel sieciowy należy odłączyć najpierw od komputera, a następnie od urządzenia sieciowego.

5. Wyjmij z komputera wszystkie karty pamięci i dyski optyczne.

# Wyłączanie komputera

### Wyłączanie — Windows

#### Informacje na temat zadania

OSTRZEŻENIE: Aby zapobiec utracie danych, przed wyłączeniem komputera należy zapisać i zamknąć wszystkie otwarte pliki oraz zamknąć wszystkie programy.

#### Kroki

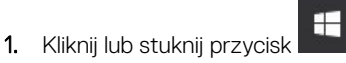

2. Kliknij lub stuknij przycisk  ${}^{U}$ , a następnie kliknij lub stuknij polecenie Wyłącz.

UWAGA: Sprawdź, czy komputer i wszystkie podłączone do niego urządzenia są wyłączone. Jeśli komputer i podłączone do niego urządzenia nie wyłączyły się automatycznie razem z systemem operacyjnym, naciśnij przycisk zasilania i przytrzymaj go przez około 6 sekund, aby je wyłączyć.

### Wyłączanie komputera — Windows 7

#### Informacje na temat zadania

OSTRZEŻENIE: Aby zapobiec utracie danych, należy zapisać i zamknąć wszystkie otwarte pliki i zakończyć wszystkie programy.

- 1. Kliknij przycisk Start (Rozpocznij).
- 2. Kliknij polecenie Zamknij.
  - **UWAGA:** Sprawdź, czy komputer i wszystkie podłączone urządzenia są wyłączone. Jeśli komputer i podłączone do niego urządzenia nie wyłączyły się automatycznie po wyłączeniu systemu operacyjnego, naciśnij przycisk zasilania i przytrzymaj go przez około 6 sekundy w celu ich wyłączenia.

# Po zakończeniu serwisowania komputera

### Informacje na temat zadania

(i) UWAGA: Pozostawienie nieużywanych lub nieprzykręconych śrub wewnątrz komputera może poważnie uszkodzić komputer.

- 1. Przykręć wszystkie śruby i sprawdź, czy wewnątrz komputera nie pozostały żadne nieużywane śruby.
- 2. Podłącz do komputera wszelkie urządzenia zewnętrzne, peryferyjne i kable odłączone przed rozpoczęciem pracy.
- 3. Zainstaluj karty pamięci, dyski i wszelkie inne elementy wymontowane przed rozpoczęciem pracy.
- 4. Podłącz komputer i wszystkie urządzenia peryferyjne do gniazdek elektrycznych.
- 5. Włącz komputer.

# Demontowanie i montowanie

### Tematy:

- Zalecane narzędzia
- Informacje o śrubach
- Antena
- Pokrywa
- Bateria pastylkowa
- Pamięć masowa
- Karta sieci WLAN
- Dysk SSD M.2 PCIe
- Wentylator systemowy
- Głośnik
- Moduły pamięci
- radiatora
- Procesor
- Płyta systemowa

# Zalecane narzędzia

Procedury przedstawione w tym dokumencie wymagają użycia następujących narzędzi:

- Mały wkrętak z płaskim grotem
- Wkrętak krzyżakowy nr 1
- Mały rysik z tworzywa sztucznego

# Informacje o śrubach

W tym rozdziale opisano śruby znajdujące się w komputerze.

#### Tabela 1. Lista rozmiarów śrub

| Element                               | do czego mocowany             | Typ śruby | llość |
|---------------------------------------|-------------------------------|-----------|-------|
| Górna pokrywa                         | Obudowa (pokrywa dolna)       | #6-32*9,3 | 1     |
| Płyta główna                          | Obudowa                       | #6-32*5,4 | 3     |
| Klamra dysku HDD                      | Obudowa                       | #6-32*5,4 | 1     |
| Podstawka karty SSD i Wi-Fi           | Obudowa                       | M3X4      | 2     |
| Radiator modułu chłodzącego<br>(35 W) | Obudowa                       | M3        | 4     |
| Radiator modułu chłodzącego<br>(65 W) | Obudowa                       | M3        | 3     |
| Głośnik systemowy                     | Wentylator modułu chłodzącego | M2,5x4    | 2     |
| Antena AUX                            | Obudowa                       | МЗхЗ      | 1     |

### Tabela 1. Lista rozmiarów śrub (cd.)

| Element                                                            | do czego mocowany | Typ śruby | llość |
|--------------------------------------------------------------------|-------------------|-----------|-------|
| Klamra modułu VGA / klamra<br>modułu DP / klamra modułu PS2<br>COM | Obudowa           | M3x3      | 2     |
| Karta Wi-Fi                                                        | Podstawka         | M2x3,5    | 1     |
| Dysk SSD                                                           | Podstawka         | M2x3,5    | 1     |

# Antena

### Wymontowywanie anteny

### Kroki

- 1. Wykonaj procedurę przedstawioną w sekcji Przed przystąpieniem do serwisowania komputera.
- 2. Poluzuj śrubę anteny, aby wymontować antenę z komputera.

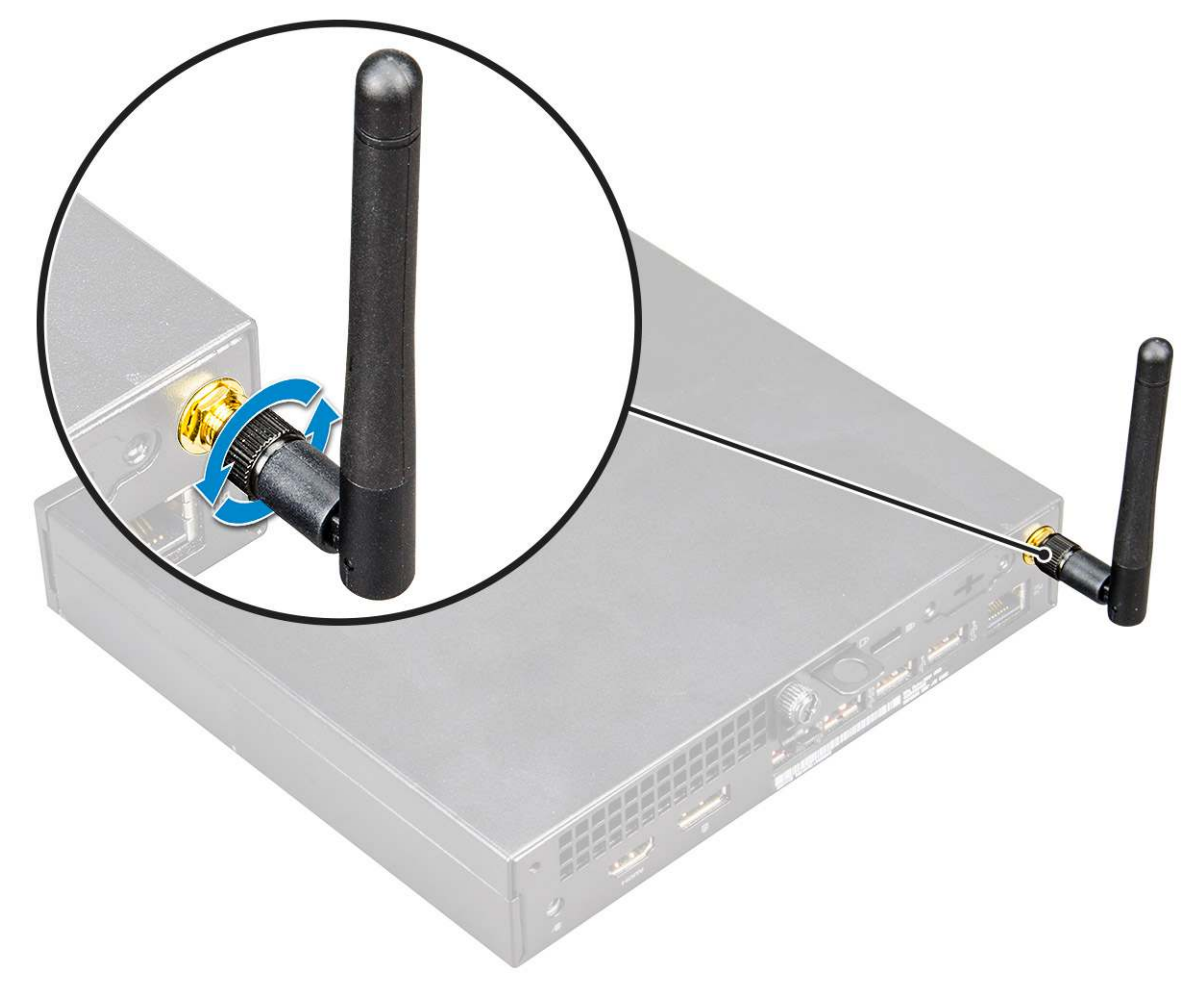

### Instalowanie anteny

### Kroki

1. Dopasuj antenę i wkręć śrubę mocującą antenę do komputera.

2. Wykonaj procedurę przedstawioną w sekcji Po zakończeniu serwisowania komputera.

# Pokrywa

### Wymontowywanie pokrywy

### Kroki

- 1. Wykonaj procedurę przedstawioną w sekcji Przed przystąpieniem do serwisowania komputera.
- 2. Aby zdjąć pokrywę, wykonaj następujące czynności:
  - a. Poluzuj śrubę skrzydełkową mocującą pokrywę do komputera [1].

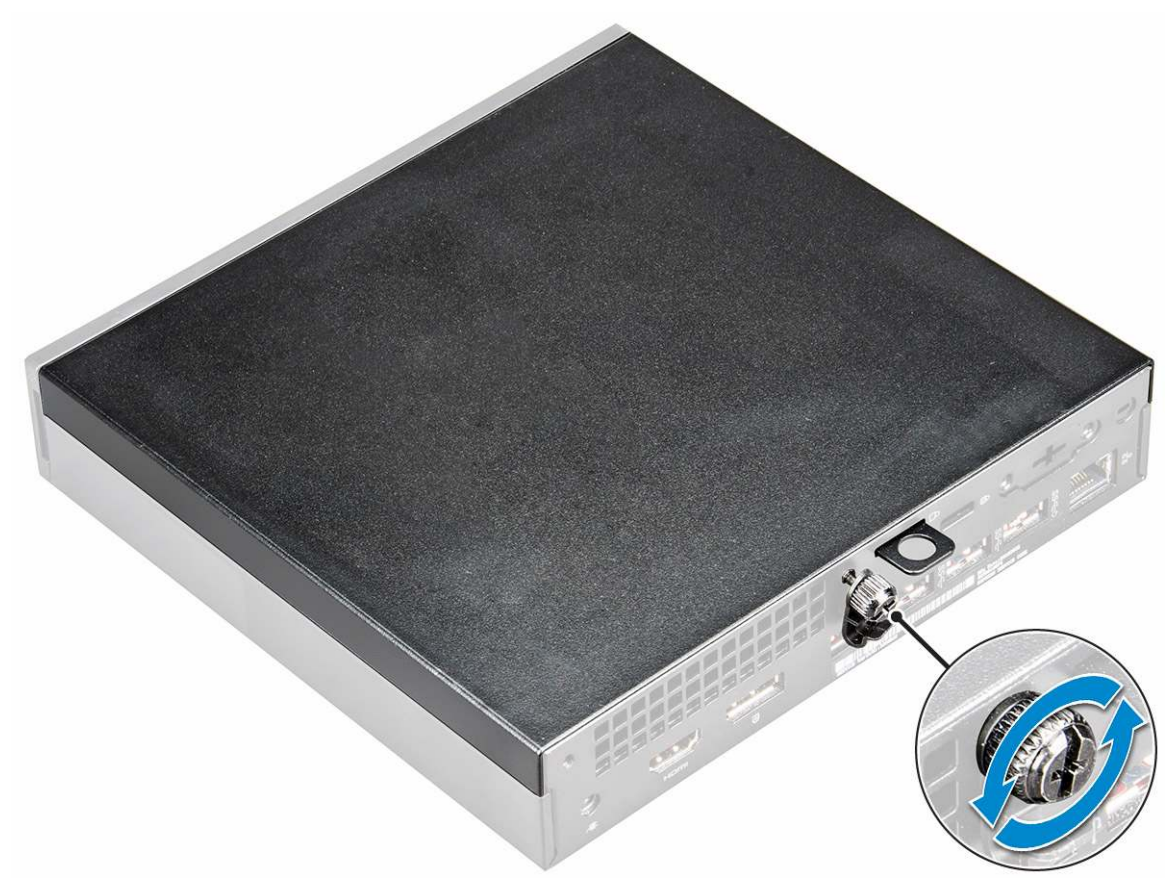

**b.** Przesuń i podnieś pokrywę, aby wyjąć ją z komputera.

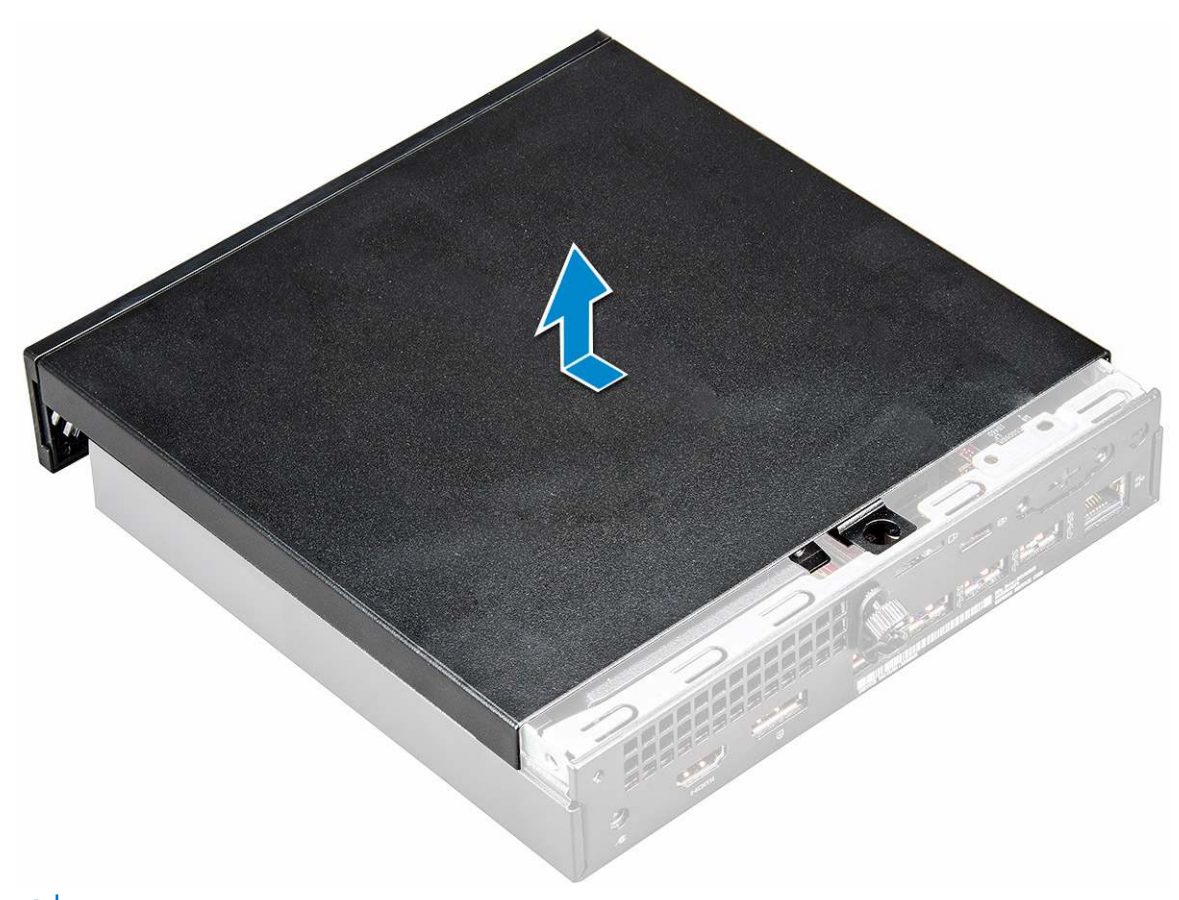

(i) UWAGA: Może być konieczne plastikowy rysik, aby zwolnić pokrywę.

### Instalowanie pokrywy

#### Kroki

- 1. Umieść pokrywę na komputerze.
- 2. Przesuń pokrywę w kierunku tyłu komputera, aby ją zainstalować.
- 3. Wkręć śrubę skrzydełkową mocującą pokrywę do komputera.
- 4. Wykonaj procedurę przedstawioną w sekcji Po zakończeniu serwisowania komputera.

# Bateria pastylkowa

### Wyjmowanie baterii pastylkowej

- 1. Wykonaj procedurę przedstawioną w sekcji Przed przystąpieniem do serwisowania komputera.
- 2. Zdejmij pokrywę.
- 3. Aby wymontować baterię pastylkową, wykonaj następujące czynności:
  - a. Naciśnij zatrzask zwalniający. Bateria pastylkowa zostanie wysunięta [1].
  - b. Wyjmij baterię pastylkową z gniazda na płycie systemowej [2].

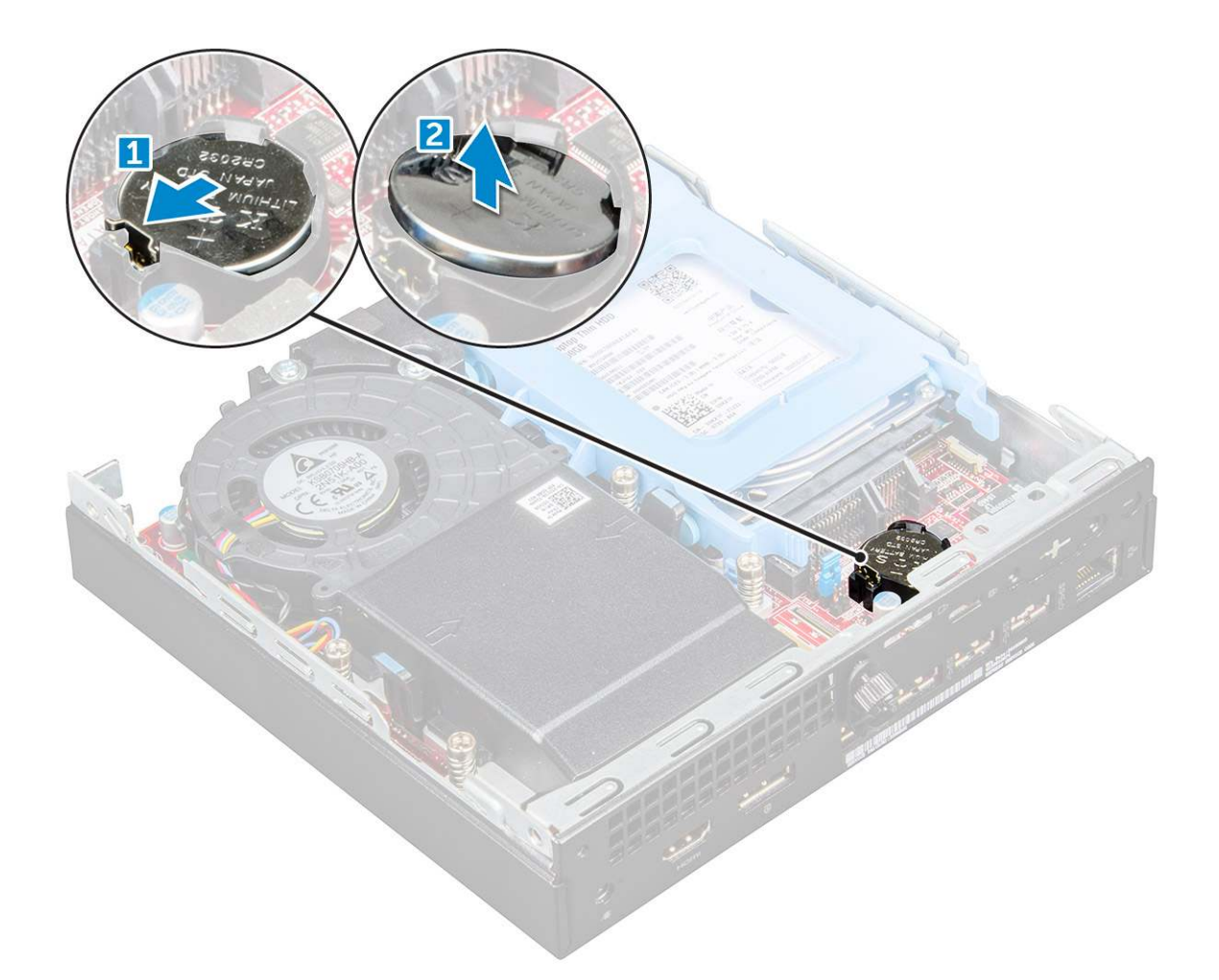

### Instalowanie baterii pastylkowej

#### Kroki

- 1. Przytrzymaj baterię pastylkową stroną z biegunem dodatnim ("+") skierowaną do góry i wsuń ją pod zaczepy gniazda.
- 2. Dociśnij baterię, aby ją osadzić w gnieździe.
- 3. Zainstaluj pokrywę.
- 4. Wykonaj procedurę przedstawioną w sekcji Po zakończeniu serwisowania komputera.

## Pamięć masowa

### Wymontowywanie zestawu dysku twardego 2,5 cala

- 1. Wykonaj procedurę przedstawioną w sekcji Przed przystąpieniem do serwisowania komputera.
- 2. Zdejmij pokrywę.
- 3. Wykonaj następujące czynności, aby wymontować zestaw dysku twardego:
  - a. Naciśnij niebieskie zatrzaski mocujące po obu stronach zestawu dysku twardego [1].
  - b. Przesuń zestaw dysku twardego, aby go uwolnić z komputera [2].
  - c. Wyjmij zestaw dysku twardego z komputera [3].

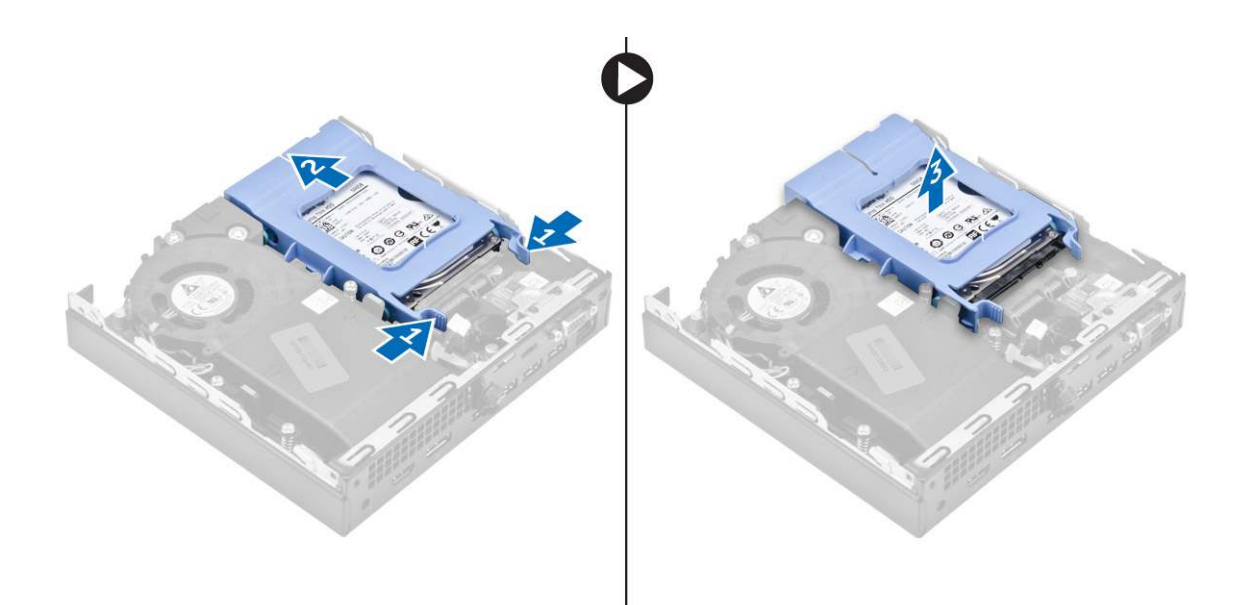

### Wymontowywanie 2,5-calowego dysku ze wspornika napędu

#### Kroki

- 1. Wykonaj procedury przedstawione w sekcji Przed przystąpieniem do serwisowania komputera.
- 2. Wymontuj następujące elementy:
  - a. pokrywa
  - b. zestaw dysku 2,5 cala
- 3. Aby wymontować wspornik napędu:
  - a. Wyjmij wspornik napędu z jednej strony, aby wysunąć kołki wspornika z otworów w dysku [1], i wyjmij dysk [2].

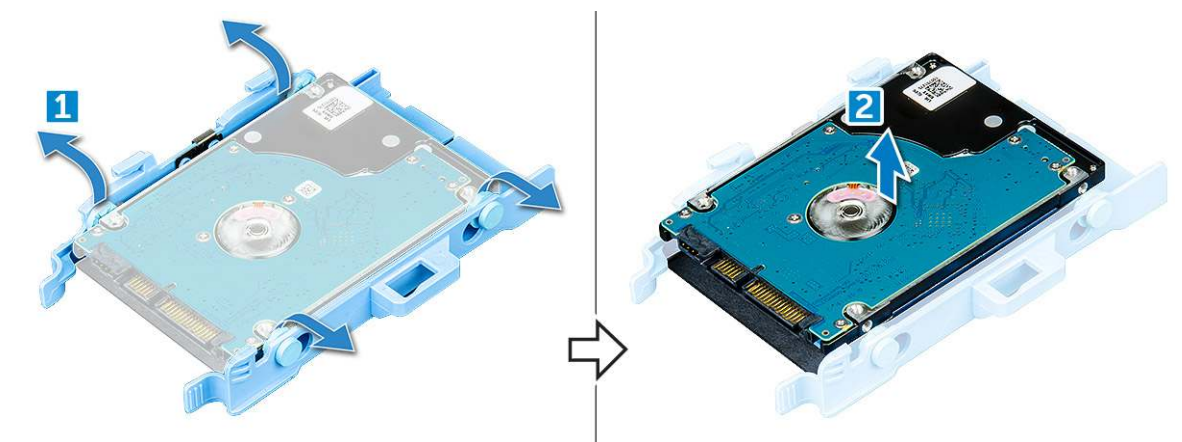

### Instalowanie dysku we wsporniku napędu

- 1. Wyrównaj i wsuń kołki na wsporniku napędu do otworów z jednej strony dysku.
- 2. Zegnij drugi koniec wspornika napędu, dopasuj i wsuń kołki na wsporniku do otworów z drugiej strony dysku.
- 3. Zainstaluj następujące elementy:
- a. zestaw dysku 2,5 cala
  - b. pokrywa
- 4. Wykonaj procedurę przedstawioną w sekcji Po zakończeniu serwisowania komputera.

### Instalowanie zestawu dysku twardego 2,5 cala

### Kroki

- 1. Umieść zestaw dysku twardego we wnęce w komputerze.
- 2. Dosuń zestaw dysku twardego do złącza, aż zostanie zatrzaśnięty na miejscu.
- 3. Zainstaluj pokrywę.
- 4. Wykonaj procedurę przedstawioną w sekcji Po zakończeniu serwisowania komputera.

# Karta sieci WLAN

### Wymontowywanie karty sieci WLAN

- 1. Wykonaj procedurę przedstawioną w sekcji Przed przystąpieniem do serwisowania komputera.
- 2. Wymontuj następujące elementy:
  - a. pokrywa
  - **b.** dysku twardego
- 3. Aby wymontować kartę sieci WLAN, wykonaj następujące czynności:
  - a. Wykręć śrubę mocującą plastikowy zaczep [1].
  - b. Wyjmij wspornik z tworzywa sztucznego, aby uzyskać dostęp do kabli sieci WLAN [2].
  - c. Odłącz kable sieci WLAN do złączy na karcie [3].
  - d. Wyjmij kartę sieci WLAN z gniazda na płycie głównej [4].

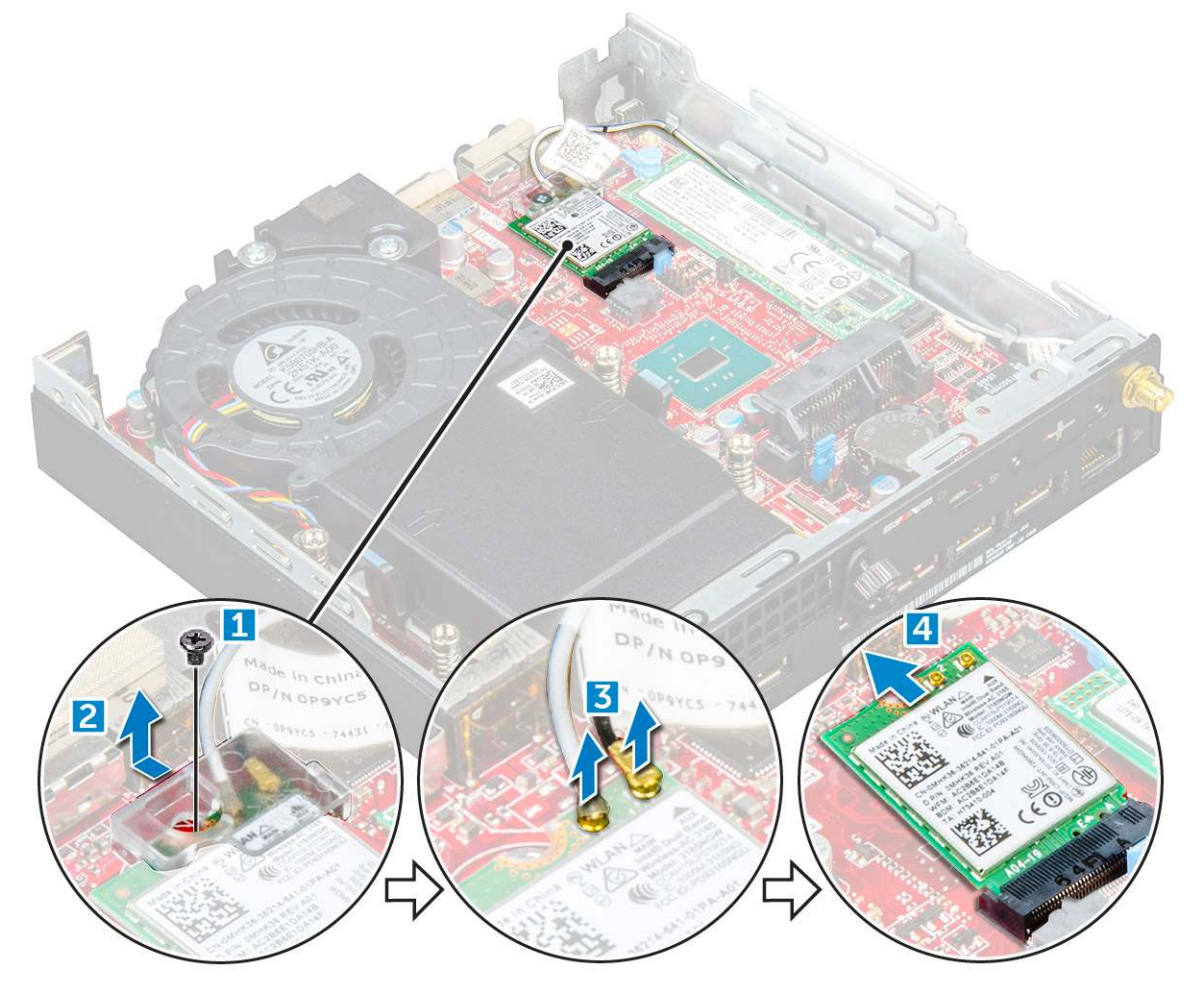

### Instalowanie karty sieci WLAN

### Kroki

- 1. Umieść kartę WLAN w złączu na płycie głównej.
- 2. Podłącz kable antenowe WLAN do złączy na karcie sieci WLAN.
- 3. Nałóż zaczep z tworzywa sztucznego mocujący kable sieci WLAN.
- 4. Wkręć śrubę mocującą zaczep z tworzywa sztucznego do karty sieci WLAN.
- 5. Zainstaluj następujące elementy:
  - a. dysku twardego
  - b. pokrywa
- 6. Wykonaj procedurę przedstawioną w sekcji Po zakończeniu serwisowania komputera.

# Dysk SSD M.2 PCIe

### Wyjmowanie opcjonalnego dysku M.2 PCIe SSD

- 1. Wykonaj procedurę przedstawioną w sekcji Przed przystąpieniem do serwisowania komputera.
- 2. Wymontuj następujące elementy:
  - a. pokrywa
  - b. Zestaw dysku 2,5"
- 3. Aby wymontować kartę M.2 SSD PCIe, wykonaj następujące czynności:
  - a. Wykręć śrubę mocującą kartę M.2 SSD PCle [1].
  - **b.** Unieś kartę PCle SSD i wyciągnij ją ze złącza [2].

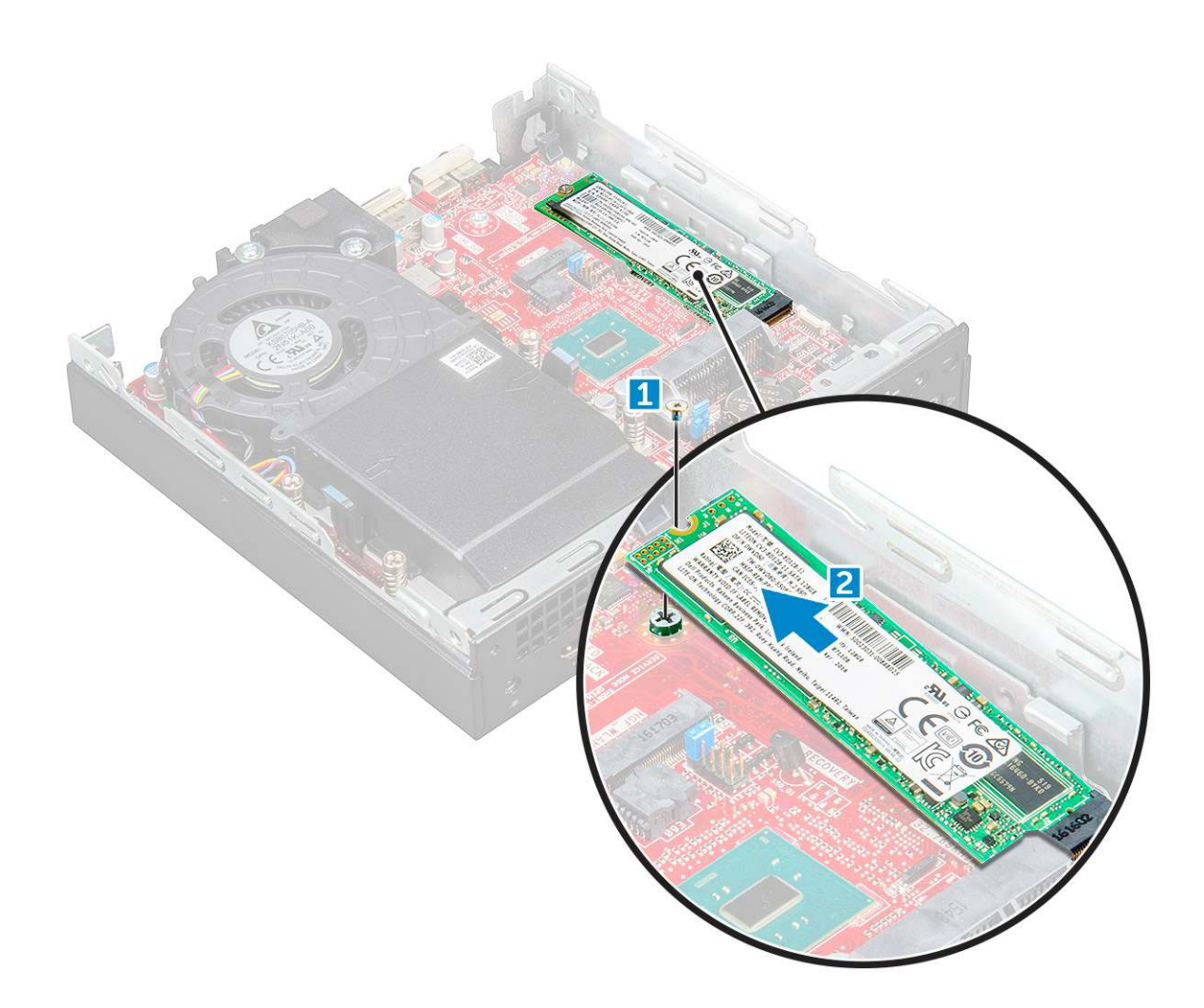

### Instalowanie karty SSD PCIe M.2

#### Kroki

- 1. Umieść kartę SSD PCIe M.2 w gnieździe.
- 2. Dokręć śrubę mocującą kartę SSD M.2 PCIe do płyty systemowej.
- 3. Zainstaluj następujące elementy:
  - a. zestaw dysku 2,5 cala
  - b. pokrywa
- 4. Wykonaj procedurę przedstawioną w sekcji Po zakończeniu serwisowania komputera.

# Wentylator systemowy

### Wymontowywanie wentylatora systemowego

- 1. Wykonaj procedurę przedstawioną w sekcji Przed przystąpieniem do serwisowania komputera.
- 2. Zdejmij pokrywę.
- 3. Aby wymontować wentylator systemowy, wykonaj następujące czynności:
  - a. Naciśnij niebieskie zatrzaski mocujące po obu stronach wentylatora systemowego [1].
  - **b.** Przesuń i unieś wentylator systemowy, aby go uwolnić z komputera.
  - c. Obróć wentylator systemowy i wyjmij go z komputera [2].

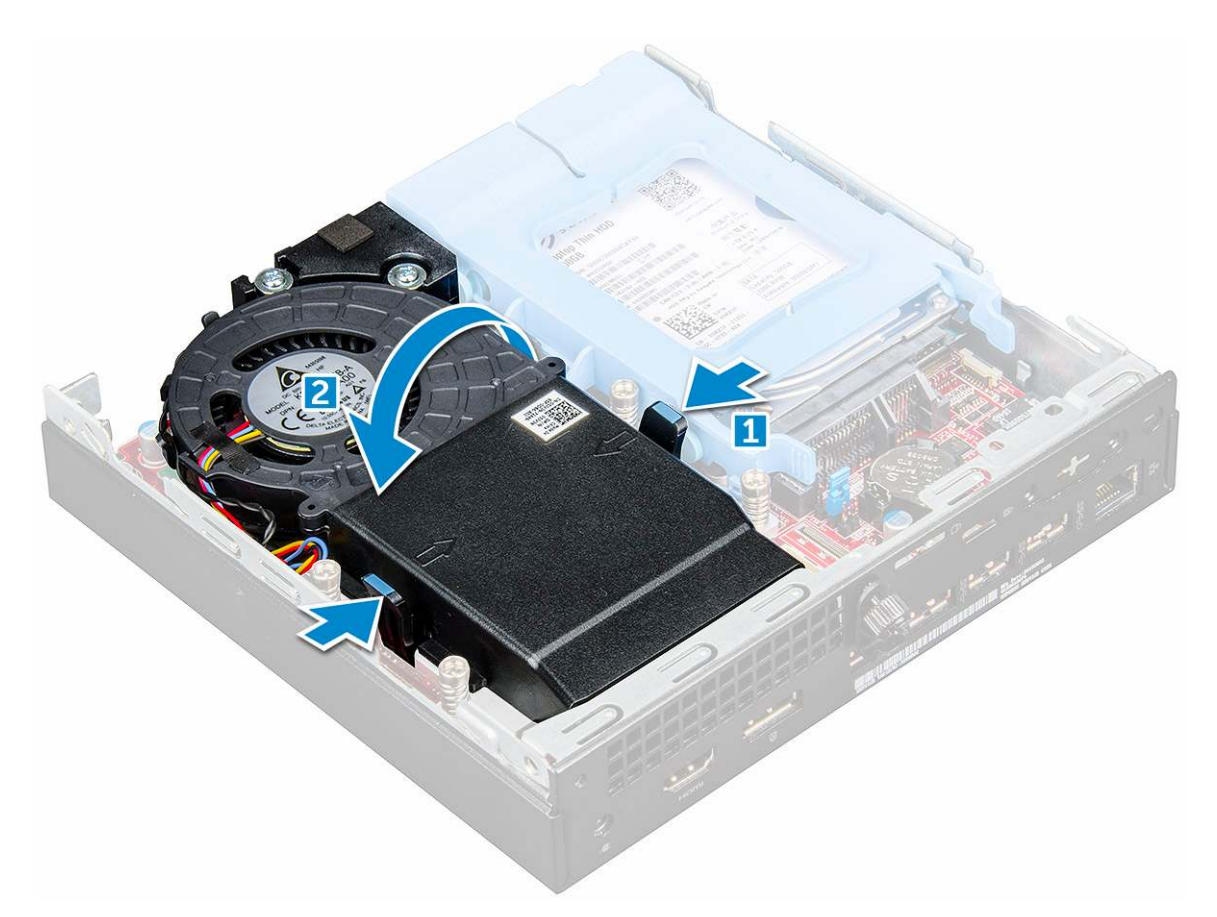

4. Odłącz kable głośnika i kabel wentylatora od złączy na płycie systemowej.

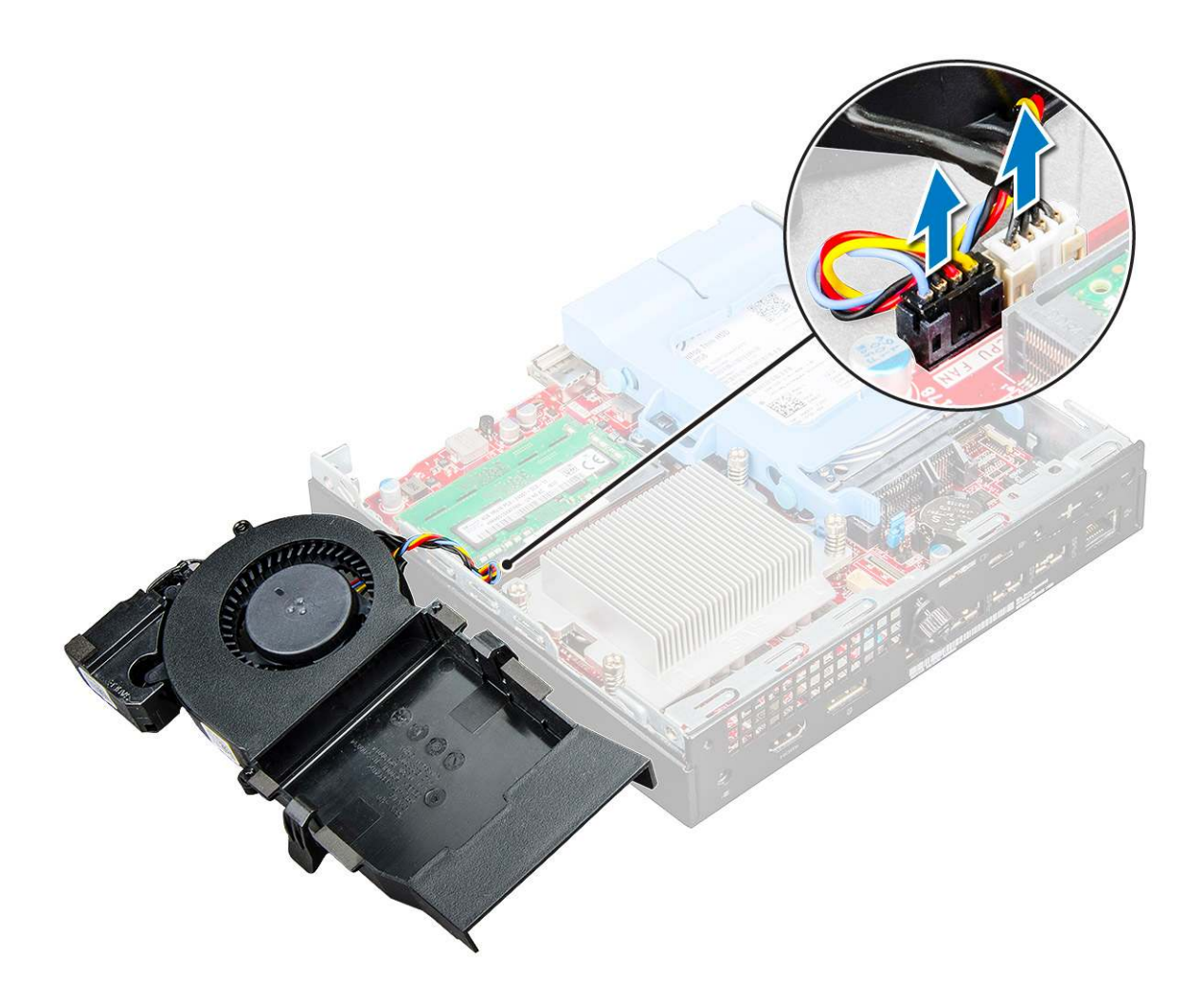

### Instalowanie wentylatora systemowego

#### Kroki

- 1. Podłącz kabel głośnika i kabel wentylatora do złączy na płycie systemowej.
- 2. Umieść wentylator systemowy w komputerze i przesuń go, aż zostanie zatrzaśnięty na miejscu.
- 3. Zainstaluj pokrywę.
- 4. Wykonaj procedurę przedstawioną w sekcji Po zakończeniu serwisowania komputera.

# Głośnik

### Wymontowywanie głośnika

### Kroki

- 1. Wykonaj procedurę przedstawioną w sekcji Przed przystąpieniem do serwisowania komputera.
- 2. Wymontuj następujące elementy:
  - a. pokrywa

### b. wentylator systemowy

- 3. Wykonaj następujące czynności, aby wymontować głośnik:
  - a. Wyjmij kabel głośnika z zaczepów mocujących na wentylatorze systemowym [1].
  - b. Wykręć śruby M2,5X4 mocujące głośnik do wentylatora systemowego [2].
  - c. Wyjmij głośnik z wentylatora systemowego [3].

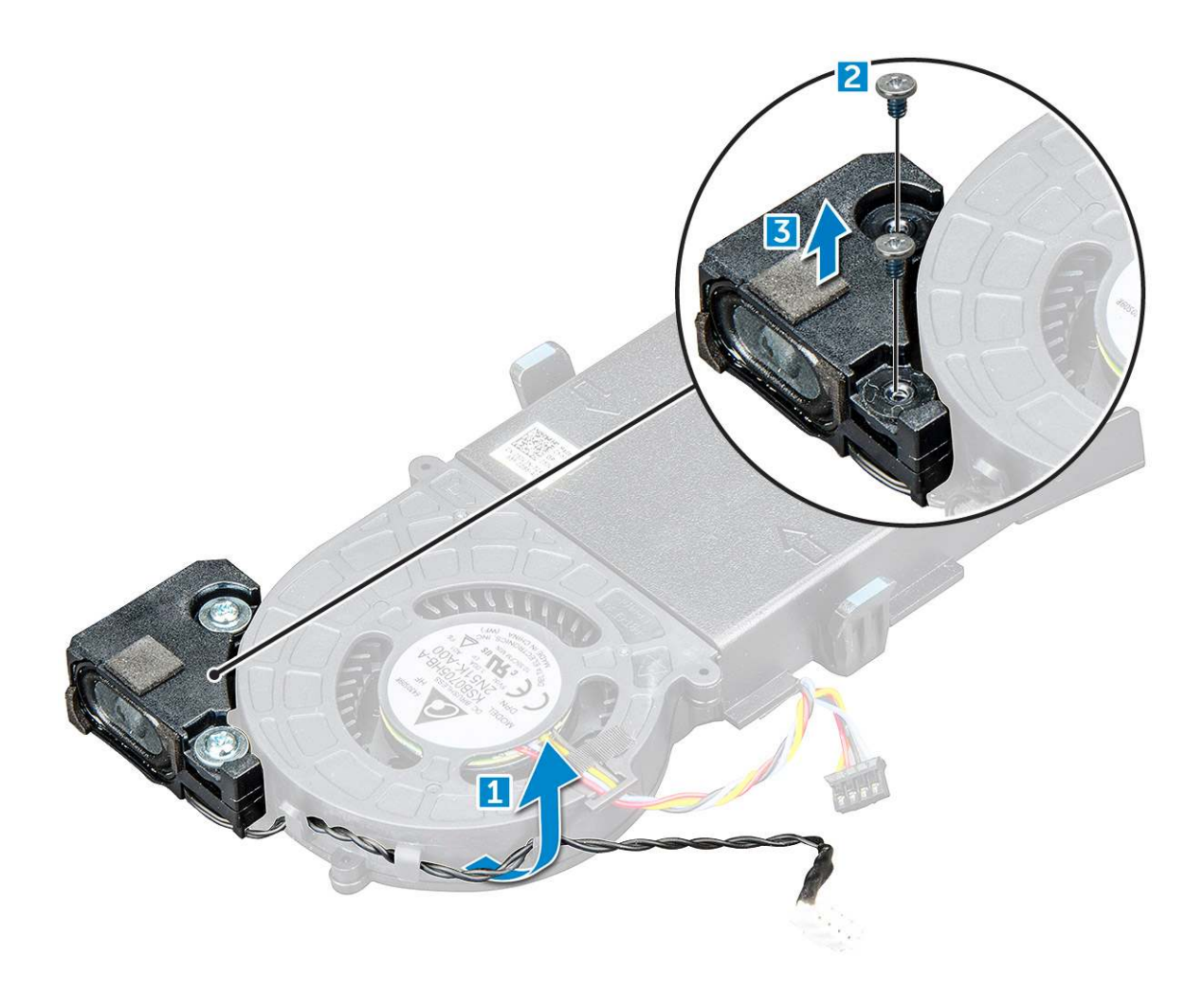

### Instalowanie głośnika

#### Kroki

- 1. Dopasuj otwory na głośnik z otworami na wentylator systemowy.
- 2. Wkręć śruby mocujące M2,5X4, aby przytwierdzić głośnik do wentylatora systemowego.
- 3. Umieść przewód głośnikowy w zaczepach mocujących wentylatora systemowego.
- 4. Zainstaluj następujące elementy:
- a. wentylator systemowy
  - b. pokrywa
- 5. Wykonaj procedurę przedstawioną w sekcji Po zakończeniu serwisowania komputera.

# Moduły pamięci

### Wymontowywanie modułu pamięci

- 1. Wykonaj procedurę przedstawioną w sekcji Przed przystąpieniem do serwisowania komputera.
- 2. Wymontuj następujące elementy:
  - a. pokrywa
  - b. wentylator systemowy
- 3. Aby wymontować moduł pamięci, wykonaj następujące czynności:

- a. Odciągnij zaciski mocujące moduł pamięci, aż moduł odskoczy [1].
- b. Wyjmij moduł pamięci z gniazda na płycie systemowej [2].

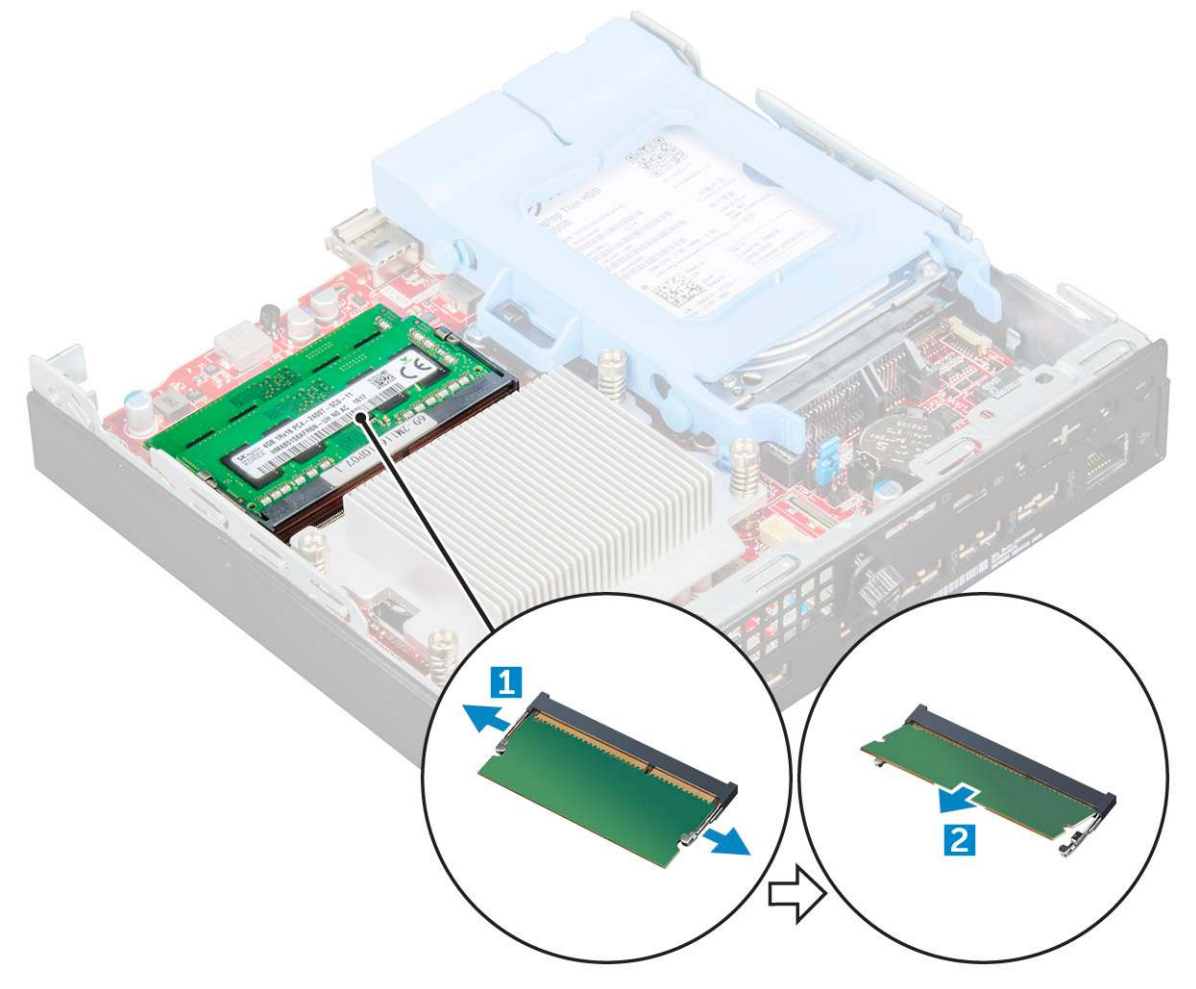

### Instalowanie modułu pamięci

### Kroki

- 1. Dopasuj wycięcie w module pamięci do wypustki w gnieździe.
- 2. Włóż moduł pamięci do gniazda i dociśnij aż zatrzaśnie się na miejscu.
- 3. Zainstaluj następujące elementy:
  - a. wentylator systemowy
  - **b.** pokrywa
- 4. Wykonaj procedurę przedstawioną w sekcji Po zakończeniu serwisowania komputera.

# radiatora

### Wymontowywanie radiatora

- 1. Wykonaj procedurę przedstawioną w sekcji Przed przystąpieniem do serwisowania komputera.
- 2. Wymontuj następujące elementy:
  - a. pokrywa
  - b. zestaw dysku 2,5 cala

### c. wentylator systemowy

### 3. Aby wymontować radiator:

a. Wykręć śruby M3 mocujące radiator do komputera [1].

(i) UWAGA: Procesor 35 W ma cztery śruby, a procesor 65 W ma trzy śruby.

**b.** Unieś radiator i wyjmij go z komputera [2].

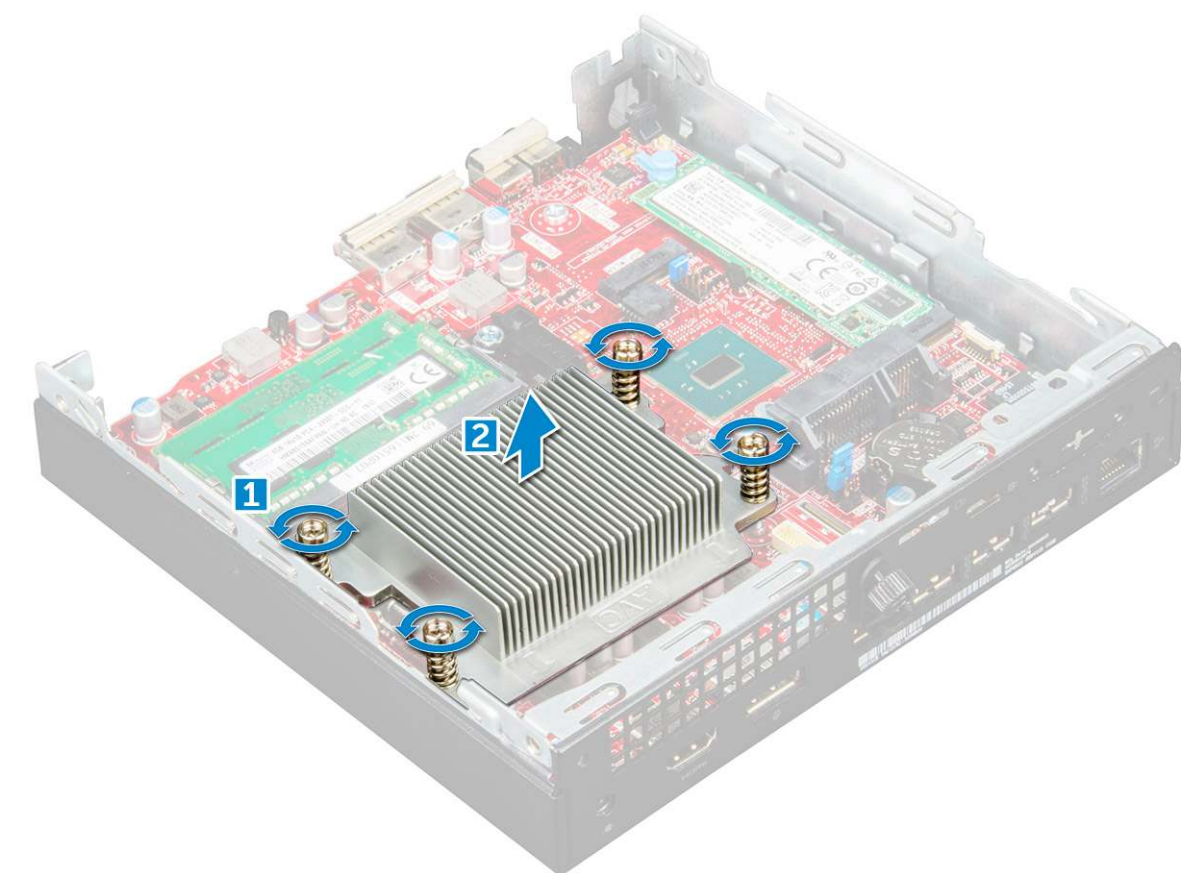

### Instalowanie radiatora

#### Kroki

- 1. Nałóż radiator na procesor.
- 2. Wkręć śruby M3 mocujące radiator do płyty systemowej.
- 3. Zainstaluj następujące elementy:
  - a. wentylator systemowy
  - **b.** zestaw dysku 2,5 cala
  - c. pokrywa
- 4. Wykonaj procedurę przedstawioną w sekcji Po zakończeniu serwisowania komputera.

# Procesor

### Wymontowywanie procesora

- 1. Wykonaj procedury przedstawione w sekcji Przed przystąpieniem do serwisowania komputera.
- **2.** Wymontuj następujące elementy:

- a. pokrywa
- b. zestaw dysku 2,5 cala
- c. wentylator systemowy
- d. radiator
- 3. Aby wymontować procesor, wykonaj następujące czynności:
  - a. Zwolnij dźwignię gniazda, naciskając ją do dołu i wyjmując spod zaczepu na osłonie procesora [1].
  - **b.** Pociągnij dźwignię do góry i zdejmij osłonę procesora [2].

# OSTRZEŻENIE: Styki gniazda procesora są delikatne i mogą ulec trwałemu uszkodzeniu. Należy uważać, aby nie wygiąć styków w gnieździe podczas wyjmowania procesora.

- c. Wyjmij procesor z gniazda [3].
- UWAGA: Po wymontowaniu procesor należy umieścić w antystatycznym pojemniku w celu ponownego użycia, zwrotu lub tymczasowego przechowywania. Nie należy dotykać spodu procesora, ponieważ może to spowodować uszkodzenie styków. Należy dotykać tylko bocznych krawędzi procesora.

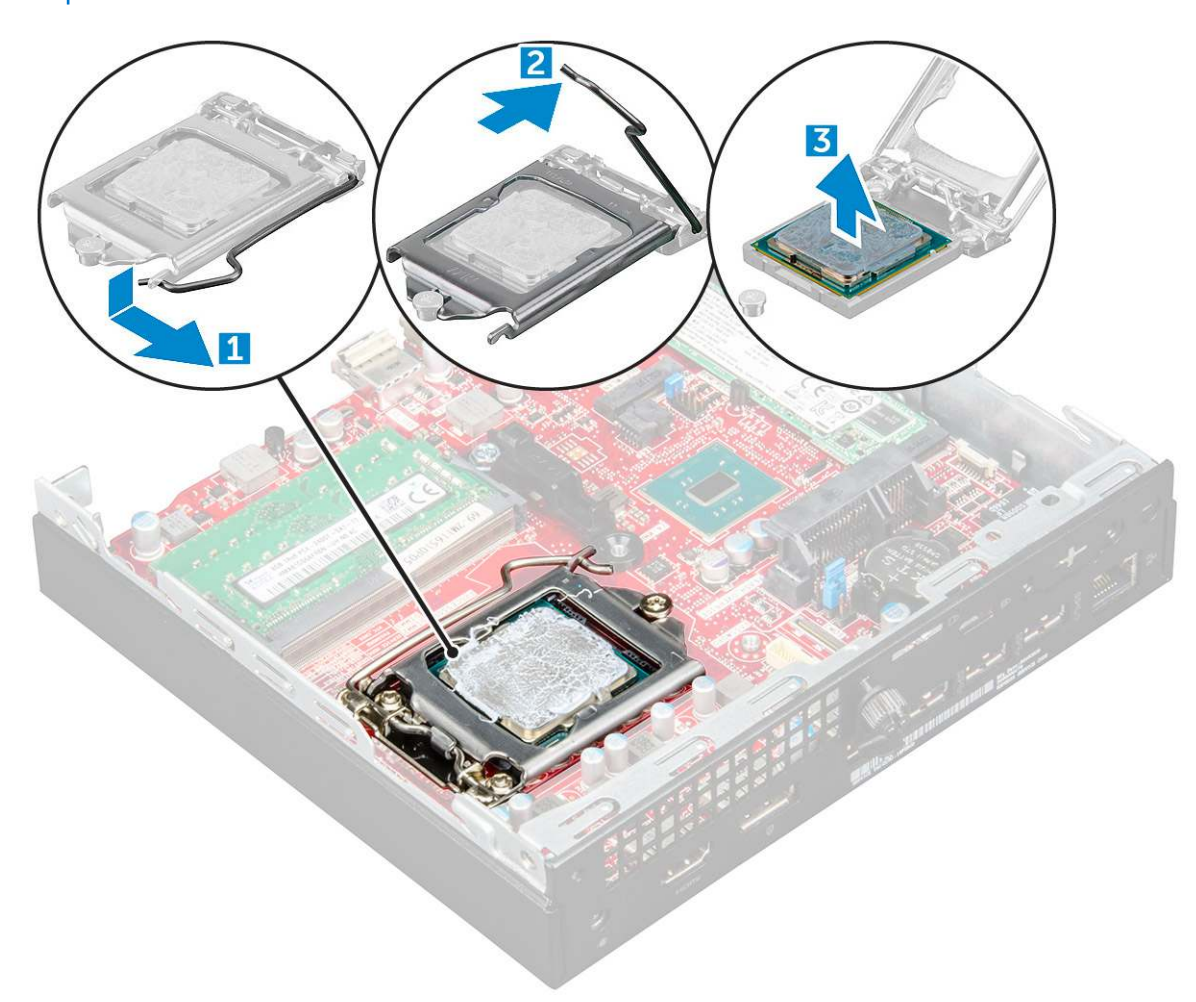

### Instalowanie procesora

#### Kroki

1. Dopasuj procesor do wypustek w gnieździe.

OSTRZEŻENIE: Nie dociskaj procesora siłą. Jeśli procesor jest prawidłowo ułożony, powinien łatwo wsunąć się do gniazda.

- 2. Dopasuj oznaczenie styku 1 na procesorze do trójkąta na gnieździe.
- 3. Włóż procesor do gniazda, tak aby wycięcia w procesorze pasowały do wypustek w gnieździe.

- 4. Zamknij osłonę procesora, wsuwając ją pod śrubę.
- 5. Opuść dźwignię i wciśnij ją pod zaczep, aby ją zablokować.
- 6. Zainstaluj następujące elementy:
  - a. radiator
  - b. wentylator systemowy
  - c. zestaw dysku 2,5 cala
  - d. pokrywa
- 7. Wykonaj procedurę przedstawioną w sekcji Po zakończeniu serwisowania komputera.

# Płyta systemowa

### Wymontowywanie płyty systemowej

- 1. Wykonaj procedurę przedstawioną w sekcji Przed przystąpieniem do serwisowania komputera.
- 2. Wymontuj następujące elementy:
  - a. pokrywa
  - b. zestaw dysku 2,5 cala
  - c. wentylator systemowy
  - d. radiator
  - e. procesor
- 3. Aby wyjąć plastikowy zaczep:
  - a. Wykręć śrubę mocującą zaczep plastikowy do płyty systemowej [1].
  - b. Zdejmij zaczep plastikowy z płyty systemowej [2].

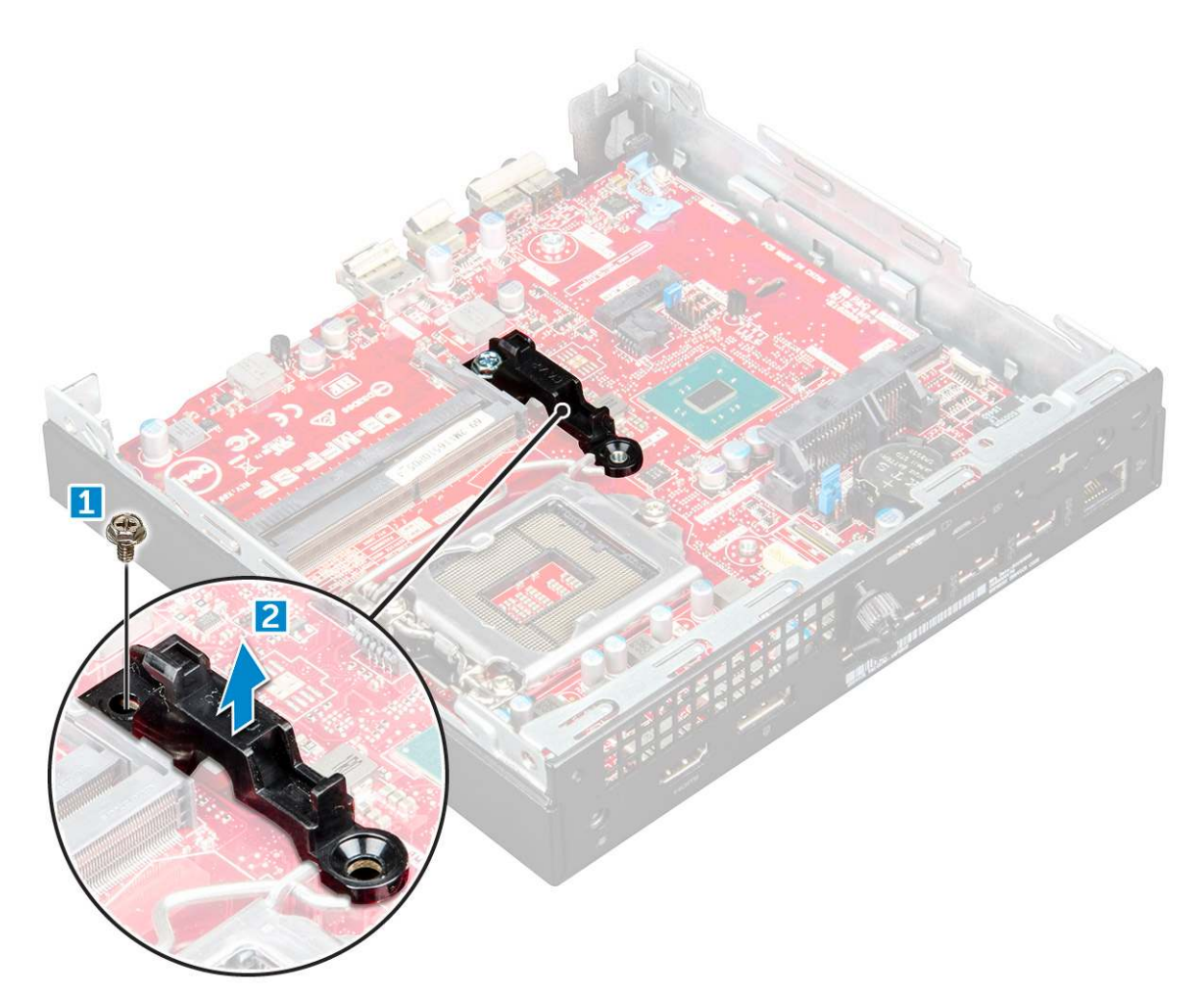

- 4. Aby wymontować płytę systemową, wykonaj następujące czynności:
  - a. Wykręć śruby 6-32\*5,4 mocujące płytę systemową do komputera [1].
  - **b.** Przesuń płytę systemową, aby odłączyć złącza z tyłu komputera [2].
  - c. Unieś płytę systemową [3].

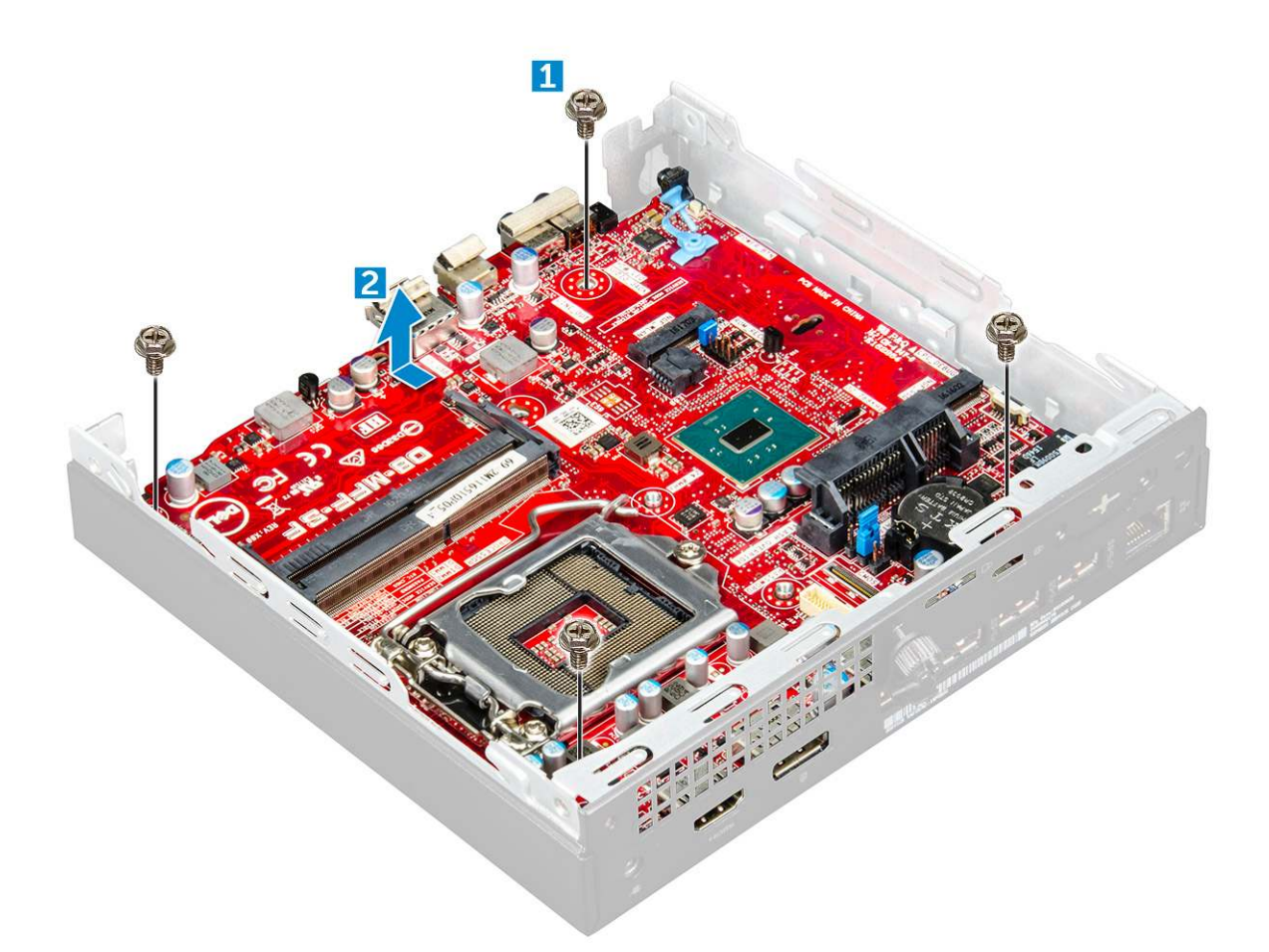

### Instalowanie płyty systemowej

- 1. Trzymając płytę systemową za krawędzie, wsuń ją pod kątem ku tyłowi komputera.
- 2. Opuść płytę systemową, tak aby dopasować złącza z tyłu płyty do szczelin w obudowie, a otwory na śruby w płycie systemowej do wypustek w komputerze.
- **3.** Wkręć śruby 6-32\*5,4 mocujące płytę systemową do komputera.
- 4. Umieść metalowy zaczep na płycie systemowej i wkręć wkręt mocujący metalowy zaczep do płyty systemowej.
- 5. Zainstaluj następujące elementy:
  - a. procesor
  - b. radiator
  - c. wentylator systemowy
  - d. zestaw dysku 2,5 cala
  - e. pokrywa
- 6. Wykonaj procedurę przedstawioną w sekcji Po zakończeniu serwisowania komputera.

### Elementy płyty systemowej

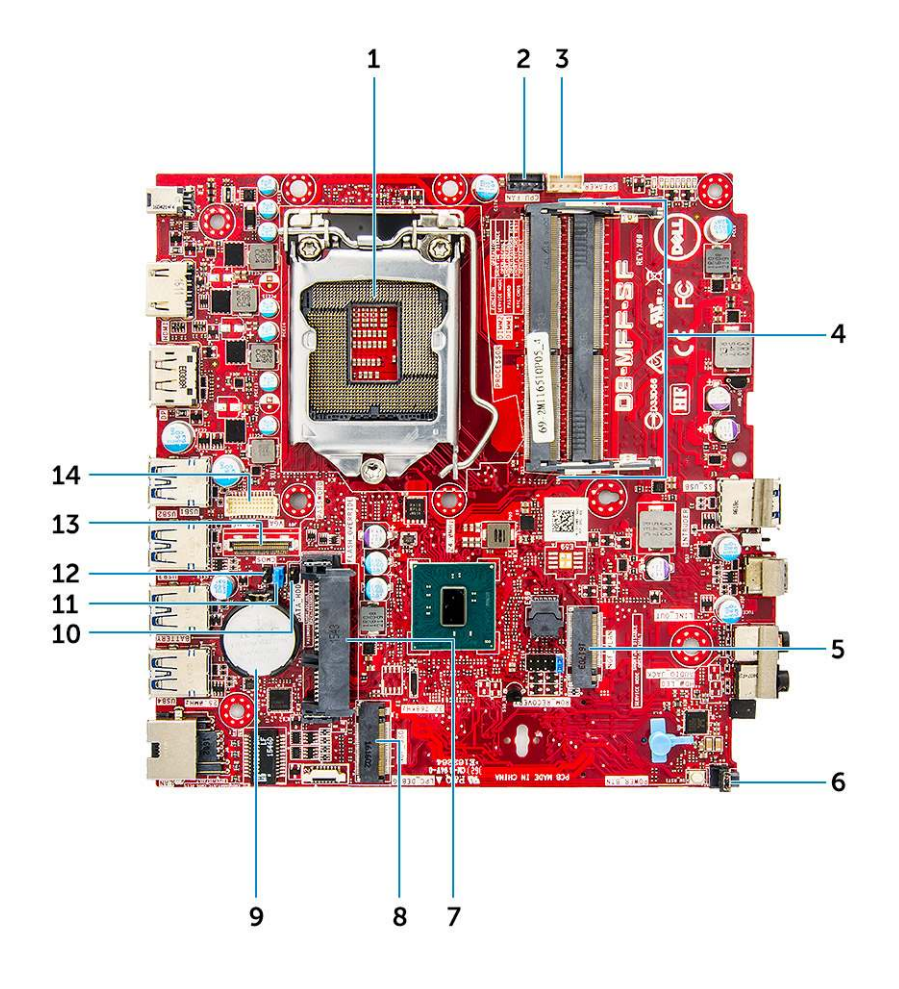

- 1. Złącze gniazda procesora
- 3. Złącze głośnika wewnętrznego
- 5. Złącze WLAN M.2
- 7. Złącze dysku twardego
- 9. Bateria pastylkowa
- 11. Zwornik czyszczenia hasła
- 13. Złącze DP/VGA (opcjonalne)

- 2. złącze wentylatora procesora
- 4. Gniazda modułów pamięci
- 6. złącze przełącznika zasilania
- 8. Złącze SSD M.2
- 10. Zwornik trybu serwisowego
- 12. Zworka kasowania pamięci CMOS
- 14. Złącze szeregowe PS/2 (opcjonalnie)

# 3

# Moduł pamięci Intel Optane M.2, 16 GB

### Tematy:

- Informacje ogólne
- Wymagania dotyczące sterownika modułu pamięci Intel® OptaneTM
- Moduł pamięci Intel Optane M.2, 16 GB
- Dane techniczne produktu
- Warunki środowiska
- Rozwiązywanie problemów

# Informacje ogólne

Niniejszy dokument zawiera dane techniczne i możliwości modułów pamięci Intel® Optane<sup>TM</sup>. Pamięć Intel® Optane<sup>TM</sup> to rozwiązanie przyspieszające działanie systemu opracowane z myślą o platformach z procesorami Intel® Core<sup>TM</sup> siódmej generacji. Moduł pamięci Intel® Optane<sup>TM</sup> korzysta z interfejsu kontrolera o wysokiej wydajności Non-Volatile Memory Express (NVMe\*), zapewniając wyjątkową szybkość, niskie opóźnienia i doskonałą jakość usług. NVMe to standardowy interfejs zapewniający większą wydajność i niższe opóźnienia niż wcześniejsze rozwiązania. Moduły pamięci Intel® Optane<sup>TM</sup> oferują pojemność 16 GB i 32 GB w kompaktowym formacie M.2.

Pamięć Intel® Optane<sup>TM</sup> oferuje najnowocześniejsze rozwiązanie do akceleracji systemu z wykorzystaniem najnowszej technologii Intel® Rapid Storage Technology (Intel RST) 15.5X.

Moduły pamięci Intel® Optane<sup>TM</sup> oferują następujące kluczowe funkcje:

- PCle 3.0x2 z interfejsem NVMe
- Nowa, rewolucyjna technologia pamięci Intel 3D Xpoint<sup>TM</sup>
- Ultraniskie opóźnienia, wyjątkowa szybkość reakcji.
- Maksymalna wydajność przy kolejkach o głębokości 4 lub niższej
- Bardzo duża wytrzymałość

# Wymagania dotyczące sterownika modułu pamięci Intel® Optane<sup>TM</sup>

W poniższej tabeli przedstawiono wymagania dotyczące sterowników akceleratora systemu pamięci Intel® Optane<sup>TM</sup>. Jest to część rozwiązania Intel® Rapid Storage Technology w wersji 15.5 lub nowszej i wymaga do działania procesorów Intel® Core<sup>TM</sup> siódmej generacji.

#### Tabela 2. Obsługa sterownika

| Poziom obsługi                                                                                                    | Opis systemu operacyjnego |
|----------------------------------------------------------------------------------------------------|---------------------------|
| Konfiguracja pamięci Intel® Optane <sup>TM</sup> z akceleracją systemu przy użyciu sterownika Rapid Storage Technology <sub>1</sub> | Windows 10 (64-bitowy)    |

UWAGI:

1. Sterownik Intel® RST wymaga podłączenia urządzenia do torów PCIe z obsługą RST pod kontrolą procesora Intel® Core<sup>TM</sup> siódmej generacji.

# Moduł pamięci Intel Optane M.2, 16 GB

#### Kroki

- 1. Wykonaj procedurę przedstawioną w sekcji Przed przystąpieniem do serwisowania komputera.
- 2. Zdejmij pokrywę.
- 3. Aby wymontować moduł pamięci Intel Optane M.2, wykonaj następujące czynności:
  - a. Wyjmij z pudełka podkładkę termoprzewodzącą i białą taśmę samoprzylepną.

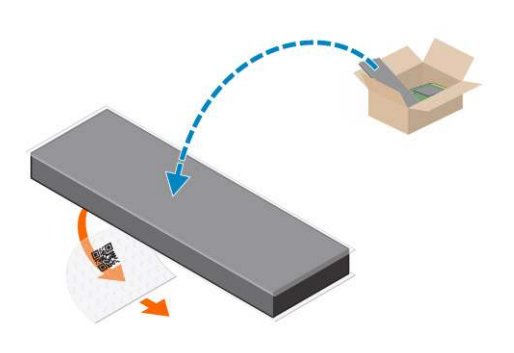

b. Umieść podkładkę termoprzewodzącą na karcie SSD, a następnie odklej białą taśmę samoprzylepną.

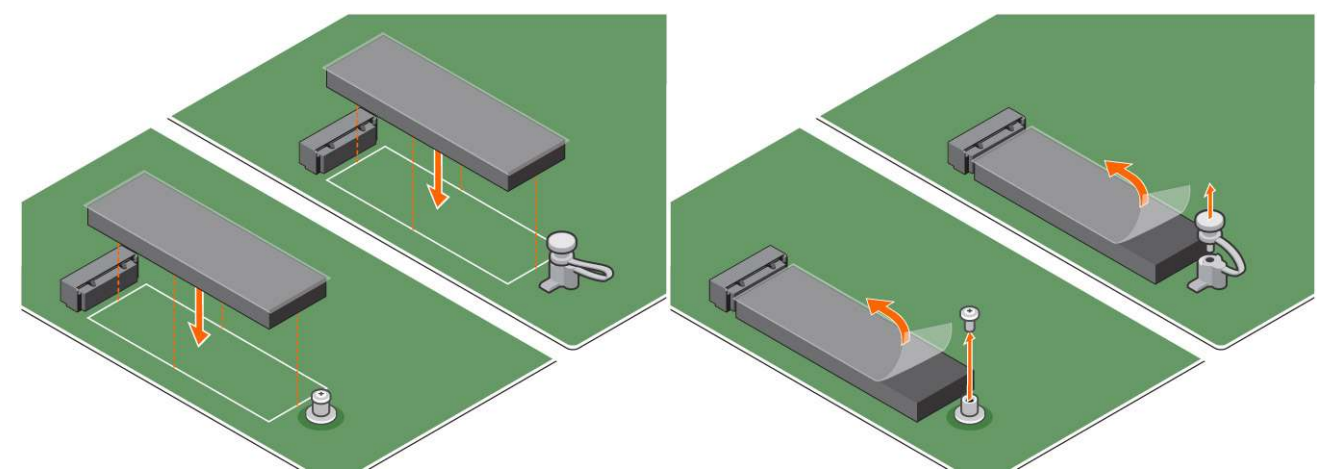

c. Umieść moduł pamięci Intel Optane M.2 w gnieździe na podkładce termoprzewodzącej.

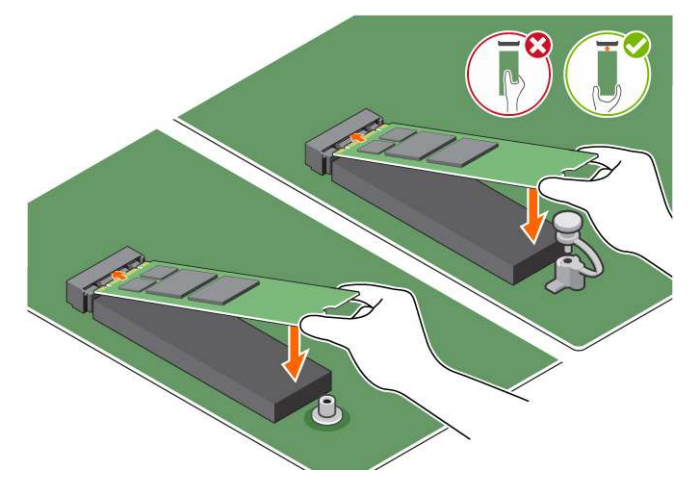

**d.** Jeśli system został dostarczony ze śrubą mocującą moduł pamięci Intel Optane M.2 w komputerze, dokręć ją. Jeśli system został dostarczony z samozamykającym elementem dystansowym, dociśnij go, aby zamocować moduł pamięci Intel Optane M.2 w komputerze.

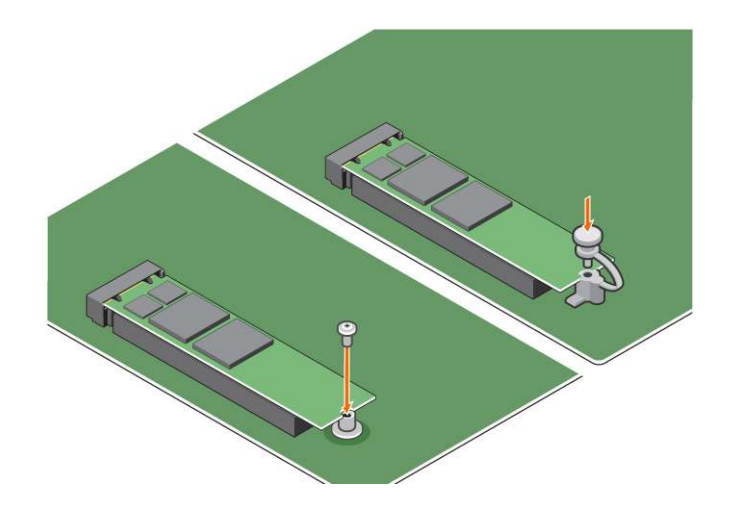

# Dane techniczne produktu

### Tabela 3. Dane techniczne produktu

| Funkcje                                            | Dane techniczne                                                                                                    |  |
|----------------------------------------------------|----------------------------------------------------------------------------------------------------|--|
| Pojemność                                          | 16 GB, 32 GB                                                                                                    |  |
| Karty rozszerzeń                                   | PCle 3.0 x 2                                                                                                    |  |
| Format M.2 (wszystkie gęstości)                    | 2280-S3-B-M                                                                                                    |  |
| Wydajność                                          | <ul> <li>Sekwencyjny odczyt/zapis: do 1350/290 MS/s</li> <li>Odczyt losowy QD4 4HB: co najmniej 240 000 IOPS</li> <li>Zapis losowy QD4 4HB: co najmniej 240 000 IOPS</li> </ul>                          |  |
| Opóźnienie (średnio przy operacjach sekwencyjnych) | <ul><li>Odczyt: 8,25 µs</li><li>Zapis: 30 µs</li></ul>                                                                                                    |  |
| Komponenty                                         | <ul> <li>Nośnik pamięci Intel 3D XPoint</li> <li>Kontroler i oprogramowanie wewnętrzne Intel</li> <li>PCle 3.0 x2 z interfejsem NVMe</li> <li>Technologia Intel Rapid Storage 15.2 lub nowsza</li> </ul> |  |
| Zgodne systemy operacyjne                          | Windows 10 (64-bitowy)                                                                                                    |  |
| Obsługiwane platformy                              | Platformy oparte na procesorach Intel Core siódmej lub nowszej generacji                                                                                                    |  |
| Zasilanie                                          | <ul> <li>Szyna zasilana 3,3 V</li> <li>W trybie aktywności: 3,5 W</li> <li>W trybie bezczynności: od 900 mW do 1,2 W</li> </ul>                                                                          |  |
| Zgodność                                           | <ul> <li>NVMe Express 1.1</li> <li>Podstawowa specyfikacja PCI Express w wersji 3.0</li> <li>Specyfikacja PCI M.2 HS</li> </ul>                                                                          |  |
| Certyfikaty i deklaracje                           | UL, CE, C-Tick, BSMI, KCC, Microsoft WHQL, Microsoft WHCK,<br>VCCI                                                                                                    |  |
| Znamionowa wytrzymałość                            | <ul><li>Zapis 100 GB dziennie</li><li>Do 182,3 TB zapisanych ogółem</li></ul>                                                                                                    |  |
| Temperatura                                        | <ul> <li>Podczas pracy: od 0°C do 70°C</li> <li>Podczas przechowywania: od 10°C do 85°C</li> <li>Monitorowanie temperatury</li> </ul>                                                                    |  |
| Wstrząs                                            | 1500 G/0,5 ms                                                                                                    |  |

### Tabela 3. Dane techniczne produktu (cd.)

| Funkcje                                     | Dane techniczne                                                                                                    |  |
|---------------------------------------------|----------------------------------------------------------------------------------------------------|--|
| Drgania                                     | <ul> <li>Podczas pracy: 2,17 G<sub>RMS</sub> (5–800 Hz)</li> <li>Podczas przechowywania: 3,13 G<sub>RMS</sub> (5–800 Hz)</li> </ul>                                                      |  |
| Wysokość n.p.m. (symulacja)                 | <ul> <li>Podczas pracy: od -304,8 m do 3048 m (od -1000 do 10 000 stóp)</li> <li>Podczas przechowywania: od -304,8 m do 12 192 m (od -1000 do 40 000 stóp)</li> </ul>                    |  |
| Zgodność z przepisami o ochronie środowiska | Dyrektywa RoHS                                                                                                    |  |
| Niezawodność                                | <ul> <li>Bitowy współczynnik błędów bez możliwości korekcji (UBER): 1 sektor na 10<sup>15</sup> odczytanych bitów</li> <li>Średni czas między awariami (MTBF): 1,6 mln godzin</li> </ul> |  |

## Warunki środowiska

### Tabela 4. Temperatura, wstrząsy, wibracje

| Temperatura                         | Rozmiar M.2 2280                       |
|-------------------------------------|----------------------------------------|
| Podczas pracy <sup>1</sup>          | Od 0 do 70°C                           |
| Podczas przechowywania <sup>2</sup> | Od -10 do 85°C                         |
| Gradient temperatury <sup>3</sup>   |                                        |
| Podczas pracy                       | 30°C/godz. (standardowo)               |
| Podczas przechowywania              | 30°C/godz. (standardowo)               |
| Wilgotność                          |                                        |
| Podczas pracy                       | 5–95%                                  |
| Podczas przechowywania              | 5–95%                                  |
| Wstrząsy i wibracje                 | Zasięg                                 |
| Wstrząs <sup>4</sup>                |                                        |
| Podczas pracy                       | 1500 G / 0,5 ms                        |
| Podczas przechowywania              | 230 G / 3 ms                           |
| Drgania <sup>5</sup>                |                                        |
| Podczas pracy                       | Maks. 2,17 G <sub>RMS</sub> (5–800 Hz) |
| Podczas przechowywania              | Maks. 3,13 G <sub>RMS</sub> (5–800 Hz) |

UWAGI:

- 1. Przewidywana temperatura podczas pracy to 70°C.
- 2. Aby uzyskać szczegółowe informacje na temat zakresu temperatur w czasie przechowywania, należy skontaktować się z przedstawicielem firmy Intel.
- 3. Gradient temperatury mierzony bez kondensacji.
- **4.** Specyfikacja wstrząsów zakłada, że urządzenie jest prawidłowo zamontowane, a wibracja jest przyłożona do śrub mocujących napęd. Siły mogą działać wzdłuż osi X, Y lub Z, a specyfikacja wstrząsów jest wyznaczana w oparciu o średnią kwadratową (RMS).
- Specyfikacja wibracji zakłada, że urządzenie jest prawidłowo zamontowane, a wibracja jest przyłożona do śrub mocujących napęd. Siły mogą działać wzdłuż osi X, Y lub Z. Specyfikacja wibracji jest wyznaczana w oparciu o średnią kwadratową (RMS).

# Rozwiązywanie problemów

#### Kroki

1. Nazwa modelu pamięci Intel Optane "NVME INTEL MEMPEK1W01" w Menedżerze urządzeń nie odpowiada nazwie w interfejsie rozwiązania Intel Rapid Storage Technology; widoczna jest tylko część informacji o numerze seryjnym. Jest to znany problem, który nie wpływa na działanie pamięci Intel Optane.

Menedżer urządzeń: NVME INTEL MEMPEK1W01

Interfejs rozwiązania IRST: INTEL MEMPEK1W016GA

| d Deice Manager                                                                                                    | 🚯 Intel 9 Reptil Disrept Technology                                                                                                    | - 0 ×                     |
|----------------------------------------------------------------------------------------------------|----------------------------------------------------------------------------------------------------|---------------------------|
| File Action View Help<br>(n=0 12) □ □ □ □ □ □ ■ ■ ■ ■ ★ ★ ●                                                                                                    | Sons Marzy institutions References Net                                                                                                    | (intel)                   |
| 2         Standard           2         Standard           2         Standard           3         Standard           4         Standard           5         Standard           6         Standard           7         Standard           8         Standard           9         Standard           9         Standard </td <td>Harpe the first set of the set of the set o</td> <td>International Constraints</td> | Harpe the first set of the set of the set o | International Constraints |

2. Podczas pierwszego uruchomienia system sprawdza stan parowania (zgodnie z ekranem poniżej przedstawiającym sytuację po zamknięciu). To prawidłowe zachowanie, a przy kolejnych uruchomieniach komunikat ten nie pojawi się.

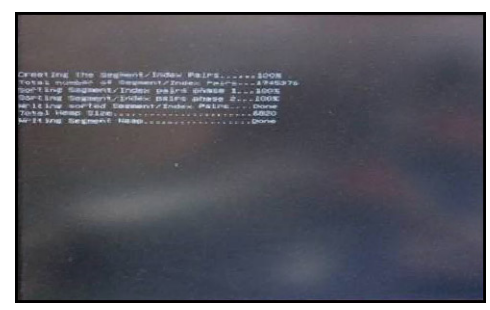

# Technologia i podzespoły

### Tematy:

- Funkcje USB
- HDMI 1.4

# Funkcje USB

Standard uniwersalnej magistrali szeregowej USB (Universal Serial Bus) został wprowadzony w 1996 r. Interfejs ten znacznie uprościł podłączanie do komputerów hostów urządzeń peryferyjnych, takich jak myszy, klawiatury, napędy zewnętrzne i drukarki.

#### Tabela 5. Ewolucja USB

| Тур                                    | Prędkość przesyłania danych | Kategoria  | Rok wprowadzenia |
|----------------------------------------|-----------------------------|------------|------------------|
| USB 2.0                                | 480 Mb/s                    | Hi-Speed   | 2000             |
| USB 3.0/USB 3.1<br>pierwszej generacji | 5 Gb/s                      | SuperSpeed | 2010             |
| USB 3.1 drugiej<br>generacji           | 10 Gb/s                     | SuperSpeed | 2013             |

### USB 3.0/USB 3.1 pierwszej generacji (SuperSpeed USB)

Przez wiele lat standard USB 2.0 był stale rozpowszechniany jako jedyny właściwy standard interfejsu komputerów. Sprzedano ok. 6 miliardów urządzeń, jednak potrzeba większej szybkości wciąż istniała w związku z rosnącą szybkością obliczeniową urządzeń oraz większym zapotrzebowaniem na przepustowość. Odpowiedzią na potrzeby klientów jest standard USB 3.0/USB 3.1 pierwszej generacji, który teoretycznie zapewnia 10-krotnie większą szybkość niż poprzednik. W skrócie funkcje standardu USB 3.1 pierwszej generacji można opisać następująco:

- Wyższa szybkość przesyłania danych (do 5 Gb/s)
- Większa maksymalna moc zasilania magistrali i większy pobór prądu dostosowany do urządzeń wymagających dużej mocy
- Nowe funkcje zarządzania zasilaniem
- Transmisja typu pełny dupleks i obsługa nowych typów transmisji danych
- Wsteczna zgodność z USB 2.0
- Nowe złącza i kable

Poniższe tematy zawierają odpowiedzi na najczęściej zadawane pytana dotyczące standardu USB 3.0/USB 3.1 pierwszej generacji.

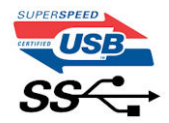

### Szybkość

Obecnie w najnowszej specyfikacji standardu USB 3.0/USB 3.1 pierwszej generacji zdefiniowane są 3 tryby szybkości. Są to tryby Super-Speed, Hi-Speed i Full-Speed. Nowy tryb SuperSpeed ma szybkość przesyłania danych 4,8 Gb/s. W specyfikacji nadal istnieją tryby USB Hi-Speed i Full-Speed, znane szerzej odpowiednio jako USB 2.0 i 1.1. Te wolniejsze tryby nadal działają z szybkością odpowiednio 480 Mb/s i 12 Mb/s. Zostały one zachowane dla zgodności ze starszym sprzętem.

Znacznie wyższa wydajność złącza USB 3.0/3.1 pierwszej generacji jest możliwa dzięki następującym zmianom technologicznym:

• Dodatkowa fizyczna magistrala istniejącą równolegle do bieżącej magistrali USB 2.0 (patrz zdjęcie poniżej).

- Złącze USB 2.0 miało cztery przewody (zasilania, uziemienia oraz parę przewodów do danych różnicowych); złącze USB 3.0/3.1 pierwszej generacji dysponuje czterema dodatkowymi przewodami obsługującymi dwie pary sygnałów różnicowych (odbioru i przesyłu), co daje łącznie osiem przewodów w złączach i kablach.
- Złącze USB 3.0/3.1 pierwszej generacji wykorzystuje dwukierunkowy interfejs transmisji danych w przeciwieństwie do układu półdupleks występującego w wersji USB 2.0. Zapewnia to 10-krotnie większą teoretyczną przepustowość.

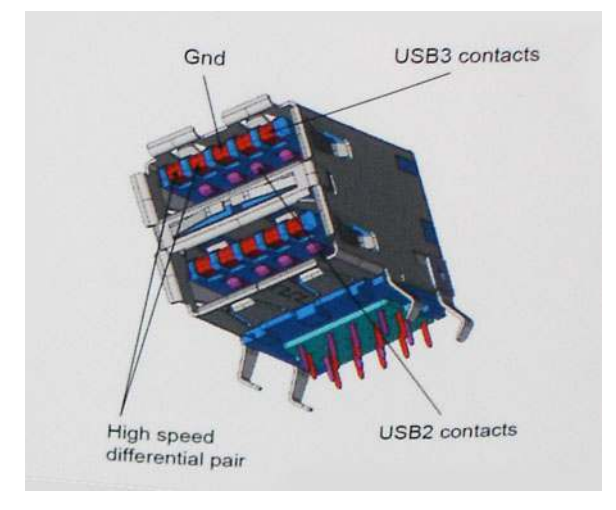

Współczesne rozwiązania, takie jak materiały wideo w rozdzielczości HD, pamięci masowe o pojemnościach wielu terabajtów i aparaty cyfrowe o dużej liczbie megapikseli, wymagają coraz większej przepustowości — standard USB 2.0 może nie być wystarczająco szybki. Ponadto żadne połączenie USB 2.0 nie zbliżało się nawet do teoretycznej maksymalnej przepustowości 480 Mb/s; realne maksimum wynosiło około 320 Mb/s (40 MB/s). Podobnie złącze USB 3.0/USB 3.1 pierwszej generacji nigdy nie osiągnie prędkości złącze USB 7.0/USB 3.1 pierwszej generacji przepustowości złącze USB 3.0/USB 3.1 pierwszej generacji przepustowości złącze USB 3.0/USB 3.1 pierwszej gene

### Zastosowania

Złącze USB 3.0/USB 3.1 pierwszej generacji zapewnia urządzeniom większą przepustowość, zwiększając komfort korzystania z nich. Przesyłanie sygnału wideo przez złącze USB było dotychczas bardzo niewygodne (z uwagi na rozdzielczość, opóźnienia i kompresję), ale można sobie wyobrazić, że przy 5–10-krotnym zwiększeniu przepustowości rozwiązania wideo USB będą działać znacznie lepiej. Sygnał Single-link DVI wymaga przepustowości prawie 2 Gb/s. Przepustowość 480 Mb/s była tu ograniczeniem, ale szybkość 5 Gb/s jest więcej niż obiecująca. Ten zapowiadający prędkość 4,8 Gb/s standard może się znaleźć nawet w produktach, które dotychczas nie były kojarzone ze złączami USB, na przykład w zewnętrznych systemach pamięci masowej RAID.

Poniżej wymieniono niektóre produkty z interfejsem SuperSpeed USB 3.0/USB 3.1 pierwszej generacji:

- Zewnętrzne stacjonarne dyski twarde USB 3.0/USB 3.1 pierwszej generacji
- Przenośne dyski twarde USB 3.0/USB 3.1 pierwszej generacji
- Stacje dokujące i przejściówki do dysków USB 3.0/USB 3.1 pierwszej generacji
- Pamięci i czytniki USB 3.0/USB 3.1 pierwszej generacji
- Nośniki SSD USB 3.0/USB 3.1 pierwszej generacji
- Macierze RAID USB 3.0/USB 3.1 pierwszej generacji
- Multimedialne napędy dysków optycznych
- Urządzenia multimedialne
- Rozwiązania sieciowe
- Karty rozszerzeń i koncentratory USB 3.0/USB 3.1 pierwszej generacji

## Zgodność

Dobra wiadomość: standard USB 3.0/USB 3.1 pierwszej generacji został od podstaw zaplanowany z myślą o bezproblemowym współistnieniu ze standardem USB 2.0. Przede wszystkim mimo że w przypadku standardu USB 3.0/USB 3.1 pierwszej generacji zastosowano nowe fizyczne metody połączeń i kable zapewniające obsługę większych szybkości, samo złącze zachowało taki sam prostokątny kształt i cztery styki rozmieszczone identycznie jak w złączu standardu USB 2.0. W kablu USB 3.0/USB 3.1 pierwszej generacji znajduje się pięć nowych połączeń odpowiedzialnych za niezależny odbiór i nadawanie danych, które są aktywowane po podłączeniu do odpowiedniego złącza SuperSpeed USB.

# HDMI 1.4

W tym temacie opisano złącze HDMI 1.4 oraz jego funkcje i zalety.

HDMI (High-Definition Multimedia Interface) to branżowy standard cyfrowej transmisji nieskompresowanego sygnału audio/wideo HDMI stanowi interfejs między zgodnymi źródłami cyfrowego dźwięku i obrazu — takimi jak odtwarzacz DVD lub odbiornik audio/wideo — a zgodnymi cyfrowymi urządzeniami audio/wideo, takimi jak telewizory cyfrowe. Interfejs HDMI jest przeznaczony dla telewizorów i odtwarzaczy DVD HDMI. Jego podstawową zaletą jest zmniejszenie ilości kabli i obsługa technologii ochrony treści. Standard HDMI obsługuje obraz w rozdzielczości standardowej, podwyższonej i wysokiej, a także umożliwia odtwarzanie cyfrowego wielokanałowego dźwięku za pomocą jednego przewodu.

(i) UWAGA: HDMI 1.4 obsługuje dźwięk 5.1.

## Funkcje złącza HDMI 1.4

- Kanał Ethernet HDMI dodaje do połączenia HDMI możliwość szybkiego przesyłu sieciowego, pozwalając użytkownikom w pełni korzystać z urządzeń obsługujących protokół IP bez potrzeby osobnego kabla Ethernet.
- Kanał powrotny dźwięku umożliwia podłączonemu do HDMI telewizorowi z wbudowanym tunerem przesyłanie danych dźwiękowych "w górę strumienia" do systemu dźwięku przestrzennego, eliminując potrzebę osobnego kabla audio.
- 3D definiuje protokoły we/wy dla najważniejszych formatów obrazu 3D, torując drogę do prawdziwie trójwymiarowych gier i filmów.
- **Typ zawartości** przesyłanie informacji o typie zawartości w czasie rzeczywistym między wyświetlaczem a źródłem, umożliwiające telewizorowi optymalizację ustawień obrazu w zależności od typu zawartości.
- **Dodatkowe przestrzenie barw** wprowadza obsługę dodatkowych modeli barw stosowanych w fotografii cyfrowej i grafice komputerowej.
- **Obsługa standardu 4K** umożliwia przesyłanie obrazu w rozdzielczości znacznie wyższej niż 1080p do wyświetlaczy nowej generacji, które dorównują jakością systemom Digital Cinema stosowanym w wielu komercyjnych kinach
- Złącze HDMI Micro nowe, mniejsze złącze dla telefonów i innych urządzeń przenośnych, obsługujące rozdzielczość do 1080p
- Samochodowy system połączeń nowe kable i złącza do samochodowych systemów połączeń, dostosowane do specyficznych wymogów środowiska samochodowego i zapewniające prawdziwą jakość HD.

### Zalety interfejsu HDMI

- Jakość HDMI umożliwia transmisję cyfrowego, nieskompresowanego sygnału audio i wideo przy zachowaniu najwyższej jakości obrazu.
- Niski koszt HDMI to proste i ekonomiczne rozwiązanie, które łączy jakość i funkcjonalność cyfrowego interfejsu z obsługą nieskompresowanych formatów wideo
- Dźwięk HDMI obsługuje wiele formatów audio, od standardowego dźwięku stereofonicznego po wielokanałowy dźwięk przestrzenny.
- HDMI łączy obraz i wielokanałowy dźwięk w jednym kablu, eliminując wysokie koszty i komplikacje związane z wieloma kablami stosowanymi w bieżących systemach A/V
- HDMI obsługuje komunikację między źródłem wideo (takim jak odtwarzacz DVD) a telewizorem DTV, zapewniające nowe możliwości

# Konfiguracja systemu BIOS

OSTRZEŻENIE: Ustawienia konfiguracji systemu BIOS powinni zmieniać tylko doświadczeni użytkownicy. Niektóre zmiany mogą spowodować nieprawidłową pracę komputera.

**UWAGA:** Zależnie od komputera oraz zainstalowanych w nim urządzeń wymienione w tej sekcji pozycje mogą, ale nie muszą, pojawiać się na ekranie.

UWAGA: Przed skorzystaniem z programu konfiguracji systemu BIOS zalecane jest zapisanie informacji wyświetlanych na ekranie, aby można je było wykorzystać w przyszłości.

Programu konfiguracji systemu BIOS można używać w następujących celach:

- Wyświetlanie informacji o sprzęcie zainstalowanym w komputerze, takich jak ilość pamięci operacyjnej (RAM) i pojemność dysku twardego.
- Modyfikowanie konfiguracji systemu.
- Ustawianie i modyfikowanie opcji, takich jak hasło, typ zainstalowanego dysku twardego oraz włączanie i wyłączanie podstawowych urządzeń.

#### Tematy:

- Przegląd systemu BIOS
- Uruchamianie programu konfiguracji systemu BIOS
- Klawisze nawigacji
- Menu jednorazowego rozruchu
- Opcje konfiguracji systemu
- Aktualizowanie systemu BIOS
- Hasło systemowe i hasło konfiguracji systemu
- Czyszczenie ustawień CMOS
- Czyszczenie hasła systemowego i hasła systemu BIOS (konfiguracji systemu)

# Przegląd systemu BIOS

System BIOS zarządza przepływem danych między systemem operacyjnym komputera a podłączonymi urządzeniami, takimi jak dysk twardy, karta graficzna, klawiatura, mysz i drukarka.

## Uruchamianie programu konfiguracji systemu BIOS

#### Kroki

- 1. Włącz komputer.
- 2. Naciśnij od razu klawisz F2, aby przejść do programu konfiguracji systemu BIOS.
  - UWAGA: Jeśli nie zdążysz nacisnąć klawisza, zanim zostanie wyświetlone logo systemu operacyjnego, poczekaj na pojawienie się pulpitu. Następnie wyłącz komputer i spróbuj ponownie.

## Klawisze nawigacji

UWAGA: Większość opcji konfiguracji systemu jest zapisywana, a zmiany ustawień są wprowadzane po ponownym uruchomieniu komputera.
### Tabela 6. Klawisze nawigacji

| Klawisze        | Nawigacja                                                                                                    |
|-----------------|----------------------------------------------------------------------------------------------------|
| Strzałka w górę | Przejście do poprzedniego pola.                                                                                                    |
| Strzałka w dół  | Przejście do następnego pola.                                                                                                    |
| Enter           | Umożliwia wybranie wartości w bieżącym polu jeśli pole udostępnia<br>wartości do wyboru) oraz korzystanie z łączy w polach.                                                                                             |
| Spacja          | Rozwijanie lub zwijanie listy elementów.                                                                                                    |
| Karta           | Przejście do następnego obszaru.<br><b>UWAGA:</b> Tylko w standardowej przeglądarce graficznej.                                                                                                    |
| Esc             | Powrót do poprzedniej strony do momentu wyświetlenia ekranu<br>głównego. Naciśnięcie klawisza Esc na ekranie głównym powoduje<br>wyświetlenie komunikatu z monitem o zapisanie zmian i ponowne<br>uruchomienie systemu. |

### Menu jednorazowego rozruchu

Aby przejść do menu jednorazowego rozruchu, włącz komputer i od razu naciśnij klawisz F12.

(i) UWAGA: Zaleca się wyłączenie komputera, jeśli jest włączony.

Menu jednorazowej opcji uruchamiania zawiera urządzenia, z których można uruchomić komputer oraz opcję diagnostyki. Opcje dostępne w tym menu są następujące:

- Dysk wymienny (jeśli jest dostępny)
- Napęd STXXXX (jeśli jest dostępny)

(i) UWAGA: XXX oznacza numer napędu SATA.

- Napęd optyczny (jeśli jest dostępny)
- Dysk twardy SATA (jeśli jest dostępny)
- Diagnostyka

Ekran sekwencji startowej zawiera także opcję umożliwiającą otwarcie programu konfiguracji systemu.

### Opcje konfiguracji systemu

UWAGA: W zależności od komputera oraz zainstalowanych urządzeń wymienione w tej sekcji pozycje mogą, ale nie muszą, pojawiać się na ekranie.

### Tabela 7. Ogólne

| Орсја                 | Opis                                                                                                    |
|-----------------------|----------------------------------------------------------------------------------------------------|
| Informacje o systemie | <ul> <li>Wyświetla następujące informacje:</li> <li>Informacje o systemie: Wersja systemu BIOS, Kod<br/>Service Tag, Plakietka identyfikacyjna, Znacznik tytułu<br/>własności, Data przejęcia własności, Data produkcji i Kod<br/>obsługi ekspresowej.</li> <li>Informacje o pamięci: Pamięć zainstalowana, Pamięć<br/>dostępna, Szybkość pamięci, Tryb kanałów pamięci,<br/>Technologia pamięci, Rozmiar DIMM 1, Rozmiar DIMM<br/>2, Rozmiar DIMM 3 oraz Rozmiar DIMM 4 (pojemności<br/>modułów w gniazdach DIMM 1, 2, 3 i 4).</li> <li>Informacje o PCI: SLOT1, SLOT2, SLOT3, SLOT4 oraz<br/>SLOT5_M.2.</li> <li>Informacje o procesorze: typ procesora, liczba rdzeni,<br/>identyfikator procesora, bieżąca prędkość taktowania,</li> </ul> |

### Tabela 7. Ogólne (cd.)

| Орсја                       | Opis                                                                                                    |
|-----------------------------|----------------------------------------------------------------------------------------------------|
|                             | <ul> <li>minimalna prędkość taktowania, maksymalna prędkość taktowania, pamięć podręczna L2 procesora, pamięć podręczna L3 procesora, możliwość hiperwątkowania i technologia 64-bitowa.</li> <li>Informacje o urządzeniach: SATA-0, SATA-1, SATA-2, SATA-3, SATA-4, M.2 PCIe SSD-0, Adres MAC karty sieciowej na płycie głównej, Kontroler wideo i Kontroler audio.</li> </ul> |
| Sekwencja startowa          | Umożliwia określenie kolejności, w jakiej komputer próbuje<br>uruchomić system operacyjny z urządzeń określonych na tej liście.<br>• Metoda tradycyjna<br>• UEFI (ustawienie domyślne)                                                                                                    |
| Zaawansowane opcje rozruchu | Umożliwia wybranie opcji Włączenie starszych pamięci Option<br>ROM w trybie UEFI. Ta opcja jest domyślnie włączona.                                                                                                    |
| Data/Godzina                | Umożliwia ustawienie daty i godziny. Efekt zmian wprowadzonych<br>w systemowej dacie i systemowym czasie widoczny jest<br>natychmiast.                                                                                                    |

### Tabela 8. Konfiguracja systemu

| Орсја                       | Opis                                                                                                    |
|-----------------------------|----------------------------------------------------------------------------------------------------|
| Zintegrowana karta sieciowa | <ul> <li>Umożliwia sterowanie zintegrowanym kontrolerem LAN. Opcja</li> <li>Włącz stos sieciowy UEFI nie jest domyślnie włączona. Dostępne opcje:</li> <li>Wyłączone</li> <li>Włączone</li> <li>Włączone z PXE (ustawienie domyślne)</li> <li>UWAGA: W zależności od komputera oraz zainstalowanych urządzeń wymienione w tej sekcji pozycje mogą, ale nie muszą, pojawiać się na ekranie.</li> </ul> |
| Tryb napędów SATA           | <ul> <li>Umożliwia skonfigurowanie trybu pracy zintegrowanego kontrolera dysków twardych.</li> <li>Wyłączone = Kontrolery SATA są ukryte</li> <li>RAID WŁ. — napęd SATA jest skonfigurowany do obsługi trybu RAID (ustawienie domyślne)</li> <li>AHCI — napęd SATA jest skonfigurowany w trybie AHCI</li> </ul>                                                                                       |
| Port szeregowy              | <ul> <li>Umożliwia określenie sposobu działania wbudowanego portu szeregowego. Dostępne opcje:</li> <li>Wyłączone</li> <li>COM 1 - ustawienia domyślne</li> <li>COM 2</li> <li>COM 3</li> <li>COM 4</li> </ul>                                                                                                    |
| Napędy                      | Umożliwia włączanie i wyłączanie wbudowanych napędów:<br>• SATA-0<br>• SATA-1<br>• SATA-2<br>• SATA-3<br>• SATA-4                                                                                                    |
| Raportowanie Smart          | To pole określa, czy w trakcie uruchamiania systemu są zgłaszane<br>błędy zintegrowanych dysków twardych. <b>Włącz obsługę systemu</b><br><b>SMART</b> — ta opcja jest domyślnie wyłączona.                                                                                                    |

### Tabela 8. Konfiguracja systemu (cd.)

| Орсја                             | Opis                                                                                                    |
|-----------------------------------|----------------------------------------------------------------------------------------------------|
| Konfiguracja USB                  | Umożliwia włączanie i wyłączanie następujących funkcji<br>zintegrowanego kontrolera USB:<br>• Włącz możliwość rozruchu<br>• Włącz przednie porty USB<br>• Włącz tylne porty USB<br>Wszystkie opcje są domyślnie włączone.                      |
| Konfiguracja przednich portów USB | Umożliwia włączanie i wyłączanie przednich portów USB.<br>Wszystkie porty są domyślnie włączone.                                                                                                    |
| Konfiguracja tylnych portów USB   | Umożliwia włączanie i wyłączanie tylnych portów USB. Wszystkie<br>porty są domyślnie włączone.                                                                                                    |
| USB PowerShare                    | Ta opcja umożliwia ładowanie urządzeń zewnętrznych, takich jak<br>telefony komórkowe i odtwarzacz muzyki. Ta opcja jest domyślnie<br>wyłączona.                                                                                                |
| Audio                             | <ul> <li>Umożliwia włączenie lub wyłączanie zintegrowanego kontrolera dźwiękowego. Domyślnie włączona jest opcja Włącz dźwięk.</li> <li>Włącz mikrofon</li> <li>Włącz wewnętrzny głośnik</li> <li>Obie opcje są domyślnie włączone.</li> </ul> |
| Różne                             | <ul> <li>Umożliwia włączanie i wyłączanie wbudowanych urządzeń.</li> <li>Włącz gniazdo PCI (ustawienie domyślne)</li> <li>Włącz kartę pamięci (ustawienie domyślne)</li> <li>Wyłącz czytnik kart pamięci</li> </ul>                            |

### Tabela 9. Wideo

| Орсја                  | Opis                                                                                                    |
|------------------------|----------------------------------------------------------------------------------------------------|
| Wyświetlacz podstawowy | <ul> <li>Umożliwia wybranie podstawowego wyświetlacza gdy w systemie dostępnych jest kilka kontrolerów.</li> <li>Auto (ustawienie domyślne)</li> <li>Intel HD Graphics</li> <li><b>UWAGA:</b> Jeśli nie zostanie wybrana opcja Auto, zintegrowana karta graficzna będzie obecna i włączona.</li> </ul> |

### Tabela 10. Zabezpieczenia

| Орсја                                 | Opis                                                                                                    |
|---------------------------------------|----------------------------------------------------------------------------------------------------|
| Hasło administratora                  | Umożliwia ustawianie, zmienianie i usuwanie hasła administratora.                                                                                                    |
| Hasło systemowe                       | Umożliwia ustawianie, zmienianie i usuwanie hasła systemowego.                                                                                                    |
| Wewnętrzne hasło dysku twardego HDD 0 | Umożliwia ustawianie, zmienianie i usuwanie hasła wewnętrznego<br>dysku twardego komputera.                                                                                         |
| Internal HDD-3 Password               | Umożliwia ustawianie, zmienianie i usuwanie hasła wewnętrznego<br>dysku twardego komputera.<br>(j) UWAGA: Hasła dysku twardego są niedostępne w przypadku<br>dysków twardych PCI-e. |
| Silne hasło                           | Ta opcja umożliwia włączanie i wyłączanie wymuszania silnych<br>haseł w systemie.                                                                                                   |
| Konfiguracja hasła                    | Umożliwia określenie minimalnej i maksymalnej dozwolonej długości<br>hasła administratora i hasła systemowego. Można ustawić od 4 do<br>32 znaków.                                  |

### Tabela 10. Zabezpieczenia (cd.)

| Орсја                                                                         | Opis                                                                                                    |
|-------------------------------------------------------------------------------|----------------------------------------------------------------------------------------------------|
| Pominięcie hasła                                                              | <ul> <li>Ta opcja umożliwia pominięcie hasła systemowego i wewnętrznego hasła dysku twardego, kiedy komputer jest uruchamiany ponownie.</li> <li>Wyłączone — system zawsze monituje o podanie hasła systemowego i hasła wewnętrznego dysku twardego, jeśli te hasła są ustawione. Opcja ta jest zaznaczona jako domyślna.</li> <li>Pomiń przy ponownym uruchamianiu — monit o hasło jest pomijany przy ponownym uruchamianiu (restarcie) komputera.</li> <li>UWAGA: System zawsze monituje o podanie hasła systemowego i hasła wewnętrznego dysku twardego podczas uruchamiania wyłączonego komputera ("zimnego rozruchu"). Ponadto system zawsze monituje o podanie hasła do ewentualnych dysków twardych w kieszeniach modułowych.</li> </ul> |
| Zmiana hasła                                                                  | Ta opcja umożliwia określenie, czy hasło systemowe i hasło<br>dysku twardego mogą być zmieniane, kiedy jest ustawione hasło<br>administratora.<br><b>Zezwalaj na zmiany konfiguracji przez użytkowników</b><br><b>niebędących administratorami</b> — ta opcja jest domyślnie<br>włączona.                                                                                                    |
| Aktualizacje oprogramowania wewnętrznego przy użyciu pakietów<br>UEFI Capsule | Ta opcja określa, czy system pozwala na aktualizacje systemu<br>BIOS za pośrednictwem pakietów aktualizacyjnych UEFI. Opcja ta<br>jest zaznaczona jako domyślna. Wyłączenie tej opcji spowoduje<br>zablokowanie aktualizacji systemu BIOS z poziomu takich usług,<br>jak Microsoft Windows Update i Linux Vendor Firmware Service<br>(LVFS)                                                                                                    |
| Moduł zabezpieczeń TPM 2.0                                                    | <ul> <li>Umożliwia określenie, czy moduł TPM jest widoczny w systemie operacyjnym.</li> <li>Tryb TPM włączony (ustawienie domyślne)</li> <li>Wyczyść</li> <li>Pomiń PPI dla włączonych poleceń</li> <li>Pomiń PPI dla poleceń wyłączania</li> <li>Włącz atestowanie (ustawienie domyślne)</li> <li>Włącz magazynowanie kluczy (ustawienie domyślne)</li> <li>SHA-256 (ustawienie domyślne)</li> <li>Wyłączone</li> <li>Włączone (ustawienie domyślne)</li> </ul>                                                                                                    |
| Computrace                                                                    | <ul> <li>Za pomocą tego pola można włączyć lub wyłączyć w systemie<br/>BIOS interfejs modułu opcjonalnej usługi Computrace firmy<br/>Absolute Software. Włączenie lub wyłączenie opcjonalnej usługi<br/>Computrace umożliwiającej zarządzanie zasobami.</li> <li>Dezaktywuj — ta opcja jest domyślnie włączona.</li> <li>Wyłącz</li> <li>Aktywne</li> </ul>                                                                                                    |
| Naruszenie obudowy                                                            | Umożliwia sterowanie funkcją wykrywania naruszenia obudowy.<br>Możliwe ustawienia tej opcji to:<br>• Włączone<br>• Wyłączone (ustawienie domyślne)<br>• Włączone — tryb dyskretny                                                                                                    |
| Obsługa funkcji CPU XD                                                        | Umożliwia włączanie i wyłączanie funkcji Wyłączanie wykonania<br>w procesorze. Ta opcja jest domyślnie włączona.                                                                                                    |
| Dostęp do OROM z klawiatury                                                   | Ta opcja określa, czy użytkownicy mogą otwierać ekrany<br>konfiguracji pamięci Option ROM za pomocą skrótów<br>klawiaturowych podczas uruchamiania komputera. Za pomocą tych                                                                                                    |

### Tabela 10. Zabezpieczenia (cd.)

| Орсја                               | Opis                                                                                                    |
|-------------------------------------|----------------------------------------------------------------------------------------------------|
|                                     | <ul> <li>ustawień można zablokować dostęp do funkcji Intel RAID (CTRL+I)<br/>oraz Intel Management Engine BIOS Extension (CTRL+P/F12).</li> <li>Włącz (ustawienie domyślne) — użytkownik może wyświetlać<br/>ekrany konfiguracji pamięci OROM przez naciśnięcie<br/>odpowiedniego skrótu klawiaturowego.</li> <li>Włącz jednorazowo — użytkownik może wyświetlać ekrany<br/>konfiguracji pamięci OROM przez naciśnięcie odpowiedniego<br/>skrótu klawiaturowego tylko podczas najbliższego rozruchu. Po<br/>następnym uruchomieniu ustawienia zostaną wyłączone.</li> <li>Wyłącz — użytkownik nie może wyświetlać ekranów<br/>konfiguracji pamięci OROM.</li> </ul> |
| Blokada konfiguracji administratora | Umożliwia włączanie i wyłączanie opcji otwierania programu<br>konfiguracji systemu, kiedy jest ustawione hasło administratora.<br>Domyślnie ta opcja jest nieustawiona.                                                                                                    |

### Tabela 11. Bezpieczny rozruch

| Орсја                                  | Opis                                                                                                    |
|----------------------------------------|----------------------------------------------------------------------------------------------------|
| Włącz bezpieczny rozruch               | Umożliwia włączanie i wyłączanie sterowania bezpiecznym<br>rozruchem.<br>• Włącz (ustawienie domyślne)<br>• Włącz                                                                                                    |
| Zarządzanie kluczami w trybie eksperta | <ul> <li>Umożliwia modyfikowanie baz danych kluczy zabezpieczeń tylko wtedy, gdy system znajduje się w trybie niestandardowym. Opcja</li> <li>Włącz tryb niestandardowy jest domyślnie wyłączona. Dostępne opcje:</li> <li>PK (ustawienie domyślne)</li> <li>KEK</li> <li>db</li> <li>dbx</li> <li>W przypadku włączenia trybu niestandardowego wyświetlane są odpowiednie opcje dotyczące baz danych PK, KEK, db i dbx. Dostępne opcje:</li> <li>Zapisz w pliku — zapisuje klucz w pliku wybranym przez użytkownika.</li> <li>Zastąp z pliku — zastępuje bieżący klucz kluczem z pliku wybranego przez użytkownika.</li> <li>Dodaj do pliku — dodaje do bieżącej bazy danych klucz z pliku wybranego przez użytkownika.</li> <li>Usuń — usuwa wybrany klucz.</li> <li>Resetuj wszystkie klucze — przywraca ustawienia domyślne.</li> <li>Usuń wszystkie klucze — usuwa wszystkie klucze.</li> <li>(i) UWAGA: Wyłączenie trybu Niestandardowy spowoduje wymazanie wszelkich zmian i przywrócenie domyślnych ustawień kluczy.</li> </ul> |

### Tabela 12. Rozszerzenia Intel Software Guard

| Орсја           | Opis                                                                                                    |
|-----------------|----------------------------------------------------------------------------------------------------|
| Włącz Intel SGX | <ul> <li>Umożliwia włączanie i wyłączanie rozszerzeń Intel Software Guard w celu uzyskania zabezpieczonego środowiska do uruchamiania kodu/przechowywania poufnych informacji w kontekście głównego systemu operacyjnego.</li> <li>Wyłączone (ustawienie domyślne)</li> </ul> |

### Tabela 12. Rozszerzenia Intel Software Guard (cd.)

| Орсја                   | Opis                                                                                                    |
|-------------------------|----------------------------------------------------------------------------------------------------|
|                         | Włączone                                                                                                    |
| Rozmiar pamięci enklawy | Umożliwia ustawienie rozmiaru pamięci enklawy Intel SGX.<br>• 32 MB<br>• 64 MB (domyślnie wyłączone)<br>• 128 MB (domyślnie wyłączone) |

### Tabela 13. Wydajność

| Орсја                     | Opis                                                                                                    |
|---------------------------|----------------------------------------------------------------------------------------------------|
| Obsługa wielu rdzeni      | To pole określa, czy w procesorze będzie włączony jeden rdzeń,<br>czy wszystkie. Ta opcja jest domyślnie włączona.                           |
|                           | Opcje:<br>• Wszystkie (ustawienie domyślne)<br>• 1<br>• 2<br>• 3                                                                             |
| Intel SpeedStep           | Umożliwia włączanie i wyłączanie trybu Intel SpeedStep procesora.<br>Ta opcja jest domyślnie włączona.                                       |
| Kontrola stanów procesora | Umożliwia włączanie i wyłączanie dodatkowych stanów uśpienia procesora. Ta opcja jest domyślnie włączona.                                    |
| Limited CPUID Value       | Umożliwia ograniczenie maksymalnej wartości obsługiwanej przez<br>standardową funkcję CPUID procesora. Ta opcja jest domyślnie<br>wyłączona. |
| Intel TurboBoost          | Umożliwia włączanie i wyłączanie trybu Intel TurboBoost procesora.<br>Ta opcja jest domyślnie włączona.                                      |

### Tabela 14. Zarządzanie energią

| Орсја                     | Opis                                                                                                    |
|---------------------------|----------------------------------------------------------------------------------------------------|
| Po przywróceniu zasilania | <ul> <li>Umożliwia określenie, w jaki sposób system reaguje podczas ponownego włączania zasilania prądu zmiennego po jego utracie. Możliwe ustawienia przywrócenia zasilania to:</li> <li>Wyłącz zasilanie</li> <li>Włącz zasilanie</li> <li>Przywróć ostatni stan zasilania</li> <li>Ustawienie domyślne: Power Off.</li> </ul>                                                                                                    |
| Automatycznie na czas     | <ul> <li>Umożliwia ustawienie godziny automatycznego włączania komputera. Czas jest przedstawiany w standardowym formacie 12-godzinnym (godziny:minuty:sekundy). Zmiana czasu uruchomienia polega na wpisaniu wartości w polach czasu oraz AM/PM.</li> <li>UWAGA: Ta funkcja nie działa, jeśli komputer zostanie wyłączony przez odłączenie zasilania na listwie zasilania lub urządzeniu przeciwprzepięciowym lub jeśli dla opcji Automatyczne włączanie wybrano ustawienie Wyłączone.</li> </ul> |
| Tryb głębokiego uśpienia  | Umożliwia określenie, kiedy ma być włączany tryb głębokiego<br>uśpienia.<br>• Wyłączone<br>• Włączone tylko w trybie S5<br>• Włączone w trybach S4 i S5<br>Ta opcja jest domyślnie <b>włączona w trybach S4 i S5</b> .                                                                                                    |

### Tabela 14. Zarządzanie energią (cd.)

| Орсја                                                  | Opis                                                                                                    |
|--------------------------------------------------------|----------------------------------------------------------------------------------------------------|
| Zastąpienie sterowania wentylatorem                    | Umożliwia sterowanie szybkością wentylatora systemowego.<br>Kiedy ta opcja jest włączona, wentylator pracuje z maksymalną<br>prędkością. Ta opcja jest domyślnie wyłączona.                                                                                                    |
| Obsługa wznawiania pracy po podłączeniu urządzenia USB | Umożliwia włączenie funkcji wyprowadzenia komputera ze stanu<br>wstrzymania (S1/S3), hibernacji (S4) i wyłączenia (S5) przez<br>urządzenia USB. Opcja "Włącz obsługę uaktywnienia przez port<br>USB" jest domyślnie włączona                                                                                                    |
| Budzenie z sieci LAN/WWAN                              | <ul> <li>Umożliwia włączanie wyłączonego komputera przez specjalny sygnał z sieci LAN. Funkcja ta działa tylko wtedy, gdy komputer jest podłączony do zewnętrznego źródła zasilania.</li> <li>Wyłączone — system nie będzie włączany po otrzymaniu sygnału z przewodowej lub bezprzewodowej sieci LAN.</li> <li>Sieć LAN lub WLAN — umożliwia włączanie systemu przez specjalny sygnał z przewodowej sieci LAN lub z bezprzewodowej sieci LAN.</li> <li>Tylko sieć LAN — umożliwia włączanie systemu przez specjalne sygnały z sieci LAN.</li> <li>Sieć LAN z rozruchem PXE - pakiet wybudzający system w stanie S4 lub S5 spowoduje wybudzenie systemu i niezwłoczny rozruch PXE.</li> <li>Tylko sieć WLAN — umożliwia włączanie systemu przez specjalny sygnał z sieci WLAN.</li> </ul> |
| Blokowanie uśpienia                                    | Umożliwia zablokowanie przechodzenia komputera do trybu<br>uśpienia (S3) w środowisku systemu operacyjnego. Ta opcja jest<br>domyślnie wyłączona.                                                                                                    |
| Intel Ready Mode                                       | Ta opcja umożliwia włączenie technologii Intel Ready Mode. Ta opcja jest domyślnie wyłączona.                                                                                                    |

### Tabela 15. Zachowanie podczas testu POST

| Орсја                          | Opis                                                                                                    |
|--------------------------------|----------------------------------------------------------------------------------------------------|
| Kontrolka LED klawisza Numlock | Umożliwia włączanie i wyłączanie funkcji klawisza Num Lock<br>podczas uruchamiania komputera. Ta opcja jest domyślnie<br>włączona.                                                                                                    |
| Błędy klawiatury               | Umożliwia włączanie i wyłączanie zgłaszania błędów klawiatury<br>podczas uruchamiania komputera. Ta opcja jest domyślnie<br>wyłączona.                                                                                                    |
| Szybkie uruchamianie           | <ul> <li>Ta opcja umożliwia przyspieszenie uruchamiania komputera przez pominięcie niektórych testów zgodności.</li> <li>Test minimalny — komputer jest uruchamiany w trybie przyspieszonym, o ile nie zaktualizowano systemu BIOS i nie wymieniono modułów pamięci, a poprzedni test POST zakończył się pomyślnie.</li> <li>Test szczegółowy — żaden etap procedury startowej nie jest pomijany.</li> <li>Automatycznie — ustawieniem przyspieszonego uruchamiania steruje system operacyjny. Ta opcja działa pod warunkiem, że system operacyjny obsługuje flagę Uruchamianie uproszczone.</li> <li>Ustawienie domyślne to Minimalne.</li> </ul> |

### Tabela 16. Zarządzanie

| Орсја                              | Opis                               |
|------------------------------------|------------------------------------|
| Obsługa administracyjna portów USB | Ta opcja jest domyślnie wyłączona. |

### Tabela 16. Zarządzanie (cd.)

| Орсја                 | Opis                                    |
|-----------------------|-----------------------------------------|
| Klawisze skrótów MEBx | Opcja ta jest zaznaczona jako domyślna. |

### Tabela 17. Obsługa wirtualizacji

| Орсја                                                    | Opis                                                                                                    |
|----------------------------------------------------------|----------------------------------------------------------------------------------------------------|
| Wirtualizacja                                            | Ta opcja określa, czy monitor maszyny wirtualnej (VMM) może<br>korzystać z dodatkowych funkcji sprzętu zapewnianych przez<br>technologię Intel® Virtualization Technology. <b>Włącz technologię</b><br>wirtualizacji Intel — ta opcja jest domyślnie włączona.                                          |
| Technologia wirtualizacji bezpośredniego wejścia/wyjścia | Włącza lub wyłącza w monitorze maszyny wirtualnej (VMM)<br>korzystanie z dodatkowych funkcji sprzętu, jakie zapewnia<br>technologia wirtualizacji bezpośredniego wejścia/wyjścia firmy<br>Intel®. Włącz technologię wirtualizacji bezpośredniego<br>wejścia/wyjścia - ta opcja jest domyślnie włączona. |

### Tabela 18. Konserwacja

| Орсја                         | Opis                                                                                                    |
|-------------------------------|----------------------------------------------------------------------------------------------------|
| Kod Service Tag               | Wyświetla kod Service Tag komputera.                                                                                                    |
| Plakietka identyfikacyjna     | Umożliwia utworzenie plakietki identyfikacyjnej systemu, jeśli<br>jeszcze jej nie utworzono. Domyślnie ta opcja jest ustawiona.                                                                                                    |
| Komunikaty SERR               | Steruje mechanizmem komunikatów SERR. Domyślnie ta opcja<br>jest ustawiona. Niektóre karty graficzne wymagają wyłączenia<br>mechanizmu komunikatów SERR.                                                                                                    |
| Obniżenie wersji systemu BIOS | <ul> <li>Umożliwia sterowanie ładowaniem starszych wersji oprogramowania sprzętowego. Ta opcja jest domyślnie włączona.</li> <li><b>UWAGA:</b> Jeśli ta opcja nie jest zaznaczona, możliwość przywrócenia oprogramowania układowego do poprzedniej wersji jest zablokowana.</li> </ul> |
| Czyszczenie danych            | Umożliwia bezpieczne wymazywanie danych z wszystkich<br>dostępnych wewnętrznych pamięci masowych, takich jak dysk<br>twardy, dysk SSD, mSATA i pamięć eMMC. Opcja Usuń przy<br>następnym rozruchu jest domyślnie wyłączona.                                                            |
| Odzyskiwanie systemu BIOS     | Pozwala w niektórych przypadkach przywrócić uszkodzony system<br>BIOS z plików odzyskiwania na podstawowym dysku twardym.<br>Opcja <b>Odzyskiwanie systemu BIOS z dysku twardego</b> jest<br>domyślnie włączona                                                                        |

### Tabela 19. Systemowe rejestry zdarzeń

| Орсја          | Opis                                                                       |
|----------------|----------------------------------------------------------------------------|
| Zdarzenia BIOS | Wyświetla dziennik zdarzeń systemowych i udostępnia następujące polecenia: |
|                | <ul><li>Wyczyść dziennik</li><li>Zaznacz wszystkie wpisy</li></ul>         |

### Tabela 20. Konfiguracje zaawansowane

| Орсја | Opis                                                                                                    |
|-------|----------------------------------------------------------------------------------------------------|
| ASPM  | Umożliwia włączenie zarządzania zasilaniem w poszczególnych<br>stanach.<br>• Auto (ustawienie domyślne)<br>• Wyłączone<br>• Tylko L1 |

### Aktualizowanie systemu BIOS

### Aktualizowanie systemu BIOS w systemie Windows

#### Informacje na temat zadania

OSTRZEŻENIE: Jeśli funkcja BitLocker nie zostanie zawieszona przed aktualizacją systemu BIOS, klucz funkcji BitLocker nie zostanie rozpoznany przy następnym ponownym uruchomieniu systemu. Pojawi się monit o wprowadzenie klucza odzyskiwania w celu kontynuacji, a system będzie wymagał go przy każdym uruchomieniu. Nieznajomość klucza odzyskiwania grozi utratą danych lub niepotrzebną ponowną instalacją systemu operacyjnego. Więcej informacji na ten temat można znaleźć w zasobach bazy wiedzy pod adresem www.dell.com/support.

#### Kroki

- 1. Przejdź do strony internetowej www.dell.com/support.
- Kliknij opcję Pomoc techniczna dotycząca produktu. W polu wyszukiwania pomocy technicznej wprowadź kod Service Tag komputera, a następnie kliknij przycisk Szukaj.

**UWAGA:** Jeśli nie znasz kodu Service Tag, skorzystaj z funkcji SupportAssist, aby automatycznie zidentyfikować komputer. Możesz również użyć identyfikatora produktu lub ręcznie znaleźć model komputera.

- 3. Kliknij pozycję Sterowniki i pliki do pobrania. Rozwiń pozycję Znajdź sterowniki.
- **4.** Wybierz system operacyjny zainstalowany na komputerze.
- 5. Z menu rozwijanego Kategoria wybierz pozycję BIOS.
- 6. Wybierz najnowszą wersję systemu BIOS i kliknij przycisk **Pobierz**, aby pobrać plik z systemem BIOS na komputer.
- 7. Po zakończeniu pobierania przejdź do folderu, w którym został zapisany plik aktualizacji systemu BIOS.
- 8. Kliknij dwukrotnie ikonę pliku aktualizacji systemu BIOS i postępuj zgodnie z instrukcjami wyświetlanymi na ekranie. Więcej informacji można znaleźć w zasobach bazy wiedzy pod adresem www.dell.com/support.

### Aktualizowanie systemu BIOS w środowiskach Linux i Ubuntu

Aby zaktualizować system BIOS na komputerze, na którym jest zainstalowany system operacyjny Linux lub Ubuntu, należy zapoznać się z artykułem 000131486 z bazy wiedzy pod adresem www.Dell.com/support.

### Aktualizowanie systemu BIOS przy użyciu napędu USB w systemie Windows

#### Informacje na temat zadania

OSTRZEŻENIE: Jeśli funkcja BitLocker nie zostanie zawieszona przed aktualizacją systemu BIOS, klucz funkcji BitLocker nie zostanie rozpoznany przy następnym ponownym uruchomieniu systemu. Pojawi się monit o wprowadzenie klucza odzyskiwania w celu kontynuacji, a system będzie wymagał go przy każdym uruchomieniu. Nieznajomość klucza odzyskiwania grozi utratą danych lub niepotrzebną ponowną instalacją systemu operacyjnego. Więcej informacji na ten temat można znaleźć w zasobach bazy wiedzy pod adresem www.dell.com/support.

#### Kroki

- 1. Wykonaj punkty od 1 do 6 procedury "Aktualizowanie systemu BIOS w systemie Windows", aby pobrać najnowszy plik programu instalacyjnego systemu BIOS.
- 2. Utwórz startowy nośnik USB. Więcej informacji można znaleźć w zasobach bazy wiedzy pod adresem www.dell.com/support.
- 3. Skopiuj plik programu instalacyjnego systemu BIOS na startowy nośnik USB.
- 4. Podłącz startowy nośnik USB do komputera, na którym ma zostać wykonana aktualizacja systemu BIOS.
- 5. Uruchom ponownie komputer i naciśnij klawisz F12.
- 6. Uruchom system z nośnika USB, korzystając z menu jednorazowego rozruchu.

- 7. Wpisz nazwę pliku programu instalacyjnego systemu BIOS i naciśnij klawisz Enter. Zostanie wyświetlone okno narzędzia aktualizacyjnego systemu BIOS.
- 8. Postępuj zgodnie z instrukcjami wyświetlanymi na ekranie, aby ukończyć aktualizację systemu BIOS.

# Aktualizowanie systemu BIOS z menu jednorazowego rozruchu pod klawiszem F12

Aktualizacja systemu BIOS przy użyciu pliku wykonywalnego (EXE) z systemem BIOS skopiowanego na nośnik USB FAT32 oraz menu jednorazowego rozruchu F12.

#### Informacje na temat zadania

OSTRZEŻENIE: Jeśli funkcja BitLocker nie zostanie zawieszona przed aktualizacją systemu BIOS, klucz funkcji BitLocker nie zostanie rozpoznany przy następnym ponownym uruchomieniu systemu. Pojawi się monit o wprowadzenie klucza odzyskiwania w celu kontynuacji, a system będzie wymagał go przy każdym uruchomieniu. Nieznajomość klucza odzyskiwania grozi utratą danych lub niepotrzebną ponowną instalacją systemu operacyjnego. Więcej informacji na ten temat można znaleźć w zasobach bazy wiedzy pod adresem www.dell.com/support.

#### Aktualizacje systemu BIOS

Plik aktualizacji systemu BIOS można uruchomić w systemie Windows za pomocą rozruchowego nośnika USB; można też zaktualizować system BIOS za pomocą menu jednorazowego rozruchu F12.

Większość komputerów Dell wyprodukowanych po 2012 r. obsługuje tę funkcję. Można to sprawdzić, uruchamiając system z wykorzystaniem menu jednorazowego rozruchu F12 i sprawdzając, czy jest dostępna opcja "Aktualizacja systemu BIOS". Jeśli opcja ta figuruje na liście, można zaktualizować system BIOS w ten sposób.

UWAGA: Z tej funkcji można korzystać tylko w przypadku systemów, które mają opcję aktualizacji systemu BIOS w menu jednorazowego rozruchu F12.

#### Aktualizowanie za pomocą menu jednorazowego rozruchu

Aby zaktualizować system BIOS za pomocą menu jednorazowego rozruchu F12, przygotuj następujące elementy:

- Nośnik USB sformatowany w systemie plików FAT32 (nośnik nie musi być urządzeniem rozruchowym).
- Plik wykonywalny systemu BIOS pobrany z witryny Dell Support i skopiowany do katalogu głównego nośnika USB.
- Zasilacz sieciowy podłączony do komputera.
- Działająca bateria systemowa niezbędna do aktualizacji systemu BIOS.

Wykonaj następujące czynności, aby przeprowadzić aktualizację systemu BIOS za pomocą menu F12:

### OSTRZEŻENIE: Nie wyłączaj komputera podczas aktualizacji systemu BIOS. Jeśli wyłączysz komputer, jego ponowne uruchomienie może nie być możliwe.

#### Kroki

- 1. Wyłącz komputer i podłącz do niego nośnik USB z plikiem aktualizacji.
- Włącz komputer i naciśnij klawisz F12, aby uzyskać dostęp do menu jednorazowego rozruchu. Za pomocą myszy lub klawiszy strzałek zaznacz opcję aktualizacji systemu BIOS, a następnie naciśnij klawisz Enter. Zostanie wyświetlone menu narzędzia aktualizacji systemu BIOS.
- 3. Kliknij pozycję Aktualizuj z pliku.
- 4. Wybierz zewnętrzne urządzenie USB.
- 5. Po wybraniu pliku kliknij dwukrotnie docelowy plik aktualizacji, a następnie naciśnij przycisk Prześlij.
- 6. Kliknij opcję Aktualizuj system BIOS. Komputer uruchomi się ponownie, aby zaktualizować system BIOS.
- 7. Po zakończeniu aktualizacji systemu BIOS komputer znowu uruchomi się ponownie.

### Hasło systemowe i hasło konfiguracji systemu

#### Tabela 21. Hasło systemowe i hasło konfiguracji systemu

| Typ hasła                  | Opis                                                                                                  |
|----------------------------|----------------------------------------------------------------------------------------------------|
| Hasło systemowe            | Hasło, które należy wprowadzić, aby zalogować się do systemu.                                         |
| Hasło konfiguracji systemu | Hasło, które należy wprowadzić, aby wyświetlić i modyfikować<br>ustawienia systemu BIOS w komputerze. |

W celu zabezpieczenia komputera można utworzyć hasło systemowe i hasło konfiguracji systemu.

#### OSTRZEŻENIE: Hasła stanowią podstawowe zabezpieczenie danych w komputerze.

OSTRZEŻENIE: Jeśli komputer jest niezablokowany i pozostawiony bez nadzoru, osoby postronne mogą uzyskać dostęp do przechowywanych w nim danych.

i UWAGA: Funkcja hasła systemowego i hasła dostępu do ustawień systemu jest wyłączona.

### Przypisywanie hasła konfiguracji systemu

#### Wymagania

Przypisanie nowego hasła systemowego jest możliwe tylko wtedy, gdy hasło ma status Nieustawione.

#### Informacje na temat zadania

Aby uruchomić program konfiguracji systemu, naciśnij klawisz F12 niezwłocznie po włączeniu zasilania lub ponownym uruchomieniu komputera.

#### Kroki

- 1. Na ekranie **System BIOS** lub **Konfiguracja systemu** wybierz opcję **Zabezpieczenia** i naciśnij klawisz Enter. Zostanie wyświetlony ekran **Zabezpieczenia**.
- 2. Wybierz opcję Hasło systemowe/administratora i wprowadź hasło w polu Wprowadź nowe hasło.

Hasło systemowe musi spełniać następujące warunki:

- Hasło może zawierać do 32 znaków.
- Co najmniej jeden znak specjalny: ! " # \$ % & ' ( ) \* + , . / : ; < = > ? @ [ \ ] ^ \_ ` { | }
- Cyfry od 0 do 9.
- Wielkie litery od A do Z.
- Małe litery od a do z.
- 3. Wpisz wprowadzone wcześniej hasło systemowe w polu Potwierdź nowe hasło i kliknij OK.
- 4. Naciśnij klawisz Esc i zapisz zmiany zgodnie z komunikatem podręcznym.
- 5. Naciśnij klawisz Y, aby zapisać zmiany. Nastąpi ponowne uruchomienie komputera.

# Usuwanie lub zmienianie hasła systemowego i hasła konfiguracji systemu

#### Wymagania

Przed przystąpieniem do usuwania lub zmiany hasła systemowego i/lub hasła konfiguracji należy się upewnić, że opcja **Stan hasła** jest ustawiona jako Odblokowane w programie konfiguracji systemu. Jeśli opcja **Stan hasła** jest ustawiona na Zablokowane, nie można usunąć ani zmienić istniejącego hasła systemowego lub hasła konfiguracji.

#### Informacje na temat zadania

Aby uruchomić program konfiguracji systemu, naciśnij klawisz F12 niezwłocznie po włączeniu zasilania lub ponownym uruchomieniu komputera.

#### Kroki

- 1. Na ekranie System BIOS lub Konfiguracja systemu wybierz opcję Zabezpieczenia systemu i naciśnij klawisz Enter. Zostanie wyświetlony ekran Zabezpieczenia systemu.
- 2. Na ekranie Zabezpieczenia systemu upewnij się, że dla opcji Stan hasła jest wybrane ustawienie Odblokowane.
- 3. Wybierz opcję Hasło systemowe, zmień lub usuń istniejące hasło systemowe, a następnie naciśnij klawisz Enter lub Tab.
- Wybierz opcję Hasło konfiguracji systemu, zmień lub usuń istniejące hasło konfiguracji systemu, a następnie naciśnij klawisz Enter lub Tab.

**UWAGA:** W przypadku zmiany hasła systemowego i/lub hasła konfiguracji należy ponownie wprowadzić nowe hasło po wyświetleniu monitu. W przypadku usuwania hasła systemowego i/lub hasła konfiguracji należy potwierdzić usunięcie po wyświetleniu monitu.

- 5. Naciśnij klawisz Esc. Zostanie wyświetlony monit o zapisanie zmian.
- 6. Naciśnij klawisz Y, aby zapisać zmiany i zamknąć program konfiguracji systemu. Nastąpi ponowne uruchomienie komputera.

### Czyszczenie ustawień CMOS

#### Informacje na temat zadania

OSTRZEŻENIE: Wyczyszczenie ustawień CMOS powoduje zresetowanie ustawień systemu BIOS na komputerze.

#### Kroki

- 1. Zdejmij pokrywę boczną.
- 2. Odłącz kabel baterii od płyty głównej.
- **3.** Wymontuj baterię pastylkową.
- 4. Odczekaj minutę.
- 5. Zainstaluj baterię pastylkową.
- 6. Podłącz kabel baterii do płyty głównej.
- 7. Załóż pokrywę boczną.

# Czyszczenie hasła systemowego i hasła systemu BIOS (konfiguracji systemu)

#### Informacje na temat zadania

W celu wyczyszczenia hasła komputera lub systemu BIOS skontaktuj się z działem pomocy technicznej Dell: www.dell.com/contactdell. **UWAGA:** Informacje na temat resetowania haseł systemu Windows lub aplikacji można znaleźć w dokumentacji dostarczonej z systemem Windows lub aplikacjami.

## Oprogramowanie

### Tematy:

- Obsługiwane systemy operacyjne
- Pobieranie sterowników
- Pobieranie sterownika mikroukładu
- Sterowniki chipsetu firmy Intel
- Sterowniki karty graficznej Intel HD Graphics

### Obsługiwane systemy operacyjne

Poniżej przedstawiono listę obsługiwanych systemów operacyjnych:

#### Tabela 22. Obsługiwane systemy operacyjne

| Obsługiwane systemy operacyjne        | Opis systemu operacyjnego                                                                                                    |
|---------------------------------------|----------------------------------------------------------------------------------------------------|
| Microsoft Windows                     | <ul> <li>Microsoft Windows 10 Home (64-bitowy)</li> <li>Microsoft Windows 10 Professional (64-bitowy)</li> <li>Microsoft Windows 7 Professional (32-/64-bitowy)</li> <li>UWAGA: Komputery z procesorami Intel siódmej generacji nie obsługują systemu Microsoft Windows 7.</li> </ul> |
| Inne                                  | <ul><li>Ubuntu 16.04 LTS</li><li>Neokylin V6.0</li></ul>                                                                                                    |
| Obsługa nośników systemu operacyjnego | Opcjonalny napęd optyczny USB                                                                                                    |

### Pobieranie sterowników

#### Kroki

- 1. Włącz komputer.
- 2. Przejdź do strony internetowej Dell.com/support.
- Kliknij pozycję Product Support (Wsparcie dla produktu), wprowadź znacznik serwisowy komputera, a następnie kliknij przycisk Submit (Prześlij).

UWAGA: Jeśli nie masz znacznika serwisowego, skorzystaj z funkcji automatycznego wykrywania albo ręcznie wyszukaj model swojego komputera.

- 4. Kliknij opcję Drivers and Downloads (Sterowniki i pliki do pobrania).
- 5. Wybierz system operacyjny zainstalowany na komputerze.
- 6. Przewiń stronę w dół i wybierz sterownik do zainstalowania.
- 7. Wybierz pozycję **Download File** (Pobierz plik), aby pobrać sterownik dla komputera.
- 8. Po zakończeniu pobierania przejdź do folderu, w którym został zapisany plik sterownika.
- 9. Kliknij dwukrotnie ikonę pliku sterownika i postępuj zgodnie z instrukcjami wyświetlanymi na ekranie.

### Pobieranie sterownika mikroukładu

#### Kroki

- 1. Włącz komputer.
- 2. Przejdź do strony internetowej Dell.com/support.
- Kliknij pozycję Product Support (Wsparcie dla produktu), wprowadź znacznik serwisowy komputera, a następnie kliknij przycisk Submit (Prześlij).

UWAGA: Jeśli nie masz znacznika serwisowego, skorzystaj z funkcji automatycznego wykrywania albo ręcznie wyszukaj model swojego komputera.

- 4. Kliknij opcję Drivers and Downloads (Sterowniki i pliki do pobrania).
- 5. Wybierz system operacyjny zainstalowany na komputerze.
- 6. Przewiń stronę w dół, rozwiń węzeł Mikroukład, i wybierz sterownik zestawu układów scalonych.
- 7. Kliknij przycisk Download File (Pobierz plik), aby pobrać najnowszą wersję sterownika chipsetu na komputer.
- 8. Po zakończeniu pobierania przejdź do folderu, w którym został zapisany plik sterownika.
- 9. Kliknij dwukrotnie ikonę pliku sterownika chipsetu i postępuj zgodnie z instrukcjami wyświetlanymi na ekranie.

### Sterowniki chipsetu firmy Intel

Sprawdź, czy w komputerze są zainstalowane sterowniki chipsetu firmy Intel.

#### (i) UWAGA: Kliknij kolejno Start > Panel sterowania > Menedżer urządzeń

#### lub

Wybierz pozycję Szukaj w sieci Web i systemie Windows, a następnie wpisz Device Manager

#### Tabela 23. Sterowniki chipsetu firmy Intel

| Przed rozpoczęciem instalacji                                                                                                    | Po zakończeniu instalacji                                                                                                    |
|----------------------------------------------------------------------------------------------------|----------------------------------------------------------------------------------------------------|
| (j) Other devices     (j) PU Data Acquisition and Signal Processing Controller     (j) PU Data Acquisition and Signal Processing Controller     (j) PU Memory Controller     (j) PU Memory Controller     (j) Putation Audio Controller     (j) Putation Audio Controller     (j) Putation Audio Controller     (j) Putation Audio Controller     (j) Putation Audio Controller     (j) Putation Audio Controller     (j) Putation Audio Controller     (j) Putation Audio Controller     (j) Putation Audio Putation System     (j) Memory Controller System     (j) Memory Vitral Memory Adapter Fourmentation     (j) Putation Putation Adapter Fourmentation     (j) Putation Putation System     (j) Putation Putation System     (j) Putation Putation System     (j) Putation Putation System     (j) Putation Putation Statem     (j) Putation Putation Statem     (j) Putation Putation Statem     (j) Putation Putation Statem     (j) Putation Putation Statem     (j) Putation Putation Statem     (j) Putation Putation Statem     (j) Putation Putation Statem     (j) Putation Putation Statem     (j) Putati | <ul> <li>System devices</li> <li>ACPI Fan</li> <li>ACPI Fan</li> <li>ACPI Fan</li> <li>ACPI Four Bature Button</li> <li>ACPI Prower Button</li> <li>ACPI Prower Button</li> <li>ACPI Processor Aggregator</li> <li>ACPI Thermal Zone</li> <li>Composite Bus Enumerator</li> <li>High precision event timer</li> <li>Intel(R) 100 Series/C230 Series Chipset Family LPC Controller - A143</li> <li>Intel(R) 100 Series/C230 Series Chipset Family PCI Express Root Port #7 - A116</li> <li>Intel(R) 100 Series/C230 Series Chipset Family PCI Express Root Port #5 - A115</li> <li>Intel(R) 100 Series/C230 Series Chipset Family PMC - A121</li> <li>Intel(R) 100 Series/C230 Series Chipset Family PMC - A121</li> <li>Intel(R) 100 Series/C230 Series Chipset Family PMC - A123</li> <li>Intel(R) 100 Series/C230 Series Chipset Family PMC - A123</li> <li>Intel(R) 100 Series/C230 Series Chipset Family Thermal subsystem - A131</li> </ul> |

### Sterowniki karty graficznej Intel HD Graphics

Sprawdź, czy w komputerze zainstalowane są już sterowniki karty graficznej Intel HD Graphics.

### (i) UWAGA: Kliknij kolejno Start > Panel sterowania > Menedżer urządzeń

### lub

Wybierz pozycję Szukaj w sieci Web i systemie Windows, a następnie wpisz Menedżer urządzeń. Device Manager

### Tabela 24. Sterowniki karty graficznej Intel HD Graphics

| Przed rozpoczęciem instalacji                                                                                                    | Po zakończeniu instalacji                          |
|----------------------------------------------------------------------------------------------------|----------------------------------------------------|
| ✓ ☞ Display adapters<br>☞ Microsoft Basic Display Adapter                                                                         | ✓ 🕞 Display adapters<br>□ Intel(R) HD Graphics 530 |
| <ul> <li>Sound, video and game controllers</li> <li>High Definition Audio Device</li> <li>High Definition Audio Device</li> </ul> |                                                    |

## Rozwiązywanie problemów z komputerem

W diagnozowaniu i rozwiązywaniu problemów z komputerem pomagają lampki diagnostyczne, kody dźwiękowe oraz komunikaty o błędach wyświetlane, kiedy komputer jest uruchomiony.

#### Tematy:

- Wbudowany autotest zasilacza (BIST)
- Dell SupportAssist przedrozruchowy test diagnostyczny wydajności systemu
- Kody lampek diagnostycznej i zasilania
- Problem z diodą LED zasilania
- Diagnostyczne komunikaty o błędach
- Sprawdzanie pamięci systemowej
- Komunikaty o błędach systemu
- Przywracanie systemu operacyjnego
- Resetowanie zegara czasu rzeczywistego (RTC)
- Opcje nośników kopii zapasowych oraz odzyskiwania danych
- Cykl zasilania Wi-Fi

### Wbudowany autotest zasilacza (BIST)

Wbudowany autotest (BIST) pomaga ustalić, czy zasilacz działa. Aby uruchomić autotesty diagnostyczne zasilacza komputera stacjonarnego lub all-in-one, zapoznaj się z artykułem z bazy wiedzy na stronie www.dell.com/support.

# Dell SupportAssist — przedrozruchowy test diagnostyczny wydajności systemu

#### Informacje na temat zadania

Test diagnostyczny SupportAssist obejmuje całościowe sprawdzenie elementów sprzętowych. Przedrozruchowy test diagnostyczny wydajności systemu Dell SupportAssist jest wbudowany w systemie BIOS i uruchamiany wewnętrznie przez system BIOS. Wbudowana diagnostyka systemu zawiera szereg opcji dotyczących określonych urządzeń i grup urządzeń, które umożliwiają:

- Uruchamianie testów automatycznie lub w trybie interaktywnym
- Powtarzanie testów
- Wyświetlanie i zapisywanie wyników testów
- Wykonywanie wyczerpujących testów z dodatkowymi opcjami oraz wyświetlanie dodatkowych informacji o wykrytych awariach urządzeń
- Wyświetlanie komunikatów o stanie z informacjami o pomyślnym lub niepomyślnym zakończeniu testów
- Wyświetlanie komunikatów o błędach z informacjami o problemach wykrytych podczas testowania sprzętu
- **UWAGA:** Testy niektórych urządzeń wymagają interwencji użytkownika. Podczas wykonywania testów diagnostycznych nie należy odchodzić od terminala.

Aby uzyskać więcej informacji, zobacz https://www.dell.com/support/kbdoc/000180971.

# Uruchamianie przedrozruchowego testu diagnostycznego wydajności systemu SupportAssist

#### Kroki

1. Włącz komputer.

- 2. Kiedy komputer zacznie się uruchamiać i zostanie wyświetlone logo Dell, naciśnij klawisz F12.
- 3. Na ekranie menu startowego wybierz opcję **Diagnostyka**.
- Kliknij strzałkę w lewym dolnym rogu. Zostanie wyświetlona strona główna diagnostyki.
- 5. Naciśnij strzałkę w prawym dolnym rogu, aby przejść na stronę zawierającą listę. Zostaną wyświetlone wykryte elementy.
- 6. Jeśli chcesz wykonać test określonego urządzenia, naciśnij klawisz Esc, a następnie kliknij przycisk **Tak**, aby zatrzymać wykonywany test diagnostyczny.
- 7. Wybierz urządzenie w okienku po lewej stronie i kliknij przycisk Uruchom testy.
- 8. W przypadku wykrycia jakichkolwiek problemów zostaną wyświetlone kody błędów. Zanotuj wyświetlone kody błędów oraz numery weryfikacyjne i skontaktuj się z firmą Dell.

### Kody lampek diagnostycznej i zasilania

### Tabela 25. Stany lampki zasilania

| Stan diody LED zasilania                                         | Możliwa przyczyna                                                                                                    | Procedura rozwiązywania<br>problemu                                                                                                    |
|------------------------------------------------------------------|----------------------------------------------------------------------------------------------------|----------------------------------------------------------------------------------------------------|
| Nie świeci                                                       | Komputer jest wyłączony,<br>w trybie hibernacji lub nie jest<br>podłączony do zasilania.                                                                                                    | <ul> <li>Popraw osadzenie kabla<br/>zasilania w złączu zasilania<br/>z tyłu komputera oraz<br/>w gniazdku elektrycznym.</li> <li>Jeśli komputer jest<br/>podłączony do listwy<br/>zasilania, upewnij się, że<br/>listwa została podłączona<br/>do gniazdka elektrycznego<br/>i włączona. Sprawdź, czy<br/>można włączyć komputer<br/>bez pośrednictwa urządzeń<br/>zabezpieczających, listew<br/>zasilania i przedłużaczy.</li> <li>Sprawdź, czy gniazdko<br/>zasilania jest sprawne,<br/>podłączając do niego inne<br/>urządzenie, na przykład<br/>lampę.</li> </ul> |
| Ciągłe pomarańczowe światło / przerywane pomarańczowe<br>światło | Drugi stan diody LED po<br>włączeniu zasilania wskazuje,<br>że sygnał POWER_GOOD<br>jest aktywny i zasilacz jest<br>prawdopodobnie sprawny.<br>Początkowy stan diody<br>LED po włączeniu zasilania.<br>Informacje o możliwych<br>awariach i sugestie dotyczące<br>diagnostyki dla poszczególnych<br>wzorów migania bursztynowego<br>wskaźnika znajdują się w tabeli<br>poniżej. | <ul> <li>Wymontuj, a następnie<br/>zainstaluj ponownie<br/>wszystkie karty.</li> <li>Jeśli to możliwe, wymontuj<br/>i zainstaluj ponownie kartę<br/>graficzną.</li> <li>Sprawdź, czy kabel zasilania<br/>jest prawidłowo podłączony<br/>do płyty głównej i do<br/>procesora.</li> </ul>                                                                                                    |
| przerywane białe światło                                         | System znajduje się w stanie<br>niskiego napięcia zasilania (S1<br>lub S3). Nie można określić<br>rodzaju awarii.                                                                                                    | <ul> <li>Naciśnij przycisk zasilania,<br/>aby wyprowadzić komputer<br/>z trybu uśpienia.</li> <li>Sprawdź, czy wszystkie<br/>kable zasilania są jest<br/>prawidłowo podłączone do<br/>płyty systemowej.</li> </ul>                                                                                                    |

### Tabela 25. Stany lampki zasilania (cd.)

| Stan diody LED zasilania | Możliwa przyczyna                            | Procedura rozwiązywania<br>problemu                                                                                                    |
|--------------------------|----------------------------------------------|----------------------------------------------------------------------------------------------------|
|                          |                                              | <ul> <li>Sprawdź, czy główny<br/>kabel zasilania i kabel<br/>panelu przedniego są<br/>prawidłowo podłączone do<br/>płyty systemowej.</li> </ul>                                                                                                    |
| Ciągłe białe światło     | Komputer jest włączony i w pełni<br>sprawny. | <ul> <li>Jeśli komputer nie reaguje na<br/>polecenia, wykonaj następujące<br/>czynności:</li> <li>Sprawdź, czy monitor<br/>jest podłączony do źródła<br/>zasilania i włączony.</li> <li>Jeśli monitor jest podłączony<br/>do źródła zasilania<br/>i włączony, sprawdź, czy<br/>komputer emituje kod<br/>dźwiękowy.</li> </ul> |

**UWAGA:** Wzór migania diody pomarańczowej — 2 lub 3 mignięcia i krótka przerwa, a następnie maksymalnie 7 mignięć. Powtarzający się wzór ma długą pauzę w środku. Przykład: 2,3 = 2 mignięcia diody pomarańczowej, krótka przerwa, 3 mignięcia diody pomarańczowej po długiej przerwie, a następnie powtórzenie.

#### Tabela 26. Kody diagnostyczne lampki zasilania

| Stan | Nazwa stanu | Wzór migania<br>pomarańczowej diody                                               | Opis problemu                                                     | Sugerowane<br>rozwiązanie                                                                                                    |
|------|-------------|-----------------------------------------------------------------------------------|-------------------------------------------------------------------|----------------------------------------------------------------------------------------------------|
| -    | -           | 2 mignięcia > krótka<br>przerwa ><br>1 mignięcie > długa<br>przerwa > powtórzenie | Problem z płytą główną                                            | Wymień płytę główną                                                                                                    |
| -    | -           | 2 mignięcia > krótka<br>przerwa ><br>2 mignięcia > długa<br>przerwa > powtórzenie | Problem z płytą<br>główną, zasilaczem lub<br>przewodami zasilacza | Jeśli klient może pomóc<br>w rozwiązaniu problemu,<br>spróbuj zawęzić zakres<br>możliwych usterek za<br>pomocą testu PSU<br>BIST i sprawdź, czy<br>przewód jest prawidłowo<br>podłączony.<br>Jeśli to nie pomoże,<br>należy wymienić płytę<br>główną, zasilacz lub<br>okablowanie |
| -    | -           | 2 mignięcia > krótka<br>przerwa ><br>3 mignięcia > długa<br>przerwa > powtórzenie | Problem z płytą główną,<br>pamięcią lub procesorem                | Jeśli klient może pomóc<br>w rozwiązaniu problemu,<br>spróbuj zawęzić zakres<br>możliwych usterek,<br>sprawdzając osadzenie<br>modułów pamięci<br>i zastępując je<br>sprawdzonymi modułami.<br>Jeśli to nie pomoże,<br>należy wymienić płytę<br>główną, pamięć lub<br>procesor    |

| Stan | Nazwa stanu | Wzór migania<br>pomarańczowej diody                                               | Opis problemu                                  | Sugerowane<br>rozwiązanie                                                                                                    |
|------|-------------|-----------------------------------------------------------------------------------|------------------------------------------------|----------------------------------------------------------------------------------------------------|
| -    | -           | 2 mignięcia > krótka<br>przerwa ><br>4 mignięcia > długa<br>przerwa > powtórzenie | Uszkodzona bateria<br>pastylkowa               | Jeśli klient może pomóc<br>w rozwiązaniu problemu,<br>spróbuj zawęzić zakres<br>możliwych usterek,<br>wymieniając baterię<br>pastylkową na dobrą (o<br>ile jest dostępna).<br>Jeśli to nie pomoże,<br>należy wymienić baterię<br>pastylkową                                                                                                    |
| S1   | RCM         | 2 mignięcia > krótka<br>przerwa ><br>5 mignięć > długa<br>przerwa > powtórzenie   | Błąd sumy kontrolnej<br>systemu BIOS           | System w trybie<br>odzyskiwania.<br>Zainstaluj najnowszą<br>wersję systemu BIOS.<br>Jeśli problem nie<br>zostanie rozwiązany,<br>należy wymienić płytę<br>główną                                                                                                    |
| S2   | CPU         | 2 mignięcia > krótka<br>przerwa ><br>6 mignięć > długa<br>przerwa > powtórzenie   | Problem z procesorem                           | Trwa konfiguracja<br>procesora lub wykryto<br>awarię procesora.<br>Zainstaluj procesor                                                                                                    |
| S3   | PAMIĘĆ      | 2 mignięcia > krótka<br>przerwa ><br>7 mignięć > długa<br>przerwa > powtórzenie   | Awaria pamięci                                 | Trwa konfiguracja<br>podsystemu pamięci.<br>Odpowiednie moduły<br>pamięci zostały wykryte,<br>ale wystąpiła awaria<br>pamięci.<br>Jeśli klient może pomóc<br>w rozwiązaniu problemu,<br>spróbuj zawęzić zakres<br>możliwych usterek,<br>sprawdzając osadzenie<br>modułów pamięci<br>i zastępując je<br>sprawdzonymi modułami<br>(o ile są dostępne).<br>Jeśli to nie pomoże,<br>należy wymienić pamięć. |
| S4   | PCI         | 3 mignięcia > krótka<br>przerwa ><br>1 mignięcie > długa<br>przerwa > powtórzenie | Awaria urządzenia PCle<br>lub podsystemu wideo | Trwa konfiguracja<br>urządzenia PCle<br>lub wykryto awarię<br>urządzenia PCle.<br>Jeśli klient może pomóc<br>w rozwiązaniu problemu,<br>spróbuj zawęzić<br>zakres możliwych<br>usterek, sprawdzając<br>osadzenie kart PCle<br>i wymontowując je<br>kolejno w celu ustalenia,<br>która z nich jest<br>przyczyną problemów.                                                                               |

| Stan | Nazwa stanu | Wzór migania<br>pomarańczowej diody                                               | Opis problemu                         | Sugerowane<br>rozwiązanie                                                                                                    |
|------|-------------|-----------------------------------------------------------------------------------|---------------------------------------|----------------------------------------------------------------------------------------------------|
|      |             |                                                                                   |                                       | Po zidentyfikowaniu<br>uszkodzonej karty PCle<br>należy ją wymienić.<br>Jeśli wszystkie karty                                                                                                    |
|      |             |                                                                                   |                                       | PCle są sprawne, należy<br>wymienić płytę główną.                                                                                                    |
| S5   | VID         | 3 mignięcia > krótka<br>przerwa ><br>2 mignięcia > długa<br>przerwa > powtórzenie | Awaria podsystemu<br>wideo            | Trwa konfiguracja<br>podsystemu wideo<br>lub wykryto awarię<br>podsystemu wideo.                                                                                                    |
|      |             |                                                                                   |                                       | Jeśli możesz pomóc<br>w rozwiązaniu problemu,<br>spróbuj zawęzić zakres<br>możliwych usterek,<br>wymontowując kolejno<br>karty w celu ustalenia,<br>która z nich jest<br>przyczyną problemów.                    |
|      |             |                                                                                   |                                       | Po zidentyfikowaniu<br>uszkodzonej karty należy<br>ją wymienić.                                                                                                    |
|      |             |                                                                                   |                                       | Jeśli każda karta<br>jest sprawna, należy<br>wymienić płytę główną.                                                                                                    |
| S6   | STO         | 3 mignięcia > krótka<br>przerwa ><br>3 mignięcia > długa<br>przerwa > powtórzenie | Nie wykryto pamięci                   | Jeśli klient może pomóc<br>w rozwiązaniu problemu,<br>spróbuj zawęzić<br>zakres możliwych<br>usterek, wymontowując<br>kolejno moduły pamięci<br>i zastępując je<br>sprawdzonymi modułami<br>(o ile są dostępne). |
|      |             |                                                                                   |                                       | Po zidentyfikowaniu<br>uszkodzonej pamięci<br>należy ją wymienić.                                                                                                    |
|      |             |                                                                                   |                                       | Jeśli każda pamięć<br>jest sprawna, należy<br>wymienić płytę główną.                                                                                                    |
| S7   | USB         | 3 mignięcia > krótka<br>przerwa ><br>4 mignięcia > długa<br>przerwa > powtórzenie | Awaria podsystemu<br>pamięci masowej. | Trwa konfiguracja<br>urządzenia pamięci<br>masowej lub wykryto<br>awarię podsystemu<br>pamięci masowej.                                                                                                    |
|      |             |                                                                                   |                                       | Jeśli klient może pomóc<br>w rozwiązaniu problemu,<br>spróbuj zawęzić zakres<br>możliwych usterek,<br>wymontowując kolejno<br>napędy pamięci masowej<br>z gniazd na płycie głównej<br>w celu ustalenia, który    |

| Stan | Nazwa stanu | Wzór migania<br>pomarańczowej diody                                             | Opis problemu                                    | Sugerowane<br>rozwiązanie                                                                                                    |
|------|-------------|---------------------------------------------------------------------------------|--------------------------------------------------|----------------------------------------------------------------------------------------------------|
|      |             |                                                                                 |                                                  | z nich jest przyczyną<br>problemów.<br>Po zidentyfikowaniu<br>uszkodzonej pamięci<br>masowej należy ją<br>wymienić.<br>Po zidentyfikowaniu<br>uszkodzonej pamięci<br>masowej należy ją<br>wymienić.                                                                                                    |
| S8   | PAMIĘĆ      | 3 mignięcia > krótka<br>przerwa ><br>5 mignięć > długa<br>przerwa > powtórzenie | Konfiguracja pamięci lub<br>błąd braku zgodności | Trwa konfiguracja<br>podsystemu pamięci.<br>Nie wykryto modułów<br>pamięci.<br>Jeśli możesz pomóc<br>w rozwiązaniu problemu,<br>spróbuj zawęzić zakres<br>możliwych usterek,<br>wymontowując kolejno<br>moduły pamięci z gniazd<br>płyty głównej w celu<br>ustalenia, który z nich jest<br>przyczyną problemów.<br>Spróbuj także różnych<br>konfiguracji, aby znaleźć<br>odpowiednią kombinację.<br>Po zidentyfikowaniu<br>uszkodzonego<br>komponentu, należy go<br>wymienić.<br>Jeśli każdy komponent<br>jest sprawny, należy<br>wymienić płytę główną. |
| S9   | MBF         | 3 mignięcia > krótka<br>przerwa ><br>6 mignięć > długa<br>przerwa > powtórzenie | Usterka płyty systemowej                         | Wykryto krytyczną<br>awarię płyty systemowej.<br>Jeśli możesz pomóc<br>w rozwiązaniu problemu,<br>spróbuj zawęzić zakres<br>możliwych usterek,<br>wymontowując kolejno<br>podzespoły z gniazd<br>płyty głównej w celu<br>ustalenia, który z nich jest<br>przyczyną problemów.<br>Po zidentyfikowaniu<br>uszkodzonego<br>komponentu należy go<br>wymienić.<br>Jeśli każdy komponent<br>jest sprawny, należy<br>wymienić płytę główną.                                                                                                    |

| Stan | Nazwa stanu | Wzór migania<br>pomarańczowej diody                                             | Opis problemu           | Sugerowane<br>rozwiązanie                                                                                                    |
|------|-------------|---------------------------------------------------------------------------------|-------------------------|----------------------------------------------------------------------------------------------------|
| S10  | PAMIĘĆ      | 3 mignięcia > krótka<br>przerwa ><br>7 mignięć > długa<br>przerwa > powtórzenie | Możliwa awaria pamięci. | Trwa konfiguracja<br>podsystemu pamięci.<br>Wykryto moduły pamięci,<br>jednak są one niezgodne<br>lub nieprawidłowo<br>skonfigurowane.<br>Jeśli możesz pomóc<br>w rozwiązaniu problemu,<br>spróbuj zawęzić zakres<br>możliwych usterek,<br>wymontowując kolejno<br>moduły pamięci z gniazd<br>płyty głównej w celu<br>ustalenia, który z nich jest<br>przyczyną problemów.<br>Po zidentyfikowaniu<br>uszkodzonej pamięci<br>należy ją wymienić.<br>W przeciwnym razie<br>należy wymienić płytę<br>główną. |

PRZESTROGA: Dioda zasilania działa jedynie jako wskaźnik postępu w procesie POST. Diody te nie pozwalają na zidentyfikowanie problemu, który spowodował zatrzymanie testu POST

### Problem z diodą LED zasilania

Dioda LED zasilania nie świeci przerywanym pomarańczowym światłem na platformach ChengMing 3977, Optiplex D8 i OptiPlex D8 AlO.

Może się zdarzyć, że na platformach ChengMing 3977 oraz OptiPlex D8 i D8 AlO bez zainstalowanego procesora lub podłączonego kabla zasilania procesora dioda LED zasilania nie miga na pomarańczowo jako wskaźnik diagnostyczny. Według opisu działania systemu BIOS:

- 1. Jeśli w systemie nie ma zainstalowanego procesora, dioda LED zasilania powinna migać na pomarańczowo według wzorca 2-3.
- 2. Jeśli w systemie nie ma podłączonego kabla procesora, dioda LED zasilania powinna migać na pomarańczowo według wzorca 2-2.

Nie należy wymieniać żadnego sprzętu. System działa w prawidłowy sposób. W wyniku działania funkcji Boot guard (BtG) na platformie Intel ME11.6 system zostaje wyłączony, gdy nie ma w nim procesora lub procesor nie jest podłączony do zasilania.

### Platformy, których dotyczy problem:

- ChengMing 3977
- OptiPlex 3050/5050/7050
- OptiPlex 3050 AIO/5250 AIO/7450 AIO

### Diagnostyczne komunikaty o błędach

### Tabela 27. Diagnostyczne komunikaty o błędach

| Komunikaty o błędach     | Opis                                                                                                    |
|--------------------------|----------------------------------------------------------------------------------------------------|
| AUXILIARY DEVICE FAILURE | Mogło dojść do uszkodzenia tabliczki dotykowej lub myszy<br>zewnętrznej. Jeśli używasz myszy zewnętrznej, sprawdź<br>połączenie przewodu. Włącz opcję <b>Pointing Device</b> (Urządzenie<br>wskazujące) w programie konfiguracji systemu. |
| BAD COMMAND OR FILE NAME | Sprawdź, czy polecenie zostało wpisane prawidłowo, z odstępami<br>w odpowiednich miejscach i z prawidłową nazwą ścieżki.                                                                                                    |

### Tabela 27. Diagnostyczne komunikaty o błędach (cd.)

| Komunikaty o błędach                                                                      | Opis                                                                                                    |
|-------------------------------------------------------------------------------------------|----------------------------------------------------------------------------------------------------|
| CACHE DISABLED DUE TO FAILURE                                                             | Awaria pamięci podręcznej pierwszego poziomu<br>w mikroprocesorze. <b>Kontakt z firmą Dell</b>                                                                                                    |
| CD DRIVE CONTROLLER FAILURE                                                               | Napęd dysków optycznych nie odpowiada na polecenia otrzymywane z komputera.                                                                                                    |
| DATA ERROR                                                                                | Dysk twardy nie może odczytać danych.                                                                                                    |
| DECREASING AVAILABLE MEMORY                                                               | Przynajmniej jeden z modułów pamięci może być uszkodzony<br>lub nieprawidłowo osadzony. Ponownie zainstaluj moduły pamięci,<br>a w razie potrzeby wymień je.                                                                                                    |
| DISK C: FAILED INITIALIZATION                                                             | Inicjalizacja dysku twardego nie powiodła się. Przeprowadź testy<br>dysku twardego w programie <b>Dell Diagnostics</b> (Diagnostyka Dell).                                                                                                    |
| DRIVE NOT READY                                                                           | Aby można było kontynuować operację, dysk twardy musi<br>znajdować się we wnęce. Zainstaluj dysk twardy we wnęce dysku<br>twardego.                                                                                                    |
| ERROR READING PCMCIA CARD                                                                 | Komputer nie może zidentyfikować karty ExpressCard. Włóż kartę ponownie lub użyj innej karty.                                                                                                    |
| EXTENDED MEMORY SIZE HAS CHANGED                                                          | llość pamięci zapisana w pamięci nieulotnej (NVRAM) nie<br>odpowiada ilości pamięci zainstalowanej w komputerze. Uruchom<br>ponownie komputer. Jeśli błąd pojawi się ponownie, <b>skontaktuj się</b><br><b>z firmą Dell</b> .                                                                                                    |
| THE FILE BEING COPIED IS TOO LARGE FOR THE DESTINATION DRIVE                              | Plik, który próbujesz skopiować, jest zbyt duży, aby zmieścić się na<br>dysku, lub dysk jest zapełniony. Skopiuj na inny dysk albo użyj dysku<br>o większej pojemności.                                                                                                    |
| A FILENAME CANNOT CONTAIN ANY OF THE FOLLOWING CHARACTERS: $\backslash$ / : * ? " < >   - | Nie używaj tych znaków w nazwach plików.                                                                                                    |
| GATE A20 FAILURE                                                                          | Moduł pamięci może być obluzowany. Ponownie zainstaluj moduł<br>pamięci, a w razie potrzeby wymień go.                                                                                                    |
| GENERAL FAILURE                                                                           | System operacyjny nie może wykonać polecenia. Temu<br>komunikatowi zazwyczaj towarzyszą szczegółowe informacje.<br>Na przykład Printer out of paper. Take the<br>appropriate action.                                                                                                    |
| HARD-DISK DRIVE CONFIGURATION ERROR                                                       | Komputer nie może zidentyfikować typu dysku. Wyłącz komputer,<br>wyjmij dysk twardy, a następnie uruchom komputer z dysku<br>optycznego. Następnie wyłącz komputer, zainstaluj dysk twardy<br>i ponownie uruchom komputer. Uruchom testy <b>Hard Disk</b><br><b>Drive</b> (Napęd dysku twardego) w programie <b>Dell Diagnostics</b><br>(Diagnostyla Dell).                                                                        |
| HARD-DISK DRIVE CONTROLLER FAILURE 0                                                      | Dysk twardy nie odpowiada na polecenia z komputera. Wyłącz<br>komputer, wyjmij dysk twardy, a następnie uruchom komputer<br>z dysku optycznego. Następnie wyłącz komputer, zainstaluj dysk<br>twardy i ponownie uruchom komputer. Jeżeli problem wystąpi<br>ponownie, spróbuj użyć innego napędu. Uruchom testy <b>Hard Disk</b><br><b>Drive</b> (Napęd dysku twardego) w programie <b>Dell Diagnostics</b><br>(Diagnostyka Dell). |
| HARD-DISK DRIVE FAILURE                                                                   | Dysk twardy nie odpowiada na polecenia z komputera. Wyłącz<br>komputer, wyjmij dysk twardy, a następnie uruchom komputer<br>z dysku optycznego. Następnie wyłącz komputer, zainstaluj dysk<br>twardy i ponownie uruchom komputer. Jeżeli problem wystąpi<br>ponownie, spróbuj użyć innego napędu. Uruchom testy <b>Hard Disk</b><br><b>Drive</b> (Napęd dysku twardego) w programie <b>Dell Diagnostics</b><br>(Diagnostyka Dell). |

### Tabela 27. Diagnostyczne komunikaty o błędach (cd.)

| Komunikaty o błędach                                                       | Opis                                                                                                    |
|----------------------------------------------------------------------------|----------------------------------------------------------------------------------------------------|
| HARD-DISK DRIVE READ FAILURE                                               | Dysk twardy może być uszkodzony. Wyłącz komputer, wyjmij<br>dysk twardy, a następnie uruchom komputer z dysku optycznego.<br>Następnie wyłącz komputer, zainstaluj dysk twardy i ponownie<br>uruchom komputer. Jeżeli problem wystąpi ponownie, spróbuj użyć<br>innego napędu. Uruchom testy <b>Hard Disk Drive</b> (Napęd dysku<br>twardego) w programie <b>Dell Diagnostics</b> (Diagnostyka Dell). |
| INSERT BOOTABLE MEDIA                                                      | Komputer usiłuje uruchomić system operacyjny z nośnika, który nie<br>jest nośnikiem startowym, na przykład z dysku optycznego. Włóż<br>nośnik startowy.                                                                                                    |
| INVALID CONFIGURATION INFORMATION-PLEASE RUN<br>SYSTEM SETUP PROGRAM       | Informacje o konfiguracji systemu nie odpowiadają konfiguracji<br>sprzętu. Ten komunikat może zostać wyświetlony po<br>zainstalowaniu modułu pamięci. Wprowadź odpowiednie ustawienia<br>opcji w programie konfiguracji systemu.                                                                                                    |
| KEYBOARD CLOCK LINE FAILURE                                                | Jeśli używasz klawiatury zewnętrznej, sprawdź połączenie<br>przewodu. Przeprowadź test <b>Keyboard Controller</b> (Kontroler<br>klawiatury) w programie <b>Dell Diagnostics</b> (Diagnostyka Dell).                                                                                                    |
| KEYBOARD CONTROLLER FAILURE                                                | Jeśli używasz klawiatury zewnętrznej, sprawdź połączenie<br>przewodu. Ponownie uruchom komputer, nie dotykając klawiatury<br>ani myszy podczas uruchamiania. Przeprowadź test <b>Keyboard</b><br><b>Controller</b> (Kontroler klawiatury) w programie <b>Dell Diagnostics</b><br>(Diagnostyka Dell).                                                                                                  |
| KEYBOARD DATA LINE FAILURE                                                 | Jeśli używasz klawiatury zewnętrznej, sprawdź połączenie<br>przewodu. Przeprowadź test <b>Keyboard Controller</b> (Kontroler<br>klawiatury) w programie <b>Dell Diagnostics</b> (Diagnostyka Dell).                                                                                                    |
| KEYBOARD STUCK KEY FAILURE                                                 | Jeśli używasz klawiatury zewnętrznej lub zewnętrznej klawiatury<br>numerycznej, sprawdź połączenie przewodu. Ponownie uruchom<br>komputer, nie dotykając klawiatury ani klawiszy podczas<br>uruchamiania. Przeprowadź test <b>Stuck Key</b> (Zablokowany<br>klawisz) w programie <b>Dell Diagnostics</b> (Diagnostyka Dell).                                                                          |
| LICENSED CONTENT IS NOT ACCESSIBLE IN<br>MEDIADIRECT                       | Program Dell MediaDirect nie może sprawdzić ograniczeń<br>zarządzania prawami dostępu do zawartości nośników cyfrowych<br>(DRM) danego pliku, co uniemożliwia odtwarzanie pliku.                                                                                                    |
| MEMORY ADDRESS LINE FAILURE AT ADDRESS, READ<br>VALUE EXPECTING VALUE      | Moduł pamięci może być uszkodzony lub nieprawidłowo osadzony.<br>Ponownie zainstaluj moduł pamięci, a w razie potrzeby wymień go.                                                                                                    |
| MEMORY ALLOCATION ERROR                                                    | Występuje konflikt między oprogramowaniem, które próbujesz<br>uruchomić, a systemem operacyjnym, innym programem lub<br>narzędziem. Wyłącz komputer, zaczekaj 30 sekund, a następnie<br>ponownie uruchom komputer. Ponownie uruchom program.<br>Jeśli komunikat o błędzie wystąpi ponownie, zapoznaj się<br>z dokumentacją oprogramowania.                                                            |
| MEMORY DOUBLE WORD LOGIC FAILURE AT ADDRESS,<br>READ VALUE EXPECTING VALUE | Moduł pamięci może być uszkodzony lub nieprawidłowo osadzony.<br>Ponownie zainstaluj moduł pamięci, a w razie potrzeby wymień go.                                                                                                    |
| MEMORY ODD/EVEN LOGIC FAILURE AT ADDRESS, READ VALUE EXPECTING VALUE       | Moduł pamięci może być uszkodzony lub nieprawidłowo osadzony.<br>Ponownie zainstaluj moduł pamięci, a w razie potrzeby wymień go.                                                                                                    |
| MEMORY WRITE/READ FAILURE AT ADDRESS, READ<br>VALUE EXPECTING VALUE        | Moduł pamięci może być uszkodzony lub nieprawidłowo osadzony.<br>Ponownie zainstaluj moduł pamięci, a w razie potrzeby wymień go.                                                                                                    |
| NO BOOT DEVICE AVAILABLE                                                   | Komputer nie może znaleźć dysku twardego. Jeśli urządzeniem<br>startowym jest dysk twardy, to upewnij się, że napęd jest<br>zainstalowany, właściwie zamontowany i znajduje się na nim<br>partycja startowa.                                                                                                    |
| NO BOOT SECTOR ON HARD DRIVE                                               | System operacyjny może być uszkodzony. <b>Skontaktuj się z firmą</b><br><b>Dell</b> .                                                                                                    |

### Tabela 27. Diagnostyczne komunikaty o błędach (cd.)

| Komunikaty o błędach                                                | Opis                                                                                                    |
|---------------------------------------------------------------------|----------------------------------------------------------------------------------------------------|
| NO TIMER TICK INTERRUPT                                             | Jeden z układów scalonych na płycie systemowej może nie<br>działać prawidłowo. Przeprowadź testy systemu (opcja <b>System</b><br><b>Set</b> (Konfiguracja systemu)) w programie <b>Dell Diagnostics</b><br>(Diagnostyka Dell).                                                                                                    |
| NOT ENOUGH MEMORY OR RESOURCES. EXIT SOME<br>PROGRAMS AND TRY AGAIN | Uruchomiono zbyt dużo programów. Zamknij wszystkie okna<br>i otwórz program, którego chcesz używać.                                                                                                    |
| OPERATING SYSTEM NOT FOUND                                          | Zainstaluj ponownie system operacyjny. Jeśli problem nie zostanie rozwiązany, <b>skontaktuj się z firmą Dell</b> .                                                                                                    |
| OPTIONAL ROM BAD CHECKSUM                                           | Nastąpiła awaria opcjonalnej pamięci ROM. <b>Skontaktuj się z firmą Dell</b> .                                                                                                    |
| SECTOR NOT FOUND                                                    | System operacyjny nie może zlokalizować sektora na dysku<br>twardym. Na dysku twardym może występować uszkodzony<br>sektor lub tablica alokacji plików (FAT) może być uszkodzona.<br>Uruchom narzędzie wykrywania błędów systemu Windows w celu<br>sprawdzenia struktury plików na dysku twardym. Odpowiednie<br>instrukcje zawiera narzędzie <b>Pomoc i obsługa techniczna</b><br><b>systemu Windows</b> (kliknij kolejno <b>Start &gt; Pomoc i obsługa</b><br><b>techniczna</b> ). Jeśli istnieje wiele uszkodzonych sektorów, wykonaj<br>kopię zapasową danych (jeśli to możliwe), a następnie sformatuj<br>dysk twardy. |
| SEEK ERROR                                                          | System operacyjny nie mógł odnaleźć konkretnej ścieżki na dysku twardym.                                                                                                    |
| SHUTDOWN FAILURE                                                    | Jeden z układów scalonych na płycie systemowej może nie<br>działać prawidłowo. Przeprowadź testy systemu (opcja <b>System</b><br><b>Set</b> (Konfiguracja systemu)) w programie <b>Dell Diagnostics</b><br>(Diagnostyka Dell). Jeśli komunikat pojawia się ponownie,<br><b>skontaktuj się z firmą Dell</b> .                                                                                                    |
| TIME-OF-DAY CLOCK LOST POWER                                        | Ustawienia konfiguracji systemu są uszkodzone. Podłącz komputer<br>do gniazda elektrycznego w celu naładowania akumulatora. Jeśli<br>problem nie ustąpi, spróbuj odzyskać dane, otwierając program<br>konfiguracji systemu, a następnie niezwłocznie zamykając ten<br>program. Jeśli komunikat pojawia się ponownie, <b>skontaktuj się</b><br><b>z firmą Dell</b> .                                                                                                    |
| TIME-OF-DAY CLOCK STOPPED                                           | Zapasowy akumulator podtrzymujący ustawienia konfiguracji<br>systemu może wymagać ponownego naładowania. Podłącz<br>komputer do gniazda elektrycznego w celu naładowania<br>akumulatora. Jeśli problem nie zostanie rozwiązany, <b>skontaktuj</b><br><b>się z firmą Dell</b> .                                                                                                    |
| TIME-OF-DAY NOT SET-PLEASE RUN THE SYSTEM<br>SETUP PROGRAM          | Godzina lub data przechowywana w programie konfiguracji<br>systemu nie odpowiada zegarowi systemowemu. Wprowadź<br>poprawne ustawienia daty i godziny (opcja <b>Date and Time</b> (Data<br>i godzina)).                                                                                                    |
| TIMER CHIP COUNTER 2 FAILED                                         | Jeden z układów scalonych na płycie systemowej może nie<br>działać prawidłowo. Przeprowadź testy systemu (opcja <b>System</b><br><b>Set</b> (Konfiguracja systemu)) w programie <b>Dell Diagnostics</b><br>(Diagnostyka Dell).                                                                                                    |
| UNEXPECTED INTERRUPT IN PROTECTED MODE                              | Kontroler klawiatury może funkcjonować nieprawidłowo lub moduł<br>pamięci może być poluzowany. Przeprowadź testy <b>System</b><br><b>Memory</b> (Pamięć systemowa) i <b>Keyboard Controller</b> (Kontroler<br>klawiatury) w programie <b>Dell Diagnostics</b> (Diagnostyka Dell) lub<br><b>skontaktuj się z firmą Dell</b> .                                                                                                    |
| X:\ IS NOT ACCESSIBLE. THE DEVICE IS NOT READY                      | Włóż dysk do napędu i spróbuj ponownie.                                                                                                    |

### Sprawdzanie pamięci systemowej

### Windows 10

- 1. Naciśnij przycisk Windows i wybierz Wszystkie ustawienia 😳 > System .
- 2. W obszarze System kliknij opcję Informacje.

### Sprawdzanie pamięci systemowej w obszarze konfiguracji systemu

#### Kroki

- 1. Włącz albo uruchom ponownie komputer.
- 2. Po wyświetleniu logo Dell naciskaj klawisz F2, aż pojawi się komunikat Entering BIOS Setup (Uruchamianie programu konfiguracji BIOS). Aby przejść do menu rozruchowego, naciśnij klawisz F12.
- W lewym okienku wybierz kolejno opcje Settings > General > System information (Ustawienia > Ogólne > Informacje o systemie). Informacje o pamięci zostaną wyświetlone w prawym okienku.

### Testowanie pamięci za pomocą programu diagnostycznego ePSA

#### Kroki

- 1. Włącz albo uruchom ponownie komputer.
- 2. Po wyświetleniu logo Dell:
  - a. Naciśnij klawisz F12.
  - b. Wybierz diagnostykę ePSA.
  - Na komputerze zostanie uruchomione oprogramowanie PreBoot System Assessment (ePSA).
  - UWAGA: Jeśli nie zdążysz nacisnąć klawisza, zanim zostanie wyświetlone logo systemu operacyjnego, poczekaj na pojawienie się pulpitu. Następnie wyłącz komputer i spróbuj ponownie.

### Komunikaty o błędach systemu

#### Tabela 28. Komunikaty o błędach systemu

| Komunikat systemu                                                                                                    | Opis                                                                                                 |
|----------------------------------------------------------------------------------------------------|----------------------------------------------------------------------------------------------------|
| Alert! Previous attempts at booting this<br>system have failed at checkpoint [nnnn ]. For<br>help in resolving this problem, please note<br>this checkpoint and contact Dell Technical<br>Support (Uwaga! Poprzednie próby uruchomienia<br>systemu nie powiodły się w punkcie kontrolnym<br>[ nnnn ]. Aby uzyskać pomoc w rozwiązaniu tego<br>problemu, zanotuj punkt kontrolny i skontaktuj<br>się z pomocą techniczną firmy Dell) | Komputer trzykrotnie nie mógł pomyślnie zakończyć procedury<br>startowej z powodu tego samego błędu. |
| CMOS checksum error (Błąd sumy kontrolnej<br>pamięci CMOS)                                                                                                    | Zegar RTC został zresetowany i załadowano domyślne <b>ustawienia</b> systemu BIOS.                   |
| CPU fan failure (Awaria wentylatora procesora<br>CPU)                                                                                                    | Wystąpiła awaria wentylatora procesora.                                                              |
| System fan failure (Awaria wentylatora<br>systemowego)                                                                                                    | Awaria wentylatora systemowego.                                                                      |
| Hard-disk drive failure (Awaria dysku<br>twardego)                                                                                                    | Możliwa awaria dysku twardego podczas testu POST.                                                    |

#### Tabela 28. Komunikaty o błędach systemu (cd.)

| Komunikat systemu                                                                                                    | Opis                                                                                                    |
|----------------------------------------------------------------------------------------------------|----------------------------------------------------------------------------------------------------|
| Keyboard failure (Awaria klawiatury)                                                                                                    | Doszło do usterki klawiatury lub poluzowania kabla. Jeśli ponowne<br>włożenie złącza kabla do gniazda nie zapewnia rozwiązania<br>problemu, należy wymienić klawiaturę.                                                                                                    |
| No boot device available (Brak dostępnego<br>urządzenia startowego)                                                                                                    | <ul> <li>Brak partycji rozruchowej na dysku twardym, kabel dysku twardego jest poluzowany lub nie istnieje urządzenie startowe.</li> <li>Jeśli urządzeniem startowym jest dysk twardy, sprawdź, czy kable są podłączone, a napęd jest właściwie zamontowany i podzielony na partycje jako urządzenie startowe.</li> <li>Uruchom program konfiguracji systemu i upewnij się, że informacje dotyczące sekwencji ładowania są prawidłowe.</li> </ul> |
| No timer tick interrupt (Brak przerwania taktu<br>zegara)                                                                                                    | Jeden z układów na płycie głównej może działać nieprawidłowo lub<br>wystąpiła awaria płyty systemowej.                                                                                                    |
| NOTICE - Hard Drive SELF MONITORING SYSTEM<br>has reported that a parameter has exceeded<br>its normal operating range. Dell recommends<br>that you back up your data regularly.<br>A parameter out of range may or may not<br>indicate a potential hard drive problem<br>(OSTRZEŻENIE - system monitorowania dysku<br>twardego zgłasza, że jeden z parametrów<br>przekroczył normalny zakres operacyjny. Firma<br>Dell zaleca regularne wykonywanie kopii<br>zapasowych danych. Przekroczenie normalnego<br>zakresu operacyjnego parametru może oznaczać<br>potencjalny problem z dyskiem twardym.) | Błąd zgłaszany przez system S.M.A.R.T; możliwa awaria dysku<br>twardego.                                                                                                    |

### Przywracanie systemu operacyjnego

Jeśli komputer nie jest w stanie uruchomić systemu operacyjnego nawet po kilku próbach, automatycznie uruchamia się narzędzie Dell SupportAssist OS Recovery.

Dell SupportAssist OS Recovery to autonomiczne narzędzie instalowane fabrycznie na wszystkich komputerach firmy Dell z systemem operacyjnym Windows. Składa się ono z narzędzi ułatwiających diagnozowanie i rozwiązywanie problemów, które mogą wystąpić przed uruchomieniem systemu operacyjnego komputera. Umożliwia zdiagnozowanie problemów ze sprzętem, naprawę komputera, wykonanie kopii zapasowej plików lub przywrócenie komputera do stanu fabrycznego.

Narzędzie można również pobrać z witryny pomocy technicznej Dell Support, aby rozwiązywać problemy z komputerem, gdy nie można uruchomić podstawowego systemu operacyjnego z powodu awarii oprogramowania lub sprzętu.

Więcej informacji na temat narzędzia Dell SupportAssist OS Recovery zawiera *podręcznik użytkownika narzędzia Dell SupportAssist OS Recovery* pod adresem www.dell.com/serviceabilitytools. Kliknij przycisk **SupportAssist**, a następnie kliknij polecenie **SupportAssist OS Recovery**.

### Resetowanie zegara czasu rzeczywistego (RTC)

Funkcja resetowania zegara czasu rzeczywistego (RTC) umożliwia użytkownikowi lub pracownikowi serwisu przywrócenie działania nowszych modeli systemów Dell w przypadku problemów z testem POST, brakiem rozruchu lub brakiem zasilania. Starszy sposób resetowania zegara (przy użyciu zwornika) nie jest dostępny w tych modelach.

Aby zresetować zegar systemowy, wyłącz komputer i podłącz go do zasilania sieciowego. Naciśnij i przytrzymaj przycisk zasilania przez 20 sekund. Zegar RTC zostanie zresetowany po zwolnieniu przycisku zasilania.

### Opcje nośników kopii zapasowych oraz odzyskiwania danych

Zalecane jest utworzenie dysku odzyskiwania, aby rozwiązywać problemy, które mogą wystąpić w systemie Windows. Firma Dell oferuje różne opcje odzyskiwania systemu operacyjnego Windows na komputerze marki Dell. Więcej informacji można znaleźć w sekcji Opcje nośników kopii zapasowych oraz odzyskiwania danych.

### Cykl zasilania Wi-Fi

#### Informacje na temat zadania

Jeśli komputer nie ma dostępu do Internetu z powodu problemów z łącznością Wi-Fi, spróbuj wyłączyć i włączyć kartę Wi-Fi. W tej procedurze opisano sposób wyłączania i włączania karty Wi-Fi:

(i) UWAGA: Niektórzy dostawcy usług internetowych (ISP) zapewniają urządzenie łączące funkcje routera i modemu.

#### Kroki

- 1. Wyłącz komputer.
- 2. Wyłącz modem.
- 3. Wyłącz router bezprzewodowy.
- 4. Poczekaj 30 sekund.
- 5. Włącz router bezprzewodowy.
- 6. Włącz modem.
- 7. Włącz komputer.

## Dane techniczne

### Tematy:

- Dane techniczne procesora
- Dane techniczne pamięci
- Dane techniczne: grafika
- Dane techniczne dźwięku
- Dane techniczne: komunikacja
- Specyfikacje pamięci masowej
- Dane techniczne gniazd i złączy
- Parametry zasilania
- Dane dotyczące wymiarów fizycznych
- Dane techniczne dotyczące elementów sterowania i wskaźników
- Parametry środowiska

### Dane techniczne procesora

Systemy OptiPlex 7050 są wyposażone w procesory Intel Core szóstej i siódmej generacji

**UWAGA:** Częstotliwość taktowania i wydajność tabletu zależy od obciążenia i innych zmiennych. Do 8 MB pamięci podręcznej, zależnie od typu procesora.

### Cecha

### Dane techniczne

#### Typ procesora

- Intel Core i3-6100 (dwa rdzenie/3 MB/4 wątki/3,7 GHz/65 W)
- Intel Core i3-6100T (dwa rdzenie/3 MB/4 wątki/3,2 GHz/35 W)
- Intel Core i5-6400T (cztery rdzenie/6 MB/4 wątki/2,2 GHz/35 W)
- Intel Core i5-6500 (cztery rdzenie/6 MB/4 wątki/3,2 GHz/65 W)
- Intel Core i5-6500T (cztery rdzenie/6 MB/4 wątki/2,5 GHz/35 W)
- Intel Core i5-6600 (cztery rdzenie/6 MB/4 wątki/3,3 GHz/65 W)
- Intel Core i5-6600T (cztery rdzenie/6 MB/4 wątki/2,7 GHz/35 W)
- Intel Core i7-6700 (cztery rdzenie/8 MB/8 wątków/3,4 GHz/65 W)
- Intel Core i7-6700T (cztery rdzenie/8 MB/8 wątków/2,8 GHz/35 W)
- Intel Core i3-7100 (dwa rdzenie/3 MB/4 wątki/3,9 GHz/65 W)
- Intel Core i3-7100T (dwa rdzenie/3 MB/4 wątki/3,5 GHz/35 W)
- Intel Core i3-7300T (dwa rdzenie/4 MB/4 wątki/3,5 GHz/35 W)
- Intel Core i5-7400T (cztery rdzenie/6 MB/4 wątki/2,4 GHz/35 W)
- Intel Core i5-7500 (cztery rdzenie/6 MB/4 wątki/3,4 GHz/65 W)
- Intel Core i5-7500T (cztery rdzenie/6 MB/4 wątki/2,7 GHz/35 W)
- Intel Core i5-7600 (cztery rdzenie/6 MB/4 wątki/3,5 GHz/65 W)
- Intel Core i5-7600T (cztery rdzenie/6 MB/4 wątki/2,8 GHz/35 W)
- Intel Core i7-7700 (cztery rdzenie/8 MB/8 wątków/3,6 GHz/65 W)
- Intel Core i7-7700T (cztery rdzenie/8 MB/8 wątków/2,9 GHz/35 W)

Pamięć podręczna Do 8 MB pamięci podręcznej (zależnie od typu procesora)

### Dane techniczne pamięci

| Cecha                                       | Dane techniczne                                                                             |
|---------------------------------------------|---------------------------------------------------------------------------------------------|
| Тур                                         | 2133 MHz/2400 MHz<br><b>UWAGA:</b> 2133 MHz tylko w przypadku procesorów szóstej generacji. |
| i złącza                                    | Dwa gniazda DDR4 SODIMM                                                                     |
| Pojemność<br>pamięci dla<br>każdego gniazda | 4 GB, 8 GB i 16 GB                                                                          |
| Minimalna<br>pojemność<br>pamięci           | 4 GB                                                                                        |
| Maksymalna<br>pojemność<br>pamięci          | 32 GB                                                                                       |

### Dane techniczne: grafika

| Cecha                           | Dane techniczne                          |
|---------------------------------|------------------------------------------|
| Zintegrowana<br>karta graficzna | Procesor ze zintegrowaną kartą graficzną |
| Pamięć grafiki                  | Oferta kart niezależnych                 |

### Dane techniczne dźwięku

| Cecha                                   | Dane techniczne                                                                                              |
|-----------------------------------------|----------------------------------------------------------------------------------------------------|
| Kontroler                               | Koder-dekoder dźwięku wysokiej jakości Realtek ALC3234 (zintegrowany, obsługuje przesyłanie wielu strumieni) |
| Wzmacniacz<br>głośników<br>wewnętrznych | Kontroler zintegrowany                                                                                       |

### Dane techniczne: komunikacja

### Tabela 29. Dane techniczne: komunikacja

| Cecha          |                                    | Dane techniczne                                                                                                    |
|----------------|------------------------------------|----------------------------------------------------------------------------------------------------|
| Karta sieciowa | Kontroler zintegrowany             | Intel® i219-V Gigabit1 Ethernet LAN 10/100/1000 (funkcja zdalnego uruchamiania, PXE i pomoc techniczna)                       |
|                | Sieć bezprzewodowa<br>(opcjonalna) | <ul> <li>Dwuzakresowa karta Intel® Wireless-AC 8265 Wi-Fi z modułem Bluetooth 4.2<br/>(2×2), MU-MIMO — opcjonalnie</li> </ul> |

### Specyfikacje pamięci masowej

### Cecha Specyfikacja

Dysk twardy Jeden dysk SATA 2,5" i/lub jedna karta SSD M.2 PCle

### Cecha Specyfikacja

| Typ pamięci masowej                                                          | Typ interfejsu | Pojemność |
|------------------------------------------------------------------------------|----------------|-----------|
| 2,5-calowy dysk twardy HDD<br>5400 obr./min                                  | SATA 3.0       | Do 2 TB   |
| 2,5-calowy hybrydowy dysk<br>twardy 5400 obr./min                            | SATA 3.0       | 500 GB    |
| 2,5-calowy dysk twardy 7200<br>obr./min                                      | SATA 3.0       | Do 1 TB   |
| Samoszyfrujący dysk twardy Opal<br>2,5" 7200 obr./min z certyfikatem<br>FIPS | SATA 3.0       | 500 GB    |
| Dysk twardy 3,5", 7200 obr./min                                              | SATA 3.0       | Do 2 TB   |

16 GB

#### Dysk SSD

| Typ pamięci masowej                 | Typ interfejsu                              | Pojemność |
|-------------------------------------|---------------------------------------------|-----------|
| 7-milimetrowy dysk SSD SATA<br>2,5" | SATA, Class 20                              | Do 512 GB |
| Karta SSD M.2 2280                  | PCle NVMe trzeciej generacji x4<br>Class 40 | Do 512 GB |
| Karta SSD M.2 2280                  | PCle NVMe trzeciej generacji x4<br>Class 40 | 256 GB    |

PCIe NVMe trzeciej generacji x2

Napęd optyczny Nd.

RAID

System nie obsługuje macierzy RAID 0 ani RAID 1.

Pamięć M.2 Intel Optane

### Dane techniczne gniazd i złączy

Jedna karta M.2 SSD

| Cecha                                             | Dane techniczne                    |
|---------------------------------------------------|------------------------------------|
| Tylne złącze USB<br>2.0                           | n/d                                |
| Tylne złącza USB<br>3.1 pierwszej<br>generacji    | Cztery                             |
| Przednie złącze<br>USB 3.1 pierwszej<br>generacji | jedno oraz jedno złącze USB Type-C |
| Przedni port<br>USB z funkcją<br>PowerShare       | jeden                              |
| Port szeregowy                                    | Jeden (opcjonalny)                 |
| Gniazdo VGA                                       | Jeden (opcjonalny)                 |
| DisplayPort 1.2                                   | jeden + jeden (opcjonalny)         |
| Port HDMI                                         | jeden                              |
| Tylny port PS/2                                   | Jeden (opcjonalny)                 |
| Tylny port RJ45                                   | jeden                              |

### Parametry zasilania

| Cecha                 | Dane techniczne                      |
|-----------------------|--------------------------------------|
| Тур                   | 65 W / 130 W                         |
| Częstotliwość         | 47 Hz - 63 Hz                        |
| Napięcie              | prąd zmienny 90 V – 264 V            |
| Prąd wejściowy        | 1,7 A / 1,0 A / 1,8 A / 0,9 A        |
| Bateria<br>pastylkowa | litowa bateria pastylkowa 3 V CR2032 |

### Dane dotyczące wymiarów fizycznych

| Cecha     | Dane techniczne     |
|-----------|---------------------|
| Szerokość | 35,56 mm (1,40")    |
| Wysokość  | 182,88 mm (7,20")   |
| Głębokość | 177,80 mm (7,00")   |
| Masa      | 1,18 kg (2,6 funta) |

### Dane techniczne dotyczące elementów sterowania i wskaźników

### Cecha Dane techniczne

| Lampka przycisku<br>zasilania                                          | Światło białe: ciągłe białe światło wskazuje, że komputer jest włączony; przerywane białe światło sygnalizuje stan wstrzymania.                                                                                                    |  |
|------------------------------------------------------------------------|----------------------------------------------------------------------------------------------------|--|
| Lampka<br>aktywności dysku<br>twardego                                 | Światło białe: przerywane białe światło wskazuje, że komputer odczytuje dane lub zapisuje dane na dysku twardym.                                                                                                    |  |
| Panel tylny:                                                           |                                                                                                    |  |
| Lampka<br>integralności łącza<br>na zintegrowanej<br>karcie sieciowej: | Zielone światło — pomiędzy komputerem i siecią istnieje sprawne połączenie o szybkości 10 Mb/s lub 100 Mb/s.<br>Światło pomarańczowe: między komputerem a siecią istnieje sprawne połączenie o szybkości 1000 Mb/s.<br>Nie świeci: komputer nie wykrywa fizycznego połączenia z siecią. |  |
| Lampka<br>aktywności sieci<br>na zintegrowanej<br>karcie sieciowej     | Światło żółte: przerywane żółte światło wskazuje aktywność sieci.                                                                                                    |  |
| Lampka<br>diagnostyki<br>zasilania                                     | Światło zielone: zasilacz jest włączony i sprawny. Kabel zasilania musi być podłączony do złącza w zasilaczu (z tyłu<br>komputera) oraz do gniazdka elektrycznego.                                                                                                    |  |

### Parametry środowiska

**Poziom zanieczyszczeń w powietrzu:** ISA-71 G1\*\*: <300 A/miesiąc (miedziany kupon korozymetryczny) I <200 A/miesiąc (srebrny kupon korozymetryczny)

| Opis                             | Podczas pracy                     | Pamięć masowa                  |
|----------------------------------|-----------------------------------|--------------------------------|
| Zakres temperatur                | Od 10°C do 35°C (od 50°F do 95°F) | -40°C do 65°C (-40°F do 149°F) |
| Wilgotność względna (maksymalna) | 20% do 80% (bez kondensacji)      | 5% do 95% (bez kondensacji)    |
| Wibracje (maksymalne)*           | 0,26 GRMS                         | 1,37 GRMS                      |
| Udar (maksymalny)                | 40 G <sup>†</sup>                 | 105 G <sup>‡</sup>             |
| Wysokość n.p.m.                  | od -15,20 m do 3048 m             | od -15,20 m do 10 668 m        |
|                                  | (od -50 do 10 000 stóp)           | (od –50 stóp do 35 000 stóp)   |

\* Mierzone z wykorzystaniem spektrum losowych wibracji, które symulują środowisko użytkownika.

† Mierzona za pomocą 2 ms pół-sinusoidalnego impulsu, gdy dysk twardy jest używany.

‡ Mierzona za pomocą 2 ms pół-sinusoidalnego impulsu, gdy głowica dysku twardego jest w położeniu spoczynkowym.

## Uzyskiwanie pomocy i kontakt z firmą Dell

# Narzędzia pomocy technicznej do samodzielnego wykorzystania

Aby uzyskać informacje i pomoc dotyczącą korzystania z produktów i usług firmy Dell, można skorzystać z następujących zasobów internetowych:

#### Tabela 30. Narzędzia pomocy technicznej do samodzielnego wykorzystania

| Narzędzia pomocy technicznej do samodzielnego<br>wykorzystania                                                                                                    | Lokalizacja zasobów                                                                                                    |  |
|----------------------------------------------------------------------------------------------------|----------------------------------------------------------------------------------------------------|--|
| Informacje o produktach i usługach firmy Dell                                                                                                    | www.dell.com                                                                                                    |  |
| Mój Dell                                                                                                    | Deell                                                                                                    |  |
| Porady                                                                                                    | · · · · · · · · · · · · · · · · · · ·                                                                                                    |  |
| Kontakt z pomocą techniczną                                                                                                    | W usłudze wyszukiwania systemu Windows wpisz Contact<br>Support, a następnie naciśnij klawisz Enter.                                                                                                    |  |
| Pomoc online dla systemu operacyjnego                                                                                                    | www.dell.com/support/windows<br>www.dell.com/support/linux                                                                                                    |  |
| Informacje o rozwiązywaniu problemów, podręczniki, instrukcje<br>konfiguracji, dane techniczne produktów, blogi pomocy<br>technicznej, sterowniki, aktualizacje oprogramowania itd.                                                                                                    | www.dell.com/support                                                                                                    |  |
| Artykuły bazy wiedzy Dell Knowledge Base dotyczące różnych<br>kwestii związanych z komputerem.                                                                                                    | <ol> <li>Przejdź do https://www.dell.com/support/home/?<br/>app=knowledgebase.</li> <li>Wpisz temat lub słowo kluczowe w polu Wyszukiwanie.</li> <li>Kliknij przycisk Wyszukiwanie, aby wyświetlić powiązane<br/>artykuły.</li> </ol>                                                                                                    |  |
| <ul> <li>Zapoznaj się z następującymi informacjami dotyczącymi produktu:</li> <li>Dane techniczne produktu</li> <li>System operacyjny</li> <li>Konfigurowanie i używanie produktu</li> <li>Kopie zapasowe danych</li> <li>Diagnostyka i rozwiązywanie problemów</li> <li>Przywracanie ustawień fabrycznych i systemu</li> <li>Informacje o systemie BIOS</li> </ul> | <ul> <li>Zobacz Me and My Dell na stronie internetowej www.dell.com/<br/>support/manuals.</li> <li>W celu zlokalizowania zasobów Me and My Dell dotyczących<br/>produktu zidentyfikuj produkt za pomocą jednej z następujących<br/>czynności:</li> <li>Wybierz opcję Wykryj mój produkt.</li> <li>Znajdź produkt za pośrednictwem menu rozwijanego,<br/>korzystając z opcji Wyświetl produkty.</li> <li>Wprowadź numer etykiety serwisowej lub Identyfikator<br/>produktu na pasku wyszukiwania.</li> </ul> |  |

### Kontakt z firmą Dell

70

Aby skontaktować się z działem sprzedaży, pomocy technicznej lub obsługi klienta firmy Dell, zobacz www.dell.com/contactdell.

(i) UWAGA: Dostępność usług różni się w zależności od produktu i kraju, a niektóre z nich mogą być niedostępne w Twoim regionie.

UWAGA: W przypadku braku aktywnego połączenia z Internetem informacje kontaktowe można znaleźć na fakturze, w dokumencie dostawy, na rachunku lub w katalogu produktów firmy Dell.

## **OptiPlex 7050 Micro**

**Owner's Manual** 

Regulatory Model: D10U Regulatory Type: D10U002 July 2023 Rev. A04

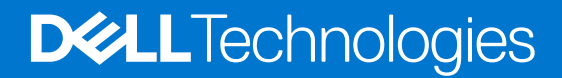
# Contents

| Chapter 1: Working on your computer                |               |
|----------------------------------------------------|---------------|
| Safety instructions                                | 6             |
| Before working inside your computer                | 7             |
| Turning off your computer                          | 7             |
| Turning off your — Windows                         | 7             |
| Turning off your computer — Windows 7              | 7             |
| After working inside your computer                 | 8             |
| Chanter 2: Disassembly and reassembly              | Q             |
| Recommended tools                                  | <b>و</b><br>م |
| Screw information                                  | 9             |
| Antenna                                            | 10            |
| Removing antenna                                   | 10            |
| Installing antenna                                 | 10            |
| Cover                                              | 11            |
| Removing cover                                     |               |
| Installing cover                                   |               |
| Coin-cell battery                                  |               |
| Removing coin cell battery                         |               |
| Installing coin cell battery                       |               |
| Storage                                            |               |
| Removing 2.5-inch drive assembly                   |               |
| Removing the 2.5-inch drive from the drive bracket |               |
| Installing the drive into the drive bracket        |               |
| Installing 2.5-inch drive assembly                 |               |
| WLAN card                                          |               |
| Removing the WLAN card                             |               |
| Installing the WLAN card                           |               |
| M.2 PCle SSD                                       |               |
| Removing the M.2 PCIe SSD                          |               |
| Installing the M.2 PCIe SSD                        |               |
| System fan                                         |               |
| Removing system fan                                |               |
| Installing system fan                              |               |
| Speaker                                            | 19            |
| Removing speaker                                   |               |
| Installing speaker                                 |               |
| Memory modules                                     |               |
| Removing memory module                             |               |
| Installing memory module                           |               |
| Heat sink                                          |               |
| Removing heat sink                                 | 21            |
| Installing heat sink                               |               |
| Processor                                          |               |

| Removing processor      |    |
|-------------------------|----|
| Installing processor    |    |
| System board            |    |
| Removing system board   |    |
| Installing system board | 26 |
| System board layout     |    |
| System Doard layout     | ∠/ |

| Chapter 3: M.2 Intel Optane Memory Module 16 GB              |  |
|--------------------------------------------------------------|--|
| Overview                                                     |  |
| Intel®Optane <sup>TM</sup> Memory Module Driver Requirements |  |
| M.2 Intel Optane Memory Module 16 GB                         |  |
| Product specifications                                       |  |
| Environmental Conditions                                     |  |
| Troubleshooting                                              |  |

| Chapter 4: Technology and components                   |    |
|--------------------------------------------------------|----|
| USB features                                           |    |
| HDMI 1.4                                               |    |
| Chapter 5: BIOS setup                                  |    |
| BIOS overview                                          |    |
| Entering BIOS setup program                            |    |
| Navigation keys                                        |    |
| One Time Boot menu                                     |    |
| System Setup options                                   |    |
| Updating the BIOS                                      |    |
| Updating the BIOS in Windows                           | 44 |
| Updating the BIOS in Linux and Ubuntu                  |    |
| Updating the BIOS using the USB drive in Windows       | 45 |
| Updating the BIOS from the F12 One-Time boot menu      | 45 |
| System and setup password                              |    |
| Assigning a system setup password                      |    |
| Deleting or changing an existing system setup password |    |
| Clearing CMOS settings                                 |    |
| Clearing BIOS (System Setup) and System passwords      |    |
|                                                        |    |

| Chapter 6: Software            | 49 |
|--------------------------------|----|
| Supported operating systems    | 49 |
| Downloading drivers            | 49 |
| Downloading the chipset driver | 49 |
| Intel chipset drivers          | 50 |
| Intel HD Graphics drivers      | 50 |

| Chapter 7: Troubleshooting your computer                         | 52 |
|------------------------------------------------------------------|----|
| Power-Supply Unit Built-in Self-Test                             |    |
| Dell SupportAssist Pre-boot System Performance Check diagnostics |    |
| Running the SupportAssist Pre-Boot System Performance Check      |    |
| Diagnostic and Power LED codes                                   |    |
| Power LED issue                                                  |    |

| Diagnostic error messages                   |    |
|---------------------------------------------|----|
| Verifying system memory                     | 60 |
| Verifying system memory in setup            | 61 |
| Testing memory using ePSA                   | 61 |
| System error messages                       | 61 |
| Recovering the operating system             |    |
| Real-Time Clock (RTC Reset)                 |    |
| Backup media and recovery options           |    |
| Wi-Fi power cycle                           |    |
|                                             |    |
| Chapter 8: Technical specifications         | 63 |
| Processor specifications                    | 63 |
| Memory specifications                       | 64 |
| Video specifications                        | 64 |
| Audio specifications                        | 64 |
| Communication specifications                | 64 |
| Storage specifications                      | 64 |
| Ports and connectors specifications         | 65 |
| Power supply specifications                 | 65 |
| Physical dimension specifications           |    |
| Controls and lights specifications          |    |
| Environmental specifications                |    |
|                                             |    |
| Chapter 9: Getting help and contacting Dell | 68 |

#### Notes, cautions, and warnings

(i) NOTE: A NOTE indicates important information that helps you make better use of your product.

CAUTION: A CAUTION indicates either potential damage to hardware or loss of data and tells you how to avoid the problem.

MARNING: A WARNING indicates a potential for property damage, personal injury, or death.

# Working on your computer

#### **Topics:**

- Safety instructions
- Before working inside your computer
- Turning off your computer
- After working inside your computer

# Safety instructions

#### Prerequisites

Use the following safety guidelines to protect your computer from potential damage and to ensure your personal safety. Unless otherwise noted, each procedure included in this document assumes that the following conditions exist:

- You have read the safety information that shipped with your computer.
- A component can be replaced or, if purchased separately, installed by performing the removal procedure in reverse order.

#### About this task

WARNING: Before working inside your computer, read the safety information that shipped with your computer. For additional safety best practices information, see the Regulatory Compliance Homepage

CAUTION: Many repairs may only be done by a certified service technician. You should only perform troubleshooting and simple repairs as authorized in your product documentation, or as directed by the online or telephone service and support team. Damage due to servicing that is not authorized by Dell is not covered by your warranty. Read and follow the safety instructions that came with the product.

CAUTION: To avoid electrostatic discharge, ground yourself by using a wrist grounding strap or by periodically touching an unpainted metal surface at the same time as touching a connector on the back of the computer.

CAUTION: Handle components and cards with care. Do not touch the components or contacts on a card. Hold a card by its edges or by its metal mounting bracket. Hold a component such as a processor by its edges, not by its pins.

CAUTION: When you disconnect a cable, pull on its connector or on its pull-tab, not on the cable itself. Some cables have connectors with locking tabs; if you are disconnecting this type of cable, press in on the locking tabs before you disconnect the cable. As you pull connectors apart, keep them evenly aligned to avoid bending any connector pins. Also, before you connect a cable, ensure that both connectors are correctly oriented and aligned.

**NOTE:** Disconnect all power sources before opening the computer cover or panels. After you finish working inside the computer, replace all covers, panels, and screws before connecting to the power source.

CAUTION: Exercise caution when handling Lithium-ion batteries in laptops. Swollen batteries should not be used and should be replaced and disposed properly.

(i) NOTE: The color of your computer and certain components may appear differently than shown in this document.

# Before working inside your computer

#### About this task

(i) NOTE: The images in this document may differ from your computer depending on the configuration you ordered.

#### Steps

- 1. Save and close all open files and exit all open applications.
- 2. Shut down your computer. For Windows operating system, click Start > **D** Power > Shut down.
  - (i) **NOTE:** If you are using a different operating system, see the documentation of your operating system for shut-down instructions.
- 3. Disconnect your computer and all attached devices from their electrical outlets.
- 4. Disconnect all attached network devices and peripherals, such as keyboard, mouse, and monitor from your computer.

CAUTION: To disconnect a network cable, first unplug the cable from your computer and then unplug the cable from the network device.

5. Remove any media card and optical disc from your computer, if applicable.

# **Turning off your computer**

### Turning off your — Windows

#### About this task

CAUTION: To avoid losing data, save and close all open files and exit all open programs before you turn off your computer .

#### Steps

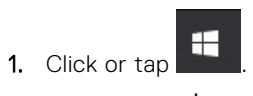

- 2. Click or tap and then click or tap **Shut down**.
  - **NOTE:** Ensure that the computer and all attached devices are turned off. If your computer and attached devices did not automatically turn off when you shut down your operating system, press and hold the power button for about 6 seconds to turn them off.

### Turning off your computer — Windows 7

#### About this task

CAUTION: To avoid losing data, save and close all open files and exit all open programs before you turn off your computer.

- 1. Click Start.
- 2. Click Shut Down.

**NOTE:** Ensure that the computer and all attached devices are turned off. If your computer and attached devices did not automatically turn off when you shut down your operating system, press and hold the power button for about 6 seconds to turn them off.

# After working inside your computer

#### About this task

(i) NOTE: Leaving stray or loose screws inside your computer may severely damage your computer.

- 1. Replace all screws and ensure that no stray screws remain inside your computer.
- 2. Connect any external devices, peripherals, or cables you removed before working on your computer.
- 3. Replace any media cards, discs, or any other parts that you removed before working on your computer.
- 4. Connect your computer and all attached devices to their electrical outlets.
- 5. Turn on your computer.

# **Disassembly and reassembly**

#### **Topics:**

- Recommended tools
- Screw information
- Antenna
- Cover
- Coin-cell battery
- Storage
- WLAN card
- M.2 PCIe SSD
- System fan
- Speaker
- Memory modules
- Heat sink
- Processor
- System board

## **Recommended tools**

The procedures in this document require the following tools:

- Small flat blade screwdriver
- Phillips # 1 screwdriver
- Small plastic scribe

# **Screw information**

This topic lists the screw information.

#### Table 1. Screw size list

| Component                           | Secured to            | Screw type | Quantity |
|-------------------------------------|-----------------------|------------|----------|
| Top cover                           | Chassis(Bottom cover) | #6-32*9.3  | 1        |
| System Board                        | Chassis               | #6-32*5.4  | 3        |
| HDD support bracket                 | Chassis               | #6-32*5.4  | 1        |
| SDD card and WiFi card<br>Stand-off | Chassis               | M3X4       | 2        |
| Thermal Module<br>Heatsink(35W)     | Chassis               | М3         | 4        |
| Thermal Module<br>Heatsink(65W)     | Chassis               | М3         | 3        |
| System Speaker                      | Thermal Module Fan    | M2.5X4     | 2        |
| AUX antenna                         | Chassis               | M3X3       | 1        |

#### Table 1. Screw size list (continued)

| Component                                                         | Secured to | Screw type | Quantity |
|-------------------------------------------------------------------|------------|------------|----------|
| VGA module bracket/DP<br>module bracket/PS2 COM<br>module bracket | Chassis    | M3X3       | 2        |
| WiFi card                                                         | Stand off  | M2X3.5     | 1        |
| Solid-state drive                                                 | Stand off  | M2X3.5     | 1        |

# Antenna

### **Removing antenna**

#### Steps

- 1. Follow the procedure in Before working inside your computer.
- 2. Loosen the antenna screw to remove the antenna from the computer.

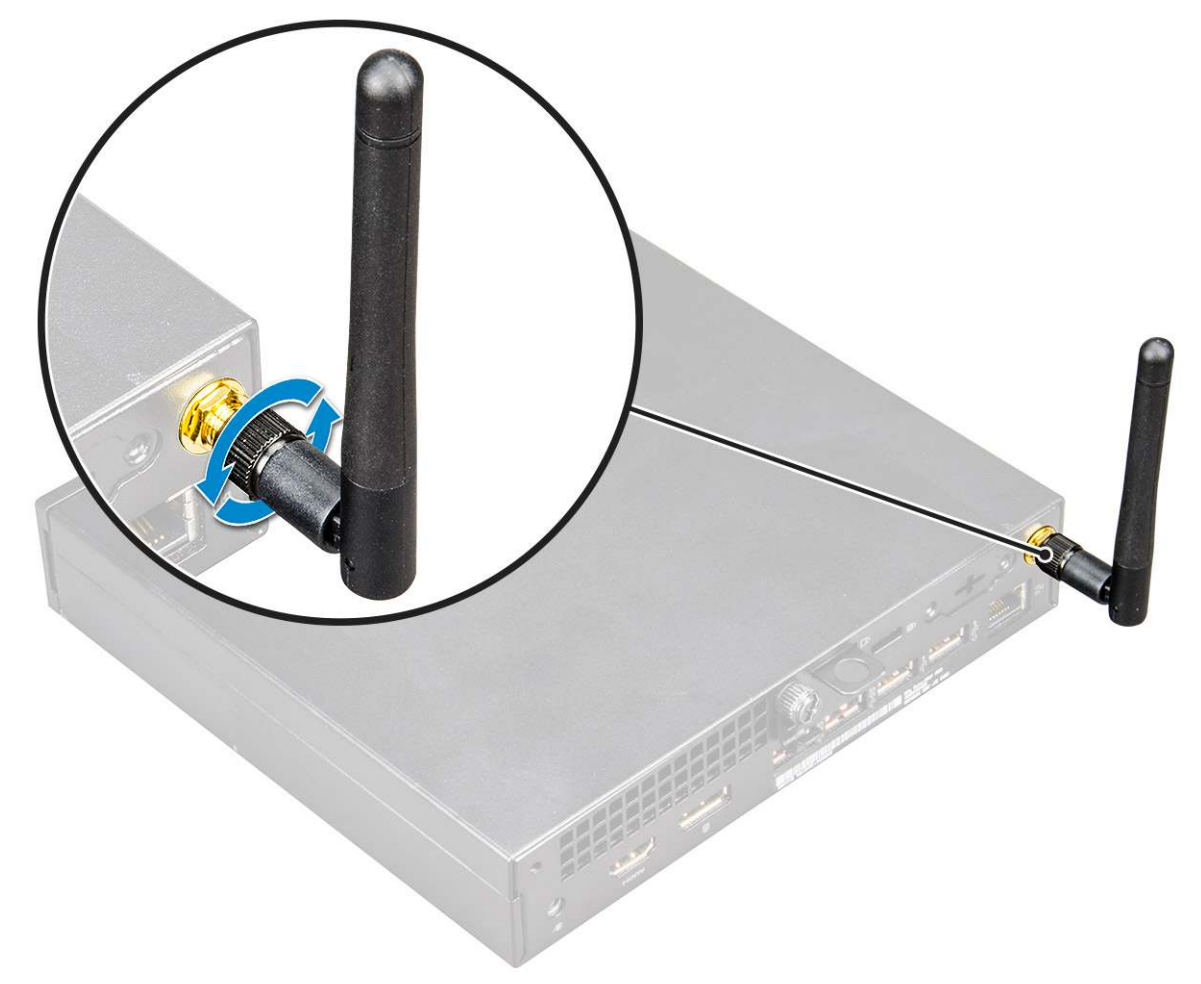

### **Installing antenna**

#### Steps

1. Align the antenna and tighten the screw secure the antenna to the computer.

2. Follow the procedure in After working inside your computer.

# Cover

### **Removing cover**

#### Steps

- 1. Follow the procedure in Before working inside your computer.
- 2. To remove the cover:
  - **a.** Loosen the thumbscrew that secures the cover to the computer [1].

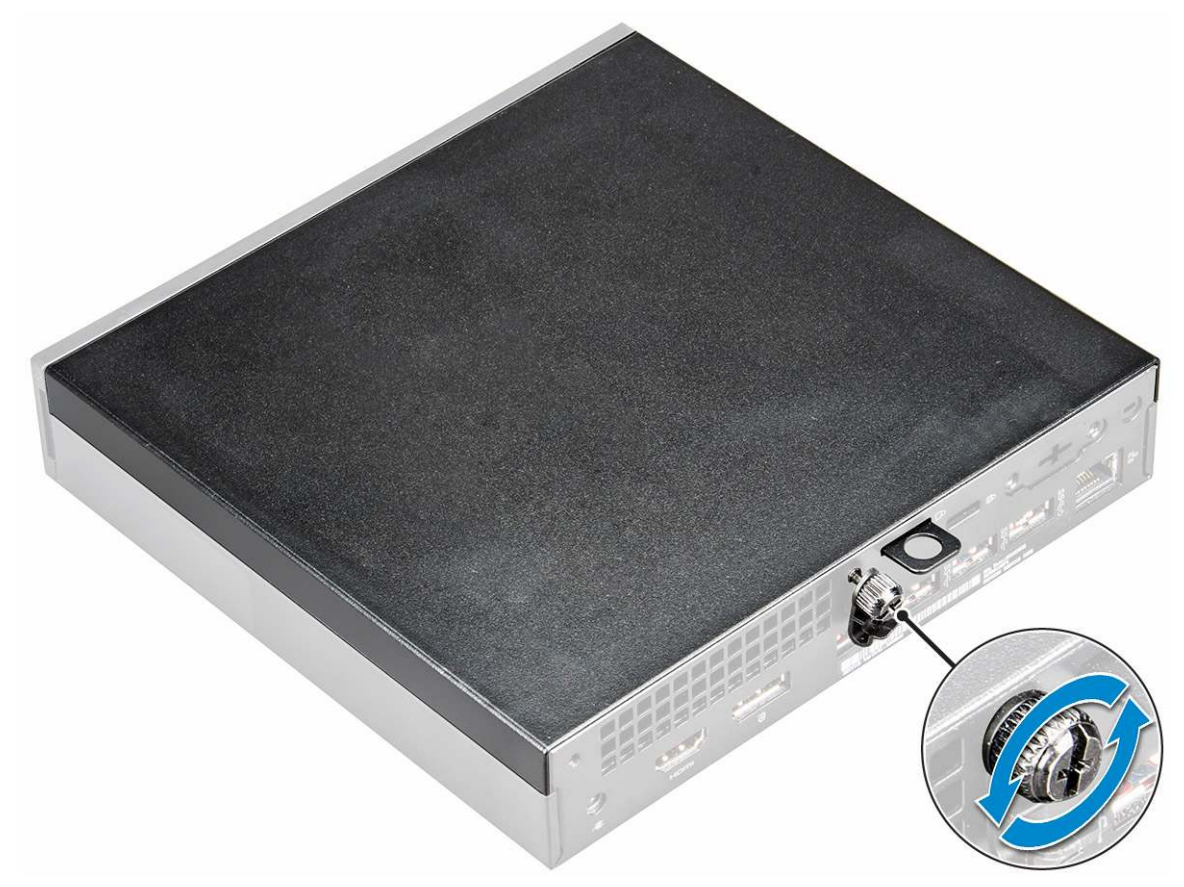

**b.** Slide and lift the cover to remove from the computer.

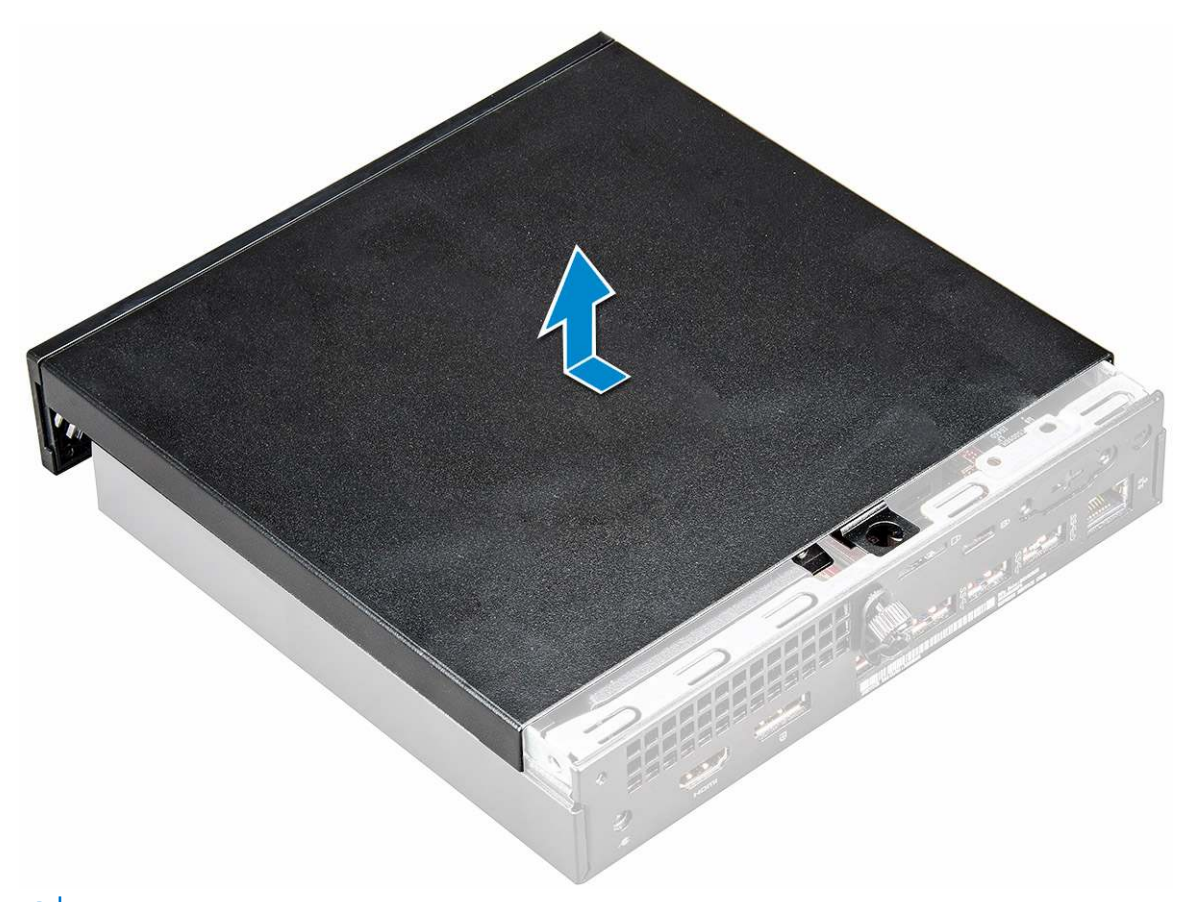

(i) NOTE: You may need a plastic scribe to release the cover from the edges.

### Installing cover

#### Steps

- 1. Place the cover on the computer.
- 2. Slide the cover toward the back of the computer to install it.
- **3.** Tighten the thumbscrew to secure the cover to the computer.
- 4. Follow the procedure in After working inside your computer.

# **Coin-cell battery**

### Removing coin cell battery

- 1. Follow the procedure in Before working inside your computer.
- 2. Remove the cover.
- **3.** To remove the coin cell battery:
  - **a.** Press the release latch until the coin cell battery pops out [1].
  - **b.** Remove the coin cell battery from the system board [2].

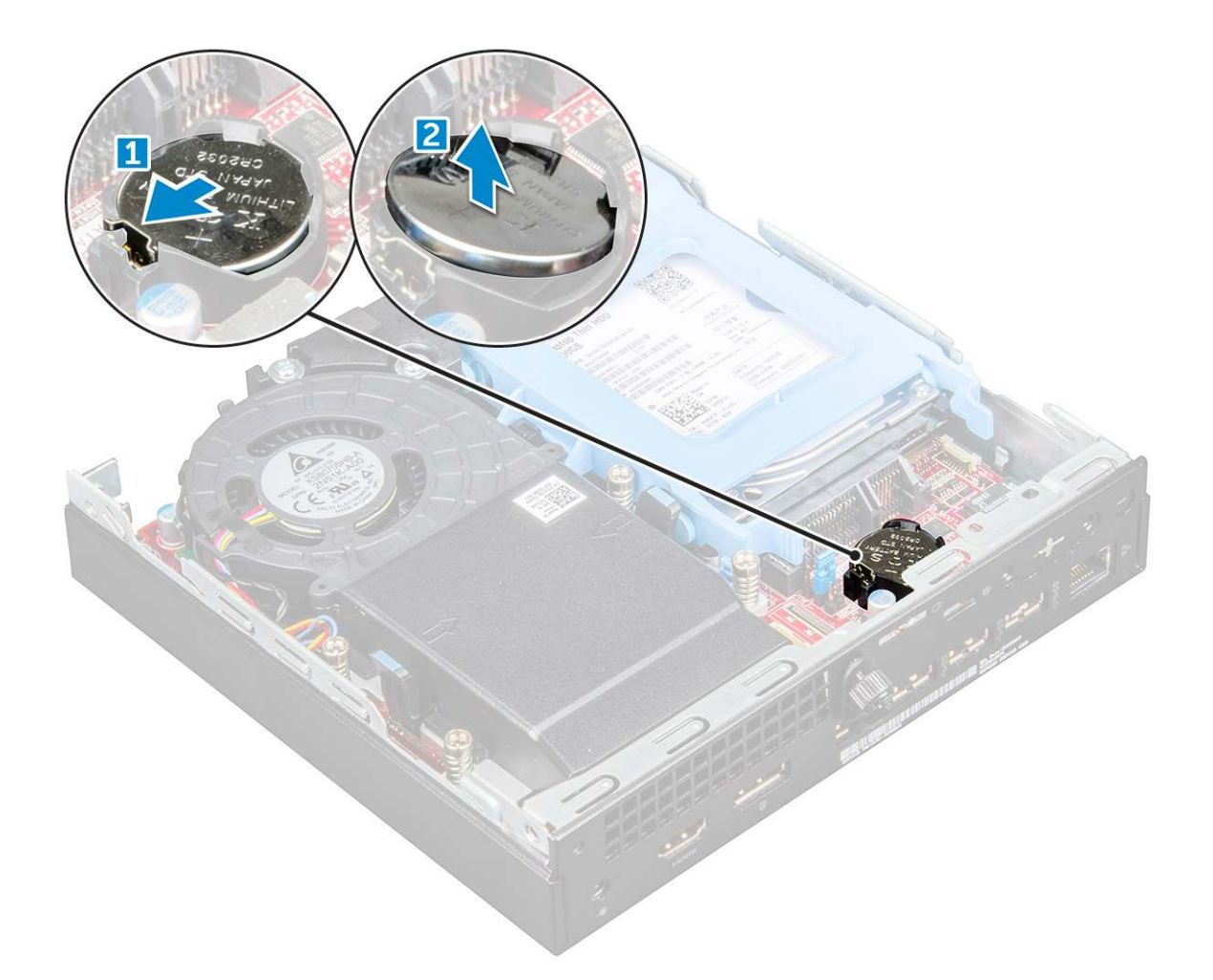

### Installing coin cell battery

#### Steps

- 1. Hold the coin cell battery with the "+" sign facing up and slide it under the securing tabs at the positive side of the connector.
- 2. Press the battery into the connector until it locks into place.
- **3.** Install the cover.
- 4. Follow the procedure in After working inside your computer.

# Storage

### Removing 2.5-inch drive assembly

- 1. Follow the procedure in Before working inside your computer.
- 2. Remove the cover.
- **3.** To remove the drive assembly:
  - a. Press the blue tabs on both sides of the drive assembly [1].
  - **b.** Push the drive assembly to release it from the computer [2].
  - c. Remove the drive assembly from the computer [3].

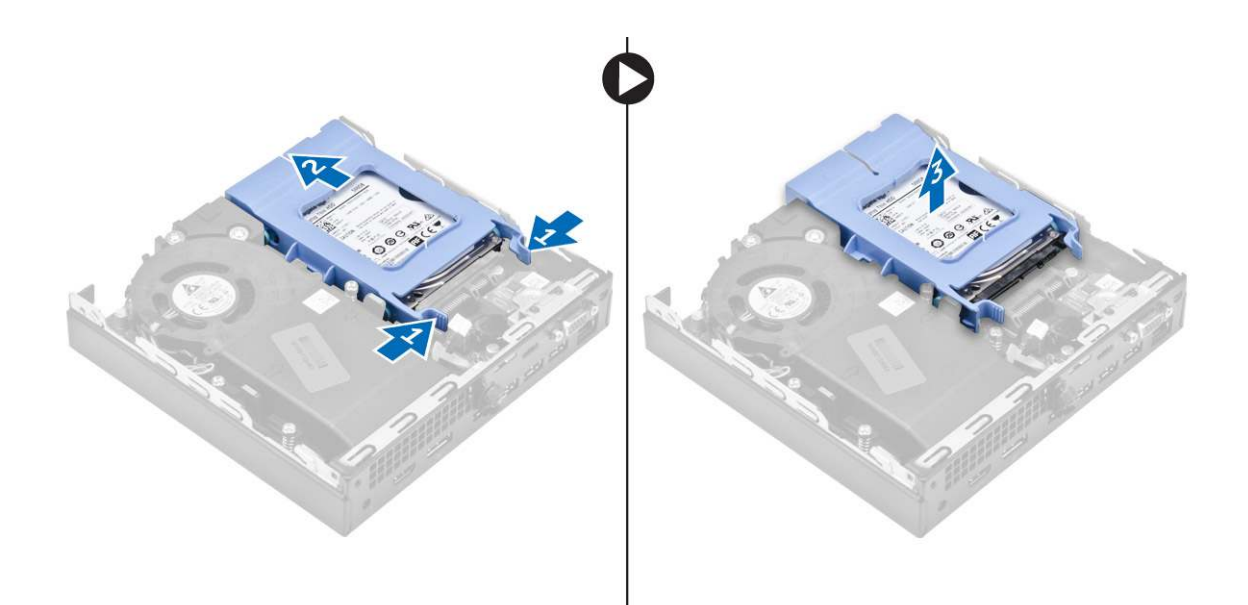

### Removing the 2.5-inch drive from the drive bracket

#### Steps

- 1. Follow the procedure in Before Working Inside Your Computer.
- 2. Remove the:
  - a. cover
  - **b.** 2.5-inch drive assembly
- **3.** To remove the drive bracket:
  - Pull one side of the drive bracket to disengage the pins on the bracket from the slots on the drive [1] and lift the drive [2].

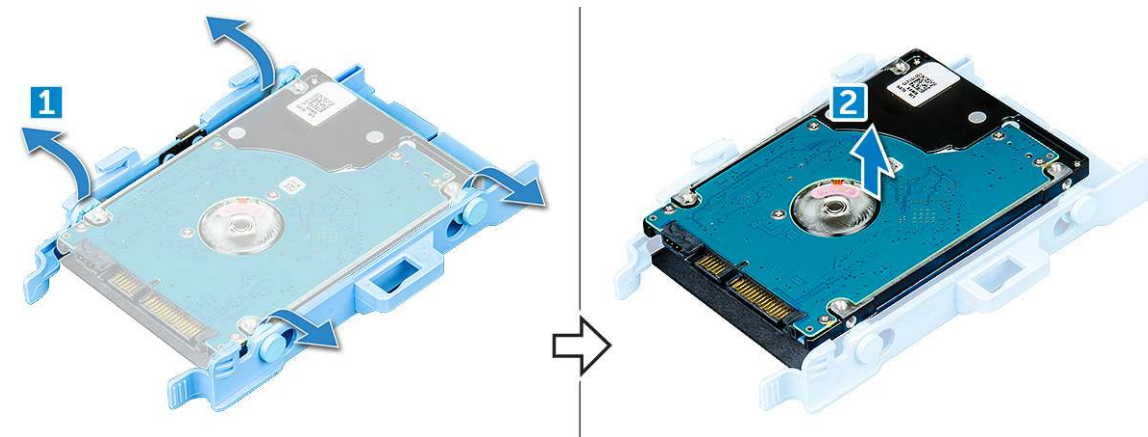

### Installing the drive into the drive bracket

- 1. Align and insert the pins on the drive bracket with the slots on one side of the drive.
- 2. Flex the other side of the drive bracket, and align and insert the pins on the bracket into the drive.
- 3. Install the:
  - a. 2.5-inch drive assembly
  - b. cover
- 4. Follow the procedure in After working inside your computer.

### Installing 2.5-inch drive assembly

#### Steps

- 1. Insert the drive assembly into the slot on the computer.
- 2. Slide the drive assembly toward the connector until it clicks into place.
- 3. Install the cover.
- **4.** Follow the procedure in After working inside your computer.

# WLAN card

### Removing the WLAN card

- 1. Follow the procedure in Before working inside your computer.
- 2. Remove the:
  - a. cover
  - b. hard drive assembly
- 3. To remove the WLAN card:
  - **a.** Remove the screw that secures the plastic tab [1].
  - **b.** Remove the plastic tab to access the WLAN cables [2].
  - c. Disconnect the WLAN cables from the connectors on the WLAN card [3].
  - d. Lift the WLAN card from the connector on the system board [4].

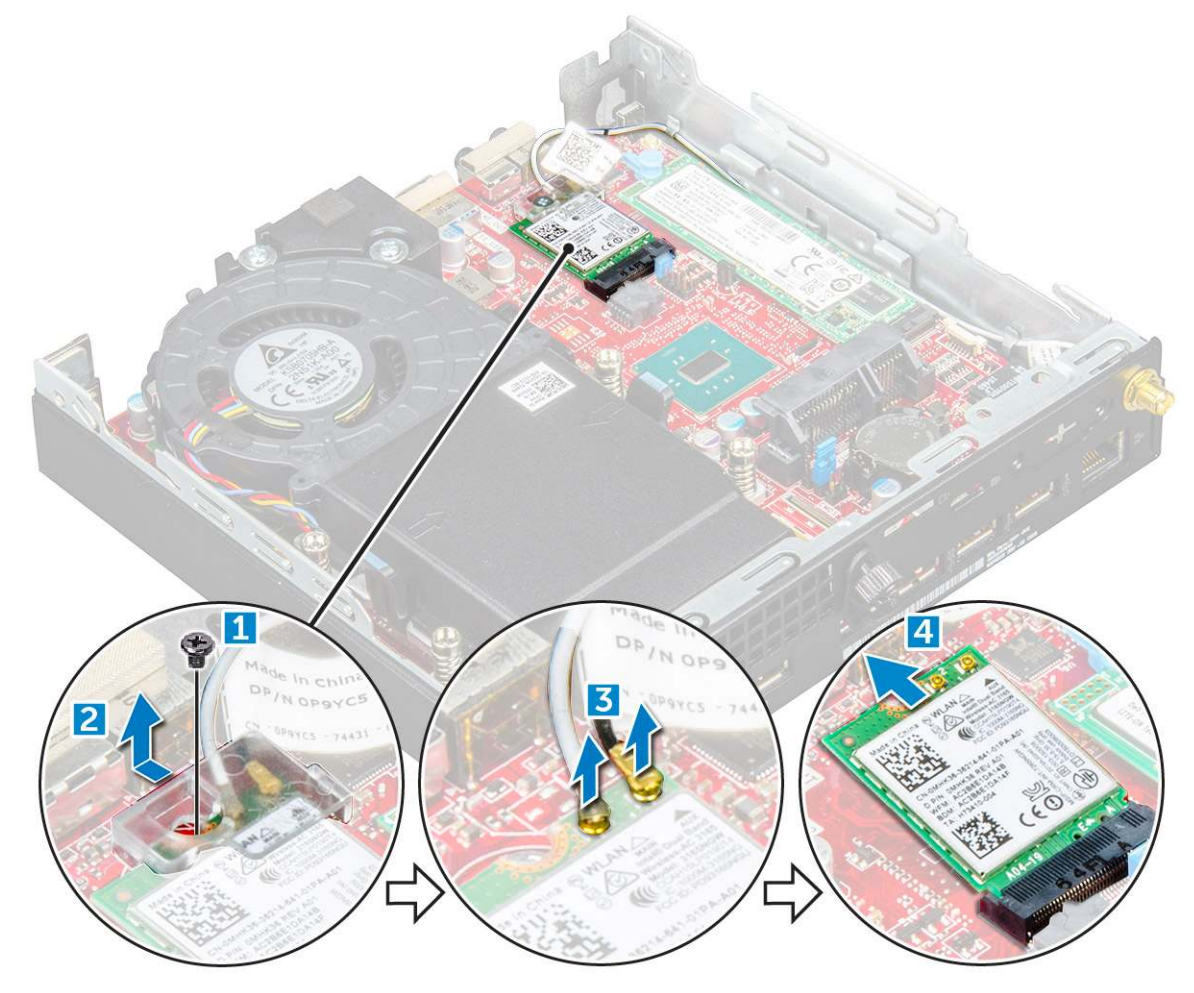

### Installing the WLAN card

#### Steps

- 1. Insert the WLAN card into the connector on the system board.
- 2. Connect the WLAN antenna cables to the connectors on the WLAN card.
- **3.** Place the plastic tab to secure the WLAN cables.
- 4. Tighten the screw to secure the plastic tab to the WLAN card.
- 5. Install the:
  - a. hard drive assembly
  - b. cover
- 6. Follow the procedure in After working inside your computer.

# M.2 PCIe SSD

### Removing the M.2 PCIe SSD

- 1. Follow the procedure in Before working inside your computer.
- 2. Remove the:
  - a. cover
  - **b.** 2.5-inch drive assembly
- **3.** To remove the M.2 PCIe SSD:
  - a. Remove the screw that secures the M.2 PCIe SSD [1].
  - **b.** Lift and pull out the PCIe SSD from its connector  $\cite{2}\cite{2}\cite$

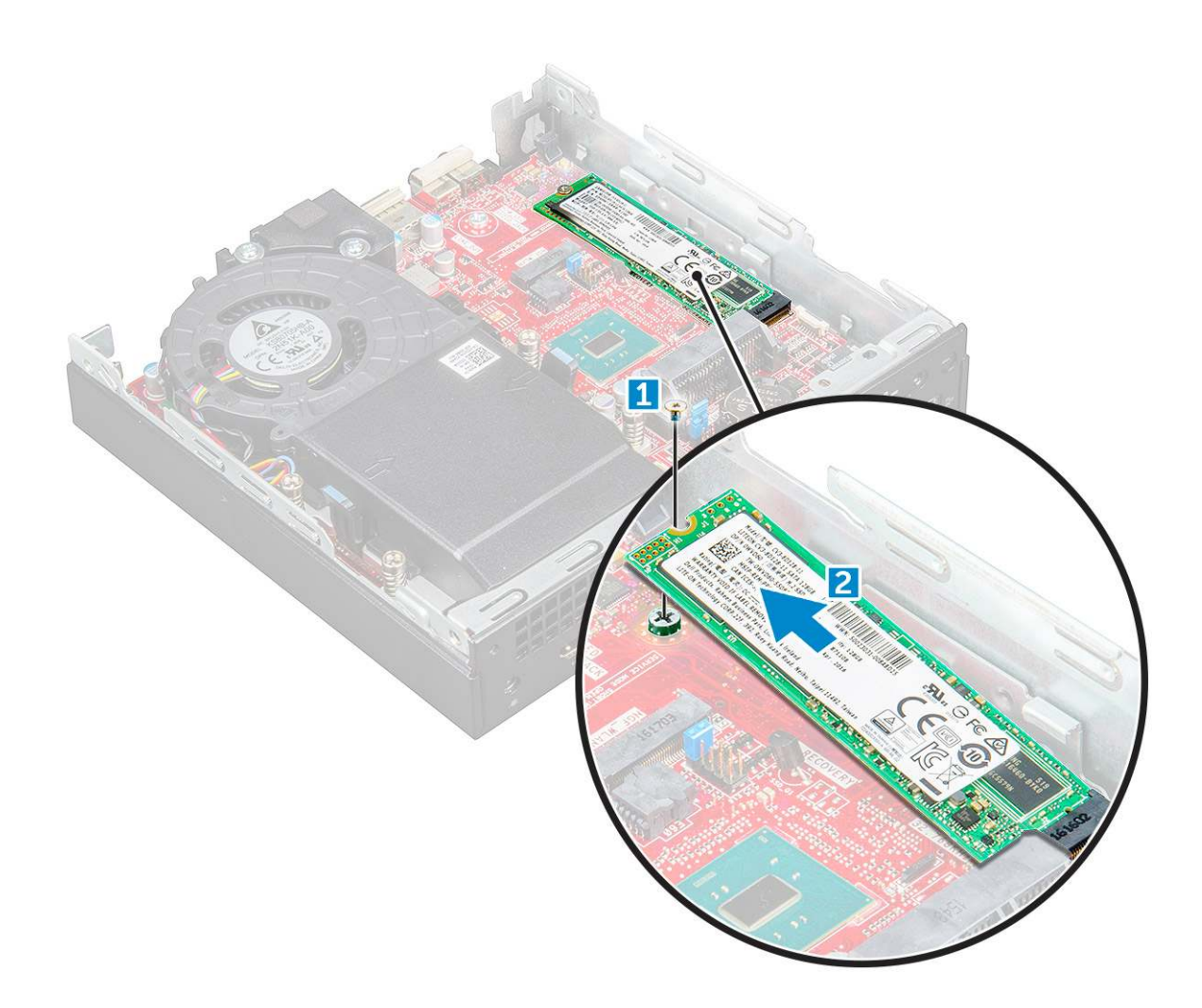

### Installing the M.2 PCIe SSD

#### Steps

- 1. Insert the M.2 PCIe SSD to the connector.
- 2. Tighten the screw to secure the M.2 PCIe SSD to the system board.
- 3. Install the:
  - a. 2.5-inch drive assembly
  - b. cover
- **4.** Follow the procedure in After working inside your computer.

# System fan

### Removing system fan

- 1. Follow the procedure in Before working inside your computer.
- 2. Remove the cover.
- **3.** To remove the system fan:
  - **a.** Press the blue tabs on both sides of the system fan [1].
  - **b.** Slide and lift the system fan to release it from the computer.
  - c. Turn the system fan over to remove it from the computer [2].

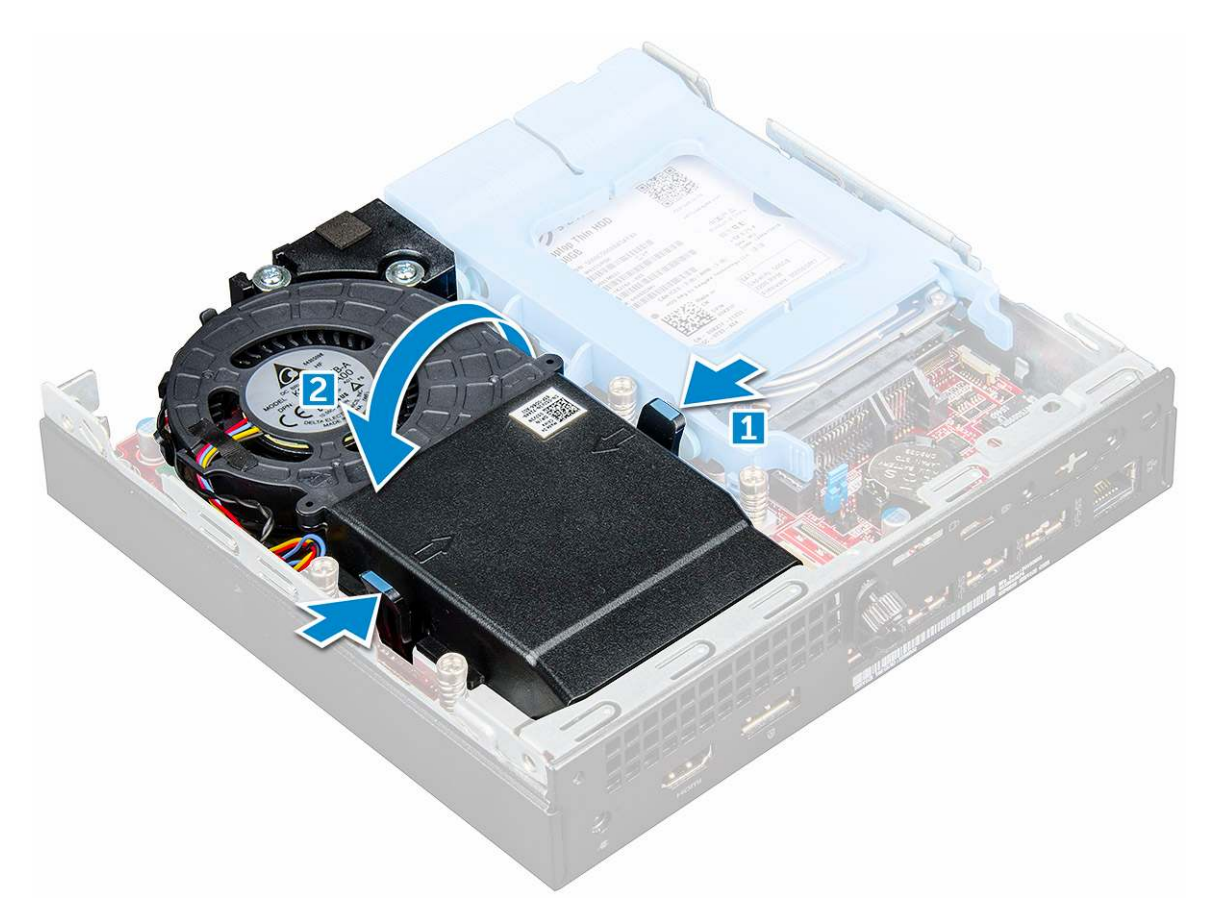

**4.** Disconnect the speaker cable and system fan cable from the connectors on the system board.

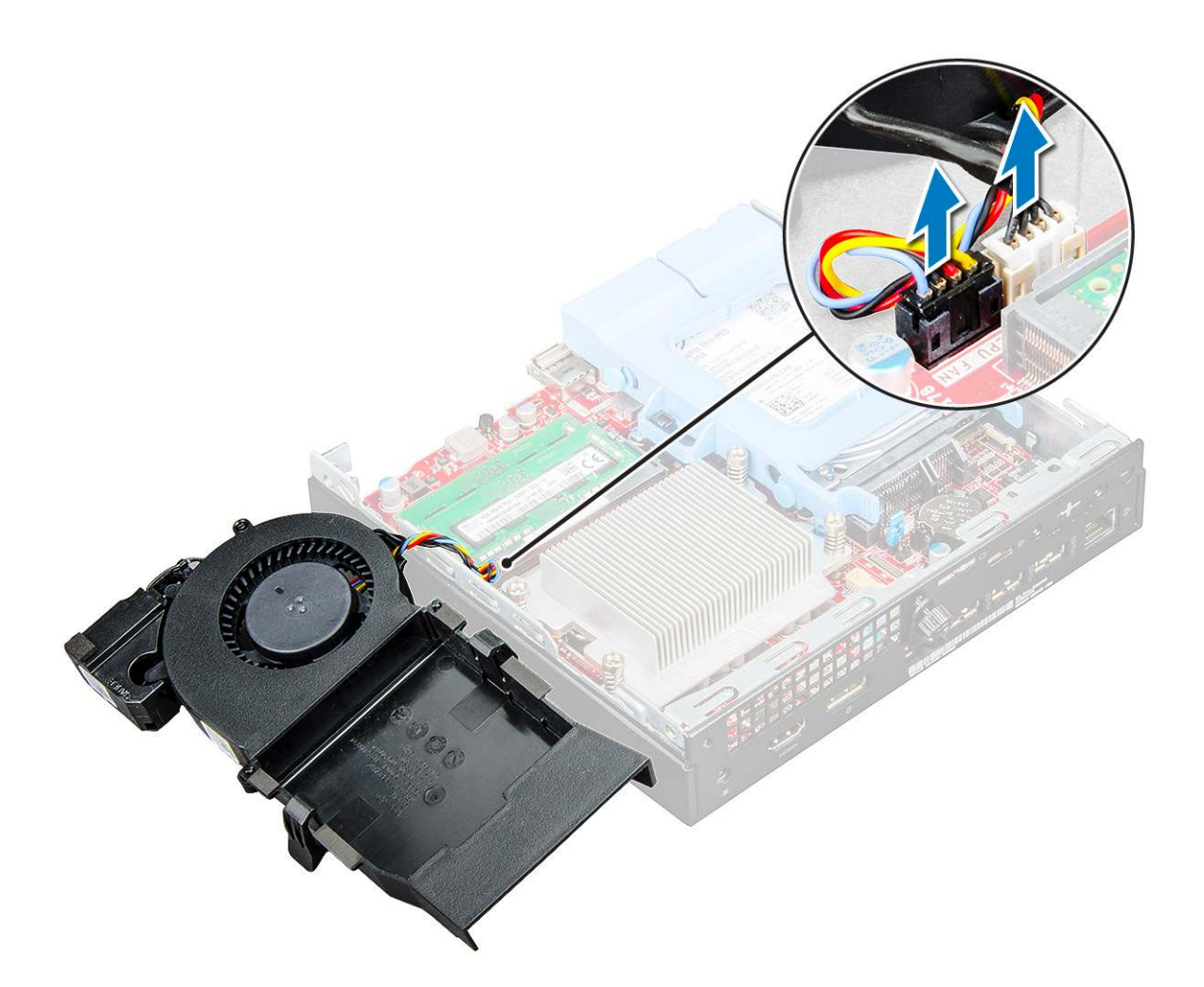

### Installing system fan

#### Steps

- 1. Connect the speaker cable and system fan cable to the connectors on the system board.
- 2. Place the system fan on the computer and slide the system fan until it clicks into place.
- 3. Install the cover.
- **4.** Follow the procedure in After working inside your computer.

# Speaker

### **Removing speaker**

#### Steps

- 1. Follow the procedure in Before working inside your computer.
- 2. Remove the:
  - a. cover

#### b. system fan

- **3.** To remove the speaker:
  - **a.** Release the speaker cable from the retention hooks on the system fan [1].
  - b. Remove the M2.5X4 screws that secure the speaker to the system fan [2].
  - c. Remove the speaker from the system fan [3].

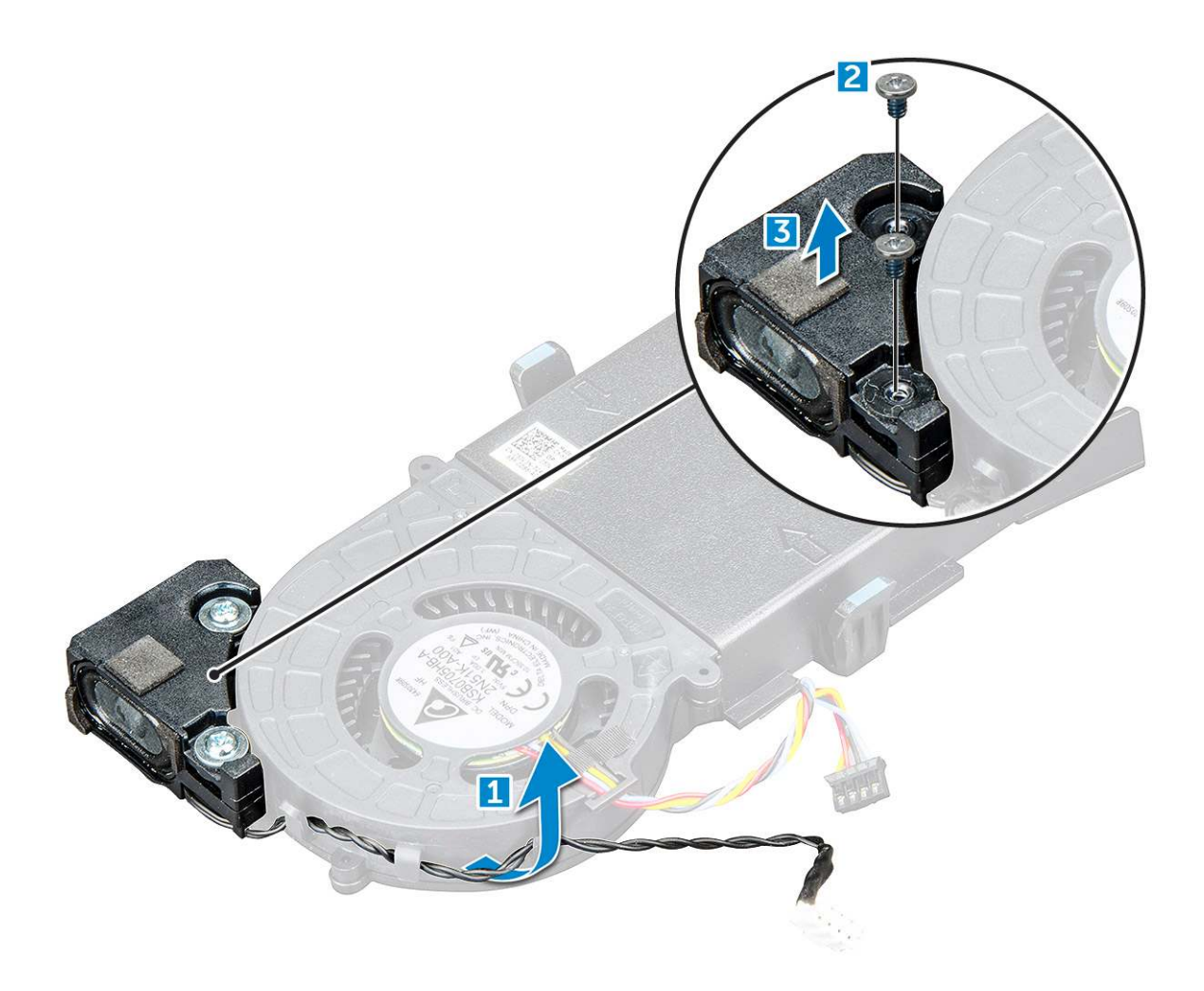

### Installing speaker

#### Steps

- 1. Align the slots on the speaker with the slots on the system fan.
- 2. Tighten the M2.5X4 screws to secure the speaker to the system fan.
- **3.** Route the speaker cable through the retention hooks on the system fan.
- 4. Install the:
- a. system fan
  - b. cover
- 5. Follow the procedure in After working inside your computer.

# **Memory modules**

### **Removing memory module**

- 1. Follow the procedure in Before working inside your computer.
- 2. Remove the:
  - a. cover
  - b. system fan
- **3.** To remove the memory module:

- **a.** Pull the securing clips from the memory module until the memory module pops up [1].
- **b.** Remove the memory module from the socket on the system board [2].

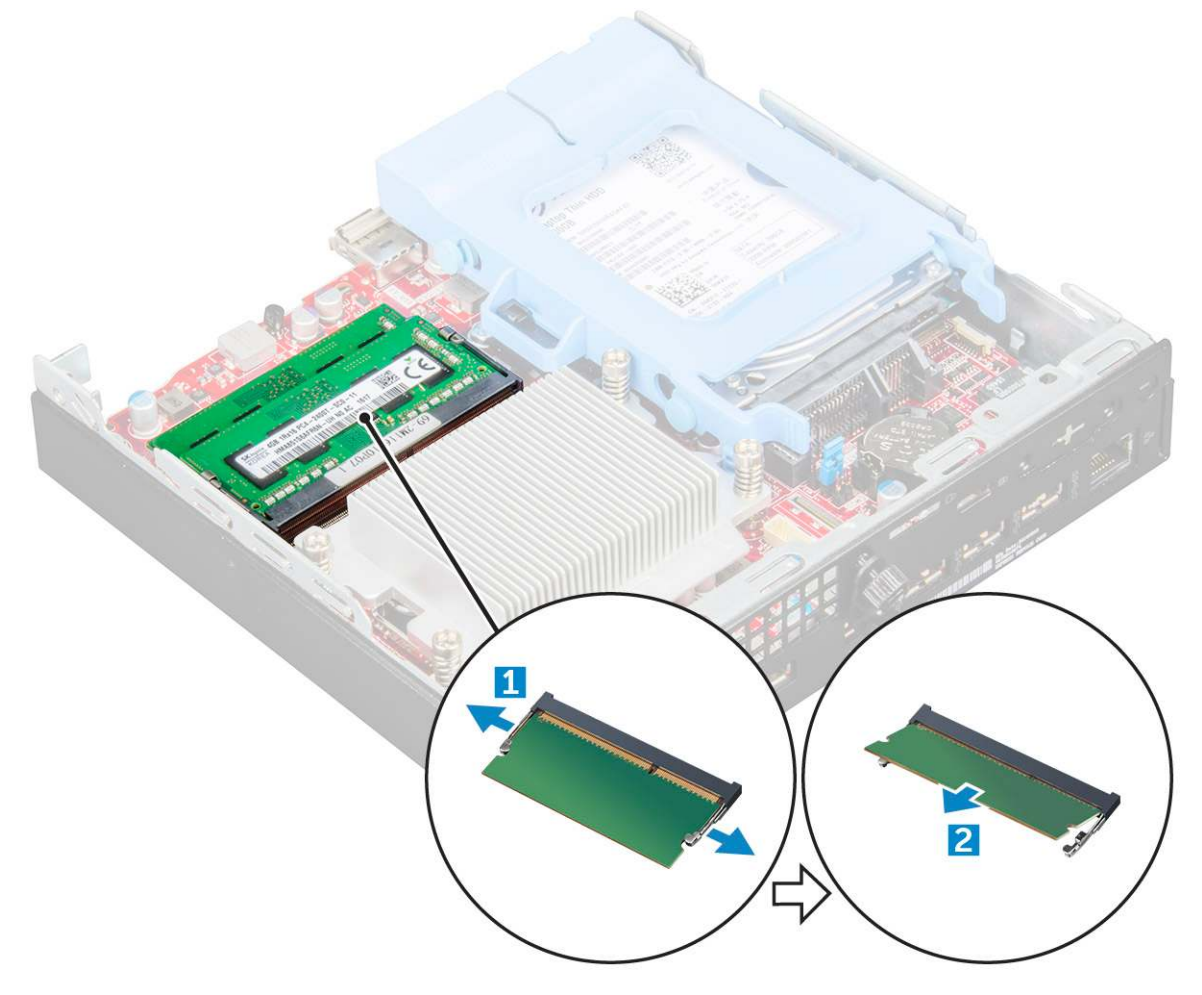

### Installing memory module

#### Steps

- 1. Align the notch on the memory module with the tab on the memory module connector.
- 2. Insert the memory module into the memory module socket and press it until it clicks into place.
- 3. Install the:
  - a. system fan
  - b. cover
- **4.** Follow the procedure in After working inside your computer.

# Heat sink

### **Removing heat sink**

- 1. Follow the procedure in Before working inside your computer.
- 2. Remove the:
  - a. cover
  - b. 2.5-inch drive assembly

#### c. system fan

- **3.** To remove the heat sink:
  - a. Loosen the M3 screws that secure the heat sink to the computer [1].

(i) NOTE: The 35 W CPU has four screws and the 65 W CPU has three screws.

**b.** Lift the heat sink away from the computer [2].

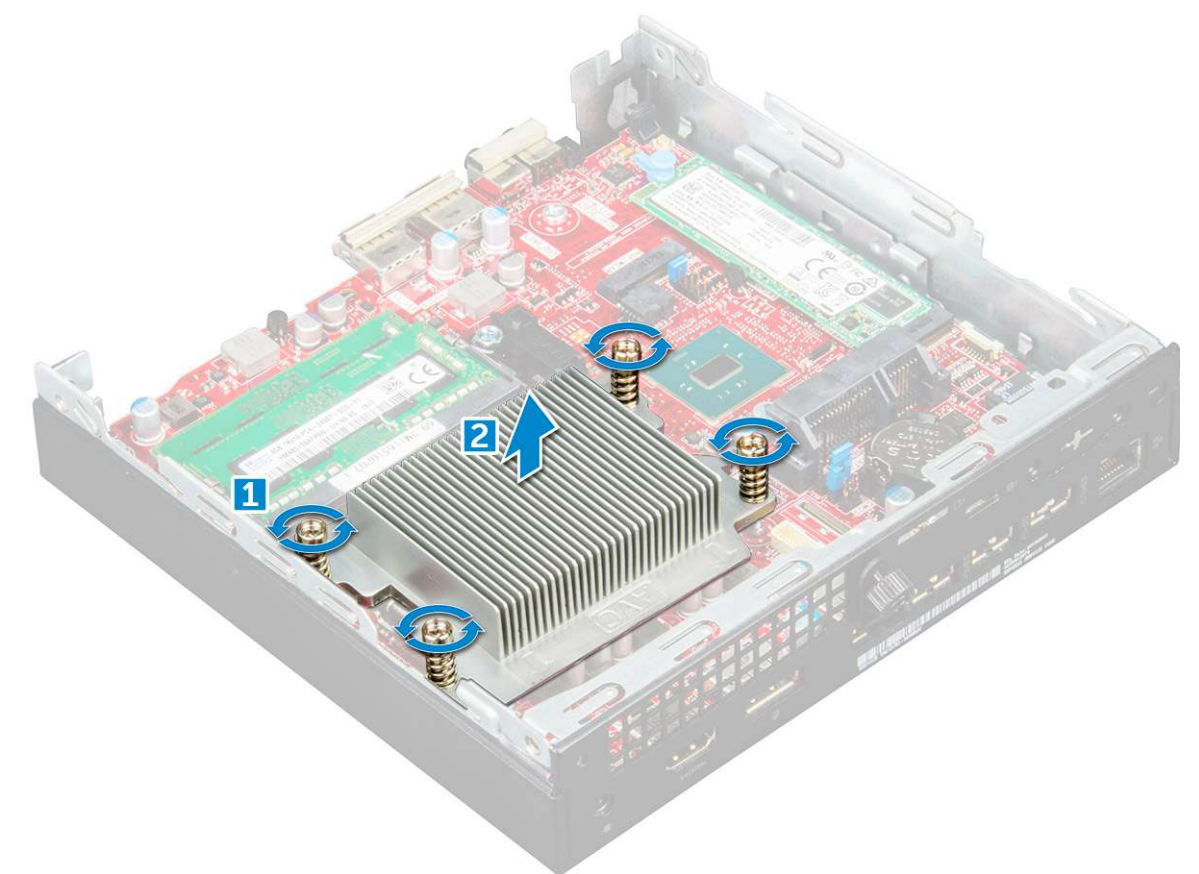

### Installing heat sink

#### Steps

- 1. Place the heat sink on the processor.
- 2. Tighten the M3 screws to secure the heat sink to the system board.
- 3. Install the:
  - a. system fan
  - b. 2.5-inch drive assembly
  - c. cover
- **4.** Follow the procedure in After working inside your computer.

# Processor

### **Removing processor**

- 1. Follow the procedure in Before Working Inside Your Computer.
- 2. Remove the:

- a. cover
- **b.** 2.5-inch drive assembly
- c. system fan
- d. heat sink
- **3.** To remove the processor:
  - a. Release the socket lever by pushing the lever down and out from under the tab on the processor shield [1].
  - **b.** Lift the lever upward and lift the processor shield [2].

# CAUTION: The processor socket pins are fragile and can be permanently damaged. Be careful not to bend the pins in the processor socket when removing the processor out of the socket.

- c. Lift the processor out of the socket [3].
- **NOTE:** After removing the processor, place it in an antistatic container for reuse, return, or temporary storage. Do not touch the bottom of the processor to avoid damage to the processor contacts. Touch only the side edges of the processor.

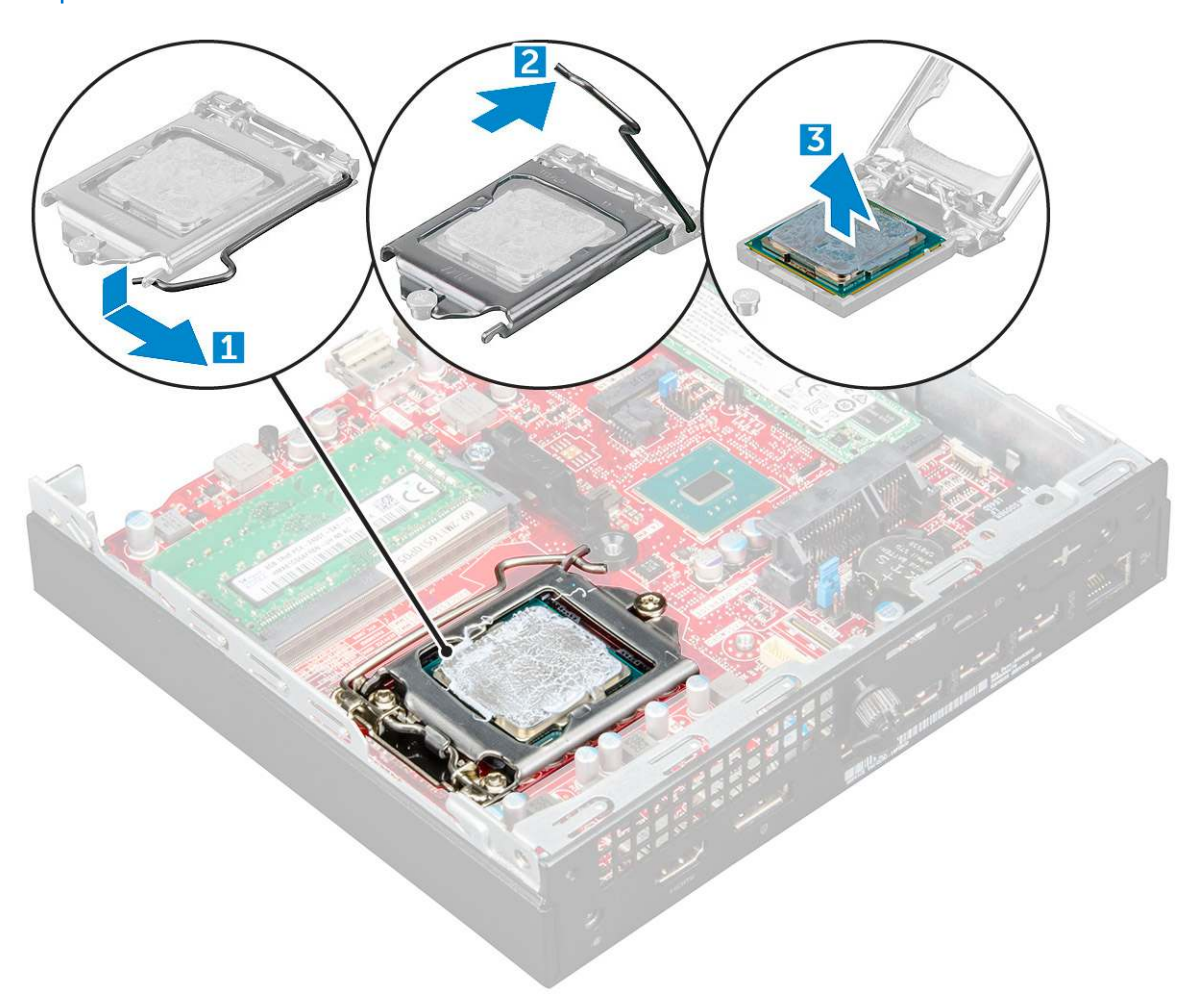

### Installing processor

#### Steps

**1.** Align the processor with the socket keys.

CAUTION: Do not use force to seat the processor. When the processor is positioned correctly, it engages easily into the socket.

- 2. Align the pin-1 indicator of the processor with the triangle on the socket.
- **3.** Place the processor on the socket such that the slots on the processor align with the socket keys.

- **4.** Close the processor shield by sliding it under the retention screw.
- 5. Lower the socket lever and push it under the tab to lock it.
- 6. Install the:
  - a. heat sink
  - b. system fan
  - c. 2.5-inch drive assembly
  - d. cover
- 7. Follow the procedure in After working inside your computer.

# System board

### **Removing system board**

- 1. Follow the procedure in Before working inside your computer.
- 2. Remove the:
  - a. cover
  - b. 2.5-inch drive assembly
  - c. system fan
  - d. heat sink
  - e. processor
- **3.** To remove the plastic tab:
  - **a.** Remove the screw that secures the plastic tab to the system board [1].
  - **b.** Lift the plastic tab away from the system board [2].

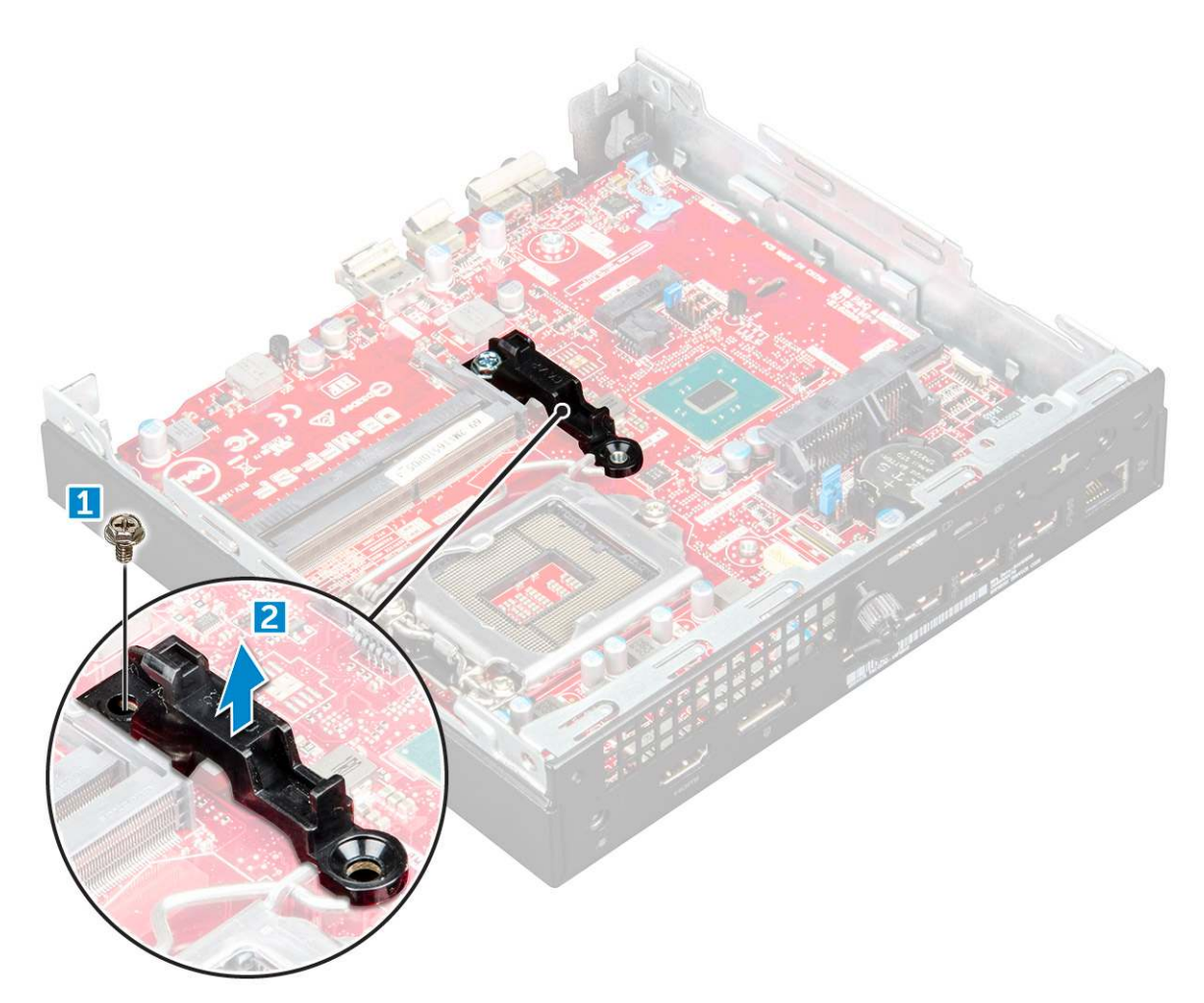

- **4.** To remove the system board:
  - **a.** Remove the #6-32\*5.4 screws that secure the system board to the computer [1].
  - **b.** Slide the system board to disengage the connectors from the back of the computer [2].
  - **c.** Lift the system board away from the computer [3].

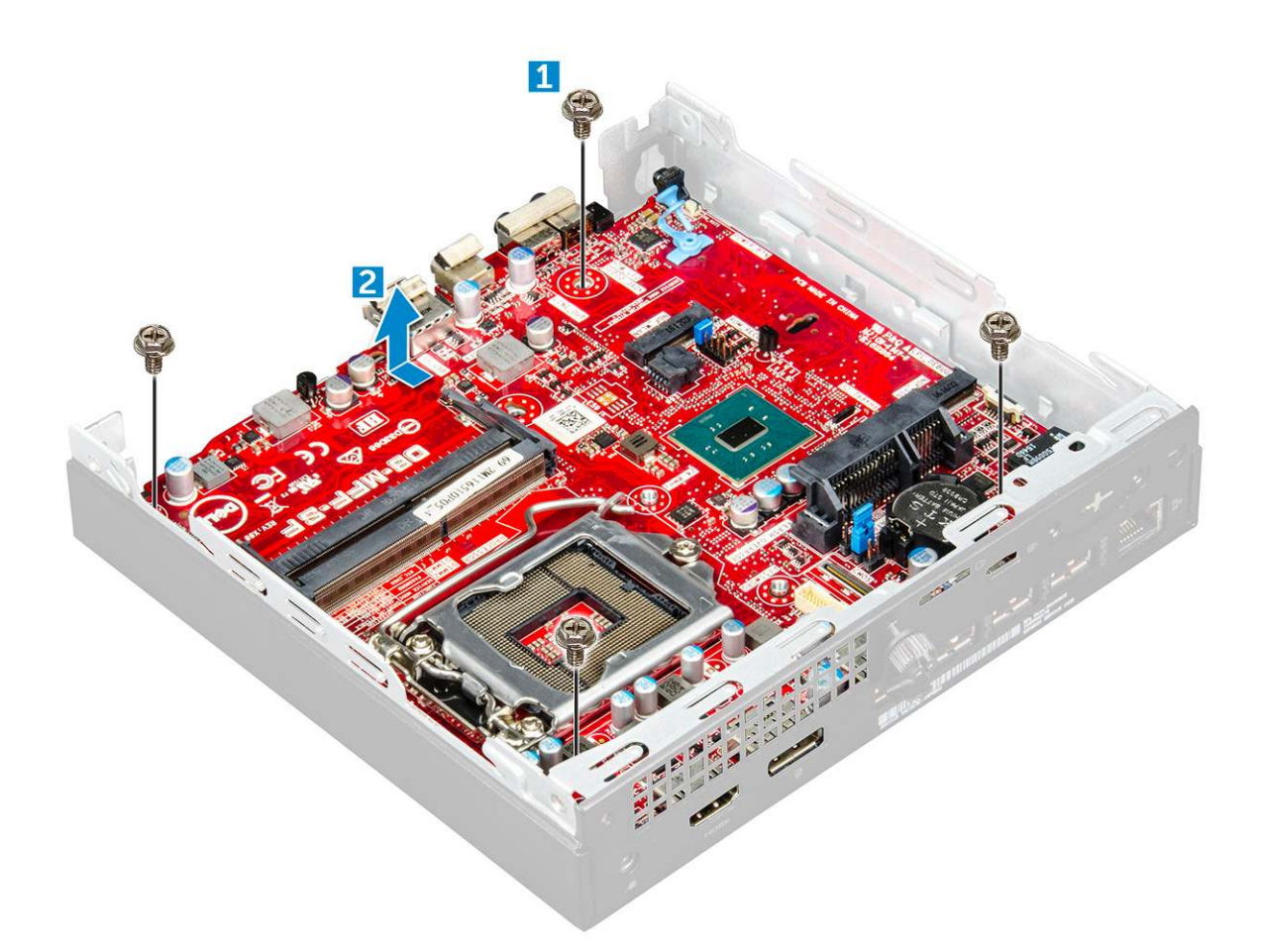

### Installing system board

- 1. Hold the system board by its edges and angle it toward the back of the computer.
- 2. Lower the system board into the computer until the connectors at the back of the system board align with the slots on the chassis, and the screw holes on the system board align with the standoffs on the computer.
- **3.** Tighten the #6-32\*5.4 screws to secure the system board to the computer.
- 4. Place the metal tab on the system board and tighten the screw to secure the metal tab to the system board.
- 5. Install the:
  - a. processor
  - **b.** heat sink
  - c. system fan
  - d. 2.5-inch drive assembly
  - e. cover
- 6. Follow the procedure in After working inside your computer.

### System board layout

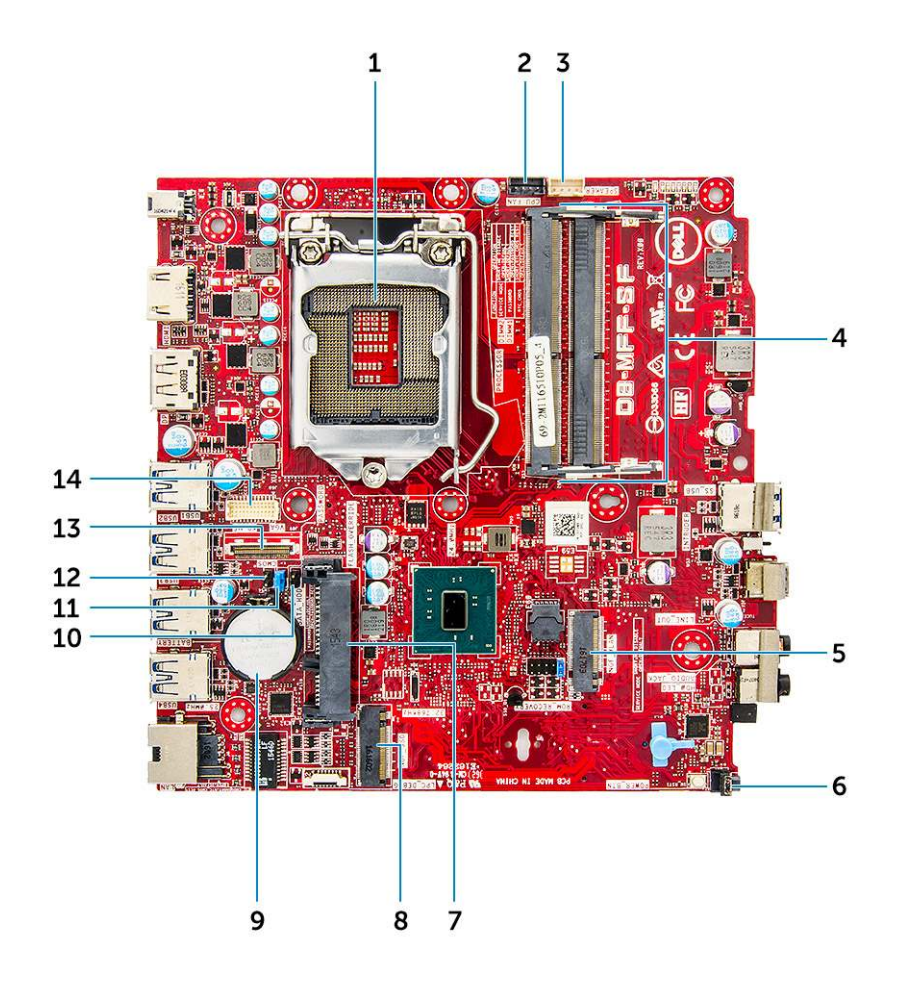

- 1. CPU socket connector
- 3. Internal speaker connector
- 5. M.2 WLAN connector
- 7. Hard drive connector
- 9. Coin cell battery
- 11. Clear password jumper
- 13. DP/VGA connector (optional)

- 2. CPU fan connector
- 4. Memory module connectors
- 6. Power switch connector
- 8. M.2 SSD connector
- 10. Service Mode Jumper
- 12. Clear CMOS jumper
- 14. PS/2 serial connector (optional)

# M.2 Intel Optane Memory Module 16 GB

#### **Topics:**

- Overview
- Intel®OptaneTM Memory Module Driver Requirements
- M.2 Intel Optane Memory Module 16 GB
- Product specifications
- Environmental Conditions
- Troubleshooting

# **Overview**

This document describes the specifications and capabilities of the Intel® Optane<sup>TM</sup> memory module. The Intel® Optane<sup>TM</sup> memory is a system acceleration solution developed for 7th Generation Intel® Core<sup>TM</sup> processor-based platforms. The Intel® Optane<sup>TM</sup> memory module is architected with the high performance controller interface Non-Volatile Memory Express (NVMe\*)- delivering outstanding performance, low latency and quality of service. NVMe uses a standardized interface that enables higher performance and lower latency than pervious interfaces. Intel® Optane<sup>TM</sup> memory module offers capacities of 16 GB and 32 GB in small M.2 form factors.

The Intel® Optane<sup>TM</sup>memory module offers a system acceleration solution using the latest Intel® Rapid Storage Technology (Intel® RST) 15.5X.

The Intel® Optane<sup>TM</sup> memory module includes these key features:

- PCle 3.0x2 with NVMe interface
- Uses Intel's revolutionary new storage technology, 3D Xpoint<sup>TM</sup> memory media
- Ultra-low latency; exceptional responsiveness
- Performance saturation at queue depth of 4 and lower
- Very high endurance capabilities

# Intel®Optane<sup>TM</sup> Memory Module Driver Requirements

The following table describes the driver requirements for the Intel® Optane<sup>TM</sup> memory system acceleration us a component of Intel® Rapid Storgae Technology 15.5 or later and requires 7th generation Intel® Core <sup>TM</sup> processor-based platforms to function.

#### Table 2. Driver Support

| Support Level                                                                                                    | Operating System Description |
|----------------------------------------------------------------------------------------------------|------------------------------|
| Intel® Optane <sup>TM</sup> Memory with System Acceleration<br>Configuration Using Rapid Storage Technology Driver <sub>1</sub> | Windows 10*64 bit            |

NOTES:

1. Intel® RST driver requires device to be attached to RST enabled PCIe lanes on 7th generation Intel® Core<sup>TM</sup>.

# M.2 Intel Optane Memory Module 16 GB

- 1. Follow the procedure in Before working inside your computer.
- 2. Remove the cover.

- **3.** To remove M.2 Intel optane memory module:
  - **a.** Remove the thermal pad and white adhesive tape from the box.

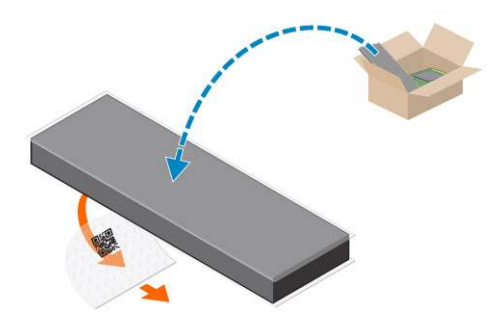

**b.** Place the thermal pad on the SSD slot and remove the white adhesive tape.

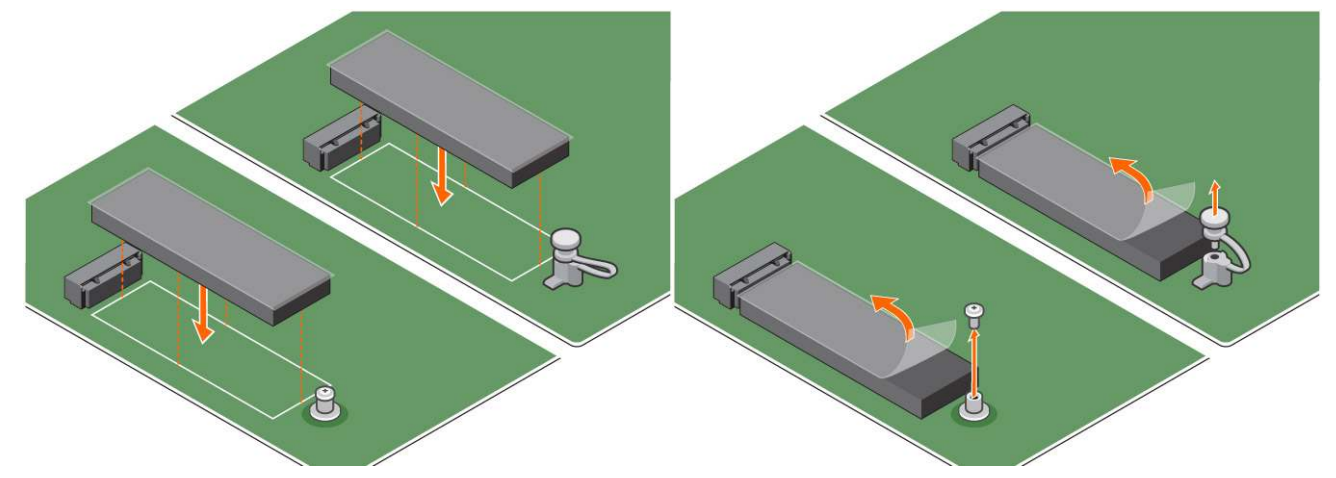

c. Place the M.2 Intel optane memory module into the slot on the thermal pad.

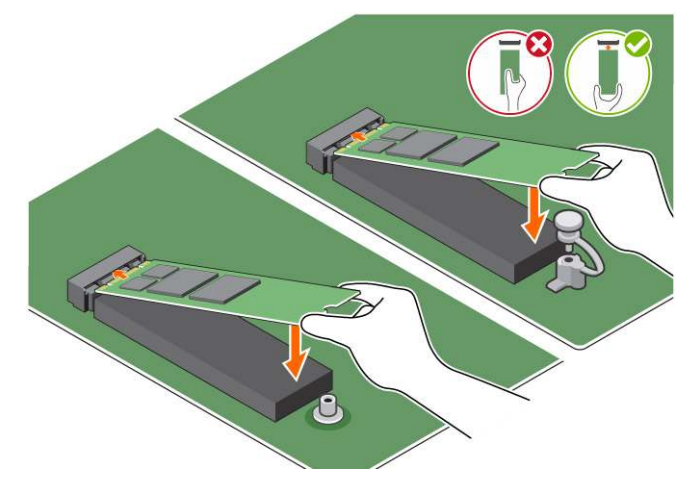

**d.** If the system is shipped with screw tighten that secures the M.2 Intel optane memory module on the computer. If the system is shipped with self locking spacer press to lock the M.2 Intel optane to secure on the computer.

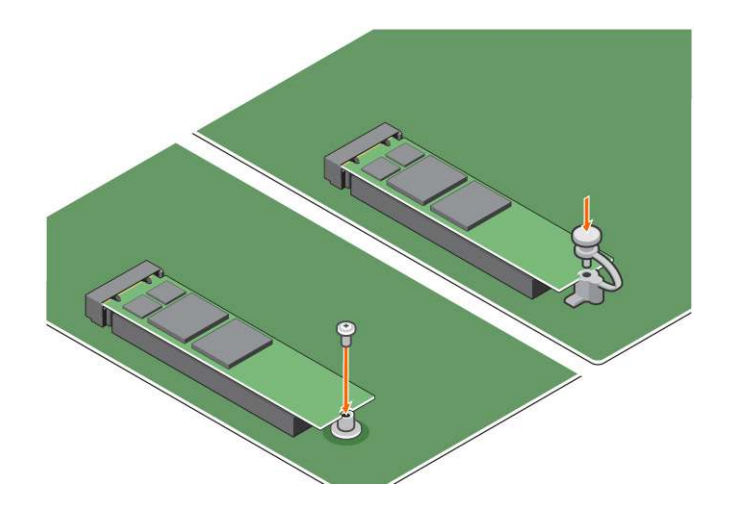

# **Product specifications**

#### Table 3. Product specifications

| Features                         | Specification                                                                                                    |
|----------------------------------|----------------------------------------------------------------------------------------------------|
| Capacities                       | 16 GB, 32 GB                                                                                                    |
| Expansion cards                  | PCle 3.0 x 2                                                                                                    |
| M.2 form factors (all densities) | 2280-S3-B-M                                                                                                    |
| Performace                       | <ul> <li>Seq R/W: Up to 1350/290 MS/s</li> <li>QD4 4HB Random Read: 240K + IOPs</li> <li>QD4 4HB Random Write: 240K + IOPs</li> </ul>                                                 |
| Latency (average sequential)     | <ul> <li>Read 8.25 μ</li> <li>Write: 30 μ</li> </ul>                                                                                                    |
| Components                       | <ul> <li>Intel 3D XPoint Memory Media</li> <li>Intel Controller and Firmware</li> <li>PCle 3.0x2 with NVMe Interface</li> <li>Intel Rapid Storage Technology 15.2 or later</li> </ul> |
| Operating System Support         | Windows 10 64 bit                                                                                                    |
| Supported Platforms              | 7th generation or newer Intel Core processor based platforms                                                                                                    |
| Power                            | <ul> <li>3.3V Supply Rail</li> <li>Active: 3.5 W</li> <li>Drive Idel :900mW to 1.2W</li> </ul>                                                                                        |
| Compliance                       | <ul> <li>NVMe Express 1.1</li> <li>PCI Express Base specifiation rev 3.0</li> <li>PCI M.2 HS Spec</li> </ul>                                                                          |
| Certification and Declarationsµ  | UL, CE, C-Tick, BSMI, KCC, Microsoft WHQL, Microsoft WHCK, VCCI                                                                                                    |
| Endurance Rating                 | <ul><li>100 GB Writes per day</li><li>Upto 182.3 TBW (Terabytes written)</li></ul>                                                                                                    |
| Temperature Specification        | <ul> <li>Operating: 0 to 70° C</li> <li>Non-Opearting: 10 to 85° C</li> <li>Temperature monitoring</li> </ul>                                                                         |
| Shock                            | 1500 G/0.5msec                                                                                                    |
| Vibration                        | Operating: 2.17 G <sub>RMs</sub> (5–800Hz)                                                                                                    |

#### Table 3. Product specifications (continued)

| Features                      | Specification                                                                                                    |
|-------------------------------|----------------------------------------------------------------------------------------------------|
|                               | Non-Operating: 3.13 G <sub>RMS</sub> (5–800Hz)                                                                                                    |
| Altitude (Simulated)          | <ul> <li>Operating: -1,000 ft to 10,000 ft</li> <li>Non-Operating: -1,000 ft to 40,000 ft</li> </ul>                                                         |
| Product Ecological Compliance | RoHS                                                                                                    |
| Reliability                   | <ul> <li>Uncorrectable Bit Error Rate (UBER): 1 sector per 10<sup>15</sup> bits read</li> <li>Mean Time Between Failure (MTBF): 1.6 million hours</li> </ul> |

# **Environmental Conditions**

#### Table 4. Temperature, Shock, Vibration

| Temperature                                                     | M.2 2280 form factor                                                       |
|-----------------------------------------------------------------|----------------------------------------------------------------------------|
| Operating <sup>1</sup>                                          | 0–70° C                                                                    |
| Non-operating <sup>2</sup>                                      | -10-85º C                                                                  |
| Temperature Gradient <sup>3</sup><br>Operating<br>Non-operating | 30º C/hr (Typical)<br>30º C/hr (Typical)                                   |
| Humidity<br>Operating<br>Non-operating                          | 5–95%<br>5–95%                                                             |
| Shock and Vibration                                             | Range                                                                      |
| Shock <sup>4</sup><br>Operating<br>Non-operating                | 1500 G / 0.5 ms<br>230 G / 3 msec                                          |
| Vibration <sup>5</sup><br>Operating<br>Non-operating            | 2.17 G <sub>RMS</sub> (5–800Hz) Max<br>3.13 G <sub>RMS</sub> (5–800Hz) Max |

NOTES:

- 1. Operating temperature is targeted for  $70^{\circ}$  C.
- 2. Please contact your Intel representative for details on the non-operating temperature range.
- 3. Temperature gradient measured without condensation.
- **4.** Shock specification assume the device is mounted securely with the input vibration applied to the drive-mounting screws. Stimulus may be applied in the X,Y, or Z axis and shock specification is measured using Root Mean Squared (RMS) value.
- **5.** Vibration specifications assume the device is mounted securely with the input vibration applied to the drive-mounting screws. Stimulus may be applied in the X, Y, or Z axis. Vibration specificities is measured using RMS value.

# Troubleshooting

#### Steps

1. The Intel Optane Memory model name "NVME INTEL MEMPEK1W01" in Device Manager does not match in the Intel Rapid Storage Technology user interface; it only shows a part of the serial number information. This is a known issue and does not impede the functionality of the Intel Optane Memory.

#### Device Manager: NVME INTEL MEMPEK1W01

IRST UI: INTEL MEMPEK1W016GA

| A Tavie Manpe                                                    | 😢 Intel T Rapid Discope Technology                                                                                                    | - 0 ×                                                                                                    |
|------------------------------------------------------------------|----------------------------------------------------------------------------------------------------|----------------------------------------------------------------------------------------------------|
| Fit Ados View Help<br>0 4 10 10 10 10 10 10 10 10 10 10 10 10 10 | 2014 Marry Ind <sup>®</sup> Open <sup>®</sup> Mercy Reformance References Rep                                                                                                    | (intel)                                                                                                    |
|                                                                  | Nampa Ball<br>Hanna Shini I<br>Hanna Shini I<br>Han Shana<br>Han Shana<br>Ha | An and a second second se |

2. During the first-time boot up, the system will scan the pairing status as below screen shot after shutdown. It's working as designed and the message will not appear again in following boot ups.

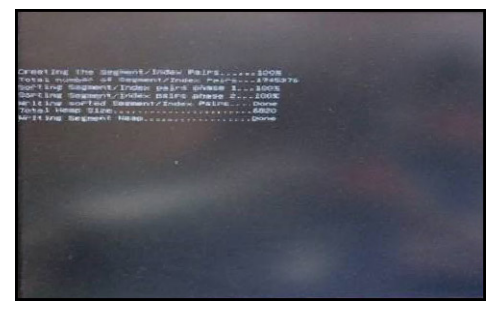

# **Technology and components**

#### **Topics:**

- USB features
- HDMI 1.4

## **USB features**

Universal Serial Bus, or USB, was introduced in 1996. It dramatically simplified the connection between host computers and peripheral devices like mice, keyboards, external drivers, and printers.

#### Table 5. USB evolution

| Туре                     | Data Transfer Rate | Category   | Introduction Year |
|--------------------------|--------------------|------------|-------------------|
| USB 2.0                  | 480 Mbps           | High Speed | 2000              |
| USB 3.0/USB 3.1 Gen<br>1 | 5 Gbps             | SuperSpeed | 2010              |
| USB 3.1 Gen 2            | 10 Gbps            | SuperSpeed | 2013              |

### USB 3.0/USB 3.1 Gen 1 (SuperSpeed USB)

For years, the USB 2.0 has been firmly entrenched as the de facto interface standard in the PC world with about 6 billion devices sold, and yet the need for more speed grows by ever faster computing hardware and ever greater bandwidth demands. The USB 3.0/USB 3.1 Gen 1 finally has the answer to the consumers' demands with a theoretically 10 times faster than its predecessor. In a nutshell, USB 3.1 Gen 1 features are as follows:

- Higher transfer rates (up to 5 Gbps)
- Increased maximum bus power and increased device current draw to better accommodate power-hungry devices
- New power management features
- Full-duplex data transfers and support for new transfer types
- Backward USB 2.0 compatibility
- New connectors and cable

The topics below cover some of the most commonly asked questions regarding USB 3.0/USB 3.1 Gen 1.

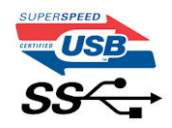

### Speed

Currently, there are 3 speed modes defined by the latest USB 3.0/USB 3.1 Gen 1 specification. They are Super-Speed, Hi-Speed and Full-Speed. The new SuperSpeed mode has a transfer rate of 4.8 Gbps. While the specification retains Hi-Speed, and Full-Speed USB mode, commonly known as USB 2.0 and 1.1 respectively, the slower modes still operate at 480 Mbps and 12 Mbps respectively and are kept to maintain backward compatibility.

USB 3.0/USB 3.1 Gen 1 achieves the much higher performance by the technical changes below:

An additional physical bus that is added in parallel with the existing USB 2.0 bus (refer to the picture below).

- USB 2.0 previously had four wires (power, ground, and a pair for differential data); USB 3.0/USB 3.1 Gen 1 adds four more for two pairs of differential signals (receive and transmit) for a combined total of eight connections in the connectors and cabling.
- USB 3.0/USB 3.1 Gen 1 utilizes the bidirectional data interface, rather than USB 2.0's half-duplex arrangement. This gives a 10-fold increase in theoretical bandwidth.

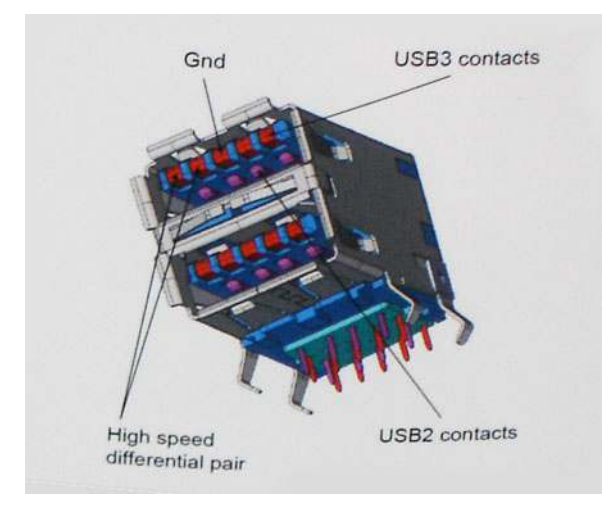

With today's ever increasing demands placed on data transfers with high-definition video content, terabyte storage devices, high megapixel count digital cameras etc., USB 2.0 may not be fast enough. Furthermore, no USB 2.0 connection could ever come close to the 480Mbps theoretical maximum throughput, making data transfer at around 320 Mbps (40 MB/s) — the actual real-world maximum. Similarly, USB 3.0/USB 3.1 Gen 1 connections will never achieve 4.8Gbps. We will likely see a real-world maximum rate of 400MB/s with overheads. At this speed, USB 3.0/USB 3.1 Gen 1 is a 10x improvement over USB 2.0.

### Applications

USB 3.0/USB 3.1 Gen 1 opens up the laneways and provides more headroom for devices to deliver a better overall experience. Where USB video was barely tolerable previously (both from a maximum resolution, latency, and video compression perspective), it's easy to imagine that with 5-10 times the bandwidth available, USB video solutions should work that much better. Single-link DVI requires almost 2Gbps throughput. Where 480Mbps was limiting, 5Gbps is more than promising. With its promised 4.8Gbps speed, the standard will find its way into some products that previously weren't USB territory, like external RAID storage systems.

Listed below are some of the available SuperSpeed USB 3.0/USB 3.1 Gen 1 products:

- External Desktop USB 3.0/USB 3.1 Gen 1 Hard Drives
- Portable USB 3.0/USB 3.1 Gen 1 Hard Drives
- USB 3.0/USB 3.1 Gen 1 Drive Docks & Adapters
- USB 3.0/USB 3.1 Gen 1 Flash Drives & Readers
- USB 3.0/USB 3.1 Gen 1 Solid-state Drives
- USB 3.0/USB 3.1 Gen 1 RAIDs
- Optical Media Drives
- Multimedia Devices
- Networking
- USB 3.0/USB 3.1 Gen 1 Adapter Cards & Hubs

### Compatibility

The good news is that USB 3.0/USB 3.1 Gen 1 has been carefully planned from the start to peacefully co-exist with USB 2.0. First of all, while USB 3.0/USB 3.1 Gen 1 specifies new physical connections and thus new cables to take advantage of the higher speed capability of the new protocol, the connector itself remains the same rectangular shape with the four USB 2.0 contacts in the exact same location as before. Five new connections to carry receive and transmitted data independently are present on USB 3.0/USB 3.1 Gen 1 cables and only come into contact when connected to a proper SuperSpeed USB connection.

# HDMI 1.4

This topic explains the HDMI 1.4 and its features along with the advantages.

HDMI (High-Definition Multimedia Interface) is an industry-supported, uncompressed, all-digital audio/video interface. HDMI provides an interface between any compatible digital audio/video source, such as a DVD player, or A/V receiver and a compatible digital audio and/or video monitor, such as a digital TV (DTV). The intended applications for HDMI TVs, and DVD players. The primary advantage is cable reduction and content protection provisions. HDMI supports standard, enhanced, or high-definition video, plus multichannel digital audio on a single cable.

(i) NOTE: The HDMI 1.4 will provide 5.1 channel audio support.

### HDMI 1.4 Features

- HDMI Ethernet Channel Adds high-speed networking to an HDMI link, allowing users to take full advantage of their IP-enabled devices without a separate Ethernet cable
- Audio Return Channel Allows an HDMI-connected TV with a built-in tuner to send audio data "upstream" to a surround
  audio system, eliminating the need for a separate audio cable
- **3D** Defines input/output protocols for major 3D video formats, paving the way for true 3D gaming and 3D home theater applications
- **Content Type** Real-time signaling of content types between display and source devices, enabling a TV to optimize picture settings based on content type
- Additional Color Spaces Adds support for additional color models used in digital photography and computer graphics
- **4K Support** Enables video resolutions far beyond 1080p, supporting next-generation displays that will rival the Digital Cinema systems used in many commercial movie theaters
- HDMI Micro Connector A new, smaller connector for phones and other portable devices, supporting video resolutions up to 1080p
- Automotive Connection System New cables and connectors for automotive video systems, designed to meet the unique demands of the motoring environment while delivering true HD quality

### Advantages of HDMI

- Quality HDMI transfers uncompressed digital audio and video for the highest, crispest image quality.
- Low -cost HDMI provides the quality and functionality of a digital interface while also supporting uncompressed video formats in a simple, cost-effective manner
- Audio HDMI supports multiple audio formats from standard stereo to multichannel surround sound
- HDMI combines video and multichannel audio into a single cable, eliminating the cost, complexity, and confusion of multiple cables currently used in A/V systems
- HDMI supports communication between the video source (such as a DVD player) and the DTV, enabling new functionality

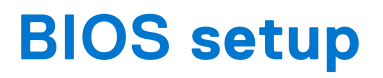

CAUTION: Unless you are an expert computer user, do not change the settings in the BIOS Setup program. Certain changes can make your computer work incorrectly.

(i) NOTE: Depending on the computer and its installed devices, the items listed in this section may or may not be displayed.

**NOTE:** Before you change BIOS Setup program, it is recommended that you write down the BIOS Setup program screen information for future reference.

Use the BIOS Setup program for the following purposes:

- Get information about the hardware installed in your computer, such as the amount of RAM and the size of the hard drive.
- Change the system configuration information.
- Set or change a user-selectable option, such as the user password, type of hard drive installed, and enabling or disabling base devices.

#### **Topics:**

- BIOS overview
- Entering BIOS setup program
- Navigation keys
- One Time Boot menu
- System Setup options
- Updating the BIOS
- System and setup password
- Clearing CMOS settings
- Clearing BIOS (System Setup) and System passwords

## **BIOS overview**

The BIOS manages data flow between the computer's operating system and attached devices such as hard disk, video adapter, keyboard, mouse, and printer.

## **Entering BIOS setup program**

#### Steps

- 1. Turn on your computer.
- 2. Press F2 immediately to enter the BIOS setup program.

**NOTE:** If you wait too long and the operating system logo appears, continue to wait until you see the desktop. Then, turn off your computer and try again.

## **Navigation keys**

**NOTE:** For most of the System Setup options, changes that you make are recorded but do not take effect until you restart the system.

#### Table 6. Navigation keys

| Keys       | Navigation                                                                                                    |  |
|------------|----------------------------------------------------------------------------------------------------|--|
| Up arrow   | Moves to the previous field.                                                                                                    |  |
| Down arrow | Moves to the next field.                                                                                                    |  |
| Enter      | Selects a value in the selected field (if applicable) or follow the link in the field.                                                                                                    |  |
| Spacebar   | Expands or collapses a drop-down list, if applicable.                                                                                                    |  |
| Tab        | Moves to the next focus area.<br>i NOTE: For the standard graphics browser only.                                                                                                    |  |
| Esc        | Moves to the previous page until you view the main screen.<br>Pressing Esc in the main screen displays a message that<br>prompts you to save any unsaved changes and restarts the<br>system. |  |

# One Time Boot menu

To enter **One Time Boot menu**, turn on your computer, and then press F12 immediately.

(i) NOTE: It is recommended to shutdown the computer if it is on.

The one-time boot menu displays the devices that you can boot from including the diagnostic option. The boot menu options are:

- Removable Drive (if available)
- STXXXX Drive (if available)

(i) NOTE: XXX denotes the SATA drive number.

- Optical Drive (if available)
- SATA Hard Drive (if available)
- Diagnostics

The boot sequence screen also displays the option to access the System Setup screen.

# System Setup options

(i) NOTE: Depending on the computer and its installed devices, the items listed in this section may or may not appear.

#### Table 7. General

| Option             | Description                                                                                                    |
|--------------------|----------------------------------------------------------------------------------------------------|
| System Information | <ul> <li>Displays the following information:</li> <li>System Information: Displays BIOS Version, Service<br/>Tag, Asset Tag, Ownership Tag, Ownership Date,<br/>Manufacture Date, and the Express Service Code.</li> <li>Memory Information: Displays Memory Installed,<br/>Memory Available, Memory Speed, Memory Channel<br/>Mode, Memory Technology, DIMM 1 Size, and DIMM 2<br/>Size, DIMM 3 Size, and DIMM 4 Size.</li> <li>PCI Information: Displays SLOT1, SLOT2, SLOT3, SLOT4,<br/>and SLOT5_M.2</li> <li>Processor Information: Displays Processor Type, Core<br/>Count, Processor ID, Current Clock Speed, Minimum<br/>Clock Speed, Maximum Clock Speed, Processor L2<br/>Cache, Processor L3 Cache, HT Capable, and 64-Bit<br/>Technology.</li> </ul> |
### Table 7. General (continued)

| Option                | Description                                                                                                    |
|-----------------------|----------------------------------------------------------------------------------------------------|
|                       | <ul> <li>Device Information: Displays SATA-0, SATA-1, SATA-2,<br/>SATA-3, SATA-4, M.2 PCIe SSD-0, LOM MAC<br/>Address, Video Controller, and Audio Controller.</li> </ul>                                   |
| Boot Sequence         | <ul> <li>Allows you to specify the order in which the computer attempts to find an operating system from the devices specified in this list.</li> <li>Legacy</li> <li>UEFI (selected by default)</li> </ul> |
| Advanced Boot Options | Allows you to select the Enable Legacy Option ROMs option, when in UEFI boot mode. By default, this option is selected.                                                                                     |
| Date/Time             | Allows you to set the date and time settings. Changes to the system date and time take effect immediately.                                                                                                  |

### Table 8. System Configuration

| Option            | Description                                                                                                    |
|-------------------|----------------------------------------------------------------------------------------------------|
| Integrated NIC    | <ul> <li>Allows you to control the on-board LAN controller. The option 'Enable UEFI Network Stack' is not selected by default. The options are:</li> <li>Disabled</li> <li>Enabled</li> <li>Enabled w/PXE (default)</li> <li>(i) NOTE: Depending on the computer and its installed devices, the items listed in this section may or may not appear.</li> </ul> |
| SATA Operation    | <ul> <li>Allows you to configure the operating mode of the integrated hard drive controller.</li> <li>Disabled = The SATA controllers are hidden</li> <li>RAID ON = SATA is configured to support RAID mode (selected by default)</li> <li>AHCI= SATA is configured for AHCI mode</li> </ul>                                                                   |
| Serial Port       | <ul> <li>Allows you to determine how the built-in serial port to operate. The options are:</li> <li>Disabled</li> <li>COM 1 – Default setting</li> <li>COM 2</li> <li>COM 3</li> <li>COM 4</li> </ul>                                                                                                    |
| Drives            | <ul> <li>Allows you to enable or disable the various drives on-board:</li> <li>SATA-0</li> <li>SATA-1</li> <li>SATA-2</li> <li>SATA-3</li> <li>SATA-4</li> </ul>                                                                                                    |
| Smart Reporting   | This field controls whether hard drive errors for integrated drives are reported during system startup. The <b>Enable Smart Reporting option</b> is disabled by default.                                                                                                    |
| USB Configuration | <ul> <li>Allows you to enable or disable the integrated USB controller for:</li> <li>Enable Boot Support</li> <li>Enable Front USB Ports</li> </ul>                                                                                                    |

### Table 8. System Configuration (continued)

| Option                  | Description                                                                                                    |
|-------------------------|----------------------------------------------------------------------------------------------------|
|                         | Enable Rear USB Ports                                                                                                    |
|                         | All the options are enabled by default.                                                                                                    |
| Front USB Configuration | Allows you to enable or disable the front USB ports. All the ports are enabled by default.                                                                                                    |
| Rear USB Configuration  | Allows you to enable or disable the back USB ports. All the ports are enabled by default.                                                                                                    |
| USB PowerShare          | This option allows you to charge the external devices, such as mobile phones, music player. This option is disabled by default.                                                                                                    |
| Audio                   | <ul> <li>Allows you to enable or disable the integrated audio controller.</li> <li>The option Enable Audio is selected by default.</li> <li>Enable Microphone</li> <li>Enable Internal Speaker</li> <li>Both the options are selected by default.</li> </ul> |
| Miscellaneous           | <ul> <li>Allows you to enable or disable the various on-board devices.</li> <li>Enable PCI Slot (default option)</li> <li>Enable Media Card (default option)</li> <li>Disable Media Card</li> </ul>                                                          |

### Table 9. Video

| Option          | Description                                                                                                    |
|-----------------|----------------------------------------------------------------------------------------------------|
| Primary Display | <ul> <li>Allows you to select the primary display when multiple controllers are available in the system.</li> <li>Auto (default)</li> <li>Intel HD Graphics</li> <li>(i) NOTE: If you do not select Auto, the on-board graphics device will be present and enabled.</li> </ul> |

### Table 10. Security

| Option                  | Description                                                                                                    |
|-------------------------|----------------------------------------------------------------------------------------------------|
| Admin Password          | Allows you to set, change, and delete the admin password.                                                                                                    |
| System Password         | Allows you to set, change, and delete the system password.                                                                                                    |
| Internal HDD-0 Password | Allows you to set, change, and delete the computer's internal HDD.                                                                                                    |
| Internal HDD-3 Password | Allows you to set, change, and delete the computer's internal HDD.<br>(i) NOTE: HDD passwords are not available for PCI-e hard drives.                                                  |
| Strong Password         | This option lets you enable or disable strong passwords for the system.                                                                                                    |
| Password Configuration  | Allows you to control the minimum and maximum number<br>of characters allowed for a administrative password and the<br>system password. The range of characters is between 4 and<br>32. |
| Password Bypass         | This option lets you bypass the System (Boot) Password and the internal HDD password prompts during a system restart.                                                                   |

### Table 10. Security (continued)

| Option                        | Description                                                                                                    |
|-------------------------------|----------------------------------------------------------------------------------------------------|
|                               | <ul> <li>Disabled — Always prompt for the system and internal HDD password when they are set. This option is selected by default.</li> <li>Reboot Bypass — Bypass the password prompts on Restarts (warm boots).</li> <li><b>NOTE:</b> The system will always prompt for the system and internal HDD passwords when powered on from the off state (a cold boot). Also, the system will always prompt for passwords on any module bay HDDs that may be present.</li> </ul> |
| Password Change               | This option lets you determine whether changes to the<br>System and Hard Disk passwords are permitted when an<br>administrator password is set.<br>Allow Non-Admin Password Changes - This option is<br>enabled by default.                                                                                                    |
| UEFI Capsule Firmware Updates | This option controls whether this system allows BIOS updates<br>via UEFI capsule update packages. This option is selected by<br>default. Disabling this option will block BIOS updates from<br>services such as Microsoft Windows Update and Linux Vendor<br>Firmware Service (LVFS)                                                                                                    |
| TPM 2.0 Security              | <ul> <li>Allows you to control whether the Trusted Platform Module (TPM) is visible to the operating system.</li> <li>TPM On (default)</li> <li>Clear</li> <li>PPI Bypass for Enable Commands</li> <li>PPI Bypass for Disable Commands</li> <li>Attestation Enable (default)</li> <li>Key Storage Enable(default)</li> <li>SHA-256(default)</li> <li>Disabled</li> <li>Enabled (default)</li> </ul>                                                                       |
| Computrace                    | <ul> <li>This field lets you Activate or Disable the BIOS module interface of the optional Computrace Service from Absolute Software. Enables or disables the optional Computrace service designed for asset management.</li> <li>Deactivate - This option is selected by default.</li> <li>Disable</li> <li>Activate</li> </ul>                                                                                                    |
| Chassis Intrusion             | <ul> <li>Allows you to control the chassis intrusion feature. You can set this option to:</li> <li>Enabled</li> <li>Disabled (default)</li> <li>On-Silent</li> </ul>                                                                                                    |
| CPU XD Support                | Allows you to enable or disable the Execute Disable mode of the processor. This option is enabled by default.                                                                                                    |
| OROM Keyboard Access          | <ul> <li>This option determines whether users are able to enter<br/>Option ROM Configuration screens via hotkeys during boot.</li> <li>Specifically, these settings are capable of preventing access<br/>to Intel RAID (CTRL+I) or Intel Management Engine BIOS<br/>Extension (CTRL+P/F12).</li> <li>Enable (selected by default)— User may enter OROM<br/>configuration screens via the hotkey.</li> </ul>                                                               |

### Table 10. Security (continued)

| Option              | Description                                                                                                    |
|---------------------|----------------------------------------------------------------------------------------------------|
|                     | <ul> <li>One-Time Enable — User may enter OROM configuration screens via the hotkeys on next boot only. After next boot, the setting will revert to disabled.</li> <li>Disable — User may not enter OROM configuration screens via the hotkey.</li> </ul> |
| Admin Setup Lockout | Allows you to enable or disable the option to enter Setup<br>when an Administrative password is set. This option is not set<br>by default.                                                                                                    |

### Table 11. Secure Boot

| Option                | Description                                                                                                    |
|-----------------------|----------------------------------------------------------------------------------------------------|
| Secure Boot Enable    | <ul><li>Allows you to enable or disable Secure Boot feature</li><li>Disable (selected by default)</li><li>Enable</li></ul>                                                                                                    |
| Expert key Management | <ul> <li>Allows you to manipulate the security key databases only if the system is in Custom Mode. The Enable Custom Mode option is disabled by default. The options are:</li> <li>PK (default)</li> <li>KEK</li> <li>db</li> <li>dbx</li> <li>If you enable the Custom Mode, the relevant options for PK, KEK, db, and dbx appear. The options are:</li> <li>Save to File- Saves the key to a user-selected file</li> <li>Replace from File- Replaces the current key with a key from a user-selected file</li> <li>Append from File- Adds a key to the current database from a user-selected file</li> <li>Delete- Deletes the selected key</li> <li>Reset All Keys- Deletes all the keys</li> <li>NOTE: If you disable the Custom Mode, all the changes made will be erased and the keys will restore to default settings.</li> </ul> |

#### Table 12. Intel Software Guard Extensions

| Option              | Description                                                                                                    |
|---------------------|----------------------------------------------------------------------------------------------------|
| Intel SGX Enable    | <ul> <li>Allows you to enable or disable the Intel Software Guard<br/>Extensions to provide a secured environment for running<br/>code/storing sensitive information in the context of the main<br/>operating system.</li> <li>Disabled (default)</li> <li>Enabled</li> </ul> |
| Enclave Memory Size | <ul> <li>Allows you to set the Intel SGX Enclave Reserve Memory Size.</li> <li>32 MB</li> <li>64 MB (Disabled by default)</li> <li>128 MB (Disabled by default)</li> </ul>                                                                                                    |

#### Table 13. Performance

| Option              | Description                                                                                                    |
|---------------------|----------------------------------------------------------------------------------------------------|
| Multi Core Support  | This field specifies whether the process will have one or all cores enabled. This option is enabled by default.     |
|                     | options:<br>• All (selected by default)<br>• 1<br>• 2<br>• 3                                                        |
| Intel SpeedStep     | Allows you to enable or disable the Intel SpeedStep mode of the processor. This option is enabled by default.       |
| C States Control    | Allows you to enable or disable additional processor sleep states. This option is enabled by default.               |
| Limited CPUID Value | Allows you to limit the maximum value of the processor standard CPUID function. This option is disabled by default. |
| Intel TurboBoost    | Allows you to enable or disable the Intel TurboBoost mode of the processor. This option is enabled by default.      |

### Table 14. Power Management

| Option               | Description                                                                                                    |
|----------------------|----------------------------------------------------------------------------------------------------|
| AC Recovery          | <ul> <li>Determines how the system responds when AC power is reapplied after a power loss. You can set the AC Recovery to:</li> <li>Power Off</li> <li>Power On</li> <li>Last Power State</li> <li>This option is Power Off by default.</li> </ul>                                                                                                    |
| Auto On Time         | <ul> <li>Sets time to automatically turn on the computer. Time is kept in standard 12-hour format (hour:minutes:seconds). Change the startup time by typing the values in the time and AM/PM fields.</li> <li>(i) NOTE: This feature does not work if you turn off your computer using the switch on a power strip or surge protector or if Auto Power is set to disabled.</li> </ul> |
| Deep Sleep Control   | <ul> <li>Allows you to define the controls when Deep Sleep is enabled.</li> <li>Disabled</li> <li>Enabled in S5 only</li> <li>Enabled in S4 and S5</li> <li>This option is Enabled in S4 and S5 by default.</li> </ul>                                                                                                    |
| Fan Control Override | Allows you to determine the speed of the system fan. When<br>this option is enabled, the system fan runs at the maximum<br>speed. This option is disabled by default.                                                                                                    |
| USB Wake Support     | Allows you to enable the USB devices to wake the computer<br>from standby (S1 / S3), Hibernate (S4), and Power Off (S5)<br>modes. The option "Enable USB Wake Support" is selected by<br>default                                                                                                    |
| Wake on LAN/WWAN     | <ul> <li>This option allows the computer to power up from the off state when triggered by a special LAN signal. This feature only works when the computer is connected to AC power supply.</li> <li><b>Disabled</b> - Does not allows the system to power on by special LAN signals when it receives a wake-up signal from the LAN or wireless LAN.</li> </ul>                        |

### Table 14. Power Management (continued)

| Option           | Description                                                                                                    |
|------------------|----------------------------------------------------------------------------------------------------|
|                  | <ul> <li>LAN or WLAN - Allows the system to be powered on by special LAN or wireless LAN signals.</li> <li>LAN Only - Allows the system to be powered on by special LAN signals.</li> <li>LAN with PXE Boot - A wakeup packet sent to the system in either the S4 or S5 state, that will cause the system to wake-up and immediately boot to PXE.</li> <li>WLAN Only - Allows the system to be powered on by special WLAN signals.</li> <li>This option is Disabled by default.</li> </ul> |
| Block Sleep      | Allows you to block entering to sleep (S3 state) in OS environment. This option is disabled by default.                                                                                                    |
| Intel Ready Mode | Allows you to enable the capability of Intel Ready Mode<br>Technology. This option is disabled by default.                                                                                                    |

### Table 15. POST Behavior

| Option          | Description                                                                                                    |  |
|-----------------|----------------------------------------------------------------------------------------------------|--|
| Numlock LED     | Allows you to enable or disable the Numlock feature when your computer starts. This option is enabled by default.                                                                                                    |  |
| Keyboard Errors | Allows you to enable or disable the keyboard error reporting<br>when the computer starts. This option is disabled by default                                                                                                    |  |
| Fast Boot       | <ul> <li>This option can speed up the boot process by bypassing some compatibility steps:</li> <li>Minimal — The system boots quickly, unless the BIOS has been updated, memory changed, or the previous POST did not complete.</li> <li>Thorough — The system does not skip any steps in the boot process.</li> <li>Auto — This allows the operating system to control this setting (this works only when the operating system supports Simple Boot Flag).</li> <li>This option is set to Minimal by default.</li> </ul> |  |

### Table 16. Manageability

| Option        | Description                             |  |
|---------------|-----------------------------------------|--|
| USB provision | This option is not selected by default. |  |
| MEBx Hotkey   | This option is selected by default.     |  |

### Table 17. Virtualization Support

| Option            | Description                                                                                                    |
|-------------------|----------------------------------------------------------------------------------------------------|
| Virtualization    | This option specifies whether a Virtual Machine Monitor<br>(VMM) can utilize the additional hardware capabilities<br>provided by Intel® Virtualization Technology. <b>Enable Intel</b><br><b>Virtualization Technology</b> - This option is enabled by<br>default. |
| VT for Direct I/O | Enables or disables the Virtual Machine Monitor (VMM) from<br>utilizing the additional hardware capabilities provided by Intel®<br>Virtualization technology for direct I/O. <b>Enable VT for Direct</b><br><b>I/O</b> - This option is enabled by default.        |

#### Table 18. Maintenance

| Option         | Description                                                                                                    |  |  |
|----------------|----------------------------------------------------------------------------------------------------|--|--|
| Service Tag    | Displays the Service Tag of your computer.                                                                                                    |  |  |
| Asset Tag      | Allows you to create a system asset tag if an asset tag is not already set. This option is set by default.                                                                                                    |  |  |
| SERR Messages  | Controls the SERR message mechanism. This option is set b default. Some graphics cards require that the SERR messag mechanism be disabled.                                                                                               |  |  |
| BIOS Downgrade | Allows you to control flashing of the system firmware to the previous versions. This option is enabled by default.<br>(i) NOTE: If this option is not selected, the flashing of the system firmware to the previous versions is blocked. |  |  |
| Data Wipe      | Allows you to securely erase the data from all the available<br>internal storages, such as HDD, SSD, mSATA, and eMMC. Th<br>option Wipe on Next Boot is disabled by default.                                                             |  |  |
| BIOS recovery  | Allows you to recover the corrupted BIOS conditions from the recovery files on the primary hard drive. The option <b>BIOS Recovery from Hard Drive</b> is selected by default                                                            |  |  |

#### Table 19. System Logs

| Option      | Description                                                                                                   |
|-------------|----------------------------------------------------------------------------------------------------|
| BIOS Events | <ul><li>Displays the system event log and allows you to:</li><li>Clear Log</li><li>Mark all Entries</li></ul> |

### Table 20. Advanced configurations

| Option | Description                                                                                                    |  |
|--------|----------------------------------------------------------------------------------------------------|--|
| ASPM   | <ul><li>Allows you to activate the state power management.</li><li>Auto (Default)</li><li>Disabled</li><li>L1 Only</li></ul> |  |

## **Updating the BIOS**

### Updating the BIOS in Windows

#### About this task

CAUTION: If BitLocker is not suspended before updating the BIOS, the next time you reboot the system it will not recognize the BitLocker key. You will then be prompted to enter the recovery key to progress and the system will ask for this on each reboot. If the recovery key is not known this can result in data loss or an unnecessary operating system re-install. For more information on this subject, search in the Knowledge Base Resource at www.dell.com/support.

#### Steps

- 1. Go to www.dell.com/support.
- 2. Click Product support. In the Search support box, enter the Service Tag of your computer, and then click Search.
  - i NOTE: If you do not have the Service Tag, use the SupportAssist feature to automatically identify your computer. You can also use the product ID or manually browse for your computer model.

- 3. Click Drivers & Downloads. Expand Find drivers.
- 4. Select the operating system installed on your computer.
- 5. In the Category drop-down list, select BIOS.
- 6. Select the latest version of BIOS, and click **Download** to download the BIOS file for your computer.
- 7. After the download is complete, browse the folder where you saved the BIOS update file.
- B. Double-click the BIOS update file icon and follow the on-screen instructions.
   For more information, search in the Knowledge Base Resource at www.dell.com/support.

### Updating the BIOS in Linux and Ubuntu

To update the system BIOS on a computer that is installed with Linux or Ubuntu, see the knowledge base article 000131486 at www.dell.com/support.

## Updating the BIOS using the USB drive in Windows

#### About this task

CAUTION: If BitLocker is not suspended before updating the BIOS, the next time you reboot the system it will not recognize the BitLocker key. You will then be prompted to enter the recovery key to progress and the system will ask for this on each reboot. If the recovery key is not known this can result in data loss or an unnecessary operating system re-install. For more information on this subject, search in the Knowledge Base Resource at www.dell.com/support.

#### Steps

- 1. Follow the procedure from step 1 to step 6 in Updating the BIOS in Windows to download the latest BIOS setup program file.
- 2. Create a bootable USB drive. For more information, search in the Knowledge Base Resource at www.dell.com/support.
- ${\bf 3.}~$  Copy the BIOS setup program file to the bootable USB drive.
- 4. Connect the bootable USB drive to the computer that needs the BIOS update.
- 5. Restart the computer and press  $\ensuremath{\text{F12}}$  .
- 6. Select the USB drive from the One Time Boot Menu.
- 7. Type the BIOS setup program filename and press Enter. The BIOS Update Utility appears.
- 8. Follow the on-screen instructions to complete the BIOS update.

### Updating the BIOS from the F12 One-Time boot menu

Update your computer BIOS using the BIOS update.exe file that is copied to a FAT32 USB drive and booting from the F12 One-Time boot menu.

#### About this task

CAUTION: If BitLocker is not suspended before updating the BIOS, the next time you reboot the system it will not recognize the BitLocker key. You will then be prompted to enter the recovery key to progress and the system will ask for this on each reboot. If the recovery key is not known this can result in data loss or an unnecessary operating system re-install. For more information on this subject, search in the Knowledge Base Resource at www.dell.com/support.

#### **BIOS Update**

You can run the BIOS update file from Windows using a bootable USB drive or you can also update the BIOS from the F12 One-Time boot menu on the computer.

Most of the Dell computers built after 2012 have this capability, and you can confirm by booting your computer to the F12 One-Time Boot Menu to see if BIOS FLASH UPDATE is listed as a boot option for your computer. If the option is listed, then the BIOS supports this BIOS update option.

### (i) NOTE: Only computers with BIOS Flash Update option in the F12 One-Time boot menu can use this function.

#### Updating from the One-Time boot menu

To update your BIOS from the F12 One-Time boot menu, you need the following:

- USB drive formatted to the FAT32 file system (key does not have to be bootable)
- BIOS executable file that you downloaded from the Dell Support website and copied to the root of the USB drive
- AC power adapter that is connected to the computer
- Functional computer battery to flash the BIOS

Perform the following steps to perform the BIOS update flash process from the F12 menu:

## CAUTION: Do not turn off the computer during the BIOS update process. The computer may not boot if you turn off your computer.

#### Steps

- 1. From a turn off state, insert the USB drive where you copied the flash into a USB port of the computer.
- 2. Turn on the computer and press F12 to access the One-Time Boot Menu, select BIOS Update using the mouse or arrow keys then press Enter.
  - The flash BIOS menu is displayed.
- 3. Click Flash from file.
- **4.** Select external USB device.
- 5. Select the file and double-click the flash target file, and then click **Submit**.
- 6. Click Update BIOS. The computer restarts to flash the BIOS.
- 7. The computer will restart after the BIOS update is completed.

## System and setup password

#### Table 21. System and setup password

| Password type   | Description                                                                                    |  |
|-----------------|------------------------------------------------------------------------------------------------|--|
| System password | Password that you must enter to log in to your system.                                         |  |
| Setup password  | Password that you must enter to access and make changes to the BIOS settings of your computer. |  |

You can create a system password and a setup password to secure your computer.

CAUTION: The password features provide a basic level of security for the data on your computer.

CAUTION: Anyone can access the data that is stored on your computer if it is not locked and left unattended.

(i) NOTE: System and setup password feature is disabled.

### Assigning a system setup password

#### Prerequisites

You can assign a new System or Admin Password only when the status is in Not Set.

#### About this task

To enter the system setup, press F12 immediately after a power-on or reboot.

#### Steps

1. In the System BIOS or System Setup screen, select Security and press Enter. The Security screen is displayed.

- 2. Select System/Admin Password and create a password in the Enter the new password field.
  - Use the following guidelines to assign the system password:
  - A password can have up to 32 characters.
  - At least one special character: ! " # \$ % & ' ( ) \* + , . / : ; < = > ? @ [ \ ] ^ \_ ` { | }
  - Numbers 0 through 9.
  - Upper case letters from A to Z.
  - Lower case letters from a to z.
- 3. Type the system password that you entered earlier in the Confirm new password field and click OK.
- 4. Press Esc and save the changes as prompted by the pop-up message.
- **5.** Press Y to save the changes.
- The computer restarts.

### Deleting or changing an existing system setup password

#### Prerequisites

Ensure that the **Password Status** is Unlocked (in the System Setup) before attempting to delete or change the existing System and/or Setup password. You cannot delete or change an existing System or Setup password, if the **Password Status** is Locked.

#### About this task

To enter the System Setup, press F12 immediately after a power-on or reboot.

#### Steps

- 1. In the System BIOS or System Setup screen, select System Security and press Enter. The System Security screen is displayed.
- 2. In the System Security screen, verify that Password Status is Unlocked.
- 3. Select System Password, update, or delete the existing system password, and press Enter or Tab.
- 4. Select Setup Password, update, or delete the existing setup password, and press Enter or Tab.
  - (i) **NOTE:** If you change the System and/or Setup password, reenter the new password when prompted. If you delete the System and/or Setup password, confirm the deletion when prompted.
- 5. Press Esc and a message prompts you to save the changes.
- 6. Press Y to save the changes and exit from System Setup. The computer restarts.

## **Clearing CMOS settings**

#### About this task

CAUTION: Clearing CMOS settings will reset the BIOS settings on your computer.

#### Steps

- **1.** Remove the side cover.
- 2. Disconnect the battery cable from the system board.
- 3. Remove the coin-cell battery.
- 4. Wait for one minute.
- 5. Replace the coin-cell battery.
- 6. Connect the battery cable to the system board.
- 7. Replace the side cover.

## **Clearing BIOS (System Setup) and System passwords**

#### About this task

To clear the system or BIOS passwords, contact Dell technical support as described at <a href="http://www.dell.com/contactdell">www.dell.com/contactdell</a>. **NOTE:** For information on how to reset Windows or application passwords, refer to the documentation accompanying Windows or your application.

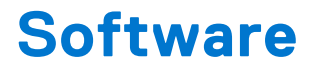

### **Topics:**

- Supported operating systems
- Downloading drivers
- Downloading the chipset driver
- Intel chipset drivers
- Intel HD Graphics drivers

## Supported operating systems

The following list shows supported operating systems:

#### Table 22. Supported operating system

| Supported operating systems | Operating System Description                                                                                                    |  |  |
|-----------------------------|----------------------------------------------------------------------------------------------------|--|--|
| Microsoft Windows           | <ul> <li>Microsoft Windows 10 Home (64-bit)</li> <li>Microsoft Windows 10 (64-bit) Professional</li> <li>Microsoft Windows 7 (32/64 bit) Professional</li> <li>(i) NOTE: Microsoft Windows 7 is not supported with the<br/>Intel 7th Generation processors.</li> </ul> |  |  |
| Other                       | <ul><li>Ubuntu 16.04 LTS</li><li>Neokylin V6.0</li></ul>                                                                                                    |  |  |
| OS Media Support            | Optional USB optical drive                                                                                                    |  |  |

## **Downloading drivers**

#### Steps

- 1. Turn on the computer.
- 2. Go to Dell.com/support.
- 3. Click Product Support, enter the Service Tag of your computer, and then click Submit.

(i) NOTE: If you do not have the Service Tag, use the auto detect feature or manually browse for your computer model.

#### 4. Click Drivers and Downloads.

- 5. Select the operating system installed on your computer.
- 6. Scroll down the page and select the driver to install.
- 7. Click **Download File** to download the driver for your computer.
- 8. Navigate to the folder where you saved the driver file, after the download is complete.
- 9. Double-click the driver file icon and follow the instructions on the screen.

## Downloading the chipset driver

#### Steps

1. Turn on the computer.

#### 2. Go to Dell.com/support.

3. Click Product Support, enter the Service Tag of your computer, and then click Submit.

(i) NOTE: If you do not have the Service Tag, use the autodetect feature or manually browse for your computer model.

- 4. Click Drivers and Downloads.
- 5. Select the operating system installed in your computer.
- 6. Scroll down the page, expand Chipset, and select your chipset driver.
- 7. Click Download File to download the latest version of the chipset driver for your computer.
- 8. After the download is complete, navigate to the folder where you saved the driver file.
- 9. Double-click the chipset driver file icon and follow the instructions on the screen.

### Intel chipset drivers

Verify if the Intel chipset drivers are already installed in the computer.

#### (i) NOTE: Click Start > Control Panel > Device Manager

or

In Search the web and Windows, type Device Manager

#### Table 23. Intel chipset drivers

| Before installation                                                                                                    | After installation                                                                                                    |  |
|----------------------------------------------------------------------------------------------------|----------------------------------------------------------------------------------------------------|--|
| (j) Other device:     (j) POI Data Acquisition and Signal Processing Controller     (j) POI Data Acquisition and Signal Processing Controller     (j) POInter     (j) POInter     (j) POI | <ul> <li>System devices         <ul> <li>ACPI Fan</li> <li>ACPI Fan</li> <li>ACPI Fan</li> <li>ACPI Fan</li> <li>ACPI Fan</li> <li>ACPI Fan</li> <li>ACPI Fan</li> <li>ACPI Forestor Aggregator</li> <li>ACPI Thermal Zone</li> <li>Composite Bus Enumerator</li> <li>High Definition Audio Controller</li> <li>High precision event timer</li> <li>Intel(R) 100 Series/C230 Series Chipset Family LPC Controller - A143</li> <li>Intel(R) 100 Series/C230 Series Chipset Family PCI Express Root Port #7 - A116</li> <li>Intel(R) 100 Series/C230 Series Chipset Family PCI Express Root Port #5 - A115</li> <li>Intel(R) 100 Series/C230 Series Chipset Family PCI Express Root Port #5 - A115</li> <li>Intel(R) 100 Series/C230 Series Chipset Family PCI Express Root Port #5 - A114</li> <li>Intel(R) 100 Series/C230 Series Chipset Family PMC - A121</li> <li>Intel(R) 100 Series/C230 Series Chipset Family PMC - A121</li> <li>Intel(R) 100 Series/C230 Series Chipset Family MMC - A121</li> <li>Intel(R) 100 Series/C230 Series Chipset Family Thermal subsystem - A131</li> </ul> </li> </ul> |  |

### **Intel HD Graphics drivers**

Verify if the Intel HD Graphics drivers are already installed in the computer.

(i) NOTE: Click Start > Control Panel > Device Manager.

or

Tap Search the web and Windows and type Device Manager

### Table 24. Intel HD Graphics drivers

| Before installation                                                                                                    | After installation   |
|----------------------------------------------------------------------------------------------------|----------------------|
| ✓ IN Display adapters<br>IN Microsoft Basic Display Adapter                                                                               | ✓ 🕞 Display adapters |
| <ul> <li>✓ ■ Sound, video and game controllers</li> <li>■ High Definition Audio Device</li> <li>■ High Definition Audio Device</li> </ul> |                      |

# 7

# **Troubleshooting your computer**

You can troubleshoot your computer using indicators like diagnostic lights, beep codes, and error messages during the operation of the computer.

#### **Topics:**

- Power-Supply Unit Built-in Self-Test
- Dell SupportAssist Pre-boot System Performance Check diagnostics
- Diagnostic and Power LED codes
- Power LED issue
- Diagnostic error messages
- Verifying system memory
- System error messages
- Recovering the operating system
- Real-Time Clock (RTC Reset)
- Backup media and recovery options
- Wi-Fi power cycle

## **Power-Supply Unit Built-in Self-Test**

Built-in Self-Test (BIST) helps determine if the power-supply unit is working. To run self-test diagnostics on the power-supply unit of a desktop or all-in-one computer, search in the Knowledge Base Resource at www.dell.com/support.

## **Dell SupportAssist Pre-boot System Performance Check diagnostics**

#### About this task

SupportAssist diagnostics (also known as system diagnostics) performs a complete check of your hardware. The Dell SupportAssist Pre-boot System Performance Check diagnostics is embedded with the BIOS and is launched by the BIOS internally. The embedded system diagnostics provides a set of options for particular devices or device groups allowing you to:

- Run tests automatically or in an interactive mode
- Repeat tests
- Display or save test results
- Run thorough tests to introduce additional test options to provide extra information about the failed device(s)
- View status messages that inform you if tests are completed successfully
- View error messages that inform you of problems encountered during testing
- () NOTE: Some tests for specific devices require user interaction. Always ensure that you are present at the computer terminal when the diagnostic tests are performed.

For more information, see https://www.dell.com/support/kbdoc/000180971.

### Running the SupportAssist Pre-Boot System Performance Check

#### Steps

- 1. Turn on your computer.
- 2. As the computer boots, press the F12 key as the Dell logo appears.
- 3. On the boot menu screen, select the **Diagnostics** option.

- **4.** Click the arrow at the bottom left corner. Diagnostics front page is displayed.
- Click the arrow in the lower-right corner to go to the page listing. The items detected are listed.
- 6. To run a diagnostic test on a specific device, press Esc and click **Yes** to stop the diagnostic test.
- 7. Select the device from the left pane and click **Run Tests**.
- 8. If there are any issues, error codes are displayed. Note the error code and validation number and contact Dell.

## **Diagnostic and Power LED codes**

#### Table 25. Power LED states

| Power LED light status       | Possible cause                                                                                                    | Troubleshooting steps                                                                                                    |
|------------------------------|----------------------------------------------------------------------------------------------------|----------------------------------------------------------------------------------------------------|
| Off                          | The computer is either turned<br>off or is not receiving power<br>or in Hibernation mode.                                                                                                    | <ul> <li>Re-seat the power cable<br/>in the power connector on<br/>the back of the computer<br/>and the electrical outlet.</li> <li>If the computer is plugged<br/>into a power strip,<br/>ensure that the power<br/>strip is plugged into an<br/>electrical outlet and is<br/>turned on. Also, bypass<br/>power protection devices,<br/>power strips, and power<br/>extension cables to verify<br/>that the computer turns<br/>on properly.</li> <li>Ensure the electrical outlet<br/>is working by testing it<br/>with another device, such<br/>as a lamp.</li> </ul> |
| Solid amber / blinking amber | The second state of the LED<br>at power up, indicates that<br>the POWER_GOOD signal is<br>active and it is probable that<br>the power supply is fine.<br>Initial State of LED at power<br>up. Refer to the table below<br>for Blinking Amber pattern<br>diagnostic suggestions and<br>possible failures. | <ul> <li>Remove and reinstall any cards.</li> <li>Remove and reinstall the graphics card, if applicable.</li> <li>Ensure the power cable is connected to the system board and processor.</li> </ul>                                                                                                    |
| Blinking white light         | System is in a low power<br>state, either S1 or S3. This<br>does not indicate a fault<br>condition.                                                                                                    | <ul> <li>Press the power button to<br/>bring the computer out of<br/>the sleep mode.</li> <li>Ensure all power cables<br/>are securely connected to<br/>the system board.</li> <li>Ensure the main power<br/>cable and front panel<br/>cable are connected to the<br/>system board.</li> </ul>                                                                                                    |
| Steady white                 | The computer is fully functional and in the On state.                                                                                                    | <ul> <li>If the computer is not<br/>responding, do the following:</li> <li>Ensure the display is<br/>connected and turned on.</li> </ul>                                                                                                    |

#### Table 25. Power LED states (continued)

| Power LED light status | Possible cause | Troubleshooting steps                                                                          |
|------------------------|----------------|------------------------------------------------------------------------------------------------|
|                        |                | <ul> <li>If the display is connected<br/>and turned on, listen for a<br/>beep code.</li> </ul> |

(i) **NOTE:** Amber LED blinking pattern : The pattern is 2 or 3 blinks followed by a short pause then X number of blinks up to 7. The repeated pattern has a long pause inserted in the middle. Example 2,3 = 2 amber blinks, short pause, 3 amber blinks followed by long pause then repeats.

#### Table 26. Diagnostic power LED codes

| State | State Name | Blinking Amber<br>Pattern                                      | Problem Description                                         | Suggested<br>Resolution                                                                                                    |
|-------|------------|----------------------------------------------------------------|-------------------------------------------------------------|----------------------------------------------------------------------------------------------------|
| -     | -          | 2 blinks > short pause ><br>1 blink > long pause ><br>repeats  | Bad Motherboard                                             | Replace the<br>motherboard                                                                                                    |
| -     | -          | 2 blinks > short pause ><br>2 blinks > long pause ><br>repeats | Bad Motherboard,<br>Power Supply or Power<br>Supply cabling | If customer can assist<br>to troubleshoot, narrow<br>down the issue with<br>PSU BIST Test, reseat<br>cable.<br>If nothing works,<br>replace the<br>motherboard, power<br>supply or cabling                               |
| -     | -          | 2 blinks > short pause ><br>3 blinks > long pause ><br>repeats | Bad Motherboard,<br>Memory or Processor                     | If customer can assist<br>to troubleshoot, narrow<br>down the issue by<br>reseating memory and<br>swapping an available<br>known good memory.<br>If nothing works,<br>replace the<br>motherboard, memory<br>or processor |
| -     | -          | 2 blinks > short pause ><br>4 blinks > long pause ><br>repeats | Bad coin cell battery                                       | If customer can assist<br>to troubleshoot, narrow<br>down the issue by<br>swapping a known good<br>coin cell battery if<br>available.<br>If nothing works,<br>replace the coin cell<br>battery                           |
| S1    | RCM        | 2 blinks > short pause ><br>5 blinks > long pause ><br>repeats | BIOS Checksum Failure                                       | System is in Recovery<br>Mode.<br>Flash latest BIOS<br>version. If problem<br>persists, replace the<br>motherboard                                                                                                    |
| S2    | CPU        | 2 blinks > short pause >                                       | Bad Processor                                               | CPU configuration<br>activity is in progress<br>or a CPU failure was                                                                                                    |

### Table 26. Diagnostic power LED codes (continued)

| State | State Name | Blinking Amber<br>Pattern                                      | Problem Description                        | Suggested<br>Resolution                                                                                                    |
|-------|------------|----------------------------------------------------------------|--------------------------------------------|----------------------------------------------------------------------------------------------------|
|       |            | 6 blinks > long pause ><br>repeats                             |                                            | detected. Replace the processor                                                                                                    |
| S3    | MEM        | 2 blinks > short pause ><br>7 blinks > long pause ><br>repeats | Memory failures                            | Memory subsystem<br>configuration activity is<br>in progress. Appropriate<br>memory modules were<br>detected but a memory<br>failure has occurred.             |
|       |            |                                                                |                                            | If customer can assist<br>to troubleshoot, narrow<br>down the issue with<br>reseating memory and<br>swapping a known good<br>memory if available.              |
|       |            |                                                                |                                            | lf nothing works,<br>replace the memory.                                                                                                    |
| S4    | PCI        | 3 blinks > short pause ><br>1 blinks > long pause ><br>repeats | PCIe Device or Video<br>subsystem failures | PCIe device<br>configuration activity<br>is in progress or<br>PCIe device failure was<br>detected.                                                             |
|       |            |                                                                |                                            | If customer can assist<br>to troubleshoot, narrow<br>down the issue by<br>reseating PCIe card and<br>removing one by one to<br>determine which card<br>failed. |
|       |            |                                                                |                                            | If identified the PCIe<br>card failed, replace the<br>PCIe Card.                                                                                               |
|       |            |                                                                |                                            | If none of the PCle<br>Cards failed, replace<br>the motherboard.                                                                                               |
| S5    | VID        | 3 blinks > short pause ><br>2 blinks > long pause ><br>repeats | Video Subsystem failure                    | Video subsystem<br>configuration activity<br>in progress or video<br>subsystem failure.                                                                        |
|       |            |                                                                |                                            | If customer can assist<br>to troubleshoot, narrow<br>down the issue by<br>removing one by one to<br>determine which card<br>failed.                            |
|       |            |                                                                |                                            | If identified the card failed, replace the card.                                                                                                    |
|       |            |                                                                |                                            | lf none of the card<br>failed, replace the<br>motherboard.                                                                                                    |
| S6    | STO        | 3 blinks > short pause >                                       | No Memory detected                         | lf customer can assist<br>to troubleshoot, narrow                                                                                                    |

### Table 26. Diagnostic power LED codes (continued)

| State | State Name | Blinking Amber<br>Pattern                                      | Problem Description                           | Suggested<br>Resolution                                                                                                    |
|-------|------------|----------------------------------------------------------------|-----------------------------------------------|----------------------------------------------------------------------------------------------------|
|       |            | 3 blinks > long pause ><br>repeats                             |                                               | down the issue by<br>removing one by one<br>memory to determine<br>which one failed<br>and swapping to a<br>known good memory if<br>available to confirm.<br>If identified the memory<br>failed, replace the<br>memory.<br>If none of the memory<br>failed, replace the<br>motherboard.                                                                                                    |
| S7    | USB        | 3 blinks > short pause ><br>4 blinks > long pause ><br>repeats | Storage Subsystem<br>failure                  | Possible storage<br>device configuration in<br>progress or storage<br>subsystem failure.<br>If customer can<br>assist to troubleshoot,<br>narrow down the<br>issue by removing<br>one by one storages<br>on motherboard to<br>determine which one<br>failed.<br>If identified the storage<br>failed, replace the<br>storage.<br>If identified the storage<br>failed, replace the<br>storage.                                                                                                    |
| S8    | MEM        | 3 blinks > short pause ><br>5 blinks > long pause ><br>repeats | Memory configuration<br>or incompatible error | Memory subsystem<br>configuration activity is<br>in progress. No memory<br>modules were detected.<br>If customer can assist<br>to troubleshoot, narrow<br>down the issue by<br>removing one by<br>one the memory<br>on motherboard to<br>determine which one<br>failed. Also, combining<br>the configuration to<br>validate appropriate<br>combination.<br>If identified the<br>component failed,<br>replace the component.<br>If none of<br>the component<br>failed, replace the<br>motherboard. |

| State | State Name | Blinking Amber<br>Pattern                                      | Problem Description     | Suggested<br>Resolution                                                                                                    |
|-------|------------|----------------------------------------------------------------|-------------------------|----------------------------------------------------------------------------------------------------|
| S9    | MBF        | 3 blinks > short pause >                                       | System board failure    | Fatal system board failure detected.                                                                                                    |
|       |            | repeats                                                        |                         | If customer can assist<br>to troubleshoot, narrow<br>down the issue by<br>removing one by<br>one the component<br>on motherboard to<br>determine which one<br>failed.     |
|       |            |                                                                |                         | If identified any of<br>the component failed,<br>replace the component.                                                                                                   |
|       |            |                                                                |                         | If none of<br>the component<br>failed, replace the<br>motherboard.                                                                                                    |
| S10   | MEM        | 3 blinks > short pause ><br>7 blinks > long pause ><br>repeats | Possible memory failure | Memory subsystem<br>configuration activity is<br>in progress. Memory<br>modules have been<br>detected but appear to<br>be incompatible or in an<br>invalid configuration. |
|       |            |                                                                |                         | If customer can assist<br>to troubleshoot, narrow<br>down the issue by<br>removing one by<br>one the memory<br>on motherboard to<br>determine which one<br>failed.        |
|       |            |                                                                |                         | If identified the memory failed, replace the memory.                                                                                                    |
|       |            |                                                                |                         | If else, replace the motherboard.                                                                                                    |

### Table 26. Diagnostic power LED codes (continued)

WARNING: The power LED only serve as an indicator of the progress through the POST process. These LEDs do not indicate the problem that caused the POST routine to stop

## **Power LED issue**

Power LED is not flashing amber on ChengMing 3977 and Optiplex D8 and OptiPlex D8 AlO platforms.

ChengMing 3977 and OptiPlex D8 and D8 AlO platforms without processor installed or when processor power cable is not connected; it may not have the power LED flashing amber as the diagnostic indicator. The BIOS behavior specification defines that:

1. If no processor is installed in the system, the power LED should flash amber in pattern of 2-3

 $\ensuremath{\textbf{2.}} \ensuremath{\text{If no processor cable is connected in the system, the power LED should flash amber in pattern of 2-2 } \ensuremath{\textbf{2.2}} \ensuremath{\textbf{2.2}} \ensure$ 

Do not replace any hardware, it works as per the design. With the Boot guard (BtG) feature of Intel ME11.6, when processor power or processor is missing, then the system will shut down.

### Affected Platforms:

- ChengMing 3977
- OptiPlex 3050/5050/7050
- OptiPlex 3050 AIO/5250 AIO/7450 AIO

## **Diagnostic error messages**

#### Table 27. Diagnostic error messages

| Error messages                                                                           | Description                                                                                                    |
|------------------------------------------------------------------------------------------|----------------------------------------------------------------------------------------------------|
| AUXILIARY DEVICE FAILURE                                                                 | The touchpad or external mouse may be faulty. For an external mouse, check the cable connection. Enable the <b>Pointing Device</b> option in the System Setup program.                                                                                                    |
| BAD COMMAND OR FILE NAME                                                                 | Ensure that you have spelled the command correctly, put spaces in the proper place, and used the correct path name.                                                                                                    |
| CACHE DISABLED DUE TO FAILURE                                                            | The primary cache internal to the microprocessor has failed. <b>Contact Dell</b>                                                                                                    |
| CD DRIVE CONTROLLER FAILURE                                                              | The optical drive does not respond to commands from the computer.                                                                                                    |
| DATA ERROR                                                                               | The hard drive cannot read the data.                                                                                                    |
| DECREASING AVAILABLE MEMORY                                                              | One or more memory modules may be faulty or improperly seated. Reinstall the memory modules or, if necessary, replace them.                                                                                                    |
| DISK C: FAILED INITIALIZATION                                                            | The hard drive failed initialization. Run the hard drive tests in <b>Dell Diagnostics</b> .                                                                                                    |
| DRIVE NOT READY                                                                          | The operation requires a hard drive in the bay before it can continue. Install a hard drive in the hard drive bay.                                                                                                    |
| ERROR READING PCMCIA CARD                                                                | The computer cannot identify the ExpressCard. Reinsert the card or try another card.                                                                                                    |
| EXTENDED MEMORY SIZE HAS CHANGED                                                         | The amount of memory recorded in non-volatile memory (NVRAM) does not match the memory module installed in the computer. Restart the computer. If the error appears again, <b>Contact Dell</b>                                                                                               |
| THE FILE BEING COPIED IS TOO LARGE FOR THE DESTINATION DRIVE                             | The file that you are trying to copy is too large to fit on the disk, or the disk is full. Try copying the file to a different disk or use a larger capacity disk.                                                                                                    |
| A FILENAME CANNOT CONTAIN ANY OF THE FOLLOWING CHARACTERS: $\setminus$ / : * ? " < >   - | Do not use these characters in filenames.                                                                                                    |
| GATE A20 FAILURE                                                                         | A memory module may be loose. Reinstall the memory module or, if necessary, replace it.                                                                                                    |
| GENERAL FAILURE                                                                          | The operating system is unable to carry out the command.<br>The message is usually followed by specific information.<br>For example, Printer out of paper. Take the<br>appropriate action.                                                                                                   |
| HARD-DISK DRIVE CONFIGURATION ERROR                                                      | The computer cannot identify the drive type. Shut down the computer, remove the hard drive, and boot the computer from an optical drive. Then, shut down the computer, reinstall the hard drive, and restart the computer. Run the <b>Hard Disk Drive</b> tests in <b>Dell Diagnostics</b> . |
| HARD-DISK DRIVE CONTROLLER FAILURE 0                                                     | The hard drive does not respond to commands from the computer. Shut down the computer, remove the hard drive, and boot the computer from an optical drive. Then, shut down the computer, reinstall the hard drive, and restart the                                                           |

### Table 27. Diagnostic error messages (continued)

| Error messages                                                             | Description                                                                                                    |
|----------------------------------------------------------------------------|----------------------------------------------------------------------------------------------------|
|                                                                            | computer. If the problem persists, try another drive. Run the <b>Hard Disk Drive</b> tests in <b>Dell Diagnostics</b> .                                                                                                    |
| HARD-DISK DRIVE FAILURE                                                    | The hard drive does not respond to commands from the computer. Shut down the computer, remove the hard drive, and boot the computer from an optical drive. Then, shut down the computer, reinstall the hard drive, and restart the computer. If the problem persists, try another drive. Run the <b>Hard Disk Drive</b> tests in <b>Dell Diagnostics</b> . |
| HARD-DISK DRIVE READ FAILURE                                               | The hard drive may be defective. Shut down the computer, remove the hard drive, and boot the computer from an optical. Then, shut down the computer, reinstall the hard drive, and restart the computer. If the problem persists, try another drive. Run the <b>Hard Disk Drive</b> tests in <b>Dell Diagnostics</b> .                                     |
| INSERT BOOTABLE MEDIA                                                      | The operating system is trying to boot to non-bootable media, such as an optical drive. Insert bootable media.                                                                                                    |
| INVALID CONFIGURATION INFORMATION-PLEASE RUN<br>SYSTEM SETUP PROGRAM       | The system configuration information does not match the<br>hardware configuration. The message is most likely to occur<br>after a memory module is installed. Correct the appropriate<br>options in the system setup program.                                                                                                    |
| KEYBOARD CLOCK LINE FAILURE                                                | For external keyboards, check the cable connection. Run the <b>Keyboard Controller</b> test in <b>Dell Diagnostics</b> .                                                                                                    |
| KEYBOARD CONTROLLER FAILURE                                                | For external keyboards, check the cable connection. Restart the computer, and avoid touching the keyboard or the mouse during the boot routine. Run the <b>Keyboard Controller</b> test in <b>Dell Diagnostics</b> .                                                                                                    |
| KEYBOARD DATA LINE FAILURE                                                 | For external keyboards, check the cable connection. Run the <b>Keyboard Controller</b> test in <b>Dell Diagnostics</b> .                                                                                                    |
| KEYBOARD STUCK KEY FAILURE                                                 | For external keyboards or keypads, check the cable connection. Restart the computer, and avoid touching the keyboard or keys during the boot routine. Run the <b>Stuck Key</b> test in <b>Dell Diagnostics</b> .                                                                                                    |
| LICENSED CONTENT IS NOT ACCESSIBLE IN<br>MEDIADIRECT                       | Dell MediaDirect cannot verify the Digital Rights Management (DRM) restrictions on the file, so the file cannot be played.                                                                                                    |
| MEMORY ADDRESS LINE FAILURE AT ADDRESS, READ<br>VALUE EXPECTING VALUE      | A memory module may be faulty or improperly seated.<br>Reinstall the memory module or, if necessary, replace it.                                                                                                    |
| MEMORY ALLOCATION ERROR                                                    | The software you are attempting to run is conflicting with the<br>operating system, another program, or a utility. Shut down<br>the computer, wait for 30 seconds, and then restart it. Run<br>the program again. If the error message still appears, see the<br>software documentation.                                                                   |
| MEMORY DOUBLE WORD LOGIC FAILURE AT ADDRESS,<br>READ VALUE EXPECTING VALUE | A memory module may be faulty or improperly seated.<br>Reinstall the memory module or, if necessary, replace it.                                                                                                    |
| MEMORY ODD/EVEN LOGIC FAILURE AT ADDRESS,<br>READ VALUE EXPECTING VALUE    | A memory module may be faulty or improperly seated.<br>Reinstall the memory module or, if necessary, replace it.                                                                                                    |
| MEMORY WRITE/READ FAILURE AT ADDRESS, READ<br>VALUE EXPECTING VALUE        | A memory module may be faulty or improperly seated.<br>Reinstall the memory module or, if necessary, replace it.                                                                                                    |
| NO BOOT DEVICE AVAILABLE                                                   | The computer cannot find the hard drive. If the hard drive is your boot device, ensure that the drive is installed, properly seated, and partitioned as a boot device.                                                                                                    |
| NO BOOT SECTOR ON HARD DRIVE                                               | The operating system may be corrupted, Contact Dell.                                                                                                    |

### Table 27. Diagnostic error messages (continued)

| Error messages                                                      | Description                                                                                                    |
|---------------------------------------------------------------------|----------------------------------------------------------------------------------------------------|
| NO TIMER TICK INTERRUPT                                             | A chip on the system board may be malfunctioning. Run the <b>System Set</b> tests in <b>Dell Diagnostics</b> .                                                                                                    |
| NOT ENOUGH MEMORY OR RESOURCES. EXIT SOME<br>PROGRAMS AND TRY AGAIN | You have too many programs open. Close all windows and open the program that you want to use.                                                                                                    |
| OPERATING SYSTEM NOT FOUND                                          | Reinstall the operating system. If the problem persists, <b>Contact Dell</b> .                                                                                                    |
| OPTIONAL ROM BAD CHECKSUM                                           | The optional ROM has failed. Contact Dell.                                                                                                    |
| SECTOR NOT FOUND                                                    | The operating system cannot locate a sector on the hard drive. You may have a defective sector or corrupted File Allocation Table (FAT) on the hard drive. Run the Windows error-checking utility to check the file structure on the hard drive. See <b>Windows Help and Support</b> for instructions (click <b>Start &gt; Help and Support</b> ). If a large number of sectors are defective, back up the data (if possible), and then format the hard drive. |
| SEEK ERROR                                                          | The operating system cannot find a specific track on the hard drive.                                                                                                    |
| SHUTDOWN FAILURE                                                    | A chip on the system board may be malfunctioning. Run<br>the <b>System Set</b> tests in <b>Dell Diagnostics</b> . If the message<br>reappears, <b>Contact Dell</b> .                                                                                                    |
| TIME-OF-DAY CLOCK LOST POWER                                        | System configuration settings are corrupted. Connect your<br>computer to an electrical outlet to charge the battery. If<br>the problem persists, try to restore the data by entering the<br>System Setup program, then immediately exit the program. If<br>the message reappears, <b>Contact Dell</b> .                                                                                                    |
| TIME-OF-DAY CLOCK STOPPED                                           | The reserve battery that supports the system configuration<br>settings may require recharging. Connect your computer to an<br>electrical outlet to charge the battery. If the problem persists,<br><b>Contact Dell</b> .                                                                                                    |
| TIME-OF-DAY NOT SET-PLEASE RUN THE SYSTEM<br>SETUP PROGRAM          | The time or date stored in the system setup program does not match the system clock. Correct the settings for the <b>Date and Time</b> options.                                                                                                    |
| TIMER CHIP COUNTER 2 FAILED                                         | A chip on the system board may be malfunctioning. Run the <b>System Set</b> tests in <b>Dell Diagnostics</b> .                                                                                                    |
| UNEXPECTED INTERRUPT IN PROTECTED MODE                              | The keyboard controller may be malfunctioning, or a memory<br>module may be loose. Run the <b>System Memory</b> tests and the<br><b>Keyboard Controller</b> test in <b>Dell Diagnostics</b> or <b>Contact</b><br><b>Dell</b> .                                                                                                    |
| X: $\backslash$ IS NOT ACCESSIBLE. THE DEVICE IS NOT READY          | Insert a disk into the drive and try again.                                                                                                    |

# Verifying system memory

### Windows 10

- 1. Clickthe Windows button and select All Settings  $\overset{\circ}{\textcircled{}}$  > System .
- 2. Under System, click About.

### Verifying system memory in setup

#### Steps

- 1. Turn on or restart your computer.
- 2. After the Dell logo is displayed, tap F2 until the Entering BIOS setup message appears. To enter the Boot selection menu, tap F12.
- 3. On the left pane, select **Settings** > **General** > **System Information**, the memory information is displayed on the right pane.

### **Testing memory using ePSA**

#### Steps

- 1. Turn on or restart your computer.
- 2. After the Dell logo is displayed:
  - a. Press F12.
  - **b.** Select ePSA diagnostics
  - The PreBoot System Assessment (ePSA) starts on your computer.
  - **NOTE:** If you wait too long and the operating system logo appears, continue to wait until you see the desktop. Turn off the computer and try again.

### System error messages

### Table 28. System error messages

| System message                                                                                                    | Description                                                                                                    |
|----------------------------------------------------------------------------------------------------|----------------------------------------------------------------------------------------------------|
| Alert! Previous attempts at booting this<br>system have failed at checkpoint [nnnn]. For<br>help in resolving this problem, please note<br>this checkpoint and contact Dell Technical<br>Support                                                                       | The computer failed to complete the boot routine three consecutive times for the same error.                                                                                                    |
| CMOS checksum error                                                                                                    | RTC is reset, <b>BIOS Setup</b> default has been loaded.                                                                                                    |
| CPU fan failure                                                                                                    | CPU fan has failed.                                                                                                    |
| System fan failure                                                                                                    | System fan has failed.                                                                                                    |
| Hard-disk drive failure                                                                                                    | Possible hard disk drive failure during POST.                                                                                                    |
| Keyboard failure                                                                                                    | Keyboard failure or loose cable. If reseating the cable does not solve the problem, replace the keyboard.                                                                                                    |
| No boot device available                                                                                                    | <ul> <li>No bootable partition on hard disk drive, the hard disk drive cable is loose, or no bootable device exists.</li> <li>If the hard drive is your boot device, ensure that the cables are connected and that the drive is installed properly and partitioned as a boot device.</li> <li>Enter system setup and ensure that the boot sequence information is correct.</li> </ul> |
| No timer tick interrupt                                                                                                    | A chip on the system board might be malfunctioning or motherboard failure.                                                                                                    |
| NOTICE - Hard Drive SELF MONITORING SYSTEM<br>has reported that a parameter has exceeded<br>its normal operating range. Dell recommends<br>that you back up your data regularly. A<br>parameter out of range may or may not<br>indicate a potential hard drive problem | S.M.A.R.T error, possible hard disk drive failure.                                                                                                    |

## **Recovering the operating system**

When your computer is unable to boot to the operating system even after repeated attempts, it automatically starts Dell SupportAssist OS Recovery.

Dell SupportAssist OS Recovery is a standalone tool that is preinstalled in all Dell computers installed with Windows operating system. It consists of tools to diagnose and troubleshoot issues that may occur before your computer boots to the operating system. It enables you to diagnose hardware issues, repair your computer, back up your files, or restore your computer to its factory state.

You can also download it from the Dell Support website to troubleshoot and fix your computer when it fails to boot into their primary operating system due to software or hardware failures.

For more information about the Dell SupportAssist OS Recovery, see *Dell SupportAssist OS Recovery User's Guide* at www.dell.com/serviceabilitytools. Click **SupportAssist** and then, click **SupportAssist OS Recovery**.

## **Real-Time Clock (RTC Reset)**

The Real Time Clock (RTC) reset function allows you or the service technician to recover Dell systems from No POST/No Power/No Boot situations. The legacy jumper enabled RTC reset has been retired on these models.

Start the RTC reset with the system powered off and connected to AC power. Press and hold the power button for 20 seconds. The system RTC Reset occurs after you release the power button.

## Backup media and recovery options

It is recommended to create a recovery drive to troubleshoot and fix problems that may occur with Windows. Dell proposes multiple options for recovering Windows operating system on your Dell PC. For more information. see Dell Windows Backup Media and Recovery Options.

## Wi-Fi power cycle

#### About this task

If your computer is unable to access the Internet due to Wi-Fi connectivity issues a Wi-Fi power cycle procedure may be performed. The following procedure provides the instructions on how to conduct a Wi-Fi power cycle:

(i) NOTE: Some ISPs (Internet Service Providers) provide a modem/router combo device.

#### Steps

- 1. Turn off your computer.
- 2. Turn off the modem.
- 3. Turn off the wireless router.
- 4. Wait for 30 seconds.
- **5.** Turn on the wireless router.
- 6. Turn on the modem.
- 7. Turn on your computer.

# **Technical specifications**

### **Topics:**

- Processor specifications
- Memory specifications
- Video specifications
- Audio specifications
- Communication specifications
- Storage specifications
- Ports and connectors specifications
- Power supply specifications
- Physical dimension specifications
- Controls and lights specifications
- Environmental specifications

## **Processor specifications**

Specification

OptiPlex 7050 systems are shipped with Intel 6th generation and 7th generation core processor technology.

**NOTE:** The clock speed and performance varies depending on the workload and other variables. Total cache up to 8 MB cache depending on processor type.

#### Feature

#### Processor type

- Intel Core i3-6100 (DC/3MB/4T/3.7GHz/65W)
- Intel Core i3-6100T (DC/3MB/4T/3.2GHz/35W)
- Intel Core i5-6400T (QC/ 6MB/4T/2.2GHz/35W)
- Intel Core i5-6500 (QC/6MB/4T/3.2GHz/65W)
- Intel Core i5-6500T (QC/6MB/4T/2.5GHz/35W)
- Intel Core i5-6600 (QC/6MB/4T/3.3GHz/65W)
- Intel Core i5-6600T (QC/6MB/4T/2.7GHz/35W)
- Intel Core i7-6700 (QC/8MB/8T/3.4GHz/65W)
- Intel Core i7-6700T (QC/8MB/8T/2.8GHz/35W)
- Intel Core i3-7100 (DC/3MB/4T/3.9GHz/65W)
- Intel Core i3-7100T (DC/3MB/4T/3.5GHz/35W)
- Intel Core i3-7300T (DC/4MB/4T/3.5GHz/35W)
- Intel Core i5-7400T (QC/ 6MB/4T/2.4GHz/35W)
- Intel Core i5-7500 (QC/6MB/4T/3.4GHz/65W)
- Intel Core i5-7500T (QC/6MB/4T/2.7GHz/35W)
- Intel Core i5-7600 (QC/6MB/4T/3.5GHz/65W)
- Intel Core i5-7600T (QC/6MB/4T/2.8GHz/35W)
- Intel Core i7-7700 (QC/8MB/8T/3.6GHz/65W)
- Intel Core i7-7700T (QC/8MB/8T/2.9GHz/35W)

#### Total cache

Up to 8 MB cache depending on processor type

## **Memory specifications**

| Feature                     | Specification                                                                             |
|-----------------------------|-------------------------------------------------------------------------------------------|
| Туре                        | 2133 MHz / 2400 MHz<br>i NOTE: 2133 MHz is applicable only for 6th Generation processors. |
| Connectors                  | Two DDR4 SODIMM slots                                                                     |
| Memory capacity<br>per slot | 4 GB, 8 GB, and 16 GB                                                                     |
| Minimum<br>Memory           | 4 GB                                                                                      |
| Maximum<br>Memorv           | 32 GB                                                                                     |

## Video specifications

| Feature                          | Specification             |
|----------------------------------|---------------------------|
| Video Controller<br>- Integrated | CPU-GPU combo             |
| Video Memory                     | independent card offering |

## **Audio specifications**

| Feature                       | Specification                                                                         |
|-------------------------------|---------------------------------------------------------------------------------------|
| Controller                    | Realtek ALC3234 High Definition Audio Codec (integrated, supports multiple streaming) |
| Internal speaker<br>amplifier | Integrated                                                                            |

## **Communication specifications**

### Table 29. Communication specifications

| Feature         |                     | Specification                                                                                                  |
|-----------------|---------------------|----------------------------------------------------------------------------------------------------|
| Network adapter | Integrated          | Intel® i219-V Gigabit1 Ethernet LAN 10/100/1000 (Remote Wake Up, PXE and support)                              |
|                 | Wireless (optional) | <ul> <li>Intel® Dual-Band Wireless-AC 8265 Wi-Fi + BT 4.2 Wireless Card (2x2),<br/>MU-MIMO-optional</li> </ul> |

## **Storage specifications**

### Feature

### Specification

Hard drive

One 2.5-inch SATA and/or one M.2 PCIe SSD

| Storage type            | Interface type | Capacity   |
|-------------------------|----------------|------------|
| 2.5-inch, 5400 RPM, HDD | SATA 3.0       | Up to 2 TB |

### Feature Specification

| Storage type                                         | Interface type | Capacity   |
|------------------------------------------------------|----------------|------------|
| 2.5-inch, 5400 RPM, Hybrid<br>HDD                    | SATA 3.0       | 500 GB     |
| 2.5-inch, 7200 RPM, HDD                              | SATA 3.0       | Up to 1 TB |
| 2.5-inch, 7200 RPM, Opal Self<br>Encrypting FIPS HDD | SATA 3.0       | 500 GB     |
| 3.5-inch, 7200 RPM, HDD                              | SATA 3.0       | Up to 2 TB |

#### Solid state drive One M.2 Solid State Drive

| Storage type            | Interface type             | Capacity     |
|-------------------------|----------------------------|--------------|
| 2.5-inch, 7mm SATA, SSD | SATA, Class 20             | Up to 512 GB |
| M.2 2280 SSD            | PCle NVMe Gen3x4, Class 40 | Up to 512 GB |
| M.2 2280 SSD            | PCle NVMe Gen3x4, Class 40 | 256 GB       |
| M.2 Intel Optane Memory | PCle NVMe Gen3x2           | 16 GB        |

# Optical drive N/A RAID The sy

The system does not support RAID 0 or RAID 1 capability.

## Ports and connectors specifications

| Feature                     | Specification                 |
|-----------------------------|-------------------------------|
| Rear USB 2.0<br>port        | N/A                           |
| Rear USB 3.1 Gen<br>1 port  | four                          |
| Front USB 3.1<br>Gen 1 port | one and one USB type-C port   |
| Front USB<br>PowerShare     | one                           |
| Serial port                 | one (optional)                |
| VGA port                    | one (optional)                |
| DisplayPort 1.2             | one + one (optional)          |
| HDMI port                   | one                           |
| Rear port PS/2              | one (optional)                |
| Rear port RJ45              | one                           |
| Rear port PS/2              | keyboard and mouse (optional) |

## **Power supply specifications**

| Feature | Specification |  |
|---------|---------------|--|
| Туре    | 65 W / 130 W  |  |

| Feature           | Specification                |  |
|-------------------|------------------------------|--|
| Frequency         | 47 Hz - 63 Hz                |  |
| Voltage           | 90 VAC - 264 VAC             |  |
| Input current     | 1.7 A / 1.0 A 1.8 A / 0.9 A  |  |
| Coin cell battery | 3 V CR2032 lithium coin cell |  |

## **Physical dimension specifications**

| Feature | Specification           |  |
|---------|-------------------------|--|
| Width   | 35.56 mm (1.40 inches)  |  |
| Height  | 182.88 mm (7.20 inches) |  |
| Depth   | 177.80 mm (7.00 inches) |  |
| Weight  | 1.18 kg (2.60 lb)       |  |

## **Controls and lights specifications**

| Feature                                                       | Specification                                                                                                    |
|---------------------------------------------------------------|----------------------------------------------------------------------------------------------------|
| Power button<br>light                                         | White light — Solid white light indicates power-on state; blinking white light indicates sleep state of the computer.                                                            |
| Hard Drive<br>activity light                                  | White light — Blinking white light indicates that the computer is reading data from or writing data to the hard drive.                                                           |
| Back panel:                                                   |                                                                                                    |
| Link integrity                                                | Green — a good 10 Mbps or 100 Mbps connection exists between the network and the computer.                                                                                       |
| light on<br>integrated<br>network<br>adapter :                | Orange — a good 1000 Mbps connection exists between the network and the computer.                                                                                                |
|                                                               | Off (no light) — the computer is not detecting a physical connection to the network.                                                                                             |
| Network activity<br>light on<br>integrated<br>network adapter | Yellow light — A blinking yellow light indicates that network activity is present.                                                                                               |
| Power supply<br>diagnostic light                              | Green light — The power supply is turned on and is functional. The power cable must be connected to the power connector (at the back of the computer) and the electrical outlet. |

## **Environmental specifications**

Airborne contaminant level: ISA-71 G1\*\*: <300 A/month copper coupon corrosion AND <200 A/month of silver coupon corrosion

| Description                 | Operating                   | Storage                        |
|-----------------------------|-----------------------------|--------------------------------|
| Temperature range           | 10°C to 35°C (50°F to 95°F) | -40°C to 65°C (-40°F to 149°F) |
| Relative humidity (maximum) | 20% to 80% (non-condensing) | 5% to 95% (non-condensing)     |
| Vibration (maximum) *       | 0.26 GRMS                   | 1.37 GRMS                      |
| Shock (maximum)             | 40 G <sup>†</sup>           | 105 G <sup>‡</sup>             |
| Altitude range              | -15.20 m to 3048 m          | –15.20 m to 10,668 m           |

| Description | Operating             | Storage               |
|-------------|-----------------------|-----------------------|
|             | (-50 ft to 10,000 ft) | (-50 ft to 35,000 ft) |

 $\ast$  Measured using a random vibration spectrum that simulates user environment.

† Measured using a 2 ms half-sine pulse when the hard drive is in use.

‡ Measured using a 2 ms half-sine pulse when the hard-drive head is in parked position.

9

# **Getting help and contacting Dell**

## Self-help resources

You can get information and help on Dell products and services using these self-help resources:

#### Table 30. Self-help resources

| Self-help resources                                                                                                    | Resource location                                                                                                    |
|----------------------------------------------------------------------------------------------------|----------------------------------------------------------------------------------------------------|
| Information about Dell products and services                                                                                                    | www.dell.com                                                                                                    |
| My Dell                                                                                                    | Deell                                                                                                    |
| Tips                                                                                                    | · •                                                                                                    |
| Contact Support                                                                                                    | In Windows search, type Contact Support, and press<br>Enter.                                                                                                    |
| Online help for operating system                                                                                                    | www.dell.com/support/windows                                                                                                    |
|                                                                                                    | www.dell.com/support/linux                                                                                                    |
| Troubleshooting information, user manuals, setup instructions, product specifications, technical help blogs, drivers, software updates, and so on.                                                                                                    | www.dell.com/support                                                                                                    |
| Dell knowledge base articles for a variety of computer concerns.                                                                                                    | <ol> <li>Go to https://www.dell.com/support/home/?<br/>app=knowledgebase.</li> <li>Type the subject or keyword in the Search box.</li> <li>Click Search to retrieve the related articles.</li> </ol>                                                                                                    |
| <ul> <li>Learn and know the following information about your product:</li> <li>Product specifications</li> <li>Operating system</li> <li>Setting up and using your product</li> <li>Data backup</li> <li>Troubleshooting and diagnostics</li> <li>Factory and system restore</li> <li>BIOS information</li> </ul> | <ul> <li>See Me and My Dell at www.dell.com/support/manuals.</li> <li>To locate the Me and My Dell relevant to your product, identify your product through one of the following:</li> <li>Select Detect Product.</li> <li>Locate your product through the drop-down menu under View Products.</li> <li>Enter the Service Tag number or Product ID in the search bar.</li> </ul> |

## **Contacting Dell**

To contact Dell for sales, technical support, or customer service issues, see www.dell.com/contactdell.

(i) NOTE: Availability varies by country and product, and some services may not be available in your country.

**NOTE:** If you do not have an active internet connection, you can find contact information on your purchase invoice, packing slip, bill, or Dell product catalog.

# **OptiPlex 7050 Micro**

Benutzerhandbuch

Vorschriftenmodell: D10U Vorschriftentyp: D10U002 Juli 2023 Rev. A04

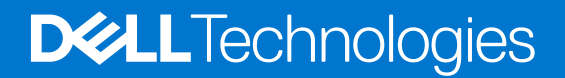

# Inhaltsverzeichnis

| Kapitel 1: Arbeiten am Computer                            | 6  |
|------------------------------------------------------------|----|
| Sicherheitshinweise                                        | 6  |
| Vor der Arbeit an Komponenten im Innern des Computers      | 7  |
| Ausschalten des Computers                                  | 7  |
| Ausschalten des – Windows                                  | 7  |
| Ausschalten des Computers — Windows 7                      | 7  |
| Nach der Arbeit an Komponenten im Inneren des Computers    |    |
| apitel 2: Ausbau und Wiedereinbau                          | 9  |
| Empfohlene Werkzeuge                                       | 9  |
| Schraubeninformationen                                     | 9  |
| Antenne                                                    |    |
| Entfernen der Antenne                                      |    |
| Einbauen der Antenne                                       | 10 |
| Abdeckung                                                  |    |
| Entfernen der Abdeckung                                    |    |
| Einsetzen der Abdeckung                                    | 12 |
| Knopfzellenbatterie                                        |    |
| Entfernen der Knopfzellenbatterie                          |    |
| Einsetzen der Knopfzellenbatterie                          |    |
| Bei Lagerung                                               |    |
| Entfernen der 2,5-Zoll-Laufwerksbaugruppe                  |    |
| Entfernen des 2,5-Zoll-Laufwerks aus der Laufwerkhalterung | 14 |
| Einsetzen des Laufwerks in die Laufwerkhalterung           | 14 |
| Einbauen der 2,5-Zoll-Laufwerksbaugruppe                   |    |
| WLAN-Karte                                                 |    |
| Entfernen der WLAN-Karte                                   |    |
| Einbauen der WLAN-Karte                                    |    |
| M.2-PCle-SSD                                               |    |
| Entfernen der M.2-PCIe-SSD                                 |    |
| Einsetzen der M.2-PCIe-SSD-Karte                           |    |
| Systemlüfter                                               | 17 |
| Entfernen des Systemlüfters                                |    |
| Installieren des Systemlüfters                             |    |
| Lautsprecher                                               |    |
| Entfernen des Lautsprechers                                |    |
| Einbauen der Lautsprecher                                  |    |
| Speichermodule                                             |    |
| Entfernen des Speichermoduls                               |    |
| Installieren eines Speichermoduls                          |    |
| Kühlkörper                                                 |    |
| Entfernen des Kühlkörpermoduls                             |    |
| Einbauen des Kühlkörpers                                   |    |
| Prozessor                                                  |    |

| Entfernen des Prozessors       |    |
|--------------------------------|----|
| Installieren des Prozessors    |    |
| Systemplatine                  | 24 |
| Entfernen der Systemplatine    |    |
| Installieren der Systemplatine |    |
| Layout der Systemplatine       |    |

| Kapitel 3: Intel Optane-Speichermodul (M.2) mit 16 GB           |  |
|-----------------------------------------------------------------|--|
| Übersicht                                                       |  |
| Intel®Optane <sup>TM</sup> Speichermodul – Treiberanforderungen |  |
| Intel Optane-Speichermodul (M.2) mit 16 GB                      |  |
| Technische Daten des Produkts                                   |  |
| Umgebungsbedingungen                                            |  |
| Fehlerbehebung                                                  |  |

| Kapitel 4: Technologie und Komponenten |  |
|----------------------------------------|--|
| USB-Funktionen                         |  |
| HDMI 1.4                               |  |

| Kapitel 5: BIOS-Setup                                                |    |
|----------------------------------------------------------------------|----|
| BIOS-Übersicht                                                       |    |
| Aufrufen des BIOS-Setup-Programms                                    |    |
| Navigationstasten                                                    |    |
| Einmaliges Startmenü                                                 |    |
| System-Setup-Optionen                                                |    |
| Aktualisieren des BIOS                                               | 45 |
| Aktualisieren des BIOS unter Windows                                 | 45 |
| Aktualisieren des BIOS in Linux und Ubuntu                           |    |
| Aktualisieren des BIOS unter Verwendung des USB-Laufwerks in Windows |    |
| Aktualisieren des BIOS über das einmalige F12-Startmenü              | 46 |
| System- und Setup-Kennwort                                           | 47 |
| Zuweisen eines System-Setup-Kennworts                                |    |
| Löschen oder Ändern eines vorhandenen System-Setup-Kennworts         |    |
| Löschen von CMOS-Einstellungen                                       |    |
| Löschen von BIOS- (System-Setup) und Systemkennwörtern               | 49 |

| Kapitel 6: Software                 |    |
|-------------------------------------|----|
| Unterstützte Betriebssysteme        |    |
| Herunterladen von Treibern          |    |
| Herunterladen des Chipsatz-Treibers | 51 |
| Intel-Chipsatztreiber               |    |
| Intel HD-Grafiktreiber              |    |

| Kapitel 7: Problembehandlung für Ihren Computer                        | 53 |
|------------------------------------------------------------------------|----|
| Integrierter Selbsttest des Netzteils                                  |    |
| Diagnose der Dell SupportAssist-Systemleistungsprüfung vor dem Start   |    |
| Ausführen der SupportAssist-Systemleistungsprüfung vor dem Systemstart |    |
| Diagnose- und StromversoraunasLED-Codes                                |    |
| Problem mit LED-Betriebsanzeige                                        |    |

| Diagnose-Fehlermeldungen                               | 60 |
|--------------------------------------------------------|----|
| Überprüfen des Systemspeichers                         |    |
| Überprüfen der Systemspeicher im Setup                 | 63 |
| Testen des Arbeitsspeicher über ePSA                   | 64 |
| Systemfehlermeldungen                                  | 64 |
| Wiederherstellen des Betriebssystems                   | 65 |
| Zurücksetzen der Echtzeituhr (RTC)                     | 65 |
| Sicherungsmedien und Wiederherstellungsoptionen        | 65 |
| Ein- und Ausschalten des WLAN                          | 65 |
|                                                        |    |
| Kapitel 8: Technische Daten                            |    |
| Prozessor                                              | 67 |
| Arbeitsspeicher                                        |    |
| Video – Technische Daten                               | 68 |
| Audio                                                  | 68 |
| Kommunikation                                          | 68 |
| Speicherspezifikationen                                | 68 |
| Anschlüsse und Stecker – Technische Daten              |    |
| Technische Angaben zum Netzteil                        | 70 |
| Angaben zu Abmessungen                                 | 70 |
| Steuerelemente und Anzeigen – technische Daten         | 70 |
| Umgebungsbedingungen                                   | 70 |
|                                                        |    |
| Kapitel 9: Hilfe erhalten und Kontaktaufnahme mit Dell |    |

### Anmerkungen, Vorsichtshinweise und Warnungen

(i) ANMERKUNG: HINWEIS enthält wichtige Informationen, mit denen Sie Ihr Produkt besser nutzen können.

VORSICHT: ACHTUNG deutet auf mögliche Schäden an der Hardware oder auf den Verlust von Daten hin und zeigt, wie Sie das Problem vermeiden können.

MARNUNG: WARNUNG weist auf ein potenzielles Risiko für Sachschäden, Verletzungen oder den Tod hin.
# **Arbeiten am Computer**

#### Themen:

- Sicherheitshinweise
- Vor der Arbeit an Komponenten im Innern des Computers
- Ausschalten des Computers
- Nach der Arbeit an Komponenten im Inneren des Computers

## Sicherheitshinweise

#### Voraussetzungen

Beachten Sie folgende Sicherheitsrichtlinien, damit Ihr Computer vor möglichen Schäden geschützt und Ihre eigene Sicherheit sichergestellt ist. Wenn nicht anders angegeben, wird bei jedem in diesem Dokument vorgestellten Verfahren vorausgesetzt, dass folgende Bedingungen zutreffen:

- Sie haben die im Lieferumfang des Computers enthaltenen Sicherheitshinweise gelesen.
- Eine Komponente kann ersetzt oder, wenn sie separat erworben wurde, installiert werden, indem der Entfernungsvorgang in umgekehrter Reihenfolge ausgeführt wird.

#### Info über diese Aufgabe

- WARNUNG: Bevor Sie Arbeiten im Inneren des Computers ausführen, lesen Sie zunächst die im Lieferumfang des Computers enthaltenen Sicherheitshinweise. Zusätzliche Informationen zur bestmöglichen Einhaltung der Sicherheitsrichtlinien finden Sie auf der Homepage zur Einhaltung behördlicher Auflagen.
- VORSICHT: Manche Reparaturarbeiten dürfen nur von qualifizierten Servicetechnikern durchgeführt werden. Maßnahmen zur Fehlerbehebung oder einfache Reparaturen sollten Sie nur dann selbst durchführen, wenn dies laut Produktdokumentation genehmigt ist, oder wenn Sie vom Team des Online- oder Telefonsupports dazu aufgefordert werden. Schäden durch nicht von Dell genehmigte Wartungsversuche werden nicht durch die Garantie abgedeckt. Lesen und beachten Sie die Sicherheitshinweise, die Sie zusammen mit Ihrem Produkt erhalten haben.
- VORSICHT: Um elektrostatische Entladungen zu vermeiden, erden Sie sich mittels eines Erdungsarmbandes oder durch regelmäßiges Berühren einer nicht lackierten metallenen Oberfläche (beispielsweise eines Anschlusses auf der Rückseite des Computers).
- VORSICHT: Gehen Sie mit Komponenten und Erweiterungskarten vorsichtig um. Berühren Sie keine Komponenten oder Kontakte auf der Karte. Halten Sie die Karte möglichst an ihren Kanten oder dem Montageblech. Fassen Sie Komponenten wie Prozessoren grundsätzlich an den Kanten und niemals an den Kontaktstiften an.
- VORSICHT: Ziehen Sie beim Trennen eines Kabels vom Computer nur am Stecker oder an der Zuglasche und nicht am Kabel selbst. Einige Kabel haben Stecker mit Sicherungsklammern. Wenn Sie ein solches Kabel abziehen, drücken Sie vor dem Herausziehen des Steckers die Sicherungsklammern nach innen. Ziehen Sie beim Trennen von Steckverbindungen die Anschlüsse immer gerade heraus, damit Sie keine Anschlussstifte verbiegen. Richten Sie vor dem Herstellen von Steckverbindungen die Anschlüsse stets korrekt aus.
- (i) ANMERKUNG: Trennen Sie den Computer vom Netz, bevor Sie die Computerabdeckung oder Verkleidungselemente entfernen. Bringen Sie nach Abschluss der Arbeiten innerhalb des Tablets alle Abdeckungen, Verkleidungselemente und Schrauben wieder an, bevor Sie das Gerät erneut an das Stromnetz anschließen.

VORSICHT: Seien Sie vorsichtig beim Umgang mit Lithium-Ionen-Akkus in Laptops. Geschwollene Akkus dürfen nicht verwendet werden und sollten ausgetauscht und fachgerecht entsorgt werden.

(i) ANMERKUNG: Die Farbe Ihres Computers und bestimmter Komponenten kann von den in diesem Dokument gezeigten Farben abweichen.

## Vor der Arbeit an Komponenten im Innern des Computers

#### Info über diese Aufgabe

(i) ANMERKUNG: Die Abbildungen in diesem Dokument können von Ihrem Computer abweichen, je nach der von Ihnen bestellten Konfiguration.

#### Schritte

- 1. Speichern und schließen Sie alle geöffneten Dateien und beenden Sie alle geöffneten Programme.
- 2. Fahren Sie den Computer herunter. Bei einem Windows Betriebssystem klicken Sie auf Start > Ü Ein/Aus > Herunterfahren.

   ANMERKUNG: Wenn Sie ein anderes Betriebssystem benutzen, lesen Sie bitte in der entsprechenden Betriebssystemdokumentation nach, wie der Computer heruntergefahren wird.
- 3. Trennen Sie Ihren Computer sowie alle daran angeschlossenen Geräte vom Stromnetz.
- 4. Trennen Sie alle angeschlossenen Netzwerkgeräte und Peripheriegeräte wie z. B. Tastatur, Maus und Monitor vom Computer.

🛆 VORSICHT: Wenn Sie ein Netzwerkkabel trennen, ziehen Sie es zuerst am Computer und dann am Netzwerkgerät ab.

5. Entfernen Sie alle Medienkarten und optische Datenträger aus dem Computer, falls vorhanden.

## **Ausschalten des Computers**

### Ausschalten des – Windows

#### Info über diese Aufgabe

VORSICHT: Um Datenverlust zu vermeiden, speichern und schließen Sie alle geöffneten Dateien und beenden Sie alle aktiven Programme, bevor Sie den Computer ausschalten .

#### Schritte

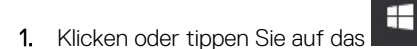

- 2. Klicken oder tippen Sie auf das Symbol für die  $\circlearrowright$  und klicken oder tippen Sie dann auf Herunterfahren.
  - (i) ANMERKUNG: Stellen Sie sicher, dass der Computer und alle angeschlossenen Geräte ausgeschaltet sind. Wenn der Computer und die angeschlossenen Geräte nicht automatisch beim Herunterfahren des Betriebssystems ausgeschaltet wurden, halten Sie den Betriebsschalter 6 Sekunden lang gedrückt.

### Ausschalten des Computers — Windows 7

#### Info über diese Aufgabe

VORSICHT: Um Datenverlust zu vermeiden, speichern und schließen Sie alle geöffneten Dateien, und beenden Sie alle aktiven Programme, bevor Sie den Computer ausschalten.

#### Schritte

- 1. Klicken Sie auf **Start**.
- 2. Klicken Sie auf Herunterfahren.

() ANMERKUNG: Stellen Sie sicher, dass der Computer und alle angeschlossenen Geräte ausgeschaltet sind. Wenn der Computer und die angeschlossenen Geräte nicht automatisch beim Herunterfahren des Betriebssystems ausgeschaltet wurden, halten Sie den Betriebsschalter 6 Sekunden lang gedrückt.

## Nach der Arbeit an Komponenten im Inneren des Computers

#### Info über diese Aufgabe

(i) ANMERKUNG: Im Inneren des Computers vergessene oder lose Schrauben können den Computer erheblich beschädigen.

- 1. Bringen Sie alle Schrauben wieder an und stellen Sie sicher, dass sich im Inneren des Computers keine losen Schrauben mehr befinden.
- 2. Schließen Sie alle externen Geräte, Peripheriegeräte oder Kabel wieder an, die Sie vor dem Arbeiten an Ihrem Computer entfernt haben.
- 3. Setzen Sie alle Medienkarten, Laufwerke oder andere Teile wieder ein, die Sie vor dem Arbeiten an Ihrem Computer entfernt haben.
- 4. Schließen Sie den Computer sowie alle daran angeschlossenen Geräte an das Stromnetz an.
- 5. Schalten Sie den Computer ein.

# Ausbau und Wiedereinbau

#### Themen:

- Empfohlene Werkzeuge
- Schraubeninformationen
- Antenne
- Abdeckung
- Knopfzellenbatterie
- Bei Lagerung
- WLAN-Karte
- M.2-PCle-SSD
- Systemlüfter
- Lautsprecher
- Speichermodule
- Kühlkörper
- Prozessor
- Systemplatine

## **Empfohlene Werkzeuge**

Für die in diesem Dokument beschriebenen Verfahren sind folgende Werkzeuge erforderlich:

- Kleiner Schlitzschraubenzieher
- Kreuzschlitzschraubenzieher Nr. 1
- Kleiner Kunststoffstift

## Schraubeninformationen

In diesem Kapitel sind die technischen Daten der Schrauben aufgelistet.

#### Tabelle 1. Liste der Schraubengrößen

| Komponente                           | Zur Befestigung von        | Schraubentyp | Menge |
|--------------------------------------|----------------------------|--------------|-------|
| Obere Abdeckung                      | Gehäuse (untere Abdeckung) | #6-32*9.3    | 1     |
| Systemplatine                        | Gehäuse                    | #6-32*5.4    | 3     |
| HDD-Stützhalterung                   | Gehäuse                    | #6-32*5.4    | 1     |
| Stand-by-SDD-Karte und<br>WLAN-Karte | Gehäuse                    | M3X4         | 2     |
| Kühlkörper (35W)                     | Gehäuse                    | M3           | 4     |
| Kühlkörper (65W)                     | Gehäuse                    | M3           | 3     |
| Systemlautsprecher                   | Lüftermodul                | M2,5x4       | 2     |
| AUX-Antenne                          | Gehäuse                    | M3x3         | 1     |

#### Tabelle 1. Liste der Schraubengrößen (fortgesetzt)

| Komponente                                                           | Zur Befestigung von | Schraubentyp | Menge |
|----------------------------------------------------------------------|---------------------|--------------|-------|
| VGA- Modulhalterung/DP-<br>Modulhalterung/PS2 COM-<br>Modulhalterung | Gehäuse             | M3x3         | 2     |
| WLAN-Karte                                                           | Stand-by            | M2x3,5       | 1     |
| SSD-Laufwerk                                                         | Stand-by            | M2x3,5       | 1     |

## Antenne

### Entfernen der Antenne

#### Schritte

- 1. Folgen Sie den Anweisungen unter Vor der Arbeit an Komponenten im Inneren des Computers.
- 2. Lösen Sie die Antennenschraube, um die Antenne aus dem Computer zu entfernen.

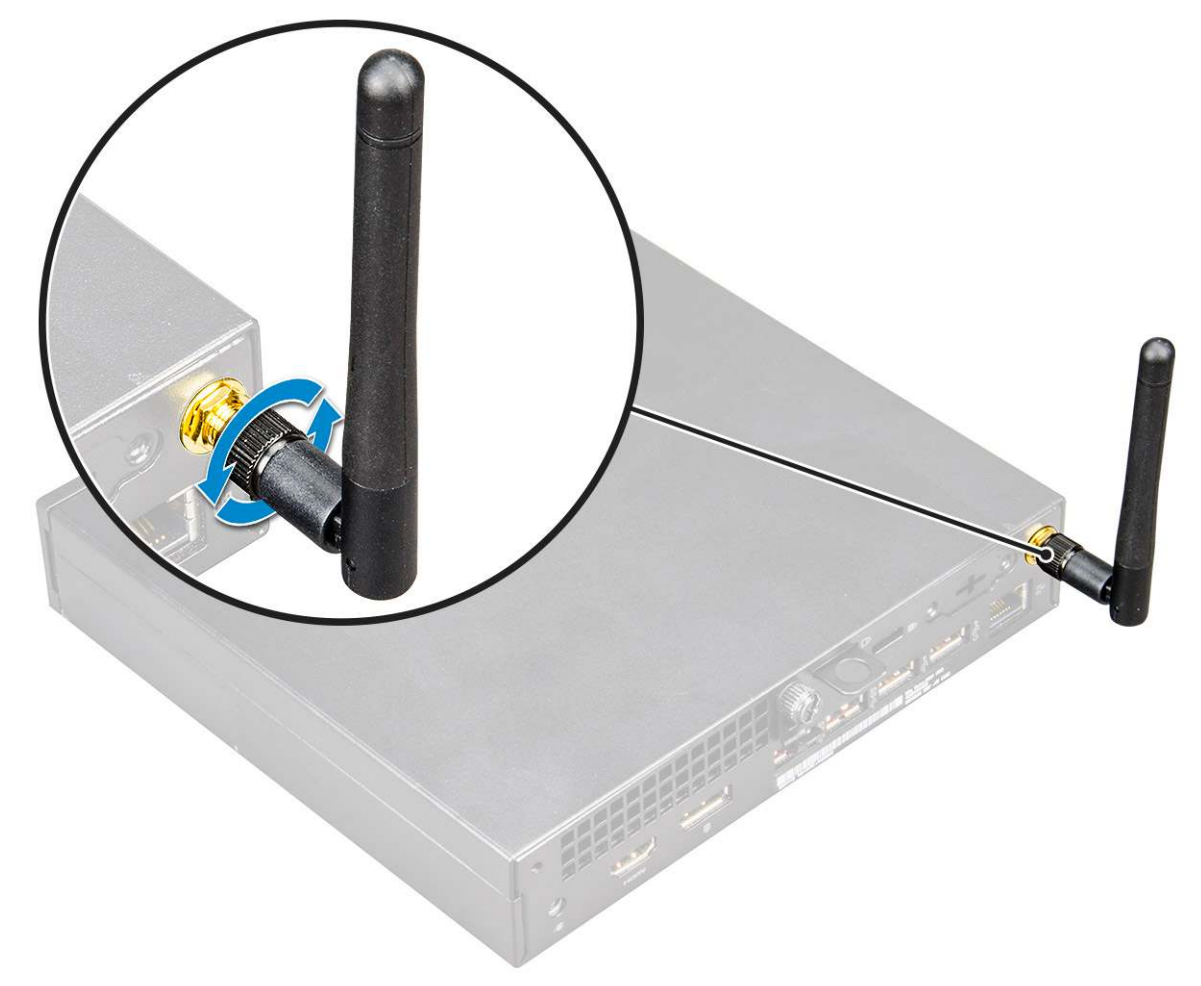

### Einbauen der Antenne

#### Schritte

1. Richten Sie die Antenne aus und ziehen Sie die Schraube fest, um die Antenne am Computer zu befestigen.

2. Folgen Sie den Anweisungen unter Nach der Arbeit an Komponenten im Inneren des Computers.

## Abdeckung

## Entfernen der Abdeckung

#### Schritte

- 1. Folgen Sie den Anweisungen unter Vor der Arbeit an Komponenten im Inneren des Computers.
- 2. So entfernen Sie die Abdeckung:
  - a. Lösen Sie die Flügelschraube, mit der die Abdeckung am Computer befestigt ist [1].

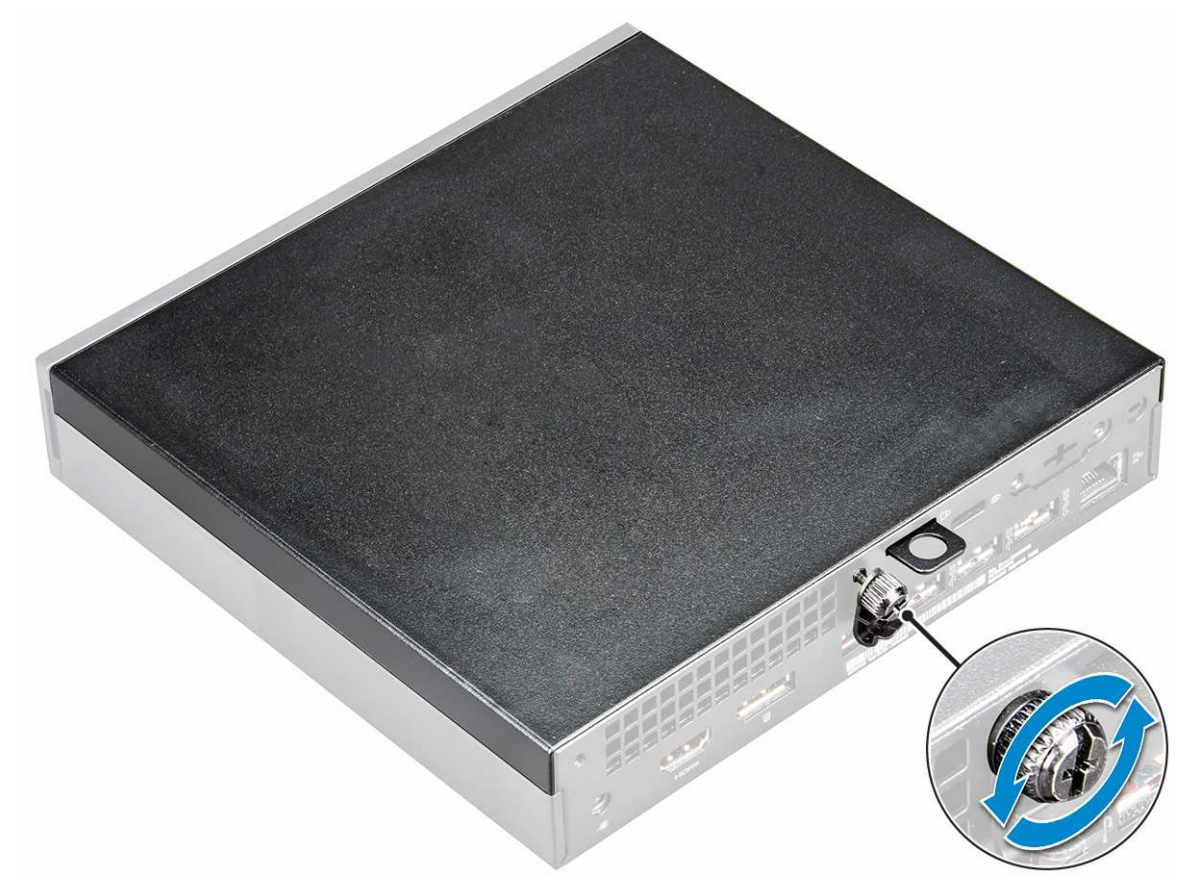

b. Schieben Sie die Abdeckung und heben Sie sie an, um sie aus dem Computer zu entfernen.

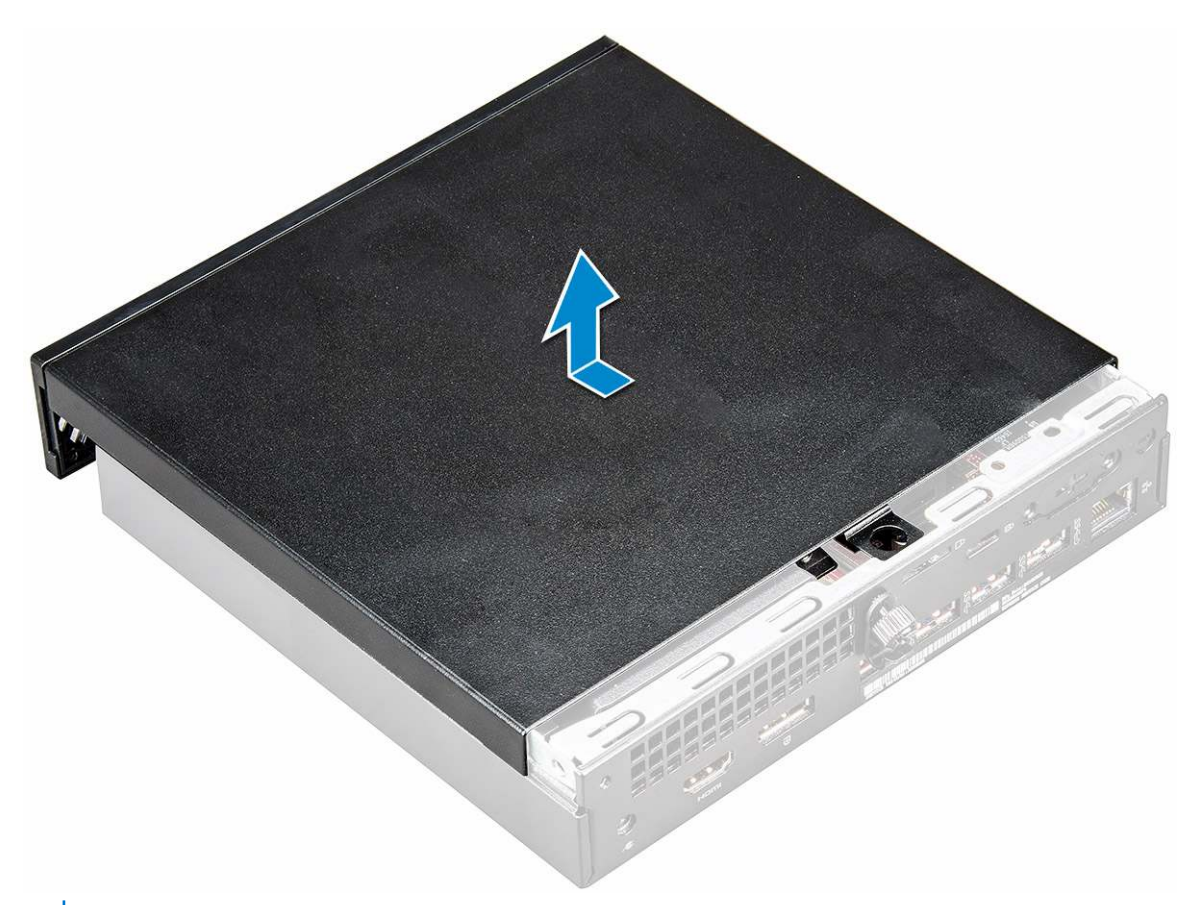

(i) ANMERKUNG: Sie brauchen eventuell einen Kunststoffstift, um die Abdeckung von den Kanten zu lösen.

## Einsetzen der Abdeckung

#### Schritte

- 1. Setzen Sie die Abdeckung auf den Computer.
- 2. Schieben Sie die Abdeckung in Richtung der Rückseite des Computers, um sie einzubauen.
- 3. Ziehen Sie die Flügelschraube fest, um die Abdeckung am Computer zu befestigen.
- 4. Folgen Sie den Anweisungen unter Nach der Arbeit an Komponenten im Inneren des Computers.

## Knopfzellenbatterie

### Entfernen der Knopfzellenbatterie

- 1. Folgen Sie den Anweisungen unter Vor der Arbeit an Komponenten im Inneren des Computers.
- **2.** Entfernen Sie die Abdeckung.
- **3.** So entfernen Sie die Knopfzellenbatterie:
  - a. Drücken Sie den Entriegelungsriegel, bis die Knopfzellenbatterie herausspringt [1].
  - b. Entfernen Sie die Knopfzellenbatterie aus der Systemplatine [2].

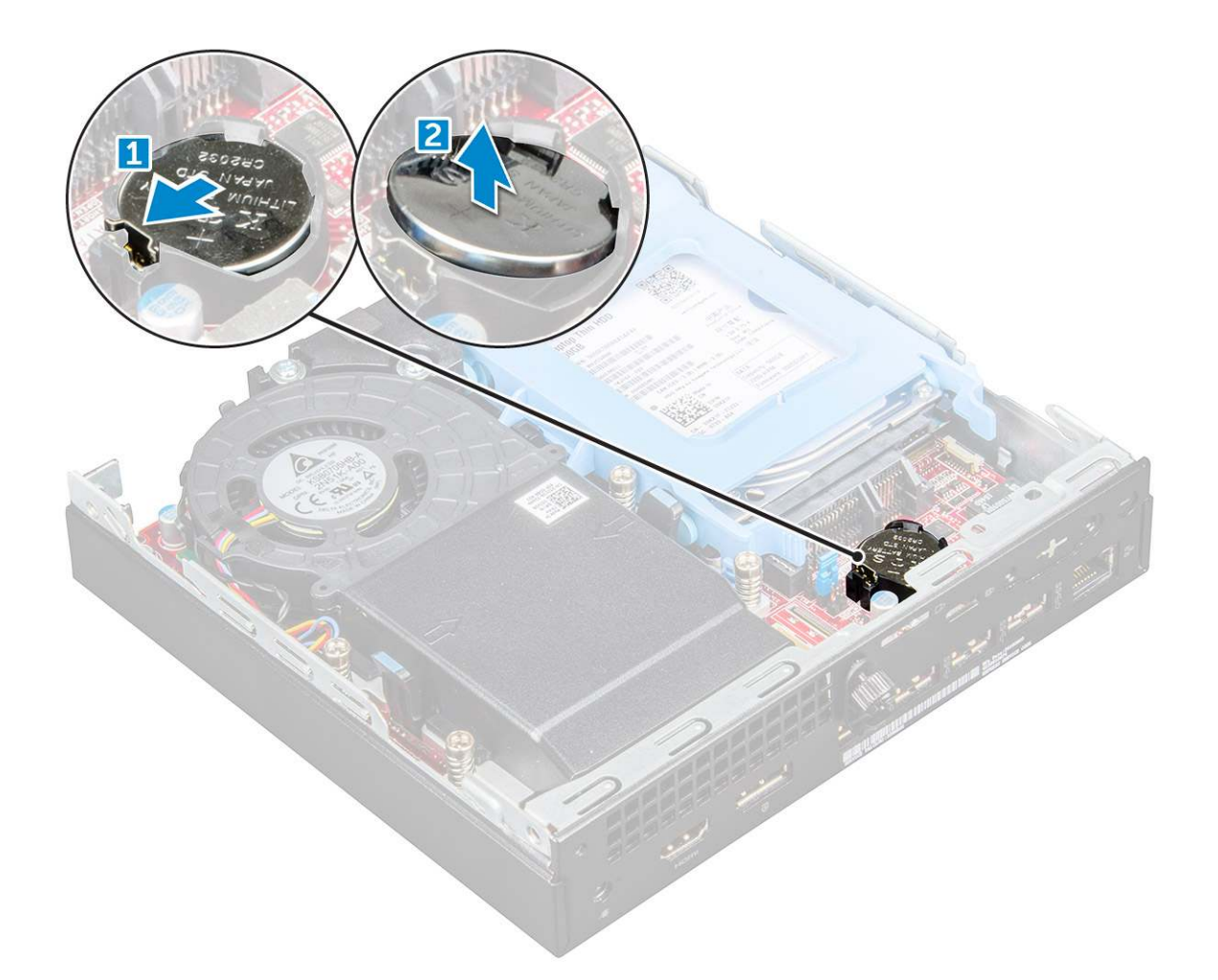

## Einsetzen der Knopfzellenbatterie

#### Schritte

- 1. Halten Sie die Batterie mit dem positiven Pol (+)-Symbol nach oben und schieben Sie sie unter die Sicherungslaschen auf der positiven Seite des Anschlusses.
- 2. Drücken Sie die Batterie in den Anschluss, bis sie einrastet.
- **3.** Bauen Sie die Abdeckung ein.
- 4. Folgen Sie den Anweisungen unter Nach der Arbeit an Komponenten im Inneren des Computers.

## **Bei Lagerung**

### Entfernen der 2,5-Zoll-Laufwerksbaugruppe

- 1. Folgen Sie den Anweisungen unter Vor der Arbeit an Komponenten im Inneren des Computers.
- 2. Entfernen Sie die Abdeckung.
- **3.** So entfernen Sie die Laufwerksbaugruppe:
  - a. Drücken Sie auf die blauen Laschen auf beiden Seiten der Laufwerksbaugruppe [1].
  - b. Drücken Sie die Laufwerksbaugruppe an, um sie vom Computer zu lösen [2].
  - c. Entfernen Sie die Laufwerksbaugruppe aus dem Computer [3].

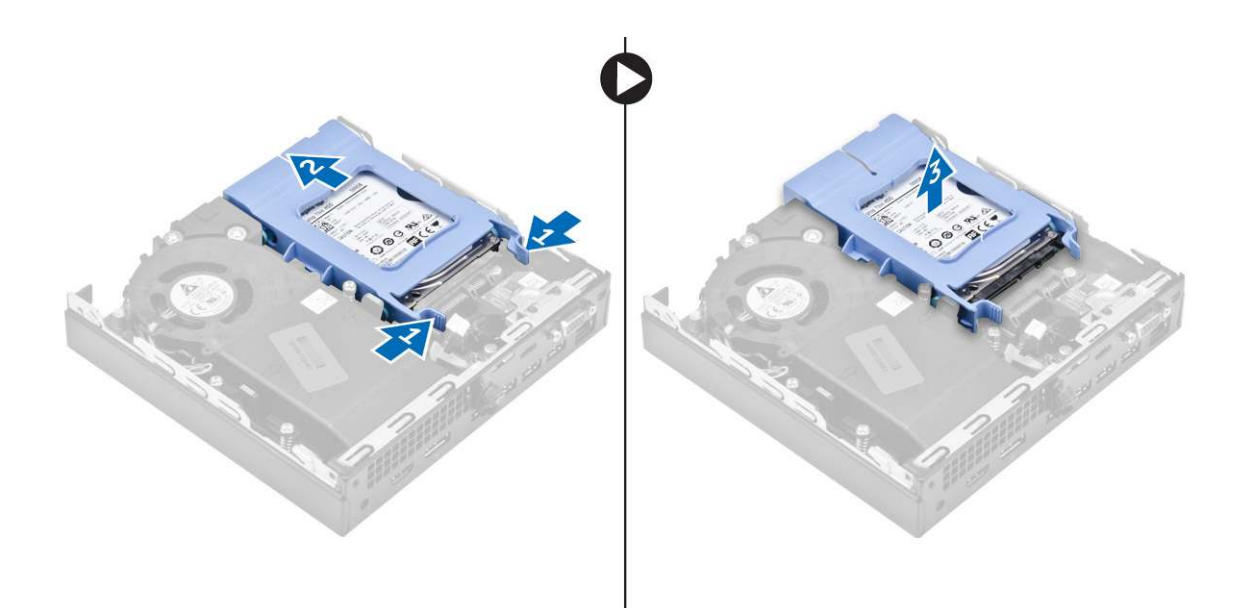

### Entfernen des 2,5-Zoll-Laufwerks aus der Laufwerkhalterung

#### Schritte

- 1. Folgen Sie den Anweisungen unter Vor der Arbeit an Komponenten im Inneren des Computers.
- 2. Entfernen Sie folgende Komponenten:
  - a. Abdeckung
  - b. 2,5-Zoll-Laufwerksbaugruppe
- **3.** So entfernen Sie die Laufwerkhalterung:
  - a. Ziehen Sie an einer Seite der Laufwerkhalterung, um die Haltestifte auf der Halterung aus den Aussparungen am Laufwerk zu lösen [1] und heben Sie das Laufwerk an [2].

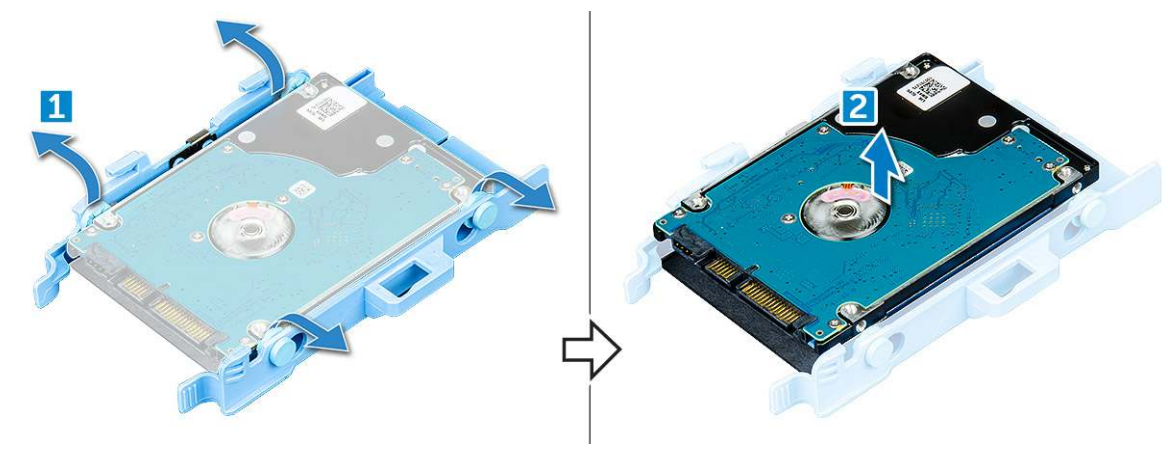

### Einsetzen des Laufwerks in die Laufwerkhalterung

- 1. Richten Sie die Haltestifte auf der Laufwerkhalterung mit den Aussparungen auf einer Seite des Laufwerks aus.
- 2. Biegen Sie die andere Seite der Laufwerkhalterung und richten Sie die Haltestifte auf der Halterung entsprechend aus, bevor Sie sie in das Laufwerk einsetzen.
- 3. Bauen Sie folgende Komponenten ein:
  - a. 2,5-Zoll-Laufwerksbaugruppe
  - b. Abdeckung
- 4. Folgen Sie den Anweisungen unter Nach der Arbeit an Komponenten im Inneren des Computers.

## Einbauen der 2,5-Zoll-Laufwerksbaugruppe

#### Schritte

- 1. Setzen Sie die Laufwerksbaugruppe in den Steckplatz im Computer.
- 2. Schieben Sie die Laufwerksbaugruppe in Richtung des Anschlusses, bis sie einrastet.
- **3.** Bauen Sie die Abdeckung ein.
- 4. Folgen Sie den Anweisungen unter Nach der Arbeit an Komponenten im Inneren des Computers.

## WLAN-Karte

### Entfernen der WLAN-Karte

- 1. Befolgen Sie die Anweisungen im Abschnitt Vor der Arbeit an Komponenten im Inneren des Computers.
- 2. Entfernen Sie folgende Komponenten:
  - a. Abdeckung
  - **b.** Festplattenbaugruppe
- 3. So entfernen Sie die WLAN-Karte:
  - a. Entfernen Sie die Schraube, mit der die Kunststofflasche befestigt ist [1].
  - b. Entfernen Sie die Kunststofflasche, um Zugang zu den WLAN-Kabeln zu erhalten [2].
  - c. Trennen Sie die WLAN-Kabel von den Anschlüssen auf der WLAN-Karte [3].
  - d. Heben Sie die WLAN-Karte aus dem Anschluss auf der Systemplatine [4].

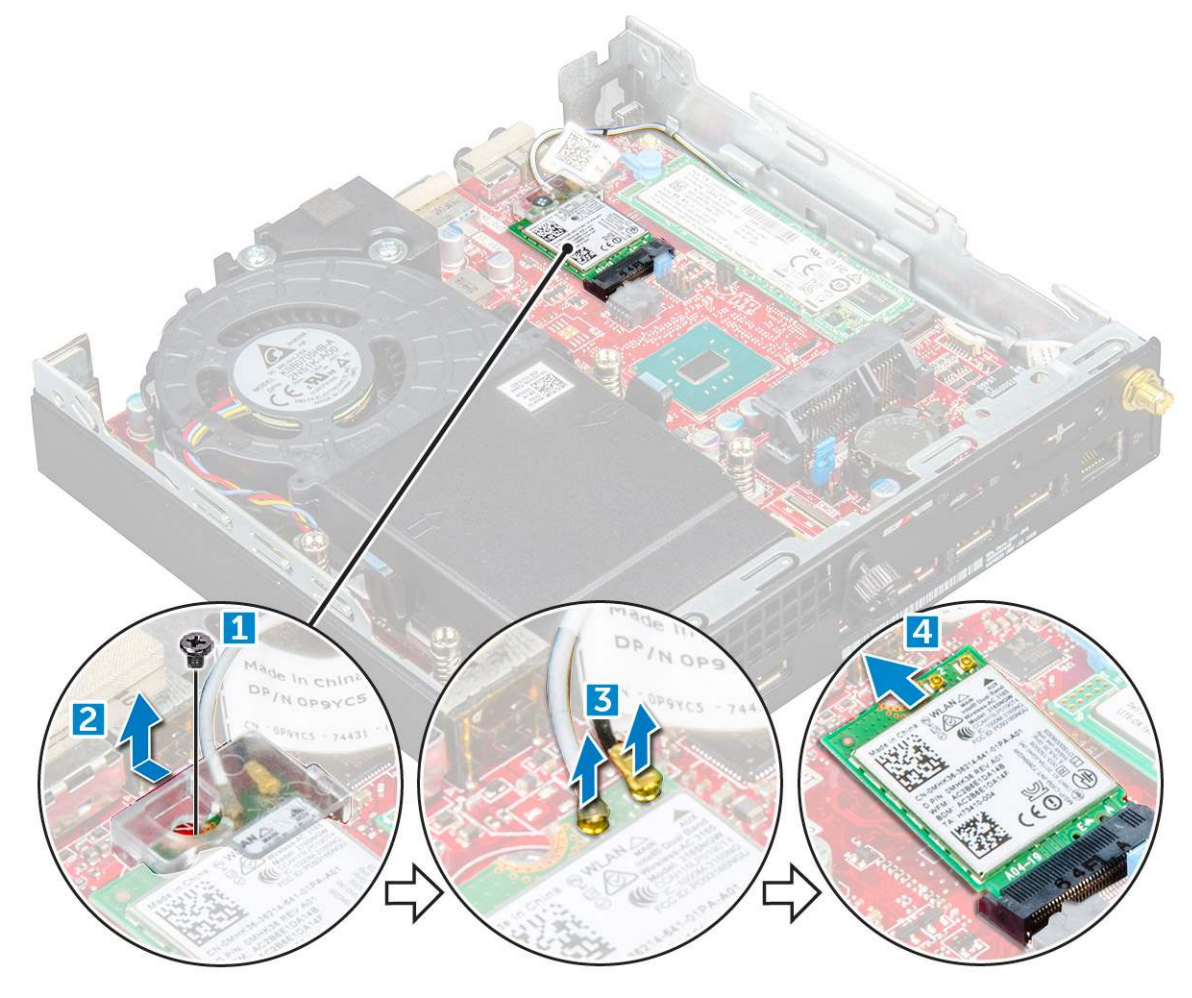

## Einbauen der WLAN-Karte

#### Schritte

- 1. Setzen Sie die WLAN-Karte in den entsprechenden Anschluss auf der Systemplatine ein.
- 2. Verbinden Sie die WLAN Antenne mit den Anschlüssen auf der WLAN-Karte.
- 3. Setzen Sie die Kunststofflasche auf, um die WLAN-Kabel zu befestigen.
- 4. Ziehen Sie die Schraube an, mit der die Kunststofflasche an der WLAN-Karte befestigt wird.
- 5. Bauen Sie folgende Komponenten ein:
  - a. Festplattenbaugruppe
  - b. Abdeckung
- 6. Folgen Sie den Anweisungen unter Nach der Arbeit an Komponenten im Inneren des Computers.

## M.2-PCIe-SSD

## Entfernen der M.2-PCIe-SSD

- 1. Befolgen Sie die Anweisungen unter Vor der Arbeit an Komponenten im Inneren des Computers.
- 2. Entfernen Sie folgende Komponenten:
  - a. Abdeckung
  - b. 2,5-Zoll-Laufwerksbaugruppe
- **3.** So entfernen Sie die M.2-PCle-SSD:
  - a. Entfernen Sie die Schraube, mit der die M.2-PCIe-SSD-Karte befestigt ist [1].
  - **b.** Heben und ziehen Sie die PCIe-SSD aus ihrem Anschluss [2].

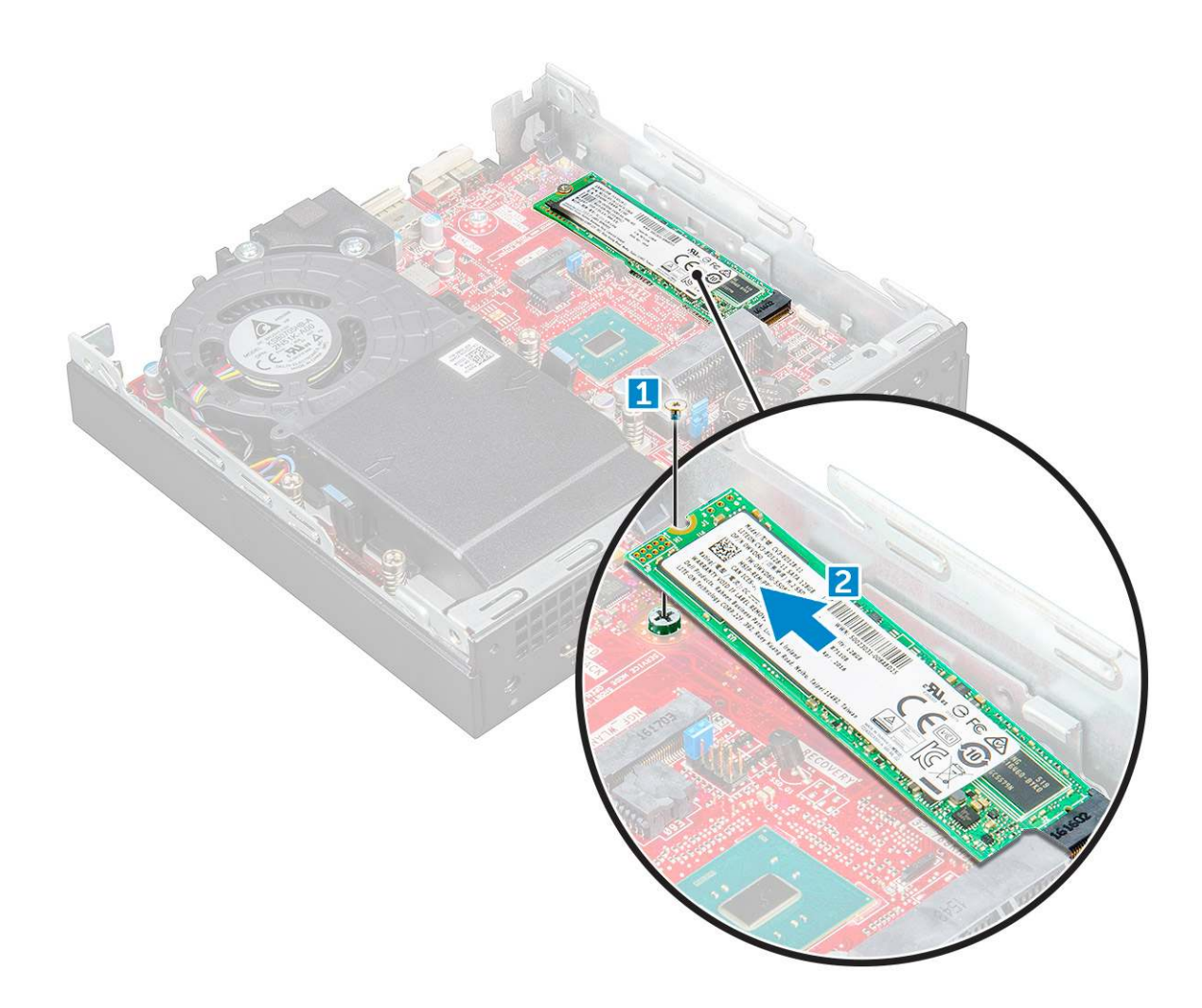

## Einsetzen der M.2-PCIe-SSD-Karte

#### Schritte

- 1. Setzen Sie die M.2-PCIe-SSD-Karte in den Anschluss.
- 2. Ziehen Sie die Schraube fest, um das M.2-PCIe-SSD an der Systemplatine zu befestigen.
- **3.** Bauen Sie folgende Komponenten ein:
  - a. 2,5-Zoll-Laufwerksbaugruppe
  - b. Abdeckung
- 4. Folgen Sie den Anweisungen unter Nach der Arbeit an Komponenten im Inneren des Computers.

## Systemlüfter

## Entfernen des Systemlüfters

- 1. Folgen Sie den Anweisungen unter Vor der Arbeit an Komponenten im Inneren des Computers.
- 2. Entfernen Sie die Abdeckung.
- 3. So entfernen Sie den Systemlüfter:
  - a. Drücken Sie die blauen Haltezungen auf beiden Seiten des Systemlüfters [1].
  - b. Schieben Sie den Systemlüfter und heben Sie ihn aus dem Computer heraus.
  - c. Drehen Sie den Systemlüfter um, um ihn aus dem Computer zu entfernen [2].

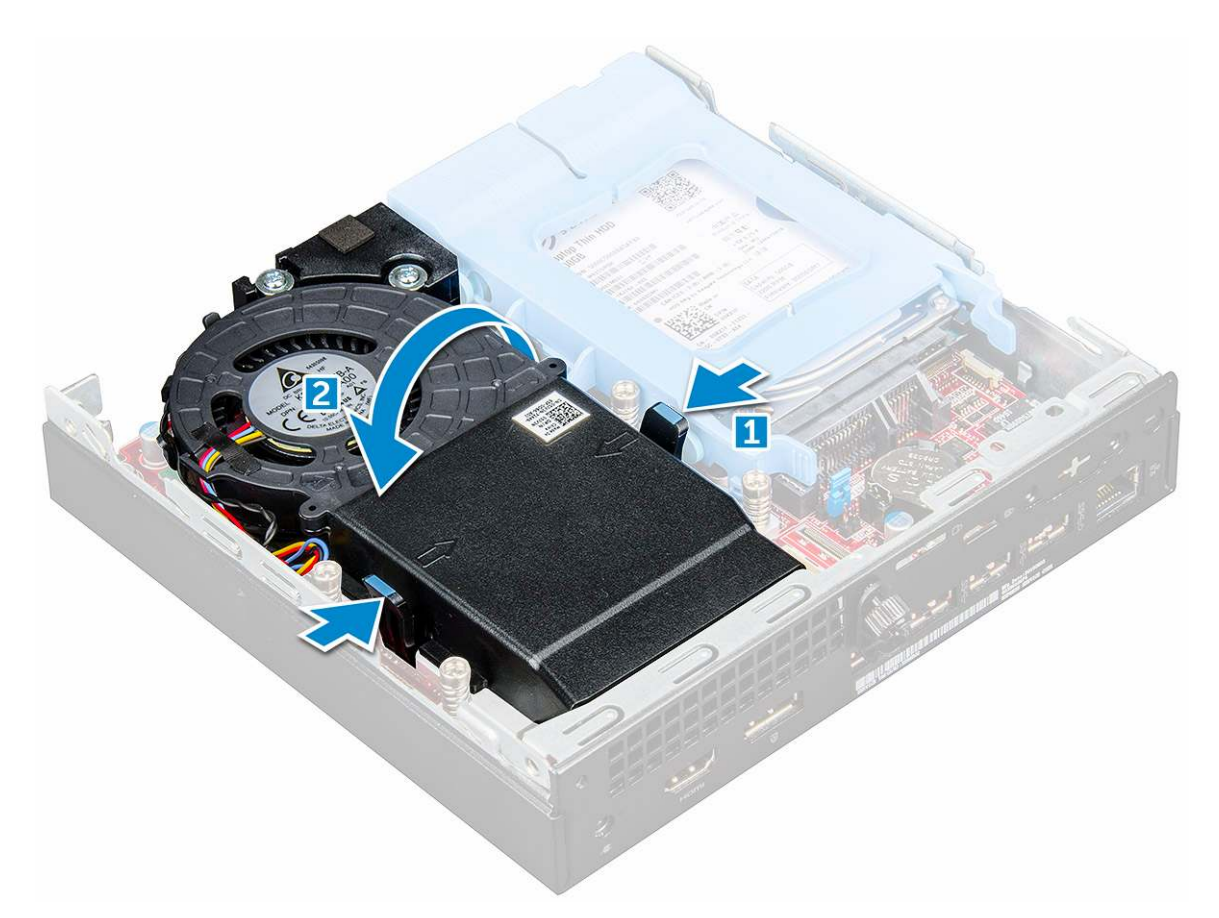

4. Trennen Sie das Lautsprecherkabel und das Systemlüfterkabel von den entsprechenden Anschlüssen auf der Systemplatine.

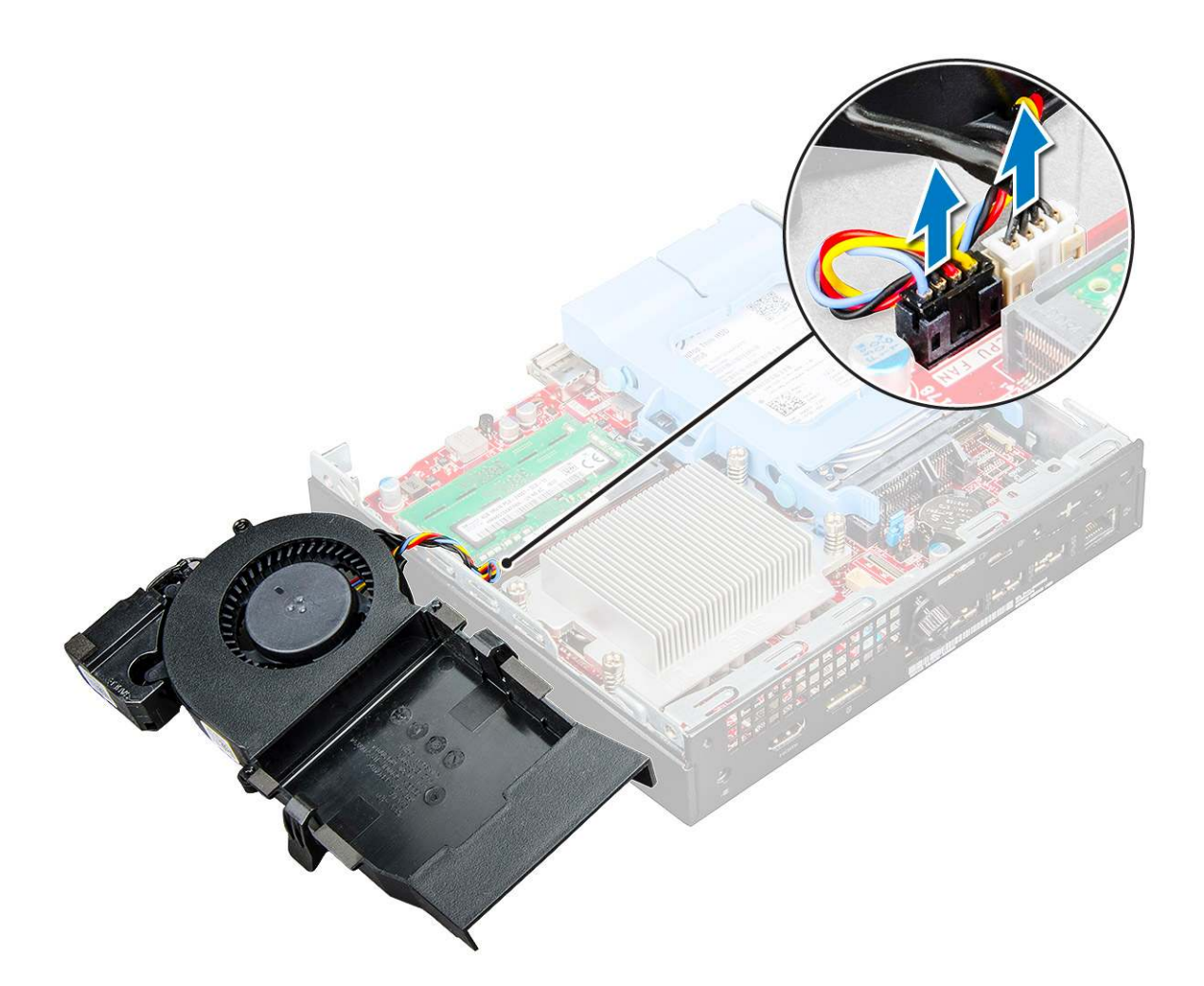

### Installieren des Systemlüfters

#### Schritte

- 1. Verbinden Sie das Lautsprecher- und Lüfterkabel mit den Anschlüssen auf der Systemplatine.
- 2. Setzen Sie den Systemlüfter in den Computer und verschieben Sie ihn, bis er einrastet.
- **3.** Bauen Sie die Abdeckung ein.
- 4. Folgen Sie den Anweisungen unter Nach der Arbeit an Komponenten im Inneren des Computers.

## Lautsprecher

### **Entfernen des Lautsprechers**

- 1. Folgen Sie den Anweisungen unter Vor der Arbeit an Komponenten im Inneren des Computers.
- **2.** Entfernen Sie folgende Komponenten:
  - a. Abdeckung
  - b. Systemlüfter
- **3.** So entfernen Sie den Lautsprecher:
  - a. Lösen Sie das Lautsprecherkabel aus den Halterungen am Systemlüfter [1].
  - b. Entfernen Sie die M2,5X4-Schrauben, mit denen der Lautsprecher am Systemlüfter befestigt ist [2].
  - c. Entfernen Sie den Lautsprecher vom Systemlüfter [3].

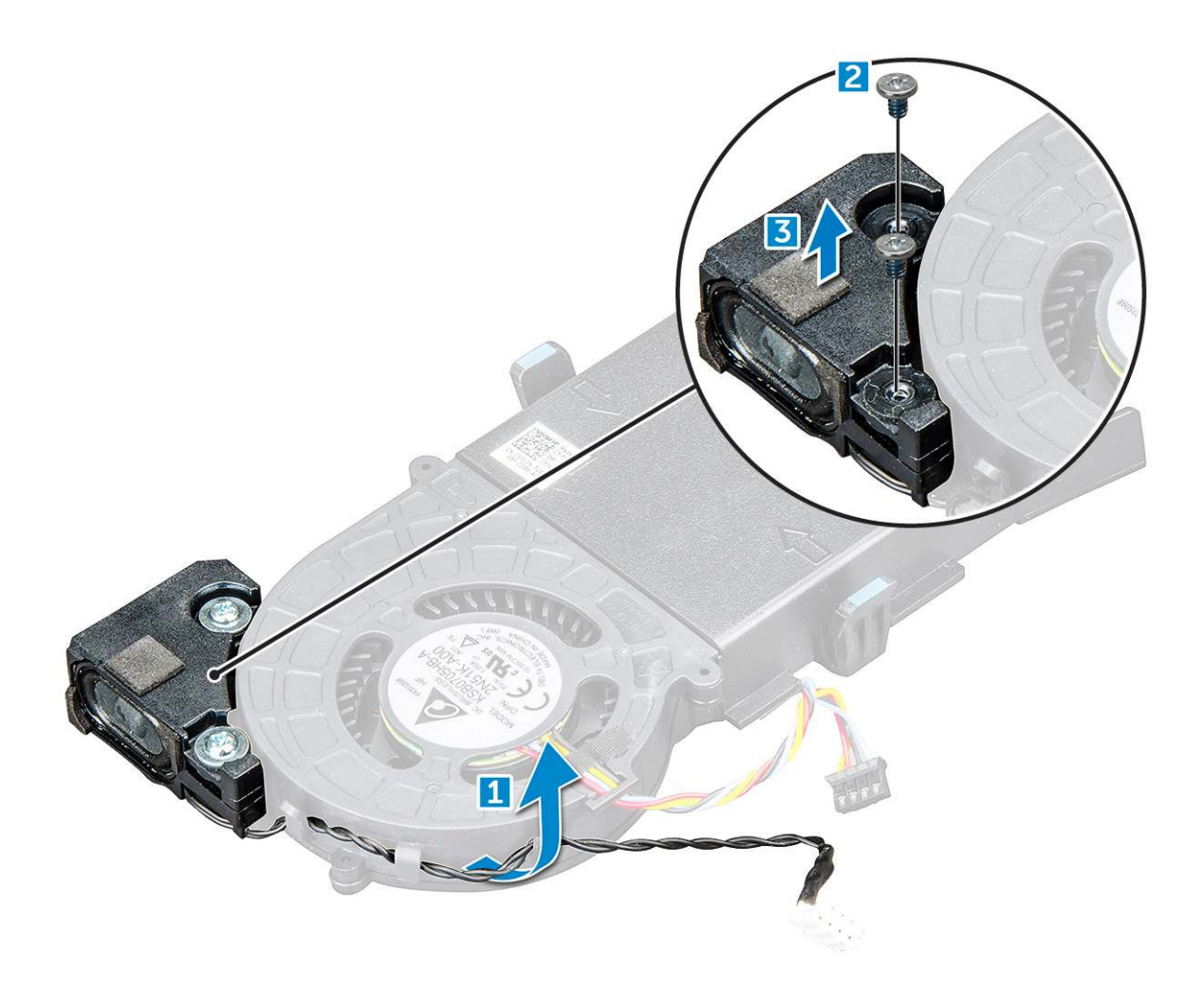

## Einbauen der Lautsprecher

#### Schritte

- 1. Richten Sie die Schlitze auf dem Lautsprecher an den Schlitzen am Systemlüfter aus.
- 2. Ziehen Sie die M2,5X4-Schrauben fest, um den Lautsprecher am Systemlüfter zu befestigen.
- 3. Führen Sie das Lautsprecherkabel durch die Halterungen am Systemlüfter.
- **4.** Bauen Sie folgende Komponenten ein:
  - a. Systemlüfter
  - b. Abdeckung
- 5. Folgen Sie den Anweisungen unter Nach der Arbeit an Komponenten im Inneren des Computers.

## Speichermodule

### **Entfernen des Speichermoduls**

- 1. Folgen Sie den Anweisungen unter Vor der Arbeit an Komponenten im Inneren des Computers.
- **2.** Entfernen Sie folgende Komponenten:
  - a. Abdeckung
  - b. Systemlüfter
- **3.** So entfernen Sie das Speicher-Modul:

- a. Ziehen Sie die Sicherungsklammern vom Speichermodul weg, bis es herausspringt [1].
- b. Entfernen Sie das Speichermodul vom Sockel auf der Systemplatine [2].

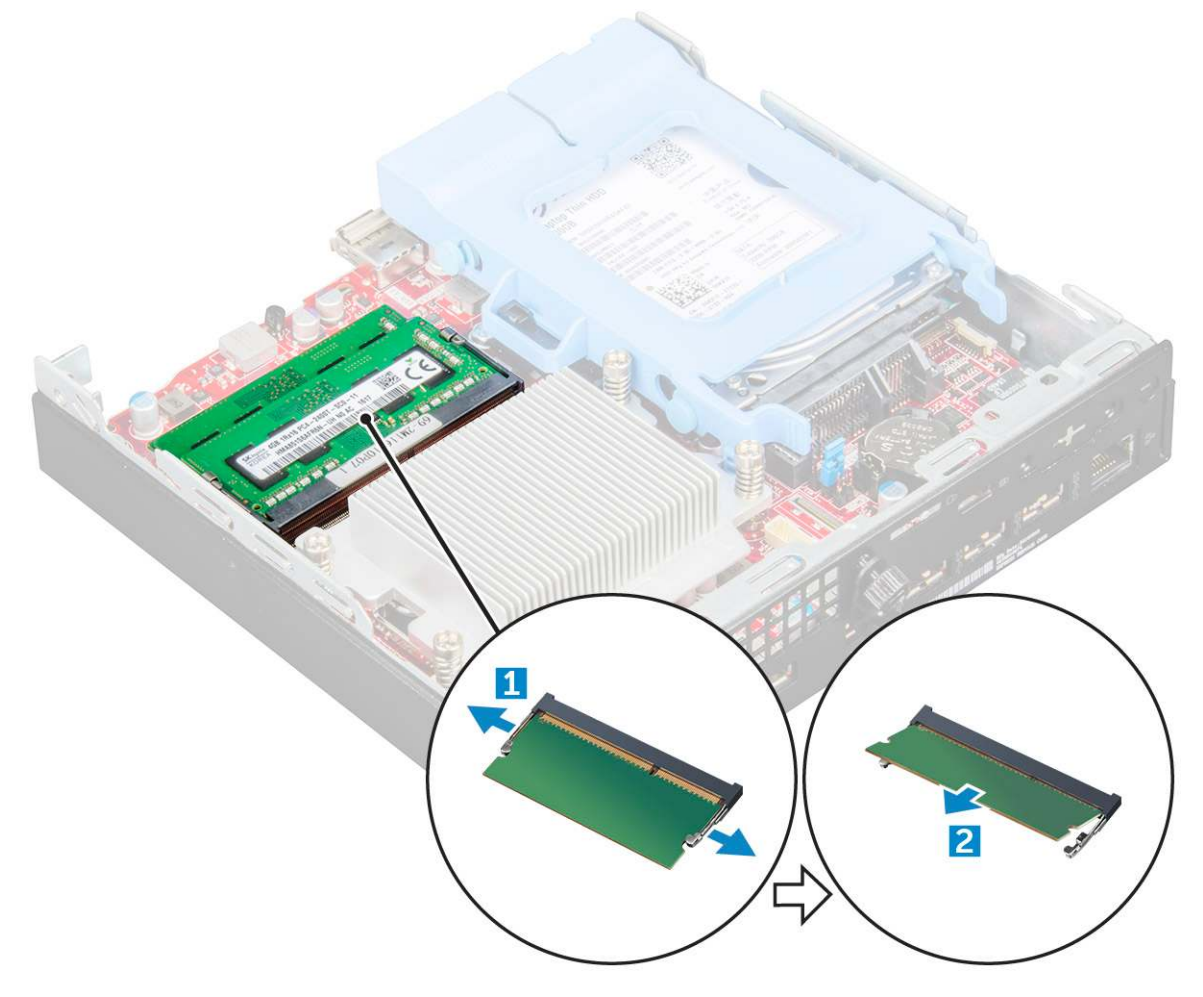

### Installieren eines Speichermoduls

#### Schritte

- 1. Richten Sie die Kerbe am Speichermodul an der Lasche des Speichermodul-Anschlusses aus.
- 2. Setzen Sie das Speichermodul in den Speichermodulsockel ein und drücken Sie es an, bis es einrastet.
- **3.** Bauen Sie folgende Komponenten ein:
  - a. Systemlüfter
  - b. Abdeckung
- 4. Folgen Sie den Anweisungen unter Nach der Arbeit an Komponenten im Inneren des Computers.

## Kühlkörper

## Entfernen des Kühlkörpermoduls

- 1. Folgen Sie den Anweisungen unter Vor der Arbeit an Komponenten im Inneren des Computers.
- 2. Entfernen Sie folgende Komponenten:
  - a. Abdeckung
  - **b.** 2,5-Zoll-Laufwerksbaugruppe

#### c. Systemlüfter

3. So entfernen Sie den Kühlkörper:

a. Lösen Sie die M3-Schrauben, mit denen der Kühlkörper am Computer befestigt ist [1].

(i) ANMERKUNG: Die 35 W-CPU verfügt über vier Schrauben und die 65 W-CPU verfügt über drei Schrauben.

b. Heben Sie den Kühlkörper aus dem Computer heraus [2].

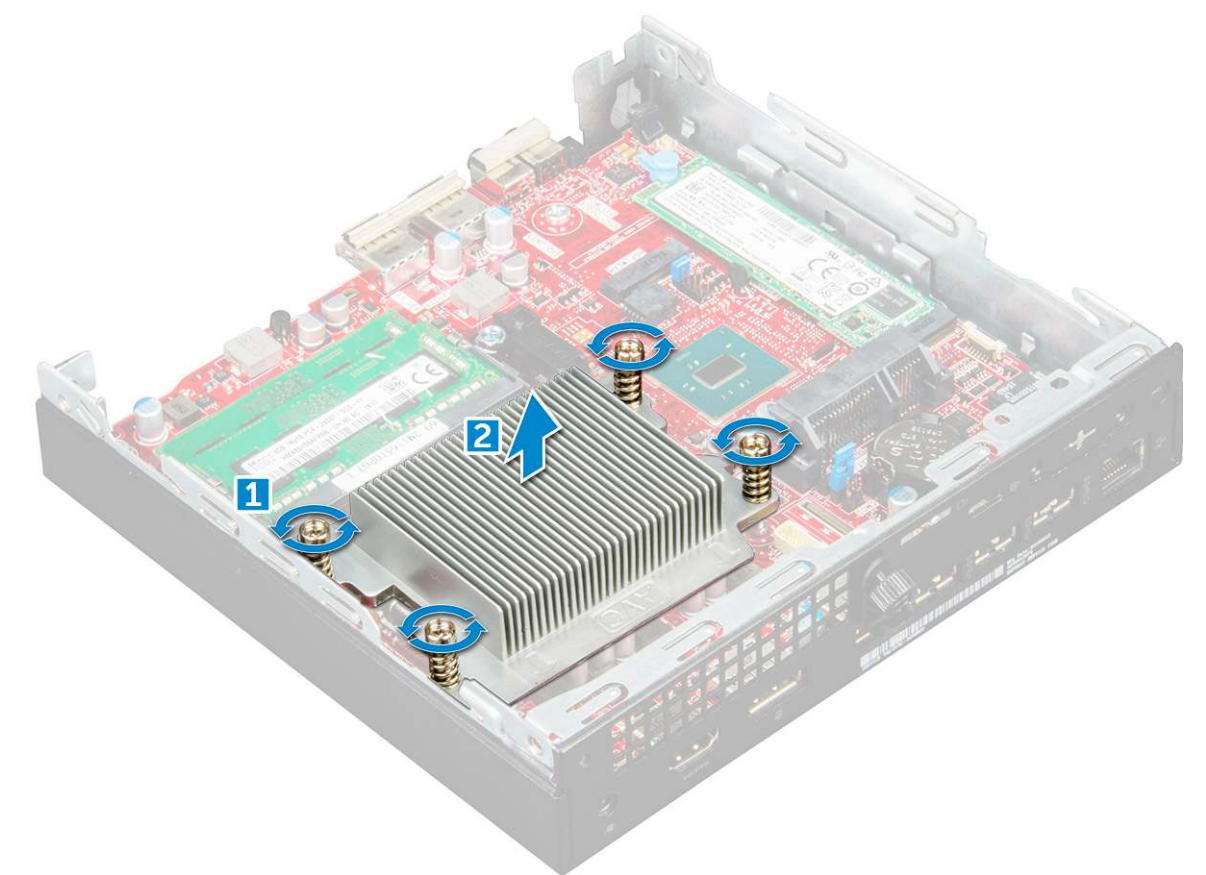

### Einbauen des Kühlkörpers

#### Schritte

- 1. Setzen Sie den Kühlkörper auf den Prozessor.
- 2. Ziehen Sie die M3-Schrauben fest, um den Kühlkörper an der Systemplatine zu befestigen.
- **3.** Bauen Sie folgende Komponenten ein:
  - a. Systemlüfter
  - b. 2,5-Zoll-Laufwerksbaugruppe
  - c. Abdeckung
- 4. Folgen Sie den Anweisungen unter Nach der Arbeit an Komponenten im Inneren des Computers.

## Prozessor

## **Entfernen des Prozessors**

- 1. Befolgen Sie die Anweisungen unter Vor der Arbeit an Komponenten im Inneren des Computers.
- 2. Entfernen Sie folgende Komponenten:

- a. Abdeckung
- **b.** 2,5-Zoll-Festplattenbaugruppe
- c. Systemlüfter
- d. Kühlkörper
- **3.** So entfernen Sie den Prozessor:
  - a. Lösen Sie den Sockelhebel, indem Sie den Hebel nach unten und unter der Lasche an der Prozessorabdeckung hervorziehen [1].
  - b. Heben Sie den Hebel nach oben und heben Sie die Prozessorabdeckung an [2].
    - VORSICHT: Die Kontaktstifte des Prozessorsockels sind empfindlich und können dauerhaft beschädigt werden. Achten Sie sorgfältig darauf, die Kontaktstifte des Prozessorsockels beim Entfernen des Prozessors aus dem Sockel nicht zu verbiegen.
  - c. Heben Sie den Prozessor aus dem Sockel [3].
  - () ANMERKUNG: Legen Sie den Prozessor nach dem Herausnehmen in einen antistatischen Behälter, um ihn später wieder zu verwenden, einzuschicken oder zeitweilig zu lagern. Berühren Sie nicht die Unterseite des Prozessors, um Beschädigungen der Prozessorkontakte zu vermeiden. Fassen Sie den Prozessor nur an den seitlichen Kanten an.

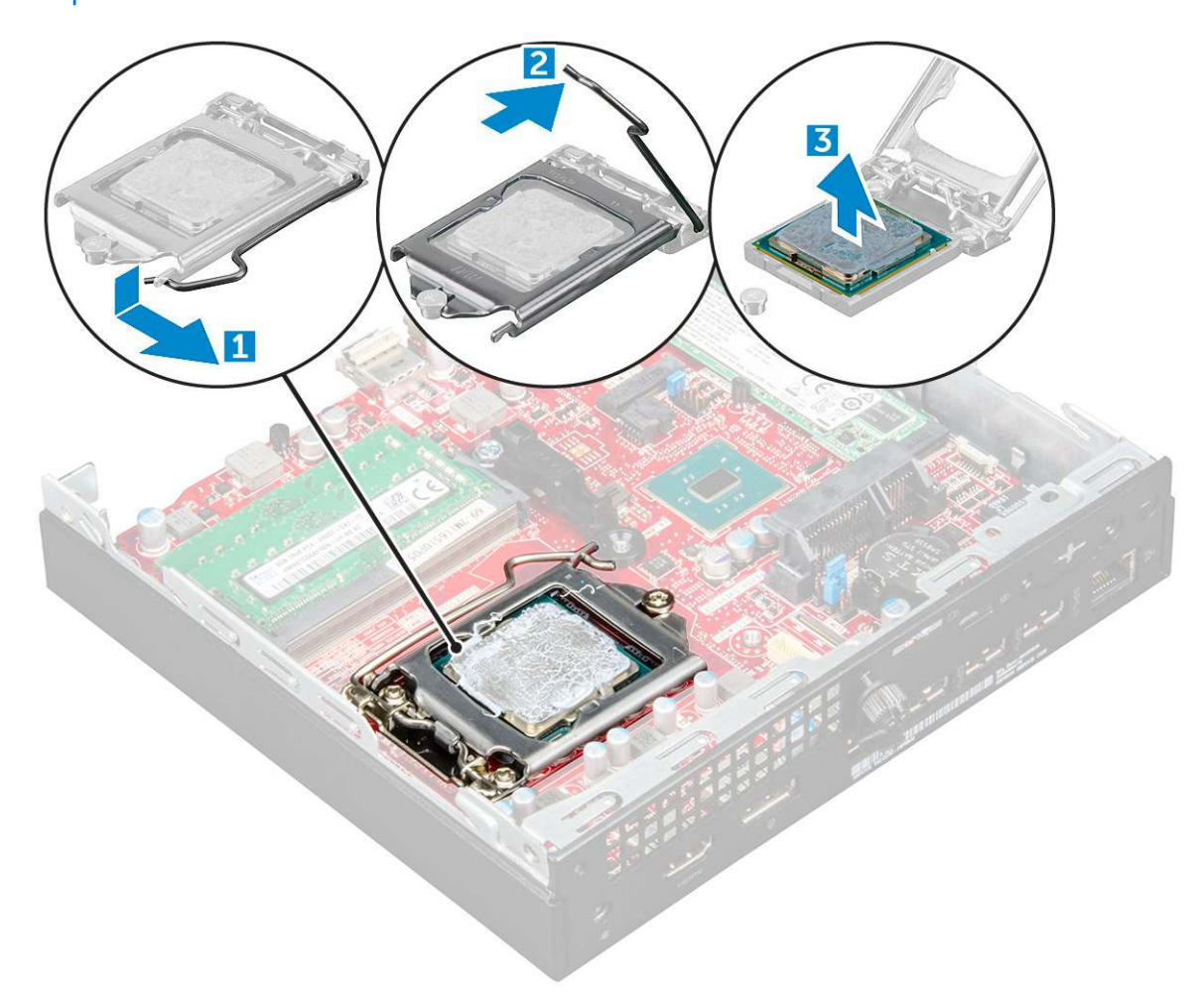

### Installieren des Prozessors

#### Schritte

1. Richten Sie den Prozessor an den Sockelpassungen aus.

VORSICHT: Wenden Sie beim Einsetzen des Prozessors keine Kraft an. Wenn der Prozessor korrekt positioniert ist, lässt er sich leicht in den Sockel einsetzen.

2. Richten Sie die Pin-1-Anzeige des Prozessors an dem Dreieck auf dem Sockel aus.

- 3. Setzen Sie den Prozessor so in den Sockel, dass die Steckplätze am Prozessor an den Sockelpassungen ausgerichtet sind.
- 4. Schließen Sie die Prozessorabdeckung, indem Sie sie unter die Sicherungsschraube schieben.
- 5. Senken Sie den Sockelhebel und drücken Sie ihn unter die Lasche, um ihn zu verriegeln.
- 6. Bauen Sie folgende Komponenten ein:
  - a. Kühlkörper
  - b. Systemlüfter
  - c. 2,5-Zoll-Laufwerksbaugruppe
  - d. Abdeckung
- 7. Folgen Sie den Anweisungen unter Nach der Arbeit an Komponenten im Inneren des Computers.

## Systemplatine

### Entfernen der Systemplatine

- 1. Folgen Sie den Anweisungen unter Vor der Arbeit an Komponenten im Inneren des Computers.
- 2. Entfernen Sie folgende Komponenten:
  - a. Abdeckung
  - b. 2,5-Zoll-Laufwerksbaugruppe
  - c. Systemlüfter
  - d. Kühlkörper
  - e. Prozessor
- **3.** So entfernen Sie die Kunststofflasche:
  - a. Entfernen Sie die Schraube, mit der die Kunststofflasche an der Systemplatine befestigt ist [1].
  - b. Heben Sie die Kunststofflasche von der Systemplatine ab [2].

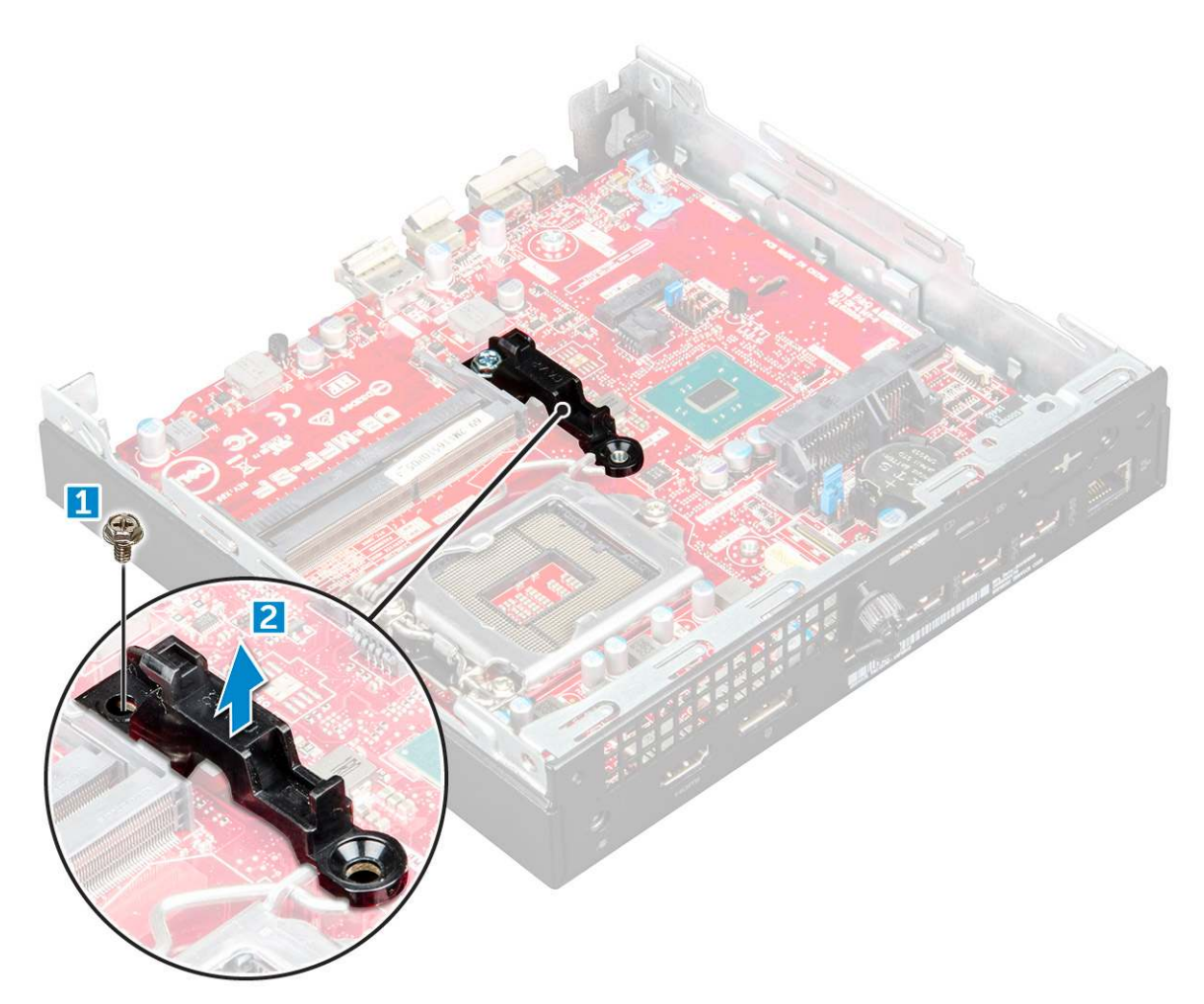

- **4.** So entfernen Sie die Systemplatine:
  - a. Entfernen Sie die 6-32\*5,4-Schrauben, mit denen die Systemplatine am Computer befestigt ist [1].
  - b. Verschieben Sie die Systemplatine, um die Anschlüsse von der Rückseite des Computers zu lösen [2].
  - c. Heben Sie die Systemplatine aus dem Computer [3].

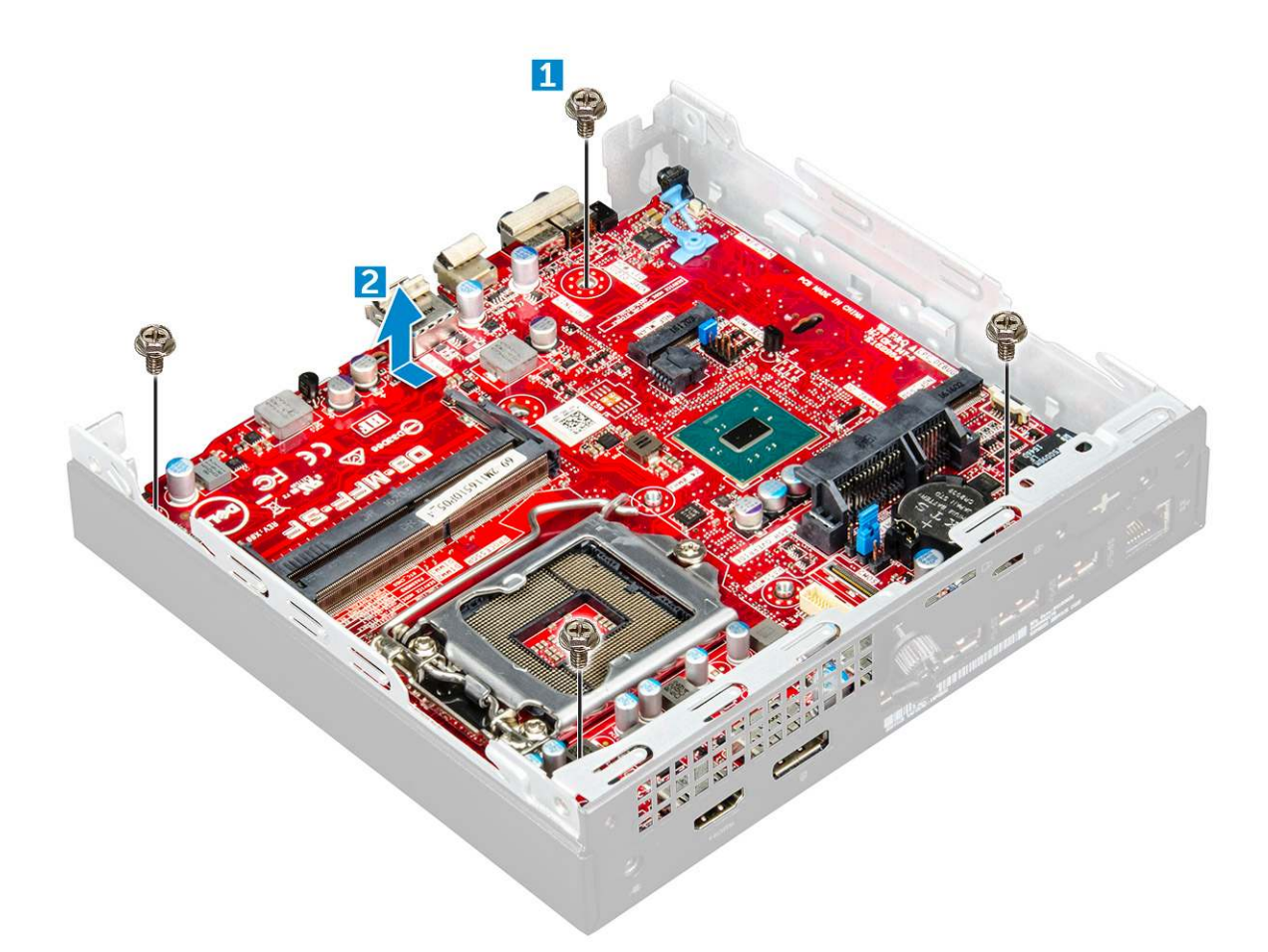

## Installieren der Systemplatine

- 1. Fassen Sie die Systemplatine an den Rändern an und richten Sie sie auf die Rückseite des Computers aus.
- 2. Senken Sie die Systemplatine in den Computer ab, bis die Anschlüsse auf der Rückseite der Systemplatine an den Schlitzen auf dem Gehäuse und die Schraubenöffnungen der Systemplatine an den Abstandshaltern des Computers ausgerichtet sind.
- **3.** Ziehen Sie die 6-32\*5,4-Schrauben fest, um die Systemplatine am Computer zu befestigen.
- 4. Setzen Sie die Metallhalterung auf die Systemplatine und ziehen Sie die Schraube fest, um die Metallhalterung an der Systemplatine zu befestigen.
- 5. Bauen Sie folgende Komponenten ein:
  - a. Prozessor
  - b. Kühlkörper
  - c. Systemlüfter
  - d. 2,5-Zoll-Laufwerksbaugruppe
  - e. Abdeckung
- 6. Folgen Sie den Anweisungen unter Nach der Arbeit an Komponenten im Inneren des Computers.

### Layout der Systemplatine

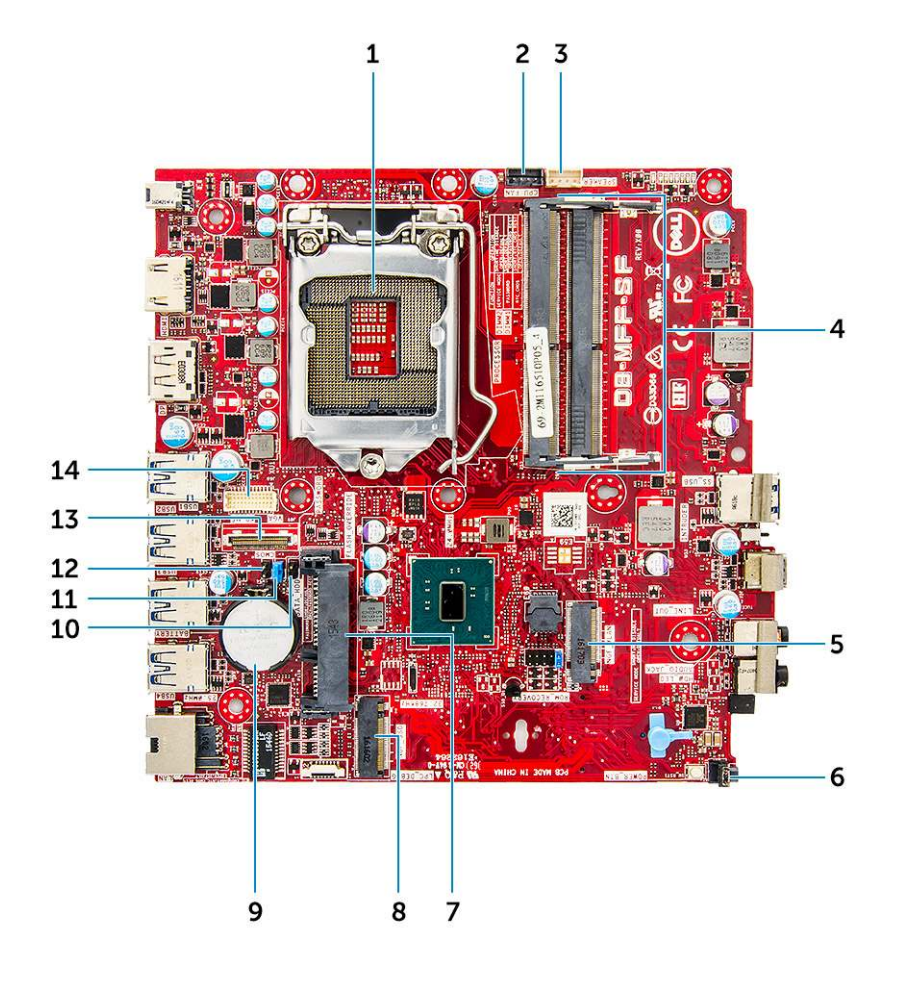

- 1. Anschluss für CPU-Sockel
- 3. Anschluss für internen Lautsprecher
- 5. M.2-WLAN-Anschluss
- 7. Festplattenanschluss
- 9. Knopfzellenbatterie
- 11. Jumper zum Löschen des Kennworts
- 13. DP-/VGA-Anschluss (optional)

- 2. Anschluss für CPU-Lüfter
- 4. Speichermodulanschlüsse
- 6. Anschluss für Netzschalter
- 8. M.2-SSD-Anschluss
- 10. Servicemodus-Jumper
- 12. Jumper zum Löschen des CMOS
- 14. Serieller PS/2-Anschluss (optional)

# 3

# Intel Optane-Speichermodul (M.2) mit 16 GB

#### Themen:

- Übersicht
- Intel®OptaneTM Speichermodul Treiberanforderungen
- Intel Optane-Speichermodul (M.2) mit 16 GB
- Technische Daten des Produkts
- Umgebungsbedingungen
- Fehlerbehebung

# Übersicht

Dieses Dokument beschreibt die technischen Daten und Funktionen des Intel® Optane<sup>TM</sup>-Speichermoduls. Der Intel® Optane<sup>TM</sup>-Speicher ist eine Systembeschleunigungslösung, die für Plattformen mit Intel® Core<sup>TM</sup>-Prozessoren der 7. Generation entwickelt wurde. Das Intel® Optane<sup>TM</sup>-Speichermodul basiert auf einer leistungsstarken Controller-Schnittstelle (NVMe\*) und bietet herausragende Leistung, niedrige Latenzzeiten und QoS. NVMe verwendet eine standardisierte Schnittstelle, die höhere Leistung und geringere Latenzzeiten als vorherige Schnittstellen ermöglicht. Das Intel® Optane<sup>TM</sup>-Speichermodul bietet Kapazitäten von 16 GB und 32 GB in kleinen M.2-Formfaktoren.

Das Intel® Optane<sup>TM</sup>-Speichermodul bietet ein Systembeschleunigungslösung mit der neuesten Intel® Rapid-Storage-Technik (Intel® RST) 15.5X.

Das Intel® Optane<sup>TM</sup>-Speichermodul umfasst die folgenden Hauptfunktionen:

- PCle 3.0x2 mit NVMe-Schnittstelle
- Verwendet die revolutionäre neue Speichertechnologie von Intel, 3D Xpoint<sup>TM</sup>-Speichermedien
- Extrem niedrige Latenzzeit; herausragende Reaktionszeiten
- Leistungssättigung bei Warteschlangentiefe von 4 und niedriger
- Äußerst hohe Lebensdauer

## Intel®Optane<sup>TM</sup> Speichermodul – Treiberanforderungen

Die folgende Tabelle beschreibt die Treiberanforderungen für die Intel® Optane<sup>TM</sup> Speichersystembeschleunigung als eine Komponente der Intel® Rapid Storage Technology 15.5 oder höher. Für ihre Funktion sind Intel® Core <sup>TM</sup> Prozessor-basierte Plattformen der 7. Generation erforderlich.

#### Tabelle 2. Treiberunterstützung

| Supportstufe                                                                                                    | Beschreibung des Betriebssystems |
|----------------------------------------------------------------------------------------------------|----------------------------------|
| Intel® Optane <sup>TM</sup> Speicher mit<br>Systembeschleunigungskonfiguration unter Verwendung des Rapid<br>Storage Technology-Treibers <sub>1</sub> | Windows 10*64-Bit                |

HINWEISE:

1. Der Intel® RST-Treiber erfordert, dass das Gerät an RST-fähige PCIe-Lanes auf Intel® Core<sup>TM</sup> der 7. Generation angeschlossen wird.

## Intel Optane-Speichermodul (M.2) mit 16 GB

#### Schritte

- 1. Folgen Sie den Anweisungen unter Vor der Arbeit an Komponenten im Inneren des Computers.
- 2. Entfernen Sie die Abdeckung.
- 3. So entfernen Sie das Intel Optane-Speichermodul (M.2):
  - a. Entfernen Sie die Wärmefalle und das weiße Klebeband vom Modul.

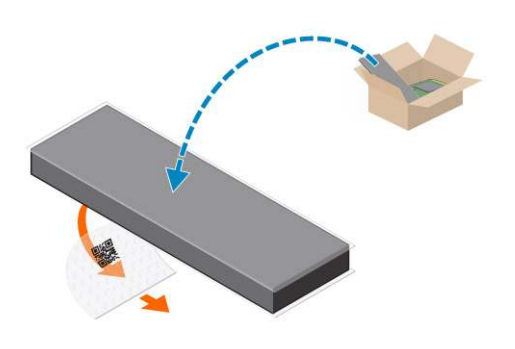

b. Setzen Sie die Wärmefalle in den SSD-Steckplatz und entfernen Sie das weiße Klebeband.

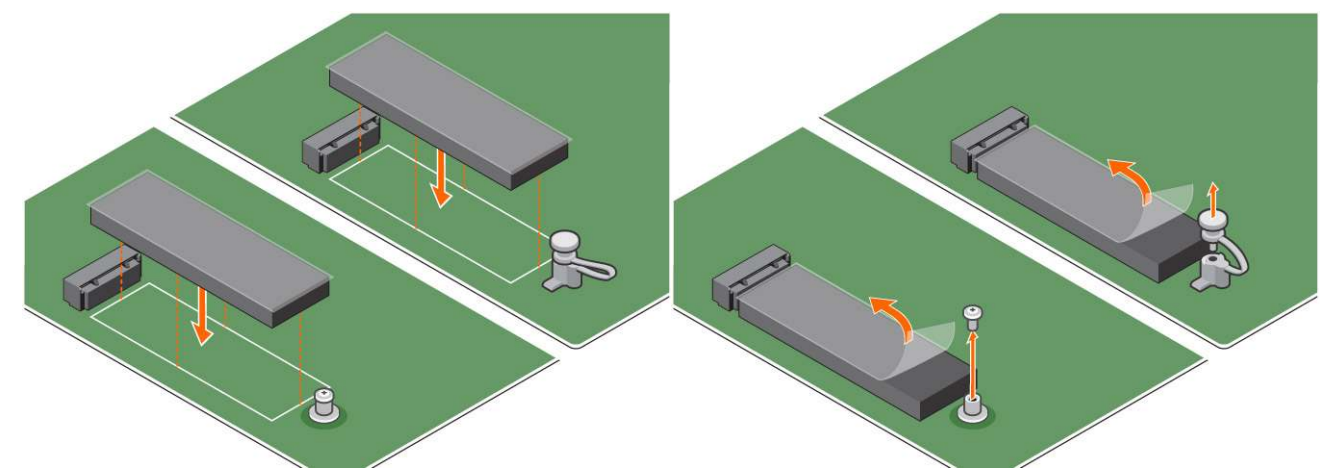

c. Setzen Sie das Intel Optane-Speichermodul (M.2) in den Steckplatz auf der Wärmefalle.

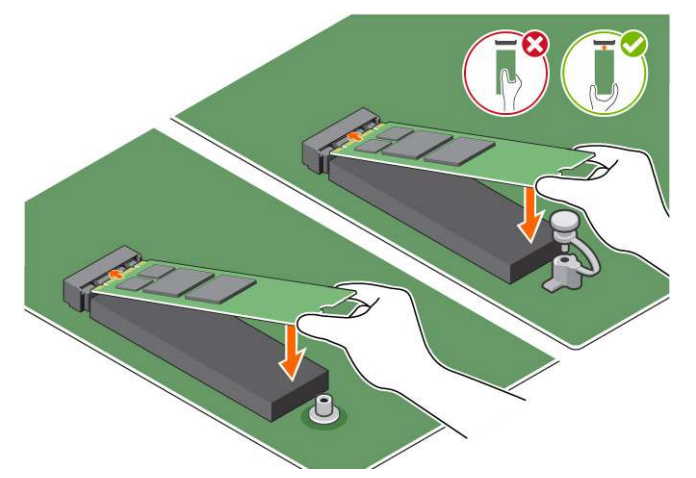

**d.** Wenn das System mit Schrauben ausgeliefert wurde, ziehen Sie die Schraube fest, mit der das Intel Optane-Speichermodul (M.2) am Computer befestigt wird. Wenn das System mit selbstverriegelndem Abstandhalter ausgeliefert wird, drücken Sie, um das Intel Optane-Speichermodul (M.2) zu verriegeln und am Computer zu befestigen.

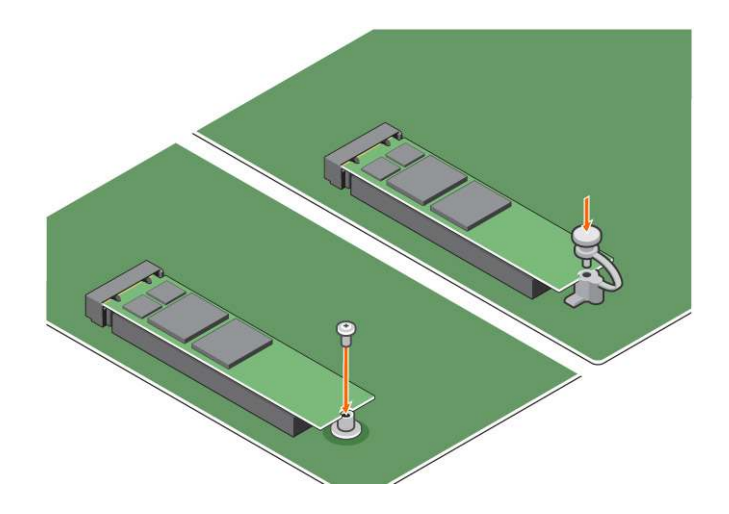

## **Technische Daten des Produkts**

#### Tabelle 3. Technische Daten des Produkts

| Funktionen                            | Technische Daten                                                                                                    |  |
|---------------------------------------|----------------------------------------------------------------------------------------------------|--|
| Kapazitäten                           | 16 GB, 32 GB                                                                                                    |  |
| Erweiterungskarten                    | PCle 3.0 x 2                                                                                                    |  |
| M.2-Formfaktoren (alle Dichten)       | 2280-S3-B-M                                                                                                    |  |
| Leistung                              | <ul> <li>Seq. L/S: bis zu 1350/290 MS/s</li> <li>QD4 4HB Zufällige Lesevorgänge: 240.000 + IOPS</li> <li>QD4 4HB Zufällige Schreibvorgänge: 240.000 + IOPS</li> </ul>                        |  |
| Latenz (durchschnittlich sequenziell) | <ul> <li>Lesen: 8.25 μ</li> <li>Schreiben: 30 μ</li> </ul>                                                                                                    |  |
| Komponenten                           | <ul> <li>Intel 3D XPoint-Speichermedien</li> <li>Intel Controller und Firmware</li> <li>PCle 3.0x2 mit NVMe-Schnittstelle</li> <li>Intel Rapid Storage Technology 15.2 oder höher</li> </ul> |  |
| Betriebssystemunterstützung           | Windows 10 (64 Bit)                                                                                                    |  |
| Unterstützte Plattformen              | Intel Core Prozessor-basierte Plattformen der 7. Generation oder<br>höher                                                                                                    |  |
| Strom                                 | <ul> <li>3,3-V-Netzteilschiene</li> <li>Aktiv: 3,5 W</li> <li>Laufwerk im Leerlauf: 900 mW bis 1,2 W</li> </ul>                                                                              |  |
| Compliance                            | <ul> <li>NVMe Express 1.1</li> <li>PCI Express-Basisspezifikation Rev. 3.0</li> <li>PCI M.2 HS Spez.</li> </ul>                                                                              |  |
| Zertifizierung und Deklarationenµ     | UL, CE, C-Tick, BSMI, KCC, Microsoft WHQL, Microsoft WHCK, VCCI                                                                                                    |  |
| Beständigkeitsbewertung               | <ul><li>100 GB Schreibvorgänge pro Tag</li><li>Bis zu 182,3 TBW (geschriebene Terabyte)</li></ul>                                                                                            |  |
| Temperatur – Technische Daten         | <ul> <li>Betrieb: 0 bis 70 °C</li> <li>Bei Nichtbetrieb: 10 bis 85 °C</li> <li>Temperaturüberwachung</li> </ul>                                                                              |  |
| Stoßeinwirkung                        | 1.500 G/0,5 ms                                                                                                    |  |

#### Tabelle 3. Technische Daten des Produkts (fortgesetzt)

| Funktionen                         | Technische Daten                                                                                                    |
|------------------------------------|----------------------------------------------------------------------------------------------------|
| Erschütterung                      | <ul> <li>Betrieb: 2,17 G<sub>RMs</sub> (5–800 Hz)</li> <li>Bei Nichtbetrieb: 3,13 G<sub>RMS</sub> (5–800 Hz)</li> </ul>                                              |
| Höhe (simuliert)                   | <ul> <li>Betrieb: -1.000 Fuß bis 10.000 Fuß</li> <li>Bei Nichtbetrieb: -1.000 Fuß bis 40.000 Fuß</li> </ul>                                                          |
| Umweltverträglichkeit des Produkts | RoHS                                                                                                    |
| Zuverlässigkeit                    | <ul> <li>Uncorrectable Bit Error Rate (UBER): 1 Sektor pro 10<sup>15</sup> gelesenen Bit</li> <li>Mean Time Between Failure (MTBF): 1,6 Millionen Stunden</li> </ul> |

## Umgebungsbedingungen

#### Tabelle 4. Temperatur, Stoßeinwirkung, Erschütterung

| Temperatur                       | M.2 2280-Formfaktor                   |
|----------------------------------|---------------------------------------|
| Betrieb <sup>1</sup>             | 0–70 °C                               |
| Bei Nichtbetrieb <sup>2</sup>    | -10-85 °C                             |
| Temperaturgefälle <sup>3</sup>   |                                       |
| Betrieb                          | 30 °C/h (Standard)                    |
| Bei Nichtbetrieb                 | 30 °C/h (Standard)                    |
| Luftfeuchtigkeit                 |                                       |
| Betrieb                          | 5–95 %                                |
| Bei Nichtbetrieb                 | 5–95 %                                |
| Stoßeinwirkung und Erschütterung | Bereich                               |
| Stoßeinwirkung <sup>4</sup>      |                                       |
| Betrieb                          | 1500 G/0,5 ms                         |
| Bei Nichtbetrieb                 | 230 G/3 ms                            |
| Erschütterung <sup>5</sup>       |                                       |
| Betrieb                          | Max. 2,17 G <sub>RMS</sub> (5–800 Hz) |
| Bei Nichtbetrieb                 | Max. 3,13 G <sub>RMS</sub> (5–800 Hz) |

HINWEISE:

- 1. Die Betriebstemperatur ist auf 70 °C ausgerichtet.
- 2. Weitere Informationen zum Temperaturbereich bei Nichtbetrieb erhalten Sie von Ihrem Intel Vertriebsmitarbeiter.
- 3. Temperaturgefälle gemessen ohne Kondensation.
- 4. Bei der Spezifikation der Stoßeinwirkung wird davon ausgegangen, dass das Gerät sicher befestigt ist und die Eingabeerschütterung auf die Schrauben der Laufwerksmontage wirkt. Der Impuls kann auf die X-, Y- oder Z-Achse angewendet werden und die Stoßeinwirkung wird mithilfe des RMS-Werts (Root Mean Squared, quadratischer Mittelwert) gemessen.
- 5. Bei der Spezifikation der Erschütterung wird davon ausgegangen, dass das Gerät sicher befestigt ist und die Eingabeerschütterung auf die Schrauben der Laufwerksmontage wirkt. Der Impuls kann auf die X-, Y- oder Z-Achse angewendet werden. Die Erschütterung wird anhand des RMS-Werts gemessen.

## Fehlerbehebung

#### Schritte

1. Der Intel Optane-Speichermodellname "NVME INTEL MEMPEK1W01" im Geräte-Manager stimmt nicht mit dem in der Intel Rapid-Storage-Technik-Benutzeroberfläche überein; es wird lediglich ein Teil der Seriennummer angezeigt. Dies ist ein bekanntes Problem und hat keine Auswirkungen auf die Funktionsweise des Intel Optane-Speichers.

Geräte-Manager : NVME INTEL MEMPEK1W01

IRST-Benutzeroberfläche: INTEL MEMPEK1W016GA

| d Davie Manager                                                                                                    | 🚯 Intel 1 Reptil Strenge Technology                                                                                                    | - 0 ×                     |
|----------------------------------------------------------------------------------------------------|----------------------------------------------------------------------------------------------------|---------------------------|
| File Action View Help<br>(n +0 10 10 10 10 10 10 10 10 10 10 10 10 10                                                                                                    | Saha Veraya inari Gazara Menoy Reformant Reference. Maja                                                                                                    | (intel)                   |
| 4         Starting and a start and a start and | Hence the form the second second sec | International Constraints |

2. Beim ersten Hochfahren prüft das System den Kopplungsstatus wie im nachfolgenden Screenshot nach dem Herunterfahren dargestellt. Dies funktioniert ordnungsgemäß und die Meldung wird bei darauffolgenden Starts nicht mehr angezeigt.

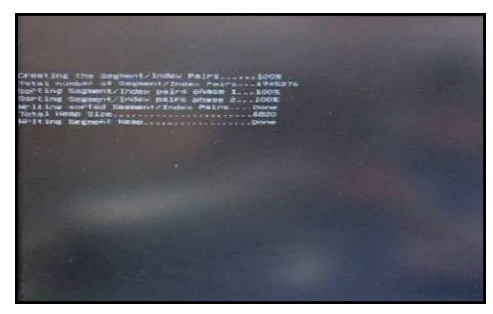

# **Technologie und Komponenten**

#### Themen:

- USB-Funktionen
- HDMI 1.4

## **USB-Funktionen**

Universal Serial Bus (USB) wurde 1996 eingeführt. Es hat die Verbindung zwischen Host-Computern und Peripheriegeräten wie Computermäusen, Tastaturen, externen Laufwerken und Druckern erheblich vereinfacht.

#### Tabelle 5. USB-Entwicklung

| Тур                          | Datenübertragungsrate | Kategorie  | Einführungsjahr |
|------------------------------|-----------------------|------------|-----------------|
| USB 2.0                      | 480 Mbit/s            | Hi-Speed   | 2000            |
| USB 3.0/USB 3.1 Gen 1        | 5 GBit/s              | SuperSpeed | 2010            |
| USB 3.1-Anschlüsse<br>Gen. 2 | 10 Gbit/s             | SuperSpeed | 2013            |

### USB 3.0/USB 3.1 Gen 1 (SuperSpeed-USB)

Viele Jahre lang war der USB 2.0 in der PC-Welt der Industriestandard für Schnittstellen. Das zeigen die etwa 6 Milliarden verkauften Geräte. Der Bedarf an noch größerer Geschwindigkeit ist jedoch durch die immer schneller werdende Computerhardware und die Nachfrage nach größerer Bandbreiten gestiegen. Der USB 3.0/USB 3.1 Gen 1 hat endlich die Antwort auf die Anforderungen der Verbraucher. Er ist theoretisch 10 mal schneller als sein Vorgänger. Eine Übersicht der USB 3.1 Gen 1-Funktionen:

- Höhere Übertragungsraten (bis zu 5 Gbit/s)
- Erhöhte maximale Busleistung und erhöhte Gerätestromaufnahme, um ressourcenintensiven Geräten besser zu entsprechen
- Neue Funktionen zur Energieverwaltung
- Vollduplex-Datenübertragungen und Unterstützung für neue Übertragungsarten
- USB 2.0-Rückwärtskompatibilität
- Neue Anschlüsse und Kabel

In den folgenden Abschnitten werden einige der am häufigsten gestellten Fragen zu USB 3.0/USB 3.1 Gen 1 behandelt.

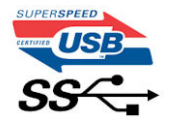

### Geschwindigkeit

Die aktuelle USB 3.0 / USB-3.1 Gen-1-Spezifikation definiert drei Geschwindigkeitsmodi: Super-Speed, Hi-Speed und Full-Speed. Der neue SuperSpeed-Modus hat eine Übertragungsrate von 4,8 Gbit/s. Die Spezifikation übernimmt weiterhin die USB-Modi Hi-Speed- und Full-Speed, die jeweils als USB 2.0 und 1.1 bekannt sind. Die langsameren Modi arbeiten weiterhin bei 480 Mbit/s und 12 Mbit/s und bewahren ihre Rückwärtskompatibilität.

Aufgrund der nachstehend aufgeführten Änderungen erreicht der USB 3.0/USB 3.1 Gen 1 wesentlich höhere Leistungen:

• Ein zusätzlicher physischer Bus, der parallel zum vorhandenen USB 2.0-Bus hinzugefügt wird (siehe Abbildung unten).

- USB 2.0 hatte vier Drähte (Leistung, Masse und zwei f
  ür differentielle Daten); USB 3.0/USB 3.1 Gen 1 erg
  änzt diese durch vier weitere Dr
  ähte f
  ür zwei Differenzsignale (Empfangen und 
  Übertragen) zu insgesamt acht Verbindungen in den Anschl
  üssen und Kabeln.
- USB 3.0 /USB-3.1 Gen 1 nutzt anstatt der Halb-Duplex -Anordnung von USB 2.0 die bidirektionalen Datenschnittstelle. Das erweitert die theoretische Bandbreite um das 10-fache.

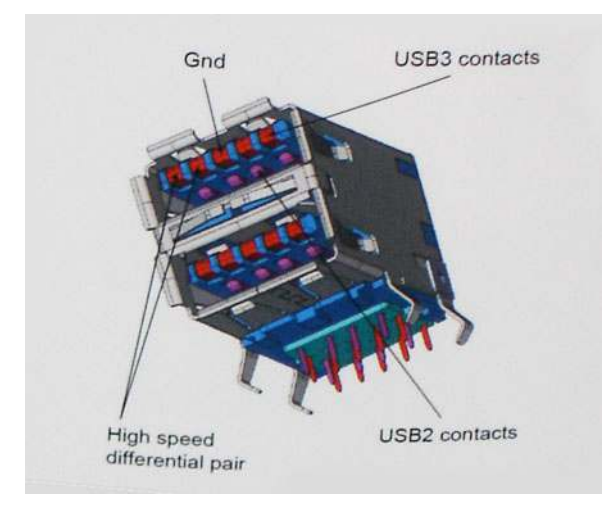

Mit den heutigen steigenden Anforderungen an Datenübertragungen mit High-Definition-Videoinhalten, Terabyte-Speichergeräten, digitalen Kameras mit hoher Megapixelanzahl usw. ist USB 2.0 möglicherweise nicht schnell genug. Darüber hinaus kam kein USB 2.0-Anschluss jemals in die Nähe des theoretischen maximalen Durchsatzes von 480 Mbit/s mit einer Datenübertragung von etwa 320 Mbit/s (40 MB/s) – das ist der tatsächliche reale Höchstwert. Entsprechend werden die USB 3.0 /USB-3.1 Gen 1-Verbindungen niemals 4,8 Gbit/s erreichen. Eine reale maximale Geschwindigkeit von 400 MB/s mit Overheads ist hier wahrscheinlich. Bei dieser Geschwindigkeit ist USB 3.0 /USB-3.1 Gen 1 eine Verbesserung um das 10-fache gegenüber USB 2.0.

### Anwendungen

USB 3.0 /USB-3.1 Gen 1 öffnet Wege und bietet Geräten mehr Raum für bessere Gesamtfunktionalität. USB-Video war zuvor was maximale Auflösung, Latenz und Videokomprimierung anbelangt nicht akzeptabel. Aufgrund der 5 bis 10 mal größeren Bandbreite lassen sich nun weitaus bessere USB-Videolösungen vorstellen. Single-link-DVI erfordert einen Durchsatz von nahezu 2 Gbit/s. 480 Mbit/s legte Beschränkungen auf, 5 Gbit/s ist mehr als vielversprechend. Mit der versprochenen Geschwindigkeit von 4,8 Gbit/s wird der Standard für Produkte interessant, die zuvor kein USB-Territorium waren, beispielsweise für externe RAID-Speichersysteme.

Im Folgenden sind einige der verfügbaren Super-Speed USB 3.0/USB 3.1 Gen 1-Produkte aufgeführt:

- Externe Desktop-Festplatten mit USB 3.0 /USB-3.1 Gen 1
- Portable Festplatten mit USB 3.0 /USB-3.1 Gen 1
- Dockingstation und Adapter f
  ür Festplatten mit USB 3.0 /USB-3.1 Gen 1
- Flash-Laufwerke und Reader mit USB 3.0 /USB-3.1 Gen 1
- Solid-State-Festplatten mit USB 3.0 /USB-3.1 Gen 1
- RAIDs mit USB 3.0 /USB 3.1 Gen 1
- Optische Medien/Laufwerke
- Multimedia-Geräte
- Netzwerkbetrieb
- Adapterkarten & Hubs mit USB 3.0 /USB-3.1 Gen 1

### Kompatibilität

Gute Nachrichten: der USB 3.0 /USB-3.1 Gen 1 wurde von Anfang an so geplant, dass er mit USB 2.0 friedlich koexistieren kann. USB 3.0 /USB-3.1 Gen 1 gibt neue physische Verbindungen an. Daher profitieren neue Kabel von den höheren Geschwindigkeitsmöglichkeiten des neuen Protokolls. Der Stecker selbst hat dieselbe rechteckige Form mit vier USB 2.0-Kontakten an derselben Position wie zuvor. In den USB 3.0 /USB-3.1 Gen 1-Kabeln befinden sich fünf neue Verbindungen, über die Daten unabhängig voneinander empfangen und übertragen werden. Sie kommen nur in Kontakt, wenn sie an eine SuperSpeed USB-Verbindung angeschlossen werden.

# HDMI 1.4

Dieser Abschnitt erläutert HDMI 1.4 und die zugehörigen Funktionen und Vorzüge.

High-Definition Multimedia Interface (HDMI) ist eine von der Industrie unterstützte, unkomprimierte, all-digitale Audio-/Video-Schnittstelle. HDMI stellt eine Schnittstelle zwischen beliebigen kompatiblen digitalen Audio-/Videoquellen bereit, wie z. B. einem DVD-Player, oder einem A/V-Receiver und einem kompatiblen digitalen Audio- und/oder Video-Bildschirm, wie z. B. einem Digital-TV (DTV). Die beabsichtigten Anwendungen für HDMI-Fernsehgeräte und DVD-Player. Der Hauptvorteil ist die Kabelverringerung und der Schutz von Inhalten. HDMI unterstützt Standard-, Enhanced- oder High-Definition-Video plus mehrkanalfähiges Digital Audio auf einem einzigen Kabel.

(i) ANMERKUNG: Die HDMI 1.4 bietet 5.1-Kanal-Audio-Unterstützung.

## Funktionen von HDMI 1.4

- HDMI-Ethernet-Kanal Fügt Hochgeschwindigkeits-Netzwerkbetrieb zu einer HDMI-Verbindung hinzu, damit Benutzer ihre IPfähigen Geräte ohne separates Ethernet-Kabel in vollem Umfang nutzen können
- Audiorückkanal Ermöglicht einem HDMI-verbundenen Fernseher mit eingebautem Tuner, Audiodaten "vorgeschaltet" an ein Surround-Audiosystem zu senden, wodurch ein separates Audiokabel überflüssig ist
- **3D** Definiert Eingabe-/Ausgabeprotokolle für wichtige 3D-Videoformate, was den echten 3D-Spielen und 3D-Heimkino-Anwendungen den Weg ebnet
- Inhaltstyp Echtzeit-Signalisierung von Inhaltstypen zwischen Anzeige- und Quellgeräten, wodurch ein Fernsehgerät Bildeinstellungen basierend auf Inhaltstypen optimieren kann
- Zusätzliche Farbräume Fügt Unterstützung für weitere Farbmodelle hinzu, die in der Digitalfotografie und Computergrafik verwendet werden
- **4K-Support** Ermöglicht Video-Auflösungen weit über 1080p und unterstützt somit Bildschirme der nächsten Generation, welche den Digital Cinema Systemen, die in vielen kommerziellen Kinos verwendet werden, gleichkommen
- HDMI-Mikro-Anschluss Ein neuer, kleinerer Anschluss für Telefone und andere tragbare Geräte, der Video-Auflösungen bis zu 1080p unterstützt
- **Fahrzeug-Anschlusssystem** Neue Kabel und Anschlüsse für Fahrzeug-Videosysteme, die speziell für die einzigarten Anforderungen des Fahrumfeldes entworfen wurden und gleichzeitig echte HD-Qualität liefern

## Vorteile von HDMI

- Qualitäts-HDMI überträgt unkomprimiertes digitales Audio und Video bei höchster, gestochen scharfer Bildqualität.
- Kostengünstige HDMI bietet die Qualität und Funktionalität einer digitalen Schnittstelle, während sie auch unkomprimierte Videoformate in einer einfachen, kosteneffektiven Weise unterstützt
- Audio-HDMI unterstützt mehrere Audioformate von Standard-Stereo bis zu mehrkanaligem Surround-Sound
- HDMI kombiniert Video und Mehrkanalaudio in einem einzigen Kabel, wodurch Kosten, Komplexität und das Durcheinander von mehreren Kabeln, die derzeit in AV-Systemen verwendet werden, wegfallen
- HDMI unterstützt die Kommunikation zwischen der Videoquelle (wie z. B. einem DVD-Player) und dem DTV, und ermöglicht dadurch neue Funktionen

# **BIOS-Setup**

VORSICHT: Die Einstellungen in dem BIOS-Setup-Programm sollten nur von erfahrenen Computerbenutzern geändert werden. Bestimmte Änderungen können dazu führen, dass der Computer nicht mehr ordnungsgemäß arbeitet.

() ANMERKUNG: Je nach Computer und installierten Geräten werden die in diesem Abschnitt aufgeführten Elemente möglicherweise nicht angezeigt.

() ANMERKUNG: Vor der Verwendung des BIOS-Setup-Programms sollten Sie die Informationen des BIOS-Setup-Bildschirms notieren, um gegebenenfalls später darauf zurückgreifen zu können.

Verwenden Sie das BIOS-Setup-Programm für den folgenden Zweck:

- Abrufen von Informationen zur im Computer installierten Hardware, beispielsweise der RAM-Kapazität und der Größe des Festplattenlaufwerks
- Ändern von Informationen zur Systemkonfiguration
- Einstellen oder Ändern von benutzerdefinierten Optionen, wie Benutzerpasswort, installierte Festplattentypen und Aktivieren oder Deaktivieren von Basisgeräten.

#### Themen:

- BIOS-Übersicht
- Aufrufen des BIOS-Setup-Programms
- Navigationstasten
- Einmaliges Startmenü
- System-Setup-Optionen
- Aktualisieren des BIOS
- System- und Setup-Kennwort
- Löschen von CMOS-Einstellungen
- Löschen von BIOS- (System-Setup) und Systemkennwörtern

# **BIOS-Übersicht**

Das BIOS verwaltet den Datenfluss zwischen dem Betriebssystem des Computers und den verbundenen Geräten, wie z. B. Festplatte, Videoadapter, Tastatur, Maus und Drucker.

## Aufrufen des BIOS-Setup-Programms

#### Schritte

- 1. Schalten Sie den Computer ein.
- 2. Drücken Sie umgehend die Taste F2, um das BIOS-Setup-Programm aufzurufen.

() ANMERKUNG: Wenn Sie zu lange gewartet haben und bereits das Betriebssystem-Logo angezeigt wird, warten Sie, bis der Desktop angezeigt wird. Fahren Sie den Computer anschließend herunter und versuchen Sie es erneut.

## Navigationstasten

ANMERKUNG: Bei den meisten Optionen im System-Setup werden Änderungen zunächst nur gespeichert und erst beim Neustart
 des Systems wirksam.

#### Tabelle 6. Navigationstasten

| Tasten           | Navigation                                                                                                    |
|------------------|----------------------------------------------------------------------------------------------------|
| Pfeil nach oben  | Zurück zum vorherigen Feld                                                                                                    |
| Pfeil nach unten | Weiter zum nächsten Feld                                                                                                    |
| Eingabetaste     | Wählt einen Wert im ausgewählten Feld aus (falls vorhanden) oder<br>folgt dem Link in diesem Feld.                                                                                                    |
| Leertaste        | Öffnet oder schließt gegebenenfalls eine Dropdown-Liste.                                                                                                    |
| Registerkarte    | Weiter zum nächsten Fokusbereich.<br>() ANMERKUNG: Nur für den Standard-Grafikbrowser                                                                                                    |
| Esc              | Wechselt zur vorherigen Seite, bis das Hauptfenster angezeigt<br>wird. Durch Drücken der Esc-Taste im Hauptfenster wird eine<br>Meldung angezeigt, die Sie auffordert, alle nicht gespeicherten<br>Änderungen zu speichern. Anschließend wird das System neu<br>gestartet. |

## Einmaliges Startmenü

Wenn Sie das **einmalige Startmenü** aufrufen möchten, schalten Sie den Computer ein und drücken Sie dann umgehend die Taste F12. (i) **ANMERKUNG:** Es wird empfohlen, den Computer herunterzufahren, falls er eingeschaltet ist.

Das einmalige Startmenü zeigt die Geräte an, die Sie starten können, einschließlich der Diagnoseoption. Die Optionen des Startmenüs lauten:

- Wechseldatenträger (soweit verfügbar)
- STXXXX-Laufwerk (falls vorhanden)
   (i) ANMERKUNG: XXX gibt die Nummer des SATA-Laufwerks an.
- Optisches Laufwerk (soweit verfügbar)
- SATA-Festplattenlaufwerk (falls vorhanden)
- Diagnostics (Diagnose)

Der Startreihenfolgebildschirm zeigt auch die Optionen zum Zugriff auf den System-Setup-Bildschirm an.

## System-Setup-Optionen

() ANMERKUNG: Abhängig von Ihrem Computer und den installierten Geräten werden manche der in diesem Abschnitt beschriebenen Elemente möglicherweise nicht angezeigt.

#### **Tabelle 7. Allgemein**

| Option              | Beschreibung                                                                                                    |
|---------------------|----------------------------------------------------------------------------------------------------|
| Systeminformationen | <ul> <li>Zeigt die folgenden Informationen an:</li> <li>System Information (Systeminformationen): Angezeigt werden "BIOS Version", "Service Tag", "Asset Tag", "Ownership Tag", "Ownership Date", "Manufacture Date" und "Express Service Code" (BIOS-Version, Service-Tag-Nummer, Systemkennnummer, Besitzkennnummer, Besitzkennnummer, Besitzkennnummer, Besitzkennnummer, Geitzkennnummer, Besitzkennnummer, Besitzkennummer, Besitzkennummer, Besitzkennummer, Besitzkennummer, Besitzkennnummer, Besitzkennnummer, Besitzkennummer, Besitzkennummer, Besitzkennummer, Besitzkennummer, Besitzkennummer, Besitzkennummer, Besitzkennummer, Besitzkennummer, Besitzkennummer, Besitzkennummer, Besitzkennummer, Besitzkennummer, Besitzkennummer, Besitzkennummer, Besitzkennum, Besitzkennum, Besitzkennum, Besitzkennum, Besitzkennum, Besitzkennum, Besitzkennum, Besitzkennum, Besitzkennum, Besitzkennum, Besitzkennum</li></ul> |

#### Tabelle 7. Allgemein (fortgesetzt)

| Option                | Beschreibung                                                                                                    |
|-----------------------|----------------------------------------------------------------------------------------------------|
|                       | <ul> <li>Speicher, Speichergeschwindigkeit, Speicherkanalmodus,<br/>Speichertechnologie, DIMM-1-Größe, DIMM-2-Größe,<br/>DIMM-3-Größe und DIMM-4-Größe).</li> <li>PCI Information (PCI-Informationen): Angezeigt werden<br/>SLOT1, SLOT2, SLOT3, SLOT4 und SLOT5_M.2.</li> <li>Processor Information (Prozessorinformationen): Angezeigt<br/>werden Processor Type, Core Count, Processor ID,<br/>Current Clock Speed, Minimum Clock Speed, Maximum<br/>Clock Speed, Processor L2 Cache, Processor L3 Cache,<br/>HT Capable und 64-Bit Technology (Prozessortyp, Kern-<br/>Anzahl, Prozessor-ID, Aktuelle Taktrate, Minimale Taktrate,<br/>Maximale Taktrate, Prozessor-L2-Cache, Prozessor-L3-Cache,<br/>HT-Fähigkeit und 64-Bit-Technologie.</li> <li>Device Information (Geräteinformationen): Angezeigt werden<br/>SATA-0, SATA-1, SATA-2, SATA-3, SATA-4, M.2 PCIe<br/>SSD-0, LOM MAC Address, Video Controller, Audio<br/>Controller (SATA-0, SATA-1, SATA-2, SATA-3, SATA-4, M.2-<br/>PCIe-SSD-0, LOM-MAC-Adresse, Video-Controller, Audio-<br/>Controller).</li> </ul> |
| Startreihenfolge      | Ermöglicht es Ihnen festzulegen, in welcher Reihenfolge der<br>Computer ein Betriebssystem auf den in dieser Liste angegebenen<br>Geräten zu finden versucht.<br>• Legacy<br>• UEFI (standardmäßig ausgewählt)                                                                                                    |
| Advanced Boot Options | Ermöglicht die Auswahl der Option "Enable Legacy Option<br>ROMs" (Legacy-Option-ROMs aktivieren) im UEFI-Startmodus.<br>Standardmäßig ist diese Option aktiviert.                                                                                                    |
| Date/Time             | Ermöglicht das Einstellen von Datum- und Uhrzeiteinstellungen.<br>Änderungen an Systemdatum und -zeit werden sofort wirksam.                                                                                                    |

#### Tabelle 8. Systemkonfiguration

| Option                 | Beschreibung                                                                                                    |
|------------------------|----------------------------------------------------------------------------------------------------|
| Integrated NIC         | <ul> <li>Gibt Ihnen die Möglichkeit, den integrierten LAN-Controller<br/>zu steuern. Die Option "UEFI-Netzwerk-Stack aktivieren" ist<br/>standardmäßig nicht ausgewählt. Die Optionen sind:</li> <li>Deaktiviert</li> <li>Aktiviert</li> <li>Aktiviert mit PXE (Standardeinstellung)</li> <li>(i) ANMERKUNG: Abhängig von Ihrem Computer und den<br/>installierten Geräten werden manche der in diesem Abschnitt<br/>beschriebenen Elemente möglicherweise nicht angezeigt.</li> </ul> |
| SATA Operation         | <ul> <li>Bietet Ihnen Möglichkeit, den Betriebsmodus des integrierten<br/>Festplatten-Controllers zu konfigurieren.</li> <li>Disabled (Deaktiviert) = Die SATA-Controller werden<br/>ausgeblendet</li> <li>RAID ON (RAID ein): SATA ist für die Unterstützung des<br/>RAID-Modus konfiguriert. Diese Option ist standardmäßig<br/>ausgewählt.</li> <li>AHCI = SATA ist für AHCI-Modus konfiguriert</li> </ul>                                                                          |
| Serielle Schnittstelle | Ermöglicht es Ihnen festzulegen, wie die integrierte serielle<br>Schnittstelle betrieben werden kann. Die Optionen sind:<br>• Deaktiviert<br>• COM 1 - Standardeinstellung                                                                                                    |

#### Tabelle 8. Systemkonfiguration (fortgesetzt)

| Option                  | Beschreibung                                                                                                    |
|-------------------------|----------------------------------------------------------------------------------------------------|
|                         | <ul> <li>COM 2</li> <li>COM 3</li> <li>COM 4</li> </ul>                                                                                                    |
| Drives                  | <ul> <li>Bietet Ihnen die Möglichkeit, die verschiedenen integrierten<br/>Laufwerke zu aktivieren oder zu deaktivieren:</li> <li>SATA-0</li> <li>SATA-1</li> <li>SATA-2</li> <li>SATA-3</li> <li>SATA-4</li> </ul>                                                                                                    |
| Smart Reporting         | Dieses Feld steuert, ob während des Systemstarts Fehler zu den integrierten Festplatten gemeldet werden. Die Option <b>SMART-Berichte aktivieren</b> ist standardmäßig deaktiviert.                                                                                                    |
| USB Configuration       | Ermöglicht das Aktivieren oder Deaktivieren des integrierten USB-<br>Controllers für:<br>• Startunterstützung aktivieren<br>• Vorderseitige USB-Ports aktivieren<br>• Enable rear USB Ports<br>Alle Optionen sind standardmäßig aktiviert.                                                                                                    |
| Front USB Configuration | Ermöglicht das Aktivieren oder Deaktivieren der vorderseitigen<br>USB-Anschlüsse. Alle Anschlüsse sind standardmäßig aktiviert.                                                                                                    |
| Rear USB Configuration  | Ermöglicht das Aktivieren oder Deaktivieren der rückseitigen USB-<br>Anschlüsse. Alle Anschlüsse sind standardmäßig aktiviert.                                                                                                    |
| USB PowerShare          | Diese Option ermöglicht das Aufladen der externen Geräte, wie<br>z. B. Mobiltelefone, Musik-Player. Diese Option ist standardmäßig<br>deaktiviert.                                                                                                    |
| Audio                   | <ul> <li>Ermöglicht das Aktivieren oder Deaktivieren des integrierten<br/>Audio-Controllers. Die Option Audio aktivieren ist standardmäßig<br/>ausgewählt.</li> <li>Enable Microphone (Mikrofon aktivieren)</li> <li>Enable Internal Speaker (Internen Lautsprecher aktivieren)</li> <li>Beide Optionen sind standardmäßig ausgewählt.</li> </ul> |
| Miscellaneous           | <ul> <li>Ermöglicht das Aktivieren oder Deaktivieren verschiedener<br/>integrierter Geräte.</li> <li>Enable PCI Slot (PCI-Steckplatz aktivieren)<br/>(Standardeinstellung)</li> <li>Enable Media Card (Medienkarte aktivieren)<br/>(Standardeinstellung)</li> <li>Disable Media Card (Medienkarte deaktivieren)</li> </ul>                        |

#### Tabelle 9. Video

| Option           | Beschreibung                                                                                                    |
|------------------|----------------------------------------------------------------------------------------------------|
| Primäres Display | <ul> <li>Ermöglicht die Auswahl des primären Displays, wenn mehrere<br/>Controller im System verfügbar sind.</li> <li>Auto (Standardeinstellung)</li> <li>Intel HD-Grafikkarte</li> <li>ANMERKUNG: Wenn Sie nicht Automatisch auswählen, wird<br/>das integrierte Grafikgerät vorhanden und aktiviert sein.</li> </ul> |

#### **Tabelle 10. Sicherheit**

| Option                        | Beschreibung                                                                                                    |
|-------------------------------|----------------------------------------------------------------------------------------------------|
| Admin Password                | Ermöglicht das Einrichten, Ändern oder Löschen des<br>Administratorkennworts (Admin).                                                                                                    |
| System Password               | Ermöglicht das Einrichten, Ändern oder Löschen des System-<br>Kennworts.                                                                                                    |
| Internal HDD-0 Password       | Ermöglicht das Einrichten, Ändern oder Löschen des Kennworts<br>der internen Festplatte des Systems.                                                                                                    |
| Internal HDD-3 Password       | Ermöglicht das Einrichten, Ändern oder Löschen des Kennworts<br>der internen Festplatte des Systems.<br>(i) ANMERKUNG: HDD-Kennwörter sind für PCI-e-Laufwerke<br>nicht verfügbar.                                                                                                    |
| Strong Password               | Diese Option ermöglicht das Aktivieren oder Deaktivieren von sicheren Kennwörtern für das System.                                                                                                    |
| Password Configuration        | Ermöglicht die Steuerung der minimalen und maximalen Anzahl von<br>Zeichen für das administrative Kennwort und das Systemkennwort.<br>Der zulässige Zeichenbereich liegt zwischen 4 und 32 Zeichen.                                                                                                    |
| Password Bypass               | <ul> <li>Mit dieser Option können Sie das Systemkennwort<br/>(Startkennwort) und die Eingabeaufforderungen für das<br/>Festplattenkennwort während eines Systemneustarts umgehen.</li> <li>Disabled (Deaktiviert) – Aufforderung zur Eingabe des<br/>System- und internen Festplattenkennworts, immer wenn diese<br/>eingerichtet werden. Dies ist die Standardoption.</li> <li>Reboot Bypass (Neustartumgehung) — Aufforderungen zur<br/>Kennworteingabe bei Neustart (Warmstart) umgehen.</li> <li>ANMERKUNG: Das System fordert beim Einschalten<br/>(Kaltstart) immer zur Eingabe des System- und internen<br/>Festplattenkennworts auf. Darüber hinaus fordert das System<br/>immer zur Kennworteingabe für jede eventuell vorhandene<br/>Modulschacht-Festplatte auf.</li> </ul> |
| Password Change               | Mit dieser Option können Sie festlegen, ob Änderungen an den<br>System- und Festplattenkennwörtern erlaubt sein sollen, wenn ein<br>Administrator-Kennwort festgelegt ist.                                                                                                    |
|                               | Admin-fremde Kennwortänderungen erlauben – Diese Option ist standardmäßig aktiviert.                                                                                                    |
| UEFI Capsule Firmware Updates | Diese Option steuert, ob das System BIOS-Aktualisierungen<br>über UEFI Capsule-Aktualisierungspakete zulässt. Dies ist die<br>Standardoption. Ein Deaktivieren dieser Option blockiert BIOS-<br>Aktualisierungen über Dienste wie Microsoft Windows Update und<br>Linux Vendor Firmware Service (LVFS).                                                                                                    |
| TPM 2.0 Security              | <ul> <li>Hiermit können Sie steuern, ob das TPM (Trusted</li> <li>Platform Module, vertrauenswürdiges Plattformmodul) für das</li> <li>Betriebssystem sichtbar ist.</li> <li>TPM Ein (Standardeinstellung)</li> <li>Clear</li> <li>PPI Bypass for Enable Commands</li> <li>PPI Bypass for Disable Commands</li> <li>Bestätigung aktivieren (Standardeinstellung)</li> <li>Key Storage Enable (Schlüsselspeicher aktivieren)<br/>(Standardeinstellung)</li> <li>SHA-256 (Standardeinstellung)</li> <li>Deaktiviert</li> <li>Aktiviert (Standardeinstellung)</li> </ul>                                                                                                    |

#### Tabelle 10. Sicherheit (fortgesetzt)

| Option               | Beschreibung                                                                                                    |
|----------------------|----------------------------------------------------------------------------------------------------|
| Computrace           | <ul> <li>Mit diesem Feld können Sie die BIOS-Modulschnittstelle des optionalen Computrace-Services von Absolute Software aktivieren oder deaktivieren. Aktiviert oder deaktiviert den optionalen Computrace-Anlagenverwaltungsdienst.</li> <li>Deaktivieren – Diese Option ist standardmäßig aktiviert.</li> <li>Deaktivieren</li> <li>Aktivieren</li> </ul>                                                                                                    |
| Chassis Intrusion    | Ermöglicht das Steuern der Chassis Intrustion-Funktion<br>(Gehäuseeingriff). Sie können für diese Option folgende Werte<br>festlegen:<br>• Aktiviert<br>• Disabled (Deaktiviert) (Standardeinstellung)<br>• Stumm aktiviert                                                                                                    |
| CPU XD Support       | Bietet Ihnen die Möglichkeit, den Execute-Disable-Modus für den<br>Prozessor zu aktivieren oder zu deaktivieren. Diese Option ist<br>standardmäßig aktiviert.                                                                                                    |
| OROM Keyboard Access | <ul> <li>Diese Option legt fest, ob Benutzer während des Startvorgangs<br/>Option-ROM-Konfigurationsbildschirme über Hotkeys aufrufen<br/>können. Diese Einstellungen können insbesondere den Zugriff<br/>auf Intel RAID (STRG+I) oder Intel Management Engine BIOS<br/>Extension (STRG+P/F12) verhindern.</li> <li>Enable (Aktivieren) (standardmäßig ausgewählt) – Benutzer<br/>können die Bildschirme zur OROM-Konfiguration über den<br/>Hotkey aufrufen.</li> <li>One-Time Enable (Einmalig aktivieren) – Benutzer können<br/>nur beim nächsten Start OROM-Konfigurationsbildschirme<br/>über Hotkeys aufrufen. Nach dem nächsten Start wird die<br/>Einstellung wieder auf "Disabled" (Deaktiviert) zurückgesetzt.</li> <li>Disable (Deaktivieren) — Benutzer können die Bildschirme zur<br/>OROM-Konfiguration nicht über den Hotkey erreichen.</li> </ul> |
| Admin Setup Lockout  | Bietet Ihnen die Möglichkeit, die Option zum Erreichen des Setups<br>zu aktivieren oder zu deaktivieren, wenn ein Administratorkennwort<br>festgelegt ist. Diese Option ist standardmäßig nicht aktiviert.                                                                                                    |

#### **Tabelle 11. Sicherer Start**

| Option                | Beschreibung                                                                                                    |
|-----------------------|----------------------------------------------------------------------------------------------------|
| Secure Boot Enable    | Ermöglicht das Aktivieren oder Deaktivieren der Funktion 'Sicherer<br>Start'.<br>• Deaktivieren (standardmäßig ausgewählt)<br>• Aktivieren                                                                                                    |
| Expert Key Management | <ul> <li>Die Sicherheitsschlüssel-Datenbanken können nur bearbeitet werden, wenn sich das System im benutzerdefinierten Modus befindet. Die Option "Benutzerdefinierten Modus aktivieren" ist standardmäßig deaktiviert. Die Optionen sind:</li> <li>PK (Standardeinstellung)</li> <li>KEK</li> <li>db</li> <li>dbx</li> <li>Bei aktivierter Option "Benutzerdefinierter Modus" werden die relevanten Optionen für PK, KEK, db und dbx angezeigt. Die Optionen sind:</li> <li>In Datei speichern – Speichert den Schlüssel in einer vom Benutzer ausgewählten Datei</li> </ul> |
#### Tabelle 11. Sicherer Start (fortgesetzt)

| Option | Beschreibung                                                                                                    |
|--------|----------------------------------------------------------------------------------------------------|
|        | Aus Datei ersetzen – Ersetzt den aktuellen Schlüssel durch<br>einen Schlüssel aus einer vom Benutzer ausgewählten Datei                                                            |
|        | <ul> <li>Aus Datei anhängen – Fügt einen Schlüssel aus einer vom<br/>Benutzer ausgewählten Datei zur aktuellen Datenbank hinzu</li> </ul>                                          |
|        | Löschen – Löscht den ausgewählten Schlüssel                                                                                                    |
|        | <ul> <li>Alle Schlüssel zurücksetzen – Setzt auf<br/>Standardeinstellungen zurück</li> </ul>                                                                                       |
|        | Alle Schlüssel löschen – Löscht alle Schlüssel                                                                                                    |
|        | () ANMERKUNG: Wenn Sie den benutzerdefinierten Modus<br>deaktivieren, werden sämtliche Änderungen entfernt und die<br>Schlüssel werden die Standardeinstellungen wiederherstellen. |

#### Tabelle 12. Intel Software Guard Extensions

| Option              | Beschreibung                                                                                                    |
|---------------------|----------------------------------------------------------------------------------------------------|
| Intel SGX Enable    | <ul> <li>Ermöglicht das Aktivieren oder Deaktivieren der Intel<br/>Software Guard-Erweiterungen, um eine sichere Umgebung<br/>für die Ausführung von Codes bzw. die Speicherung<br/>vertraulicher Informationen im Kontext des Hauptbetriebssystems<br/>bereitzustellen.</li> <li>Disabled (Deaktiviert) (Standardeinstellung)</li> <li>Aktiviert</li> </ul> |
| Enclave Memory Size | Ermöglicht das Festlegen der Intel SGX Enclave Reserve-<br>Speichergröße.<br>• 32 MB<br>• 64 MB – standardmäßig deaktiviert<br>• 128 MB – standardmäßig deaktiviert                                                                                                    |

#### Tabelle 13. Leistung

| Option              | Beschreibung                                                                                                    |
|---------------------|----------------------------------------------------------------------------------------------------|
| Multi Core Support  | In diesem Feld wird angegeben, ob einer oder alle Cores des<br>Prozesses aktiviert sind. Diese Option ist standardmäßig aktiviert.                                     |
|                     | Optionen:<br>• All (Alle) (standardmäßig ausgewählt)<br>• 1<br>• 2<br>• 3                                                                                              |
| Intel SpeedStep     | Ermöglicht das Aktivieren oder Deaktivieren des Intel SpeedStep-<br>Modus für den Prozessor. Diese Option ist standardmäßig aktiviert.                                 |
| C States Control    | Ermöglicht das Aktivieren oder Deaktivieren der zusätzlichen<br>Prozessor-Ruhezustände. Diese Option ist standardmäßig aktiviert.                                      |
| Limited CPUID Value | Ermöglicht die Beschränkung des Maximalwerts, der von der<br>standardmäßigen Prozessor-CPUID-Funktion unterstützt wird.<br>Diese Option ist standardmäßig deaktiviert. |
| Intel TurboBoost    | Ermöglicht das Aktivieren oder Deaktivieren des Intel TurboBoost-<br>Modus für den Prozessor. Diese Option ist standardmäßig aktiviert.                                |

#### Tabelle 14. Energiemanagement

| Option      | Beschreibung                                                                                                |
|-------------|----------------------------------------------------------------------------------------------------|
| AC Recovery | Legt fest, wie das System nach einem Stromausfall<br>reagiert, wenn es anschließend wieder mit Wechselstrom |

#### Tabelle 14. Energiemanagement (fortgesetzt)

| Option               | Beschreibung                                                                                                    |
|----------------------|----------------------------------------------------------------------------------------------------|
|                      | versorgt wird. Sie können folgende Einstellungen für die<br>Wechselstromwiederherstellung festlegen:<br>• Ausschalten<br>• Einschalten<br>• Letzter Energiestatus<br>Diese Option ist standardmäßig auf Ausschalten gesetzt.                                                                                                    |
| Auto On Time         | Legt fest, wann der Computer automatisch eingeschaltet<br>werden soll. Die Zeit wird im 12-Stunden-Standardformat notiert<br>(Stunden:Minuten:Sekunden). Sie können die Einschaltzeit ändern,<br>indem Sie die gewünschten Werte in die Felder für Zeit und<br>AM/PM (vor/nach 12:00 mittags) eingeben.<br>() ANMERKUNG: Diese Funktion ist nicht wirksam, wenn<br>der Computer über eine Steckerleiste oder einen<br>Überspannungsschutzschalter ausgeschaltet wird oder wenn<br>Auto Power deaktiviert ist.                                                                                                    |
| Deep Sleep Control   | <ul> <li>Ermöglicht die Festlegung der Steuerung, wenn Deep Sleep aktiviert ist.</li> <li>Deaktiviert</li> <li>Nur in S5 aktiviert</li> <li>In S4 und S5 aktiviert</li> <li>Enabled in S4 and S5 (Nur in S5 und S4 aktiviert) ist standardmäßig ausgewählt.</li> </ul>                                                                                                    |
| Fan Control Override | Mit diesem Feld wird die Geschwindigkeit des Systemlüfters<br>festgelegt. Wenn diese Option aktiviert ist, läuft der Systemlüfter<br>bei maximaler Geschwindigkeit. Diese Option ist standardmäßig<br>deaktiviert.                                                                                                    |
| USB Wake Support     | Ermöglicht die Aktivierung der USB-Geräte, um den Computer aus<br>dem Standby-Modus (S1/S3), dem Ruhezustand (S4) und Power<br>Off (Ausschalten) (S5) zu starten. Die Option Enable USB Wake<br>Support ist standardmäßig ausgewählt.                                                                                                    |
| Wake on LAN/WWAN     | <ul> <li>Mit dieser Option kann der ausgeschaltete Computer durch ein spezielles LAN-Signal hochgefahren werden. Diese Funktion ist nur wirksam, wenn der Computer an die Wechselstromversorgung angeschlossen ist.</li> <li>Deaktiviert – Das System darf nicht über spezielle LAN-Signale hochgefahren werden, wenn es ein Reaktivierungssignal von einem LAN oder WLAN empfängt.</li> <li>LAN or WLAN (LAN oder WLAN) – Das System kann durch spezielle LAN- oder WLAN-Signale hochgefahren werden.</li> <li>LAN Only (Nur LAN) – Das System kann durch spezielle LAN-Signale hochgefahren werden.</li> <li>LAN mit PXE-Start – Ein Aktivierungspaket, das an das System und startet sofort im PXE.</li> <li>Nur WLAN – Das System kann durch spezielle WLAN-Signale hochgefahren werden.</li> </ul> |
| Block Sleep          | Ermöglicht das Blockieren des Standby-Modus (S3-Status) in<br>Betriebssystemumgebungen. Diese Option ist standardmäßig<br>deaktiviert.                                                                                                    |
| Intel Ready Mode     | Ermöglicht das Aktivieren der Funktion der Intel-Ready-Mode-<br>Technik. Diese Option ist standardmäßig deaktiviert.                                                                                                    |

#### Tabelle 15. POST Behavior (POST-Funktionsweise)

| Option          | Beschreibung                                                                                                    |
|-----------------|----------------------------------------------------------------------------------------------------|
| Numlock LED     | Ermöglicht das Aktivieren oder Deaktivieren der NumLock-Funktion<br>beim Start des Computers. Diese Option ist standardmäßig<br>aktiviert.                                                                                                    |
| Keyboard Errors | Ermöglicht das Aktivieren oder Deaktivieren von Meldungen über<br>Tastaturfehler, wenn der Computer hochfährt. Diese Option ist<br>standardmäßig deaktiviert.                                                                                                    |
| Fast Boot       | <ul> <li>Diese Option kann den Startvorgang durch Umgehung einiger<br/>Kompatibilitätsschritte beschleunigen:</li> <li>Minimal – Das System startet schnell, es sei denn, das BIOS<br/>wurde aktualisiert, Speicher geändert oder der letzte POST<br/>(Einschalt-Selbsttest) wurde nicht fertig gestellt.</li> <li>Thorough (Gründlich) – Das System lässt während des<br/>Startvorgangs keine Schritte aus.</li> <li>Auto – Ermöglicht es dem Betriebssystem, diese Einstellung<br/>zu steuern (funktioniert nur, wenn das Betriebssystem Simple<br/>Boot Flag unterstützt).</li> <li>Diese Option ist standardmäßig auf Minimal eingestellt.</li> </ul> |

#### Tabelle 16. Verwaltungsfunktionen

| Option                             | Beschreibung                                     |
|------------------------------------|--------------------------------------------------|
| USB Provision (USB-Bereitstellung) | Diese Option ist standardmäßig nicht ausgewählt. |
| MEBx Hotkey                        | Dies ist die Standardoption.                     |

#### Tabelle 17. Unterstützung der Virtualisierung

| Option            | Beschreibung                                                                                                    |
|-------------------|----------------------------------------------------------------------------------------------------|
| Virtualisierung   | Diese Option legt fest, ob ein Virtual Machine Monitor (VMM) die<br>zusätzlichen Hardwarefunktionen der Intel® Virtualisierungstechnik<br>nutzen kann. <b>Enable Intel Virtualization Technology (Intel</b><br><b>Virtualization-Technologie aktivieren)</b> – Diese Option ist<br>standardmäßig aktiviert.                |
| VT for Direct I/O | Aktiviert oder deaktiviert die Nutzung der von der Intel®-<br>Virtualisierungstechnologie für direktes E/A bereitgestellten<br>zusätzlichen Hardwarefunktionen durch den VMM (Virtual<br>Machine Monitor). <b>Enable VT for Direct I/O (VT für direkte<br/>E/A aktivieren)</b> – Diese Option ist standardmäßig aktiviert. |

#### Tabelle 18. Wartung

| Option         | Beschreibung                                                                                                    |
|----------------|----------------------------------------------------------------------------------------------------|
| Service Tag    | Zeigt die Service-Tag-Nummer des Computers an.                                                                                                    |
| Asset Tag      | Ermöglicht es, eine Systemkennnummer zu definieren, wenn noch<br>keine festgelegt wurde. Diese Option ist standardmäßig aktiviert.                                                                                                    |
| SERR Messages  | Steuert die SERR-Meldungsfunktion. Diese Option ist<br>standardmäßig aktiviert. Bei bestimmten Grafikkarten muss die<br>SERR-Meldungsfunktion deaktiviert sein.                                                                                                    |
| BIOS Downgrade | Ermöglicht die Steuerung des Zurücksetzens der Systemfirmware<br>auf ältere Versionen. Diese Option ist standardmäßig aktiviert.<br>() ANMERKUNG: Wenn diese Option nicht ausgewählt ist, wird<br>das Zurücksetzen der Systemfirmware auf ältere Versionen<br>blockiert. |

#### Tabelle 18. Wartung (fortgesetzt)

| Option        | Beschreibung                                                                                                    |
|---------------|----------------------------------------------------------------------------------------------------|
| Data Wipe     | Ermöglicht das sichere Löschen der Daten von allen verfügbaren<br>internen Speichern, wie z. B. HDD, SSD, mSATA und eMMC.<br>Die Option "Beim nächsten Start löschen" ist standardmäßig<br>deaktiviert.                                                              |
| BIOS recovery | Ermöglicht das Wiederherstellen der beschädigten BIOS-<br>Bedingungen von Wiederherstellungsdateien auf der primären<br>Festplatte. Die Option <b>BIOS Recovery from Hard Drive (BIOS-<br/>Wiederherstellung von der Festplatte)</b> ist standardmäßig<br>aktiviert. |

#### Tabelle 19. Systemprotokolle

| Beschreibung                                                                                        |
|----------------------------------------------------------------------------------------------------|
| Zeigt das Ereignisprotokoll des Systems an und stellt folgende<br>Einstellungsmöglichkeiten bereit: |
| <ul> <li>Protokoll löschen</li> <li>Mark all Entries (Alle Einträge markieren)</li> </ul>           |
|                                                                                                    |

#### Tabelle 20. Erweiterte Konfigurationen

| Option | Beschreibung                                                     |
|--------|------------------------------------------------------------------|
| ASPM   | Ermöglicht das Aktivieren des State Power Management.            |
|        | <ul><li>Auto (Standardeinstellung)</li><li>Deaktiviert</li></ul> |
|        | • Nur L1                                                         |

### **Aktualisieren des BIOS**

### Aktualisieren des BIOS unter Windows

#### Info über diese Aufgabe

VORSICHT: Wenn BitLocker vor der Aktualisierung des BIOS nicht ausgesetzt wird, wird beim nächsten Neustart des Systems der BitLocker-Schlüssel nicht erkannt. Sie werden dann aufgefordert, den Wiederherstellungsschlüssel einzugeben, um fortfahren zu können, und das System fordert Sie bei jedem Neustart erneut dazu auf. Wenn der Wiederherstellungsschlüssel nicht bekannt ist, kann dies zu Datenverlust oder einer unnötigen Neuinstallation des Betriebssystems führen. Weitere Informationen zu diesem Thema finden Sie durch Suchen in der Knowledgebase-Ressource unter www.dell.com/support.

#### Schritte

- 1. Rufen Sie die Website www.dell.com/support auf.
- 2. Klicken Sie auf **Produktsupport**. Klicken Sie auf **Support durchsuchen**, geben Sie die Service-Tag-Nummer Ihres Computers ein und klicken Sie auf **Suchen**.

() **ANMERKUNG:** Wenn Sie kein Service-Tag-Nummer haben, verwenden Sie die SupportAssist-Funktion, um Ihren Computer automatisch zu identifizieren. Sie können auch die Produkt-ID verwenden oder manuell nach Ihrem Computermodell suchen.

- 3. Klicken Sie auf Treiber & Downloads. Erweitern Sie Treiber suchen.
- 4. Wählen Sie das Betriebssystem aus, das auf Ihrem Computer installiert ist.
- 5. Wählen Sie in der Dropdown-Liste Kategorie die Option BIOS aus.
- 6. Wählen Sie die neueste BIOS-Version aus und klicken Sie auf **Herunterladen**, um das BIOS für Ihren Computer herunterzuladen.
- 7. Sobald der Download abgeschlossen ist, wechseln Sie zu dem Ordner, in dem Sie die Datei für die BIOS-Aktualisierung gespeichert haben.

**8.** Doppelklicken Sie auf das Dateisymbol der BIOS-Aktualisierungsdatei und befolgen Sie die Anweisungen auf dem Bildschirm. Weitere Informationen finden Sie in der Wissensdatenbank-Ressource unter www.dell.com/support.

### Aktualisieren des BIOS in Linux und Ubuntu

Informationen zum Aktualisieren des System-BIOS auf einem Computer, auf dem Linux oder Ubuntu installiert ist, finden Sie im Wissensdatenbank-Artikel 000131486 unter www.dell.com/support.

# Aktualisieren des BIOS unter Verwendung des USB-Laufwerks in Windows

#### Info über diese Aufgabe

VORSICHT: Wenn BitLocker vor der Aktualisierung des BIOS nicht ausgesetzt wird, wird beim nächsten Neustart des Systems der BitLocker-Schlüssel nicht erkannt. Sie werden dann aufgefordert, den Wiederherstellungsschlüssel einzugeben, um fortfahren zu können, und das System fordert Sie bei jedem Neustart erneut dazu auf. Wenn der Wiederherstellungsschlüssel nicht bekannt ist, kann dies zu Datenverlust oder einer unnötigen Neuinstallation des Betriebssystems führen. Weitere Informationen zu diesem Thema finden Sie durch Suchen in der Knowledgebase-Ressource unter www.dell.com/support.

#### Schritte

- 1. Befolgen Sie das Verfahren von Schritt 1 bis Schritt 6 unter Aktualisieren des BIOS in Windows zum Herunterladen der aktuellen BIOS-Setup-Programmdatei.
- 2. Erstellen Sie ein startfähiges USB-Laufwerk. Weitere Informationen finden Sie in der Wissensdatenbank-Ressource unter www.dell.com/support.
- 3. Kopieren Sie die BIOS-Setup-Programmdatei auf das startfähige USB-Laufwerk.
- 4. Schließen Sie das startfähige USB-Laufwerk an den Computer an, auf dem Sie die BIOS-Aktualisierung durchführen möchten.
- 5. Starten Sie den Computer neu und drücken Sie F12.
- 6. Starten Sie das USB-Laufwerk über das Einmaliges Boot-Menü.
- 7. Geben Sie den Namen der BIOS-Setup-Programmdatei ein und drücken Sie **Eingabe**. Die **BIOS Update Utility (Dienstprogramm zur BIOS-Aktualisierung)** wird angezeigt.
- 8. Befolgen Sie die Anweisungen auf dem Bildschirm, um die BIOS-Aktualisierung abzuschließen.

### Aktualisieren des BIOS über das einmalige F12-Startmenü

Aktualisieren Sie das BIOS Ihres Computers unter Verwendung einer BIOS-Aktualisierungsdatei (.exe), die auf einen FAT32-USB-Stick kopiert wurde, und Starten Sie das einmalige F12-Startmenü.

#### Info über diese Aufgabe

VORSICHT: Wenn BitLocker vor der Aktualisierung des BIOS nicht ausgesetzt wird, wird beim nächsten Neustart des Systems der BitLocker-Schlüssel nicht erkannt. Sie werden dann aufgefordert, den Wiederherstellungsschlüssel einzugeben, um fortfahren zu können, und das System fordert Sie bei jedem Neustart erneut dazu auf. Wenn der Wiederherstellungsschlüssel nicht bekannt ist, kann dies zu Datenverlust oder einer unnötigen Neuinstallation des Betriebssystems führen. Weitere Informationen zu diesem Thema finden Sie durch Suchen in der Knowledgebase-Ressource unter www.dell.com/support.

#### **BIOS-Aktualisierung**

Sie können die BIOS-Aktualisierungsdatei in Windows über einen bootfähigen USB-Stick ausführen oder Sie können das BIOS über das einmalige F12-Startmenü auf dem System aktualisieren.

Die meisten Computer von Dell, die nach 2012 hergestellt wurden, verfügen über diese Funktion, und Sie können es überprüfen, indem Sie das einmalige F12-Startmenü auf Ihrem Computer ausführen, um festzustellen, ob "BIOS-Flash-Aktualisierung" als Startoption für Ihren Computer aufgeführt wird. Wenn die Option aufgeführt ist, unterstützt das BIOS diese BIOS-Aktualisierungsoption.

(i) ANMERKUNG: Nur Computer mit der Option "BIOS-Flash-Aktualisierung" im einmaligen F12-Startmenü können diese Funktion verwenden.

#### Aktualisieren über das einmalige Startmenü

Um Ihr BIOS über das einmalige F12-Startmenü zu aktualisieren, brauchen Sie Folgendes:

- einen USB-Stick, der für das FAT32-Dateisystem formatiert ist (der Stick muss nicht bootfähig sein)
- die ausführbare BIOS-Datei, die Sie von der Dell Support-Website heruntergeladen und in das Stammverzeichnis des USB-Sticks kopiert haben
- einen Netzadapter, der mit dem Computer verbunden ist
- eine funktionsfähige Computerbatterie zum Aktualisieren des BIOS

Führen Sie folgende Schritte aus, um den BIOS-Aktualisierungsvorgang über das F12-Menü auszuführen:

### VORSICHT: Schalten Sie den Computer während des BIOS-Aktualisierungsvorgangs nicht aus. Der Computer startet möglicherweise nicht, wenn Sie den Computer ausschalten.

#### Schritte

- 1. Stecken Sie im ausgeschalteten Zustand den USB-Stick, auf den Sie die Aktualisierung kopiert haben, in einen USB-Anschluss des Computers.
- Schalten Sie den Computer ein und drücken Sie die F12-Taste, um auf das einmalige Startmenü zuzugreifen. Wählen Sie "BIOS-Aktualisierung" mithilfe der Maus oder der Pfeiltasten aus und drücken Sie anschließend die Eingabetaste. Das Menü "BIOS aktualisieren" wird angezeigt.
- 3. Klicken Sie auf Flash from file.
- 4. Wählen Sie ein externes USB-Gerät aus.
- 5. Wählen Sie die Datei aus, doppelklicken Sie auf die Ziel-Aktualisierungsdatei und klicken Sie anschließend auf Senden.
- 6. Klicken Sie auf BIOS aktualisieren. Der Computer wird neu gestartet, um das BIOS zu aktualisieren.
- 7. Nach Abschluss der BIOS-Aktualisierung wird der Computer neu gestartet.

### System- und Setup-Kennwort

#### Tabelle 21. System- und Setup-Kennwort

| Kennworttyp                      | Beschreibung                                                                                                    |
|----------------------------------|----------------------------------------------------------------------------------------------------|
| System password (Systemkennwort) | Dies ist das Kennwort, das Sie zur Anmeldung beim System eingeben müssen.                                                     |
| Setup password (Setup-Kennwort)  | Dies ist das Kennwort, das Sie für den Zugriff auf und Änderungen<br>an den BIOS-Einstellungen des Computers eingeben müssen. |

Sie können ein Systemkennwort und ein Setup-Kennwort zum Schutz Ihres Computers erstellen.

VORSICHT: Die Kennwortfunktionen bieten einen gewissen Schutz für die auf dem System gespeicherten Daten.

VORSICHT: Wenn Ihr Computer nicht gesperrt und zudem unbeaufsichtigt ist, kann jede Person auf die auf dem System gespeicherten Daten zugreifen.

(i) ANMERKUNG: System- und Setup-Kennwortfunktionen sind deaktiviert

### Zuweisen eines System-Setup-Kennworts

#### Voraussetzungen

Sie können ein neues **System or Admin Password** (System- oder Administratorkennwort) nur zuweisen, wenn der Zustand **Not Set** (Nicht eingerichtet) ist.

#### Info über diese Aufgabe

Um das System-Setup aufzurufen, drücken Sie unmittelbar nach dem Einschaltvorgang oder Neustart die Taste F12.

#### Schritte

- Wählen Sie im Bildschirm System-BIOS oder System-Setup die Option Sicherheit aus und drücken Sie die Eingabetaste. Der Bildschirm Sicherheit wird angezeigt.
- 2. Wählen Sie System/Administratorkennwort und erstellen Sie ein Passwort im Feld Neues Passwort eingeben.

Verwenden Sie zum Zuweisen des Systemkennworts die folgenden Richtlinien:

- Kennwörter dürfen aus maximal 32 Zeichen bestehen.
- Mindestens eines der folgenden Sonderzeichen: ! " # \$ % & ' ( ) \* + , . / : ; < = > ? @ [ \ ] ^ \_ ` { | }
- Zahlen 0 bis 9
- Großbuchstaben von A bis Z
- Kleinbuchstaben von a-z
- 3. Geben Sie das Systemkennwort ein, das Sie zuvor im Feld Neues Kennwort bestätigen eingegeben haben, und klicken Sie auf OK.
- 4. Drücken Sie die Esc-Taste und speichern Sie die Änderungen, wie durch die Popup-Meldung aufgefordert.
- 5. Drücken Sie Y, um die Änderungen zu speichern. Der Computer wird neu gestartet.

### Löschen oder Ändern eines vorhandenen System-Setup-Kennworts

#### Voraussetzungen

Stellen Sie sicher, dass der **Kennwortstatus** im System-Setup auf "Entsperrt" gesetzt ist, bevor Sie versuchen, das vorhandene Systemund/oder Setup-Kennwort zu löschen oder zu ändern. Wenn die Option **Password Status** (Kennwortstatus) auf "Locked" (Gesperrt) gesetzt ist, kann ein vorhandenes System- und/oder Setup-Kennwort nicht gelöscht oder geändert werden.

#### Info über diese Aufgabe

Um das System-Setup aufzurufen, drücken Sie unmittelbar nach dem Einschaltvorgang oder Neustart die Taste F12.

#### Schritte

- Wählen Sie im Bildschirm System-BIOS oder System-Setup die Option Systemsicherheit aus und drücken Sie die Eingabetaste. Der Bildschirm System Security (Systemsicherheit) wird angezeigt.
- Überprüfen Sie im Bildschirm System Security (Systemsicherheit), dass die Option Password Status (Kennwortstatus) auf Unlocked (Nicht gesperrt) gesetzt ist.
- **3.** Wählen Sie die Option **System Password** (Systemkennwort) aus, ändern oder löschen Sie das vorhandene Systemkennwort und drücken Sie die Eingabetaste oder die Tabulatortaste.
- 4. Wählen Sie die Option **Setup Password** (Setup-Kennwort) aus, ändern oder löschen Sie das vorhandene Setup-Kennwort und drücken Sie die Eingabetaste oder die Tabulatortaste.
  - () ANMERKUNG: Wenn Sie das Systemkennwort und/oder das Setup-Kennwort ändern, geben Sie das neue Kennwort erneut ein, wenn Sie dazu aufgefordert werden. Wenn Sie das Systemkennwort und/oder Setup-Kennwort löschen, bestätigen Sie die Löschung, wenn Sie dazu aufgefordert werden.
- 5. Drücken Sie die Taste Esc. Eine Meldung fordert Sie zum Speichern der Änderungen auf.
- 6. Drücken Sie auf "Y", um die Änderungen zu speichern und das System-Setup zu verlassen. Der Computer wird neu gestartet.

### Löschen von CMOS-Einstellungen

#### Info über diese Aufgabe

VORSICHT: Durch das Löschen der CMOS-Einstellungen werden die BIOS-Einstellungen auf Ihrem Computer zurückgesetzt.

#### Schritte

- 1. Entfernen Sie die Seitenabdeckung.
- 2. Trennen Sie das Batteriekabel von der Systemplatine.

- 3. Entfernen Sie die Knopfzellenbatterie.
- **4.** Warten Sie eine Minute.
- 5. Setzen Sie die Knopfzellenbatterie wieder ein.
- 6. Verbinden Sie das Batteriekabel mit der Hauptplatine.
- 7. Bringen Sie die Seitenabdeckung wieder an.

### Löschen von BIOS- (System-Setup) und Systemkennwörtern

#### Info über diese Aufgabe

Nehmen Sie Kontakt mit dem technischen Support von Dell wie unter www.dell.com/contactdell beschrieben auf, um System- oder BIOS-Kennwörter zu löschen.

(i) ANMERKUNG: Informationen zum Zurücksetzen von Windows- oder Anwendungspasswörtern finden Sie in der Dokumentation für Windows oder die jeweilige Anwendung.

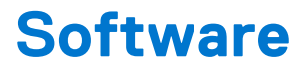

#### Themen:

- Unterstützte Betriebssysteme
- Herunterladen von Treibern
- Herunterladen des Chipsatz-Treibers
- Intel-Chipsatztreiber
- Intel HD-Grafiktreiber

### Unterstützte Betriebssysteme

Die folgende Liste zeigt die unterstützten Betriebssysteme:

#### Tabelle 22. Unterstütztes Betriebssystem

| Unterstützte Betriebssysteme | Beschreibung des Betriebssystems                                                                                                    |
|------------------------------|----------------------------------------------------------------------------------------------------|
| Microsoft Windows            | <ul> <li>Microsoft Windows 10 Home (64 Bit)</li> <li>Microsoft Windows 10 Professional (64 Bit)</li> <li>Microsoft Windows 7 Professional (32 und 64 Bit)</li> <li>(i) ANMERKUNG: Microsoft Windows 7 wird mit Intel-<br/>Prozessoren der 7. Generation nicht unterstützt.</li> </ul> |
| Andere                       | <ul><li>Ubuntu 16.04 LTS</li><li>Neokylin V6.0</li></ul>                                                                                                    |
| BS-Medienunterstützung       | Optionales optisches Laufwerk                                                                                                    |

### Herunterladen von Treibern

#### Schritte

- 1. Schalten Sie den Computer ein.
- 2. Rufen Sie die Website Dell.com/support auf.
- 3. Klicken Sie auf **Product Support (Produktsupport)**, geben Sie die Service-Tag-Nummer Ihres Computers ein und klicken Sie auf **Submit (Senden)**.
  - (i) ANMERKUNG: Wenn Sie keine Service-Tag-Nummer haben, verwenden Sie die automatische Erkennungsfunktion oder suchen Sie manuell nach Ihrem Computermodell.
- 4. Klicken Sie auf Drivers and Downloads (Treiber und Downloads).
- 5. Wählen Sie das Betriebssystem aus, das auf Ihrem Computer installiert ist.
- 6. Scrollen Sie auf der Seite nach unten und wählen Sie den zu installierenden Treiber.
- 7. Klicken Sie auf **Download File (Datei herunterladen)**, um den Treiber für Ihren Computer herunterzuladen.
- 8. Navigieren Sie zu dem Ordner, in dem Sie die Treiberdatei gespeichert haben, nachdem der Download abgeschlossen ist.
- 9. Doppelklicken Sie auf das Dateisymbol des Treibers und befolgen Sie die Anweisungen auf dem Bildschirm.

### Herunterladen des Chipsatz-Treibers

#### Schritte

- 1. Schalten Sie den Computer ein.
- 2. Rufen Sie die Website Dell.com/support auf.
- 3. Klicken Sie auf Produktsupport, geben Sie die Service-Tag-Nummer Ihres Computers ein und klicken Sie auf Senden.

(i) ANMERKUNG: Wenn Sie keine Service-Tag-Nummer haben, verwenden Sie die automatische Erkennungsfunktion oder suchen Sie manuell nach Ihrem Cpmputermodell.

- 4. Klicken Sie auf Treiber und Downloads.
- 5. Wählen Sie das Betriebssystem aus, das auf Ihrem Computer installiert ist.
- 6. Scrollen Sie auf der Seite nach unten, erweitern Sie Chipsatz und wählen Sie den Chipsatz-Treiber.
- 7. Klicken Sie auf Datei herunterladen, um die aktuellste Version des Chipsatztreibers für Ihren Computer herunterzuladen.
- 8. Sobald der Download abgeschlossen ist, wechseln Sie zu dem Ordner, in dem Sie die Treiberdatei gespeichert haben.
- 9. Doppelklicken Sie auf das Dateisymbol des Chipsatz-Treibers und befolgen Sie die Anweisungen auf dem Bildschirm.

### Intel-Chipsatztreiber

Überprüfen Sie, ob die Intel-Chipsatztreiber bereits auf dem Laptop installiert sind.

#### (i) ANMERKUNG: Klicken Sie auf Start > Systemsteuerung > Geräte-Manager

oder

geben Sie in das Fenster "Web und Windows durchsuchen" Folgendes ein: Device Manager

#### Tabelle 23. Intel-Chipsatztreiber

| Vor der Installation                                                                                                    | Nach der Installation                                                                                                    |
|----------------------------------------------------------------------------------------------------|----------------------------------------------------------------------------------------------------|
| Image: Speed of the second second s | <ul> <li>System devices</li> <li>A CPI Fan</li> <li>A CPI Fan</li> <li>A CPI Fan</li> <li>A CPI Fan</li> <li>A CPI Fan</li> <li>A CPI Fixed Feature Button</li> <li>A CPI Processor Aggregator</li> <li>A CPI Thermal Zone</li> <li>C Composite Bus Enumerator</li> <li>High Definition Audio Controller</li> <li>High Definition Audio Controller</li> <li>High Definition Audio Controller</li> <li>Intel(R) 100 Series/C230 Series Chipset Family LPC Controller - A143</li> <li>Intel(R) 100 Series/C230 Series Chipset Family PC Express Root Port #7 - A116</li> <li>Intel(R) 100 Series/C230 Series Chipset Family PC Express Root Port #5 - A114</li> <li>Intel(R) 100 Series/C230 Series Chipset Family SMBus - A123</li> <li>Intel(R) 100 Series/C230 Series Chipset Family Thermal subsystem - A131</li> </ul> |

### Intel HD-Grafiktreiber

Überprüfen Sie, ob die Intel HD-Grafiktreiber bereits auf dem Computer installiert sind.

#### (i) ANMERKUNG: Klicken Sie auf Start > Systemsteuerung > Geräte-Manager.

#### oder

Tippen Sie auf "Web und Windows durchsuchen" und geben Sie Folgendes ein: Device Manager

#### Tabelle 24. Intel HD-Grafiktreiber

| Vor der Installation                                                                                                    | Nach der Installation                            |
|----------------------------------------------------------------------------------------------------|--------------------------------------------------|
| ✓ IIII Display adapters<br>IIII Microsoft Basic Display Adapter                                                                          | ✓ 🙀 Display adapters<br>Intel(R) HD Graphics 530 |
| <ul> <li>✓ ✓ ✓ Sound, video and game controllers     ✓ ✓ High Definition Audio Device     ✓ High Definition Audio Device     </li> </ul> |                                                  |

# Problembehandlung für Ihren Computer

Sie können Computerprobleme während des Betriebs mithilfe von Anzeigen wie Diagnoseanzeigen, Signaltoncodes und Fehlermeldungen beheben.

#### Themen:

- Integrierter Selbsttest des Netzteils
- Diagnose der Dell SupportAssist-Systemleistungsprüfung vor dem Start
- Diagnose- und Stromversorgungs--LED-Codes
- Problem mit LED-Betriebsanzeige
- Diagnose-Fehlermeldungen
- Überprüfen des Systemspeichers
- Systemfehlermeldungen
- Wiederherstellen des Betriebssystems
- Zurücksetzen der Echtzeituhr (RTC)
- Sicherungsmedien und Wiederherstellungsoptionen
- Ein- und Ausschalten des WLAN

### Integrierter Selbsttest des Netzteils

Mit dem integrierten Selbsttest (BIST) können Sie feststellen, ob das Netzteil funktioniert. Informationen zum Ausführen der Selbsttestdiagnose für das Netzteil auf einem Desktop- oder All-in-one-Computer finden Sie in der Wissensdatenbank-Ressource unter www.dell.com/support.

### Diagnose der Dell SupportAssist-Systemleistungsprüfung vor dem Start

#### Info über diese Aufgabe

Die SupportAssist-Diagnose (auch als Systemdiagnose bezeichnet) führt eine komplette Prüfung der Hardware durch. Die Diagnose der Dell SupportAssist-Systemleistungsprüfung vor dem Start ist in das BIOS integriert und wird intern vom BIOS gestartet. Die integrierte Systemdiagnose bietet eine Reihe von Optionen für bestimmte Geräte oder Gerätegruppen mit folgenden Funktionen:

- Tests automatisch oder in interaktivem Modus durchführen
- Tests wiederholen
- Testergebnisse anzeigen oder speichern
- Gründliche Tests durchführen, um weitere Testoptionen für Zusatzinformationen über die fehlerhaften Geräte zu erhalten
- Statusmeldungen anzeigen, die angeben, ob Tests erfolgreich abgeschlossen wurden
- Fehlermeldungen über Probleme während des Testvorgangs anzeigen
- () ANMERKUNG: Einige Tests für bestimmte Geräte erfordern Benutzeraktionen Stellen Sie sicher, dass Sie am Computerterminal sind, wenn die Diagnosetests durchgeführt werden.

Weitere Informationen finden Sie unter https://www.dell.com/support/kbdoc/000180971.

# Ausführen der SupportAssist-Systemleistungsprüfung vor dem Systemstart

#### Schritte

1. Schalten Sie den Computer ein.

- 2. Wenn der Computer startet, drücken Sie die F12-Taste, sobald das Dell-Logo angezeigt wird.
- 3. Wählen Sie auf dem Startmenü-Bildschirm die Option Diagnostics (Diagnose).
- **4.** Klicken Sie auf den Pfeil in der unteren linken Ecke. Die Diagnose-Startseite wird angezeigt.
- 5. Klicken Sie auf den Pfeil in der unteren rechten Ecke, um zur Seitenliste zu gehen. Die erkannten Elemente werden aufgelistet.
- 6. Um einen Diagnosetest für ein bestimmtes Gerät durchzuführen, drücken Sie die Esc-Taste und klicken dann auf **Yes (Ja)**, um den Diagnosetest zu stoppen.
- 7. Wählen Sie auf der linken Seite das Gerät aus und klicken Sie auf Run Tests (Test durchführen).
- 8. Bei etwaigen Problemen werden Fehlercodes angezeigt. Notieren Sie sich den Fehlercode und die Validierungsnummer und wenden Sie sich an Dell.

### **Diagnose- und Stromversorgungs--LED-Codes**

#### Tabelle 25. Status der Stromversorgungs-LED

| Status der Betriebsanzeige-LED      | Mögliche Ursache                                                                                                    | Schritte zur Fehlerbehebung                                                                                                    |
|-------------------------------------|----------------------------------------------------------------------------------------------------|----------------------------------------------------------------------------------------------------|
| Aus                                 | Der Computer ist ausgeschaltet,<br>wird nicht mit Strom versorgt<br>oder befindet sich im<br>Ruhezustand.                                                                                                    | <ul> <li>Schließen Sie das<br/>Stromkabel wieder am<br/>Netzanschluss an der<br/>Rückseite des Computers<br/>und an der Stromsteckdose<br/>an.</li> <li>Wenn der Computer an eine<br/>Steckerleiste angeschlossen<br/>ist, vergewissern Sie sich,<br/>dass diese an eine<br/>Steckdose angeschlossen<br/>und eingeschaltet ist.<br/>Entfernen Sie außerdem<br/>Überspannungsschutz-<br/>Zwischenstecker,<br/>Steckdosenleisten und<br/>Verlängerungskabel, um<br/>festzustellen, ob sich der<br/>Computer einschalten lässt.</li> <li>Stellen Sie sicher, dass<br/>die Steckdose Strom führt,<br/>indem Sie probeweise ein<br/>anderes Gerät anschließen,<br/>etwa eine Lampe.</li> </ul> |
| Stetig gelb leuchtend/gelb blinkend | Der zweite Zustand der LED<br>nach dem Einschalten zeigt an,<br>dass das POWER_GOOD-Signal<br>aktiv ist und wahrscheinlich<br>keine Probleme mit der<br>Stromversorgung bestehen.<br>Anfangszustand der LED nach<br>dem Einschalten. Weitere<br>Informationen zu möglichen<br>Diagnosen und Fehlern bei gelb<br>blinkender LED finden Sie in der<br>Tabelle unten. | <ul> <li>Ziehen Sie alle Karten heraus<br/>und stecken Sie sie wieder<br/>ein.</li> <li>Ziehen Sie gegebenenfalls<br/>die Grafikkarte heraus und<br/>stecken Sie sie wieder ein.</li> <li>Stellen Sie sicher, dass<br/>das Stromkabel an der<br/>Hauptplatine und an den<br/>Prozessor angeschlossen ist.</li> </ul>                                                                                                    |
| Blinkt weiß                         | Das System weist einen<br>niedrigen Energiestatus auf,<br>entweder S1 oder S3. Das<br>bedeutet nicht, dass ein Fehler<br>vorliegt.                                                                                                    | <ul> <li>Drücken Sie den<br/>Netzschalter, um den<br/>Computer aus dem Standby-<br/>Modus zu aktivieren</li> </ul>                                                                                                    |

#### Tabelle 25. Status der Stromversorgungs-LED (fortgesetzt)

| Status der Betriebsanzeige-LED | Mögliche Ursache                                           | Schritte zur Fehlerbehebung                                                                                                    |
|--------------------------------|------------------------------------------------------------|----------------------------------------------------------------------------------------------------|
|                                |                                                            | <ul> <li>Stellen Sie sicher, dass<br/>alle Stromkabel richtig<br/>an der Systemplatine<br/>angeschlossen sind.</li> <li>Stellen Sie sicher, dass<br/>das Stromkabel und das<br/>Kabel der Frontblende<br/>an der Systemplatine<br/>angeschlossen sind.</li> </ul>                                 |
| Stetig weiß                    | Der Computer ist eingeschaltet<br>und voll funktionsfähig. | <ul> <li>Wenn der Computer nicht<br/>reagiert, gehen Sie wie folgt vor:</li> <li>Stellen Sie sicher, dass der<br/>Bildschirm angeschlossen<br/>und eingeschaltet ist.</li> <li>Wenn der Bildschirm<br/>angeschlossen und<br/>eingeschaltet ist, hören Sie<br/>auf einen Signaltoncode.</li> </ul> |

() ANMERKUNG: Gelb blinkende LED: Dieses Muster besteht aus zwei- oder dreimaligem Aufblinken gefolgt von einer kurze Pause, nach der sie x-mal (bis zu 7-mal) blinkt. Bei dem wiederholten Muster erfolgt in der Mitte eine lange Pause. Beispiel: 2,3 = 2-mal gelbes Blinken, kurze Pause, 3-mal gelbes Blinken gefolgt von einer langen Pause und anschließender Wiederholung.

#### Tabelle 26. Diagnose-Betriebsanzeige-LED-Codes

| Zustand | Bundesstaat | Gelbes Blinkmuster                                                                                 | Problembeschreibung                                       | Lösungsvorschlag                                                                                                    |
|---------|-------------|----------------------------------------------------------------------------------------------------|-----------------------------------------------------------|----------------------------------------------------------------------------------------------------|
| -       | -           | 2-maliges Aufblinken ><br>kurze Pause >                                                            | Hauptplatine defekt                                       | Hauptplatine ersetzen                                                                                                    |
|         |             | 1-maliges Aufblinken<br>> lange Pause ><br>Wiederholung                                            |                                                           |                                                                                                    |
| -       | -           | 2-maliges Aufblinken ><br>kurze Pause ><br>2-maliges Aufblinken<br>> lange Pause ><br>Wiederholung | Hauptplatine, Netzteil<br>oder Netzteilkabel defekt       | Wenn der Kunde bei der<br>Fehlerbehebung helfen<br>kann, grenzen Sie<br>das Problem mit dem<br>Netzteil-BIST-Test ein<br>und platzieren Sie das<br>Kabel neu.<br>Wenn nichts funktioniert,<br>ersetzen Sie die<br>Hauptplatine, das Netzteil<br>oder die Verkabelung.                                          |
| -       | -           | 2-maliges Aufblinken ><br>kurze Pause ><br>3-maliges Aufblinken<br>> lange Pause ><br>Wiederholung | Hauptplatine,<br>Arbeitsspeicher oder<br>Prozessor defekt | Wenn der Kunde bei der<br>Fehlerbehebung helfen<br>kann, grenzen Sie<br>das Problem durch<br>Entfernen und Ersetzen<br>des Arbeitsspeichers<br>durch einen verfügbaren<br>und bekanntermaßen<br>funktionsfähigen<br>Arbeitsspeicher ein.<br>Wenn nichts funktioniert,<br>ersetzen Sie die<br>Hauptplatine, den |

| Zustand | Bundesstaat | Gelbes Blinkmuster                                                                                 | Problembeschreibung                                        | Lösungsvorschlag                                                                                                    |
|---------|-------------|----------------------------------------------------------------------------------------------------|------------------------------------------------------------|----------------------------------------------------------------------------------------------------|
|         |             |                                                                                                    |                                                            | Arbeitsspeicher oder den<br>Prozessor.                                                                                                    |
| -       | -           | 2-maliges Aufblinken ><br>kurze Pause ><br>4-maliges Aufblinken<br>> lange Pause ><br>Wiederholung | Fehlerhafte<br>Knopfzellenbatterie                         | Wenn der Kunde bei der<br>Fehlerbehebung helfen<br>kann, grenzen Sie das<br>Problem durch Einsetzen<br>einer verfügbaren<br>und bekanntermaßen<br>funktionsfähigen<br>Knopfzelle ein.                                                                                                    |
|         |             |                                                                                                    |                                                            | ersetzen Sie die<br>Knopfzelle.                                                                                                    |
| S1      | RCM         | 2-maliges Aufblinken ><br>kurze Pause ><br>5-maliges Aufblinken<br>> lange Pause ><br>Wiederholung | BIOS-Prüfsummenfehler                                      | Das System befindet sich<br>im<br>Wiederherstellungsmodus<br>Flash mit neuester<br>BIOS-Version Wenn<br>das Problem weiterhin<br>besteht, ersetzen Sie die<br>Hauptplatine.                                                                                                    |
| S2      | CPU         | 2-maliges Aufblinken ><br>kurze Pause ><br>6-maliges Aufblinken<br>> lange Pause ><br>Wiederholung | Prozessor defekt                                           | CPU-Konfiguration wird<br>konfiguriert oder es<br>wurde ein CPU-Fehler<br>festgestellt. Ersetzen Sie<br>den Prozessor.                                                                                                    |
| S3      | MEM         | 2-maliges Aufblinken ><br>kurze Pause ><br>7-maliges Aufblinken<br>> lange Pause ><br>Wiederholung | Speicherfehler                                             | Die Konfiguration des<br>Speicher-Subsystems<br>ist in Bearbeitung.<br>Entsprechende<br>Speichermodule wurden<br>erkannt, es ist jedoch<br>ein Speicherfehler<br>aufgetreten.<br>Wenn der Kunde bei der<br>Fehlerbehebung helfen<br>kann, grenzen Sie<br>das Problem durch<br>Entfernen und Ersetzen<br>des Arbeitsspeichers<br>durch einen verfügbaren<br>und bekanntermaßen<br>funktionsfähigen<br>Arbeitsspeicher ein.<br>Wenn nichts funktioniert,<br>ersetzen Sie den<br>Arbeitsspeicher. |
| S4      | PCI         | 3-maliges Aufblinken ><br>kurze Pause >                                                            | Ausfälle des PCle-<br>Geräts oder des Video-<br>Subsystems | PCle-Komponente wird<br>konfiguriert oder<br>es wurde ein<br>PCle-Komponentenfehler<br>festgestellt.                                                                                                    |

| Zustand | Bundesstaat | Gelbes Blinkmuster                                                                                 | Problembeschreibung              | Lösungsvorschlag                                                                                                    |
|---------|-------------|----------------------------------------------------------------------------------------------------|----------------------------------|----------------------------------------------------------------------------------------------------|
|         |             | 1-maliges Aufblinken<br>> lange Pause ><br>Wiederholung                                            |                                  | Wenn der Kunde bei der<br>Fehlerbehebung helfen<br>kann, grenzen Sie das<br>Problem ein, indem<br>Sie die PCIe-Karte neu<br>platzieren und die Karten<br>einzeln nacheinander<br>entfernen, um zu<br>bestimmen, welche Karte<br>ausgefallen ist.<br>Wenn Sie die<br>ausgefallene PCIe-Karte<br>identifiziert haben,<br>ersetzen Sie diese.<br>Wenn keine der PCIe-<br>Karten ausgefallen ist,<br>ersetzen Sie die |
| S5      | VID         | 3-maliges Aufblinken ><br>kurze Pause ><br>2-maliges Aufblinken                                    | Ausfall des Video-<br>Subsystems | Die Konfiguration des<br>Video-Subsystems ist in<br>Bearbeitung oder es<br>ist ein Fehler im Video-                                                                                                    |
|         |             | Wiederholung                                                                                       |                                  | Subsystem aufgetreten.<br>Wenn der Kunde bei der<br>Fehlerbehebung helfen<br>kann, grenzen Sie das<br>Problem ein, indem<br>Sie die Karten einzeln<br>nacheinander entfernen,<br>um zu bestimmen,<br>welche Karte ausgefallen<br>ist.<br>Wenn Sie die                                                                                                    |
|         |             |                                                                                                    |                                  | ausgefallene Karte<br>identifiziert haben,<br>ersetzen Sie diese.                                                                                                    |
|         |             |                                                                                                    |                                  | Wenn keine der Karten<br>ausgefallen ist, ersetzen<br>Sie die Hauptplatine.                                                                                                    |
| S6      | STO         | 3-maliges Aufblinken ><br>kurze Pause ><br>3-maliges Aufblinken<br>> lange Pause ><br>Wiederholung | Kein Speicher erkannt            | Wenn der Kunde bei<br>der Fehlerbehebung<br>helfen kann, grenzen<br>Sie das Problem<br>ein, indem die den<br>Arbeitsspeicher einzeln<br>nacheinander entfernen,<br>um den ausgefallenen<br>zu identifizieren, und<br>durch einen verfügbaren<br>und bekanntermaßen<br>funktionsfähigen<br>Arbeitsspeicher ersetzen,<br>um die Feststellung zu<br>bestätigen.                                                      |

| Zustand | Bundesstaat | Gelbes Blinkmuster                                                                                 | Problembeschreibung                                      | Lösungsvorschlag                                                                                                    |
|---------|-------------|----------------------------------------------------------------------------------------------------|----------------------------------------------------------|----------------------------------------------------------------------------------------------------|
|         |             |                                                                                                    |                                                          | Wenn Sie<br>den ausgefallenen<br>Arbeitsspeicher<br>identifiziert haben,<br>ersetzen Sie diesen.<br>Wenn kein                                                                                                    |
|         |             |                                                                                                    |                                                          | ausgefallen ist, ersetzen<br>Sie die Hauptplatine.                                                                                                    |
| S7      | USB         | 3-maliges Aufblinken ><br>kurze Pause ><br>4-maliges Aufblinken<br>> lange Pause ><br>Wiederholung | Ausfall des<br>Massenspeichers                           | Möglicherweise ist<br>die Konfiguration des<br>Speichergeräts in<br>Bearbeitung oder es ist<br>ein Fehler im Speicher-<br>Subsystem aufgetreten.                                                                                                    |
|         |             |                                                                                                    |                                                          | Wenn der Kunde bei der<br>Fehlerbehebung helfen<br>kann, grenzen Sie das<br>Problem ein, indem<br>Sie die Massenspeicher<br>einzeln nacheinander<br>von der Hauptplatine<br>entfernen, um zu<br>bestimmen, welcher<br>ausgefallen ist.                                                                                                    |
|         |             |                                                                                                    |                                                          | Wenn Sie<br>den ausgefallenen<br>Massenspeicher<br>identifiziert haben,<br>ersetzen Sie diesen.                                                                                                    |
|         |             |                                                                                                    |                                                          | Wenn Sie<br>den ausgefallenen<br>Massenspeicher<br>identifiziert haben,<br>ersetzen Sie diesen.                                                                                                    |
| S8      | MEM         | 3-maliges Aufblinken ><br>kurze Pause ><br>5-maliges Aufblinken<br>> lange Pause ><br>Wiederbolung | Speicherkonfiguration<br>oder<br>Inkompatibilitätsfehler | Die Konfiguration des<br>Speicher-Subsystems<br>ist in Bearbeitung.<br>Es wurden keine<br>Speichermodule erkannt.                                                                                                    |
|         |             |                                                                                                    |                                                          | Wenn der Kunde bei<br>der Fehlerbehebung<br>helfen kann, grenzen<br>Sie das Problem<br>ein, indem Sie die<br>Arbeitsspeicher einzeln<br>nacheinander von der<br>Hauptplatine entfernen,<br>um zu bestimmen,<br>welcher ausgefallen<br>ist. Sie können<br>auch die Konfiguration<br>kombinieren, um<br>die angemessene<br>Kombination zu<br>validieren. |

| Zustand | Bundesstaat | Gelbes Blinkmuster                                                                                 | Problembeschreibung                      | Lösungsvorschlag                                                                                                    |
|---------|-------------|----------------------------------------------------------------------------------------------------|------------------------------------------|----------------------------------------------------------------------------------------------------|
|         |             |                                                                                                    |                                          | Wenn Sie die<br>ausgefallene Komponente<br>identifiziert haben,<br>ersetzen Sie diese.                                                                                                    |
|         |             |                                                                                                    |                                          | Wenn keine Komponente<br>ausgefallen ist, ersetzen<br>Sie die Hauptplatine.                                                                                                    |
| S9      | MBF         | 3-maliges Aufblinken ><br>kurze Pause ><br>6-maliges Aufblinken                                    | Systemplatinenfehler                     | Ein schwerwiegender<br>Fehler der Systemplatine<br>wurde festgestellt.                                                                                                    |
|         |             | o-maiiges Autolinken<br>> lange Pause ><br>Wiederholung                                            |                                          | Wenn der Kunde bei der<br>Fehlerbehebung helfen<br>kann, grenzen Sie das<br>Problem ein, indem Sie<br>die Komponenten einzeln<br>nacheinander von der<br>Hauptplatine entfernen,<br>um zu bestimmen,<br>welche ausgefallen ist.         |
|         |             |                                                                                                    |                                          | Wenn Sie eine<br>ausgefallene Komponente<br>identifiziert haben,<br>ersetzen Sie diese.                                                                                                    |
|         |             |                                                                                                    |                                          | Wenn keine Komponente<br>ausgefallen ist, ersetzen<br>Sie die Hauptplatine.                                                                                                    |
| S10     | MEM         | 3-maliges Aufblinken ><br>kurze Pause ><br>7-maliges Aufblinken<br>> lange Pause ><br>Wiederholung | Möglicher Fehler des<br>Arbeitsspeichers | Die Konfiguration des<br>Speicher-Subsystems<br>ist in Bearbeitung.<br>Speichermodule wurden<br>erkannt, jedoch sind<br>sie möglicherweise<br>inkompatibel oder falsch<br>konfiguriert.                                                 |
|         |             |                                                                                                    |                                          | Wenn der Kunde bei der<br>Fehlerbehebung helfen<br>kann, grenzen Sie das<br>Problem ein, indem<br>Sie die Arbeitsspeicher<br>einzeln nacheinander<br>von der Hauptplatine<br>entfernen, um zu<br>bestimmen, welcher<br>ausgefallen ist. |
|         |             |                                                                                                    |                                          | Wenn Sie<br>den ausgefallenen<br>Arbeitsspeicher<br>identifiziert haben,<br>ersetzen Sie diesen.                                                                                                    |
|         |             |                                                                                                    |                                          | Ersetzen Sie andernfalls<br>die Hauptplatine.                                                                                                    |

WARNUNG: Die Stromversorgungs-LED dient ausschließlich dazu, den Fortschritt bei der POST-Routine anzuzeigen. Diese LEDs zeigen nicht das Problem an, das zum Stoppen der POST-Routine geführt hat.

### **Problem mit LED-Betriebsanzeige**

Die Betriebsanzeige-LED blinkt nicht orangefarben bei den Plattformen ChengMing 3977 und OptiPlex D8 sowie OptiPlex D8 AIO.

Die Plattformen ChengMing 3977 und OptiPlex D8 und D8 AlO bei nicht installiertem Prozessor bzw. bei nicht angeschlossenem Stromversorgungskabel für den Prozessor; unter Umständen blinkt die LED-Betriebsanzeige zu Diagnosezwecken nicht orangefarben. In der Spezifikation zum BIOS-Verhalten ist Folgendes definiert:

- 1. Wenn kein Prozessor im System installiert ist, blinkt die LED-Betriebsanzeige orangefarben im 2-3-Rhythmus
- 2. Wenn kein Prozessorkabel an das System angeschlossen ist, blinkt die LED-Betriebsanzeige orangefarben im 2-2-Rhythmus

Tauschen Sie keine Hardware aus, sie funktioniert planmäßig. Die Boot Guard-Funktion (BtG) von Intel ME11.6 sorgt dafür, dass das System heruntergefahren wird, wenn der Prozessor nicht mit Strom versorgt wird bzw. nicht vorhanden ist.

#### **Betroffene Plattformen:**

- ChengMing 3977
- OptiPlex 3050/5050/7050
- OptiPlex 3050 AIO/5250 AIO/7450 AIO

### **Diagnose-Fehlermeldungen**

#### Tabelle 27. Diagnose-Fehlermeldungen

| Fehlermeldungen                                              | Beschreibung                                                                                                    |
|--------------------------------------------------------------|----------------------------------------------------------------------------------------------------|
| AUXILIARY DEVICE FAILURE                                     | Das Touchpad oder die externe Maus ist möglicherweise fehlerhaft.<br>Prüfen Sie bei einer externen Maus die Kabelverbindung. Aktivieren<br>Sie die Option <b>Pointing Device</b> (Zeigegerät) im System-Setup-<br>Programm.                                                          |
| BAD COMMAND OR FILE NAME                                     | Überprüfen Sie die Schreibweise des Befehls, die Position der Leerstellen und den angegebenen Zugriffspfad.                                                                                                    |
| CACHE DISABLED DUE TO FAILURE                                | Der im Mikroprozessor integrierte Primär-Cache ist ausgefallen.<br><b>Kontaktaufnahme mit Dell</b>                                                                                                    |
| CD DRIVE CONTROLLER FAILURE                                  | Das optische Laufwerk reagiert nicht auf die Befehle vom<br>Computer.                                                                                                    |
| DATA ERROR                                                   | Die Daten auf der Festplatte können nicht gelesen werden.                                                                                                    |
| DECREASING AVAILABLE MEMORY                                  | Eines oder mehrere Speichermodule sind unter Umständen<br>beschädigt oder nicht ordnungsgemäß eingesetzt. Setzen Sie die<br>Speichermodule neu ein oder wechseln Sie sie gegebenenfalls aus.                                                                                         |
| DISK C: FAILED INITIALIZATION                                | Die Festplatte konnte nicht initialisiert werden. Führen Sie die<br>Festplattenlaufwerk-Tests von <b>Dell Diagnostics</b> aus.                                                                                                    |
| DRIVE NOT READY                                              | Zum Fortsetzen dieses Vorgangs muss eine Festplatte im<br>Laufwerkschacht vorhanden sein. Installieren Sie eine Festplatte<br>im Laufwerkschacht.                                                                                                    |
| ERROR READING PCMCIA CARD                                    | Der Computer kann die ExpressCard nicht erkennen. Setzen Sie<br>die Karte neu ein oder verwenden Sie eine andere Karte.                                                                                                    |
| EXTENDED MEMORY SIZE HAS CHANGED                             | Die im NVRAM (nichtflüchtiger Speicher) verzeichnete<br>Speichergröße stimmt nicht mit dem im Computer installierten<br>Speichermodul überein. Den Computer neu starten. Wenn der<br>Fehler erneut auftritt, <b>wenden Sie sich an Dell</b> .                                        |
| THE FILE BEING COPIED IS TOO LARGE FOR THE DESTINATION DRIVE | Die Datei, die kopiert werden soll, ist entweder zu groß für den<br>Datenträger oder es steht nicht genügend Speicherplatz auf dem<br>Datenträger zur Verfügung. Kopieren Sie die Datei auf einen<br>anderen Datenträger oder verwenden Sie einen Datenträger mit<br>mehr Kapazität. |

#### Tabelle 27. Diagnose-Fehlermeldungen (fortgesetzt)

| Fehlermeldungen                                                                           | Beschreibung                                                                                                    |
|-------------------------------------------------------------------------------------------|----------------------------------------------------------------------------------------------------|
| A FILENAME CANNOT CONTAIN ANY OF THE FOLLOWING CHARACTERS: $\backslash$ / : * ? " < >   - | Verwenden Sie diese Zeichen nicht in Dateinamen.                                                                                                    |
| GATE A20 FAILURE                                                                          | Unter Umständen ist ein Speichermodul nicht ordnungsgemäß<br>befestigt. Setzen Sie das Speichermodul neu ein oder wechseln<br>Sie es gegebenenfalls aus.                                                                                                    |
| GENERAL FAILURE                                                                           | Das Betriebssystem kann den Befehl nicht ausführen. Im Anschluss<br>an die Meldung werden in der Regel detaillierte Informationen<br>angezeigt. Beispiel: Bei Printer out of paper. Take the<br>appropriate action.                                                                                                    |
| HARD-DISK DRIVE CONFIGURATION ERROR                                                       | Der Computer kann den Laufwerktyp nicht erkennen. Fahren<br>Sie den Computer herunter, entfernen Sie die Festplatte und<br>starten Sie den Computer vom optischen Laufwerk neu. Fahren<br>Sie anschließend den Computer herunter, installieren Sie das<br>Festplattenlaufwerk erneut und starten Sie den Computer neu.<br>Führen Sie die Festplattenlaufwerk-Tests ( <b>Hard Disk Drive</b> -<br>Tests) von <b>Dell Diagnostics</b> aus.                                                                                                    |
| HARD-DISK DRIVE CONTROLLER FAILURE 0                                                      | Das Festplattenlaufwerk reagiert nicht auf die Befehle des<br>Computers. Fahren Sie den Computer herunter, entfernen Sie die<br>Festplatte und starten Sie den Computer vom optischen Laufwerk<br>neu. Fahren Sie anschließend den Computer herunter, installieren<br>Sie das Festplattenlaufwerk erneut und starten Sie den Computer<br>neu. Besteht das Problem weiterhin, installieren Sie ein anderes<br>Laufwerk. Führen Sie die Festplattenlaufwerk-Tests ( <b>Hard Disk</b><br><b>Drive</b> -Tests) von <b>Dell Diagnostics</b> aus. |
| HARD-DISK DRIVE FAILURE                                                                   | Das Festplattenlaufwerk reagiert nicht auf die Befehle des<br>Computers. Fahren Sie den Computer herunter, entfernen Sie die<br>Festplatte und starten Sie den Computer vom optischen Laufwerk<br>neu. Fahren Sie anschließend den Computer herunter, installieren<br>Sie das Festplattenlaufwerk erneut und starten Sie den Computer<br>neu. Besteht das Problem weiterhin, installieren Sie ein anderes<br>Laufwerk. Führen Sie die Festplattenlaufwerk-Tests ( <b>Hard Disk</b><br><b>Drive</b> -Tests) von <b>Dell Diagnostics</b> aus. |
| HARD-DISK DRIVE READ FAILURE                                                              | Das Festplattenlaufwerk ist eventuell defekt. Fahren Sie den<br>Computer herunter, entfernen Sie die Festplatte und starten<br>Sie den Computer vom optischen Laufwerk neu. Fahren<br>Sie anschließend den Computer herunter, installieren Sie das<br>Festplattenlaufwerk erneut und starten Sie den Computer neu.<br>Besteht das Problem weiterhin, installieren Sie ein anderes<br>Laufwerk. Führen Sie die Festplattenlaufwerk-Tests ( <b>Hard Disk</b><br><b>Drive</b> -Tests) von <b>Dell Diagnostics</b> aus.                         |
| INSERT BOOTABLE MEDIA                                                                     | Das Betriebssystem versucht, von einem nicht startfähigen<br>Datenträger, beispielsweise einem optischen Laufwerk, zu starten.<br>Insert bootable media (Startfähigen Datenträger einlegen)                                                                                                    |
| INVALID CONFIGURATION INFORMATION-PLEASE RUN<br>SYSTEM SETUP PROGRAM                      | Die Systemkonfigurationsdaten stimmen nicht mit der<br>Hardwarekonfiguration überein. Diese Meldung wird in der Regel<br>nach der Installation eines Speichermoduls angezeigt. Korrigieren<br>Sie die entsprechenden Optionen im System-Setup-Programm.                                                                                                    |
| KEYBOARD CLOCK LINE FAILURE                                                               | Überprüfen Sie bei einer externen Tastatur die Kabelverbindung.<br>Führen Sie den Tastatur-Controller-Test ( <b>Keyboard Controller</b> -<br>Test) von <b>Dell Diagnostics</b> aus.                                                                                                    |
| KEYBOARD CONTROLLER FAILURE                                                               | Überprüfen Sie bei einer externen Tastatur die Kabelverbindung.<br>Starten Sie den Computer neu und berühren Sie Tastatur<br>oder Maus während der Startroutine nicht. Führen Sie den                                                                                                    |

#### Tabelle 27. Diagnose-Fehlermeldungen (fortgesetzt)

| Fehlermeldungen                                                            | Beschreibung                                                                                                    |  |
|----------------------------------------------------------------------------|----------------------------------------------------------------------------------------------------|--|
|                                                                            | Tastatur-Controller-Test ( <b>Keyboard Controller</b> -Test) von <b>Dell</b><br><b>Diagnostics</b> aus.                                                                                                    |  |
| KEYBOARD DATA LINE FAILURE                                                 | Überprüfen Sie bei einer externen Tastatur die Kabelverbindung.<br>Führen Sie den Tastatur-Controller-Test ( <b>Keyboard Controller</b> -<br>Test) von <b>Dell Diagnostics</b> aus.                                                                                                    |  |
| KEYBOARD STUCK KEY FAILURE                                                 | Überprüfen Sie bei einer externen Tastatur oder einem externen<br>Tastenblock die Kabelverbindung. Starten Sie den Computer neu<br>und berühren Sie Tastatur oder Tasten während der Startroutine<br>nicht. Führen Sie den Test auf feststeckende Tasten ( <b>Stuck Key</b> )<br>von <b>Dell Diagnostics</b> aus.                                                                       |  |
| LICENSED CONTENT IS NOT ACCESSIBLE IN<br>MEDIADIRECT                       | Dell MediaDirect kann die Beschränkungen "Digital Rights<br>Management (DRM)" (Digitales Rechte-Management) in der Datei<br>nicht überprüfen. Daher kann die Datei nicht abgespielt werden.                                                                                                    |  |
| MEMORY ADDRESS LINE FAILURE AT ADDRESS, READ<br>VALUE EXPECTING VALUE      | Ein Speichermodul ist möglicherweise fehlerhaft oder falsch<br>eingesetzt. Setzen Sie das Speichermodul neu ein oder wechseln<br>Sie es gegebenenfalls aus.                                                                                                    |  |
| MEMORY ALLOCATION ERROR                                                    | Das gerade gestartete Programm steht in Konflikt mit dem<br>Betriebssystem, einem anderen Anwendungsprogramm oder einem<br>Dienstprogramm. Fahren Sie den Computer herunter, warten Sie<br>30 Sekunden und starten Sie ihn dann neu. Führen Sie das<br>Programm erneut aus. Wird die Fehlermeldung wieder angezeigt,<br>lesen Sie in der Dokumentation zur Software nach.               |  |
| MEMORY DOUBLE WORD LOGIC FAILURE AT ADDRESS,<br>READ VALUE EXPECTING VALUE | Ein Speichermodul ist möglicherweise fehlerhaft oder falsch<br>eingesetzt. Setzen Sie das Speichermodul neu ein oder wechseln<br>Sie es gegebenenfalls aus.                                                                                                    |  |
| MEMORY ODD/EVEN LOGIC FAILURE AT ADDRESS, READ<br>VALUE EXPECTING VALUE    | Ein Speichermodul ist möglicherweise fehlerhaft oder falsch<br>eingesetzt. Setzen Sie das Speichermodul neu ein oder wechseln<br>Sie es gegebenenfalls aus.                                                                                                    |  |
| MEMORY WRITE/READ FAILURE AT ADDRESS, READ<br>VALUE EXPECTING VALUE        | Ein Speichermodul ist möglicherweise fehlerhaft oder falsch<br>eingesetzt. Setzen Sie das Speichermodul neu ein oder wechseln<br>Sie es gegebenenfalls aus.                                                                                                    |  |
| NO BOOT DEVICE AVAILABLE                                                   | Der Computer kann das Festplattenlaufwerk nicht finden. Ist<br>die Festplatte als Startgerät festgelegt, stellen Sie sicher, dass<br>das Laufwerk installiert, richtig eingesetzt und als Startlaufwerk<br>partitioniert ist.                                                                                                    |  |
| NO BOOT SECTOR ON HARD DRIVE                                               | Das Betriebssystem ist möglicherweise beschädigt. <b>Wenden Sie sich an Dell</b> .                                                                                                    |  |
| NO TIMER TICK INTERRUPT                                                    | Möglicherweise arbeitet ein Chip auf der Systemplatine nicht<br>einwandfrei. Führen Sie die System-Set-Überprüfung ( <b>System</b><br><b>Set</b> ) von <b>Dell Diagnostics</b> aus.                                                                                                    |  |
| NOT ENOUGH MEMORY OR RESOURCES. EXIT SOME<br>PROGRAMS AND TRY AGAIN        | Es sind zu viele Programme geöffnet. Schließen Sie alle Fenster<br>und öffnen Sie das gewünschte Programm.                                                                                                    |  |
| OPERATING SYSTEM NOT FOUND                                                 | Neuinstallation des Betriebssystems. Wenn das Problem weiterhin besteht, <b>wenden Sie sich an Dell</b> .                                                                                                    |  |
| OPTIONAL ROM BAD CHECKSUM                                                  | Das optionale ROM ist ausgefallen. Wenden Sie sich an Dell.                                                                                                    |  |
| SECTOR NOT FOUND                                                           | Das Betriebssystem kann einen Sektor auf der Festplatte<br>nicht finden. Entweder ist ein Sektor defekt oder die<br>Dateizuweisungstabelle (File Allocation Table, FAT) auf der<br>Festplatte ist beschädigt. Führen Sie das Fehlerprüfprogramm<br>von Windows aus, um die Dateistruktur auf der Festplatte zu<br>überprüfen. Eine entsprechende Anleitung finden Sie in <b>Windows</b> |  |

#### Tabelle 27. Diagnose-Fehlermeldungen (fortgesetzt)

| Fehlermeldungen                                            | Beschreibung                                                                                                    |
|------------------------------------------------------------|----------------------------------------------------------------------------------------------------|
|                                                            | <b>Help and Support</b> (Windows-Hilfe und Support) (klicken Sie zu<br>diesem Zwecke auf <b>Start</b> > <b>Help and Support</b> (Start < Hilfe und<br>Support)). Wenn eine große Anzahl an Sektoren defekt ist, müssen<br>Sie die Daten sichern (falls möglich) und die Festplatte formatieren.                                                                                                    |
| SEEK ERROR                                                 | Das Betriebssystem kann eine bestimmte Spur auf der Festplatte<br>nicht finden.                                                                                                    |
| SHUTDOWN FAILURE                                           | Möglicherweise arbeitet ein Chip auf der Systemplatine nicht<br>einwandfrei. Führen Sie die System-Set-Überprüfung ( <b>System</b><br><b>Set</b> ) von <b>Dell Diagnostics</b> aus. Wenn die Meldung erneut<br>angezeigt wird, <b>wenden Sie sich an Dell</b> .                                                                                                    |
| TIME-OF-DAY CLOCK LOST POWER                               | Die Systemkonfigurationseinstellungen sind fehlerhaft. Schließen<br>Sie den Computer an eine Steckdose an, um den Akku aufzuladen.<br>Wenn das Problem weiterhin besteht, versuchen Sie, die<br>Daten wiederherzustellen, indem Sie das System-Setup-Programm<br>aufrufen und das Programm anschließend sofort beenden. Wenn<br>die Meldung erneut angezeigt wird, <b>wenden Sie sich an Dell</b> . |
| TIME-OF-DAY CLOCK STOPPED                                  | Die Reservebatterie, mit der die Systemkonfigurationseinstellungen<br>unterstützt werden, muss unter Umständen wieder aufgeladen<br>werden. Schließen Sie den Computer an eine Steckdose an,<br>um den Akku aufzuladen. Wenn das Problem weiterhin besteht,<br><b>wenden Sie sich an Dell</b> .                                                                                                    |
| TIME-OF-DAY NOT SET-PLEASE RUN THE SYSTEM<br>SETUP PROGRAM | Die Uhrzeit- bzw. Datumsangaben, die im System-Setup-<br>Programm gespeichert sind, stimmen nicht mit der Systemuhr<br>überein. Korrigieren Sie die Einstellungen der Optionen <b>Date and</b><br><b>Time</b> (Datum und Uhrzeit).                                                                                                    |
| TIMER CHIP COUNTER 2 FAILED                                | Möglicherweise arbeitet ein Chip auf der Systemplatine nicht<br>einwandfrei. Führen Sie die System-Set-Überprüfung ( <b>System</b><br><b>Set</b> ) von <b>Dell Diagnostics</b> aus.                                                                                                    |
| UNEXPECTED INTERRUPT IN PROTECTED MODE                     | Der Tastatur-Controller ist möglicherweise defekt oder ein<br>Speichermodul ist möglicherweise nicht richtig befestigt. Führen<br>Sie die Systemspeicherüberprüfung ( <b>System Memory</b> ) und<br>die Tastatur-Controller-Tests ( <b>Keyboard Controller</b> ) von <b>Dell</b><br><b>Diagnostics</b> aus oder <b>wenden Sie sich an Dell</b> .                                                    |
| X: $\$ IS NOT ACCESSIBLE. THE DEVICE IS NOT READY          | Legen Sie einen Datenträger in das Laufwerk ein und versuchen Sie<br>es erneut.                                                                                                    |

### Überprüfen des Systemspeichers

### Windows 10

- 1. Klicken Sie auf die Schaltfläche Windows und wählen Sie Alle Einstellungen 😳 > System.
- 2. Klicken Sie unter System auf Über.

### Überprüfen der Systemspeicher im Setup

#### Schritte

- 1. Schalten Sie den Computer ein oder führen Sie einen Neustart durch.
- 2. Tippen Sie, nachdem das Dell Logo angezeigt wurde, solange auf F2, bis eine Meldung zum Aufrufen des BIOS-Setups angezeigt wird. Um das Systemstart-Menü aufzurufen, tippen Sie auf F12.

**3.** Wählen Sie im linken Fensterbereich **Settings (Einstellungen)** > **General (Allgemein)** > **System Information** (**Systeminformationen**). Speicherinformationen werden im rechten Fensterbereich angezeigt.

### Testen des Arbeitsspeicher über ePSA

#### Schritte

- 1. Schalten Sie den Computer ein oder führen Sie einen Neustart durch.
- 2. Nachdem das Dell Logo angezeigt wird:
  - a. Drücken Sie F12.
  - b. Wählen Sie die ePSA-Diagnose aus.

Das PreBoot System Assessment (ePSA) startet auf Ihrem Computer.

**ANMERKUNG:** Wenn Sie zu lange gewartet haben und bereits das Betriebssystem-Logo angezeigt wird, warten Sie, bis der Desktop angezeigt wird. Schalten sie den Computer aus und versuchen Sie es erneut.

### Systemfehlermeldungen

#### Tabelle 28. Systemfehlermeldungen

| Systemmeldung                                                                                                    | Beschreibung                                                                                                    |
|----------------------------------------------------------------------------------------------------|----------------------------------------------------------------------------------------------------|
| Alert! Previous attempts at booting this<br>system have failed at checkpoint [nnnn]. For<br>help in resolving this problem, please note<br>this checkpoint and contact Dell Technical<br>Support (Alarm! Frühere Versuche, das System<br>zu starten, sind bei Prüfpunkt [nnnn]<br>fehlgeschlagen. Notieren Sie diesen Prüfpunkt<br>und wenden Sie sich an den technischen Support<br>von Dell.) | In drei aufeinanderfolgenden Versuchen konnte der Computer die<br>Startroutine aufgrund desselben Fehlers nicht abschließen.                                                                                                    |
| CMOS checksum error (CMOS-Prüfsummenfehler)                                                                                                    | RTC wurde zurückgesetzt, die <b>BIOS-Setup</b> -<br>Standardeinstellungen wurden geladen.                                                                                                    |
| CPU fan failure (Ausfall des CPU-Lüfters)                                                                                                    | Der Prozessorlüfter ist ausgefallen.                                                                                                    |
| System fan failure (Ausfall des Systemlüfters)                                                                                                    | Der Systemlüfter ist ausgefallen.                                                                                                    |
| Hard-disk drive failure<br>(Festplattenlaufwerkfehler)                                                                                                    | Möglicher Festplattenfehler beim POST.                                                                                                    |
| Keyboard failure (Tastaturfehler)                                                                                                    | Tastaturfehler oder instabile Tastaturkabelverbindung. Wenn das<br>Problem durch erneutes festes Anschließen des Kabels nicht<br>behoben wird, tauschen Sie die Tastatur aus.                                                                                                    |
| No boot device available (Kein Startgerät<br>verfügbar)                                                                                                    | <ul> <li>Auf der Festplatte ist keine startfähige Partition vorhanden, das<br/>Festplattenkabel ist nicht richtig angeschlossen, oder es ist kein<br/>startfähiges Gerät vorhanden.</li> <li>Ist das Festplattenlaufwerk als Startgerät festgelegt, stellen Sie<br/>sicher, dass die Kabel ordnungsgemäß angeschlossen sind und<br/>das Laufwerk installiert und als Startlaufwerk partitioniert ist.</li> <li>Rufen Sie das System-Setup-Programm auf, und prüfen Sie, ob<br/>die Angaben zur Startreihenfolge stimmen.</li> </ul> |
| No timer tick interrupt (Kein periodischer<br>Interrupt)                                                                                                    | Möglicherweise ist ein Chip auf der Systemplatine oder die<br>Hauptplatine selbst fehlerhaft.                                                                                                    |
| NOTICE - Hard Drive SELF MONITORING SYSTEM<br>has reported that a parameter has exceeded<br>its normal operating range. Dell recommends<br>that you back up your data regularly. A<br>parameter out of range may or may not<br>indicate a potential hard drive problem.                                                                                                    | SMART-Fehler, möglicherweise ein Festplattenfehler.                                                                                                    |

#### Tabelle 28. Systemfehlermeldungen (fortgesetzt)

| Systemmeldung                                                                                                    | Beschreibung |
|----------------------------------------------------------------------------------------------------|--------------|
| (VORSICHT: Das SELF MONITORING SYSTEM des<br>Festplattenlaufwerks hat gemeldet, dass ein<br>Parameter den Wertebereich für den normalen<br>Betrieb überschritten hat. Dell empfiehlt,<br>dass Sie Ihre Daten regelmäßig sichern. Ein<br>außerhalb des normalen Wertebereichs liegender<br>Parameter kann auf ein mögliches Problem mit<br>dem Festplattenlaufwerk hinweisen.) |              |

### Wiederherstellen des Betriebssystems

Wenn das Betriebssystem auf Ihrem Computer auch nach mehreren Versuchen nicht gestartet werden kann, wird automatisch Dell SupportAssist OS Recovery gestartet.

Bei Dell SupportAssist OS Recovery handelt es sich um ein eigenständiges Tool, das auf allen Dell Computern mit Windows vorinstalliert ist. Es besteht aus Tools für die Diagnose und Behebung von Fehlern, die möglicherweise vor dem Starten des Betriebssystems auftreten können. Mit dem Tool können Sie eine Diagnose von Hardwareproblemen durchführen, Ihren Computer reparieren, Dateien sichern oder Ihren Computer auf Werkseinstellungen zurücksetzen.

Sie können das Tool auch über die Dell Supportwebsite herunterladen, um Probleme mit Ihrem Computer zu beheben, wenn das primäre Betriebssystem auf dem Computer aufgrund von Software- oder Hardwareproblemen nicht gestartet werden kann.

Weitere Informationen über Dell SupportAssist OS Recovery finden Sie im *Benutzerhandbuch zu Dell SupportAssist OS Recovery* unter www.dell.com/serviceabilitytools. Klicken Sie auf **SupportAssist** und klicken Sie dann auf **SupportAssist OS Recovery**.

### Zurücksetzen der Echtzeituhr (RTC)

Mit der Funktion zum Zurücksetzen der Echtzeituhr (RTC) können Sie oder der Servicetechniker die Dell Systeme wiederherstellen, wenn Szenarien wie Kein POST/Kein Strom/Kein Start auftreten. Das Zurücksetzen der Echtzeituhr mit Legacy-Jumper wurde auf diesen Modellen stillgelegt.

Starten Sie das Zurücksetzen der RTC, wobei das System ausgeschaltet und an die Wechselstromversorgung angeschlossen ist. Drücken und halten Sie den Netzschalter für 20 Sekunden gedrückt. Die Zurücksetzung der Echtzeituhr bei einem System tritt nach Loslassen des Betriebsschalters ein.

### Sicherungsmedien und Wiederherstellungsoptionen

Es wird empfohlen, ein Wiederherstellungslaufwerk für die Fehlerbehebung zu erstellen und Probleme zu beheben, die ggf. unter Windows auftreten. Dell bietet mehrere Optionen für die Wiederherstellung des Windows-Betriebssystems auf Ihrem Dell PC. Weitere Informationen finden Sie unter Dell Windows Backup Media and Recovery Options (Sicherungsmedien und Wiederherstellungsoptionen).

### Ein- und Ausschalten des WLAN

#### Info über diese Aufgabe

Wenn Ihr Computer aufgrund von WLAN-Verbindungsproblemen keinen Zugriff auf das Internet hat, können Sie das WLAN aus- und wieder einschalten. Das folgende Verfahren enthält Anweisungen dazu, wie Sie das WLAN aus- und wieder einschalten: () ANMERKUNG: Manche Internetdienstanbieter (Internet Service Providers, ISPs) stellen ein Modem/Router-Kombigerät bereit.

#### Schritte

- 1. Schalten Sie den Computer aus.
- 2. Schalten Sie das Modem aus.
- 3. Schalten Sie den WLAN-Router aus.

- **4.** Warten Sie 30 Sekunden.
- 5. Schalten Sie den WLAN-Router ein.
- 6. Schalten Sie das Modem ein.
- 7. Schalten Sie den Computer ein.

## **Technische Daten**

#### Themen:

- Prozessor
- Arbeitsspeicher
- Video Technische Daten
- Audio
- Kommunikation
- Speicherspezifikationen
- Anschlüsse und Stecker Technische Daten
- Technische Angaben zum Netzteil
- Angaben zu Abmessungen
- Steuerelemente und Anzeigen technische Daten
- Umgebungsbedingungen

### Prozessor

OptiPlex 7050-Systeme werden mit Intel Core-Prozessortechnologie der 6. und 7. Generation ausgeliefert.

() ANMERKUNG: Die Taktrate und Leistung variieren abhängig vom Workload und anderen Variablen. Gesamt-Cache bis zu 8 MB, je nach Prozessortyp.

#### Funktion Technische Daten

#### Prozessortyp

- Intel Core i3-6100 (DC/3 MB/4 T/3,7 GHz/65W)
- Intel Core i3-6100T (DC/3 MB/4 T/3,2 GHz/35 W)
- Intel Core i5-6400T (QC/6 MB/4 T/2,2 GHz/35 W)
- Intel Core i5-6500 (QC/6 MB/4 T/3,2 GHz/65 W)
- Intel Core i5-6500T (QC/6 MB/4 T/2,5 GHz/35 W)
- Intel Core i5-6600 (QC/6 MB/4 T/3,3 GHz/65 W)
- Intel Core i5-6600T (QC/6 MB/4 T/2,7 GHz/35 W)
- Intel Core i7-6700 (QC/8 MB/8 T/3,4 GHz/65 W)
- Intel Core i7-6700T (QC/8 MB/8 T/2,8 GHz/35 W)
- Intel Core i3-7100 (DC/3 MB/4 T/3,9GHz/65W)
- Intel Core i3-7100T (DC/3 MB/4 T/3,5GHz/35 W)
- Intel Core i3-7300T (DC/4MB/4 T/3,5GHz/35 W)
- Intel Core i5-7400T (QC/6 MB/4 T/2,4 GHz/35 W)
- Intel Core i5-7500 (QC/6 MB/4 T/3,4 GHz/65 W)
- Intel Core i5-7500T (QC/6 MB/4 T/2,7 GHz/35 W)
- Intel Core i5-7600 (QC/6 MB/4 T/3,5 GHz/65 W)
- Intel Core i5-7600T (QC/6 MB/4 T/2,8 GHz/35 W)
- Intel Core i7-7700 (QC/8 MB/8 T/3,6 GHz/65 W)
- Intel Core i7-7700T (QC/8 MB/8 T/2,9 GHz/35 W)

Gesamt-Cache

Bis zu 8 MB Cache, je nach Prozessortyp

### Arbeitsspeicher

| Funktion                            | Technische Daten                                                                       |
|-------------------------------------|----------------------------------------------------------------------------------------|
| Тур                                 | 2133 MHz/2400 MHz<br>i ANMERKUNG: 2133 MHz gilt nur für Prozessoren der 6. Generation. |
| Anschlüsse                          | Zwei DDR4-SODIMM-Steckplätze                                                           |
| Speicherkapazität<br>pro Steckplatz | 4 GB, 8 GB und 16 GB                                                                   |
| Speicher<br>(Minimum)               | 4 GB                                                                                   |
| Speicher<br>(Maximum)               | 32 GB                                                                                  |

### Video – Technische Daten

| Funktion                         | Technische Daten           |
|----------------------------------|----------------------------|
| Video-Controller –<br>integriert | CPU-GPU-Kombi              |
| Videospeicher                    | unabhängiges Kartenangebot |

### Audio

| Funktion               | Technische Daten                                                                      |
|------------------------|---------------------------------------------------------------------------------------|
| Controller             | Realtek ALC3234 High Definition Audio Codec (integriert, unterstützt mehrere Streams) |
| Interner<br>Verstärker | Integriert                                                                            |

### Kommunikation

#### Tabelle 29. Kommunikation

| Funktion        |                     | Technische Daten                                                                                                 |  |
|-----------------|---------------------|----------------------------------------------------------------------------------------------------|--|
| Netzwerkadapter | Integriert          | Intel® i219-V Gigabit1 Ethernet LAN 10/100/1000 (Remote-Aktivierung, PXE und Unterstützung)                      |  |
|                 | Wireless (optional) | <ul> <li>Intel® Dual-Band Wireless-AC 8265 Wi-Fi + BT 4.2 – WLAN-Karte (2x2), MU-<br/>MIMO (optional)</li> </ul> |  |

### Speicherspezifikationen

#### Funktion Technische Daten

Festplattenlaufwe Eine 2,5-Zoll-SATA und/oder eine M.2 PCle SSD

rk

| Speichertyp             | Schnittstellentyp | Kapazität   |
|-------------------------|-------------------|-------------|
| 2,5 Zoll, 5400 RPM, HDD | SATA 3,0          | Bis zu 2 TB |

#### Funktion Technische Daten

| Speichertyp                                                           | Schnittstellentyp | Kapazität   |
|-----------------------------------------------------------------------|-------------------|-------------|
| 2,5 Zoll, 5400 RPM, Hybrid-HDD                                        | SATA 3,0          | 500 GB      |
| 2,5 Zoll, 7200 RPM, HDD                                               | SATA 3,0          | Bis zu 1 TB |
| 2,5 Zoll, 7200 RPM,<br>selbstverschlüsselnde Opal FIPS-<br>Festplatte | SATA 3,0          | 500 GB      |
| 3,5 Zoll, 7200 RPM, HDD                                               | SATA 3,0          | Bis zu 2 TB |

#### SSD-Festplatte

Ein M.2-Solid-State-Laufwerk

| Speichertyp               | Schnittstellentyp           | Kapazität     |
|---------------------------|-----------------------------|---------------|
| 2,5 Zoll, 7 mm, SATA, SSD | SATA, Klasse 20             | Bis zu 512 GB |
| M.2-2280-SSD              | PCle NVMe Gen3x4, Klasse 40 | Bis zu 512 GB |
| M.2-2280-SSD              | PCle NVMe Gen3x4, Klasse 40 | 256 GB        |
| M.2 Intel Optane Speicher | PCle NVMe Gen3x2            | 16 GB         |

```
Optisches
Laufwerk
RAID
```

Anschluss

k. A.

Das System unterstützt keine RAID 0- oder RAID 1-Funktion.

### Anschlüsse und Stecker – Technische Daten

#### Funktion **Technische Daten** Hinterer USB 2.0- k. A. Anschluss Hinterer USB 3.1 Vier **Gen 1-Anschluss** Vorderer USB 3.1 Einer und ein USB Type-C-Anschluss Gen 1-Anschluss Vorderer einer USB PowerShare-Anschluss Serielle Einmal (Optional) Schnittstelle **VGA-Anschluss** Einmal (Optional) **DisplayPort 1.2** Einer + einer (optional) **HDMI-Anschluss** einer Hinterer PS/2-Einmal (Optional) Anschluss Hinterer RJ-45einer Anschluss Hinterer PS/2-Tastatur und Maus (optional)

### Technische Angaben zum Netzteil

| Funktion                            | Technische Daten                         |
|-------------------------------------|------------------------------------------|
| Тур                                 | 65 W/130 W                               |
| Frequency<br>(Speichertaktrate<br>) | 47 Hz bis 63 Hz                          |
| Spannung                            | 90 VAC bis 264 VAC                       |
| Eingangsstrom                       | 1,7 A/1,0 A 1,8 A/0,9 A                  |
| Knopfzellenbatteri<br>e             | 3-V-Lithium-Knopfzellenbatterie (CR2032) |

### Angaben zu Abmessungen

| Funktion | Technische Daten      |
|----------|-----------------------|
| Breite   | 35,56 mm (1,40 Zoll)  |
| Höhe     | 182,88 mm (7,20 Zoll) |
| Tiefe    | 177,80 mm (7,00 Zoll) |
| Gewicht  | 1,18 kg (2,60 lb)     |

### Steuerelemente und Anzeigen – technische Daten

| Funktion                                                            | Technische Daten                                                                                                    |
|---------------------------------------------------------------------|----------------------------------------------------------------------------------------------------|
| Anzeigeleuchte<br>des<br>Betriebsschalters                          | Weiße Anzeige — Eine stetig weiße Anzeige leuchtet bei Normalbetrieb, blinkendes weißes Leuchten zeigt den Ruhemodus des Computers an.                                             |
| Aktivitätsanzeige<br>für das<br>Festplattenlaufwe<br>rk             | Weiße Anzeige — Eine blinkende weiße Anzeige zeigt an, dass der Computer Daten vom Festplattenlaufwerk liest oder Daten darauf schreibt.                                           |
| Rückseite:                                                          |                                                                                                    |
| Verbindungsintegr                                                   | Grün – Es besteht eine gute 10- oder 100-MBit/s-Verbindung zwischen Netzwerk und Computer.                                                                                         |
| itätsanzeige auf<br>dem integrierten                                | Orange – Es besteht eine gute 1000-MBit/s-Verbindung zwischen Netzwerk und Computer.                                                                                               |
| Netzwerkadapter:                                                    | Aus (keine Anzeige) — Der Computer erkennt keine physische Verbindung zum Netzwerk.                                                                                                |
| Netzwerkaktivität<br>sanzeige am<br>integrierten<br>Netzwerkadapter | Gelbe Anzeige — Eine blinkende gelbe LED zeigt an, dass Netzwerkaktivität stattfindet.                                                                                             |
| Diagnoseanzeige<br>der<br>Stromversorgung                           | Grüne Anzeige – Das Netzteil ist eingeschaltet und funktioniert. Das Stromkabel muss mit dem Stromanschluss<br>(auf der Rückseite des Computers) und der Steckdose verbunden sein. |

### Umgebungsbedingungen

Luftverschmutzungsstufe: ISA-71 G1\*\*: <300 A/Monat Kupfer-Kuponkorrosion UND <200 A/Monat Silber-Kuponkorrosion

| Beschreibung                        | Betrieb                              | Storage                              |
|-------------------------------------|--------------------------------------|--------------------------------------|
| Temperaturbereich                   | 10°C bis 35°C (50°F bis 95°F)        | -40 °C bis 65 °C (-40 °F bis 149 °F) |
| Relative Luftfeuchtigkeit (maximal) | 20 % bis 80 % (nicht-kondensierend)  | 5 % bis 95 % (nicht-kondensierend)   |
| Vibration (maximal) *               | 0,26 G Effektivbeschleunigung (GRMS) | 1,37 G Effektivbeschleunigung (GRMS) |
| Stoß (maximal)                      | 40 G <sup>†</sup>                    | 105 G <sup>‡</sup>                   |
| Höhenbereich                        | -15,20 m bis 3.048 m                 | -15,20 m bis 10.668 m                |
|                                     | (-50 Fuß bis 10.000 Fuß)             | (–50 Fuß bis 35.000 Fuß)             |

\* Gemessen über ein Vibrationsspektrum, das eine Benutzerumgebung simuliert.

† Gemessen bei in Betrieb befindlicher Festplatte mit einem 2-ms-Halbsinus-Impuls.

‡ Gemessen mit einem 2-ms-Halbsinus-Impuls mit Festplatte in Ruheposition.

## Hilfe erhalten und Kontaktaufnahme mit Dell

### Selbsthilfe-Ressourcen

Mithilfe dieser Selbsthilfe-Ressourcen erhalten Sie Informationen und Hilfe zu Dell-Produkten:

#### Tabelle 30. Selbsthilfe-Ressourcen

| Selbsthilfe-Ressourcen                                                                                                    | Ort der Ressource                                                                                                    |
|----------------------------------------------------------------------------------------------------|----------------------------------------------------------------------------------------------------|
| Informationen zu Produkten und Dienstleistungen von Dell                                                                                                    | www.dell.com                                                                                                    |
| Mein Dell                                                                                                    | Deell                                                                                                    |
| Tipps                                                                                                    | · •                                                                                                    |
| Support kontaktieren                                                                                                    | Geben Sie in der Windows-Suche Contact Support ein und drücken Sie die Eingabetaste.                                                                                                    |
| Onlinehilfe für Betriebssystem                                                                                                    | www.dell.com/support/windows                                                                                                    |
|                                                                                                    | www.dell.com/support/linux                                                                                                    |
| Informationen zur Behebung von Störungen, Benutzerhandbücher,<br>Installationsanweisungen, technische Daten, Blogs für technische<br>Hilfe, Treiber, Software-Updates usw.                                                                                                    | www.dell.com/support                                                                                                    |
| Dell Knowledge-Base-Artikel zu zahlreichen Computerthemen.                                                                                                    | <ol> <li>Gehen Sie zu https://www.dell.com/support/home/?<br/>app=knowledgebase.</li> <li>Geben Sie ein Thema oder ein Stichwort in das Feld Search<br/>(Suche) ein.</li> <li>Klicken Sie auf Search (Suche), um die zugehörigen Artikel<br/>abzurufen.</li> </ol>                                                                                                    |
| <ul> <li>Folgende Informationen zu Ihrem Produkt:</li> <li>Technische Daten des Produkts</li> <li>Betriebssystem</li> <li>Einrichten und Verwenden des Produkts</li> <li>Datensicherung</li> <li>Fehlerbehebung und Diagnose</li> <li>Zurücksetzen auf Werkseinstellungen und<br/>Systemwiederherstellung</li> <li>BIOS-Informationen</li> </ul> | <ul> <li>Siehe Me and My Dell unter www.dell.com/support/manuals.</li> <li>Um den für Ihr Produkt relevanten Abschnitt Me and My Dell<br/>(Ich und mein Dell) zu finden, müssen Sie Ihr Produkt wie folgt<br/>bestimmen:</li> <li>Wählen Sie Detect Product (Produkt erkennen).</li> <li>Wählen Sie Ihr Produkt im Drop-Down-Menü unter View<br/>Products (Produkt enzeigen).</li> <li>Geben Sie die Service Tag number (Service-Tag-Nummer)<br/>oder Product ID (Produkt-ID) in der Suchleiste ein.</li> </ul> |

### Kontaktaufnahme mit Dell

Informationen zur Kontaktaufnahme mit Dell für den Verkauf, den technischen Support und den Kundendienst erhalten Sie unter www.dell.com/contactdell.

(i) ANMERKUNG: Die Verfügbarkeit ist je nach Land und Produkt unterschiedlich, und bestimmte Dienstleistungen sind in Ihrer Region eventuell nicht verfügbar.

(i) ANMERKUNG: Wenn Sie nicht über eine aktive Internetverbindung verfügen, können Sie Kontaktinformationen auch auf Ihrer Auftragsbestätigung, dem Lieferschein, der Rechnung oder im Dell-Produktkatalog finden.

## **OptiPlex 7050 Micro**

Kezelési kézikönyv

Szabályozó modell: D10U Szabályozó típus: D10U002 július 2023. Mód. A04

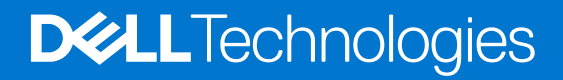

# Tartalomjegyzék

| ejezetszám: 1: Munka a számítógépen                      | 6  |
|----------------------------------------------------------|----|
| Biztonsági előírások                                     |    |
| Mielőtt elkezdene dolgozni a számítógép belsejében       | 7  |
| A számítógép kikapcsolása                                | 7  |
| A kikapcsolása– Windows                                  | 7  |
| A számítógép kikapcsolása — Windows 7                    | 7  |
| Miután befejezte a munkát a számítógép belsejében        |    |
| ejezetszám: 2: Szétszerelés és újbóli összeszerelés      | 9  |
| Ajánlott szerszámok                                      | 9  |
| Csavarokra vonatkozó információk                         | 9  |
| Antenna                                                  |    |
| Az antenna eltávolítása                                  |    |
| Az antenna beszerelése                                   |    |
| Burkolat                                                 |    |
| A burkolat eltávolítása                                  |    |
| A burkolat felszerelése                                  |    |
| Gombelem                                                 |    |
| A gombelem eltávolítása                                  |    |
| A gombelem beszerelése                                   |    |
| Tárolóhely                                               |    |
| A 2,5 hüvelykes meghajtóegység eltávolítása              |    |
| A 2,5 hüvelykes meghajtó eltávolítása a meghajtókeretből |    |
| A meghajtó beszerelése a meghajtókeretbe                 |    |
| A 2,5 hüvelykes meghajtóegység beszerelése               |    |
| WLAN-kártya                                              |    |
| A WLAN-kártya eltávolítása                               |    |
| A WLAN-kártya beszerelése                                |    |
| M.2 PCIe SSD                                             |    |
| Az M.2 PCIe SSD eltávolítása                             |    |
| A M.2 PCIe SSD beszerelése                               |    |
| Rendszerventilátor                                       |    |
| A rendszerventilátor eltávolítása                        |    |
| A rendszerventilátor beszerelése                         |    |
| Hangszóró                                                |    |
| A hangszóró eltávolítása                                 |    |
| A hangszóró beszerelése                                  |    |
| Memóriamodulok                                           |    |
| A memóriamodul eltávolítása                              | 20 |
| Memóriamodul beszerelése                                 | 21 |
| Hűtőborda                                                | 21 |
| A hűtőborda eltávolítása                                 |    |
| A hűtőborda beszerelése                                  |    |
| Processzor                                               |    |

| A processzor eltávolítása |    |
|---------------------------|----|
| A processzor beszerelése  | 23 |
| Alaplap.                  |    |
| Az alaplap eltávolítása   |    |
| Az alaplap beszerelése    |    |
| Az alaplap elrendezése    |    |

| ejezetszám: 3: 16 GB-os M.2 Intel Optane memóriamodul                                     |  |
|-------------------------------------------------------------------------------------------|--|
| Áttekintés                                                                                |  |
| Az Intel®Optane <sup>TM</sup> memóriamodul illesztőprogramjával kapcsolatos követelmények |  |
| 16 GB-os M.2 Intel Optane memóriamodul                                                    |  |
| A termék műszaki adatai                                                                   |  |
| Környezeti feltételek                                                                     |  |
| Hibaelhárítás                                                                             |  |

| Fejezetszám: 4: Technológia és összetevők                                    |    |
|------------------------------------------------------------------------------|----|
| USB-funkciók                                                                 |    |
| HDMI 1.4                                                                     |    |
| Feiezetszám: 5: BIOS-beállítás                                               |    |
| A BIOS áttekintése                                                           |    |
| Belépés a BIOS-beállítási programba                                          |    |
| Navigációs billentyűk                                                        |    |
| Egyszeri rendszerindítási menü                                               |    |
| Rendszerbeállítási opciók                                                    |    |
| A BIOS frissítése                                                            | 45 |
| A BIOS frissítése a Windows rendszerben                                      |    |
| A BIOS frissítése Linux és Ubuntu környezetekben                             | 45 |
| A BIOS frissítése USB-meghajtó használatával Windows rendszerben             | 45 |
| BIOS frissítése az F12-vel elérhető egyszeri rendszerindító menüből          |    |
| Rendszer- és beállítási jelszó                                               |    |
| Rendszerbeállító jelszó hozzárendelése                                       |    |
| Meglévő rendszerjelszó és/vagy beállítási jelszó törlése, illetve módosítása |    |
| A CMOS-beállítások törlése                                                   |    |
| BIOS- (rendszerbeállító) és rendszerjelszavak törlése                        |    |

| Fejezetszám: 6: Szoftver                |  |
|-----------------------------------------|--|
| -<br>Támogatott operációs rendszerek    |  |
| Illesztőprogramok letöltése             |  |
| A chipkészlet-illesztőprogram letöltése |  |
| Intel chipkészlet illesztőprogramok     |  |
| Intel HD grafikus illesztőprogramok     |  |
|                                         |  |

| Fejezetszám: 7: Hibaelhárítás a számítógépen                                          | 52 |
|---------------------------------------------------------------------------------------|----|
| A tápegység beépített öntesztje                                                       |    |
| Dell SupportAssist rendszerindítás előtti rendszerteljesítmény-ellenőrző diagnosztika |    |
| A SupportAssist rendszerindítás előtti rendszerteljesítmény-ellenőrzés futtatása      | 53 |
| Diagnosztikai LED-kódok                                                               | 53 |
| Üzemjelző LED-problémája                                                              |    |

| Diagnosztikai hibaüzenetek                                     | 59 |
|----------------------------------------------------------------|----|
| A rendszermemória ellenőrzése                                  | 62 |
| A rendszermemória ellenőrzése a beállításban                   | 62 |
| A memória tesztelése az ePSA segítségével                      | 62 |
| Rendszer hibaüzenetek                                          |    |
| Az operációs rendszer helyreállítása                           | 63 |
| Real-Time Clock (RTC Reset)                                    | 63 |
| Biztonsági mentési adathordozó és helyreállítási lehetőségek   | 64 |
| A Wi-Fi ki- és bekapcsolása                                    | 64 |
|                                                                |    |
| Fejezetszám: 8: Műszaki adatok                                 | 65 |
| Processzor műszaki adatai                                      | 65 |
| Memória műszaki adatai                                         | 66 |
| Videó műszaki adatai                                           | 66 |
| Hangrendszer műszaki adatai                                    | 66 |
| Kommunikációs műszaki adatok                                   | 66 |
| Tárolóeszköz műszaki adatai                                    |    |
| Portok és csatlakozók műszaki adatai                           | 67 |
| Tápellátás műszaki adatai                                      | 68 |
| Fizikai méretek                                                | 68 |
| Kezelőszervek és kijelzőfények műszaki adatai                  | 68 |
| Környezeti adatok                                              | 68 |
|                                                                |    |
| Fejezetszám: 9: Segítség igénybevétele és a Dell elérhetőségei | 70 |
### Megjegyzés, Vigyázat és Figyelmeztetés

(i) MEGJEGYZÉS: A MEGJEGYZÉSEK a számítógép biztonságosabb és hatékonyabb használatát elősegítő, fontos tudnivalókat tartalmazzák.

FIGYELMEZTETÉS: A "FIGYELMEZTETÉS" üzenet hardver-meghibásodás vagy adatvesztés potenciális lehetőségére hívja fel a figyelmet, egyben közli a probléma elkerülésének módját.

VIGYÁZAT: A VIGYÁZAT jelzés az esetleges tárgyi vagy személyi sérülés, illetve életveszély lehetőségére hívja fel a figyelmet.

## Munka a számítógépen

#### Témák:

- Biztonsági előírások
- Mielőtt elkezdene dolgozni a számítógép belsejében
- A számítógép kikapcsolása
- Miután befejezte a munkát a számítógép belsejében

## Biztonsági előírások

#### Előfeltételek

A számítógép potenciális károsodásának elkerülése és a saját biztonsága érdekében ügyeljen az alábbi biztonsági szabályok betartására. Ha másképp nincs jelezve, a jelen dokumentumban leírt minden művelet a következő feltételek teljesülését feltételezi:

- Elolvasta a számítógéphez mellékelt biztonsággal kapcsolatos tudnivalókat.
- A számítógép alkatrészeinek visszaszerelése vagy ha az alkatrészt külön vásárolták meg beépítése az eltávolítási eljárás lépéseinek ellentétes sorrendben történő végrehajtásával történik.

#### Erről a feladatról

VIGYÁZAT: A számítógép belsejében végzett munka előtt olvassa el figyelmesen a számítógéphez mellékelt biztonsági tudnivalókat. További biztonsági útmutatásokat a Megfelelőségi honlapon találhat

FIGYELMEZTETÉS: Sok olyan javítási művelet van, amelyet csak szakképzett szerviztechnikus végezhet el. Önnek csak azokat a hibaelhárítási és egyszerű javítási műveleteket szabad elvégeznie, amelyek a termék dokumentációja, vagy a támogatási csoport online vagy telefonon adott utasítása szerint megengedettek. A Dell által nem jóváhagyott szerviztevékenységre a garanciavállalás nem vonatkozik. Olvassa el és tartsa be a termékhez mellékelt biztonsági előírásokat.

FIGYELMEZTETÉS: Az elektrosztatikus kisülés elkerülése érdekében, földelje magát csuklóra erősíthető földelőkábellel vagy úgy, hogy közben rendszeresen megérint egy festetlen fémfelületet, például a számítógép hátulján található csatlakozókat.

FIGYELMEZTETÉS: Bánjon óvatosan a komponensekkel és kártyákkal. Ne érintse meg a kártyákon található komponenseket és érintkezőket. A kártyát tartsa a szélénél vagy a fém szerelőkeretnél fogva. A komponenseket, például a mikroprocesszort vagy a chipet a szélénél, ne az érintkezőknél fogva tartsa.

FIGYELMEZTETÉS: A kábelek kihúzásakor ne a kábelt, hanem a csatlakozót vagy a húzófület húzza meg. Néhány kábel csatlakozója reteszelő kialakítással van ellátva; a kábel eltávolításakor kihúzás előtt a retesz kioldófülét meg kell nyomni. Miközben széthúzza a csatlakozókat, tartsa őket egy vonalban, hogy a csatlakozótűk ne görbüljenek meg. A tápkábelek csatlakoztatása előtt ellenőrizze mindkét csatlakozódugó megfelelő helyzetét és beállítását.

() **MEGJEGYZÉS:** Mielőtt felnyitná a számítógép burkolatát vagy a paneleket, csatlakoztasson le minden tápellátást. Miután befejezte a számítógép belsejében a munkát, helyezzen vissza minden fedelet, panelt és csavart még azelőtt, hogy áramforráshoz csatlakoztatná a gépet.

FIGYELMEZTETÉS: Legyen óvatos a laptopok lítiumion-akkumulátorának kezelése során. Ne használja tovább a megdagadt akkumulátort! Cserélje le a lehető leghamarabb, és ártalmatlanítsa a megfelelő módon.

(i) MEGJEGYZÉS: A számítógép színe és bizonyos komponensek különbözhetnek a dokumentumban leírtaktól.

## Mielőtt elkezdene dolgozni a számítógép belsejében

#### Erről a feladatról

() MEGJEGYZÉS: A jelen dokumentumban található képek a megrendelt konfigurációtól függően eltérhetnek a számítógépen megjelenő képektől.

#### Lépések

- 1. Mentsen és zárjon be minden nyitott fájlt, majd lépjen ki minden futó alkalmazásból.
- 2. Kapcsolja ki a számítógépet. Windows operációs rendszer esetén kattintson a Start > <sup>(1)</sup> Főkapcsoló > Leállítás lehetőségre.
   (i) MEGJEGYZÉS: Ha más operációs rendszert használ, a leállítás tekintetében olvassa el az adott operációs rendszer dokumentációját.
- 3. Áramtalanítsa a számítógépet és minden csatolt eszközt.
- 4. A számítógépről csatlakoztasson le minden hálózati eszközt és perifériát, pl.: billentyűzet, egér, monitor.
  - FIGYELMEZTETÉS: A hálózati kábel kihúzásakor először a számítógépből húzza ki a kábelt, majd a hálózati eszközből.
- 5. Távolítson el minden médiakártyát és optikai lemezt a számítógépből, ha van.

## A számítógép kikapcsolása

### A kikapcsolása – Windows

#### Erről a feladatról

FIGYELMEZTETÉS: Az adatvesztés elkerülése érdekében a számítógép kikapcsolása előtt mentsen és zárjon be minden nyitott fájlt, és lépjen ki minden futó programból .

#### Lépések

- 1. Kattintson a konra, vagy érintse meg azt.
- 2. Kattintson a  ${}^{\circ}$  ikonra, vagy érintse meg azt, majd tegyen ugyanígy a Leállítás ikonnal is.

() MEGJEGYZÉS: Győződjön meg arról, hogy a számítógép és a csatlakoztatott eszközök ki vannak kapcsolva. Ha az operációs rendszer leállásakor a számítógép és a csatlakoztatott eszközök nem kapcsolnak ki automatikusan, akkor a kikapcsoláshoz tartsa nyomva a bekapcsológombot mintegy 6 másodpercig.

### A számítógép kikapcsolása — Windows 7

#### Erről a feladatról

FIGYELMEZTETÉS: Az adatvesztés elkerülése érdekében a számítógép kikapcsolása előtt mentsen és zárjon be minden nyitott fájlt, és lépjen ki minden futó programból.

- 1. Kattintson a Start gombra.
- 2. Kattintson a Leállítás lehetőségre.

() MEGJEGYZÉS: Győződjön meg arról, hogy a számítógép és a csatlakoztatott eszközök ki vannak kapcsolva. Ha az operációs rendszer leállásakor a számítógép és a csatlakoztatott eszközök nem kapcsolódnak ki automatikusan, akkor a kikapcsoláshoz tartsa nyomva a bekapcsológombot mintegy 6 másodpercig.

## Miután befejezte a munkát a számítógép belsejében

### Erről a feladatról

(i) MEGJEGYZÉS: Ha a számítógépben csavarok maradnak szabadon vagy nem megfelelően meghúzva, azzal a számítógép komoly sérülését okozhatja.

- 1. Helyezzen vissza minden csavart, és győződjön meg róla, hogy nem maradtak felhasználatlan csavarok a számítógép belsejében.
- 2. Mielőtt a számítógépet újra használatba veszi, csatlakoztasson minden eszközt, perifériát és kábelt, amelyet korábban lecsatlakoztatott.
- 3. Helyezze vissza a médiakártyákat, lemezeket és egyéb alkatrészeket, amelyeket a számítógépből a munka megkezdése előtt eltávolított.
- 4. Csatlakoztassa a számítógépét és minden hozzá csatolt eszközt elektromos aljzataikra.
- 5. Kapcsolja be a számítógépet.

## Szétszerelés és újbóli összeszerelés

### Témák:

- Ajánlott szerszámok
- Csavarokra vonatkozó információk
- Antenna
- Burkolat
- Gombelem
- Tárolóhely
- WLAN-kártya
- M.2 PCle SSD
- Rendszerventilátor
- Hangszóró
- Memóriamodulok
- Hűtőborda-
- Processzor
- Alaplap

## Ajánlott szerszámok

A dokumentumban szereplő eljárások a következő szerszámokat igényelhetik:

- Kisméretű, laposfejű csavarhúzó
- #1 csillagcsavarhúzó
- Kis műanyag pálca

## Csavarokra vonatkozó információk

Ebben a témakörben a csavarokra vonatkozó információkat ismertetjük.

#### 1. táblázat: Csavarméretlista

| Komponens                               | Rögzítve                      | Csavartípus | Mennyiség |
|-----------------------------------------|-------------------------------|-------------|-----------|
| Felső burkolat                          | Számítógépház (alsó burkolat) | #6-32*9.3   | 1         |
| Alaplap                                 | Számítógépház                 | #6-32*5.4   | 3         |
| HDD-meghajtó tartókerete                | Számítógépház                 | #6-32*5.4   | 1         |
| SDD-kártya és WiFi-kártya<br>távtartója | Számítógépház                 | M3X4        | 2         |
| Hűtőborda hőmodulja (35 W)              | Számítógépház                 | M3          | 4         |
| Hűtőborda hőmodulja (65 W)              | Számítógépház                 | M3          | 3         |
| Rendszer hangszórója                    | Hőmodul ventilátora           | M2,5X4      | 2         |
| Külső antenna                           | Számítógépház                 | M3X3        | 1         |

### 1. táblázat: Csavarméretlista (folytatódik)

| Komponens                                                | Rögzítve      | Csavartípus | Mennyiség |
|----------------------------------------------------------|---------------|-------------|-----------|
| VGA-modul kerete/DP-modul<br>kerete/PS2 COM-modul kerete | Számítógépház | M3X3        | 2         |
| WiFi-kártya                                              | Távtartó      | M2X3,5      | 1         |
| SSD                                                      | Távtartó      | M2X3,5      | 1         |

## Antenna

### Az antenna eltávolítása

### Lépések

- 1. Kövesse a Mielőtt elkezdene dolgozni a számítógép belsejében című fejezet utasításait.
- 2. Lazítsa meg az antenna csavarját, és távolítsa el az antennát a számítógépből.

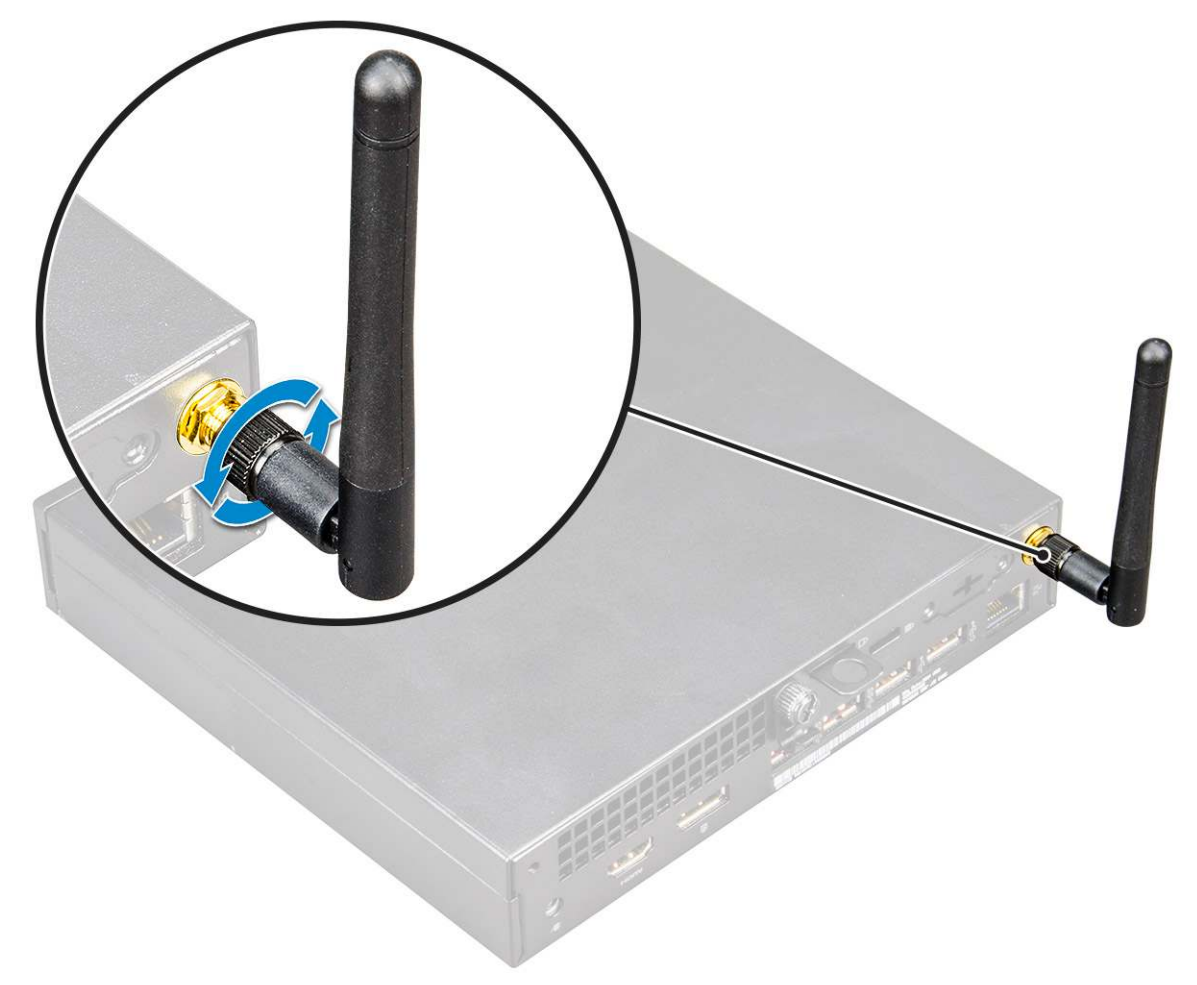

### Az antenna beszerelése

- 1. Illessze a helyére az antennát, és húzza meg a csavarokat, amelyek az antennát a számítógéphez rögzítik.
- 2. Kövesse a Miután befejezte a munkát a számítógép belsejében című fejezet utasításait.

## **Burkolat**

### A burkolat eltávolítása

### Lépések

- 1. Kövesse a Mielőtt elkezdene dolgozni a számítógép belsejében című fejezet utasításait.
- 2. A burkolat eltávolítása:
  - a. Lazítsa meg a burkolatot a számítógéphez rögzítő szárnyas csavart [1].

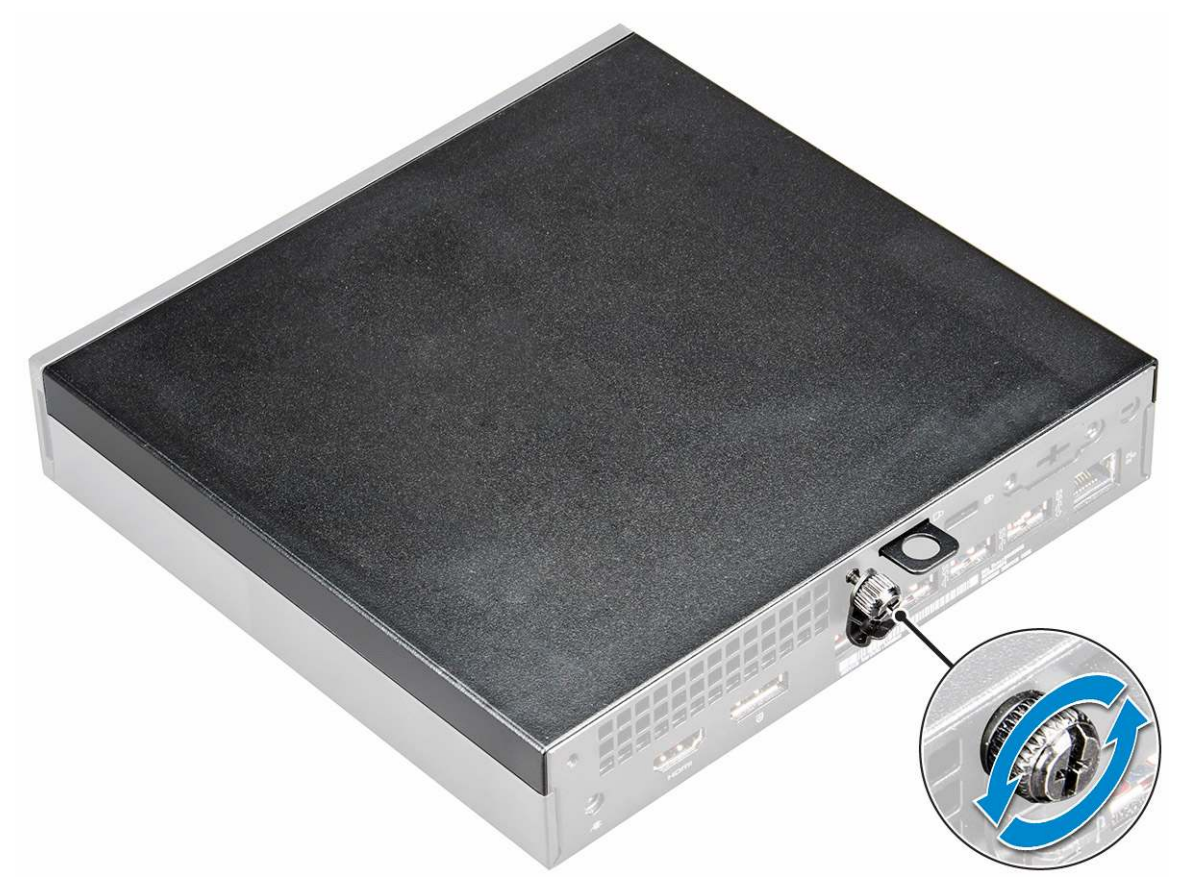

b. A burkolatot elcsúsztatva és megemelve távolítsa el a számítógépből.

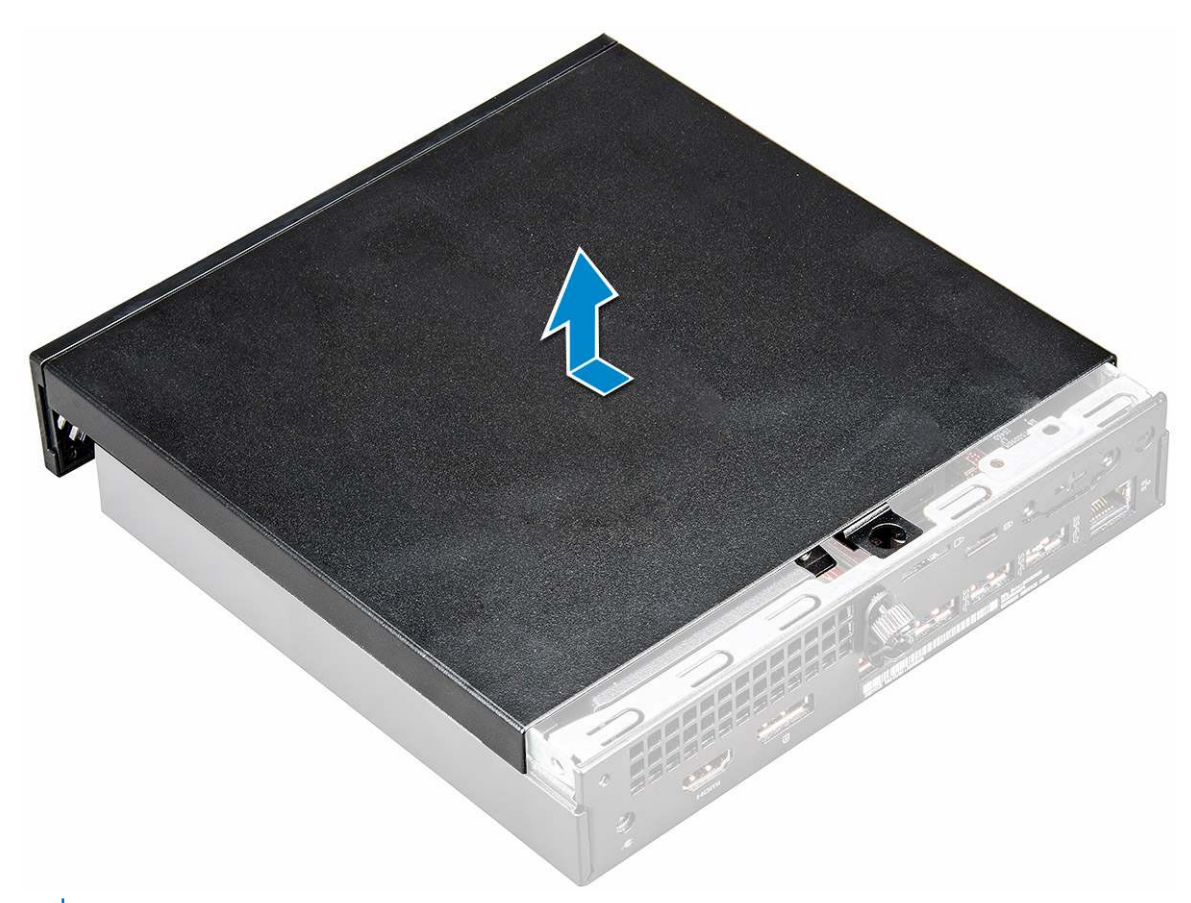

(i) MEGJEGYZÉS: Szüksége lehet egy műanyag pálcára a burkolat széleinek kioldásához.

### A burkolat felszerelése

#### Lépések

- 1. Helyezze fel a számítógép fedelét.
- 2. Csúsztassa a burkolatot a számítógép hátulja felé.
- 3. Húzza meg a burkolatot a számítógéphez rögzítő szárnyas csavart.
- 4. Kövesse a Miután befejezte a munkát a számítógép belsejében című fejezet utasításait.

## Gombelem

### A gombelem eltávolítása

- 1. Kövesse a Mielőtt elkezdene dolgozni a számítógép belsejében című fejezet utasításait.
- 2. Távolítsa el a burkolatot.
- **3.** A gombelem eltávolítása:
  - a. Nyomja meg a kioldóreteszt, amíg a gombelem ki nem ugrik a helyéről [1].
  - b. Távolítsa el a gombelemet az alaplapról [2].

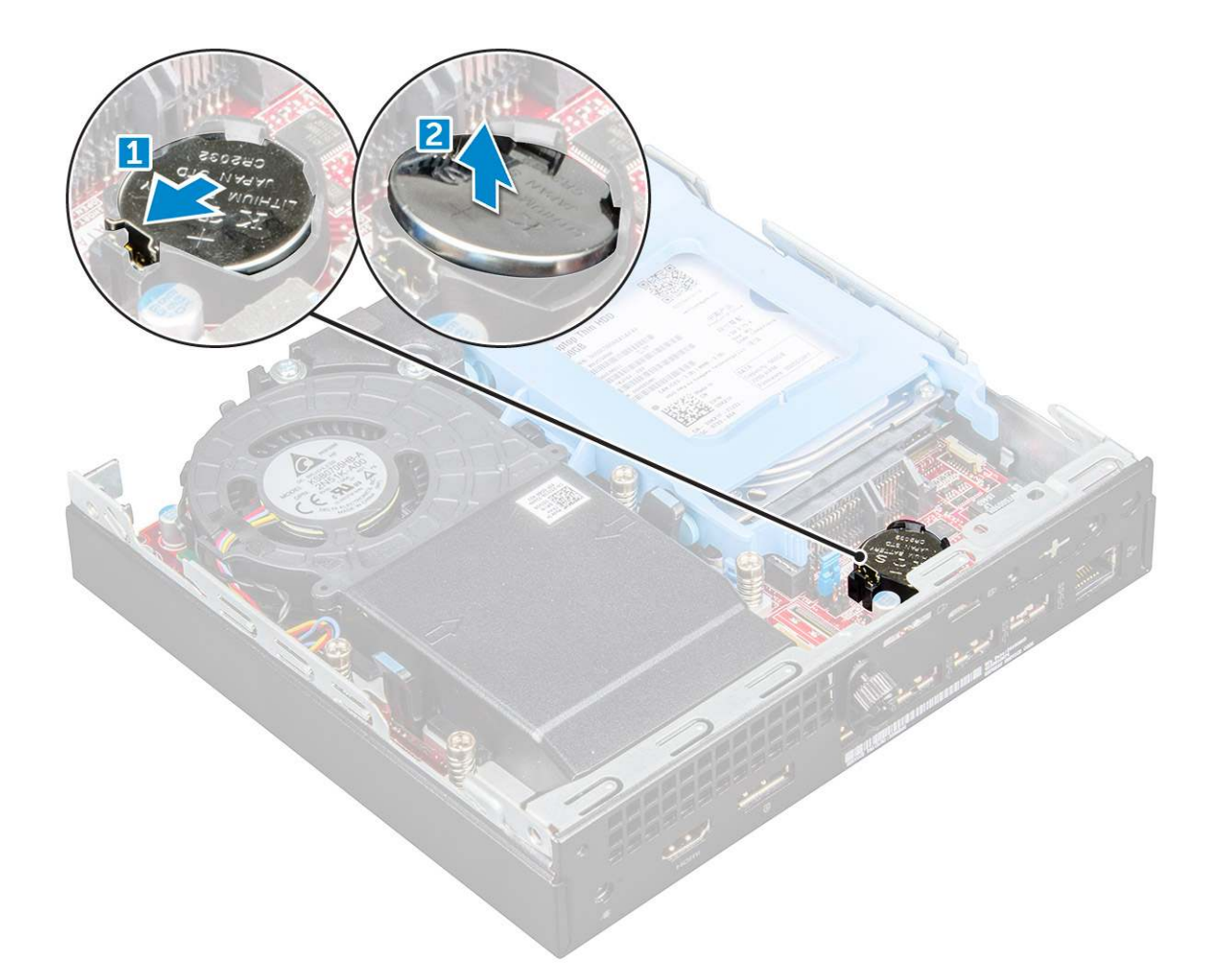

### A gombelem beszerelése

#### Lépések

- 1. Fogja meg a gombelemet úgy, hogy a "+" felfelé mutasson, és csúsztassa a csatlakozó pozitív oldalán levő rögzítőfülek alá.
- 2. Nyomja a gombelemet a csatlakozóba, amíg a helyére pattan.
- **3.** Szerelje fel a burkolatot.
- 4. Kövesse a Miután befejezte a munkát a számítógép belsejében című fejezet utasításait.

## **Tárolóhely**

### A 2,5 hüvelykes meghajtóegység eltávolítása

- 1. Kövesse a Mielőtt elkezdene dolgozni a számítógép belsejében című fejezet utasításait.
- 2. Távolítsa el a burkolatot.
- 3. A meghajtóegység eltávolítása:
  - a. Nyomja meg a meghajtóegység két oldalán található kék színű füleket [1].
  - b. Tolja el a meghajtóegységet, hogy az kioldódjon a számítógépből [2].
  - c. Távolítsa el a meghajtóegységet a számítógépből [3].

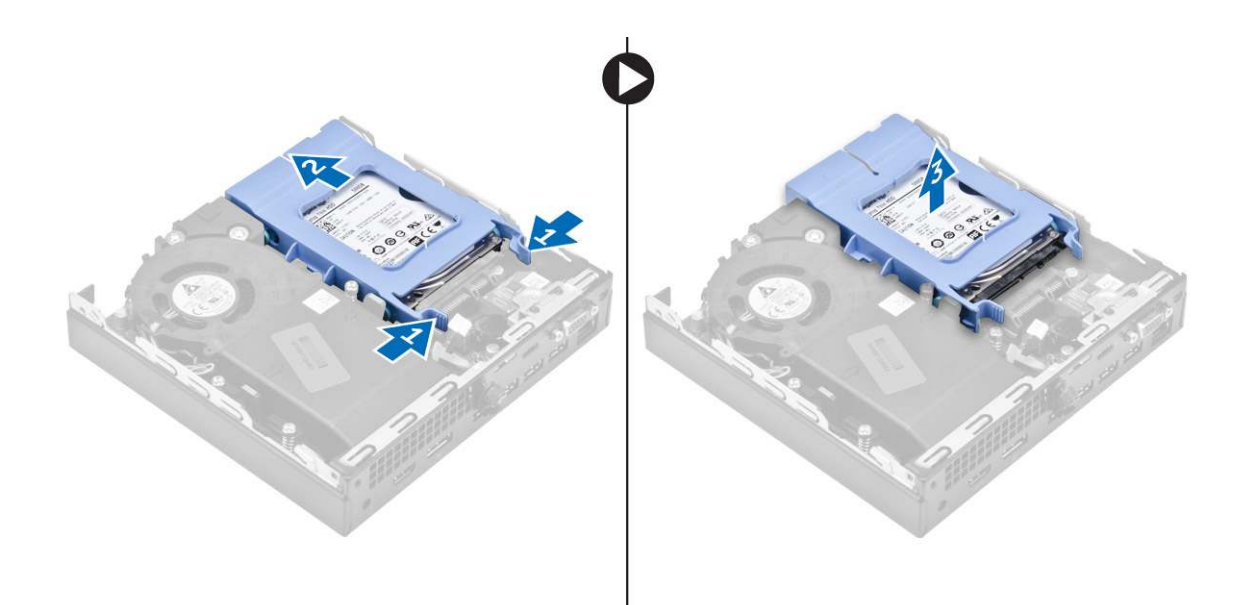

### A 2,5 hüvelykes meghajtó eltávolítása a meghajtókeretből

#### Lépések

- 1. Kövesse a Mielőtt elkezdene dolgozni a számítógép belsejében című fejezet utasításait.
- 2. Távolítsa el a következőt:
  - a. burkolat
  - b. 2,5 hüvelykes meghajtóegység
- 3. A meghajtókeret csavarjainak eltávolítása:
  - a. Húzza meg a meghajtó egyik oldalát, és oldja ki a kereten lévő tűket a meghajtón lévő foglalatokból [1], majd emelje ki a meghajtót a helyéről [2].

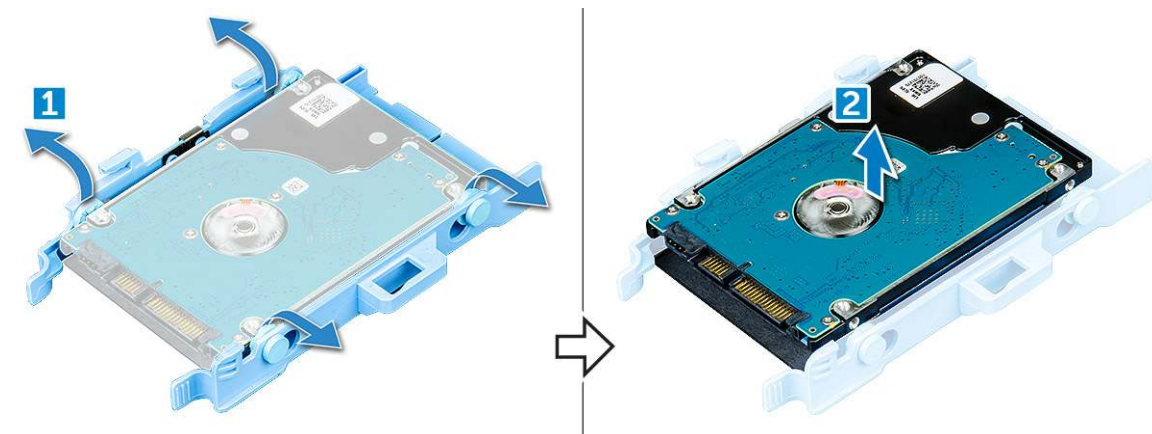

### A meghajtó beszerelése a meghajtókeretbe

- 1. A meghajtókereten lévő érintkezőket illessze a meghajtó oldalán lévő foglalatokba.
- 2. Hajlítsa meg a meghajtókeret másik felét, és helyezze a kereten lévő érintkezőket a meghajtóba.
- **3.** Szerelje be a következőt:
  - a. 2,5 hüvelykes meghajtóegység
  - b. burkolat
- 4. Kövesse a Miután befejezte a munkát a számítógép belsejében című fejezet utasításait.

## A 2,5 hüvelykes meghajtóegység beszerelése

### Lépések

- 1. Helyezze a meghajtóegységet a számítógépben lévő foglalatába.
- 2. Csúsztassa be a meghajtóegységet a foglalatába, amíg az a helyére nem kattan.
- **3.** Szerelje fel a burkolatot.
- 4. Kövesse a Miután befejezte a munkát a számítógép belsejében című fejezet utasításait.

## WLAN-kártya

### A WLAN-kártya eltávolítása

- 1. Kövesse a Mielőtt elkezdene dolgozni a számítógép belsejében című fejezet utasításait.
- 2. Távolítsa el a következőt:
  - a. burkolat
  - b. merevlemez-meghajtó szerkezet
- 3. A WLAN-kártya eltávolítása:
  - a. Távolítsa el a műanyag fület rögzítő csavart [1].
  - b. tA WLAN-antenna kábeleihez való hozzáférés érdekében távolítsa el a műanyag fület [2].
  - c. Csatlakoztassa le a WLAN-kábeleket a WLAN-kártyán lévő csatlakozókról [3].
  - d. Emelje ki a WLAN-kártyát az alaplapon lévő csatlakozóból [4].

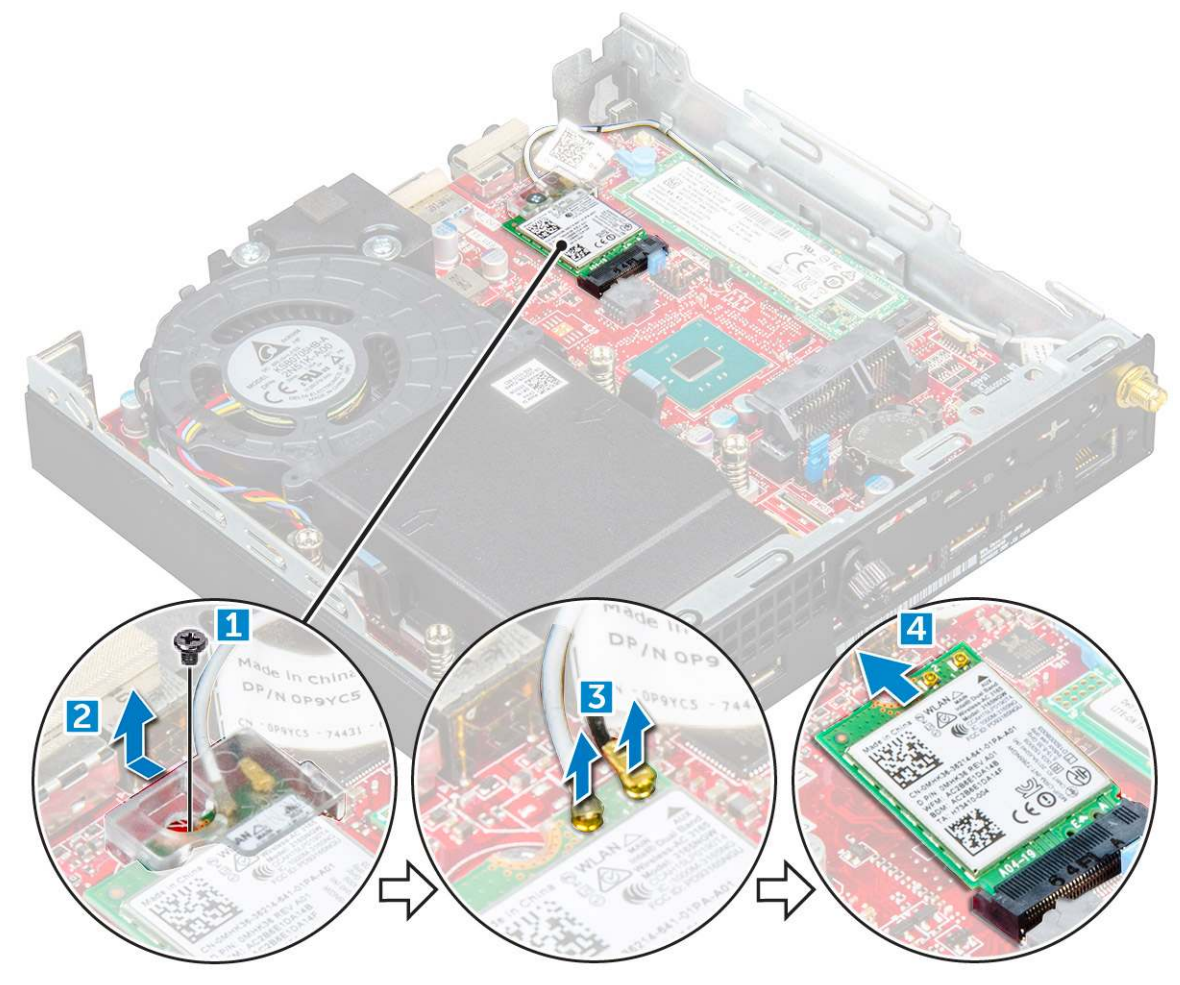

### A WLAN-kártya beszerelése

### Lépések

- 1. A WLAN-kártyát helyezze az alaplapon lévő csatlakozóba.
- 2. Csatlakoztassa a WLAN-antennakábeleket a WLAN-kártyán lévő csatlakozókhoz.
- 3. Helyezze fel a WLAN-kábeleket a helyükön tartó műanyag fület.
- 4. Húzza meg a műanyag fület a WLAN-kártyára rögzítő csavart.
- **5.** Szerelje be a következőt:
  - a. merevlemez-meghajtó szerkezet
  - **b.** burkolat
- 6. Kövesse a Miután befejezte a munkát a számítógép belsejében című fejezet utasításait.

## M.2 PCIe SSD

### Az M.2 PCIe SSD eltávolítása

- 1. Kövesse a Mielőtt elkezdene dolgozni a számítógép belsejében című fejezet utasításait.
- 2. Távolítsa el a következőt:
  - a. burkolat
  - b. 2,5 hüvelykes meghajtóegység
- 3. Az M.2 PCle SSD eltávolítása:
  - a. Távolítsa el az M.2 PCle SSD-t rögzítő csavart [1].
  - **b.** Emelje ki a PCle SSD-t a csatlakozójából [2].

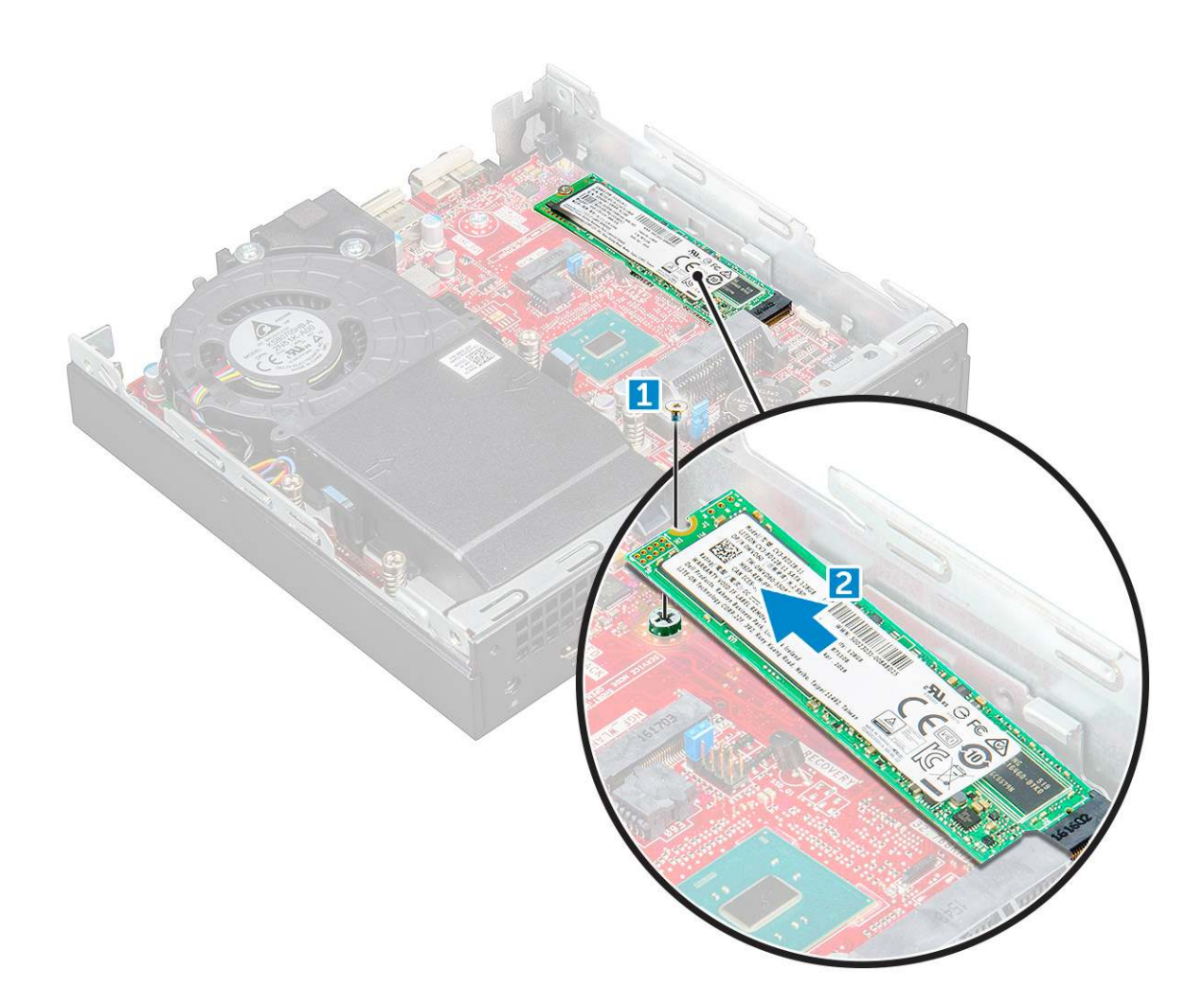

### A M.2 PCIe SSD beszerelése

#### Lépések

- 1. Helyezze be az M.2 PCle SSD-t a csatlakozóba.
- 2. Húzza meg a csavart az M.2 PCle SSD alaplapra való rögzítéséhez.
- 3. Szerelje be a következőt:
  - a. 2,5 hüvelykes meghajtóegység
  - **b.** burkolat
- 4. Kövesse a Miután befejezte a munkát a számítógép belsejében című fejezet utasításait.

## Rendszerventilátor

### A rendszerventilátor eltávolítása

- 1. Kövesse a Mielőtt elkezdene dolgozni a számítógép belsejében című fejezet utasításait.
- 2. Távolítsa el a burkolatot.
- 3. A rendszerventilátor eltávolítása:
  - a. Nyomja meg a rendszerventilátor két oldalán található kék színű füleket [1].
  - b. Csúsztassa el a rendszerventilátort, és így oldja ki a számítógépből.
  - c. Fordítsa meg a rendszerventilátort, és távolítsa el a számítógépből [2].

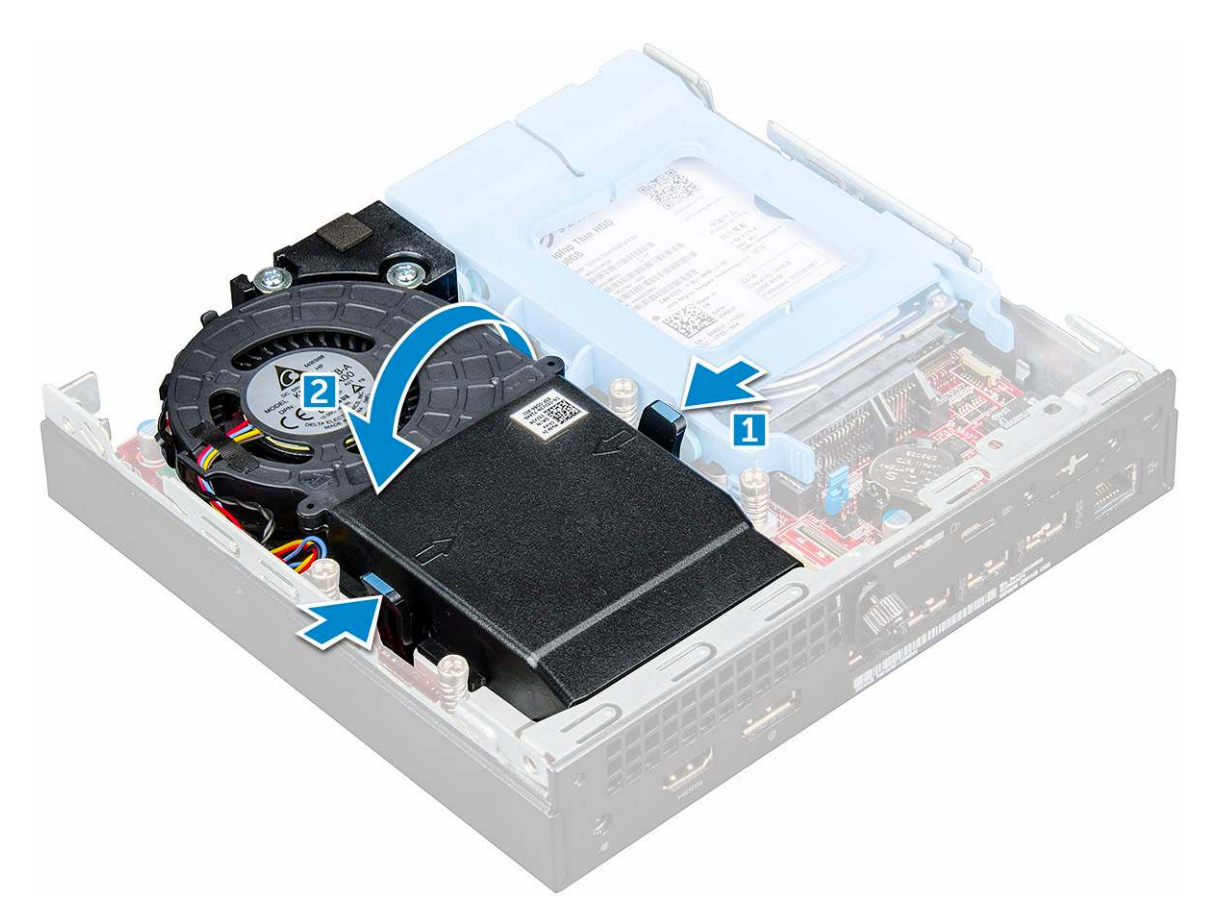

4. Csatlakoztassa le a hangszóró és a rendszerventilátor kábelét az alaplapi csatlakozóikról.

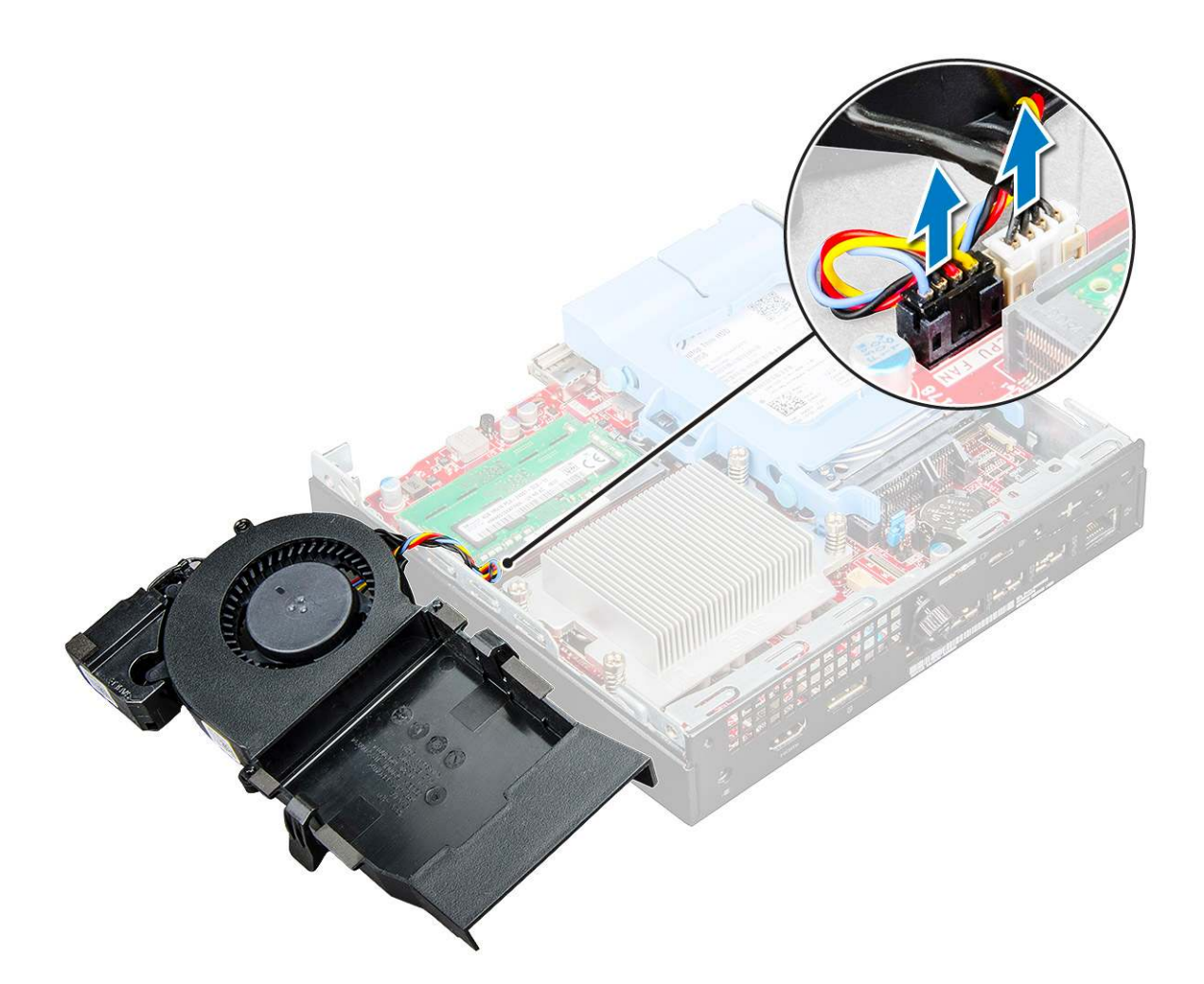

### A rendszerventilátor beszerelése

#### Lépések

- 1. Csatlakoztassa a hangszóró és a rendszerventilátor kábelét az alaplapi csatlakozóhoz.
- 2. A rendszerventilátort helyezze a számítógépre és a rendszerventilátort csúsztassa el, amíg az helyére nem pattan.
- **3.** Szerelje fel a burkolatot.
- 4. Kövesse a Miután befejezte a munkát a számítógép belsejében című fejezet utasításait.

## Hangszóró

### A hangszóró eltávolítása

#### Lépések

- 1. Kövesse a Mielőtt elkezdene dolgozni a számítógép belsejében című fejezet utasításait.
- **2.** Távolítsa el a következőt:
  - a. burkolat

b. rendszerventilátor

- 3. A hangszóró eltávolítása:
  - a. Oldja ki a hangszóró kábelt a rendszerventilátoron lévő kábeltartókból [1].
  - b. Távolítsa el a hangszórót a rendszerventilátorhoz rögzítő M2.5x4 csavarokat [2].
  - c. A hangszórót távolítsa el a rendszerventilátorról [3].

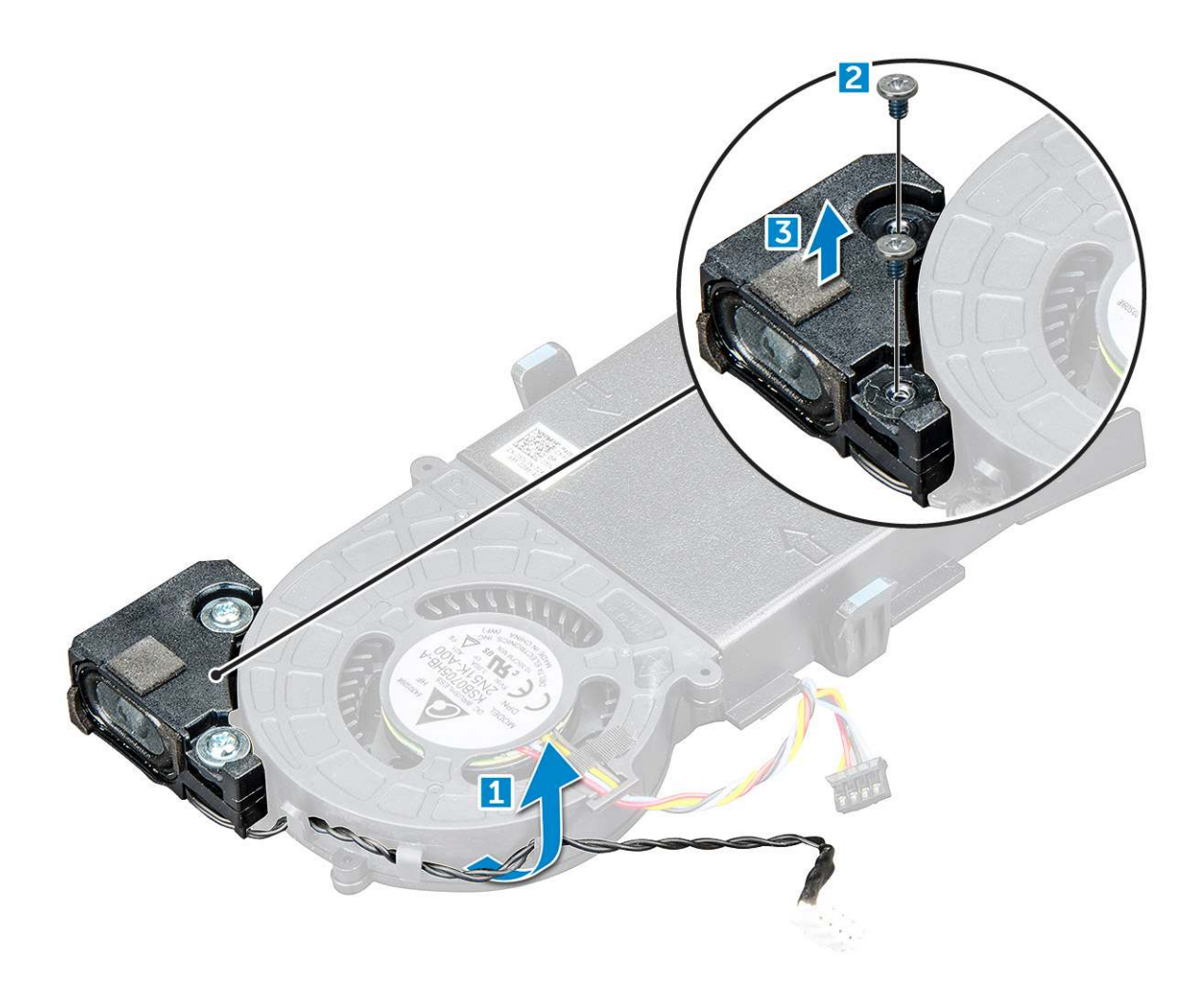

## A hangszóró beszerelése

### Lépések

- 1. A hangszórón lévő nyílásokat illessze a rendszerventilátoron lévő csavarlyukakhoz.
- 2. Húzza meg a hangszórót a rendszerventilátorhoz rögzítő M2,5x4 csavarokat.
- 3. Vezesse el a hangszóró kábelét a rendszerventilátoron lévő kábeltartókban.
- 4. Szerelje be a következőt:
  - a. rendszerventilátor
  - **b.** burkolat
- 5. Kövesse a Miután befejezte a munkát a számítógép belsejében című fejezet utasításait.

## Memóriamodulok

### A memóriamodul eltávolítása

- 1. Kövesse a Mielőtt elkezdene dolgozni a számítógép belsejében című fejezet utasításait.
- 2. Távolítsa el a következőt:
  - a. burkolat
  - b. rendszerventilátor
- 3. A memóriamodul eltávolítása:

- a. A rögzítőkapcsokat húzza le a memóriamodulról, amíg a memóriamodul ki nem ugrik a helyéről [1].
- b. Távolítsa el a memóriamodult az alaplapon lévő foglalatából [2].

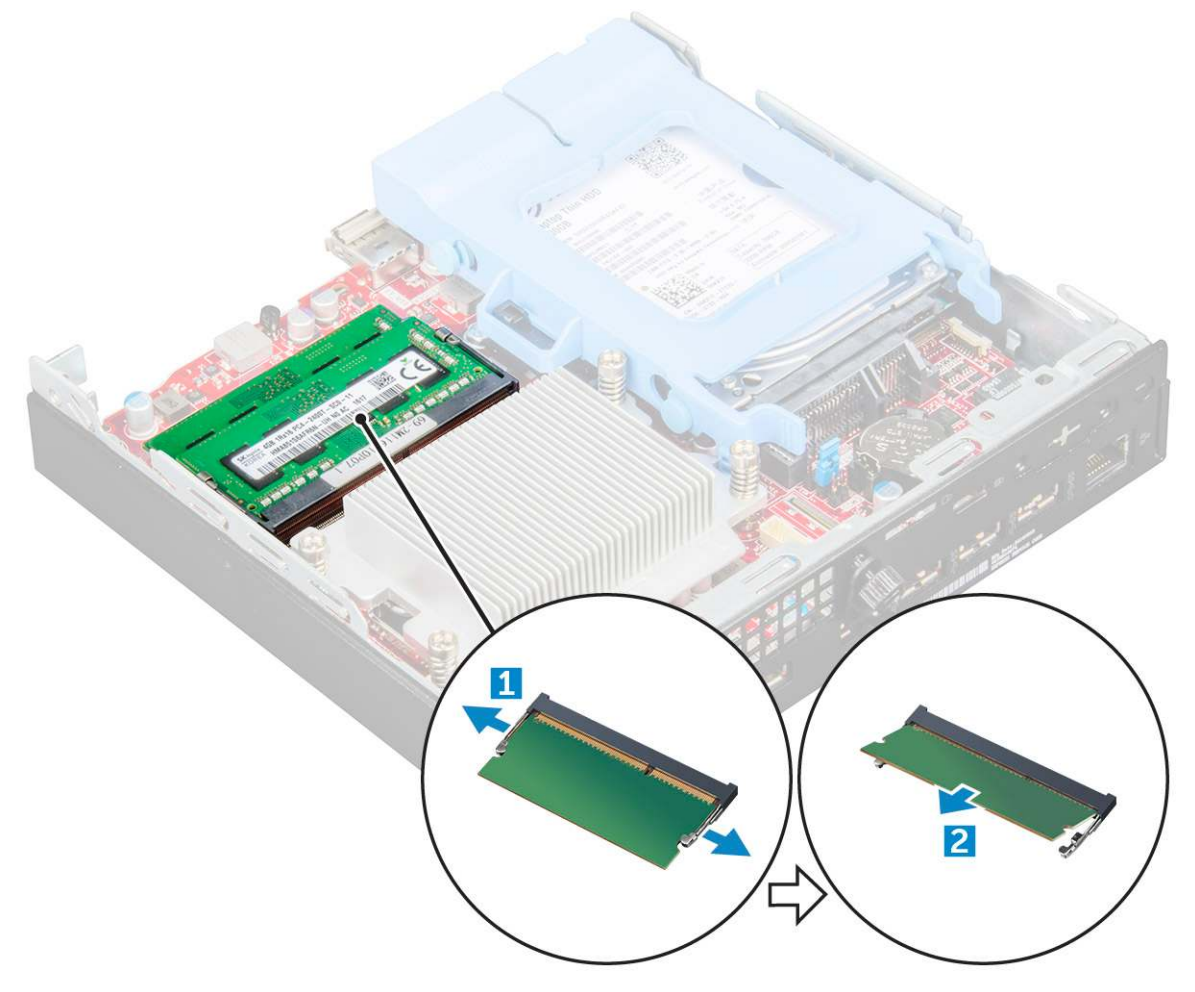

### Memóriamodul beszerelése

### Lépések

- 1. Illessze a memóriamodulon lévő bemetszést a memóriamodul foglalatában található fülhöz.
- 2. A memóriamodult helyezze a memóriamodul foglalatba, és nyomja meg, amíg a helyére nem pattan.
- 3. Szerelje be a következőt:
  - a. rendszerventilátor
  - **b.** burkolat
- 4. Kövesse a Miután befejezte a munkát a számítógép belsejében című fejezet utasításait.

## Hűtőborda-

### A hűtőborda eltávolítása

- 1. Kövesse a Mielőtt elkezdene dolgozni a számítógép belsejében című fejezet utasításait.
- 2. Távolítsa el a következőt:
  - a. burkolat
  - b. 2,5 hüvelykes meghajtóegység

#### c. rendszerventilátor

### 3. A hűtőborda eltávolítása:

a. Lazítsa meg a hűtőbordát a számítógéphez rögzítő M3 csavarokat [1].

(i) MEGJEGYZÉS: A 35 wattos processzorhoz négy, míg a 65 wattoshoz három csavar tartozik.

b. Emelje le a processzor hűtőbordáját a számítógépről [2].

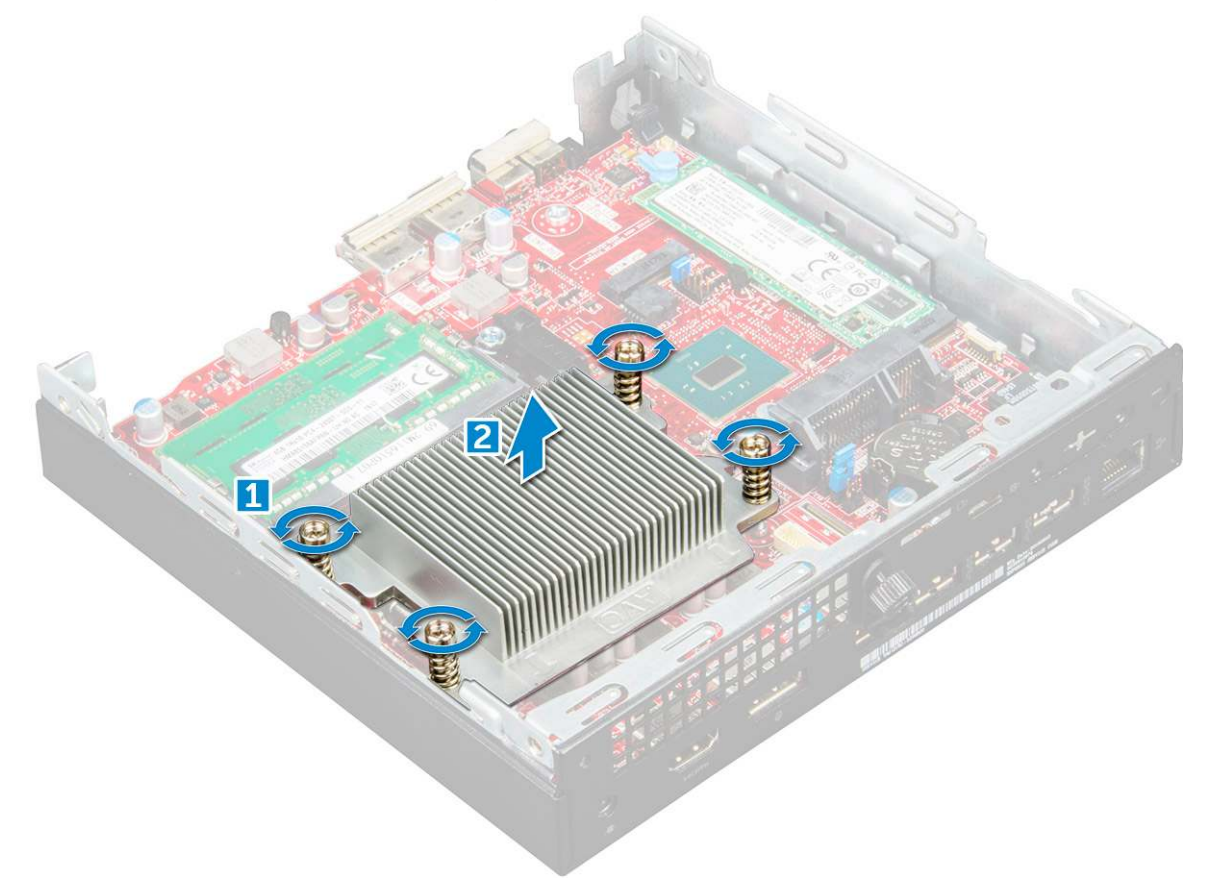

### A hűtőborda beszerelése

#### Lépések

- 1. Helyezze rá a hűtőbordát a processzorra.
- 2. Húzza meg a hűtőbordát az alaplaphoz rögzítő M3 csavarokat.
- **3.** Szerelje be a következőt:
  - a. rendszerventilátor
  - b. 2,5 hüvelykes meghajtóegység
  - c. burkolat
- 4. Kövesse a Miután befejezte a munkát a számítógép belsejében című fejezet utasításait.

## Processzor

### A processzor eltávolítása

- 1. Kövesse a Mielőtt elkezdene dolgozni a számítógép belsejében című fejezet utasításait.
- 2. Távolítsa el a következőt:

- a. burkolat
- **b.** 2,5 hüvelykes meghajtóegység
- c. rendszerventilátor
- d. hűtőborda
- **3.** A processzor eltávolítása:
  - a. Oldja ki az aljzat kart úgy, hogy a kart megnyomja lefelé és kifelé a processzor árnyékoláson lévő fül alól [1].
  - b. Emelje felfelé a kart, és emelje fel a processzor árnyékolást [2].

### FIGYELMEZTETÉS: A processzorfoglalat érintkezői törékenyek, és akár maradandó károkat is szenvedhetnek. Amikor kiveszi a processzort a foglalatból, ügyeljen rá, hogy ne hajlítsa meg az érintkezőket.

c. Óvatosan emelje ki a processzort az aljzatból [3].

MEGJEGYZÉS: A processzor eltávolítása után helyezze a processzort egy antisztatikus tasakba a későbbi használat, visszaküldés vagy ideiglenes tárolás céljából. Ne érjen a processzor aljához, mivel ezzel kárt okozhat az érintkezőkben. Csak a széleinél fogja meg a processzort.

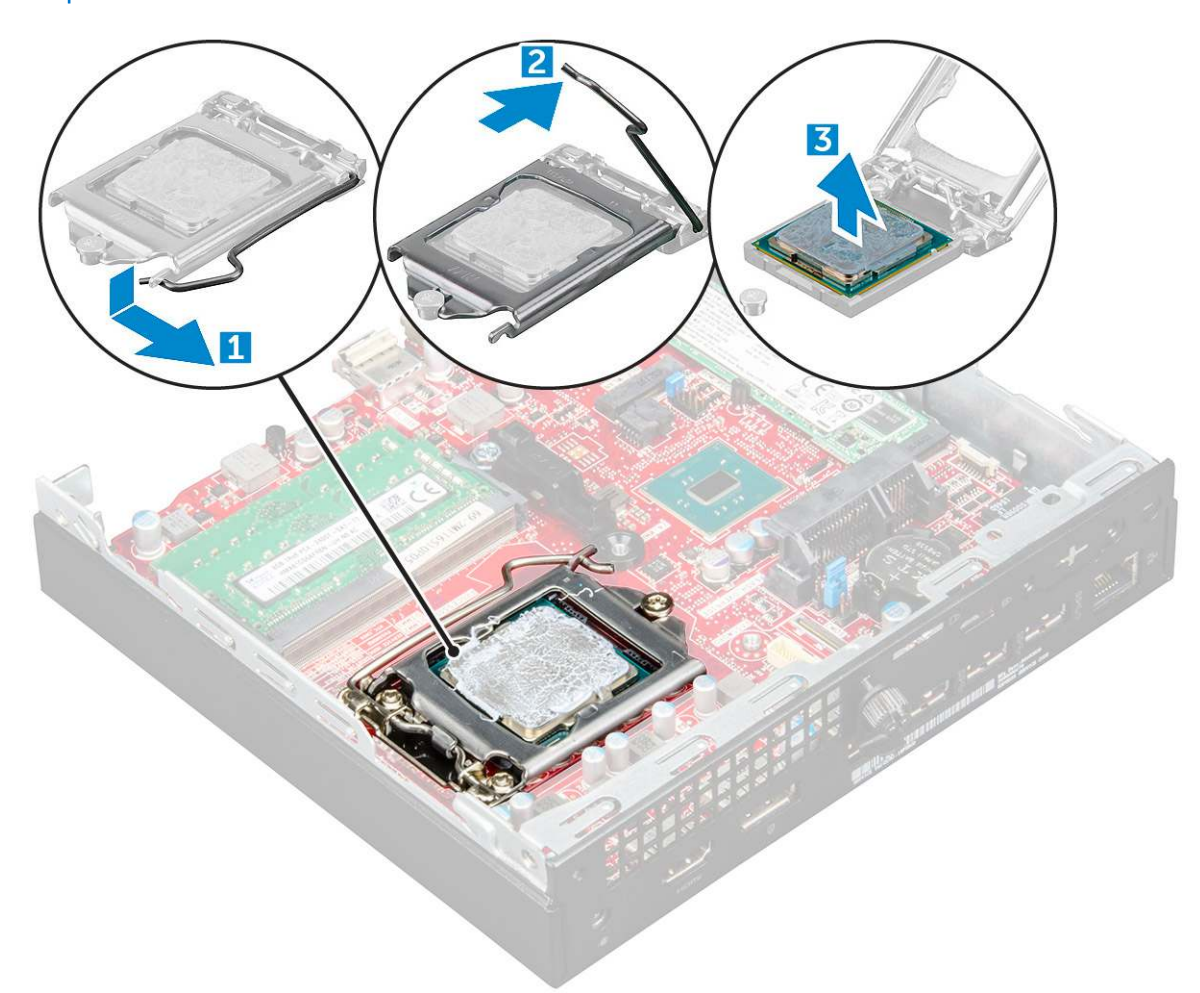

### A processzor beszerelése

### Lépések

1. A processzort illessze a foglalat illesztékekre.

FIGYELMEZTETÉS: A processzort ne erővel tegye a helyére. Ha megfelelő a processzor helyzete, könnyűszerrel a helyére "kattan" a foglalatban.

- 2. A processzoron lévő 1. tű jelzést illessze az alaplapon lévő háromszöghöz.
- 3. A processzort helyezze a foglalatra úgy, hogy a processzoron lévő nyílások a foglalat illesztékeihez illeszkedjenek.

- 4. Zárja a processzor árnyékolást úgy, hogy a rögzítőcsavar alá csúsztatja.
- 5. Engedje le az aljzat karját és a reteszeléséhez nyomja a fül alá.
- 6. Szerelje be a következőt:
  - a. hűtőborda
  - b. rendszerventilátor
  - c. 2,5 hüvelykes meghajtóegység
  - d. burkolat
- 7. Kövesse a Miután befejezte a munkát a számítógép belsejében című fejezet utasításait.

## Alaplap

### Az alaplap eltávolítása

- 1. Kövesse a Mielőtt elkezdene dolgozni a számítógép belsejében című fejezet utasításait.
- 2. Távolítsa el a következőt:
  - a. burkolat
  - b. 2,5 hüvelykes meghajtóegység
  - c. rendszerventilátor
  - d. hűtőborda
  - e. processzor
- 3. A műanyag fül eltávolítása:
  - a. Távolítsa el a csavart, amely a műanyag fület az alaplapra rögzíti [1].
  - b. Emelje le a műanyag fület az alaplapról [2].

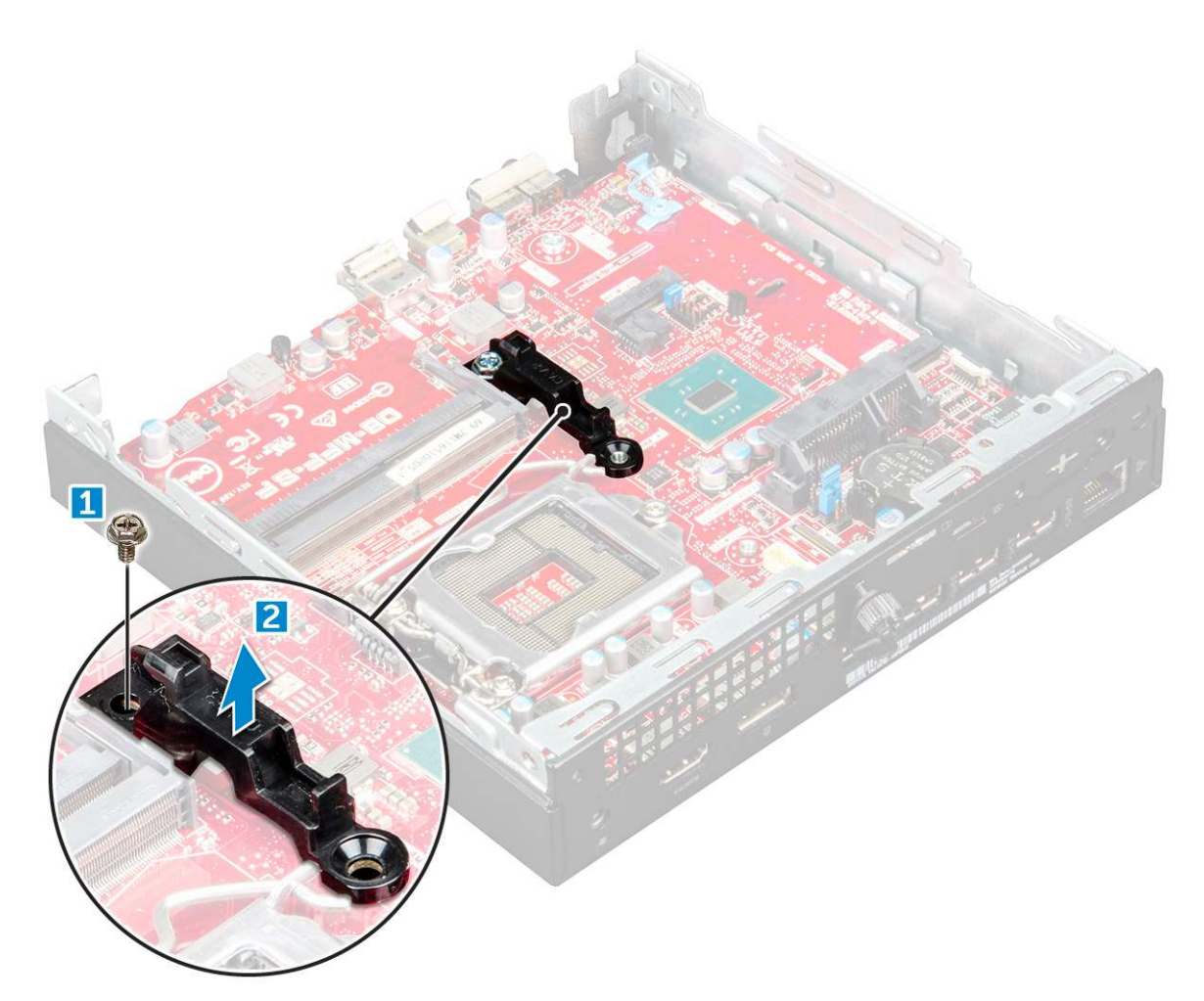

- 4. Az alaplap eltávolítása:
  - a. Távolítsa el az alaplapot a számítógéphez rögzítő #6-32\*5,4 csavarokat [1].
  - b. Az alaplapot a számítógép hátuljától elcsúsztatva oldja ki a csatlakozójából [2].
  - c. Emelje ki az alaplapot a számítógépből [3].

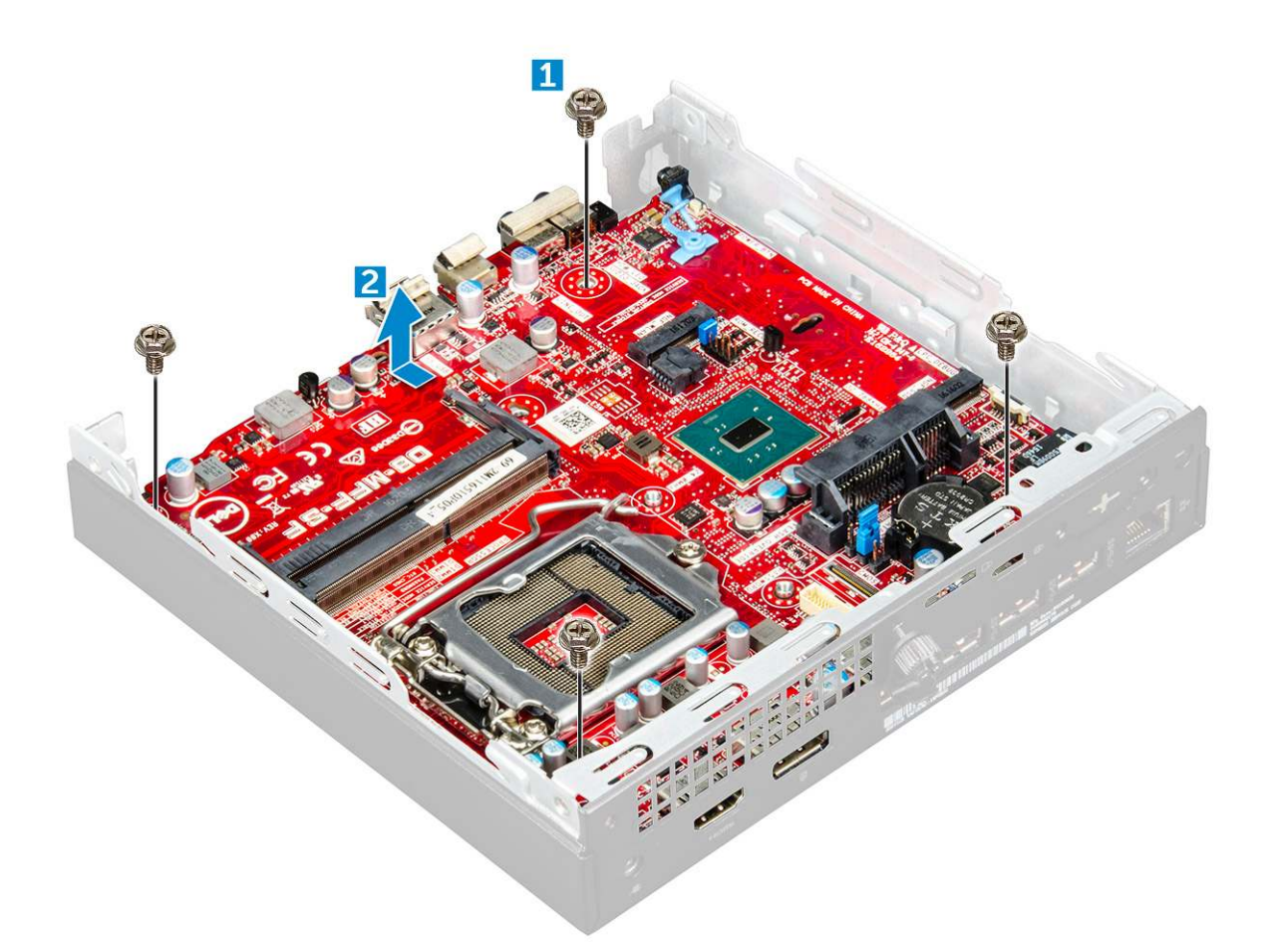

### Az alaplap beszerelése

- 1. Az alaplapot a széleinél fogva döntse a számítógép hátulja felé.
- 2. Engedje le a számítógépbe az alaplapot egészen addig, amíg az alaplap hátsó falán található csatlakozók nem illeszkednek a vázon lévő foglalatokhoz, illetve az alaplapon lévő csavarfuratok nem illeszkednek a számítógép csavarhelyeihez.
- 3. Húzza meg a #6-32\*5,4 csavarokat, amelyek az alaplapot a számítógéphez rögzítik.
- 4. A fém fület helyezze az alaplapra, és húzza meg a csavart a fém fül rögzítéséhez az alaplapra.
- 5. Szerelje be a következőt:
  - a. processzor
  - b. hűtőborda
  - c. rendszerventilátor
  - d. 2,5 hüvelykes meghajtóegység
  - e. burkolat
- 6. Kövesse a Miután befejezte a munkát a számítógép belsejében című fejezet utasításait.

### Az alaplap elrendezése

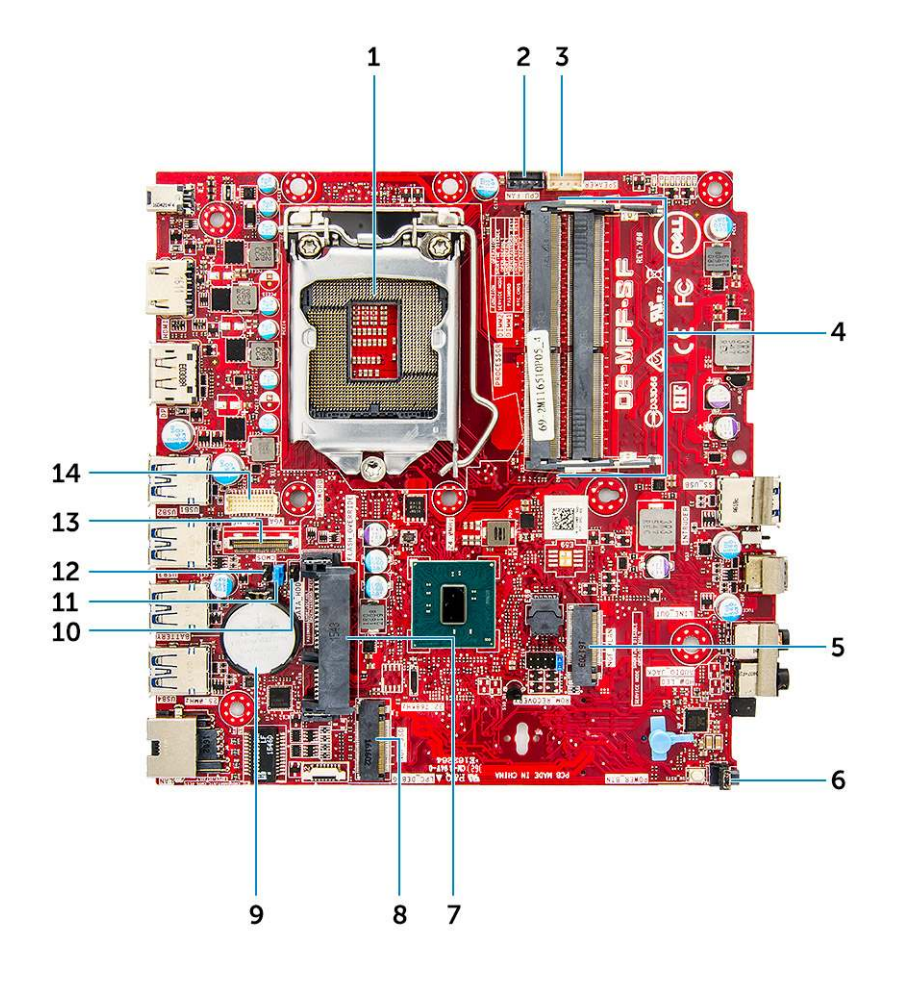

- 1. Processzorfoglalat csatlakozója
- 3. Belső hangszóró csatlakozó
- 5. M.2 WLAN-csatlakozó
- 7. Merevlemez-meghajtó csatlakozó
- 9. Gombelem
- 11. Jelszótörlési áthidaló
- 13. DP/VGA csatlakozó (opcionális)

- 2. CPU ventilátor csatlakozó
- 4. Memóriamodul-csatlakozók
- 6. Bekapcsológomb csatlakozó
- 8. M.2 SSD-csatlakozó
- 10. Szervizmód-áthidaló
- 12. Törlő CMOS áthidaló
- 14. PS/2 soros csatlakozó (opcionális)

## 16 GB-os M.2 Intel Optane memóriamodul

### Témák:

- Áttekintés
- Az Intel®OptaneTM memóriamodul illesztőprogramjával kapcsolatos követelmények
- 16 GB-os M.2 Intel Optane memóriamodul
- A termék műszaki adatai
- Környezeti feltételek
- Hibaelhárítás

## Áttekintés

Ez a dokumentum az Intel® Optane<sup>TM</sup> memóriamodul műszaki adatait és méreteit ismerteti. Az Intel® Optane<sup>TM</sup> memória egy, a 7. generációs Intel® Core<sup>TM</sup> processzort alkalmazó platformok gyorsításához kifejlesztett megoldás. Az Intel® Optane<sup>TM</sup> memóriamodul a nagy teljesítményű Non-Volatile Memory Express (NVMe\*) vezérlő interfésszel készül, így a kiváló szolgáltatás érdekében kiemelkedő teljesítményt és alacsony késleltetést biztosít a rendszer számára. Az NVMe által használt standardizált interfész a korábbiakhoz képest nagyobb teljesítmény és alacsonyabb késleltetés elérését teszi lehetővé. Az Intel® Optane<sup>TM</sup> memóriamodul 16 GB-os és 32 GB-os méretben, M.2 helytakarékos kivitelben kerül forgalomba.

Az Intel® Optane<sup>TM</sup>memóriamodul a legújabb Intel® Rapid Storage (Intel® RST) 15.5X technológiának köszönhetően a rendszer felgyorsítására használható.

Az Intel® Optane<sup>TM</sup> memóriamodul legfontosabb jellemzői:

- PCle 3.0x2 (NVMe) interfész
- Az Intel forradalmian új tárolási technológiáját, a 3D Xpoint<sup>TM</sup> technológiát használja.
- Hihetetlenül alacsony késleltetés; kivételes válaszképesség
- Maximális teljesítmény 4-es vagy alacsonyabb várólistamélység esetén
- Rendkívül magas ellenálló képesség a terheléssel szemben

# Az Intel®Optane<sup>TM</sup> memóriamodul illesztőprogramjával kapcsolatos követelmények

Az alábbi táblázat az Intel® Optane<sup>TM</sup> memória illesztőprogramjával kapcsolatos követelményeket tartalmazza. A memóriamodul az Intel® Rapid Storage 15.5 vagy újabb technológia részét képezi, a működéséhez pedig 7. generációs Intel® Core <sup>TM</sup> processzort használó platform szükséges.

#### 2. táblázat: Illesztőprogramok támogatása

| Támogatási szint                                                                                                    | Operációs rendszer megnevezése |
|----------------------------------------------------------------------------------------------------|--------------------------------|
| Rapid Storage Technology Driver <sub>1</sub> illesztőprogramot használó<br>Intel® Optane <sup>TM</sup> memória rendszergyorsító konfigurációval | Windows 10* (64 bites)         |

MEGJEGYZÉSEK:

 Az Intel® RST illesztőprogram használatához az eszközt egy RST-kompatibilis PCIe-foglalathoz kell csatlakoztatni a 7. generációs Intel® Core<sup>TM</sup> processzoron.

## 16 GB-os M.2 Intel Optane memóriamodul

#### Lépések

- 1. Kövesse a Mielőtt elkezdene dolgozni a számítógép belsejében című fejezet utasításait.
- 2. Távolítsa el a burkolatot.
- 3. Az M.2 Intel Optane memóriamodul eltávolítása:
  - a. Távolítsa el a hővezető panelt és a fehér ragasztószalagot a dobozról.

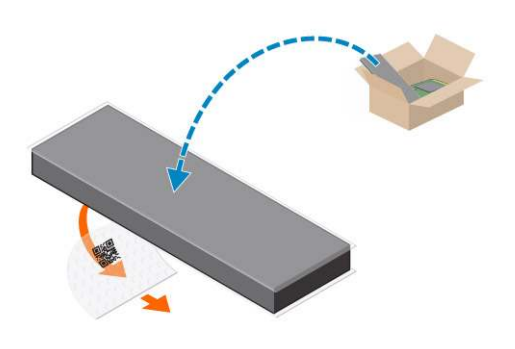

b. Helyezze a hővezető panelt az SSD foglalatára, és távolítsa el a fehér ragasztószalagot.

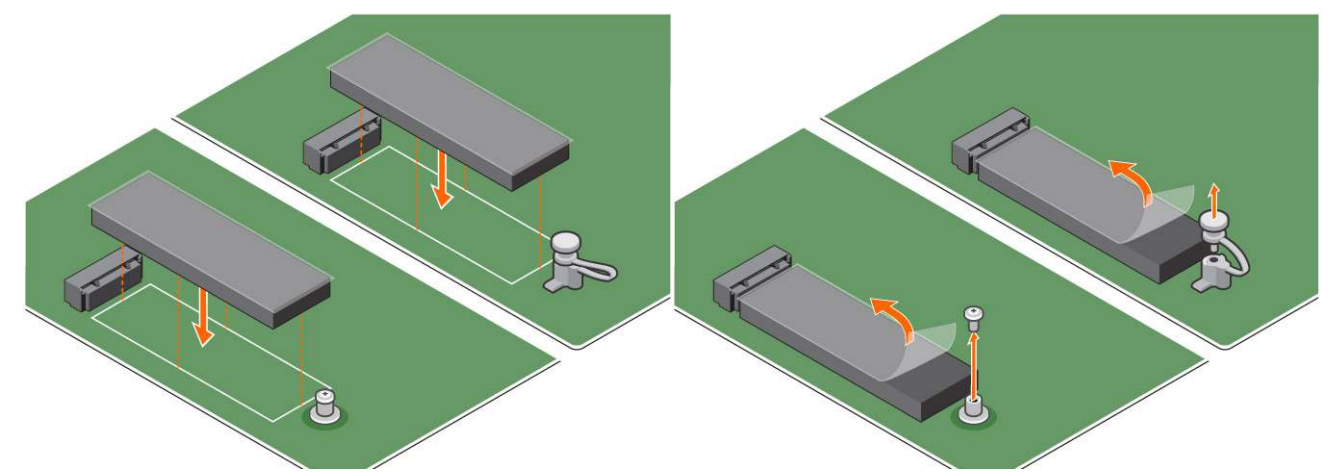

c. Helyezze az M.2 Intel Optane memóriamodult a hővezető panelen lévő foglalatba.

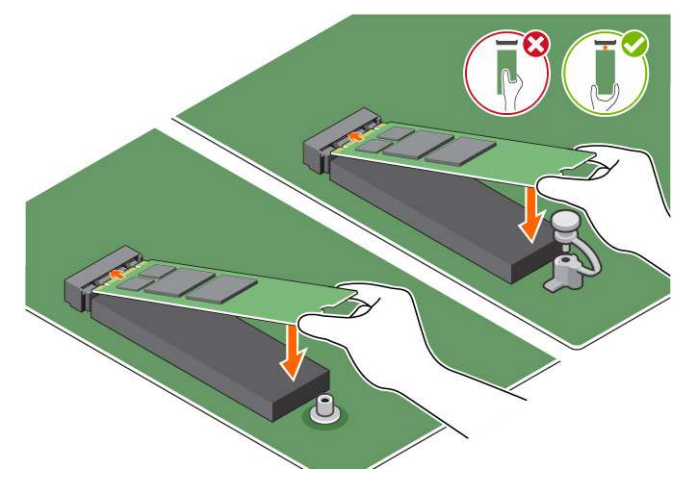

**d.** Ha a számítógéphez csavart mellékeltek, húzza meg az M.2 Intel Optane memóriamodul számítógéphez való rögzítéséhez. Ha a számítógéphez önzáró távtartót mellékeltek, nyomja meg az M.2 Intel Optane memóriamodul számítógéphez való rögzítéséhez.

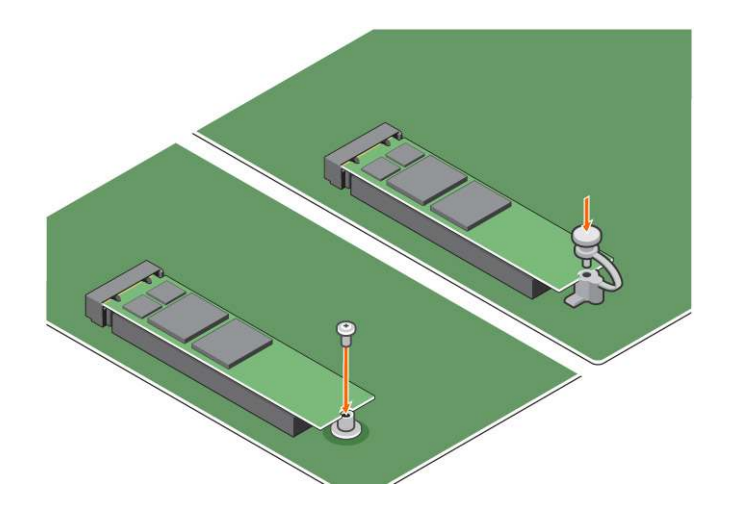

## A termék műszaki adatai

### 3. táblázat: A termék műszaki adatai

| Jellemzők                           | Műszaki adatok                                                                                                    |  |
|-------------------------------------|----------------------------------------------------------------------------------------------------|--|
| Kapacitás                           | 16 GB, 32 GB                                                                                                    |  |
| Bővítőkártyák                       | 2 db PCle 3.0                                                                                                    |  |
| M.2 kivitel (minden sűrűség)        | 2280-S3-B-M                                                                                                    |  |
| Teljesítmény                        | <ul> <li>Szekv. írás/olvasás: max. 1350/290 MS/s</li> <li>QD4 4HB véletlenszerű írás: 240K + IOPs</li> <li>QD4 4HB véletlenszerű olvasás: 240K + IOPs</li> </ul>                 |  |
| Késleltetés (átlagos szekvenciális) | <ul> <li>Olvasás: 8,25 μ</li> <li>Írás: 30 μ</li> </ul>                                                                                                    |  |
| Komponensek                         | <ul> <li>Intel 3D XPoint technológia</li> <li>Intel vezérlő és firmware</li> <li>PCle 3.0x2 (NVMe) interfész</li> <li>Intel Rapid Storage technológia 15.2 vagy újabb</li> </ul> |  |
| Támogatott operációs rendszer       | Windows 10 (64 bites)                                                                                                    |  |
| Támogatott platformok               | 7. generációs vagy újabb Intel Core processzort alkalmazó<br>platformok                                                                                                    |  |
| Power                               | <ul> <li>3,3 V-os tápellátás</li> <li>Aktív: 3,5 W</li> <li>Meghajtó alapjáraton: 900 mW – 1,2 W</li> </ul>                                                                      |  |
| Megfelelőség                        | <ul> <li>NVMe Express 1.1</li> <li>PCI Express, alapszintű specifikációk, 3.0-s verzió</li> <li>PCI M.2 HS spec.</li> </ul>                                                      |  |
| Tanúsítvány és nyilatkozatok        | UL, CE, C-Tick, BSMI, KCC, Microsoft WHQL, Microsoft WHCK, VCCI                                                                                                    |  |
| Tartóssági érték                    | <ul><li>100 GB írás naponta</li><li>Akár 182,3 TBW (írt terabájt)</li></ul>                                                                                                    |  |
| Hőmérsékleti specifikációk          | <ul> <li>Üzemi: 0–70 °C</li> <li>Készenléti: 10–85 °C</li> <li>Hőmérséklet-figyelés</li> </ul>                                                                                   |  |
| Ütés                                | 1500 G/0,5 ms                                                                                                    |  |

### 3. táblázat: A termék műszaki adatai (folytatódik)

| Jellemzők                                | Műszaki adatok                                                                                                    |
|------------------------------------------|----------------------------------------------------------------------------------------------------|
| Rezgés                                   | <ul> <li>Üzemi: 2,17 G<sub>RMs</sub>(5–800 Hz)</li> <li>Készenléti: 3,13 G<sub>RMS</sub> (5–800 Hz)</li> </ul>                                                                   |
| Tengerszint feletti magasság (szimulált) | <ul> <li>Üzemi: -1000 láb–10 000 láb</li> <li>Készenléti: -1000 láb–40 000 láb</li> </ul>                                                                                        |
| Termék ökológiai megfelelősége           | RoHS                                                                                                    |
| Megbízhatóság                            | <ul> <li>Nem korrigálható bithibaráta (UBER): 1 szektor per beolvasott 10<sup>15</sup> bit</li> <li>Meghibásodások között átlagosan eltelt idő (MTBF): 1,6 millió óra</li> </ul> |

## Környezeti feltételek

### 4. táblázat: Hőmérséklet, ütésállóság, rezgésállóság

| Hőmérséklet:                      | M.2 2280 kivitel                      |
|-----------------------------------|---------------------------------------|
| Üzemi <sup>1</sup>                | 0–70 °C                               |
| Készenléti <sup>2</sup>           | -10-85 °C                             |
| Hőmérséklet-grádiens <sup>3</sup> |                                       |
| Üzemi                             | 30 ºC∕óra (jellemző)                  |
| Üzemen kívül                      | 30 ºC∕óra (jellemző)                  |
| Páratartalom                      |                                       |
| Üzemi                             | 5–95%                                 |
| Üzemen kívül                      | 5–95%                                 |
| Ütés- és rezgésállóság            | Tartomány                             |
| Ütés <sup>4</sup>                 |                                       |
| Üzemi                             | 1500 G/0,5 ms                         |
| Üzemen kívül                      | 230 G/3 ms                            |
| Rezgés <sup>5</sup>               |                                       |
| Üzemi                             | 2,17 G <sub>RMS</sub> (5–800 Hz) max. |
| Üzemen kívül                      | 3,13 G <sub>RMS</sub> (5–800 Hz) max. |

### MEGJEGYZÉSEK:

- 1. A megcélzott üzemi hőmérséklet 70 ºC.
- 2. A készenléti hőmérséklet-tartománnyal kapcsolatos részletekért vegye fel a kapcsolatot az Intel képviseletével.
- 3. A hőmérséklet-grádiens mért értéke kondenzáció nélkül értendő.
- 4. Az ütésállóságnál megadott adatok azt feltételezik, hogy a készülék biztonságosan van rögzítve, és az ütés a meghajtórögzítő csavarokat éri. Az ütés a teszt során az X, az Y vagy a Z irányból érkezett. Az ütésre vonatkozó műszaki adatok mérése négyzetes közép (RMS) alkalmazásával történt.
- 5. A rezgésnél megadott adatok azt feltételezik, hogy a készülék biztonságosan van rögzítve, és az ütődés a meghajtórögzítő csavarokat éri. A rezgés a teszt során az X, az Y vagy a Z irányból érkezett. A rezgésre vonatkozó műszaki adatok mérése négyzetes közép (RMS) alkalmazásával történt.

## Hibaelhárítás

#### Lépések

1. Az Intel Optane memória Eszközkezelőben szereplő modellneve (NVME INTEL MEMPEK1W01) nem egyezik az Intel Rapid Storage technológia felhasználói felületén látható névvel; a sorozatszámnak mindössze egy része látható. Ez egy ismert probléma, amely azonban nincs hatással az Intel Optane memória működésére.

Eszközkezelő: NVME INTEL MEMPEK1W01

IRST felhasználói felület: INTEL MEMPEK1W016GA

| A Device Manager                                                                                                    | 🚯 Intel 9 Reptil Streeps Technology                                                                                                    | - 0 ×                     |
|----------------------------------------------------------------------------------------------------|----------------------------------------------------------------------------------------------------|---------------------------|
| File Actor View Help<br>Gent and D D and D B X *                                                                                                    | Stati Mazzy Instit Cytane" Menoy Reformance References Nets                                                                                                    | (intel)                   |
| 2         Standard           2         Anking and angle and angle angle | Have the set of the set of the s | International Constraints |

2. A lekapcsolást követő első indításkor a rendszer az alábbi képernyőn látható módon ellenőrzi a párosítási állapotát. Ez a normál működés része, és a további indítások során nem fog megjelenni.

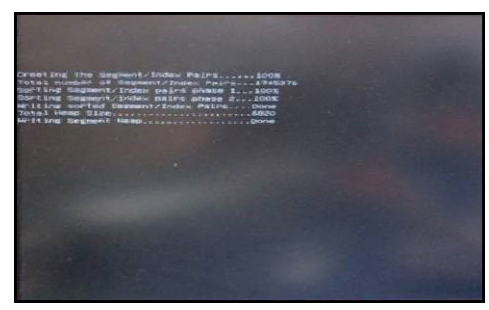

## Technológia és összetevők

### Témák:

- USB-funkciók
- HDMI 1.4

## **USB-funkciók**

Az USB (Universal Serial Bus) technológia 1996-ban jelent meg a piacon. Ez a megoldás jelentősen leegyszerűsítette a periférikus eszközök – például az egerek, billentyűzetek, külső meghajtók és nyomtatók – számítógépekhez való csatlakoztatását.

### 5. táblázat: Az USB evolúciója

| Típus                 | Adatátviteli sebesség | Kategória     | Bevezetés éve |
|-----------------------|-----------------------|---------------|---------------|
| USB 2.0               | 480 Mbps              | Nagy sebesség | 2000          |
| USB 3.0/USB 3.1 Gen 1 | 5 Gbps                | SuperSpeed    | 2010          |
| USB 3.1 Gen 2         | 10 Gbps               | SuperSpeed    | 2013          |

### USB 3.0/USB 3.1 Gen 1 (SuperSpeed USB)

Az USB 2.0 az évek során megkerülhetetlen de facto adatátviteli szabvánnyá vált a számítógépes iparágban, miután világszerte körülbelül 6 milliárd eladott eszközbe került be. Az egyre gyorsabb és egyre nagyobb sávszélességet igénylő hardverek azonban már nagyobb adatátviteli sebességet igényelnek. Az USB 3.0/USB 3.1 Gen 1 az elődjénél elméletileg 10-szer gyorsabb adatátvitelt tesz lehetővé, ezáltal végre megfelel a fogyasztói igényeknek. Az USB 3.1 Gen 1 jellemzői dióhéjban a következők:

- Magasabb adatátviteli sebesség (akár 5 Gbit/s)
- Fokozott maximális buszteljesítmény és nagyobb eszköz-áramfelvétel, amely jobban megfelel az egyre több energiát igénylő eszközöknek
- Új energiakezelési funkciók
- Teljes kétirányú adatátvitel és támogatás az új átviteli típusok számára
- Visszafelé kompatibilis az USB 2.0-val
- Új csatlakozók és kábel

Az alábbi témakörök az USB 3.0/USB 3.1 Gen 1 típushoz kapcsolódó leggyakrabban feltett kérdéseket fedik le.

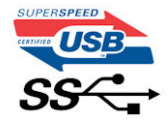

## Sebesség

A legújabb USB 3.0/USB 3.1 Gen 1 specifikáció pillanatnyilag három sebességmódot határoz meg. Super-Speed, Hi-Speed és Full-Speed. Az új SuperSpeed mód adatátviteli sebessége 4,8 Gbit/s. A specifikációban megmaradt a Hi-Speed és a Full-Speed USB-mód (közismert nevén USB 2.0 és 1.1), amelyek továbbra is 480 Mbit/s-os, illetve 12 Mbit/s-os adatátvitelt tesznek lehetővé, megőrizve ezzel a korábbi eszközökkel való kompatibilitást.

Az USB 3.0/USB 3.1 Gen 1 a következő műszaki módosítások révén nyújt jóval nagyobb teljesítményt.

• A meglévő USB 2.0 busszal párhuzamosan egy további fizikai buszt is hozzáadtak (tekintse meg az alábbi képet).

- Az USB 2.0 korábban négy vezetékkel rendelkezett (táp, földelés és egy pár differenciális adatvezeték). Az USB 3.0/USB 3.1 Gen 1 négy további vezetékkel bővül, amelyek a két további differenciális jel (fogadás és továbbítás) vezetékpárjait alkotják, így a csatlakozókban és a kábelekben nyolc vezeték található.
- Az USB 3.0/USB 3.1 Gen 1 kétirányú adatátviteli csatolófelületet használ, tehát nem az USB 2.0 fél-duplex elrendezését. Ez a módosítás elméletileg 10-szeres sávszélesség-növekedést eredményez.

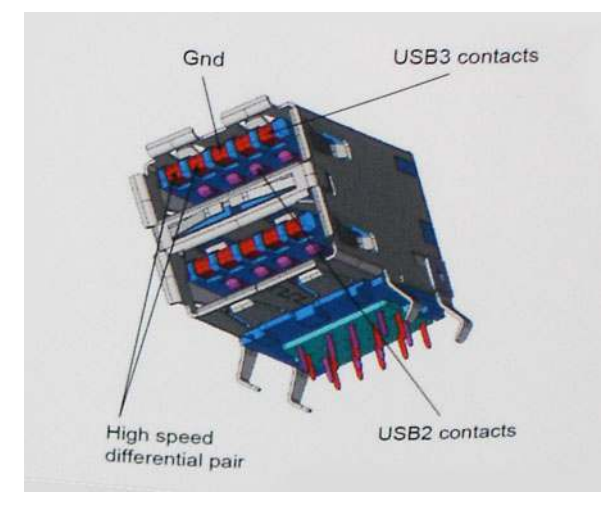

A HD videotartalom, a terabájtos kapacitású adattárolók, a sok megapixel felbontású digitális fényképezőgépek stb. elterjedésével folyamatosan nő az egyre nagyobb adatátviteli sebesség iránti igény, amellyel az USB 2.0 szabvány nem tud lépést tartani. Ráadásul az USB 2.0-s kapcsolatok soha még csak meg sem közelíthetik a 480 Mbit/s-os elméleti maximális adatátviteli sebességet, a valóban elérhető maximális sebesség körülbelül 320 Mbit/s (40 MB/s) körül alakul. Az USB 3.0/USB 3.1 Gen 1 típusú kapcsolatok ugyanígy nem érik el soha a 4,8 Gbit/s sebességet. A valós, veszteségekkel együtt mért maximális adatátviteli sebesség 400 MB/s lesz. Ezzel a sebességel az USB 3.0/USB 3.1 Gen 1 típusú kapcsolatok ugyanígy nem érik el soha a 4,8 Gbit/s sebességet. A valós, veszteségekkel együtt mért maximális adatátviteli sebesség 400 MB/s lesz. Ezzel a sebességgel az USB 3.0/USB 3.1 Gen 1 típusú kapcsolatok ugyanígy nem érik el soha

### Alkalmazások

Az USB 3.0/USB 3.1 Gen 1 új sávokat nyit meg, és nagyobb teret enged az eszközöknek ahhoz, hogy jobb minőségű szolgáltatást nyújtsanak. Az USB-n keresztül videojelküldés korábban alig használható lehetőség volt (mind a maximális felbontást, mind a késleltetést és a videojel-tömörítést tekintve), de könnyen elképzelhető, hogy az 5–10-szeres elérhető sávszélességgel az USB-s videomegoldások is sokkal jobban fognak működni. Az egykapcsolatos DVI majdnem 2 Gbit/s-os adatátviteli sebességet igényel. Amíg a 480 Mbit/s korlátozó tényező volt, addig az 5 Gbit/s már több mint ígéretes. Az ígért 4,8 Gbit/s-os sebességgel a szabvány olyan termékekbe, például külső RAID tárolórendszerekbe is bekerülhet, amelyekben korábban nem volt elterjedt.

Az alábbiakban néhány SuperSpeed USB 3.0/USB 3.1 Gen 1 szabványt használó terméket sorolunk fel:

- Külső asztali USB 3.0/USB 3.1 Gen 1 merevlemezek
- Hordozható USB 3.0/USB 3.1 Gen 1 merevlemezek
- USB 3.0/USB 3.1 Gen 1 merevlemez-dokkolók és adapterek
- USB 3.0/USB 3.1 Gen 1 flash-meghajtók és olvasók
- USB 3.0/USB 3.1 Gen 1 SSD meghajtók
- USB 3.0/USB 3.1 Gen 1 RAID-ek
- Optikai meghajtók
- Multimédiás eszközök
- Hálózatépítés
- USB 3.0/USB 3.1 Gen 1 adapterkártyák és elosztók

### Kompatibilitás

Jó hír, hogy az USB 3.0/USB 3.1 Gen 1 terméket az alapoktól fogva úgy tervezték, hogy békésen megférjen az USB 2.0 mellett. Az első és legfontosabb, hogy bár az USB 3.0/USB 3.1 Gen 1 új fizikai kapcsolatokat határoz meg, és az új kábeleken keresztül kihasználhatja az új protokoll nagyobb adatátviteli sebességét, a csatlakozó szögletes alakja nem változott, és az USB 2.0 négy érintkezője is ugyanazon a helyen maradt benne. Az USB 3.0/USB 3.1 Gen 1 típusú kábelek öt új kapcsolatot létesítenek az adatok továbbítására és fogadására, de ezeket csak akkor használja az eszköz, ha megfelelő SuperSpeed USB-csatlakozóval érintkezik.

## HDMI 1.4

Ez a témakör a HDMI 1.4 technológiát, annak jellemzőit, valamint előnyeit ismerteti.

A HDMI (High-Definition Multimedia Interface) egy széles iparági támogatást élvező, tömörítetlen, tisztán digitális hang- és videojel-átvitelt biztosító csatolófelület. A HDMI csatolófelületen keresztül bármilyen kompatibilis digitális hang- és videojelforrás (például DVD-lejátszó, A/V vevő) összeköthető kompatibilis digitális hang- és/vagy videojelvevőkkel, például digitális TV-vel. A szabvány eredetileg HDMI TV-khez és DVD-lejátszókhoz készült. A egyik fő előnye, hogy csökkenti a kábeligényt, és lehetővé teszi a digitális tartalom védelmét. A HDMI lehetővé teszi normál, javított és HD minőségű videojel, valamint többcsatornás digitális hang átvitelét egyetlen kábelen keresztül.

(i) MEGJEGYZÉS: A HDMI 1.4-es 5.1 csatornás audiotámogatást fog nyújtani.

### HDMI 1.4 – Jellemzők

- HDMI Ethernet-csatorna Nagy sebességű hálózati adattovábbítást kölcsönöz a HDMI-kapcsolatnak, így a felhasználók teljes mértékben kihasználhatják IP-kompatibilis eszközeiket anélkül, hogy külön Ethernet-kábelre lenne szükségük.
- Audio Return Channel (ARC) Lehetővé teszi, hogy egy HDMI-vel csatlakoztatott, beépített tunerrel rendelkező TV továbbküldje az adatokat egy surround hangrendszernek, így nincs szükség külön audiokábelre.
- 3D Meghatározza az input/output protokollokat a főbb 3D videoformátumokhoz, így készítve elő az utat a valódi 3D-s játékok és a 3D-s házimozi alkalmazásokhoz.
- **Tartalomtípus** A tartalomtípusok valós idejű jelzése a kijelző és a forráseszközök között, lehetővé téve a tévé számára a képbeállítások optimalizálását az adott tartalomtípusnak megfelelően.
- Kiegészítő színterek Támogatást biztosít a kiegészítő színmodellekhez, amelyek a digitális fényképészetben és számítógépes grafikában használatosak.
- **4K támogatás** Messze az 1080p-t meghaladó felbontást tesz lehetővé, támogatva a következő generációs kijelzőket; ezek vetekedni fognak a Digital Cinema rendszerekkel, amelyeket számos kereskedelmi moziban használnak.
- HDMI-mikrocsatlakozó Új, kisebb csatlakozó a telefonok és egyéb hordozható eszközök számára, amely maximálisan 1080p videofelbontást támogat.
- Autóipari csatlakozórendszer Új kábelek és csatlakozók az autóipari videórendszerekhez, amelyeket olyan módon terveztek meg, hogy megfeleljenek az autós környezet sajátos igényeinek, HD-minőséget biztosítva.

## A HDMI előnyei

- A minőségi HDMI tömörítetlen digitális audio és videóátvitelt biztosít a legmagasabb, legélesebb képminőséggel
- Az alacsony költségű HDMI a digitális interfészek minőségét és funkcióit nyújtja, miközben egyszerű, költséghatékony módon támogatja a tömörítés nélküli videóformátumokat is
- Az audio HDMI több audioformátumot támogat a normál sztereó formátumtól a többcsatornás térhatású hangig
- A HDMI a videót és a többcsatornás hangot egyetlen kábelben egyesíti, így kiküszöbölve a költségeket, bonyolultságot és a sok kábel által okozott zűrzavart, amely a jelenleg használt A/V-rendszerekre jellemző
- A HDMI támogatja a videóforrás (pl. egy DVD-lejátszó és a DTV közötti kommunikációt, így új funkciókat tesz lehetővé)

## **BIOS-beállítás**

FIGYELMEZTETÉS: Ha nem szakértő szintű felhasználó, ne módosítsa a BIOS program beállításait. Bizonyos módosítások a számítógép hibás működését idézhetik elő.

MEGJEGYZÉS: A számítógéptől és az ahhoz tartozó eszközöktől függően előfordulhat, hogy az alábbiakban felsorolt opciók nem
 jelennek meg.

 MEGJEGYZÉS: A BIOS-beállítási program használata előtt a későbbi felhasználás céljából lehetőleg írja le a BIOS-beállítási program képernyőn látható információkat.

A BIOS-beállítási program a következő célokra használható:

- Információk megtekintése a számítógép hardvereiről, mint a RAM mennyisége vagy a merevlemez mérete.
- A rendszerkonfigurációs adatok módosítása
- A felhasználó által kiválasztható beállítások aktiválása és módosítása, mint a felhasználói jelszó, a telepített merevlemez típusa, alapeszközök engedélyezése és letiltása.

#### Témák:

- A BIOS áttekintése
- Belépés a BIOS-beállítási programba
- Navigációs billentyűk
- Egyszeri rendszerindítási menü
- Rendszerbeállítási opciók
- A BIOS frissítése
- Rendszer- és beállítási jelszó
- A CMOS-beállítások törlése
- BIOS- (rendszerbeállító) és rendszerjelszavak törlése

## A BIOS áttekintése

A BIOS kezeli a számítógép operációs rendszere, valamint a csatlakoztatott eszközök, például a merevlemez, a videokártya, a billentyűzet, az egér és a nyomtató közötti adatfolyamot.

## Belépés a BIOS-beállítási programba

#### Lépések

- 1. Kapcsolja be a számítógépet.
- 2. A BIOS-beállító program megnyitásához nyomja meg azonnal az F2 billentyűt.

MEGJEGYZÉS: Ha túl sokáig vár és megjelenik az operációs rendszer logója, várjon tovább, amíg meg nem jelenik az asztal. Ekkor kapcsolja ki a számítógépet, és próbálja újra.

## Navigációs billentyűk

() MEGJEGYZÉS: A legtöbb rendszerbeállítási opció esetén az elvégzett módosításokat a rendszer rögzíti, de azok csak a rendszer újraindítása után lépnek érvénybe.

### 6. táblázat: Navigációs billentyűk

| Billentyűk       | Navigáció                                                                                                    |
|------------------|----------------------------------------------------------------------------------------------------|
| Felfelé nyíl     | Lépés az előző mezőre.                                                                                                    |
| Lefelé nyíl      | Lépés a következő mezőre.                                                                                                    |
| Enter            | Érték kiválasztása a kijelölt mezőben (ha van), vagy a mezőben<br>lévő hivatkozás megnyitása.                                                                                                    |
| Szóköz billentyű | Legördülő lista kibontása vagy összecsukása, ha lehetséges.                                                                                                    |
| Fül              | Lépés a következő fókusz területre.<br>() MEGJEGYZÉS: Csak normál grafikus böngésző esetén.                                                                                                    |
| Esc              | Visszalépés az előző oldalra, amíg a fő képernyő meg nem jelenik.<br>Ha a főképernyőn megnyomja az Esc billentyűt, megjelenik egy<br>üzenet, amely felszólítja a változtatások mentésére, és újraindítja<br>a rendszert. |

## Egyszeri rendszerindítási menü

Az egyszeri rendszerindítási menü megnyitásához kapcsolja be a számítógépet, majd azonnal nyomja meg az F12 billentyűt.

(i) MEGJEGYZÉS: Javasoljuk, hogy ha be van kapcsolva, kapcsolja ki a számítógépet.

Az egyszeri rendszerindítási menü azokat az eszközöket jeleníti meg, amelyekről a rendszer indítható, valamint diagnosztikai opciókat ajánl fel. A rendszerindítási opciók az alábbiak:

- Eltávolítható meghajtó (ha van)
- STXXXX-meghajtó (ha van)

(i) MEGJEGYZÉS: A XXX a SATA-meghajtó számát jelöli.

- Optikai meghajtó (ha van)
- SATA-merevlemez (ha van)
- Diagnosztika

A rendszerindítási sorrend a rendszerbeállítás képernyő elérésére is biztosít opciókat.

## Rendszerbeállítási opciók

(i) MEGJEGYZÉS: A számítógéptől és hozzá tartozó eszközöktől függően előfordulhat, hogy az alábbiakban felsorolt opciók nem jelennek meg.

### 7. táblázat: Általános

| Lehetőség          | Leírás                                                                                                    |
|--------------------|----------------------------------------------------------------------------------------------------|
| System Information | <ul> <li>Az alábbi adatokat jeleníti meg:</li> <li>Rendszerinformációk: BIOS Version, Service Tag, Asset<br/>Tag, Ownership Tag, Ownership Date, Manufacture Date<br/>és Express Service Code.</li> </ul>                            |
|                    | <ul> <li>Memóriainformációk: Memory Installed, Memory Available,<br/>Memory Speed, Memory Channel Mode, Memory<br/>Technology, DIMM 1 Size, DIMM 2 Size, DIMM 3 Size és<br/>DIMM 4 Size.</li> </ul>                                  |
|                    | <ul> <li>PCI-információk: SLOT1, SLOT2, SLOT3, SLOT4 és<br/>SLOT5_M.2</li> </ul>                                                                                                    |
|                    | <ul> <li>Processzoradatok: Processor Type, Core Count, Processor<br/>ID, Current Clock Speed, Minimum Clock Speed,<br/>Maximum Clock Speed, Processor L2 Cache, Processor<br/>L3 Cache, HT Capable, és 64-Bit Technology.</li> </ul> |

### 7. táblázat: Általános (folytatódik)

| Lehetőség             | Leírás                                                                                                    |
|-----------------------|----------------------------------------------------------------------------------------------------|
|                       | <ul> <li>Eszközinformációk: SATA-0, SATA-1, SATA-2, SATA-3,<br/>SATA-4, M.2 PCIe SSD-0, LOM MAC Address, Video<br/>Controller és Audio Controller.</li> </ul>                                                  |
| Boot Sequence         | <ul> <li>Beállíthatja, hogy a számítógép milyen sorrendben próbáljon operációs rendszert keresni a listában szereplő eszközökön.</li> <li>Legacy</li> <li>UEFI (alapértelmezés szerint kiválasztva)</li> </ul> |
| Advanced Boot Options | UEFI rendszerindítási módban lehetővé teszi az Enable Legacy<br>Option ROMs (Korábbi ROM opció engedélyezése) kiválasztását.<br>Ez a beállítás alapértelmezés szerint nincs kiválasztva.                       |
| Date/Time             | Lehetővé teszi a dátum- és időbeállítások módosítását.<br>A rendszerdátum és -idő módosításai azonnal érvénybe lépnek.                                                                                         |

### 8. táblázat: System Configuration

| Lehetőség         | Leírás                                                                                                    |
|-------------------|----------------------------------------------------------------------------------------------------|
| Integrated NIC    | <ul> <li>Lehetővé teszi az alaplapi LAN-vezérlő vezérlését. Az "Enable UEFI<br/>Network Stack" beállítás alapértelmezés szerint nincs kiválasztva.<br/>Az opciók:</li> <li>Disabled</li> <li>Enabled</li> <li>Enabled w/PXE (alapértelmezett)</li> <li>(i) MEGJEGYZÉS: A számítógéptől és hozzá tartozó<br/>eszközöktől függően előfordulhat, hogy az alábbiakban<br/>felsorolt opciók nem jelennek meg.</li> </ul> |
| SATA Operation    | <ul> <li>Lehetővé teszi az integrált merevlemezmeghajtó-vezérlő<br/>üzemmódjának beállítását.</li> <li>Letiltva = A SATA-vezérlők rejtve maradnak</li> <li>RAID ON = A SATA-vezérlőket a rendszer a RAID üzemmód<br/>támogatására konfigurálja (alapértelmezés szerint kiválasztva)</li> <li>AHCI = A SATA-vezérlőket a rendszer az AHCI üzemmódra<br/>konfigurálja</li> </ul>                                      |
| Serial Port       | <ul> <li>Lehetővé teszi annak meghatározását, hogy a beépített soros port<br/>hogyan működjön. Az opciók:</li> <li>Disabled</li> <li>COM 1 – Alapértelmezett beállítás</li> <li>COM 2</li> <li>COM 3</li> <li>COM 4</li> </ul>                                                                                                    |
| Drives            | Lehetővé teszi a kártyán található beépített meghajtók<br>engedélyezését, illetve letiltását:<br>• SATA-0<br>• SATA-1<br>• SATA-2<br>• SATA-3<br>• SATA-4                                                                                                    |
| Smart Reporting   | Ezzel a mezővel állítható be, hogy a rendszer jelezze-e az integrált<br>merevlemez-meghajtók hibáit az indítás során. Az <b>Enable SMART</b><br><b>Reporting</b> beállítás alapértelmezés szerint le van tiltva.                                                                                                    |
| USB Configuration | Lehetővé teszi az integrált USB-vezérlő engedélyezését, illetve<br>letiltását az alábbiakhoz:<br>• Enable Boot Support                                                                                                    |

### 8. táblázat: System Configuration (folytatódik)

| Lehetőség               | Leírás                                                                                                    |
|-------------------------|----------------------------------------------------------------------------------------------------|
|                         | <ul><li>Enable Front USB Ports</li><li>Enable Rear USB Ports</li></ul>                                                                                                    |
|                         | Minden beállítás alapértelmezés szerint engedélyezve van.                                                                                                    |
| Front USB Configuration | Lehetővé teszi az elülső USB-portok engedélyezését, illetve<br>letiltását. Minden port alapértelmezés szerint engedélyezve van.                                                                                                    |
| Rear USB Configuration  | Lehetővé teszi a hátsó USB-portok engedélyezését, illetve<br>letiltását. Minden port alapértelmezés szerint engedélyezve van.                                                                                                    |
| USB PowerShare          | Ez az opció teszi lehetővé a külső eszközök, mint a mobiltelefonok,<br>zenelejátszók töltését. A beállítás alapértelmezés szerint le van<br>tiltva.                                                                                                    |
| Audio                   | Lehetővé teszi az integrált audiovezérlő engedélyezését és<br>letiltását. Az <b>Enable Audio</b> beállítás alapértelmezés szerint ki van<br>választva.<br>• Enable Microphone<br>• Enable Internal Speaker<br>Mindkét beállítás alapértelmezés szerint engedélyezve van. |
| Miscellaneous           | <ul> <li>Lehetővé teszi az alaplapon lévő különféle eszközök<br/>engedélyezését, illetve letiltását.</li> <li>Enable PCI Slot (alapértelmezett beállítás)</li> <li>Enable Media Card (alapértelmezett beállítás)</li> <li>Disable Media Card</li> </ul>                  |

### 9. táblázat: Video

| Lehetőség       | Leírás                                                                                                    |
|-----------------|----------------------------------------------------------------------------------------------------|
| Primary Display | <ul> <li>Lehetővé teszi az elsődleges kijelző kiválasztását, ha a rendszeren több vezérlő áll rendelkezésre.</li> <li>Auto (alapértelmezett)</li> <li>Intel HD Graphics</li> <li><b>MEGJEGYZÉS:</b> Ha nem az Automatikus lehetőséget választja, az alaplapi grafikus eszköz kerül engedélyezésre.</li> </ul> |

### 10. táblázat: Security

| Lehetőség               | Leírás                                                                                                    |
|-------------------------|----------------------------------------------------------------------------------------------------|
| Admin Password          | Beállíthatja, módosíthatja, illetve törölheti a rendszergazda<br>jelszavát.                                                                                                 |
| System Password         | Beállíthatja, módosíthatja, illetve törölheti a rendszerjelszót.                                                                                                    |
| Internal HDD-0 Password | Beállíthatja, módosíthatja, illetve törölheti számítógép belső<br>merevlemez-meghajtóját.                                                                                   |
| Internal HDD-3 Password | Beállíthatja, módosíthatja, illetve törölheti számítógép belső<br>merevlemez-meghajtóját.<br>(j) MEGJEGYZÉS: HDD-jelszavak a PCI-e merevlemezek<br>esetében nem érhetők el. |
| Strong Password         | Ezzel a lehetőséggel engedélyezheti, illetve letilthatja a rendszer<br>védelmére irányuló erős jelszavak megadását.                                                         |
| Password Configuration  | Meghatározhatja a rendszergazdai jelszó és a rendszerjelszó<br>megengedett minimális és maximális karakterszámát. 4–32<br>karaktert írhat be.                               |

### 10. táblázat: Security (folytatódik)

| Lehetőség                     | Leírás                                                                                                    |
|-------------------------------|----------------------------------------------------------------------------------------------------|
| Password Bypass               | <ul> <li>Lehetővé teszi a rendszerindító jelszó és a belső HDD-jelszó kihagyását a rendszer újraindításakor.</li> <li>Disabled – Mindig a rendszerindító és a belső HDD-jelszó kérése, ha azok be vannak állítva. Ez a lehetőség az alapértelmezett beállítás.</li> <li>Reboot Bypass – Újraindítás esetén nem kell megadni a jelszavakat (melegindítás).</li> <li>MEGJEGYZÉS: A rendszer teljesen kikapcsolt állapotból történő indításkor (ún. hidegindításkor) mindig kéri a rendszer és a belső merevlemezek jelszavait. Ezentúl a rendszer a moduláris rekeszekbe szerelt merevlemezek jelszavait is mindig kéri, ha vannak ilyen merevlemezek.</li> </ul> |
| Password Change               | Beállíthatja, hogy a rendszerjelszó és a merevlemez-meghajtó jelszó<br>módosítható legyen-e, ha be van állítva a rendszergazdai jelszó.<br><b>Allow Non-Admin Password Changes</b> – Ez a lehetőség<br>alapértelmezés szerint le van tiltva.                                                                                                    |
| UEFI Capsule Firmware Updates | Ez a funkció lehetővé teszi annak beállítását, hogy a rendszer<br>engedélyezze-e a BIOS-frissítéseket UEFI-kapszula típusú<br>frissítőcsomagokon keresztül. Ez a lehetőség az alapértelmezett<br>beállítás. A funkció letiltása esetén a BIOS-t nem lehet a Microsoft<br>Windows Update és a Linux Vendor Firmware Service (LVFS)<br>funkcióhoz hasonló szolgáltatások révén frissíteni.                                                                                                    |
| TPM 2.0 Security              | <ul> <li>Lehetővé teszi annak vezérlését, hogy a Trusted Platform Module<br/>(TPM) látható legyen-e az operációs rendszer számára.</li> <li>TPM On (alapértelmezett)</li> <li>Clear</li> <li>PPI Bypass for Enable Commands</li> <li>PPI Bypass for Disable Commands</li> <li>Attestation Enable (default)</li> <li>Key Storage Enable (alapértelmezett)</li> <li>SHA-256 (alapértelmezett)</li> <li>Disabled</li> <li>Enabled (alapértelmezett beállítás)</li> </ul>                                                                                                    |
| Computrace                    | <ul> <li>Lehetővé teszi az Absolute Software által biztosított opcionálisan<br/>kérhető Computrace szolgáltatás BIOS modul interfészének<br/>aktiválását, illetve letiltását. Engedélyezi vagy letiltja az eszközök<br/>kezelésére tervezett opcionális Computrace szolgáltatást.</li> <li>Deactivate – Ez a beállítás alapértelmezés szerint<br/>engedélyezve van.</li> <li>Disable</li> <li>Activate</li> </ul>                                                                                                    |
| Chassis Intrusion             | Lehetővé teszi a behatolásérzékelő funkció vezérlését.<br>A lehetséges értékek:<br>• Enabled<br>• Disabled (alapértelmezett)<br>• On-Silent                                                                                                    |
| CPU XD Support                | A processzor Execute Disable módjának engedélyezésére, illetve<br>letiltására szolgál. A beállítás alapértelmezés szerint engedélyezve<br>van.                                                                                                    |
| OROM Keyboard Access          | Ez az opció azt határozza meg, hogy a felhasználók<br>rendszerindítás közben a gyorsbillentyűk használatával<br>beléphessenek-e az opcionális ROM-konfigurációs képernyőkre.                                                                                                    |
#### 10. táblázat: Security (folytatódik)

| Lehetőség           | Leírás                                                                                                    |
|---------------------|----------------------------------------------------------------------------------------------------|
|                     | Ezekkel a beállításokkal megakadályozható az Intel RAID (CTRL+I),<br>illetve az Intel Management Engine BIOS-bővítmény (CTRL+P/<br>F12) elérése.                                                                                                    |
|                     | <ul> <li>Enable (alapértelmezés szerint kiválasztva) – A felhasználó<br/>a billentyűparancs segítségével hozzáférhet az OROM<br/>konfigurációs képernyőkhöz.</li> </ul>                                                                              |
|                     | <ul> <li>One-Time Enable – A felhasználó a billentyűparancsok<br/>segítségével beléphet az OROM-konfigurációs képernyőkre,<br/>de csak egy alkalommal. A legközelebbi rendszerindításkor<br/>a beállítás visszaáll a letiltott állapotra.</li> </ul> |
|                     | <ul> <li>Disable – A felhasználó nem férhet hozzá az OROM<br/>konfigurációs képernyőkhöz billentyűparancs segítségével.</li> </ul>                                                                                                    |
| Admin Setup Lockout | Ha van beállított rendszergazdai jelszó, akkor ez az opció lehetővé<br>teszi, hogy a rendszerbeállítás elérését engedélyezze vagy letiltsa.<br>Ez a lehetőség alapértelmezés szerint nincs beállítva.                                                |

#### 11. táblázat: Secure Boot

| Lehetőség             | Leírás                                                                                                    |
|-----------------------|----------------------------------------------------------------------------------------------------|
| Secure Boot Enable    | Lehetővé teszi a biztonságos rendszerindítási funkció<br>engedélyezését, illetve letiltását.<br>• Disable (alapértelmezett beállítás)<br>• Enable                                                                                                    |
| Expert key Management | <ul> <li>Lehetővé teszi a biztonságikulcs-adatbázis kezelését, de csak akkor, ha a rendszer Custom Mode módban van. Az Enable Custom Mode opció alapértelmezés szerint le van tiltva. Az opciók:</li> <li>PK (alapértelmezés)</li> <li>KEK</li> <li>db</li> <li>dbx</li> <li>Ha engedélyezi a Custom Mode opciót, a PK, KEK, db és a dbx megfelelő opciói jelennek meg. Az opciók:</li> <li>Save to File – A kulcs elmentése a felhasználó által megadott fájlba</li> <li>Replace from File – Az aktuális kulcs cseréje egy, a felhasználó által megadott fájlból</li> <li>Append from File – Egy kulcs hozzáadása az aktuális adatbázishoz a felhasználó által megadott fájlból</li> <li>Delete – A kiválasztott kulcs törlése</li> <li>Reset All Keys – Visszaállítás az alapértelmezett beállításokra</li> <li>Delete All Keys – Az összes kulcs törlése</li> <li>MEGJEGYZÉS: Ha letiltja az egyéni üzemmódot, minden módosítás törlődik, és a kulcsok visszaállnak az alapértelmezett beállításokra.</li> </ul> |

#### 12. táblázat: Intel Software Guard Extensions

| Lehetőség        | Leírás                                                                                                    |
|------------------|----------------------------------------------------------------------------------------------------|
| Intel SGX Enable | <ul> <li>Lehetővé teszi az Intel Software Guard Extensions engedélyezését<br/>és letiltását, amely biztonságos környezetet biztosít a futó kódok<br/>és érzékeny információk tárolására a fő operációs rendszerben.</li> <li>Disabled (alapértelmezett)</li> <li>Enabled</li> </ul> |

#### 12. táblázat: Intel Software Guard Extensions (folytatódik)

| Lehetőség           | Leírás                                                                                                    |
|---------------------|----------------------------------------------------------------------------------------------------|
| Enclave Memory Size | Lehetővé teszi az Intel SGX Enclave tartalék memória méretének<br>beállítását.<br>• 32 MB<br>• 64 MB (alapértelmezés szerint letiltva)<br>• 128 MB (alapértelmezés szerint letiltva) |

#### 13. táblázat: Performance

| Lehetőség           | Leírás                                                                                                    |
|---------------------|----------------------------------------------------------------------------------------------------|
| Multi Core Support  | Beállíthatja, hogy a folyamathoz csak egy vagy az összes<br>mag engedélyezve legyen-e. A beállítás alapértelmezés szerint<br>engedélyezve van.       |
|                     | <ul> <li>Beállítások:</li> <li>All (Mind (alapértelmezett beállítás))</li> <li>1</li> <li>2</li> <li>3</li> </ul>                                    |
| Intel SpeedStep     | Lehetővé teszi a processzor Intel SpeedStep módjának<br>engedélyezését, illetve letiltását. A beállítás alapértelmezés szerint<br>engedélyezve van.  |
| C States Control    | Lehetővé teszi a processzor további alvó állapotainak<br>engedélyezését, illetve letiltását. A beállítás alapértelmezés szerint<br>engedélyezve van. |
| Limited CPUID Value | Segítségével beállítható a processzor normál CPUID funkciójának<br>maximális értéke. A beállítás alapértelmezés szerint le van tiltva.               |
| Intel TurboBoost    | Lehetővé teszi a processzor Intel TurboBoost módjának<br>engedélyezését, illetve letiltását. A beállítás alapértelmezés szerint<br>engedélyezve van. |

#### 14. táblázat: Power Management

| Lehetőség          | Leírás                                                                                                    |
|--------------------|----------------------------------------------------------------------------------------------------|
| AC Recovery        | <ul> <li>Azt határozza meg, hogy a rendszer hogyan reagáljon a váltóáram<br/>áramkimaradást követő visszatérésére. A lehetséges értékek:</li> <li>Kikapcsolás</li> <li>Power On</li> <li>Last Power State</li> <li>Ez a lehetőség alapértelmezés szerint Kikapcsolásra van állítva.</li> </ul>                                                                                                    |
| Auto On Time       | <ul> <li>Itt adhatja meg a számítógép automatikus bekapcsolásának időpontját. Az időpont szabványos 12 órás formátumban (óra:perc:másodperc) adható meg. A bekapcsolás idejének módosításához adjon meg értéket az időpontmezőkben és az AM/PM (De./du.) mezőben.</li> <li>MEGJEGYZÉS: A szolgáltatás nem használható, ha a számítógépet az elosztó vagy túlfeszültségvédő gombbal kikapcsolja, illetve ha az Automatikus bekapcsolás lehetőség le van tiltva.</li> </ul> |
| Deep Sleep Control | Lehetővé teszi a Deep Sleep mód bekapcsolási feltételeinek<br>meghatározását.<br>• Disabled<br>• Enabled in S5 only<br>• Enabled in S4 and S5                                                                                                    |

#### 14. táblázat: Power Management (folytatódik)

| Lehetőség            | Leírás                                                                                                    |
|----------------------|----------------------------------------------------------------------------------------------------|
|                      | A beállítás <b>S4 és S5 esetén alapértelmezés szerint</b><br>engedélyezve van.                                                                                                    |
| Fan Control Override | Lehetővé teszi a rendszerventilátor fordulatszámának<br>szabályozását. Ha ez az opció engedélyezve van, akkor<br>a rendszerventilátor a maximális fordulatszámon üzemel. A beállítás<br>alapértelmezés szerint le van tiltva.                                                                                                    |
| USB Wake Support     | Ez az opció lehetővé teszi, hogy a számítógépet USB eszközök<br>aktiválják készenléti (S1/S3), hibernált (S4) vagy kikapcsolt (S5)<br>állapotból. Az "Enable USB Wake Support" beállítás alapértelmezés<br>szerint engedélyezve van                                                                                                    |
| Wake on LAN/WWAN     | <ul> <li>Ez az opció lehetővé teszi, hogy a számítógépet egy speciális<br/>hálózati jellel elindítsa teljesen kikapcsolt állapotból. Ez a funkció<br/>csak akkor működik, ha a számítógép hálózati tápellátáshoz<br/>kapcsolódik.</li> <li>Disabled – A rendszer nem aktiválódik, ha speciális helyi<br/>hálózati (LAN) vagy vezeték nélküli helyi hálózati ébresztési<br/>jelet kap.</li> <li>LAN vagy WLAN – rendszer bekapcsol, amikor helyi hálózati<br/>(LAN) vagy vezeték nélküli helyi hálózati (WLAN) ébresztési<br/>jelet kap.</li> <li>LAN Only – A rendszer akkor aktiválódik, ha speciális helyi<br/>hálózati jelet kap.</li> <li>LAN with PXE Boot – Egy ébresztő csomag küldése<br/>a rendszerbe S4 vagy S5 állapotban, a rendszer felébredését<br/>és azonnali PXE indítását fogja okozni.</li> <li>WLAN Only – A rendszer csak akkor kapcsol be, amikor<br/>speciális WLAN jelet kap.</li> <li>A beállítás alapértelmezés szerint le van tiltva.</li> </ul> |
| Block Sleep          | Lehetővé teszi az alvó üzemmód blokkolását (S3 állapot) az<br>operációs rendszerben. A beállítás alapértelmezés szerint le van<br>tiltva.                                                                                                    |
| Intel Ready Mode     | Lehetővé teszi az Intel Ready Mode technológia engedélyezését.<br>A beállítás alapértelmezés szerint le van tiltva.                                                                                                    |

#### 15. táblázat: POST Behavior

| Lehetőség       | Leírás                                                                                                    |
|-----------------|----------------------------------------------------------------------------------------------------|
| Numlock LED     | A számítógép indításakor engedélyezi vagy letiltja a NumLock<br>funkciót. A beállítás alapértelmezés szerint engedélyezve van.                                                                                                    |
| Keyboard Errors | Lehetővé teszi a billentyűzethibák jelentése funkció<br>engedélyezését, illetve letiltását a számítógép indulása közben.<br>A beállítás alapértelmezés szerint le van tiltva.                                                                                                    |
| Fast Boot       | <ul> <li>Ez a lehetőség kihagy néhány kompatibilitási lépést, ezáltal felgyorsítja a rendszerindítási folyamatot:</li> <li>Minimal – Gyorsindítás, kivéve akkor, ha a BIOS frissült, a memória módosult, vagy az előző indítási önteszt nem fejeződött be.</li> <li>Thorough – A teljes indítási folyamat végrehajtása.</li> <li>Auto – A beállítást az operációs rendszer szabályozza (csak akkor működik, ha az operációs rendszer támogatja az egyszerű indító jelzőbitet).</li> <li>A rendszer alapértelmezett beállítása: Minimal.</li> </ul> |

#### 16. táblázat: Manageability

| Lehetőség     | Leírás                                                |
|---------------|-------------------------------------------------------|
| USB provision | A beállítás alapértelmezés szerint nincs kiválasztva. |
| MEBx Hotkey   | Ez a lehetőség az alapértelmezett beállítás.          |

#### 17. táblázat: Virtualization Support

| Lehetőség         | Leírás                                                                                                    |
|-------------------|----------------------------------------------------------------------------------------------------|
| Virtualization    | Ez az opció meghatározza, hogy a virtuálisgép-figyelők (VMM)<br>ki tudják-e használni az Intel virtualizációs technológiája által<br>kínált speciális hardverképességeket. <b>Enable Intel Virtualization</b><br><b>Technology</b> – Ez az opció alapértelmezés szerint engedélyezve<br>van.                |
| VT for Direct I/O | Engedélyezi vagy letiltja, hogy a Virtual Machine Monitor<br>(VMM) kihasználja az Intel® virtualizációs technológiája által<br>a közvetlen bemenet/kimenet számára biztosított kiegészítő<br>hardverképességeket. <b>Enable VT for Direct I/O</b> – A beállítás<br>alapértelmezés szerint engedélyezve van. |

#### 18. táblázat: Maintenance

| Lehetőség      | Leírás                                                                                                    |
|----------------|----------------------------------------------------------------------------------------------------|
| Service Tag    | A számítógép szervizcímkéjét jeleníti meg.                                                                                                    |
| Asset Tag      | Létrehozhatja a rendszer termékcímkéjét, ha még nincs megadva.<br>Ez a lehetőség az alapértelmezett beállítás.                                                                                                    |
| SERR Messages  | A SERR-üzenetek mechanizmusát határozza meg. Ez a lehetőség<br>az alapértelmezett beállítás. Egyes grafikus kártyák esetében az<br>SERR-üzeneteket le kell tiltani.                                                                                                    |
| BIOS Downgrade | Lehetővé teszi a gép belső vezérlőprogramjának egy előző<br>verzióra történő visszaállítását. A beállítás alapértelmezés szerint<br>engedélyezve van.<br>() MEGJEGYZÉS: Ha ezt az opciót választja, a rendszer-<br>firmware frissítése az előző verziókra blokkolva van. |
| Data Wipe      | Lehetővé teszi az adatok törlését az összes rendelkezésre álló<br>belső tárolóról, mint a merevlemez-meghajtó, SSD, mSATA és<br>eMMC. A Wipe on Next Boot opció alapértelmezés szerint le van<br>tiltva.                                                                 |
| BIOS Recovery  | Lehetővé teszi a sérült BIOS-állapot utáni helyreállítást<br>a merevlemez-meghajtón tárolt visszaállítási fájlból. A <b>BIOS</b><br><b>Recovery from Hard Drive</b> funkció alapértelmezés szerint<br>engedélyezve van.                                                  |

#### 19. táblázat: System Logs

| Lehetőség   | Leírás                                                                                                    |
|-------------|----------------------------------------------------------------------------------------------------|
| BIOS Events | Megjeleníti a rendszer eseménynaplóját, és az alábbiakat teszi<br>lehetővé:<br>• Napló törlése<br>• Mark all Entries |

#### 20. táblázat: Speciális konfigurációk

| Lehetőség | Leírás                                                                 |
|-----------|------------------------------------------------------------------------|
| ASPM      | Lehetővé teszi az aktív állapotú energiagazdálkodás<br>engedélyezését. |

#### 20. táblázat: Speciális konfigurációk

| Lehetőség | Leírás                                                                    |  |  |
|-----------|---------------------------------------------------------------------------|--|--|
|           | <ul><li>Auto (Alapértelmezett)</li><li>Disabled</li><li>L1 Only</li></ul> |  |  |

### A BIOS frissítése

### A BIOS frissítése a Windows rendszerben

#### Erről a feladatról

FIGYELMEZTETÉS: Ha a BIOS frissítése előtt nem függeszti fel a BitLocker működését, a rendszer következő újraindításakor nem fogja felismerni a BitLocker kulcsát. Ekkor a továbblépéshez meg kell adnia a helyreállítási kulcsot, és ez minden rendszerindításkor meg fog ismétlődni. Ha nem ismeri a helyreállítási kulcsot, ez adatvesztéshez vagy az operációs rendszer felesleges újratelepítéséhez vezethet. A témával kapcsolatos további információkért olvassa el a tudásbáziscikket a www.dell.com/support oldalon.

#### Lépések

- 1. Látogasson el a www.dell.com/support weboldalra.
- 2. Kattintson a **Product support** elemre. A **Search Support** mezőbe írja be a számítógép szervizcímkéjét, majd kattintson a **Search** gombra.
  - (i) MEGJEGYZÉS: Ha nincsen meg a szervizcímkéje, használja a SupportAssist funkciót a számítógép automatikus azonosításához. A termékazonosítót is használhatja, vagy manuálisan keresse meg a számítógép típusát.
- 3. Kattintson a Drivers & Downloads lehetőségre. Nyissa ki aFind drivers menüt.
- 4. Válassza ki a számítógépre telepített operációs rendszert.
- 5. A Category legördülő listában válassza a BIOS lehetőséget.
- 6. Válassza ki a BIOS legújabb verzióját, és a BIOS-fájl letöltéséhez kattintson a Download lehetőségre.
- 7. A letöltés befejeződése után lépjen be abba a mappába, ahova a BIOS-frissítőfájlt mentette.
- 8. Kattintson duplán a BIOS-frissítőfájl ikonjára, és kövesse a képernyőn megjelenő utasításokat.

További információkért olvassa el a tudásbáziscikket a www.dell.com/support oldalon.

### A BIOS frissítése Linux és Ubuntu környezetekben

Linux vagy Ubuntu környezettel rendelkező számítógépeken a rendszer BIOS frissítéséhez olvassa el a következő tudásbáziscikket: 000131486 a www.dell.com/support oldalon.

### A BIOS frissítése USB-meghajtó használatával Windows rendszerben

#### Erről a feladatról

FIGYELMEZTETÉS: Ha a BIOS frissítése előtt nem függeszti fel a BitLocker működését, a rendszer következő újraindításakor nem fogja felismerni a BitLocker kulcsát. Ekkor a továbblépéshez meg kell adnia a helyreállítási kulcsot, és ez minden rendszerindításkor meg fog ismétlődni. Ha nem ismeri a helyreállítási kulcsot, ez adatvesztéshez vagy az operációs rendszer felesleges újratelepítéséhez vezethet. A témával kapcsolatos további információkért olvassa el a tudásbáziscikket a www.dell.com/support oldalon.

#### Lépések

 Kövesse "A BIOS frissítése Windows rendszerben" című részben található 1–6. lépéseket, és töltse le a legújabb BIOS-telepítő programfájlt.

- 2. Hozzon létre egy rendszerindításra alkalmas USB-meghajtót. További információkért olvassa el a tudásbáziscikket a www.dell.com/ support oldalon.
- **3.** Másolja a rendszerindításra alkalmas USB-meghajtóra a BIOS telepíthető programfájlját.
- 4. Csatlakoztassa az USB-meghajtót a BIOS-frissítést igénylő számítógéphez.
- 5. Indítsa újra a számítógépet, és nyomja meg az F12 billentyűt.
- 6. Válassza ki az USB-meghajtót a One Time Boot Menu menüből.
- 7. Írja be a BIOS telepíthető programfájljának nevét, majd nyomja meg az **Enter** billentyűt. Elindul a **BIOS Update Utility** (BIOS-frissítési segédprogram).
- 8. A BIOS frissítéséhez kövesse a képernyőn megjelenő utasításokat.

### BIOS frissítése az F12-vel elérhető egyszeri rendszerindító menüből

A rendszert az F12-vel elérhető egyszeri rendszerindító menüből elindítva, egy FAT32 rendszerű USB-meghajtóra másolt, a BIOS-hoz kiadott frissítést tartalmazó .exe-fájl használatával frissítse a BIOS-t.

#### Erről a feladatról

FIGYELMEZTETÉS: Ha a BIOS frissítése előtt nem függeszti fel a BitLocker működését, a rendszer következő újraindításakor nem fogja felismerni a BitLocker kulcsát. Ekkor a továbblépéshez meg kell adnia a helyreállítási kulcsot, és ez minden rendszerindításkor meg fog ismétlődni. Ha nem ismeri a helyreállítási kulcsot, ez adatvesztéshez vagy az operációs rendszer felesleges újratelepítéséhez vezethet. A témával kapcsolatos további információkért olvassa el a tudásbáziscikket a www.dell.com/support oldalon.

#### **BIOS-frissítés**

A BIOS-frissítési fájlt futtathatja a Windowsból egy rendszerindításra alkalmas USB-meghajtóról, de a BIOS-t a számítógép F12-vel elérhető egyszeri rendszerindító menüjéből is frissítheti.

A Dell 2012 után készült legtöbb számítógépén elérhető ez a funkció. Ezt úgy ellenőrizheti, hogy rendszerindításkor belép az F12-vel elérhető egyszeri rendszerindító menübe, és megnézi, hogy szerepel-e a rendszerindítási lehetőségek között a BIOS FLASH UPDATE. Ha igen, ez a BIOS támogatja a BIOS-frissítési funkciót.

 MEGJEGYZÉS: A funkció csak azokon a számítógépeken használható, amelyeknél az F12-vel elérhető egyszeri rendszerindító menüben szerepel a BIOS Flash Update (Gyors BIOS-frissítés) lehetőség.

#### Frissítés az egyszeri rendszerindító menüből

Ha az F12-vel elérhető egyszeri rendszerindító menüből szeretné frissíteni a BIOS-t, ahhoz a következőkre lesz szüksége:

- FAT32 fájlrendszerrel formázott USB-meghajtó (a pendrive-nak nem kell rendszerindításra alkalmasnak lennie).
- A Dell támogatási webhelyéről letöltött, az USB-meghajtó gyökérmappájába másolt végrehajtható BIOS-fájl.
- A számítógéphez csatlakoztatott váltóáramú tápadapter.
- Működő akkumulátor a számítógépben, a BIOS frissítéséhez

Az F12-vel elérhető menüben végezze el a következő lépéseket a BIOS frissítéséhez:

### FIGYELMEZTETÉS: A BIOS-frissítési folyamat időtartama alatt ne kapcsolja ki a számítógépet. Ha kikapcsolja a számítógépet, akkor előfordulhat, hogy nem fog elindulni a rendszer.

#### Lépések

- 1. Kikapcsolt állapotban dugja be a frissítést tartalmazó USB-meghajtót a számítógép egyik USB-portjába.
- Kapcsolja be a számítógépet, és nyomja meg az F12 billentyűt az egyszeri rendszerindító menü eléréséhez, az egér vagy a nyílgombok használatával jelölje ki a BIOS Update lehetőséget, majd nyomja meg az Enter billentyűt. Megjelenik a BIOS frissítése menü.
- 3. Kattintson a Flash from file lehetőségre.
- 4. Válassza ki a külső USB-eszközt.
- 5. Jelölje ki a fájlt, kattintson duplán a flash célfájlra, majd kattintson a Submit gombra.
- 6. Kattintson az Update BIOS lehetőségre. A számítógép újraindul a BIOS frissítéséhez.
- 7. A BIOS frissítésének végeztével a számítógép újra fog indulni.

### Rendszer- és beállítási jelszó

#### 21. táblázat: Rendszer- és beállítási jelszó

| Jelszó típusa    | Leírás                                                                                              |
|------------------|----------------------------------------------------------------------------------------------------|
| Rendszerjelszó   | A jelszó, amelyet meg kell adni a bejelentkezéshez a rendszerre.                                    |
| Beállítás jelszó | Az a jelszó, amelyet meg kell adni a számítógép BIOS-beállításainak<br>eléréséhez és módosításához. |

A számítógép védelme érdekében beállíthat egy rendszerjelszót vagy beállítás jelszót.

🔨 FIGYELMEZTETÉS: A jelszó funkció egy alapvető védelmet biztosít a számítógépen lévő fájlok számára.

FIGYELMEZTETÉS: Ha a számítógép nincs lezárva és felügyelet nélkül hagyják, bárki hozzáférhet a fájlokhoz.

(i) MEGJEGYZÉS: A rendszer- és beállítás jelszó funkció le van tiltva.

### Rendszerbeállító jelszó hozzárendelése

#### Előfeltételek

Új System vagy Admin Password csak akkor rendelhető hozzá, ha az állapot Not Set.

#### Erről a feladatról

A rendszerbeállítások megnyitásához a rendszerindítást követően azonnal nyomja meg az F12 billentyűt.

#### Lépések

- 1. A System BIOS vagy a System Setup képernyőn válassza a Security lehetőséget, majd nyomja meg az Enter billentyűt. Megjelenik a Security képernyő.
- Válassza a System/Admin Password lehetőséget és hozzon létre egy jelszót az Enter the new password mezőben. A rendszerjelszó beállításához kövesse az alábbi szabályokat:
  - A jelszó maximum 32 karakterből állhat.
  - Legalább egy különleges karakter: ! " # \$ % & ' ( ) \* + , . / : ; < = > ? @ [ \ ] ^ \_ ` { | }
  - Számok: 0–9.
  - Nagybetűk: A–Z.
  - Kisbetűk: a–z.
- 3. Írja be a korábban beírt rendszerjelszót a Confirm new password mezőbe, majd kattintson az OK gombra.
- 4. Nyomja meg az Esc billentyűt, és mentse a módosítást a felugró üzenet felszólítására.
- A módosítások elmentéséhez nyomja meg az Y billentyűt. A számítógép újraindul.

### Meglévő rendszerjelszó és/vagy beállítási jelszó törlése, illetve módosítása

#### Előfeltételek

Mielőtt a meglévő rendszerjelszót és/vagy a beállításjelszót törli vagy módosítja, gondoskodjon arról, hogy a **Password Status** beállítás értéke Unlocked legyen (a rendszerbeállításban). A meglévő rendszerjelszó vagy beállítási jelszó nem törölhető vagy módosítható, ha a **Password Status** beállítása Locked.

#### Erről a feladatról

A rendszerbeállítások megnyitásához a rendszerindítást követően azonnal nyomja meg az F12 billentyűt.

#### Lépések

- 1. A System BIOS vagy a System Setup képernyőn válassza a System Security lehetőséget, majd nyomja meg az Enter billentyűt. Megjelenik a System Security képernyő.
- 2. A System Security képernyőn győződjön meg arról, hogy a Password Status beállítása Unlocked legyen.
- 3. Válassza a System Password lehetőséget, frissítse vagy törölje a meglévő jelszót, majd nyomja meg az Enter vagy a Tab billentyűt.
- 4. Válassza a Setup Password lehetőséget, frissítse vagy törölje a meglévő jelszót, majd nyomja meg az Enter vagy a Tab billentyűt.
- (i) MEGJEGYZÉS: Ha módosítja a rendszerjelszót vagy a beállítási jelszót, adja meg újra az új jelszót, amikor a rendszer felszólítja erre. Ha törli a rendszerjelszót vagy beállítás jelszót, erősítse meg a törlést, amikor a program kéri.
- 5. Nyomja meg az Esc billentyűt, és egy üzenet jelzi, hogy mentse el a módosításokat.
- A módosítások elmentéséhez és a kilépéshez a rendszerbeállításból nyomja meg az Y billentyűt. A számítógép újraindul.

### A CMOS-beállítások törlése

#### Erről a feladatról

FIGYELMEZTETÉS: A CMOS-beállítások törlésével a számítógépe BIOS-beállításai alaphelyzetbe állnak.

#### Lépések

- 1. Távolítsa el az oldalpanelt.
- 2. Csatlakoztassa le az akkumulátor kábelét az alaplapról.
- 3. Távolítsa el a gombelemet.
- 4. Várjon egy percet.
- 5. Helyezze vissza a gombelemet.
- 6. Csatlakoztassa az akkumulátorkábelt az alaplapra.
- 7. Helyezze vissza az oldalpanelt.

### BIOS- (rendszerbeállító) és rendszerjelszavak törlése

#### Erről a feladatról

Ha szeretné törölni a rendszer- vagy a BIOS-jelszót, kérjen segítséget a Dell műszaki támogatásától a következő oldalon leírt módon: www.dell.com/contactdell.

(i) MEGJEGYZÉS: Ha a Windowsban vagy különböző alkalmazásokban szeretne új jelszót kérni, olvassa el a Windowshoz vagy az adott alkalmazáshoz kapott útmutatókat.

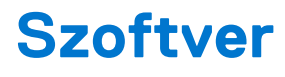

#### Témák:

- Támogatott operációs rendszerek
- Illesztőprogramok letöltése
- A chipkészlet-illesztőprogram letöltése
- Intel chipkészlet illesztőprogramok
- Intel HD grafikus illesztőprogramok

### Támogatott operációs rendszerek

Az alábbi lista a támogatott operációs rendszereket tartalmazza:

#### 22. táblázat: Támogatott operációs rendszer

| Támogatott operációs rendszerek           | Operációs rendszer megnevezése                                                                                                    |
|-------------------------------------------|----------------------------------------------------------------------------------------------------|
| Microsoft Windows                         | <ul> <li>Microsoft Windows 10 Home (64 bites)</li> <li>Microsoft Windows 10 Professional (64 bites)</li> <li>Microsoft Windows 7 (32/64 bit) Professional</li> <li>MEGJEGYZÉS: A Microsoft Windows 7 nem támogatott a 7.<br/>generációs Intel processzorokkal.</li> </ul> |
| Egyéb                                     | <ul><li>Ubuntu 16.04 LTS</li><li>Neokylin V6.0</li></ul>                                                                                                    |
| Támogatott operációsrendszer-adathordozók | Opcionális USB optikai meghajtó                                                                                                    |

### Illesztőprogramok letöltése

#### Lépések

- 1. Kapcsolja be a számítógépet.
- 2. Látogasson el a **Dell.com/support** weboldalra.
- Kattintson a Product Support (Terméktámogatás) elemre, írja be a számítógép szervizcímkéjét, és kattintson a Submit (Küldés) gombra.

MEGJEGYZÉS: Ha nem találja a szervizcímkét, használja az automatikus érzékelés funkciót vagy manuálisan keresse meg a számítógép típusát.

- 4. Kattintson a Drivers and Downloads (Illesztőprogramok és letöltések) lehetőségre.
- 5. Válassza ki a számítógépén telepített operációs rendszert.
- 6. Görgessen lefelé az oldalon, és válassza ki a telepítendő illesztőprogramot.
- 7. Kattintson a Download File (Fájl letöltése) lehetőségre, és töltse le a számítógéphez megfelelő illesztőprogramot.
- 8. Ha befejeződött a letöltés, keresse meg a mappát, amelybe az illesztőprogram fájlját mentette.
- 9. Kattintson duplán az illesztőprogram fájlikonjára, és kövesse a képernyőn megjelenő utasításokat.

### A chipkészlet-illesztőprogram letöltése

#### Lépések

- 1. Kapcsolja be a számítógépet.
- 2. Látogasson el a Dell.com/support weboldalra.
- Kattintson a Product Support (Terméktámogatás) elemre, írja be a számítógép szervizcímkéjét, és kattintson a Submit (Küldés) gombra.

- 4. Kattintson a Drivers and Downloads (Illesztőprogramok és letöltések) lehetőségre.
- 5. Válassza ki a számítógépén telepített operációs rendszert.
- 6. Görgessen lefelé az oldalon, bontsa ki a Chipset (Chipkészlet) opciót, és válassza ki a chipkészlet illesztőprogramot.
- 7. A chipkészlet-illesztőprogramjához tartozó legújabb verzió letöltéséhez kattintson a Download File (Fájl letöltése) lehetőségre.
- 8. A letöltés befejeződése után lépjen be abba a mappába, ahová az illesztőprogram fájlját letöltötte.
- 9. Kattintson duplán a chipkészlet illesztőprogram fájl ikonjára, és kövesse a képernyőn megjelenő utasításokat.

### Intel chipkészlet illesztőprogramok

Ellenőrizze, hogy telepítette-e az Intel chipkészlet illesztőprogramjait a laptopra.

#### (i) MEGJEGYZÉS: Kattintson a Start > Vezérlőpult > Eszközkezelő menüpontra

#### vagy

A Keresés a weben és a Windowsban menüpontban írja be a következőt: Device Manager

#### 23. táblázat: Intel chipkészlet illesztőprogramok

| Telepítés előtt                                                                                                    | Telepítés után                                                                                                    |
|----------------------------------------------------------------------------------------------------|----------------------------------------------------------------------------------------------------|
| (j) Other devices     (j) PUD back equivilians and Signal Processing Controller     (j) PUD back     (j) PUD exits     (j) PUD exits | <ul> <li>System devices</li> <li>ACPI Fan</li> <li>ACPI Fan</li> <li>ACPI Fan</li> <li>ACPI Fan</li> <li>ACPI Formal</li> <li>ACPI Formalized Feature Button</li> <li>ACPI Prover Button</li> <li>ACPI Prover Button</li> <li>ACPI Thermal Zone</li> <li>Composite Bus Enumerator</li> <li>High Definition Audio Controller</li> <li>High Definition Audio Controller</li> <li>High Definition System Chipset Family LPC Controller - A143</li> <li>Intel(R) 100 Series/C230 Series Chipset Family PCI Express Root Port #5 - A116</li> <li>Intel(R) 100 Series/C230 Series Chipset Family PCI Express Root Port #5 - A114</li> <li>Intel(R) 100 Series/C230 Series Chipset Family PCI Express Root Port #5 - A114</li> <li>Intel(R) 100 Series/C230 Series Chipset Family PMC - A121</li> <li>Intel(R) 100 Series/C230 Series Chipset Family Thermal subsystem - A131</li> </ul> |

### Intel HD grafikus illesztőprogramok

Ellenőrizze, hogy van-e Intel HD grafikus illesztőprogram telepítve a számítógépen.

MEGJEGYZÉS: Ha nincs meg a szervizcímke, használja az automatikus érzékelés funkciót vagy manuálisan keresse meg a számítógép típusát.

#### (i) MEGJEGYZÉS: Kattintson a Start > Vezérlőpult > Eszközkezelő elemre.

#### vagy

Érintse meg a Keresés a weben és a Windowsban lehetőséget, majd írja be: Device Manager

#### 24. táblázat: Intel HD grafikus illesztőprogramok

| Telepítés előtt                                                                                                    | Telepítés után                                       |  |
|----------------------------------------------------------------------------------------------------|------------------------------------------------------|--|
| ✓ ଔশ Display adapters<br>ঋশ Microsoft Basic Display Adapter                                                                                             | ✓ 🙀 Display adapters<br>_ ⊑ Intel(R) HD Graphics 530 |  |
| <ul> <li>✓          ✓ ✓ Sound, video and game controllers         ✓ High Definition Audio Device         ✓ High Definition Audio Device     </li> </ul> |                                                      |  |

# Hibaelhárítás a számítógépen

A számítógép hibaelhárításához az olyan jelzéseket használhatja, mint a számítógép működése közben előforduló diagnosztikai fények, hangkódok és hibaüzenetek.

#### Témák:

- A tápegység beépített öntesztje
- Dell SupportAssist rendszerindítás előtti rendszerteljesítmény-ellenőrző diagnosztika
- Diagnosztikai LED-kódok
- Üzemjelző LED-problémája
- Diagnosztikai hibaüzenetek
- A rendszermemória ellenőrzése
- Rendszer hibaüzenetek
- Az operációs rendszer helyreállítása
- Real-Time Clock (RTC Reset)
- Biztonsági mentési adathordozó és helyreállítási lehetőségek
- A Wi-Fi ki- és bekapcsolása

### A tápegység beépített öntesztje

A beépített önellenőrzés (Built-in Self-Test, BIST) segít megállapítani, hogy a tápegység működik-e. Az asztali vagy egybeépített számítógépben lévő tápegység önellenőrző diagnosztikájának futtatásához olvassa el a tudásbáziscikket a www.dell.com/support weboldalon.

### Dell SupportAssist rendszerindítás előtti rendszerteljesítmény-ellenőrző diagnosztika

#### Erről a feladatról

A SupportAssist diagnosztika (más néven rendszerdiagnosztika) teljes körű ellenőrzést végez a hardveres eszközökön. A Dell SupportAssist rendszerindítás előtti rendszerteljesítmény-ellenőrző diagnosztika a BIOS-ba van építve, és a BIOS belsőleg indítja el. A beépített rendszerdiagnosztika számos lehetőséget biztosít az adott eszközcsoportokhoz vagy eszközökhöz, amelyek az alábbiakat teszik lehetővé:

- Tesztek automatikus vagy interaktív futtatása
- Tesztek megismétlése
- A teszteredmények megjelenítése és elmentése
- Alapos tesztek futtatása további tesztopciókkal, amelyek további információkat biztosítanak a meghibásodott eszköz(ök)ről
- Állapotüzenetek megtekintése, amelyek a teszt sikerességéről tájékoztatnak
- Hibaüzenetek megtekintése, amelyek a teszt során tapasztalt problémákról tájékoztatnak

() **MEGJEGYZÉS:** Bizonyos eszközök ellenőrzése felhasználói beavatkozást igényel. Mindig legyen jelen a számítógépnél a diagnosztikai tesztek futtatásakor.

További információk: https://www.dell.com/support/kbdoc/000180971.

### A SupportAssist rendszerindítás előtti rendszerteljesítményellenőrzés futtatása

#### Lépések

- 1. Kapcsolja be a számítógépet.
- 2. Amikor a számítógép elindul, a Dell embléma megjelenésekor nyomja meg az F12 billentyűt.
- 3. A rendszerindítási menü képernyőn válassza a Diagnostics opciót.
- Kattintson a bal alsó sarokban található nyílra. Ekkor megjelenik a diagnosztikai főképernyő.
- 5. A lista megjelenítéséhez kattintson a jobb alsó sarokban látható nyílra. Megjelenik az észlelt elemek listája.
- 6. Ha egy adott eszközön szeretne diagnosztikai tesztet futtatni, nyomja meg az Esc billentyűt, és a diagnosztikai teszt leállításához kattintson a Yes lehetőségre.
- 7. A bal oldali panelen válassza ki az eszközt, és kattintson a Run Tests lehetőségre.
- Probléma esetén hibakódok jelennek meg. Jegyezze fel a hibakódot és a hitelesítési számot, és forduljon a Dellhez.

### Diagnosztikai LED-kódok

#### 25. táblázat: A bekapcsolást jelző LED állapotai

| Bekapcsolást jelző LED állapotok         | Lehetséges ok                                                                                                    | A hibaelhárítás lépései                                                                                                    |
|------------------------------------------|----------------------------------------------------------------------------------------------------|----------------------------------------------------------------------------------------------------|
| Nem világít                              | A számítógép ki van kapcsolva,<br>nem kap tápellátást vagy<br>hibernált üzemmódban van.                                                                                                    | <ul> <li>Dugja vissza a tápkábelt<br/>a számítógép hátán lévő<br/>tápellátó aljzatba, valamint<br/>a dugaszolóaljzatba, valamint<br/>a dugaszolóaljzatba.</li> <li>Ha a számítógép elosztóhoz<br/>csatlakozik, gondoskodjon<br/>arról, hogy az elosztó<br/>csatlakoztatva legyen<br/>a hálózati csatlakozóhoz,<br/>és a kapcsolója be legyen<br/>kapcsolva. A feszültségvédő<br/>készülékeket, elosztókat és<br/>a hosszabbító kábeleket<br/>kiiktatva ellenőrizze, hogy<br/>a számítógép megfelelően<br/>működik-e.</li> <li>Ellenőrizze, hogy a hálózati<br/>csatlakozó megfelelően<br/>működik-e egy másik<br/>készülékkel, például egy<br/>lámpával.</li> </ul> |
| Folyamatos sárga fény/villogó sárga fény | A bekapcsolást követően a LED<br>második állapota azt jelzi, hogy<br>a POWER_GOOD jel aktív,<br>és a tápegység valószínűleg<br>megfelelően működik.<br>A LED kezdeti állapota<br>a bekapcsoláskor. Az<br>alábbi táblázatból tájékozódhat<br>a villogó sárga minta<br>diagnosztikai javaslatairól és<br>a lehetséges meghibásodásokról. | <ul> <li>Távolítsa el, majd helyezze vissza a kártyákat.</li> <li>Szükség esetén vegye ki, majd szerelje vissza a grafikus kártyákat.</li> <li>Ellenőrizze, hogy a tápkábel csatlakoztatva legyen az alaplapra és a processzorra.</li> </ul>                                                                                                    |

#### 25. táblázat: A bekapcsolást jelző LED állapotai (folytatódik)

| Bekapcsolást jelző LED állapotok | Lehetséges ok                                                                                                    | A hibaelhárítás lépései                                                                                                    |
|----------------------------------|----------------------------------------------------------------------------------------------------|----------------------------------------------------------------------------------------------------|
| fehér színnel villog             | A rendszer nem kap megfelelő<br>tápellátást, ezt jelöli az S1 vagy<br>az S3 érték. Ez nem jelent<br>meghibásodást. | <ul> <li>A bekapcsológomb<br/>megnyomásával<br/>a számítógépet hozza ki az<br/>alvó üzemmódból.</li> <li>Ellenőrizze, hogy minden<br/>kábel megfelelően<br/>csatlakozzon az alaplapra.</li> <li>Gondoskodjon arról, hogy<br/>a fő tápkábel és<br/>a kezelőpanel kábele<br/>biztonságosan csatlakozzon<br/>az alaplaphoz.</li> </ul> |
| Folyamatos fehér                 | A számítógép teljesen<br>működőképes és bekapcsolt<br>állapotban van.                                              | <ul> <li>Ha a számítógép nem reagál,<br/>tegye az alábbiakat:</li> <li>Győződjön meg róla, hogy<br/>a képernyő csatlakoztatva<br/>van és be van kapcsolva.</li> <li>Ha a képernyő csatlakozik és<br/>be van kapcsolva, hallgassa<br/>meg a hangkódokat.</li> </ul>                                                                  |

(i) MEGJEGYZÉS: Sárga LED villogó mintája – A minta 2 vagy 3 villogás, amelyet egy rövid szünet, majd x számú, de maximum 7 villanás követ. Az ismétlődő mintát egy hosszú szünet szakítja meg. Például 2,3 = 2 sárga villanás, rövid szünet, 3 sárga villanás, hosszú szünet, majd ismétlődik.

#### 26. táblázat: Diagnosztikai LED kódok

| Állapot | Állapot neve | Sárgán villogó minta                                                      | Probléma leírása                          | Javasolt megoldás                                                                                                    |
|---------|--------------|---------------------------------------------------------------------------|-------------------------------------------|----------------------------------------------------------------------------------------------------|
| -       | -            | 2 villogás > rövid szünet<br>><br>1 villogás > hosszú<br>szünet> ismétlés | Hibás alaplap                             | Cserélje ki az alaplapot                                                                                                    |
| -       | -            | 2 villogás > rövid szünet<br>><br>2 villogás > hosszú<br>szünet> ismétlés | Hibás alaplap, tápegység<br>vagy tápkábel | Ha az ügyfél tud segíteni<br>a hibakeresésben,<br>szűkítse le a hibák<br>körét a tápegységek<br>önellenőrző tesztjével,<br>majd szerelje vissza<br>a kábelt.<br>Ha egyik megoldás se<br>segít, cserélje ki az<br>alaplapot, a tápegységet<br>vagy a tápkábelt                          |
| -       | -            | 2 villogás > rövid szünet<br>><br>3 villogás > hosszú<br>szünet> ismétlés | Hibás alaplap, memória<br>vagy processzor | Ha az ügyfél tud segíteni<br>a problémamegoldásban,<br>kérje meg, hogy<br>a probléma leszűkítése<br>érdekében távolítsa el,<br>majd helyezze vissza<br>a memóriát, illetve<br>cserélje ki egy biztosan jól<br>működő memóriamodullal.<br>Ha egyik megoldás se<br>segít, cserélje ki az |

| Állapot | Állapot neve | Sárgán villogó minta                                                      | Probléma leírása                                            | Javasolt megoldás                                                                                                    |
|---------|--------------|---------------------------------------------------------------------------|-------------------------------------------------------------|----------------------------------------------------------------------------------------------------|
|         |              |                                                                           |                                                             | alaplapot, a memóriát<br>vagy a processzort                                                                                                    |
| -       | -            | 2 villogás > rövid szünet<br>><br>4 villogás > hosszú<br>szünet> ismétlés | Hibás gombelem                                              | Ha az ügyfél tud segíteni<br>a problémamegoldásban,<br>kérje meg, hogy<br>a probléma leszűkítése<br>érdekében helyezzen be<br>egy biztosan jól működő<br>gombelemet (ha van).                                                                                                    |
|         |              |                                                                           |                                                             | Ha egyik megoldás<br>se segít, cserélje ki<br>a gombelemet                                                                                                    |
| S1      | RCM          | 2 villogás > rövid szünet<br>>                                            | BIOS ellenőrző összeg<br>hibája                             | A rendszer visszaállítás<br>üzemmódban van.                                                                                                    |
|         |              | 5 villogás > hosszú<br>szünet> ismétlés                                   |                                                             | Frissítsen a legújabb<br>BIOS-verzióra. Ha<br>a probléma továbbra is<br>fennáll, cserélje ki az<br>alaplapot                                                                                                    |
| S2      | CPU          | 2 villogás > rövid szünet<br>><br>6 villogás > hosszú<br>szünet> ismétlés | Meghibásodott<br>processzor                                 | CPU-konfiguráció van<br>folyamatban, vagy CPU-<br>hiba történt. Helyezze<br>vissza a processzort.                                                                                                    |
| S3      | MEM          | 2 villogás > rövid szünet<br>><br>7 villogás > hosszú<br>szünet> ismétlés | Memóriahibák                                                | A memória<br>alrendszerének<br>konfigurációs<br>tevékenysége<br>folyamatban van.<br>A rendszer érzékeli<br>a memóriamodulokat, de<br>memóriahiba következik<br>be.<br>Ha az ügyfél tud segíteni<br>a problémamegoldásban,<br>kérje meg, hogy<br>a probléma leszűkítése<br>érdekében távolítsa el,<br>majd helyezze vissza<br>a memóriát, illetve<br>cserélje ki egy biztosan jól<br>működő memóriamodullal.<br>Ha egyik megoldás<br>se segít, cserélje ki<br>a memóriát. |
| S4      | PCI          | 3 villogás > rövid szünet<br>><br>1 villogás > hosszú<br>szünet> ismétlés | Egy PCle-eszköz vagy<br>a videóalrendszer<br>meghibásodásai | A PCle-eszköz<br>konfigurációja<br>folyamatban van, vagy<br>a PCle-eszköz nem<br>érzékelhető.<br>Ha tud az ügyfél segíteni<br>a problémamegoldásban,<br>kérje meg, hogy                                                                                                    |

| Állapot | Állapot neve | Sárgán villogó minta                                                      | Probléma leírása                          | Javasolt megoldás                                                                                                    |
|---------|--------------|---------------------------------------------------------------------------|-------------------------------------------|----------------------------------------------------------------------------------------------------|
|         |              |                                                                           |                                           | a probléma leszűkítése<br>érdekében távolítsa<br>el, majd helyezze<br>vissza a PCle-kártyát,<br>illetve egyesével távolítsa<br>el őket a hibás<br>kártya meghatározása<br>érdekében.<br>Ha sikerült azonosítania<br>a meghibásodott PCle-<br>kártyát, cserélje ki azt.<br>Ha egyik PCle-kártya<br>se hibás, cserélje ki az<br>alaplapot.                                                                                          |
| S5      | VID          | 3 villogás > rövid szünet<br>><br>2 villogás > hosszú<br>szünet> ismétlés | A videóalrendszer<br>meghibásodása        | A videóalrendszer<br>konfigurálása<br>folyamatban van,<br>vagy a rendszer<br>a videóalrendszer<br>meghibásodását észlelte.<br>Ha tud az ügyfél segíteni<br>a problémamegoldásban,<br>kérje meg, hogy<br>egyesével távolítsa el<br>a kártyákat a hibás<br>kártya meghatározása<br>érdekében.<br>Ha sikerült azonosítania<br>a meghibásodott kártyát,<br>cserélje ki azt.<br>Ha egyik kártya se hibás,<br>cserélje ki az alaplapot. |
| S6      | STO          | 3 villogás > rövid szünet<br>><br>3 villogás > hosszú<br>szünet> ismétlés | Nem található a memória                   | Ha az ügyfél tud segíteni<br>a problémamegoldásban,<br>kérje meg, hogy<br>a probléma leszűkítése<br>és a hibás<br>memória meghatározása<br>érdekében egyesével<br>távolítsa el a memóriákat,<br>vagy cserélje ki őket<br>egy biztosan jól működő<br>memóriára.<br>Ha azonosította<br>a meghibásodott<br>memóriát, cserélje ki azt.<br>Ha egyik memória se<br>hibás, cserélje ki az<br>alaplapot.                                  |
| S7      | USB          | 3 villogás > rövid szünet<br>><br>4 villogás > hosszú<br>szünet> ismétlés | Az adattároló alrendszer<br>meghibásodása | Előfordulhat, hogy<br>a tárolóeszköz<br>konfigurációja még<br>folyamatban van, vagy                                                                                                    |

| Állapot | Állapot neve | Sárgán villogó minta                                                      | Probléma leírása                                    | Javasolt megoldás                                                                                                    |
|---------|--------------|---------------------------------------------------------------------------|-----------------------------------------------------|----------------------------------------------------------------------------------------------------|
|         |              |                                                                           |                                                     | az adattároló alrendszer<br>meghibásodott.                                                                                                    |
|         |              |                                                                           |                                                     | Ha tud az ügyfél segíteni<br>a problémamegoldásban,<br>kérje meg, hogy<br>egyesével távolítsa<br>el az alaplaphoz<br>csatlakoztatott<br>adattárolókat a hibás<br>elem meghatározása<br>érdekében.                                                                                                    |
|         |              |                                                                           |                                                     | Ha sikerült azonosítania<br>a meghibásodott<br>adattárolót, cserélje ki<br>azt.                                                                                                    |
|         |              |                                                                           |                                                     | Ha sikerült azonosítania<br>a meghibásodott<br>adattárolót, cserélje ki<br>azt.                                                                                                    |
| S8      | MEM          | 3 villogás > rövid szünet<br>><br>5 villogás > hosszú<br>szünet> ismétlés | Memóriakonfigurációs<br>vagy inkompatibilitási hiba | A memória<br>alrendszerének<br>konfigurációs<br>tevékenysége<br>folyamatban van.<br>A rendszer nem érzékel<br>memóriamodulokat.                                                                                                    |
|         |              |                                                                           |                                                     | Ha tud az ügyfél segíteni<br>a problémamegoldásban,<br>szűkítse le<br>a hibalehetőségek körét<br>azáltal, hogy egyenként<br>eltávolítja az alaplapon<br>lévő memóriamodulokat<br>annak kiderítéséhez, hogy<br>melyik a hibás. Ezenfelül<br>kombinálja a konfigurációt<br>a megfelelő kombináció<br>ellenőrzése érdekében. |
|         |              |                                                                           |                                                     | Ha sikerült azonosítania<br>a meghibásodott<br>alkatrészt, cserélje ki azt.                                                                                                    |
|         |              |                                                                           |                                                     | Ha egyik alkatrész se<br>hibás, cserélje ki az<br>alaplapot.                                                                                                    |
| S9      | MBF          | 3 villogás > rövid szünet<br>><br>6 villogás > hosszú                     | Alaplaphiba                                         | A rendszer végzetes<br>alaplap-meghibásodást<br>észlelt.                                                                                                    |
|         |              | szünet> ismétlés                                                          |                                                     | Ha tud az ügyfél segíteni<br>a problémamegoldásban,<br>szűkítse le<br>a hibalehetőségek körét<br>azáltal, hogy egyenként<br>eltávolítja az alaplapon<br>lévő összetevőket annak                                                                                                    |

| Állapot | Állapot neve | Sárgán villogó minta                                                      | Probléma leírása                       | Javasolt megoldás                                                                                                    |
|---------|--------------|---------------------------------------------------------------------------|----------------------------------------|----------------------------------------------------------------------------------------------------|
|         |              |                                                                           |                                        | kiderítéséhez, hogy<br>melyik a hibás.                                                                                                    |
|         |              |                                                                           |                                        | Ha sikerült azonosítania<br>a meghibásodott<br>alkatrészeket, cserélje ki<br>azokat.                                                                                                    |
|         |              |                                                                           |                                        | Ha egyik alkatrész se<br>hibás, cserélje ki az<br>alaplapot.                                                                                                    |
| S10     | MEM          | 3 villogás > rövid szünet<br>><br>7 villogás > hosszú<br>szünet> ismétlés | Lehet, hogy a memória<br>meghibásodott | A memória<br>alrendszerének<br>konfigurációs<br>tevékenysége<br>folyamatban van.<br>Memóriamodulokat<br>észleltünk, de<br>úgy tűnik, hogy<br>azok inkompatibilisek,<br>illetve érvénytelen<br>a konfigurációjuk.<br>Ha tud az ügyfél segíteni<br>a problémamegoldásban,<br>szűkítse le<br>a hibalehetőségek körét<br>azáltal, hogy egyenként<br>eltávolítja az alaplapon<br>lévő memóriamodulokat<br>annak kiderítéséhez, hogy<br>melyik a hibás.<br>Ha azonosította<br>a meghibásodott<br>memóriát, cserélje ki azt.<br>Ellenkező esetben<br>cserélje ki az alaplapot. |

VIGYÁZAT: A bekapcsolást jelző LED csak a POST folyamat előrehaladásának állapotát jelzi. Ezek a LED-ek nem jelzik, hogy milyen probléma okozta a POST rutin megszakadását.

### Üzemjelző LED-problémája

Az üzemjelző LED nem villog sárgán a ChengMing 3977, az Optiplex D8 és az OptiPlex D8 AlO platformokon.

Amikor a ChengMing 3977, az OptiPlex D8 és a D8 AlO platformokba nincs beszerelve a processzor, vagy nincs csatlakoztatva a processzor tápkábele, elképzelhető, hogy a diagnosztikai jelzésként funkcionáló üzemjelző LED nem villog sárgán. A BIOS működési specifikációja a következőket határozza meg:

- 1. Ha nincs beszerelve a processzor a rendszerbe, az üzemjelző LED-nek 2-3-as mintában sárgán kell villognia
- 2. Ha nincs csatlakoztatva a processzor kábele a rendszerben, az üzemjelző LED-nek 2-2-es mintában sárgán kell villognia

Ne cserélje ki a hardvereket, ez tervezett működésnek számít. Az Intel ME11.6 Boot Guard (BtG) funkciójának köszönhetően a rendszer leáll, ha nincs beszerelve processzor vagy a processzor nem kap áramot.

#### Érintett platformok:

- ChengMing 3977
- OptiPlex 3050/5050/7050
- OptiPlex 3050 AIO/5250 AIO/7450 AIO

## Diagnosztikai hibaüzenetek

#### 27. táblázat: Diagnosztikai hibaüzenetek

| Hibaüzenetek                                                                              | Leírás                                                                                                    |
|-------------------------------------------------------------------------------------------|----------------------------------------------------------------------------------------------------|
| AUXILIARY DEVICE FAILURE                                                                  | Az érintőpanel vagy a külső egér hibásodhatott meg. A külső egér<br>esetén ellenőrizze a kábelcsatlakozásokat. A rendszerbeállításban<br>engedélyezze a <b>Pointing Device</b> (Mutatóeszköz) opciót.                                                                                                    |
| BAD COMMAND OR FILE NAME                                                                  | Ellenőrizze, hogy a parancsot jól írta-e be, a szóközök a megfelelő<br>helyen vannak-e, és hogy a megfelelő útvonal nevet használta-e.                                                                                                    |
| CACHE DISABLED DUE TO FAILURE                                                             | A processzor elsődleges belső cache memóriája meghibásodott.<br><b>Kapcsolatfelvétel a Dell-lel</b>                                                                                                    |
| CD DRIVE CONTROLLER FAILURE                                                               | Az optikai meghajtó nem válaszol a számítógép által kiadott<br>parancsra.                                                                                                    |
| DATA ERROR                                                                                | A merevlemez-meghajtó nem tud adatot olvasni.                                                                                                    |
| DECREASING AVAILABLE MEMORY                                                               | Agy vagy több memóriamodul nem működik, vagy nem csatlakozik<br>megfelelően. Telepítse újra a memóriamodulokat, vagy ha<br>szükséges, cserélje ki azokat.                                                                                                    |
| DISK C: FAILED INITIALIZATION                                                             | A merevlemez-meghajtó ininicializálása sikertelen volt. A <b>Dell</b><br><b>Diagnosztika</b> használatával futtassa a merevlemezmeghajtó-<br>teszteket.                                                                                                    |
| DRIVE NOT READY                                                                           | A művelet folytatásához merevlemez-meghajtóra van szükség<br>a meghajtó rekeszben. Helyezzen merevlemez-meghajtót<br>a merevlemez-meghajtó rekeszbe.                                                                                                    |
| ERROR READING PCMCIA CARD                                                                 | A számítógép nem tudja azonosítani az ExpressCard-ot. Helyezze<br>be újra a kártyát vagy próbáljon másikat.                                                                                                    |
| EXTENDED MEMORY SIZE HAS CHANGED                                                          | Az NVRAM-ban rögzített memóriaméret nem egyezik<br>a számítógépbe telepített memóriamodul méretével. Indítsa<br>újra a számítógépet. Ha a hibaüzenet újra megjelenik, <b>lépjen</b><br><b>kapcsolatba a Dell-lel</b> .                                                                                                    |
| THE FILE BEING COPIED IS TOO LARGE FOR THE DESTINATION DRIVE                              | A fájl méretem, amelyet másolni szeretne túl nagy ahhoz, hogy<br>a lemezre férjen, vagy a lemez megtelt. A fájlt próbálja egy másik<br>lemezre másolni, vagy használjon nagyobb kapacitású lemezt.                                                                                                    |
| A FILENAME CANNOT CONTAIN ANY OF THE FOLLOWING CHARACTERS: $\backslash$ / : * ? " < >   - | Ezeket a karaktereket ne használja fájlnevekben.                                                                                                    |
| GATE A20 FAILURE                                                                          | A memóriamodul meglazulhatott. Telepítse újra a memóriamodult, vagy ha szükséges, cserélje ki.                                                                                                    |
| GENERAL FAILURE                                                                           | Az operációs rendszer nem tudja végrehajtani a parancsot. Ezt az<br>üzenetet általában konkrét információ követi. Például: Printer<br>out of paper. Take the appropriate action.                                                                                                    |
| HARD-DISK DRIVE CONFIGURATION ERROR                                                       | A számítógép nem tudja azonosítani a meghajtó típusát. Kapcsolja<br>ki a számítógépet, távolítsa el a merevlemez-meghajtót, és<br>a számítógépet indítsa el optikai meghajtóról. Ezután kapcsolja<br>ki a számítógépet, helyezze vissza a merevlemez-meghajtót, és<br>indítsa újra a számítógépet. A <b>Dell Diagnosztika</b> használatával<br>futtassa a <b>merevlemez-meghajtó</b> teszteket.           |
| HARD-DISK DRIVE CONTROLLER FAILURE 0                                                      | A merevlemez-meghajtó nem válaszol a számítógép által kiadott<br>parancsra. Kapcsolja ki a számítógépet, távolítsa el a merevlemez-<br>meghajtót, és a számítógépet indítsa el optikai meghajtóról.<br>Ezután kapcsolja ki a számítógépet, helyezze vissza a merevlemez-<br>meghajtót, és indítsa újra a számítógépet. Ha a probléma<br>nem szűnik meg, próbálkozzon egy másik meghajtóval. A <b>Dell</b> |

#### 27. táblázat: Diagnosztikai hibaüzenetek (folytatódik)

| Hibaüzenetek                                                               | Leírás                                                                                                    |
|----------------------------------------------------------------------------|----------------------------------------------------------------------------------------------------|
|                                                                            | Diagnosztika használatával futtassa a merevlemez-meghajtó teszteket.                                                                                                    |
| HARD-DISK DRIVE FAILURE                                                    | A merevlemez-meghajtó nem válaszol a számítógép által kiadott<br>parancsra. Kapcsolja ki a számítógépet, távolítsa el a merevlemez-<br>meghajtót, és a számítógépet indítsa el optikai meghajtóról.<br>Ezután kapcsolja ki a számítógépet, helyezze vissza a merevlemez-<br>meghajtót, és indítsa újra a számítógépet. Ha a probléma<br>nem szűnik meg, próbálkozzon egy másik meghajtóval. A <b>Dell</b><br><b>Diagnosztika</b> használatával futtassa a <b>merevlemez-meghajtó</b><br>teszteket. |
| HARD-DISK DRIVE READ FAILURE                                               | A merevlemez-meghajtó meghibásodott. Kapcsolja ki<br>a számítógépet, távolítsa el a merevlemez-meghajtót, és<br>a számítógépet indítsa el optikai meghajtóról. Ezután kapcsolja<br>ki a számítógépet, helyezze vissza a merevlemez-meghajtót,<br>és indítsa újra a számítógépet. Ha a probléma nem szűnik<br>meg, próbálkozzon egy másik meghajtóval. A <b>Dell Diagnosztika</b><br>használatával futtassa a <b>merevlemez-meghajtó</b> teszteket.                                                 |
| INSERT BOOTABLE MEDIA                                                      | Az operációs rendszer nem indító adathordozót próbál meg<br>elindítani, mint például optikai meghajtót. Helyezzen be egy<br>rendszerindító adathordozót.                                                                                                    |
| INVALID CONFIGURATION INFORMATION-PLEASE RUN<br>SYSTEM SETUP PROGRAM       | A rendszer konfigurációs információk nem egyeznek a hardver<br>konfigurációjával. Ez az üzenet általában azután jelenik meg, miután<br>új memóriamodult helyezett be. A megfelelő beállításokat javítsa ki<br>a rendszerbeállítás programban.                                                                                                    |
| KEYBOARD CLOCK LINE FAILURE                                                | A külső billentyűzet esetén ellenőrizze a kábelcsatlakozásokat.<br>Futtasson <b>Billentyűzetvezérlő</b> -tesztet a <b>Dell Diagnosztikában</b> .                                                                                                    |
| KEYBOARD CONTROLLER FAILURE                                                | A külső billentyűzet esetén ellenőrizze a kábelcsatlakozásokat.<br>Indítsa újra a számítógépet, és az indítási rutin közben<br>ne érjen a billentyűzethez vagy az egérhez. Futtasson<br><b>Billentyűzetvezérlő</b> -tesztet a <b>Dell Diagnosztikában</b> .                                                                                                    |
| KEYBOARD DATA LINE FAILURE                                                 | A külső billentyűzet esetén ellenőrizze a kábelcsatlakozásokat.<br>Futtasson <b>Billentyűzetvezérlő</b> -tesztet a <b>Dell Diagnosztikában</b> .                                                                                                    |
| KEYBOARD STUCK KEY FAILURE                                                 | A külső billentyűzet esetén ellenőrizze a kábelcsatlakozásokat.<br>Indítsa újra a számítógépet, és az indítási rutin közben ne<br>érjen a billentyűzethez vagy a billentyűkhöz. Futtasson <b>Beragadt</b><br><b>billentyű</b> tesztet a <b>Dell Diagnosztikában</b> .                                                                                                    |
| LICENSED CONTENT IS NOT ACCESSIBLE IN<br>MEDIADIRECT                       | A Dell MediaDirect nem tudja igazolni a fájl digitális jogkezelési<br>(DRM) korlátozásait, ezért a fájl nem játszható le.                                                                                                    |
| MEMORY ADDRESS LINE FAILURE AT ADDRESS, READ<br>VALUE EXPECTING VALUE      | Egy memóriamodul hibásodhatott meg, vagy nem csatlakozik<br>megfelelően. Telepítse újra a memóriamodult, vagy ha szükséges,<br>cserélje ki.                                                                                                    |
| MEMORY ALLOCATION ERROR                                                    | A szoftver, amelyet futtatni kíván konfliktust okoz az operációs<br>rendszerrel, egy másik programmal vagy segédprogrammal.<br>Kapcsolja ki a számítógépet, várjon 30 másodpercet, majd indítsa<br>újra. Futtassa újra a programot. Ha a probléma nem szűnik meg,<br>olvassa el a szoftver dokumentációját.                                                                                                    |
| MEMORY DOUBLE WORD LOGIC FAILURE AT ADDRESS,<br>READ VALUE EXPECTING VALUE | Egy memóriamodul hibásodhatott meg, vagy nem csatlakozik<br>megfelelően. Telepítse újra a memóriamodult, vagy ha szükséges,<br>cserélje ki.                                                                                                    |
| MEMORY ODD/EVEN LOGIC FAILURE AT ADDRESS, READ<br>VALUE EXPECTING VALUE    | Egy memóriamodul hibásodhatott meg, vagy nem csatlakozik<br>megfelelően. Telepítse újra a memóriamodult, vagy ha szükséges,<br>cserélje ki.                                                                                                    |

#### 27. táblázat: Diagnosztikai hibaüzenetek (folytatódik)

| Hibaüzenetek                                                        | Leírás                                                                                                    |
|---------------------------------------------------------------------|----------------------------------------------------------------------------------------------------|
| MEMORY WRITE/READ FAILURE AT ADDRESS, READ<br>VALUE EXPECTING VALUE | Egy memóriamodul hibásodhatott meg, vagy nem csatlakozik<br>megfelelően. Telepítse újra a memóriamodult, vagy ha szükséges,<br>cserélje ki.                                                                                                    |
| NO BOOT DEVICE AVAILABLE                                            | A számítógép nem találja a merevlemez-meghajtót. Ha merevlemez<br>az indítóeszköze, akkor ügyeljen, a meghajtó megfelelően<br>csatlakozzon, és indítóeszközként legyen particionálva.                                                                                                    |
| NO BOOT SECTOR ON HARD DRIVE                                        | Az operációs rendszer sérülhetett meg, forduljon a Dell-hez.                                                                                                    |
| NO TIMER TICK INTERRUPT                                             | Az alaplapon lévő chip meghibásodott. Futtasson <b>rendszertesztet</b><br>a <b>Dell Diagnosztikában</b> .                                                                                                    |
| NOT ENOUGH MEMORY OR RESOURCES. EXIT SOME<br>PROGRAMS AND TRY AGAIN | Túl sok programot nyitott ki. Zárjon be minden ablakot, és nyissa<br>meg a használni kívánt programot.                                                                                                    |
| OPERATING SYSTEM NOT FOUND                                          | Telepítse újra az operációs rendszert. Ha a probléma továbbra is fennáll, <b>forduljon a Dell-hez</b> .                                                                                                    |
| OPTIONAL ROM BAD CHECKSUM                                           | Az opcionális ROM meghibásodott. Kérjen segítséget a Dell szakembereitől.                                                                                                    |
| SECTOR NOT FOUND                                                    | Az operációs rendszer nem talál egy szektort a merevlemez-<br>meghajtón. A merevlemez-meghajtón sérült szektor vagy<br>sérült FAT lehet. A merevlemez-meghajtón lévő fájlstruktúra<br>ellenőrzéséhez futtassa a Windows hibaellenőrző programját.<br>Utasításokért lásd a <b>Windows súgóját</b> (kattintson a <b>Start &gt; Súgó</b><br><b>és támogatás</b> pontra). Ha számos szektor megsérült, készítsen<br>biztonsági másolatot az adatairól (ha lehetséges), majd formázza<br>meg a merevlemez-meghajtót. |
| SEEK ERROR                                                          | Az operációs rendszer nem talál egy adott nyomot<br>a merevlemezen.                                                                                                    |
| SHUTDOWN FAILURE                                                    | Az alaplapon lévő chip meghibásodott. Futtasson <b>rendszertesztet</b><br>a <b>Dell Diagnosztikában</b> . Ha az üzenet újra megjelenik, <b>forduljon</b><br><b>a Dell-hez</b> .                                                                                                    |
| TIME-OF-DAY CLOCK LOST POWER                                        | A rendszerkonfigurációs beállítások megsérültek. Az akkumulátor<br>feltöltéséhez a számítógépet csatlakoztassa fali csatlakozóaljzatra.<br>Ha a probléma nem szűnik meg, próbálja meg visszaállítani az<br>adatokat úgy, hogy belép a rendszerbeállítás programba, majd<br>azonnal kilép. Ha az üzenet újra megjelenik, <b>forduljon a Dell-hez</b> .                                                                                                    |
| TIME-OF-DAY CLOCK STOPPED                                           | Lemerült a tartalék akkumulátor, amely támogatja<br>a rendszerkonfigurációs beállításokat. Az akkumulátor feltöltéséhez<br>a számítógépet csatlakoztassa fali csatlakozóaljzatra. Ha<br>a probléma továbbra is fennáll, <b>forduljon a Dell-hez</b> .                                                                                                    |
| TIME-OF-DAY NOT SET-PLEASE RUN THE SYSTEM<br>SETUP PROGRAM          | A rendszerbeállítás programban tárolt dátum és idő nem egyezik<br>a rendszerórával. Állítsa be a <b>Dátum</b> és az Idő opciókat.                                                                                                    |
| TIMER CHIP COUNTER 2 FAILED                                         | Az alaplapon lévő chip meghibásodott. Futtasson <b>rendszertesztet</b><br>a <b>Dell Diagnosztikában</b> .                                                                                                    |
| UNEXPECTED INTERRUPT IN PROTECTED MODE                              | A billentyűzet vezérlő meghibásodott, vagy egy memóriamodul<br>meglazult. Futtasson <b>rendszermemória</b> és <b>billentyűzet vezérlő</b><br>tesztet <b>Dell Diagnosztikában</b> .                                                                                                    |
| X:\ IS NOT ACCESSIBLE. THE DEVICE IS NOT READY                      | Helyezzen egy lemezt a meghajtóba és próbálkozzon újra.                                                                                                    |

### A rendszermemória ellenőrzése

### Windows 10

- 1. Kattintson a Windows gombra, és válassza a következőket: Minden beállítás  $\bigotimes$  > Rendszer .
- 2. A Rendszer menüpont alatt kattintson a Névjegy elemre.

### A rendszermemória ellenőrzése a beállításban

#### Lépések

- 1. Kapcsolja be vagy indítsa újra a számítógépet.
- 2. Miután megjelent a Dell logó, tartsa nyomva az F2 billentyűt, amíg meg nem jelenik az Entering BIOS (Belépés a BIOS rendszerbe) üzenet. A rendszerindítási választómenübe való belépéshez tartsa nyomva az F12 billentyűt.
- A bal oldali panelen válassza a Settings (Beállítások) > General (Általános) > System Information (Rendszer-információk) lehetőséget; a memóriával kapcsolatos információk megjelennek a jobb oldali panelen.

### A memória tesztelése az ePSA segítségével

#### Lépések

- 1. Kapcsolja be vagy indítsa újra a számítógépet.
- 2. A Dell embléma megjelenése után:
  - **a.** Nyomja meg az F12 gombot.
  - b. Válassza az ePSA diagnosztikát.
  - A számítógépen elindul a PreBoot System Assessment (ePSA) (Rendszerindítás előtti rendszerfelmérés).
  - (i) MEGJEGYZÉS: Ha túl sokáig vár és megjelenik az operációs rendszer logója, várjon tovább, amíg meg nem jelenik az asztal. Ekkor kapcsolja ki a számítógépet, és próbálkozzon újra.

### Rendszer hibaüzenetek

#### 28. táblázat: Rendszer hibaüzenetek

| Rendszerüzenet                                                                                                    | Leírás                                                                                                    |
|----------------------------------------------------------------------------------------------------|----------------------------------------------------------------------------------------------------|
| Alert! Previous attempts at booting this<br>system have failed at checkpoint [nnnn]. For<br>help in resolving this problem, please note<br>this checkpoint and contact Dell Technical<br>Support (Figyelem! A probléma megoldása<br>érdekében jegyezze fel az ellenőrzési pontot,<br>és forduljon a Dell műszaki támogatás<br>csoportjához.) | A számítógép egymás után háromszor, ugyanazon hiba miatt nem<br>tudta befejezni az indító rutint.                                 |
| CMOS checksum error (CMOS-ellenőrzőösszeg<br>hiba)                                                                                                    | RTC is reset, <b>BIOS Setup</b> default has been loaded. (Az RTC visszaállt, a BIOS beállítási alapértékek kerületek betöltésre.) |
| CPU fan failure (Processzorventilátor hiba)                                                                                                    | A processzorventilátor meghibásodott.                                                                                             |
| System fan failure (Rendszerventilátor hiba)                                                                                                    | A rendszerventilátor meghibásodott.                                                                                               |
| Hard-disk drive failure (Merevlemez-meghajtó<br>hiba)                                                                                                    | A merevlemez-meghajtó lehetséges hibája a POST során.                                                                             |
| Keyboard failure (Billentyűzet hiba)                                                                                                    | Billentyűzethiba vagy meglazult kábel Ha a kábel megigazítása nem<br>oldja meg a problémát, cserélje ki a billentyűzetet.         |

#### 28. táblázat: Rendszer hibaüzenetek (folytatódik)

| Rendszerüzenet                                                                                                    | Leírás                                                                                                    |
|----------------------------------------------------------------------------------------------------|----------------------------------------------------------------------------------------------------|
| No boot device available (Nem áll<br>rendelkezésre indítóeszköz)                                                                                                    | <ul> <li>A merevlemezen nincs indító partíció, vagy a merevlemez kábele meglazult, illetve nincs indítható eszköz.</li> <li>Ha a merevlemez a rendszerindító eszköz, gondoskodjon arról, hogy a kábelek csatlakoztatva legyenek, és arról, hogy a meghajtó megfelelően legyen telepítve, illetve particionálva legyen, mint rendszerindító eszköz.</li> <li>Lépjen be a Rendszerbeállításba, és gondoskodjon arról, hogy az indító szekvencia információk helyesek legyenek.</li> </ul> |
| No timer tick interrupt (Nincs időzítőjel-<br>megszakítás)                                                                                                    | Az alaplapon az egyik chip meghibásodhatott, vagy alaplaphiba<br>lépett fel.                                                                                                    |
| NOTICE - Hard Drive SELF MONITORING SYSTEM<br>has reported that a parameter has exceeded<br>its normal operating range. (VIGYÁZAT -<br>A merevlemez ÖNELLENŐRZŐ RENDSZERE jelentette,<br>hogy egy paraméter a normál tartományon<br>kívül van.) Dell recommends that you back<br>up your data regularly. (A Dell azt<br>ajánlja, hogy adatait rendszeresen mentse.)<br>A parameter out of range may or may not<br>indicate a potential hard drive problem (Egy<br>paraméter, amely túllépte a normál működési<br>tartományát, potenciális merevlemez-meghajtó<br>problémát jelezhet.) | S.M.A.R.T hiba, lehetséges merevlemez-meghajtó hiba.                                                                                                    |

### Az operációs rendszer helyreállítása

Ha a számítógép több kísérletet követően sem tudja beölteni az operációs rendszert, automatikusan elindul a Dell SupportAssist OS Recovery eszköz.

A Dell SupportAssist OS Recovery egy különálló eszköz, amely a Windows operációs rendszert futtató Dell számítógépekre előre telepítve van. A Dell SupportAssist OS Recovery az operációs rendszer betöltése előtt előforduló hibák diagnosztizálására és elhárítására szolgáló eszközöket tartalmaz. Segítéségével diagnosztizálhatja a különféle hardveres problémákat, kijavíthatja a számítógép hibáit, biztonsági mentést készíthet a fájlokról, illetve visszaállíthatja a számítógépet a gyári beállításokra.

Az eszközt a Dell támogatási webhelyéről is letöltheti, és hibaelhárítást végezhet a számítógépen, amikor szoftveres vagy hardveres hibák miatt a számítógép nem képes betölteni az elsődleges operációs rendszert.

A Dell SupportAssist OS Recovery eszközzel kapcsolatos bővebb információért tekintse meg a *Dell SupportAssist OS Recovery használati útmutatóját* a www.dell.com/serviceabilitytools oldalon. Kattintson a **SupportAssist** elemre, majd a **SupportAssist OS Recovery** lehetőségre.

### **Real-Time Clock (RTC Reset)**

A valós idejű óra (RTC) visszaállítási funkciója segítségével a felhasználó vagy a szerelő helyreállíthatja a Dell rendszereket a POST, a tápellátás vagy a rendszerindítás hiánya, illetve elmaradása esetén. Ezeken a típusokon már nem alkalmazzák a hagyományos áthidalót alkalmazó RTC visszaállítást.

Az RTC visszaállítás megkezdéséhez a rendszert ki kell kapcsolni, és csatlakoztatni kell a váltóáramú tápellátáshoz. Tartsa nyomva legalább 20 másodpercig a bekapcsológombot. A bekapcsológomb felengedése után végbemegy az RTC-visszaállítás.

### Biztonsági mentési adathordozó és helyreállítási lehetőségek

A Windows rendszerben esetlegesen előforduló hibák megkeresése és megjavítása érdekében ajánlott helyreállító meghajtót készíteni. A Dell számos lehetőséget biztosít a Windows operációs rendszer helyreállítására Dell PC-jén. Bővebb információ. lásd: Dell Windows biztonsági mentési adathordozó és helyreállítási lehetőségek.

### A Wi-Fi ki- és bekapcsolása

#### Erről a feladatról

Ha a számítógép a Wi-Fi-kapcsolattal fellépő problémák miatt nem tud csatlakozni az internethez, érdemes lehet elvégezni a Wi-Fi ki- és bekapcsolását. Az alábbi eljárást követve végezheti el a Wi-Fi ki- és bekapcsolását:

(i) MEGJEGYZÉS: Egyes internetszolgáltatók modemként és routerként egyaránt funkcionáló eszközöket biztosítanak.

#### Lépések

- 1. Kapcsolja ki a számítógépet.
- 2. Kapcsolja ki a modemet.
- 3. Kapcsolja ki a vezeték nélküli routert.
- 4. Várjon 30 másodpercet.
- 5. Kapcsolja be a vezeték nélküli routert.
- 6. Kapcsolja be a modemet.
- 7. Kapcsolja be a számítógépet.

# Műszaki adatok

8

#### Témák:

- Processzor műszaki adatai
- Memória műszaki adatai
- Videó műszaki adatai
- Hangrendszer műszaki adatai
- Kommunikációs műszaki adatok
- Tárolóeszköz műszaki adatai
- Portok és csatlakozók műszaki adatai
- Tápellátás műszaki adatai
- Fizikai méretek
- Kezelőszervek és kijelzőfények műszaki adatai
- Környezeti adatok

### Processzor műszaki adatai

Az OptiPlex 7050 rendszerek 6. generációs és 7. generációs Intel magos processzortechnológiával készülnek.

MEGJEGYZÉS: Az órajelsebesség és teljesítmény a terheléstől és más tényezőktől függően változó. Maximum 8 MB gyorsítótár érhető el a processzor típusától függően.

#### Funkció

#### Műszaki adatok

Processzortípus

- Intel Core i3-6100 (DC/3 MB/4T/3,7 GHz/65 W)
- Intel Core i3-6100T (DC/3 MB/4T/3,2 GHz/35 W)
- Intel Core i5-6400T (QC/6 MB/4T/2,2 GHz/35 W)
- Intel Core i5-6500 (QC/6 MB/4T/3,2 GHz/65 W)
- Intel Core i5-6500T (QC/6 MB/4T/2,5 GHz/35 W)
- Intel Core i5-6600 (QC/6 MB/4T/3,3 GHz/65 W)
- Intel Core i5-6600T (QC/6 MB/4T/2,7 GHz/35 W)
- Intel Core i7-6700 (QC/8 MB/8T/3,4 GHz/65 W)
- Intel Core i7-6700T (QC/8 MB/8T/2,8 GHz/35 W)
- Intel Core i3-7100 (DC/3 MB/4T/3,9 GHz/65 W)
- Intel Core i3-7100T (DC/3 MB/4T/3,5 GHz/35 W)
- Intel Core i3-7300T (DC/4 MB/4T/3,5 GHz/35 W)
- Intel Core i5-7400T (QC/6 MB/4T/2,4 GHz/35 W)
- Intel Core i5-7500 (QC/6 MB/4T/3,4 GHz/65 W)
- Intel Core i5-7500T (QC/6 MB/4T/2,7 GHz/35 W)
- Intel Core i5-7600 (QC/6 MB/4T/3,5 GHz/65 W)
- Intel Core i5-7600T (QC/6 MB/4T/2,8 GHz/35 W)
- Intel Core i7-7700 (QC/8 MB/8T/3,6 GHz/65 W)
- Intel Core i7-7700T (QC/8 MB/8T/2,9 GHz/35 W)

Teljes gyorsítótár Maximum 8 MB gyorsítótár a processzor típusától függően

### Memória műszaki adatai

| Funkció                            | Műszaki adatok                                                                                      |
|------------------------------------|----------------------------------------------------------------------------------------------------|
| Típus                              | 2133 MHz/2400 MHz<br>() MEGJEGYZÉS: A 2133 MHz kizárólag a 6. generációs processzorokra vonatkozik. |
| csatlakozók                        | 2 db DDR4 SODIMM foglalat                                                                           |
| Memóriakapacitás<br>foglalatonként | 4 GB, 8 GB és 16 GB                                                                                 |
| Minimális memória                  | 4 GB                                                                                                |
| Maximális<br>memória               | 32 GB                                                                                               |

### Videó műszaki adatai

| Funkció                     | Műszaki adatok            |
|-----------------------------|---------------------------|
| Videovezérlő<br>(integrált) | CPU-GPU kombináció        |
| Video Memory                | függetlenül kínált kártya |

### Hangrendszer műszaki adatai

| Funkció                    | Műszaki adatok                                                                    |
|----------------------------|-----------------------------------------------------------------------------------|
| Vezérlő                    | Realtek ALC3234 nagy felbontású audiokodek (integrált, több adatfolyamot támogat) |
| Belső hangszoró<br>erősítő | Integrált                                                                         |

### Kommunikációs műszaki adatok

#### 29. táblázat: Kommunikációs műszaki adatok

| Funkció          |                              | Műszaki adatok                                                                                                    |  |
|------------------|------------------------------|----------------------------------------------------------------------------------------------------|--|
| Hálózati adapter | Integrált                    | Intel® i219-V Gigabit1 Ethernet LAN 10/100/1000 (távoli ébresztés, PXE és<br>támogatás)                                              |  |
|                  | Vezeték nélküli (opcionális) | <ul> <li>Intel® Dual-Band Wireless-AC 8265 Wi-Fi + BT 4.2 vezeték nélküli hálózati<br/>kártya (2x2), MU-MIMO - opcionális</li> </ul> |  |

### Tárolóeszköz műszaki adatai

#### Funkció

#### Műszaki adatok

Merevlemezmeghajtó Egy 2,5"-es SATA és/vagy egy M.2 PCIe SSD

| Tároló típusa                                   | Interfész típusa | Kapacitás |
|-------------------------------------------------|------------------|-----------|
| 2,5 hüvelykes, 5400 ford./perc<br>sebességű HDD | SATA 3.0         | Max. 2 TB |

#### Funkció Műszaki adatok

| Tároló típusa                                                             | Interfész típusa | Kapacitás |
|---------------------------------------------------------------------------|------------------|-----------|
| 2,5 hüvelykes, 5400 ford./perc<br>sebesség hibrid HDD                     | SATA 3.0         | 500 GB    |
| 2,5 hüvelykes, 7200 ford./perc<br>sebességű HDD                           | SATA 3.0         | Max. 1 TB |
| 2,5 hüvelykes, 7200 ford./perc<br>sebességű, Opal öntitkosító FIPS<br>HDD | SATA 3.0         | 500 GB    |
| 3,5 hüvelykes, 7200 ford./perc<br>sebességű HDD                           | SATA 3.0         | Max. 2 TB |

#### SSD

#### Egy M.2 SSD

| Tároló típusa               | Interfész típusa           | Kapacitás   |
|-----------------------------|----------------------------|-------------|
| 2,5 hüvelyk, 7 mm SATA, SSD | SATA, Class 20             | Max. 512 GB |
| M.2 2280 SSD                | PCle NVMe Gen3x4, Class 40 | Max. 512 GB |
| M.2 2280 SSD                | PCle NVMe Gen3x4, Class 40 | 256 GB      |
| M.2 Intel Optane memória    | PCle NVMe Gen3x2           | 16 GB       |

#### **Optikai meghajtó** n/a

RAID

A rendszer nem támogatja a RAID 0 és RAID 1 funkciót.

### Portok és csatlakozók műszaki adatai

| Funkció                      | Műszaki adatok                         |
|------------------------------|----------------------------------------|
| Hátsó USB 2.0-<br>port       | n/a                                    |
| Hátsó USB 3.1 Gen<br>1 port  | négy                                   |
| Elülső USB 3.1 Gen<br>1 port | egy és egy USB Type-C csatlakozós port |
| Elülső USB-portok            | egy                                    |
| Soros port                   | egy darab (opcionális)                 |
| VGA-port                     | egy darab (opcionális)                 |
| DisplayPort 1.2              | egy + egy (opcionális)                 |
| HDMI-Port                    | egy                                    |
| Hátsó PS/2 port              | egy darab (opcionális)                 |
| Hátsó RJ45 port              | egy                                    |
| Hátsó PS/2 port              | billentyűzet és egér (opcionális)      |

### Tápellátás műszaki adatai

| Funkció                 | Műszaki adatok              |
|-------------------------|-----------------------------|
| Típus                   | 65 W / 130 W                |
| Frekvencia              | 47–63 Hz                    |
| Feszültség              | 90 V AC – 264 V AC          |
| Bemeneti<br>áramerősség | 1,7 A / 1,0 A 1,8 A / 0,9 A |
| Gombelem                | 3 V CR2032 lítium gombelem  |

### Fizikai méretek

| Funkció   | Műszaki adatok      |
|-----------|---------------------|
| Szélesség | 35,56 mm            |
| Magasság  | 182,88 mm           |
| Mélység   | 177,80 mm           |
| Súly      | 1,18 kg (2,60 font) |

### Kezelőszervek és kijelzőfények műszaki adatai

| Funkció                                                                      | Műszaki adatok                                                                                                    |
|------------------------------------------------------------------------------|----------------------------------------------------------------------------------------------------|
| Bekapcsológomb<br>jelzőfény                                                  | Fehér fény — a folyamatos fehér fény a bekapcsolt állapotot jelzi, a villogó fehér fény a számítógép készenléti<br>módját mutatja.                                                                                                    |
| Merevlemez-<br>meghajtó<br>üzemjelzője                                       | Fehér fény — a villogó fehér fény azt jelzi, hogy a számítógép adatot olvas vagy adatot ír a merevlemezre.                                                                                                    |
| Hátsó panel:                                                                 |                                                                                                    |
| A kapcsolat<br>integritását jelző<br>fény az integrált<br>hálózati adapteren | Zöld – megfelelő 10 Mbit/s-os vagy 100 Mbit/s-os kapcsolat van a hálózat és a számítógép között.<br>Narancssárga — Megfelelő, 1000 Mb/s-os kapcsolat van a hálózat és a számítógép között.<br>Kikapcsolva (nincs fény) — A számítógép nem észlel fizikai kapcsolatot a hálózattal. |
| A hálózati<br>aktivitás<br>jelzőfénye az<br>integrált hálózati<br>adapteren  | Sárga fény — A villogó sárga fény hálózati tevékenységet jelez.                                                                                                    |
| Tápegység<br>diagnosztizáló<br>fény                                          | Zöld fény – A tápellátás be van kapcsolva és működik. A tápkábelt csatlakoztatni kell a tápcsatlakozóra (a<br>számítógép hátán) és a hálózati feszültségre.                                                                                                    |

### Környezeti adatok

Légszennyezési szint: ISA-71 G1\*\*: <300 A/hónap rézkorrózió ÉS <200 A/hónap ezüstkorrózió

| Leírás                            | Üzemi                                  | Adattárolás                                  |
|-----------------------------------|----------------------------------------|----------------------------------------------|
| Hőmérséklet-tartomány             | 10 °C és 35 °C (50 °F és 95 °F) között | –40 °C és 65 °C (–40 °F és 149 °F)<br>között |
| Relatív páratartalom (legfeljebb) | 20–80% (nem lecsapódó)                 | 5–95% (nem lecsapódó)                        |
| Rezgés (max.)*                    | 0,26 GRMS                              | 1,37 GRMS                                    |
| Rázkódás (max.)                   | 40 G <sup>†</sup>                      | 105 G <sup>‡</sup>                           |
| Tengerszint feletti magasság      | –15,20 m és 3048 m között              | –15,20 m és 10 668 m között                  |
|                                   | (–50 láb és 10 000 láb között)         | (–50 láb és 35 000 láb között)               |

\*Mért rezgés, a felhasználói környezetet szimuláló, véletlenszerű rezgési spektrumot használva.

† 2 ms-os félszinuszú rezgéssel mérve, a merevlemez-meghajtó üzemelése mellett.

‡ 2 ms-os félszinuszú rezgéssel mérve, a merevlemez-meghajtó készenléti állapota mellett.

# Segítség igénybevétele és a Dell elérhetőségei

### Mire támaszkodhat a probléma önálló megoldása során?

A probléma önálló megoldását szolgáló alábbi források révén juthat a Dell-termékekkel és -szolgáltatásokkal kapcsolatos információhoz és segítséghez:

#### Mire támaszkodhat a probléma önálló megoldása során? Forrás címe www.dell.com A Dell-termékekre és -szolgáltatásokra vonatkozó információk My Dell DELL Tippek Forduljon a támogatási szolgálathoz A Windows keresőmezőjébe írja be a Contact Support kifejezést, majd nyomja meg az Enter billentyűt. Az operációs rendszer online súgója www.dell.com/support/windows www.dell.com/support/linux Hibaelhárítási információk, felhasználói kézikönyvek, beállítási www.dell.com/support utasítások, termékspecifikációk, műszaki segítséget nyújtó blogok, illesztőprogramok, szoftverfrissítések stb. Dell-tudásbáziscikkek számos számítógépes probléma 1. Lépjen a https://www.dell.com/support/home/? megoldásához. app=knowledgebase weboldalra. 2. A Search mezőbe írja be a tárgyat vagy a kulcsszót. 3. A kapcsolódó cikkek megjelenítéséhez kattintson a Search gombra. Ismerje meg számítógépe következő adatait: Lásd: Me and My Dell a www.dell.com/support/manuals weboldalon. A termék műszaki adatai Operációs rendszer Az adott termékre vonatkozó Me and My Dell weboldal A termék beállítása és használata megkereséséhez a következők segítségével azonosítsa a terméket: Adatok biztonsági mentése • Válassza ki a Detect Product lehetőséget. Hibaelhárítás és diagnosztika . Keresse meg a terméket a View Products részben található Gyári és rendszerbeállítások visszaállítása . legördülő menüben. **BIOS-információk** . A keresőmezőbe írja be a szolgáltatáscímke számát vagy a termékazonosítót.

#### 30. táblázat: Mire támaszkodhat a probléma önálló megoldása során?

### A Dell elérhetőségei

Ha értékesítéssel, műszaki támogatással vagy ügyfélszolgálattal kapcsolatosan szeretne a Dellhez fordulni, látogasson el ide: www.dell.com/contactdell.

 MEGJEGYZÉS: Az elérhetőség országonként és termékenként változik, és előfordulhat, hogy néhány szolgáltatás nem áll rendelkezésre az Ön országában. (i) MEGJEGYZÉS: Amennyiben nem rendelkezik aktív internetkapcsolattal, elérhetőségeinket megtalálhatja a vásárlást igazoló nyugtán, a csomagoláson, a számlán vagy a Dell-termékkatalógusban.

# **OptiPlex 7050 Micro**

Príručka vlastníka

Regulačný model: D10U Regulačný typ: D10U002 Júl 2023 Rev. A04

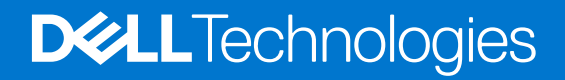

# Obsah

| Kapitola 1: Práca na počítači                                | 6  |
|--------------------------------------------------------------|----|
| Bezpečnostné pokyny                                          | 6  |
| Pred servisným úkonom v počítači                             | 7  |
| Vypnutie počítača                                            | 7  |
| Vypnutie – návod pre Windows                                 | 7  |
| Vypnutie počítača – Windows 7                                | 7  |
| Po dokončení práce v počítači                                |    |
| apitola 2: Demontáž a opätovná montáž                        | 9  |
| · Odporúčané nástroje                                        |    |
| Informácie o skrutkách                                       | 9  |
| Anténa                                                       |    |
| Demontáž antény                                              |    |
| Montáž antény                                                |    |
| Kryt                                                         | 11 |
| Demontáž krytu                                               |    |
| Montáž krytu                                                 |    |
| Gombíková batéria                                            |    |
| Demontáž gombíkovej batérie                                  |    |
| Montáž gombíkovej batérie                                    |    |
| Skladovanie                                                  | 13 |
| Demontáž zostavy 2,5-palcového pevného disku                 |    |
| Demontáž 2,5-palcového pevného disku z konzoly pevného disku | 14 |
| Montáž pevného disku do konzoly pevného disku                | 14 |
| Montáž zostavy 2,5-palcového disku                           |    |
| Karta WLAN                                                   | 15 |
| Demontáž karty WLAN                                          |    |
| Montáž karty WLAN                                            |    |
| M.2 PCIe SSD                                                 |    |
| Demontáž disku SSD M.2 PCIe                                  |    |
| Montáž disku SSD M.2 PCIe                                    |    |
| Ventilátor systému                                           |    |
| Demontáž ventilátora systému                                 |    |
| Inštalácia ventilátora systému                               |    |
| Reproduktor                                                  |    |
| Demontáž reproduktora                                        |    |
| Montáž reproduktora                                          |    |
| Pamäťové moduly                                              |    |
| Demontáž pamäťového modulu                                   |    |
| Montáž pamäťového modulu                                     |    |
| chladiča                                                     |    |
| Demontáž chladiča                                            |    |
| Montáž chladiča                                              |    |
| Procesor                                                     |    |

|                                                                           | 00       |
|---------------------------------------------------------------------------|----------|
| Demontaz procesora                                                        |          |
|                                                                           |          |
| Systemova doska                                                           | 24<br>04 |
|                                                                           | 24       |
| I istalacia systemovej dosky.                                             | 20<br>20 |
| Roziozenie systemovej dosky                                               |          |
| Kapitola 3: 16 GB pamäťový modul M.2 Intel Optane                         |          |
| Prehľad                                                                   |          |
| Požiadavky ovládača pamäťového modulu Intel®Optane <sup>TM</sup>          |          |
| 16 GB pamäťový modul M.2 Intel Optane                                     |          |
| Technické údaje produktu                                                  |          |
| Prevádzkové prostredie                                                    |          |
| Riešenie problémov                                                        |          |
| Kapitola 4: Technológia a komponenty                                      |          |
| Vlastnosti rozhrania USB                                                  |          |
| Rozhranie HDMI 1.4                                                        |          |
|                                                                           |          |
| Kapitola 5: Nastavenie systému BIOS                                       |          |
| Prehľad systému BIOS                                                      |          |
| Otvorenie programu nastavenia systému BIOS                                |          |
| Navigačné klávesy                                                         |          |
| Ponuka jednorazového zavedenia systému                                    |          |
| Možnosti ponuky Nastavenie systému                                        |          |
| Aktualizácia systému BIOS                                                 |          |
| Aktualizácia systému BIOS v systéme Windows                               |          |
| Aktualizácia systému BIOS v prostrediach systémov Linux a Ubuntu          | 45       |
| Aktualizácia systému BIOS pomocou USB kľúča v prostredí systému Windows   | 45       |
| Aktualizácia systému BIOS z ponuky F12 jednorazového spustenia systému    |          |
| Systémové heslo a heslo pre nastavenie                                    |          |
| Nastavenie hesla nastavenia systému                                       | 47       |
| Vymazanie alebo zmena existujúceho hesla systémového nastavenia           | 47       |
| Vymazanie nastavení CMOS                                                  |          |
| Vymazanie hesla systému BIOS (nastavenie systému) a systémových hesiel    |          |
| Kapitola 6: Softvér                                                       |          |
| -<br>Podporované operačné systémy                                         |          |
| Sťahovanie ovládačov                                                      |          |
| Prevzatie ovládača čipovej sady                                           |          |
| Ovládače čipovej sady Intel                                               |          |
| Ovládače Intel HD Graphics                                                |          |
|                                                                           |          |
| Kapitola /: Riesenie problemov s pocitacom                                |          |
| Integrovany automaticky test napajacieno zoroja.                          |          |
| Diagnosticky nastroj Deli SupportAssist Pre-Doot System Performance Check |          |
| Spusienie nastroja SupportAssist Pre-Boot System Performance Check        |          |
| Diagnostické kody a kody kontrolky napajania                              |          |
| רו טטופווו ג בבט גטו נו טוגטע דומףמןמו וומ                                |          |

| Diagnostické chybové hlásenia                          |    |
|--------------------------------------------------------|----|
| Overenie systémovej pamäte                             | 61 |
| Overenie systémovej pamäte v nástroji na nastavovanie  | 61 |
| Testovanie pamäte nástrojom ePSA                       | 61 |
| Systémové chybové hlásenia                             | 62 |
| Obnovenie operačného systému                           | 62 |
| Resetovanie hodín reálneho času (RTC)                  | 62 |
| Zálohovacie médiá a možnosti obnovenia                 | 63 |
| Cyklus napájania Wi-Fi                                 |    |
|                                                        |    |
| Kapitola 8: Technické údaje                            | 64 |
| Technické údaje procesora                              | 64 |
| Technické údaje pamäte                                 | 65 |
| Technické údaje videa                                  | 65 |
| Technické údaje o audio zariadeniach                   | 65 |
| Technické údaje komunikácie                            | 65 |
| Technické údaje úložiska                               | 65 |
| Technické údaje portov a konektorov                    |    |
| Technické údaje napájacieho zdroja                     | 67 |
| Údaje o fyzických rozmeroch                            | 67 |
| Informácie o kontrolkách a svetelnej signalizácii      | 67 |
| Požiadavky na prostredie                               | 67 |
|                                                        |    |
| Kapitola 9: Získanie pomoci a kontaktovanie firmy Dell | 69 |

#### Poznámky, upozornenia a výstrahy

(i) POZNÁMKA: POZNÁMKA uvádza dôležité informácie, ktoré vám umožnia využívať váš produkt lepšie.

VAROVANIE: UPOZORNENIE naznačuje, že existuje riziko poškodenia hardvéru alebo straty údajov a ponúka vám spôsob, ako sa tomuto problému vyhnúť.

VÝSTRAHA: VÝSTRAHA označuje potenciálne riziko vecných škôd, zranení osôb alebo smrti.
# Práca na počítači

### Témy:

- Bezpečnostné pokyny
- Pred servisným úkonom v počítači
- Vypnutie počítača
- Po dokončení práce v počítači

## Bezpečnostné pokyny

#### Požiadavky

Dodržiavaním nasledujúcich bezpečnostných pokynov sa vyhnete prípadnému poškodeniu počítača a aj vy sami budete v bezpečí. Ak nie je uvedené inak, predpokladá sa, že pri každom postupe zahrnutom v tomto dokumente budú splnené tieto podmienky:

- Prečítali ste si bezpečnostné informácie, ktoré boli dodané spolu s počítačom.
- Komponent možno vymeniť alebo (ak bol zakúpený osobitne) namontovať podľa postupu demontáže v opačnom poradí krokov.

#### O tejto úlohe

VÝSTRAHA: Pred prácou vnútri počítača si prečítajte bezpečnostné pokyny, ktoré ste dostali s vaším počítačom. Ďalšie informácie o bezpečnosti a overených postupoch nájdete na domovskej stránke súladu s predpismi

VAROVANIE: Mnoho opráv môže vykonať iba certifikovaný servisný technik. Vy sami by ste mali riešiť iba tie problémy a jednoduché opravy, ktoré sú uvedené v produktovej dokumentácii, prípadne telefonicky alebo online kontaktovať tím podpory a postupovať podľa pokynov. Poškodenie v dôsledku servisu, ktorý nie je oprávnený spoločnosťou Dell, nespadá pod ustanovenia záruky. Prečítajte si bezpečnostné pokyny, ktoré ste dostali spolu so svojím produktom, a dodržiavajte ich.

VAROVANIE: Pri práci vnútri počítača sa uzemnite pomocou uzemňovacieho remienka na zápästí alebo opakovaným dotýkaním sa nenatretého kovového povrchu vždy vtedy, keď sa dotýkate konektorov na zadnej strane počítača, aby ste predišli elektrostatickému výboju.

VAROVANIE: S komponentmi a kartami zaobchádzajte opatrne. Nedotýkajte sa komponentov alebo kontaktov na karte. Kartu držte za okraje alebo za kovový nosný držiak. Komponenty ako procesor držte za okraje a nie za kolíky.

VAROVANIE: Ak odpájate kábel, potiahnite ho za prípojku alebo pevnú časť zásuvky, ale nie za samotný kábel. Niektoré káble majú konektor zaistený zarážkami; pred odpojením takéhoto kábla zarážky najprv zatlačte. Spojovacie články od seba odpájajte plynulým ťahom rovným smerom — zabránite tým ohnutiu kolíkov. Skôr než kábel pripojíte, presvedčte sa, či sú obe prípojky správne orientované a vyrovnané.

POZNÁMKA: Pred otvorením krytu a panelov počítača odpojte všetky zdroje napájania. Po dokončení práce v počítači najskôr namontujte späť všetky kryty, panely a skrutky a až potom pripojte počítač k zdroju napájania.

VAROVANIE: Manipulovanie s lítiovo-iónovými batériami v notebookoch si vyžaduje zvýšenú opatrnosť. Nafúknuté batérie by sa nemali používať, ale nahradiť a riadne zlikvidovať.

(j) POZNÁMKA: Farba počítača a niektorých komponentov sa môže odlišovať od farby uvádzanej v tomto dokumente.

## Pred servisným úkonom v počítači

#### O tejto úlohe

(i) POZNÁMKA: Ilustrácie v tomto dokumente na môžu líšiť od vášho počítača v závislosti od vami objednanej konfigurácie.

#### Postup

- 1. Uložte a zatvorte všetky otvorené súbory a ukončite všetky otvorené aplikácie.
- 2. Vypnite počítač. V prípadoch operačného systému Windows kliknite na možnosť Štart > 🙂 Napájanie > Vypnúť.

(i) POZNÁMKA: Ak používate iný operačný systém, pokyny na vypnutie nájdete v dokumentácii k operačnému systému.

- 3. Odpojte počítač a všetky pripojené zariadenia z elektrických zásuviek.
- 4. Od svojho počítača odpojte všetky pripojené sieťové a periférne zariadenia, ako sú klávesnica, myš a monitor.

VAROVANIE: Ak chcete odpojiť sieťový kábel, najskôr odpojte kábel z počítača a potom ho odpojte zo sieťového zariadenia.

5. Vyberte všetky pamäťové karty a optické jednotky z počítača, ak sú prítomné.

## Vypnutie počítača

### Vypnutie – návod pre Windows

#### O tejto úlohe

VAROVANIE: Skôr než vypnete počítač, uložte a zatvorte všetky otvorené súbory a zatvorte všetky otvorené programy, aby ste zabránili strate údajov.

#### Postup

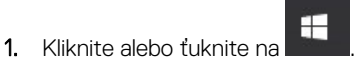

2. Kliknite alebo ťuknite na  ${}^{\mbox{\scriptsize O}}$  a potom na položku Vypnúť.

POZNÁMKA: Skontrolujte vypnutie počítača a všetkých pripojených zariadení. Ak sa počítač a pripojené zariadenia nevypli pri vypínaní operačného systému automaticky, vypnite ich stlačením a podržaním hlavného vypínača po dobu asi 6 sekúnd.

### Vypnutie počítača – Windows 7

#### O tejto úlohe

VAROVANIE: Skôr než vypnete počítač, uložte a zatvorte všetky otvorené súbory a zatvorte všetky otvorené programy, aby ste zabránili strate údajov.

#### Postup

- 1. Kliknite na Štart.
- 2. Kliknite na Vypnúť.

POZNÁMKA: Skontrolujte vypnutie počítača a všetkých pripojených zariadení. Ak sa počítač a pripojené zariadenia nevypli pri vypínaní operačného systému automaticky, stlačte a podržte hlavný vypínač po dobu asi 6 sekúnd, čím ich vypnete.

## Po dokončení práce v počítači

### O tejto úlohe

(i) POZNÁMKA: Voľné alebo uvoľnené skrutky vo vnútri počítača môžu vážne poškodiť počítač.

- 1. Zaskrutkujte všetky skrutky a uistite sa, že v počítači nezostali žiadne voľné skrutky.
- 2. Pripojte k počítaču všetky externé zariadenia, periférne zariadenia a káble, ktoré ste odpojili pred servisným úkonom.
- 3. Vložte späť pamäťové karty, disky, prípadné iné diely, ktoré ste z počítača odstránili pred servisným úkonom.
- 4. Potom pripojte počítač a všetky pripojené zariadenia k elektrickým zásuvkám.
- 5. Zapnite počítač.

# Demontáž a opätovná montáž

### Témy:

- Odporúčané nástroje
- Informácie o skrutkách
- Anténa
- Kryt
- Gombíková batéria
- Skladovanie
- Karta WLAN
- M.2 PCle SSD
- Ventilátor systému
- Reproduktor
- Pamäťové moduly
- chladiča
- Procesor
- Systémová doska

## Odporúčané nástroje

Postupy uvedené v tomto dokumente vyžadujú použitie nasledujúcich nástrojov:

- Malý plochý skrutkovač
- Krížový skrutkovač
- Malé plastové páčidlo

## Informácie o skrutkách

Táto téma uvádza informácie o skrutkách.

#### Tabuľka1. Zoznam rozmerov skrutiek

| Komponent                                    | Prichytené k                | Typ skrutky | Množstvo |
|----------------------------------------------|-----------------------------|-------------|----------|
| Vrchný kryt                                  | Šasi (spodný kryt)          | #6-32*9,3   | 1        |
| Systémová doska                              | Šasi                        | #6-32*5,4   | 3        |
| Podporná konzola disku HDD                   | Šasi                        | #6-32*5,4   | 1        |
| Karta SDD a vymedzovací prvok<br>karty Wi-Fi | Šasi                        | M3X4        | 2        |
| Chladič tepelného modulu (35<br>W)           | Šasi                        | M3          | 4        |
| Chladič tepelného modulu (65<br>W)           | Šasi                        | M3          | 3        |
| Systémový reproduktor                        | Ventilátor tepelného modulu | M2,5X4      | 2        |
| Pomocná anténa                               | Šasi                        | M3 x 3      | 1        |

### Tabuľka1. Zoznam rozmerov skrutiek (pokračovanie)

| Komponent                        | Prichytené k      | Typ skrutky | Množstvo |
|----------------------------------|-------------------|-------------|----------|
| Konzola modulu VGA/DP/PS2<br>COM | Šasi              | M3 x 3      | 2        |
| Karta bezdrôtovej komunikácie    | Vymedzovací prvok | M2 x 3,5    | 1        |
| Jednotka SSD                     | Vymedzovací prvok | M2 x 3,5    | 1        |

## Anténa

### Demontáž antény

### Postup

- 1. Postupujte podľa pokynov uvedených v časti Pred servisným úkonom v počítači.
- 2. Povoľte skrutku pripevňujúcu anténu a vyberte ju z počítača.

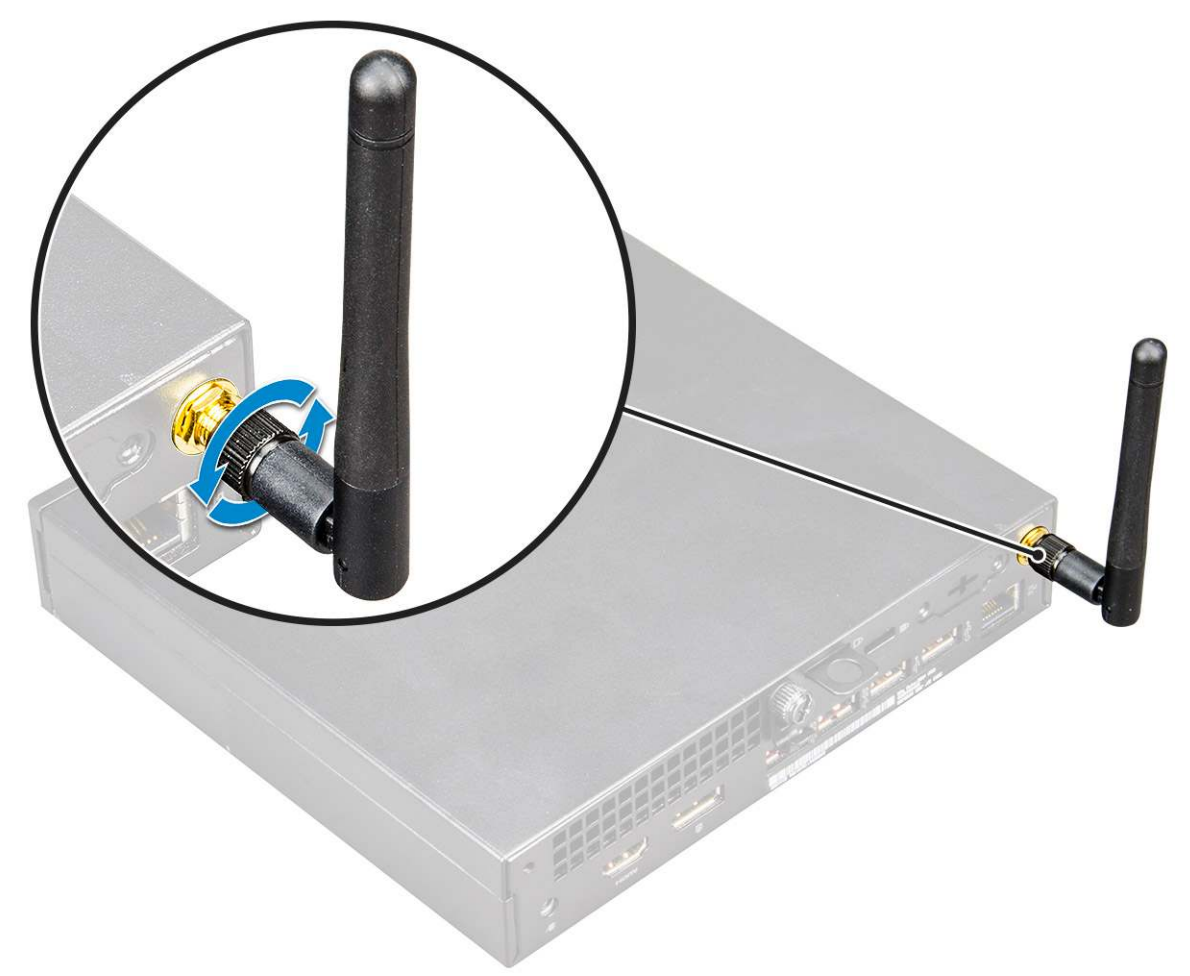

### Montáž antény

- 1. Zarovnajte anténu s otvorom na skrutku a utiahnite skrutku, ktorá ju pripevňuje k počítaču.
- 2. Postupujte podľa pokynov uvedených v časti Po dokončení práce v počítači.

## Kryt

### Demontáž krytu

### Postup

- 1. Postupujte podľa pokynov uvedených v časti Pred servisným úkonom v počítači.
- 2. Demontáž krytu:
  - **a.** Povoľte skrutku, ktorá drží kryt v počítači [1].

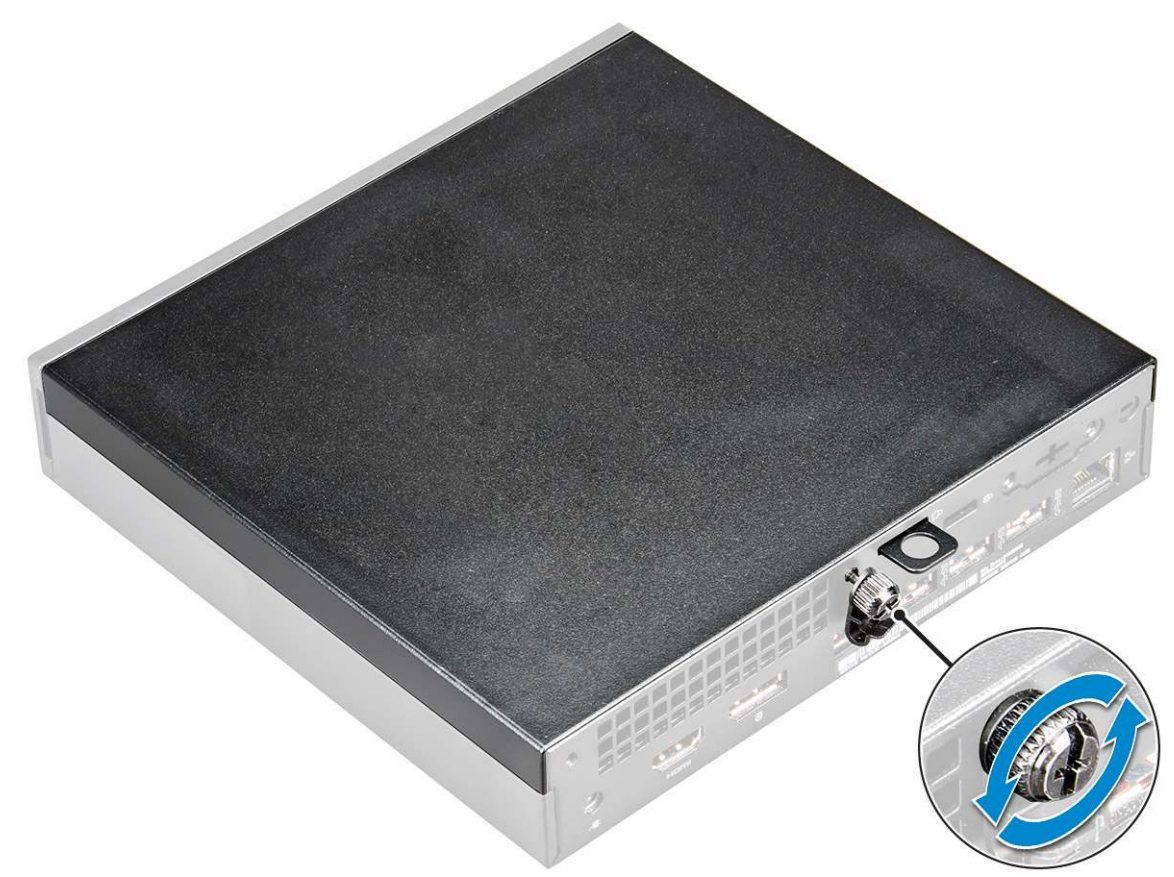

**b.** Posuňte kryt a nadvihnutím ho vyberte z počítača.

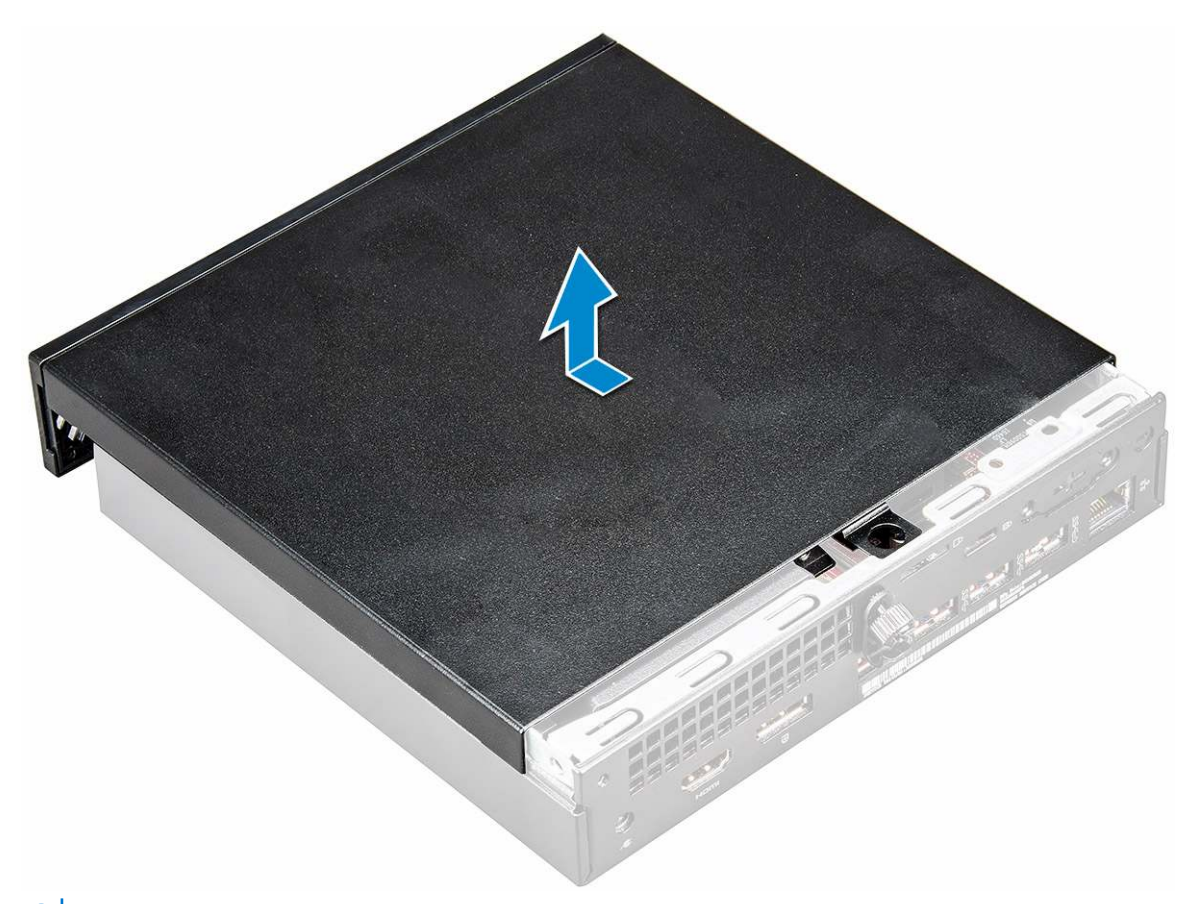

(i) POZNÁMKA: Je možné, že na vypáčenie krytu popri okrajov budete potrebovať plastové páčidlo.

### Montáž krytu

#### Postup

- 1. Kryt umiestnite na počítač.
- 2. Posuňte kryt smerom k zadnej časti počítača a nasaďte ho.
- 3. Utiahnite skrutku, ktorá drží kryt na počítači.
- 4. Postupujte podľa pokynov uvedených v časti Po dokončení práce v počítači.

## Gombíková batéria

### Demontáž gombíkovej batérie

- 1. Postupujte podľa pokynov uvedených v časti Pred servisným úkonom v počítači.
- 2. Demontujte kryt.
- 3. Demontáž gombíkovej batérie:
  - a. Tlačte na uvoľňovaciu západku, kým gombíková batéria nevyskočí [1].
  - b. Demontujte gombíkovú batériu zo systémovej dosky [2].

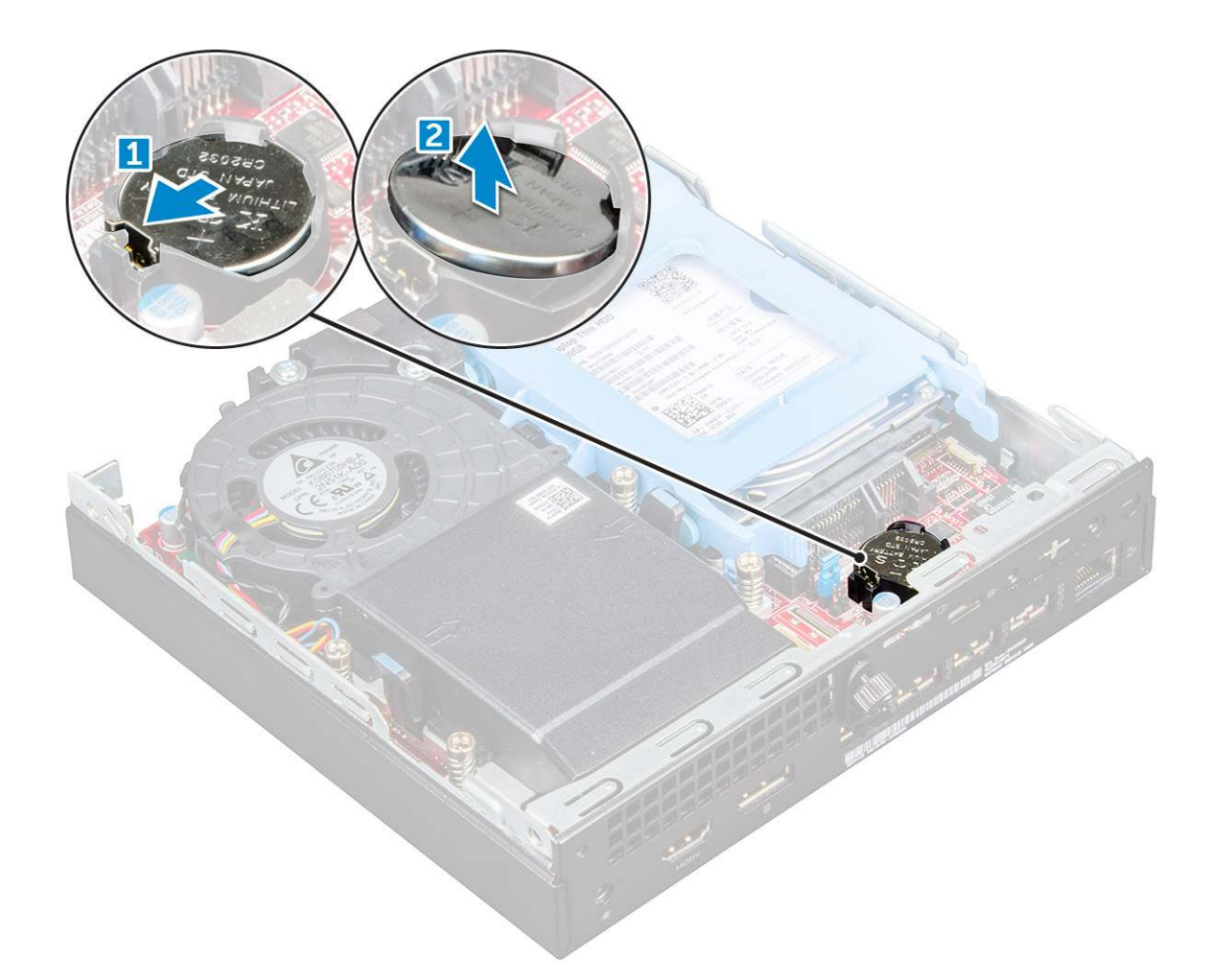

## Montáž gombíkovej batérie

#### Postup

- 1. Gombíkovú batériu držte znakom "+" nahor a zasuňte ju pod zaisťovacie výbežky na kladnej strane konektora.
- 2. Zatlačte batériu do konektora, až kým sa neuchytí na mieste.
- 3. Nainštalujte kryt.
- 4. Postupujte podľa pokynov uvedených v časti Po dokončení práce v počítači.

## Skladovanie

### Demontáž zostavy 2,5-palcového pevného disku

- 1. Postupujte podľa pokynov uvedených v časti Pred servisným úkonom v počítači.
- 2. Demontujte kryt.
- 3. Demontáž zostavy pevného disku:
  - a. Stlačte modré západky na obidvoch stranách pevného disku [1].
  - b. Potlačte zostavu pevného disku, aby sa uvoľnila z počítača [2].
  - c. Demontujte zostavu pevného disku z počítača [3].

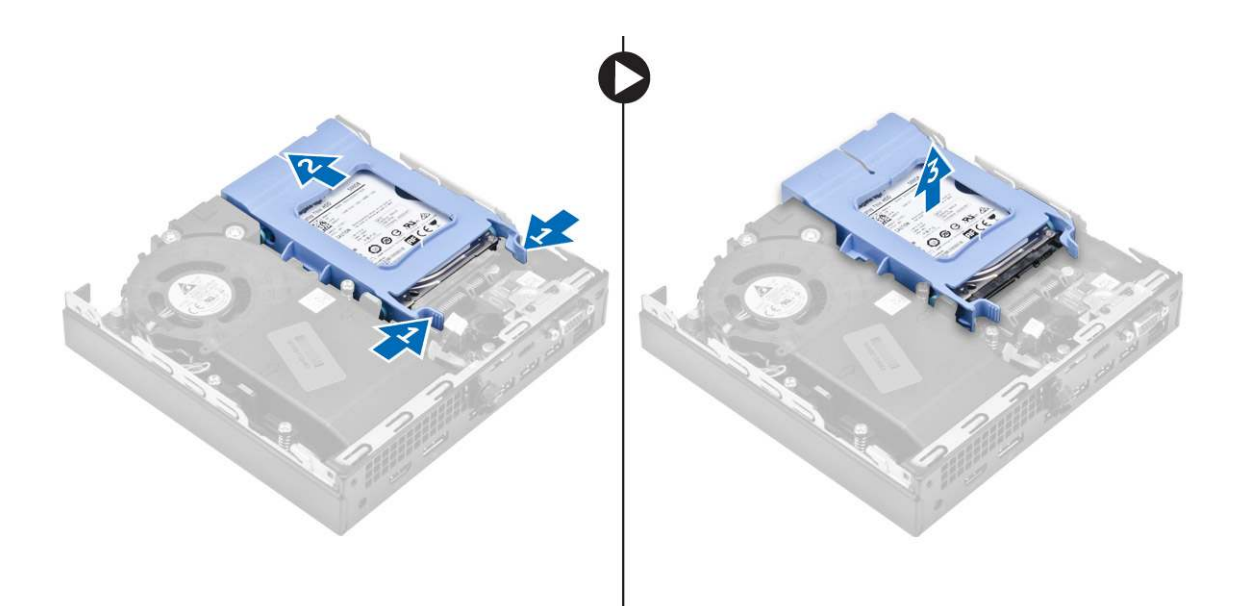

### Demontáž 2,5-palcového pevného disku z konzoly pevného disku

#### Postup

- 1. Postupujte podľa pokynov uvedených v časti Pred servisným úkonom v počítači.
- 2. Demontujte nasledujúce komponenty:
  - a. kryt
  - b. zostava 2,5-palcového pevného disku
- **3.** Demontáž konzoly pevného disku:
  - Potiahnite jednu stranu konzoly pevného disku, odpojte kolíky na konzole z otvorov na pevnom disku [1] a nadvihnutím disk vyberte [2].

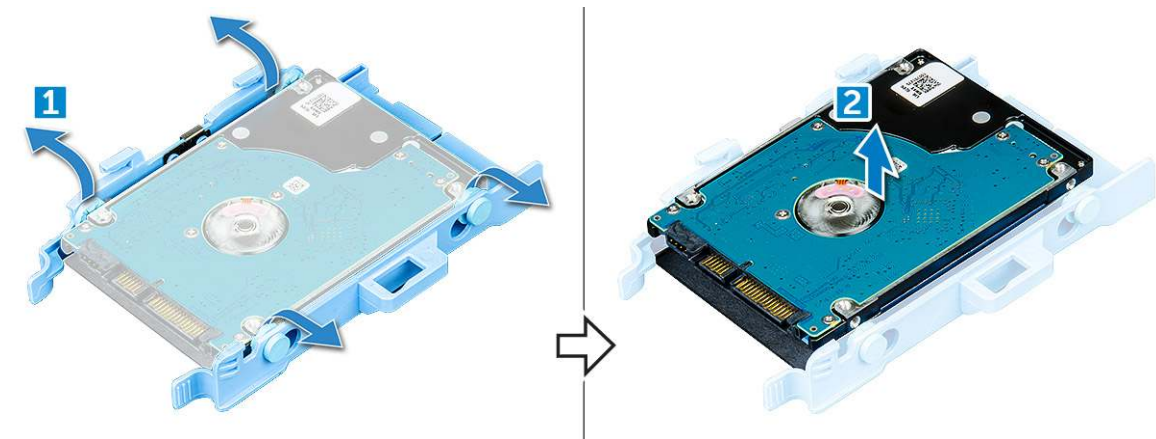

### Montáž pevného disku do konzoly pevného disku

- 1. Zarovnajte kolíky na konzole disku so zásuvkami na jednej strane pevného disku a zasuňte ich.
- 2. Ohnite druhú stranu konzoly, zarovnajte kolíky s otvormi na disku a zasuňte ich.
- **3.** Nainštalujte nasledujúce komponenty:
  - a. zostava 2,5-palcového pevného disku
  - b. kryt
- 4. Postupujte podľa pokynov uvedených v časti Po dokončení práce v počítači.

### Montáž zostavy 2,5-palcového disku

### Postup

- 1. Vložte zostavu pevného disku do zásuvky v počítači.
- 2. Posúvajte zostavu disku smerom ku konektoru, kým nezacvakne na miesto.
- 3. Nainštalujte kryt.
- 4. Postupujte podľa pokynov uvedených v časti Po dokončení práce v počítači.

## Karta WLAN

### Demontáž karty WLAN

- 1. Postupujte podľa pokynov uvedených v časti Pred servisným úkonom v počítači.
- 2. Demontujte nasledujúce komponenty:
  - a. kryt
  - b. zostavy pevného disku
- 3. Vybratie karty WLAN:
  - a. Odskrutkujte skrutku, ktorá pripevňuje plastovú úchytku [1].
  - b. Odstráňte plastovú úchytku, aby ste získali prístup ku káblom WLAN [2].
  - c. Odpojte káble WLAN od konektorov na karte WLAN [3].
  - d. Nadvihnutím vyberte kartu WLAN z konektora na systémovej doske [4].

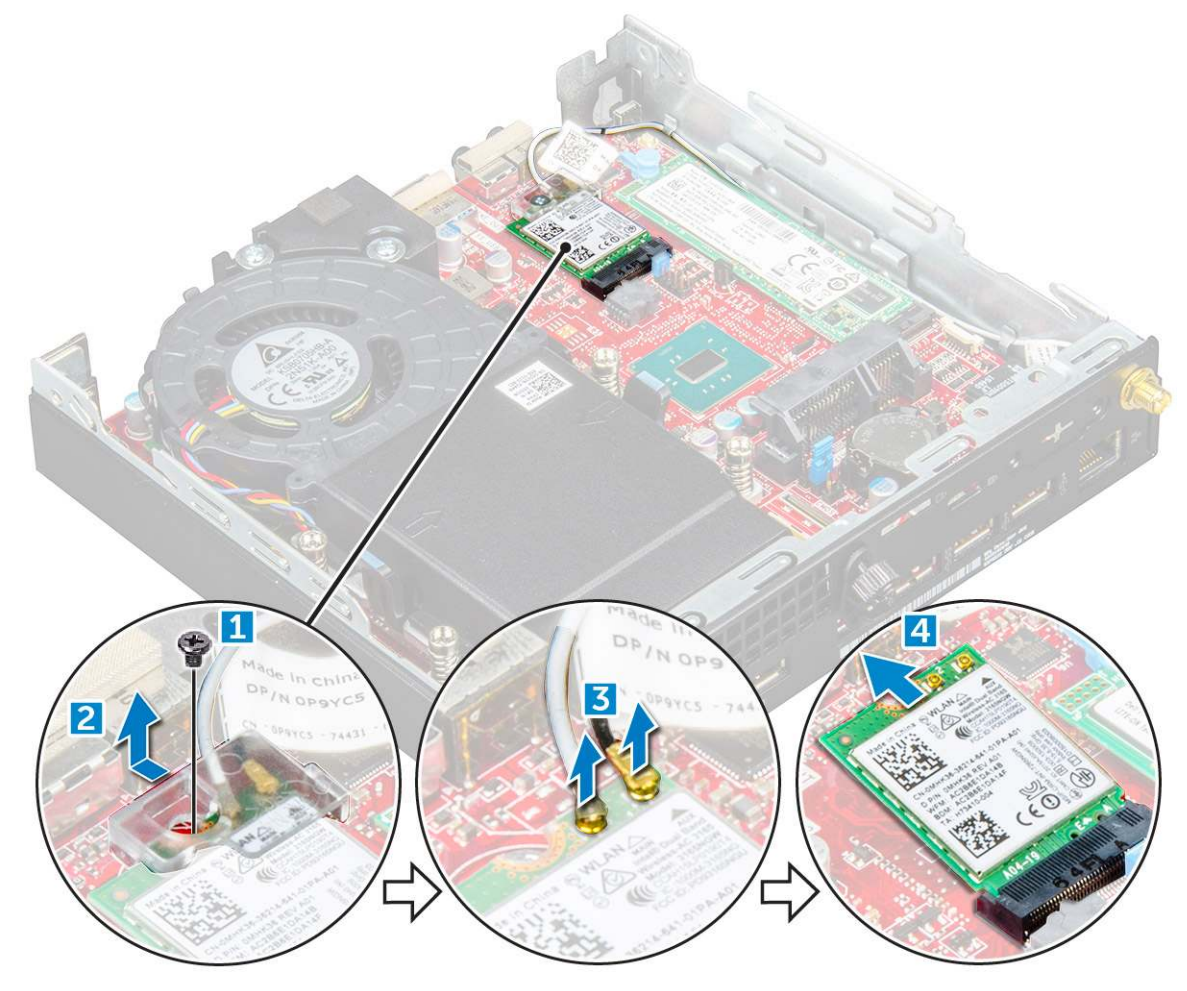

## Montáž karty WLAN

### Postup

- 1. Zasuňte kartu WLAN do konektora na systémovej doske.
- 2. Anténne káble karty WLAN pripojte k príslušným konektorom na karte WLAN.
- 3. Vráťte na pôvodné miesto plastový držiak slúžiaci na pripevnenie káblov karty WLAN.
- 4. Utiahnite skrutku, ktorá pripevňuje plastový držiak ku karte WLAN.
- 5. Nainštalujte nasledujúce komponenty:
  - a. zostavy pevného disku
    - b. kryt
- 6. Postupujte podľa pokynov uvedených v časti Po servisnom úkone v počítači.

## M.2 PCIe SSD

### Demontáž disku SSD M.2 PCIe

- 1. Postupujte podľa pokynov uvedených v časti Pred servisným úkonom v počítači.
- **2.** Demontujte nasledujúce komponenty:
  - a. kryt
  - b. zostava 2,5-palcového pevného disku
- 3. Demontáž disku SSD M.2 PCIe:
  - a. Odskrutkujte skrutku, ktorá drží disk M.2 PCle SSD [1].
  - **b.** Nadvihnite a vytiahnite disk PCIe SSD z konektora [2].

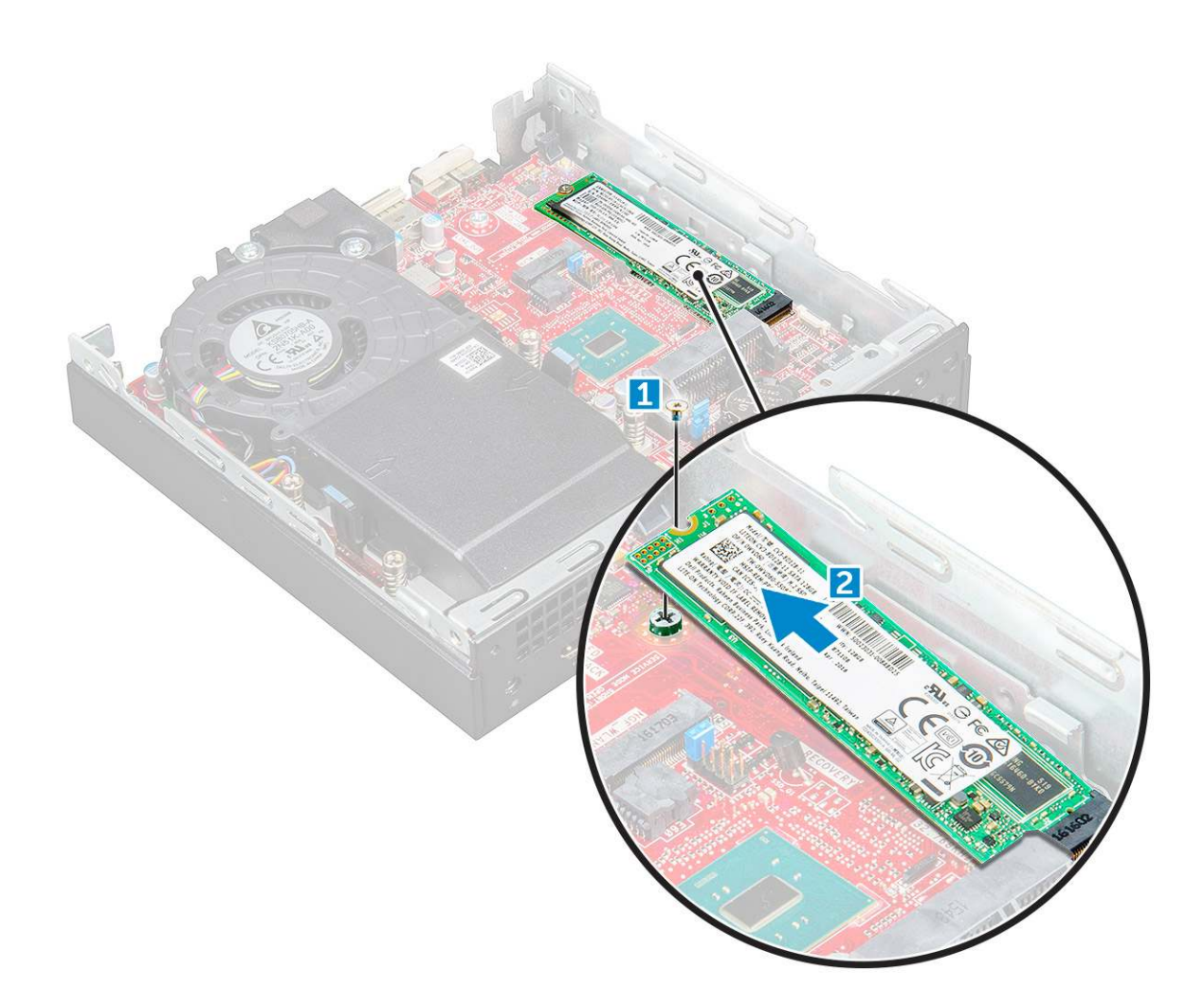

## Montáž disku SSD M.2 PCIe

### Postup

- 1. Vložte disk SSD M.2 PCle do počítača.
- 2. Zaskrutkujte skrutku, ktorá drží disk M.2 PCle SSD na systémovej doske.
- 3. Nainštalujte nasledujúce komponenty:
  - a. zostava 2,5-palcového pevného disku
  - b. kryt
- 4. Postupujte podľa pokynov uvedených v časti Po dokončení práce v počítači.

## Ventilátor systému

### Demontáž ventilátora systému

- 1. Postupujte podľa pokynov uvedených v časti Pred servisným úkonom v počítači.
- 2. Demontujte kryt.
- 3. Demontáž ventilátora systému:
  - a. Stlačte modré západky na obidvoch stranách ventilátora systému [1].
  - b. Posuňte a nadvihnutím vyberte ventilátor systému z počítača.
  - c. Obráťte ventilátor systému a vyberte ho z počítača [2].

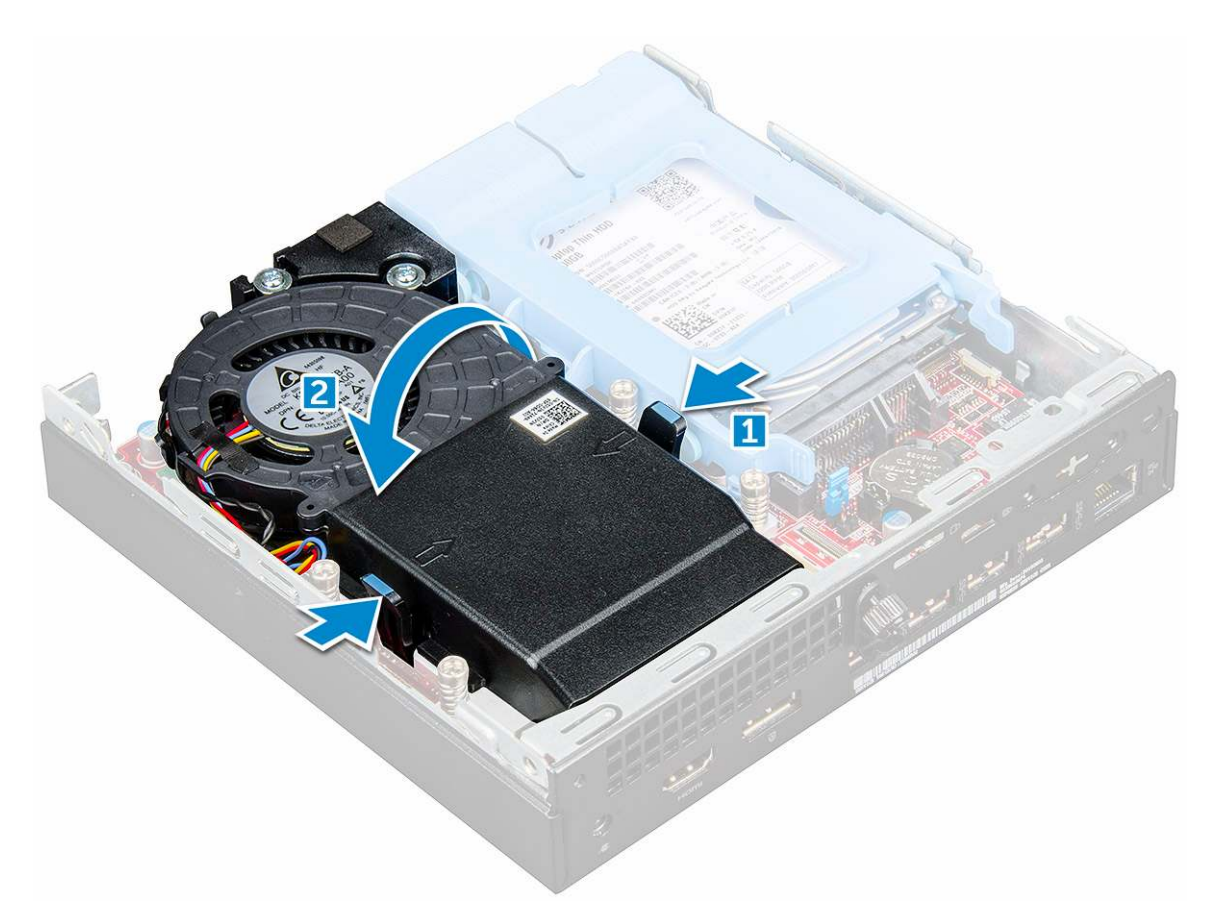

4. Odpojte kábel reproduktora a kábel ventilátora systému z konektorov na systémovej doske.

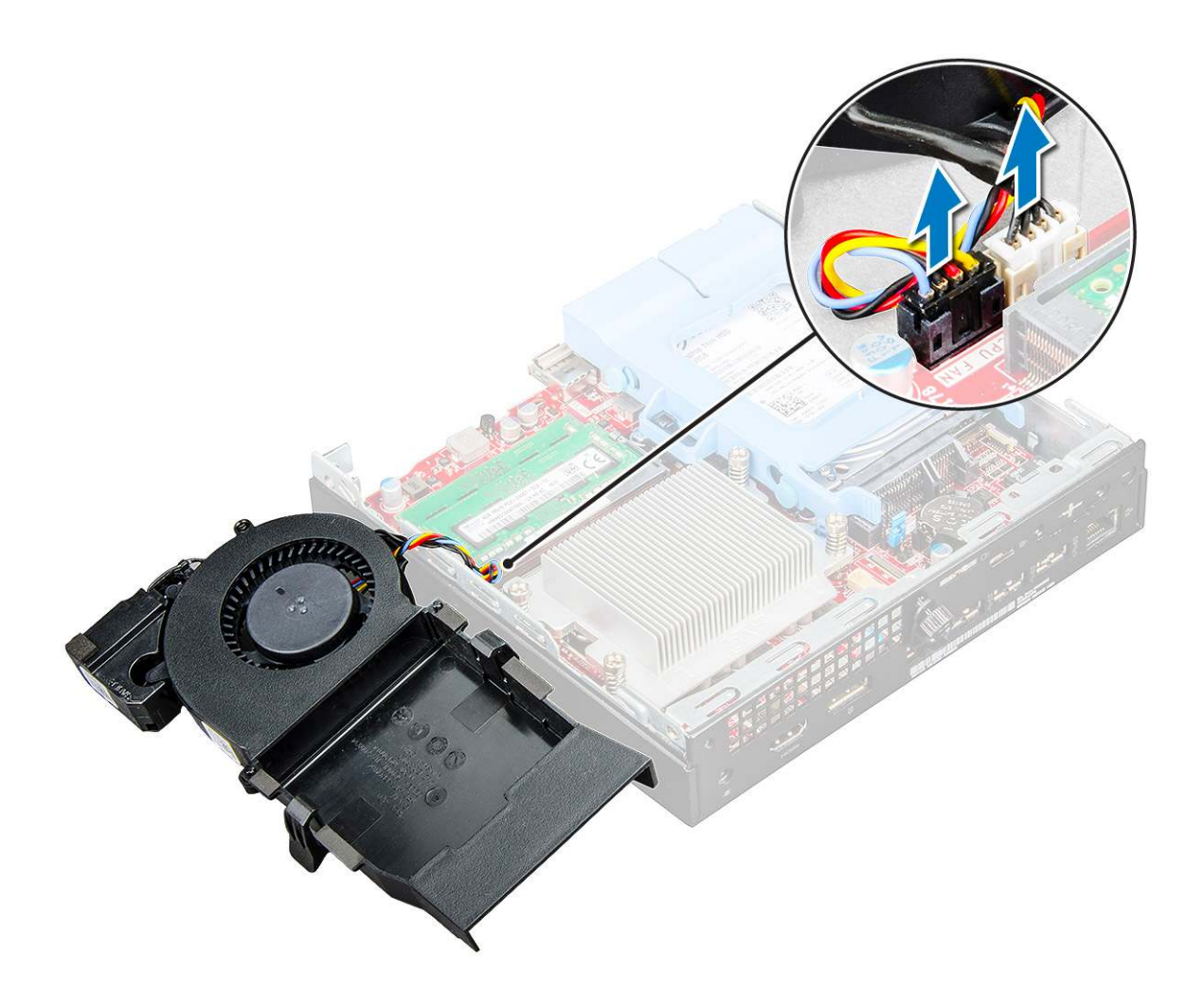

### Inštalácia ventilátora systému

### Postup

- 1. Zapojte kábel reproduktora a kábel ventilátora systému ku konektorom na systémovej doske.
- 2. Umiestnite ventilátor systému na počítač a posúvajte ventilátor systému, kým nezaklapne na svoje miesto.
- 3. Nainštalujte kryt.
- 4. Postupujte podľa pokynov uvedených v časti Po dokončení práce v počítači.

## Reproduktor

### Demontáž reproduktora

#### Postup

- 1. Postupujte podľa pokynov uvedených v časti Pred servisným úkonom v počítači.
- **2.** Demontujte nasledujúce komponenty:

#### a. kryt

#### b. ventilátor systému

#### 3. Demontáž reproduktora:

- a. Uvoľnite kábel reproduktora z prídržných hákov na ventilátore systému [1].
- b. Odskrutkujte skrutky M2,5 x 4, ktoré pripevňujú reproduktor k ventilátoru systému [2].
- c. Demontujte reproduktor z ventilátora systému [3].

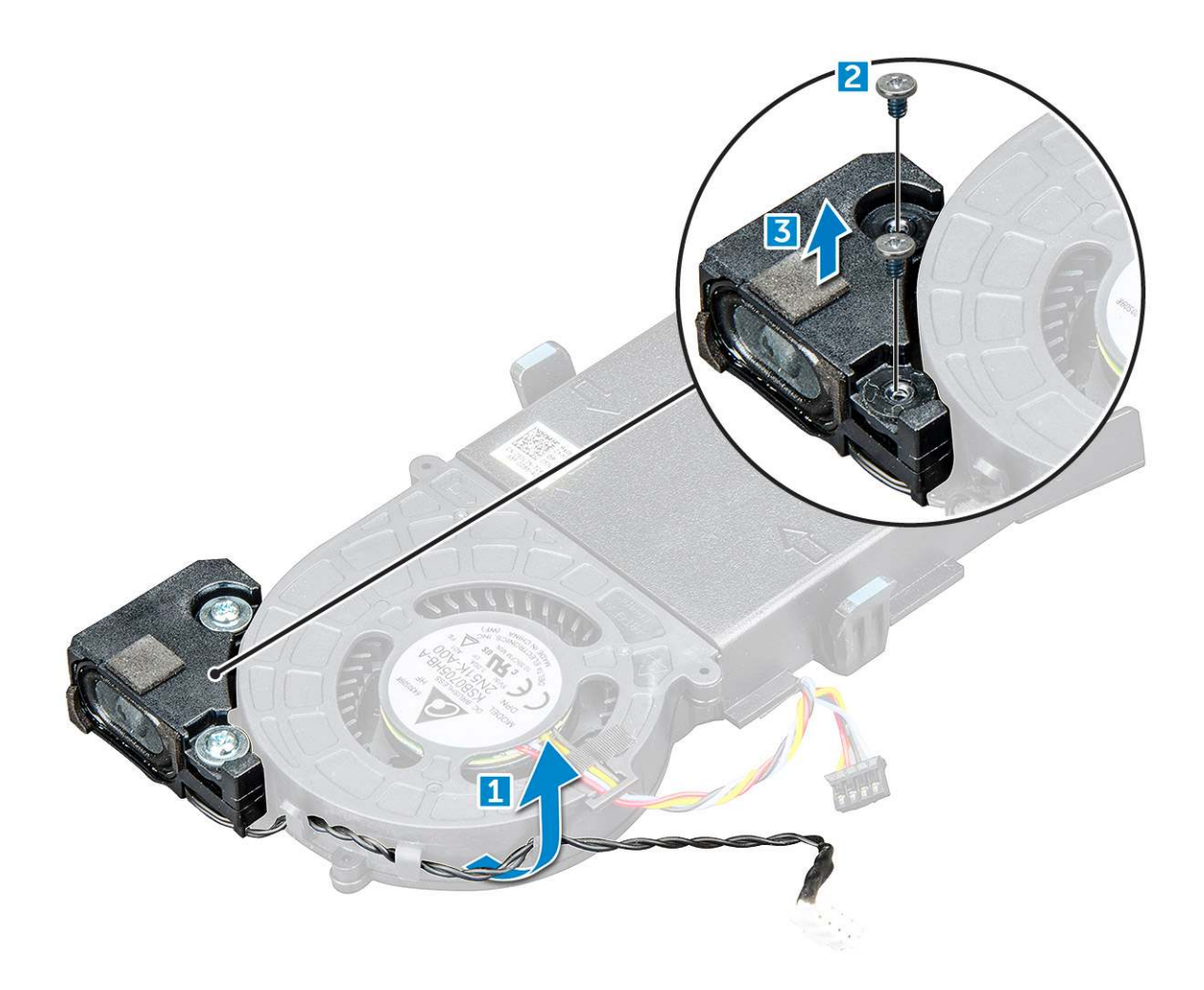

## Montáž reproduktora

### Postup

- 1. Zarovnajte zásuvky na reproduktore so zásuvkami na ventilátore systému.
- 2. Zaskrutkujte skrutky M2,5 x 4, ktoré držia reproduktor na ventilátore systému.
- 3. Presuňte kábel reproduktora cez prídržné háky na ventilátore systému.
- 4. Nainštalujte nasledujúce komponenty:
  - a. ventilátor systému
    - b. kryt
- 5. Postupujte podľa pokynov uvedených v časti Po dokončení práce v počítači.

## Pamäťové moduly

### Demontáž pamäťového modulu

- 1. Postupujte podľa pokynov uvedených v časti Pred servisným úkonom v počítači.
- 2. Demontujte nasledujúce komponenty:
  - a. kryt
  - b. ventilátor systému
- 3. Demontáž pamäťového modulu:

- a. Odtiahnite poistné spony od pamäťového modulu, kým pamäťový modul nevyskočí [1].
- b. Vyberte pamäťový modul zo zásuvky na systémovej doske [2].

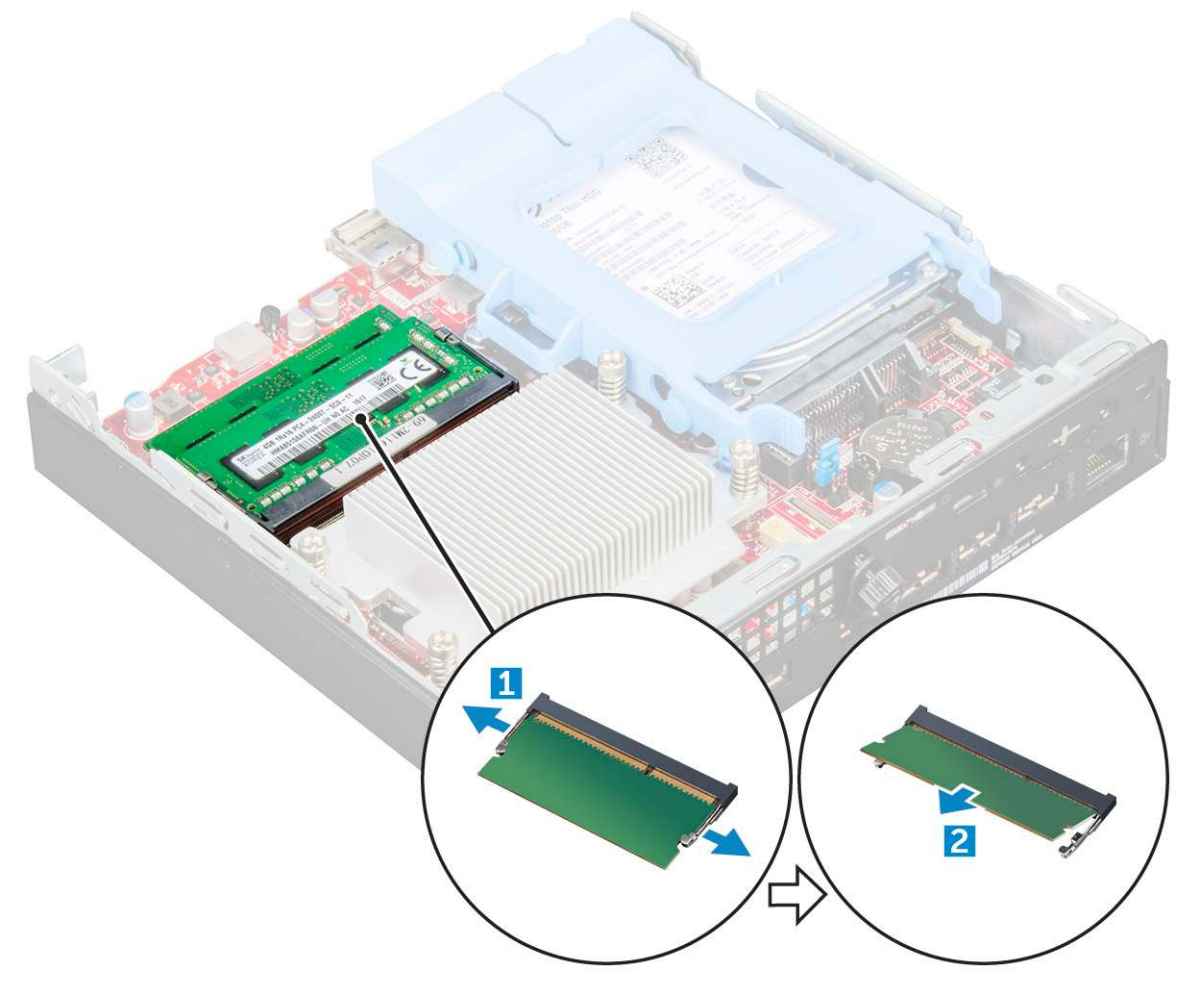

### Montáž pamäťového modulu

#### Postup

- 1. Zarovnajte drážku pamäťového modulu so západkou na konektore pamäťového modulu.
- 2. Vložte pamäťový modul do zásuvky pamäťového modulu a zatlačte tak, aby zapadol na svoje miesto.
- 3. Nainštalujte nasledujúce komponenty:
  - a. ventilátor systému
  - b. kryt
- 4. Postupujte podľa pokynov uvedených v časti Po dokončení práce v počítači.

## chladiča

### Demontáž chladiča

- 1. Postupujte podľa pokynov uvedených v časti Pred servisným úkonom v počítači.
- 2. Demontujte nasledujúce komponenty:
  - a. kryt
  - b. zostava 2,5-palcového pevného disku

### c. ventilátor systému

### 3. Ako odmontovať chladič:

a. Uvoľnite skrutky M3, ktorými je chladič pripevnený k počítaču [1].

(i) POZNÁMKA: Pri 35 W procesoroch sú použité 4 skrutky, pri 65 W procesoroch 3.

b. Vyberte chladič procesora z počítača [2].

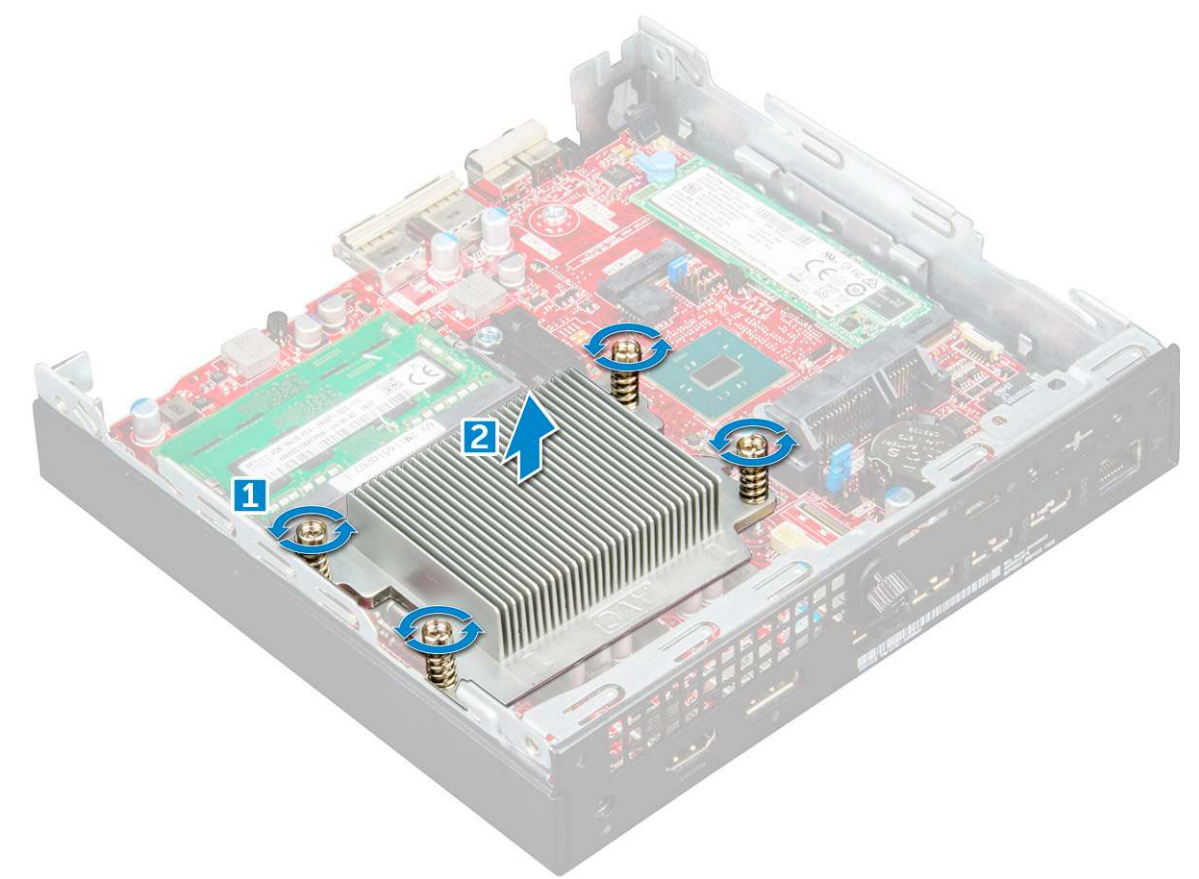

### Montáž chladiča

#### Postup

- 1. Umiestnite chladič na procesor.
- 2. Utiahnutím skrutiek M3 upevnite chladič k systémovej doske.
- **3.** Nainštalujte nasledujúce komponenty:
  - a. ventilátor systému
  - b. zostava 2,5-palcového pevného disku
  - c. kryt
- 4. Postupujte podľa pokynov uvedených v časti Po dokončení práce v počítači.

## Procesor

### Demontáž procesora

- 1. Postupujte podľa pokynov uvedených v časti Pred servisným úkonom v počítači.
- 2. Demontujte nasledujúce komponenty:

- a. kryt
- b. zostava 2,5-palcového pevného disku
- c. ventilátor systému
- d. chladič
- **3.** Odstránenie procesora:
  - a. Uvoľnite páčku zásuvky potlačením páčky nadol a vytiahnutím spod západky na štíte procesora [1].
  - b. Nadvihnite páčku nahor a zdvihnite štít procesora [2].

VAROVANIE: Kolíky v zásuvke procesora sú tenké a neopatrným zaobchádzaním ich možno natrvalo poškodiť. Dávajte preto pri vyberaní procesora zo zásuvky pozor, aby ste ich neohli.

c. Procesor vydvihnite zo zásuvky [3].

POZNÁMKA: Po demontáži procesor vložte do antistatického obalu, ak ho chcete ešte použiť, vrátiť alebo dočasne bezpečne uskladniť. Nedotýkajte sa spodnej strany procesora a dávajte pozor, aby ste nepoškodili kontakty. Pri manipulácii držte procesor iba za hrany.

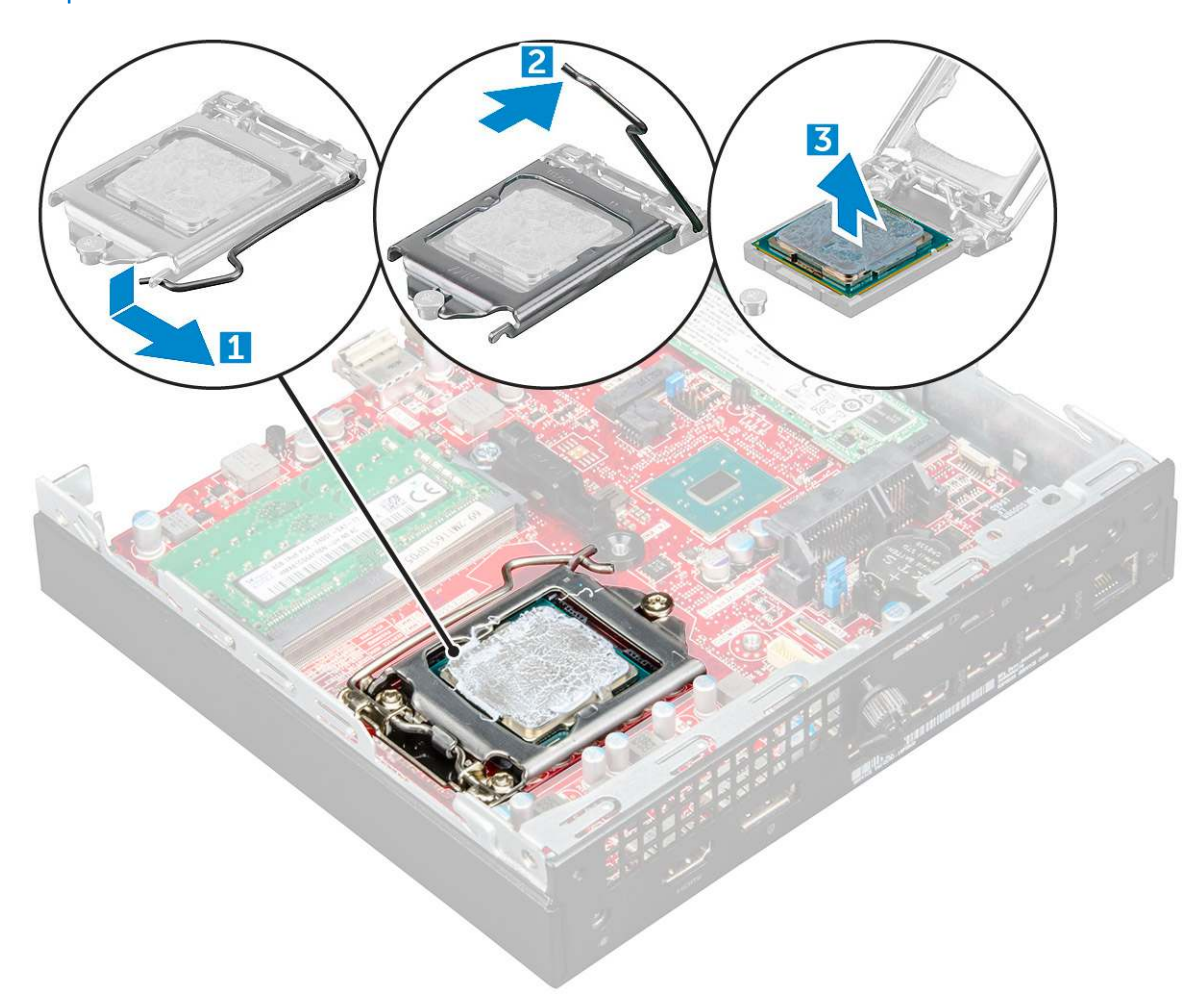

### Montáž procesora

#### Postup

1. Procesor zarovnajte s kľúčom socketu.

VAROVANIE: Pri osádzaní procesora nepoužívajte silu. Ak je procesor správne umiestnený, do objímky zapadne ľahko.

- 2. Zarovnajte značku kolíka č. 1 procesora s trojuholníkom na pätici.
- 3. Procesor umiestnite na socket tak, aby sloty na procesore boli zarovno s kľúčmi socketu.

- 4. Zatvorte štít procesora zasunutím pod prídržnú skrutku.
- 5. Spustite páčku zásuvky a zaistite ju zasunutím pod západku.
- 6. Nainštalujte nasledujúce komponenty:
  - a. chladič
  - b. ventilátor systému
  - c. zostava 2,5-palcového pevného disku
  - d. kryt
- 7. Postupujte podľa pokynov uvedených v časti Po dokončení práce v počítači.

## Systémová doska

### Demontáž systémovej dosky

- 1. Postupujte podľa pokynov uvedených v časti Pred servisným úkonom v počítači.
- 2. Demontujte nasledujúce komponenty:
  - a. kryt
  - b. zostava 2,5-palcového pevného disku
  - c. ventilátor systému
  - d. chladič
  - e. procesor
- 3. Demontáž plastovej úchytky:
  - a. Demontujte skrutku, ktorá drží plastovú úchytku na systémovej doske [1].
  - b. Odnímte plastovú úchytku zo systémovej dosky [2].

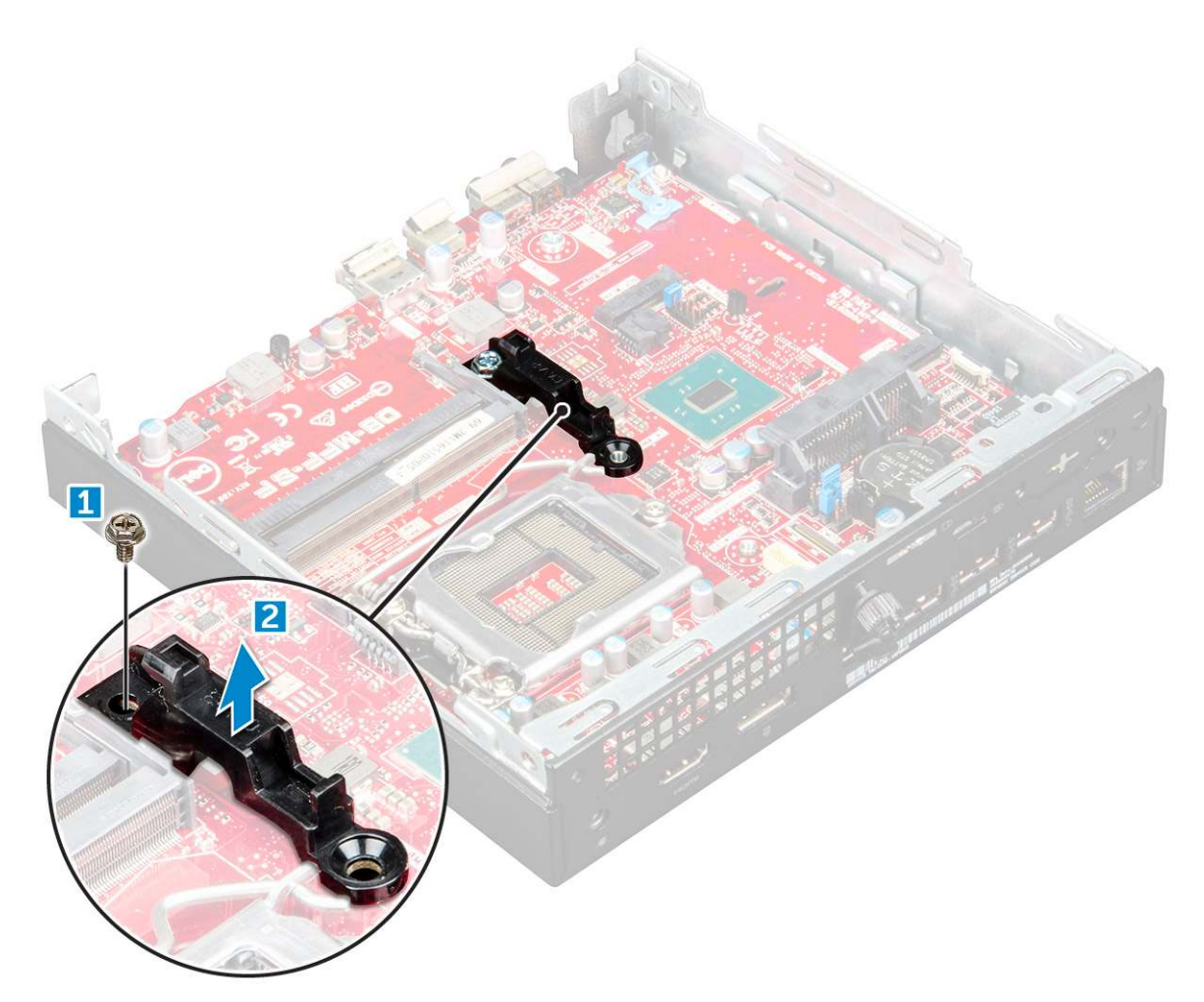

- **4.** Demontáž systémovej dosky:
  - a. Uvoľnite skrutky #6-32\*5,4, ktoré pripevňujú systémovú dosku k počítaču [1].
  - b. Posunutím systémovej dosky uvoľnite konektory zo zadnej časti počítača [2].
  - c. Vyberte systémovú dosku z počítača [3].

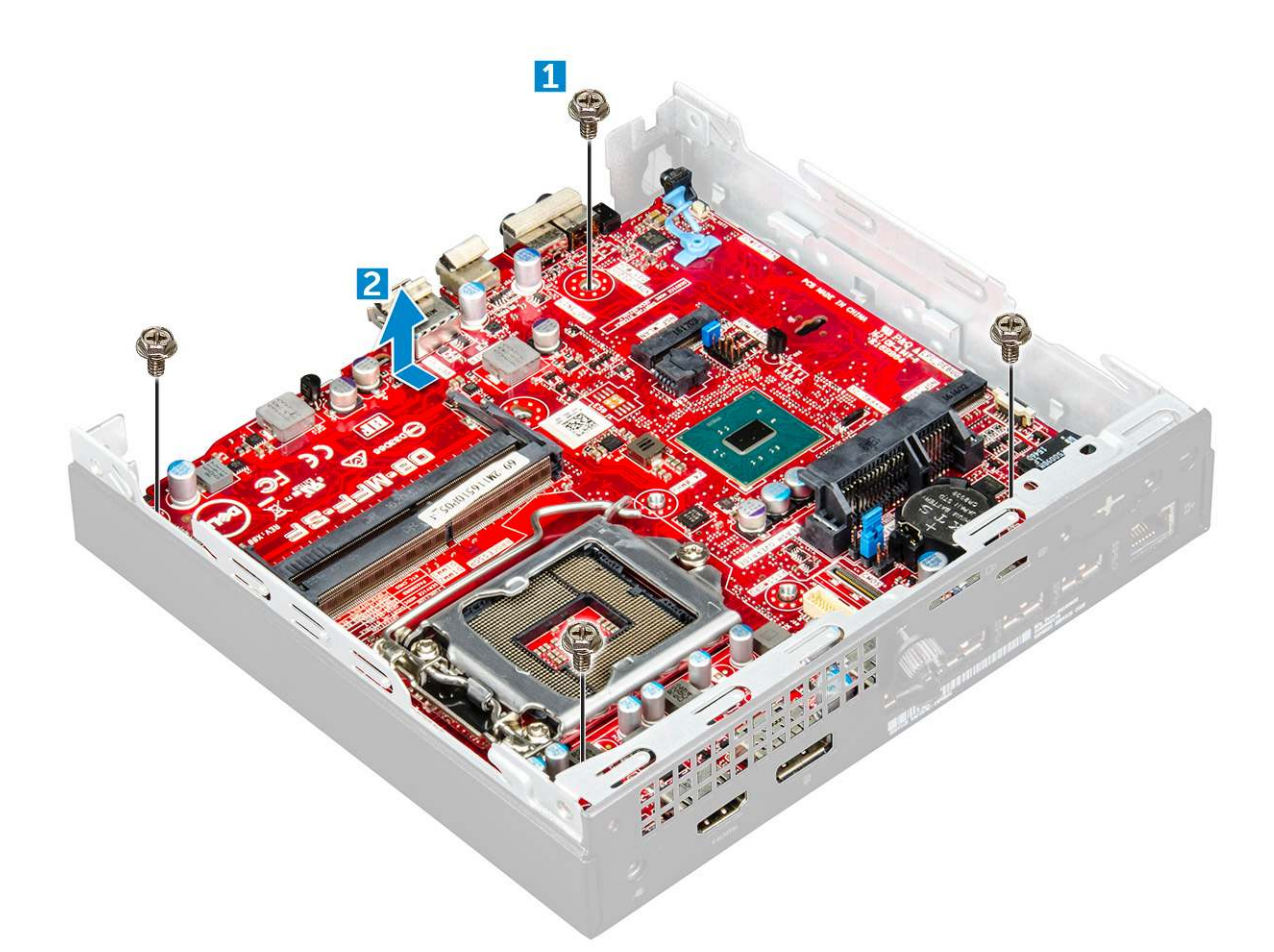

### Inštalácia systémovej dosky

- 1. Systémovú dosku držte na šikmo za okraje a posuňte ju smerom k zadnej časti počítača.
- 2. Vložte systémovú dosku do počítača tak, aby boli konektory na zadnej strane systémovej dosky zarovnané s otvormi na skrinke počítača a otvory na skrutky na systémovej doske boli zarovnané s výstupkami na počítači.
- 3. Utiahnite skrutky #6-32\*5,4, ktoré pripevňujú systémovú dosku k počítaču.
- 4. Umiestnite kovovú úchytku na systémovú dosku a utiahnite skrutku, ktorá drží kovovú úchytku na systémovej doske.
- 5. Nainštalujte nasledujúce komponenty:
  - a. procesor
  - b. chladič
  - c. ventilátor systému
  - d. zostava 2,5-palcového pevného disku
  - e. kryt
- 6. Postupujte podľa pokynov uvedených v časti Po dokončení práce v počítači.

### Rozloženie systémovej dosky

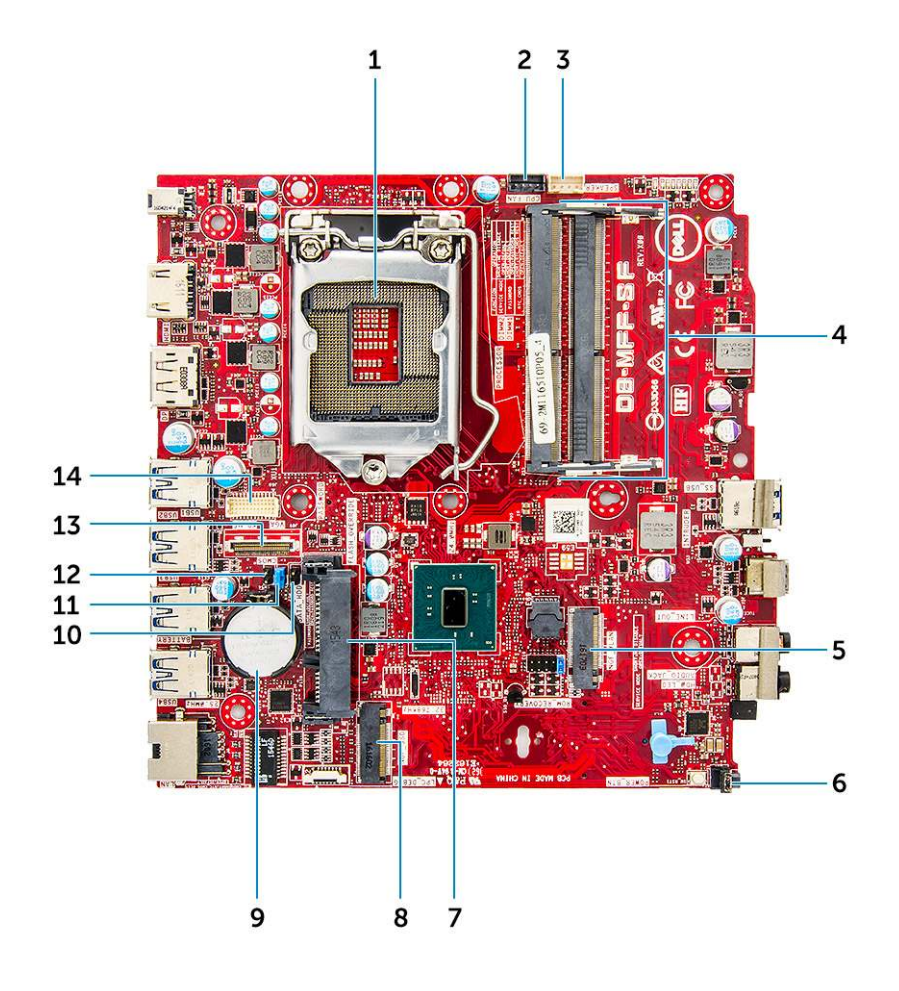

- 1. Konektor zásuvky CPU
- 3. Konektor vnútorného reproduktora
- 5. Konektor karty WLAN M.2
- 7. Konektor pevného disku
- 9. Gombíková batéria
- 11. Prepojka na vymazanie hesla
- 13. Konektor DP/VGA (voliteľný)

- 2. konektor ventilátora CPU
- 4. Konektory pamäťových modulov
- 6. Konektor spínača napájania
- 8. Konektor disku SSD M.2
- 10. Prepojka servisného režimu
- 12. Vymazanie CMOS prepojky
- 14. Sériový konektor PS/2 (voliteľný)

# 16 GB pamäťový modul M.2 Intel Optane

### Témy:

- Prehľad
- Požiadavky ovládača pamäťového modulu Intel®OptaneTM
- 16 GB pamäťový modul M.2 Intel Optane
- Technické údaje produktu
- Prevádzkové prostredie
- Riešenie problémov

## **Prehľad**

Tento dokument popisuje parametre a vlastnosti pamäťového modulu Intel® Optane<sup>TM</sup>. Pamäť Intel® Optane<sup>TM</sup> je riešenie zrýchlenia systému vytvorené pre platformy využívajúce procesory Intel® Core<sup>TM</sup> 7. generácie. Architektúra pamäťového modulu Intel® Optane<sup>TM</sup> je postavená na rozhraní radiča vysokého výkonu Non-Volatile Memory Express (NVMe\*), vďaka čomu poskytuje výnimočný výkon, nízku latenciu a kvalitné služby. NVMe používa štandardizované rozhranie, ktoré umožňuje vyšší výkon a nižšiu latenciu než predchádzajúce rozhrania. Pamäťový modul Intel® Optane<sup>TM</sup> ponúka kapacity 16 GB a 32 GB v malých rozmeroch M.2.

Pamäťový modul Intel® Optane<sup>TM</sup> ponúka riešenie zrýchlenia systému pomocou najnovšej technológie Intel® Rapid Storage Technology (Intel® RST) 15.5X.

Pamäťový modul Intel® Optane<sup>TM</sup> zahŕňa tieto základné funkcie:

- PCle 3.0 x 2 s rozhraním NVMe
- Používa novú, revolučnú technológiu úložiska spoločnosti Intel, pamäťové médiá 3D Xpoint<sup>TM</sup>
- Ultra nízka latencia, výnimočné reakčné doby
- Nasýtenie výkonu pri hĺbke fronty 4 a menej
- Veľmi vysoké schopnosti v oblasti výdrže

## Požiadavky ovládača pamäťového modulu Intel®Optane<sup>TM</sup>

V nasledujúcej tabuľke nájdete informácie o požiadavkách ovládača pre pamäťový modul Intel® Optane<sup>TM</sup> na zrýchlenie pamäte systému, ktorý je súčasťou nástroja Intel® Rapid Storage Technology 15.5 alebo novšej verzie a na fungovanie vyžaduje systém s procesorom Intel® Core<sup>TM</sup> 7. generácie.

### Tabuľka2. Podpora ovládača

| Úroveň podpory                                                                                                    | Opis operačného systému |
|----------------------------------------------------------------------------------------------------|-------------------------|
| Pamäť Intel® Optane <sup>TM</sup> s konfiguráciou na zrýchlenie chodu<br>systému pomocou ovládača Rapid Storage Technology Driver <sub>1</sub> | Windows 10* (64-bitov)  |

POZNÁMKY:

1. Pri procesoroch Intel® Core<sup>TM</sup> 7. generácie vyžaduje ovládač Intel® RST pripojenie zariadenia k RST kanálom PCIe.

## 16 GB pamäťový modul M.2 Intel Optane

#### Postup

1. Postupujte podľa pokynov uvedených v časti Pred servisným úkonom v počítači.

- 2. Zložte kryt.
- 3. Postup demontáže pamäťového modulu M.2 Intel:
  - a. Odstráňte z krabice chladiacu podložku a bielu lepiacu pásku.

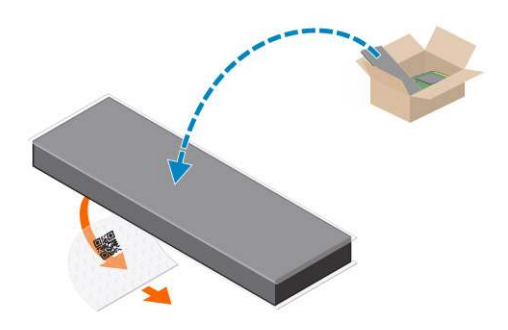

b. Chladiacu podložku umiestnite na zásuvku na disk SSD a odstráňte bielu lepiacu pásku.

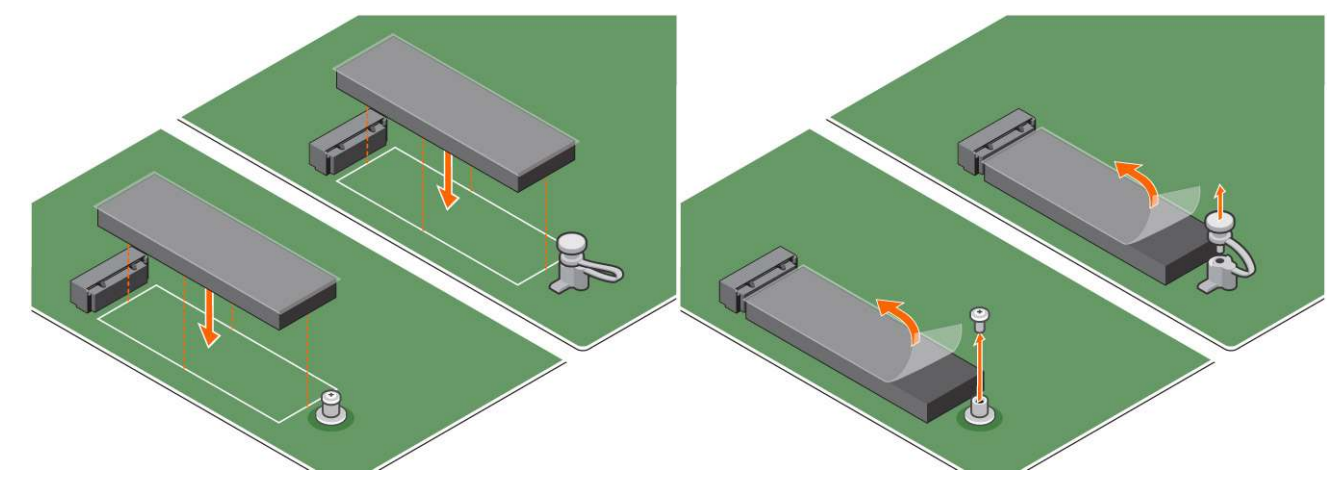

c. Umiestnite pamäťový modul M.2 Intel Optane do zásuvky na chladiacej podložke.

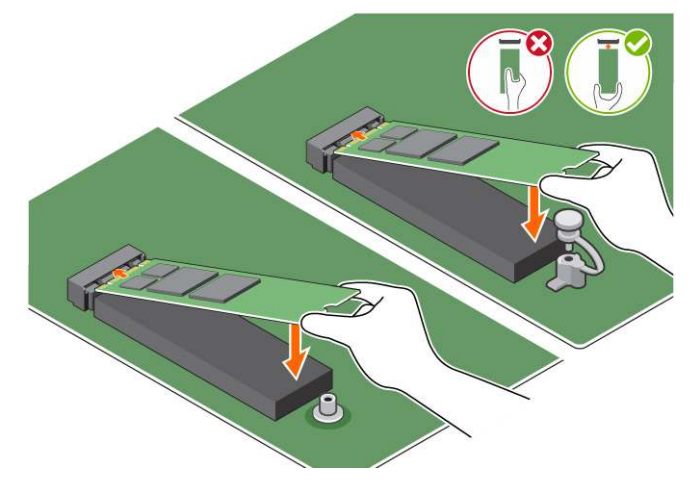

**d.** Ak sa systém dodáva so skrutkou, utiahnite pomocou nej pamäťový modul M.2 Intel Optane v počítači. Ak sa systém dodáva so samozaisťovacou podložkou, stlačením zaistite modul M.2 Intel Optane v počítači.

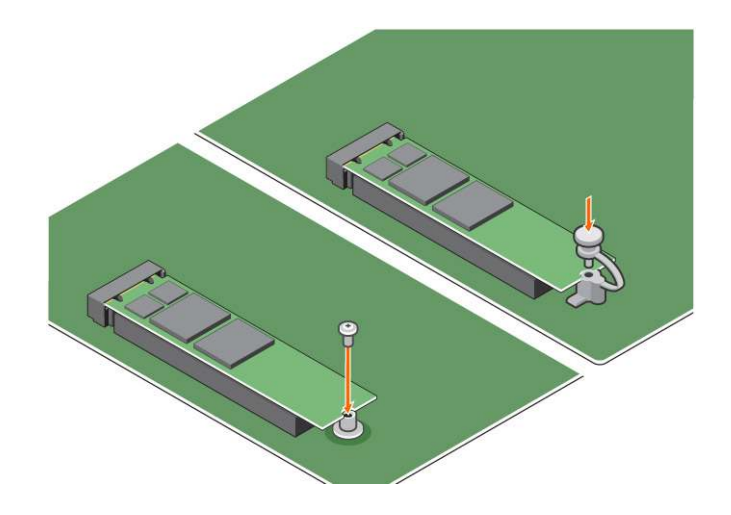

## Technické údaje produktu

### Tabuľka3. Technické údaje produktu

| Funkcie                        | Technické údaje                                                                                                    |
|--------------------------------|----------------------------------------------------------------------------------------------------|
| Kapacity                       | 16 GB, 32 GB                                                                                                    |
| Rozširovacie karty             | PCle 3.0 x 2                                                                                                    |
| Faktory M.2 (všetky hustoty)   | 2280-S3-B-M                                                                                                    |
| Výkon                          | <ul> <li>Sekv. R/W: až do 1 350/290 MS/s</li> <li>QD4 4HB – náhodné čítanie: 240 K + I/O operácie/s</li> <li>QD4 4HB – náhodný zápis: 240 K + I/O operácie/s</li> </ul>                        |
| Latencia (priemerná sekvenčná) | <ul> <li>Čítanie 8,25 μ</li> <li>Zápis: 30 μ</li> </ul>                                                                                                    |
| Komponenty                     | <ul> <li>Pamäťové médiá Intel 3D XPoint</li> <li>Radič a firmvér Intel</li> <li>PCle 3.0 x 2 s rozhraním NVMe</li> <li>Technológia Intel Rapid Storage Technology 15.2 alebo novšia</li> </ul> |
| Podpora operačného systému     | Windows 10 (64-bit)                                                                                                    |
| Podporované platformy          | Platformy na báze procesorov Intel Core 7. alebo novšej generácie                                                                                                    |
| Napájanie                      | <ul> <li>3,3 V napájacie koľajnice</li> <li>Aktívne: 3,5 W</li> <li>Disk pri nečinnosti: 900 mW až 1,2 W</li> </ul>                                                                            |
| Súlad s predpismi              | <ul> <li>NVMe Express 1.1</li> <li>Základné parametre – PCI Express, rev 3.0</li> <li>Parametre – PCI M.2 HS</li> </ul>                                                                        |
| Certifikácia a vyhlásenia      | UL, CE, C-Tick, BSMI, KCC, Microsoft WHQL, Microsoft WHCK, VCCI                                                                                                    |
| Hodnotenie výdrže              | <ul> <li>100 GB zápisov na deň</li> <li>Až do 182,3 TBW (zapísaných terabajtov)</li> </ul>                                                                                                    |
| Teplotné parametre             | <ul> <li>V prevádzke: 0 až 70 °C</li> <li>Mimo prevádzky: 10 až 85 °C</li> <li>Monitorovanie teploty</li> </ul>                                                                                |
| Otrasy                         | 1500 G / 0,5 ms                                                                                                    |
| Vibrácie                       | • V prevádzke: 2,17 G <sub>RMs</sub> (5 až 800 Hz)                                                                                                    |

### Tabuľka3. Technické údaje produktu (pokračovanie)

| Funkcie                                      | Technické údaje                                                                                                    |  |
|----------------------------------------------|----------------------------------------------------------------------------------------------------|--|
|                                              | • Mimo prevádzky: 3,13 G <sub>RMs</sub> (5 až 800 Hz)                                                                                                    |  |
| Nadmorská výška (simulovaná)                 | <ul> <li>V prevádzke: -1 000 až 10 000 stôp</li> <li>Mimo prevádzky: -1 000 až 40 000 stôp</li> </ul>                                                                          |  |
| Súlad produktu s environmentálnymi predpismi | RoHS                                                                                                    |  |
| Spoľahlivosť                                 | <ul> <li>Nenapraviteľná miera bitových chýb (UBER): 1 sektor na<br/>10<sup>15</sup> načítaných bitov</li> <li>Stredný čas medzi poruchami (MTBF): 1,6 milióna hodín</li> </ul> |  |

## Prevádzkové prostredie

### Tabuľka4. Teplota, šok, vibrácie

| Teplota                                                         | Formát M.2 2280                                                                          |
|-----------------------------------------------------------------|------------------------------------------------------------------------------------------|
| Prevádzková <sup>1</sup>                                        | 0 – 70 °C                                                                                |
| Mimo prevádzky <sup>2</sup>                                     | −10 − 85 °C                                                                              |
| Teplotný gradient <sup>3</sup><br>V prevádzke<br>Mimo prevádzky | 30 ºC/h (typický)<br>30 ºC/h (typický)                                                   |
| Vlhkosť<br>V prevádzke<br>Mimo prevádzky                        | 5 – 95 %<br>5 – 95 %                                                                     |
| Šok a vibrácie                                                  | Rozsah                                                                                   |
| Šok <sup>4</sup><br>V prevádzke<br>Mimo prevádzky               | 1 500 G/0,5 ms<br>230 G/3 ms                                                             |
| Vibrácie <sup>5</sup><br>V prevádzke<br>Mimo prevádzky          | 2,17 G <sub>RMS</sub> (5 – 800 Hz) maximum<br>3,13 G <sub>RMS</sub> (5 – 800 Hz) maximum |

POZNÁMKY:

- 1. Maximálna prevádzková teplota je 70 ºC.
- 2. Ak chcete získať viac informácií o teplote mimo prevádzky, obráťte sa, prosím, na zástupcu spoločnosti Intel.
- **3.** Teplotný gradient sa meria bez kondenzácie.
- 4. Pri hodnotách udávaných pre šok sa predpokladá, že zariadenie je bezpečne pripevnené a vibráciám sú vystavené skrutky pripevňujúce disk. Stimul môže prichádzať osou X, Y alebo Z. Pri hodnotách udávaných pre šok sa využíva hodnota RMS (kvadratický priemer).
- 5. Pri hodnotách udávaných pre vibrácie sa predpokladá, že zariadenie je bezpečne pripevnené a vibráciám sú vystavené skrutky pripevňujúce disk. Stimul môže prichádzať osou X, Y alebo Z. Pri hodnotách udávaných pre vibrácie sa využíva hodnota RMS (kvadratický priemer).

## Riešenie problémov

#### Postup

1. Názov modelu pamäte Intel Optane "NVME INTEL MEMPEK1W01" v Správcovi zariadení sa nezhoduje s názvom v používateľskom rozhraní nástroja Intel Rapid Storage Technology. V nástroji sa zobrazuje iba časť informácie o sériovom čísle. Tento jav nie je výnimočný a nemá žiadny vplyv na funkčnosť pamäte Intel Optane.

Správca zariadení: NVME INTEL MEMPEK1W01

Používateľské rozhranie IRST: INTEL MEMPEK1W016GA

| A Device Manager                                                                                                    | 🚯 Intel 🕈 Reptil Strengt Technology                      | - a x                     |
|----------------------------------------------------------------------------------------------------|----------------------------------------------------------|---------------------------|
| File Action View Help<br>De eb 101 101 101 101 101 10 10 10 10 10 10 1                                                                                                    | Stati Mazzy instit Cytani" Menoy Jefonesia Aufenesia Nep | (intel)                   |
| 2         Standard           2         Ankramadia           2         Ankramadia           2         Ankramadia           3         Ankramadia           4         Ankramadia           5         Ankramadia           4         Ankramadia           5         Ankramadia           6         Ankramadia           7         Ankramadia           8         Ankramadia           9         Ankramadia           9         Ankramadia | Harpe Sol                                                | International Constraints |

2. V priebehu prvého spustenia operačného systému preverí systém stav spárovania ako je zobrazené na tejto snímke obrazovky. Všetko funguje správne a táto správa sa už pri ďalších spusteniach systému nebude zobrazovať.

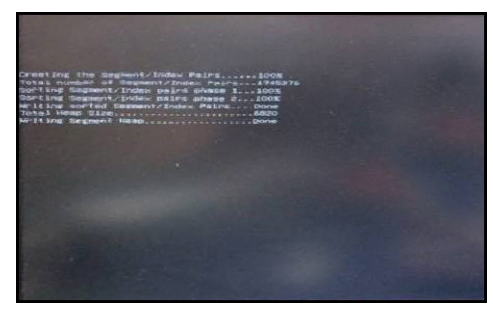

# Technológia a komponenty

### Témy:

- Vlastnosti rozhrania USB
- Rozhranie HDMI 1.4

## Vlastnosti rozhrania USB

Systém Universal Serial Bus, alebo USB, bol predstavený v roku 1996. Znamenal obrovské zjednodušenie prepájania medzi hostiteľským počítačom a periférnymi zariadeniami, akými sú myši a klávesnice, externé pevné disky a tlačiarne.

#### Tabuľka5. Vývoj USB

| Тур                   | Rýchlosť prenosu údajov | Kategória                  | Rok uvedenia na trh |
|-----------------------|-------------------------|----------------------------|---------------------|
| USB 2.0               | 480 Mb/s                | Hi-Speed (Vysoká rýchlosť) | 2000                |
| USB 3.0/USB 3.1 Gen 1 | 5 Gb/s                  | SuperSpeed                 | 2010                |
| USB 3.1 Gen 2         | 10 Gb/s                 | SuperSpeed                 | 2013                |

### USB 3.0/USB 3.1 Gen 1 (SuperSpeed USB)

Rozhranie USB 2.0 je už dlhé roky pevne zakotvené ako akýsi štandard medzi počítačovými rozhraniami, o čom svedčí aj takmer 6 miliárd predaných zariadení tohto typu. Aj napriek tomu sa naň však kladú stále vyššie nároky na rýchlosť, keďže počítačový hardvér je neustále rýchlejší a požiadavky na šírku pásma sú stále vyššie. Odpoveďou na stále vyššie nároky spotrebiteľov je rozhranie USB 3.0/USB 3.1 Gen 1, ktoré je teoreticky takmer 10-krát rýchlejšie než jeho predchodca. Vlastnosti rozhrania USB 3.1 Gen 1 možno zhrnúť stručne takto:

- Vyššie prenosové rýchlosti (až do 5 Gb/s)
- Zvýšený maximálny výkon zbernice a zvýšený odber prúdu zariadenia, čím sa zabezpečí zvládanie energeticky náročnejších zariadení
- Nové funkcie správy napájania
- Úplné duplexné prenosy údajov a podpora nových typov prenosu
- Spätná kompatibilita so systémom USB 2.0
- Nové konektory a kábel

Nižšie uvedené témy sa venujú niektorým z najčastejších otázok v súvislosti s rozhraním USB 3.0/USB 3.1 Gen 1.

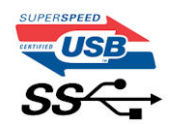

### Rýchlosť

Momentálne existujú 3 rýchlostné režimy zadefinované vo svetle najnovšieho rozhrania USB 3.0/USB 3.1 Gen 1. Sú to režimy Super-Speed, Hi-Speed a Full-Speed. Nový režim SuperSpeed ponúka prenosovú rýchlosť 4,8 Gb/s. Hoci majú dva režimy USB názov Hi-Speed (s vysokou rýchlosťou) a Full-Speed (s plnou rýchlosťou) a bežne sa zvyknú označovať ako USB 2.0 a 1.1, sú pomalšie a stále ponúkajú prenosovú rýchlosť len 480 Mb/s a 12 Mb/s, no naďalej sa využívajú kvôli spätnej kompatibilite.

USB 3.0/USB 3.1 Gen 1 dosahuje oveľa vyšší výkon vďaka nižšie uvedeným technickým zmenám:

- Ďalšia fyzická zbernica, ktorá je paralelne pridaná k existujúcej zbernici USB 2.0 (pozri nižšie uvedený obrázok).
- USB 2.0 predtým obsahovalo 4 drôty (napájací, uzemňovací a pár na prenos rôznych údajov). V USB 3.0/USB 3.1 Gen 1 sa pridali ďalšie štyri určené pre dva páry diferenčných signálov (príjem a prenos), čo spolu predstavuje osem prepojení v konektoroch a kabeláži.

 USB 3.0/USB 3.1 Gen 1 využíva plne duplexný dátový prenos, kým USB 2.0 iba polovičný. Vďaka tomu je teoretické zvýšenie rýchlosti až 10-násobné.

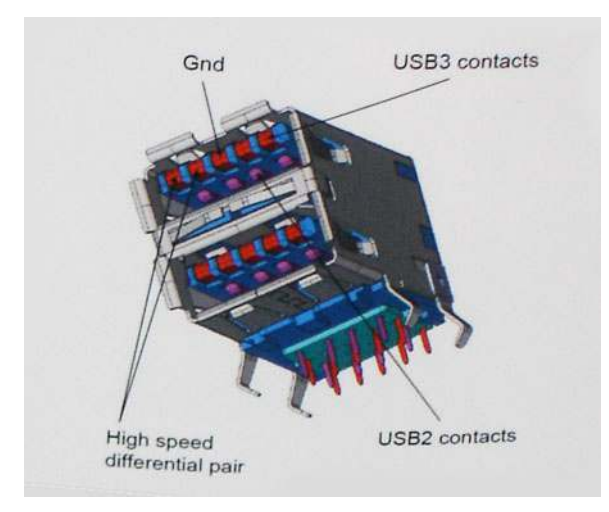

Keďže v súčasnosti využívame videá s vysokým rozlíšením, obrovské dátové úložiská či digitálne fotoaparáty s veľkým počtom megapixelov, požiadavky na rýchlosť prenosu údajov sú čoraz vyššie a rozhranie USB 2.0 už nemusí byť dostatočne rýchle. Navyše žiadne rozhranie USB 2.0 sa ani len nepribližuje teoretickej maximálnej rýchlosti prenosu 480 Mb/s, pretože maximálna rýchlosť prenosu údajov v skutočných podmienkach je približne 320 Mb/s (40 MB/s). Podobne je to však aj s rozhraním USB 3.0/USB 3.1 Gen 1, ktoré nikdy nedosiahne rýchlosť 4,8 Gb/s. Pravdepodobná maximálna rýchlosť v skutočných podmienkach je 400 MB/s s kontrolou kvality a chybovosti prenosu. Aj pri takejto rýchlosti však predstavuje rozhranie USB 3.0/USB 3.1 Gen 110-násobné zlepšenie v porovnaní s rozhraním USB 2.0.

### Aplikácie

USB 3.0/USB 3.1 Gen 1 prináša viac prenosových dráh a zariadeniam ponúka efektívnejší a rýchlejší prenos údajov. Napríklad prenos videa prostredníctvom rozhrania USB bol predtým z hľadiska maximálneho rozlíšenia, latencie a kompresie takmer neprípustný. No ak teraz máme 5 až 10-násobne väčšiu šírku pásma, video riešenia využívajúce rozhranie USB môžu fungovať omnoho lepšie. Jednolinkové rozhranie DVI vyžaduje prenosovú rýchlosť takmer 2 Gb/s. Pôvodných 480 Mb/s predstavovalo obmedzenie, no rýchlosť 5 Gb/s je už viac než sľubná. Vďaka sľubovanej rýchlosti 4,8 Gb/s si nájde tento štandard cestu aj k takým produktom, ktoré predtým nevyužívali rozhranie USB, ako sú napríklad externé ukladacie systémy využívajúce polia RAID.

Nižšie sú uvedené niektoré z dostupných produktov s rozhraním SuperSpeed USB 3.0/USB 3.1 Gen 1:

- Externé stolové pevné disky s rozhraním USB 3.0/USB 3.1 Gen 1
- Prenosné pevné disky s rozhraním USB 3.0/USB 3.1 Gen 1
- Dokovacie stanice a adaptéry diskov s rozhraním USB 3.0/USB 3.1 Gen 1
- USB kľúče a čítačky s rozhraním USB 3.0/USB 3.1 Gen 1
- Disky SSD s rozhraním USB 3.0/USB 3.1 Gen 1
- Polia RAID s rozhraním USB 3.0/USB 3.1 Gen 1
- Optické jednotky
- Multimediálne zariadenia
- Sieťové pripojenie
- Adaptérové karty a rozbočovače s rozhraním USB 3.0/USB 3.1 Gen 1

### Kompatibilita

Dobrá správa je, že pri vývoji rozhrania USB 3.0/USB 3.1 Gen 1 sa od začiatku starostlivo dbalo na to, aby dokázalo bezproblémovo fungovať so štandardom USB 2.0. Hoci na to, aby ste mohli využívať výhody rýchlejšieho nového rozhrania USB 3.0/USB 3.1 Gen 1, sú potrebné nové fyzické prepojenia, a teda nové káble, samotný konektor zostáva nezmenený – má ten istý obdĺžnikový tvar so štyrmi rovnako umiestnenými kontaktmi USB 2.0. Káble USB 3.0/USB 3.1 Gen 1 obsahujú päť nových spojení na nezávislý prenos prijatých a odosielaných údajov. Do kontaktu prichádzajú len po pripojení k samotnému rozhraniu SuperSpeed USB.

# Rozhranie HDMI 1.4

V tejto časti nájdete informácie o rozhraní HDMI 1.4 a jeho funkciách a výhodách.

HDMI (High-Definition Multimedia Interface) je úplne rozhranie nekomprimovaného, úplne digitálneho zvuku/videa podporované naprieč odvetvím. HDMI poskytuje rozhranie medzi akýmkoľvek kompatibilným zdrojom zvuku/videa, ako je DVD prehrávač či prijímač A/V, a kompatibilným monitorom s podporou digitálneho zvuku a/alebo videa, ako je digitálna televízia (DTV). Určené využitia pre televízory s rozhraním HDMI a DVD prehrávače. Primárnou výhodou je zníženie počtu káblov a opatrenia na ochranu obsahu. HDMI podporuje štandardné, vylepšené video, video vo vysokom rozlíšení spolu s viackanálovým digitálnym zvukom prostredníctvom jediného kábla.

(i) POZNÁMKA: HDMI 1.4 bude ponúkať aj podporu 5.1-kanálového zvuku.

### Funkcie rozhrania HDMI 1.4

- Ethernetový kanál HDMI pridáva HDMI prepojeniu vysokú rýchlosť zosieťovania, vďaka ktorej môžu používatelia svoje IP zariadenia využívať naplno bez samostatného ethernetového kábla
- Spätný zvukový kanál umožňuje TV pripojenému cez rozhranie HDMI so vstavaným tunerom odosielať zvukové údaje priamo do
  okolitého zvukového systému, vďaka čomu nie je potrebný samostatný zvukový kábel
- 3D určuje vstupné/výstupné protokoly pre hlavné formáty 3D videa, čo otvára priestor pre pravé aplikácie 3D hrania a 3D domáceho kina
- Typ obsahu signalizácia typov obsahu medzi displejom a zdrojovými zariadeniami v reálnom čase umožňuje TV optimalizovať nastavenia obrazu na základe typu obsahu
- Ďalší priestor pre farby pridáva podporu ďalších farebných modelov využívaných pri digitálnej fotografii a počítačovej grafike.
- **Podpora 4K** umožňuje využívanie rozlíšení videa nad 1 080 p s podporou displejov novej generácie, ktoré nahradia digitálne systémy premietania používané v mnohých komerčných kinách
- HDMI mikro konektor nový, menší konektor pre telefóny a ostatné prenosné zariadenia s podporou rozlíšení videa až do 1080 p
- Systém pripojenia v automobiloch nové káble a konektory pre videosystémy v automobiloch, ktoré sú vytvorené na uspokojenie jedinečných požiadaviek prostredia vozidla, pri zachovaní skutočnej kvality vysokého rozlíšenia

### Výhody rozhrania HDMI

- Kvalitné HDMI prenáša digitálny zvuk a video bez kompresie pre tú najvyššiu a najostrejšiu kvalitu obrazu.
- Lacné HDMI ponúka kvalitu a funkcie digitálneho rozhrania, no zároveň podporuje videoformáty bez kompresie jednoduchým a cenovo dostupným spôsobom
- Audio HDMI podporuje viaceré formáty zvuku od štandardného sterea až po viackanálový priestorový zvuk
- Rozhranie HDMI spája video a viackanálový zvuk do jedného kábla, pričom znižuje náklady, zložitosť a neprehľadnosť viacerých káblov, ktoré sa v súčasnosti používajú v audiovizuálnych systémoch
- HDMI podporuje komunikáciu medzi zdrojom videa (napr. DVD prehrávač) a DTV, pričom umožňuje nové funkcie

# Nastavenie systému BIOS

## VAROVANIE: Ak nie ste veľmi skúsený používateľ počítača, nemeňte nastavenia systému BIOS. Niektoré zmeny môžu spôsobiť, že počítač nebude správne fungovať.

(i) POZNÁMKA: V závislosti od počítača a v ňom nainštalovaných zariadení sa položky uvedené v tejto časti môžu, ale nemusia zobraziť.

**POZNÁMKA:** Pred zmenou nastavení systému BIOS sa odporúča, aby ste si zapísali informácie na obrazovke programu nastavenia systému BIOS pre prípad ich použitia v budúcnosti.

Program nastavenia systému BIOS možno použiť na:

- získanie informácií o hardvéri nainštalovanom vo vašom počítači, napríklad o veľkosti pamäte RAM, kapacite pevného disku atď,
- zmenu informácií o konfigurácii systému,
- nastavenie alebo zmenu používateľských možností, napríklad používateľského hesla, typu nainštalovaného pevného disku, zapnutie alebo vypnutie základných zariadení a podobne.

#### Témy:

- Prehľad systému BIOS
- Otvorenie programu nastavenia systému BIOS
- Navigačné klávesy
- Ponuka jednorazového zavedenia systému
- Možnosti ponuky Nastavenie systému
- Aktualizácia systému BIOS
- Systémové heslo a heslo pre nastavenie
- Vymazanie nastavení CMOS
- Vymazanie hesla systému BIOS (nastavenie systému) a systémových hesiel

## Prehľad systému BIOS

Systém BIOS spravuje tok údajov medzi operačným systémom počítača a pripojenými zariadeniami, ako sú napríklad pevný disk, adaptér videa, klávesnica, myš a tlačiareň.

## Otvorenie programu nastavenia systému BIOS

#### Postup

- 1. Zapnite počítač.
- 2. Okamžite stlačte kláves F2, aby sa otvoril program na nastavenie systému BIOS.

POZNÁMKA: Ak budete čakať pridlho a zobrazí sa logo operačného systému, počkajte, kým sa nezobrazí pracovná plocha. Potom vypnite počítač a skúste to znova.

## Navigačné klávesy

(i) POZNÁMKA: Väčšina zmien, ktoré vykonáte v nástroji System Setup, sa zaznamená, no neprejaví, až kým nereštartujete systém.

### Tabuľka6. Navigačné klávesy

| Klávesy     | Navigácia                                                                                                    |
|-------------|----------------------------------------------------------------------------------------------------|
| Šípka nahor | Prejde na predchádzajúce pole.                                                                                                    |
| Šípka nadol | Prejde na nasledujúce pole.                                                                                                    |
| Enter       | Vyberie hodnotu vo zvolenom poli (ak je to možné) alebo nasleduje<br>prepojenie v poli.                                                                                                    |
| Medzerník   | Rozbalí alebo zbalí rozbaľovací zoznam, ak je k dispozícii.                                                                                                    |
| Karta       | Presunie kurzor do nasledujúcej oblasti.<br>() POZNÁMKA: Len pre štandardný grafický prehliadač.                                                                                                    |
| Kláves Esc  | Prejde na predchádzajúcu stránku, až kým sa nezobrazí hlavná<br>obrazovka. Stlačením klávesu Esc na hlavnej obrazovke sa zobrazí<br>výzva na uloženie všetkých neuložených zmien a reštartovanie<br>systému. |

## Ponuka jednorazového zavedenia systému

Ak chcete zobraziť ponuku jednorazového zavedenia systému, zapnite počítač a okamžite stlačte kláves F12.

(i) POZNÁMKA: Ak je počítač zapnutý, odporúčame vám vypnúť ho.

Ponuka na jednorazové spustenie systému zobrazí zariadenia, z ktorých je možné spustiť systém, a možnosť diagnostiky. Možnosti ponuky spúšťania systému sú:

- Vymeniteľná jednotka (ak je k dispozícii)
- Jednotka STXXXX (ak je k dispozícii)

(i) POZNÁMKA: XXX označuje číslo jednotky SATA.

- Optická jednotka (ak je k dispozícii)
- Pevný disk SATA (ak je k dispozícii)
- Diagnostika

Obrazovka s postupnosťou spúšťania systému zobrazí aj možnosť prístupu k obrazovke programu Nastavenie systému.

## Možnosti ponuky Nastavenie systému

(i) POZNÁMKA: V závislosti od počítača a v ňom nainštalovaných zariadení sa položky uvedené v tejto časti môžu, ale nemusia zobraziť.

### Tabuľka7. Všeobecné

| Možnosti                         | Popis                                                                                                    |
|----------------------------------|----------------------------------------------------------------------------------------------------|
| Moznosti<br>Informácie o systéme | <ul> <li>Popis</li> <li>Zobrazuje tieto informácie:</li> <li>Informácie o systéme: Zobrazí verziu systému BIOS, servisný štítok, inventárny štítok, štítok vlastníctva, dátum nadobudnutia, dátum výroby a kód expresného servisu.</li> <li>Informácie o pamäti: Zobrazí položky Nainštalovaná pamäť, Dostupná pamäť, Rýchlosť pamäte, Režim kanálu pamäte, Technológia pamäte, Veľkosť DIMM 1, Veľkosť DIMM 2, Veľkosť DIMM 3 a Veľkosť DIMM 4.</li> <li>Informácie o zbernici PCI: zobrazí položky SLOT1, SLOT2, SLOT3, SLOT4 a SLOT5_M.2</li> <li>Informácie o procesore: Zobrazí položky Typ procesora, Počet jadjer, Identifikátor procesora, Aktuálna taktovacja</li> </ul> |
|                                  | frekvencia, Minimálna taktovacia frekvencia, Maximálna<br>taktovacia frekvencia, Vyrovnávacia pamäť procesora L2,                                                                                                    |

### Tabuľka7. Všeobecné (pokračovanie)

| Možnosti                             | Popis                                                                                                    |
|--------------------------------------|----------------------------------------------------------------------------------------------------|
|                                      | <ul> <li>Vyrovnávacia pamäť procesora L3, Podpora využívania viacerých vláken súčasne a 64-bitová technológia.</li> <li>Informácie o zariadeniach: Zobrazí položky SATA-0, SATA-1, SATA-2, SATA-3, SATA-4, M.2 PCIe SSD-0, adresa LOM MAC, Radič zvuku a Radič videa.</li> </ul> |
| Sekvencia spúšťania                  | Určuje poradie, v ktorom sa počítač pokúša nájsť operačný systém<br>na zariadeniach uvedených v zozname.<br>• Staršie<br>• UEFI (predvolené nastavenie)                                                                                                    |
| Rozšírené možnosti spúšťania systému | Umožňuje vybrať možnosť Povoliť staršie pamäte ROM v režime<br>spúšťania systému UEFI. Táto možnosť je v predvolenom nastavení<br>označená.                                                                                                    |
| Dátum/čas                            | Umožňuje nastaviť dátum a čas. Zmeny systémového dátumu a<br>času sa prejavia okamžite.                                                                                                    |

### Tabuľka8. Konfigurácia systému

| Možnosti              | Popis                                                                                                    |
|-----------------------|----------------------------------------------------------------------------------------------------|
| Integrovaná karta NIC | <ul> <li>Umožňuje ovládať radič LAN na doske. Možnosť Povoliť sieťový zásobník pre UEFI nie je v predvolenom nastavení označená. Máte tieto možnosti:</li> <li>Zakázané</li> <li>Povolené</li> <li>Povolené s protokolom PXE (predvolené)</li> <li>(i) POZNÁMKA: V závislosti od počítača a v ňom nainštalovaných zariadení sa položky uvedené v tejto časti môžu, ale nemusia zobraziť.</li> </ul> |
| Prevádzka SATA        | <ul> <li>Umožňuje konfiguráciu prevádzkového režimu integrovaného radiča pevného disku.</li> <li>Zakázané = Radiče SATA sú skryté</li> <li>RAID ON = SATA podporuje režim RAID (predvolene nastavené)</li> <li>AHCI = SATA je konfigurovaná pre režim AHCI</li> </ul>                                                                                                    |
| Sériový port          | <ul> <li>Umožňuje určiť, ako má fungovať integrovaný sériový port. Máte tieto možnosti:</li> <li>Zakázané</li> <li>COM 1 – predvolené nastavenie</li> <li>COM 2</li> <li>COM 3</li> <li>COM 4</li> </ul>                                                                                                    |
| Jednotky              | Umožňuje povoliť alebo zakázať rôzne jednotky na doske:<br>SATA-0<br>SATA-1<br>SATA-2<br>SATA-3<br>SATA-4                                                                                                    |
| Smart Reporting       | Toto pole riadi, či budú chyby pevného disku pre integrované<br>diskové jednotky hlásené počas spustenia systému. Možnosť<br><b>Povoliť možnosť Smart Reporting</b> je v predvolenom nastavení<br>zakázaná.                                                                                                    |
| Konfigurácia USB      | Umožňuje povoliť alebo zakázať integrovaný radič USB pre tieto možnosti:                                                                                                    |

### Tabuľka8. Konfigurácia systému (pokračovanie)

| Možnosti                        | Popis                                                                                                    |
|---------------------------------|----------------------------------------------------------------------------------------------------|
|                                 | <ul> <li>Povoliť podporu spúšťania systému</li> <li>Povoliť predné porty USB</li> <li>Povoliť zadné porty USB</li> <li>Všetky možnosti sú predvolene povolené.</li> </ul>                                                        |
| Konfigurácia predného portu USB | Umožňuje povoliť alebo zakázať predné porty USB. Všetky porty sú<br>v predvolenom nastavení povolené.                                                                                                    |
| Konfigurácia zadného portu USB  | Umožňuje povoliť alebo zakázať zadné porty USB. Všetky porty sú<br>v predvolenom nastavení povolené.                                                                                                    |
| USB PowerShare                  | Umožňuje nabíjať externé zariadenia, ako sú mobilné telefóny alebo<br>prehrávače hudby. Táto možnosť je v predvolenom nastavení<br>zakázaná.                                                                                     |
| Zvuk                            | Umožňuje vám povoliť alebo zrušiť integrovaný radič audia.<br>Možnosť <b>Povoliť zvuk</b> je v predvolenom nastavení označená.<br>• Povoliť mikrofón<br>• Povoliť interný reproduktor<br>Obidve možnosti sú predvolene označené. |
| Rôzne                           | <ul> <li>Umožňuje aktivovať alebo zakázať rôzne vstavané zariadenia.</li> <li>Povoliť slot PCI (predvolené nastavenie)</li> <li>Povoliť pamäťovú kartu (predvolené nastavenie)</li> <li>Zakázať pamäťovú kartu</li> </ul>        |

### Tabuľka9. Video

| Možnosti         | Popis                                                                                                    |
|------------------|----------------------------------------------------------------------------------------------------|
| Hlavná obrazovka | <ul> <li>Umožňuje vybrať primárnu grafiku, keď je v systéme k dispozícii viac radičov.</li> <li>Auto (predvolené)</li> <li>Intel HD Graphics</li> <li>i) POZNÁMKA: Ak nevyberiete možnosť Auto, zobrazí sa vstavané grafické zariadenie a bude povolený.</li> </ul> |

### Tabuľka10. Zabezpečenie

| Možnosti                        | Popis                                                                                                    |
|---------------------------------|----------------------------------------------------------------------------------------------------|
| Heslo správcu                   | Umožňuje nastaviť, zmeniť alebo odstrániť heslo správcu.                                                                                                    |
| Systémové heslo                 | Umožňuje nastaviť, zmeniť alebo odstrániť systémové heslo.                                                                                                    |
| Heslo interného pevného disku-0 | Umožňuje nastaviť, zmeniť alebo odstrániť heslo interného pevného disku.                                                                                      |
| Heslo interného pevného disku-3 | Umožňuje nastaviť, zmeniť alebo odstrániť heslo interného pevného<br>disku.<br>(j POZNÁMKA: Pre pevné disky s rozhraním PCI-e nie je možné<br>nastaviť heslo. |
| Silné heslo                     | Táto možnosť umožňuje povoliť alebo zakázať silné heslá systému.                                                                                              |
| Konfigurácia hesla              | Umožňuje ovládať minimálny a maximálny počet znakov povolených v hesle správcu a systémovom hesle. Počet znakov je od 4 do 32.                                |
| Vynechanie hesla                | Táto možnosť umožní obísť výzvy na zadanie systémového<br>(spúšťacieho) hesla a hesla interného pevného disku počas reštartu<br>systému.                      |

### Tabuľka10. Zabezpečenie (pokračovanie)

| Možnosti                                                    | Popis                                                                                                    |
|-------------------------------------------------------------|----------------------------------------------------------------------------------------------------|
|                                                             | <ul> <li>Vypnuté – Vždy vyžiadať zadanie systémového hesla a hesla interného pevného disku, ak sú nastavené. Táto možnosť je predvolená.</li> <li>Vynechať pri reštartovaní – Preskočí výzvu na zadanie hesla pri reštarte (teplý štart).</li> <li><b>POZNÁMKA:</b> Systém si po zapnutí vypnutého zariadenia (studený štart) vždy vyžiada zadanie systémového hesla a hesla interného pevného disku. Systém si okrem toho tiež vždy vyžiada heslá všetkých pevných diskov umiestnených v pozíciách pre moduly.</li> </ul> |
| Zmena hesla                                                 | Táto možnosť určuje, či sú povolené zmeny nastavení systémového<br>hesla alebo hesla pevného disku, keď je nastavené heslo správcu.<br><b>Povoliť zmeny hesiel bez oprávnenia správcu</b> – Táto možnosť<br>je v predvolenom nastavení povolená.                                                                                                    |
| Aktualizácie firmvéru prostredníctvom balíčkov UEFI Capsule | Táto možnosť určuje, či systém umožní aktualizácie systému BIOS<br>prostredníctvom kapsulových aktualizačných balíčkov UEFI. Táto<br>možnosť je predvolená. Vypnutím tejto možnosti sa zablokujú<br>aktualizácie systému BIOS zo služieb, ako sú Microsoft Windows<br>Update a Linux Vendor Firmware Service (LVFS).                                                                                                    |
| Zabezpečenie TPM 2.0                                        | Umožňuje určiť, či má byť modul Trusted Platform Module viditeľný<br>pre operačný systém.<br>• TPM zapnuté (predvolené nastavenie)<br>• Vymazať<br>• Vynechať PPI pre príkazy povolenia<br>• Vynechať PPI pre príkazy zakázania<br>• Povoliť atestáciu (predvolené nastavenie)<br>• Povoliť ukladanie kľúčov (predvolené nastavenie)<br>• SHA-256 (predvolené nastavenie)<br>• Zakázané<br>• Povolené – predvolené nastavenie                                                                                              |
| Computrace                                                  | <ul> <li>Toto pole umožňuje aktivovať alebo zakázať rozhranie modulu<br/>BIOS voliteľnej služby Computrace Service od firmy Absolute<br/>Software. Povoľuje alebo zakazuje voliteľnú službu Computrace<br/>určenú na správu majetku.</li> <li>Vypnúť – Táto možnosť je v predvolenom nastavení označená.</li> <li>Zakázať</li> <li>Aktivovať</li> </ul>                                                                                                    |
| Vniknutie do šasi                                           | Umožňuje ovládať funkciu vniknutia do skrinky. Možné nastavenia<br>tejto možnosti:<br>• Povolené<br>• Zakázané (predvolené nastavenie)<br>• Tiché                                                                                                    |
| Podpora režimu XD procesora                                 | Umožňuje povoliť alebo zakázať režim procesora Execute Disable.<br>Táto možnosť je v predvolenom nastavení povolená.                                                                                                    |
| Prístup ku klávesnici OROM                                  | <ul> <li>Táto možnosť určuje, či môžu používatelia otvoriť obrazovky konfigurácie Option ROM pomocou horúcich klávesov počas spúšťania. Konkrétne tieto nastavenie umožňujú zabrániť prístupu k Intel RAID (CTRL+I) alebo Intel Management Engine BIOS Extension (CTRL+P/F12).</li> <li>Povoliť (predvolené nastavenie) – Používateľ môže otvoriť obrazovku konfigurácie OROM pomocou horúcich klávesov.</li> </ul>                                                                                                    |

### Tabuľka10. Zabezpečenie (pokračovanie)

| Možnosti                       | Popis                                                                                                    |
|--------------------------------|----------------------------------------------------------------------------------------------------|
|                                | <ul> <li>Povoliť raz – Používateľ môže otvoriť obrazovku konfigurácie<br/>OROM pomocou špeciálnych klávesov iba pri nasledujúcom<br/>spustení systému. Pri ďalšom spustení systému bude znova<br/>nastavená možnosť Zakázané.</li> <li>Zakázať – Používateľ nemôže otvoriť obrazovku konfigurácie<br/>OROM pomocou horúcich klávesov.</li> </ul> |
| Uzamknutie nastavenia správcom | Umožňuje povoliť alebo zakázať možnosť vstupu do nastavení,<br>keď je nastavené heslo správcu. Táto možnosť nie je štandardne<br>nastavená.                                                                                                    |

### Tabuľka11. Bezpečné spúšťanie systému

| Možnosti                           | Popis                                                                                                    |
|------------------------------------|----------------------------------------------------------------------------------------------------|
| Povoliť bezpečné spúšťanie systému | <ul> <li>Umožňuje povoliť alebo zakázať funkciu Zabezpečené spúšťanie.</li> <li>Zakázať (predvolené nastavenie)</li> <li>Povoliť</li> </ul>                                                                                                    |
| Expert key Management              | <ul> <li>Umožňuje manipulovať s databázami kľúčov zabezpečenia iba vtedy, ak je systém v režime Vlastný režim. Možnosť Povoliť vlastný režim je v predvolenom nastavení zakázaná. Máte tieto možnosti:</li> <li>PK (predvolené)</li> <li>KEK</li> <li>db</li> <li>dbx</li> <li>Ak povolíte Vlastný režim, zobrazia sa príslušné možnosti pre PK, KEK, db a dbx. Máte tieto možnosti:</li> <li>Uložiť do súboru – kľúč uloží do používateľom vybraného súboru;</li> <li>Nahradiť zo súboru – aktuálny kľúč nahradí kľúčom z používateľom definovaného súboru;</li> <li>Pripojiť zo súboru – do aktuálnej databázy pridá kľúč z používateľom definovaného súboru;</li> <li>Odstrániť – vymaže vybraný kľúč;</li> <li>Obnoviť všetky kľúče – všetky kľúče sa obnovia na predvolené nastavenie;</li> <li>Odstrániť všetky kľúče – vymažú sa všetky kľúče.</li> <li>POZNÁMKA: Ak Vlastný režim vypnete, všetky vykonané zmeny sa zrušia a kľúče sa obnovia na predvolené nastavenia.</li> </ul> |

### Tabuľka12. Rozšírenia Intel Software Guard

| Možnosti                   | Popis                                                                                                    |
|----------------------------|----------------------------------------------------------------------------------------------------|
| Povoliť Intel SGX          | <ul> <li>Umožňuje povoliť alebo zakázať funkciu Intel Software Guard<br/>Extensions na zabezpečenie prostredia pre spúšťanie kódu/<br/>ukladanie citlivých informácií v kontexte hlavného operačného<br/>systému.</li> <li>Zakázané (predvolené nastavenie)</li> <li>Povolené</li> </ul> |
| Veľkosť pamäte pre enklávy | Umožní povoliť alebo zakázať veľkosť pamäte vyhradenej pre<br>enklávy rozšírenia Intel SGX.<br>• 32 MB<br>• 64 MB (v predvolenom nastavení vypnuté)<br>• 128 MB (v predvolenom nastavení vypnuté)                                                                                        |
## Tabuľka13. Výkon

| Možnosti                 | Popis                                                                                                    |
|--------------------------|----------------------------------------------------------------------------------------------------|
| Podpora viacerých jadier | Toto pole určuje, či má proces povolené použiť jedno alebo všetky<br>jadrá. Táto možnosť je v predvolenom nastavení povolená.                    |
|                          | možnosti:<br>• Všetko (predvolené nastavenie)<br>• 1<br>• 2<br>• 3                                                                               |
| Intel SpeedStep          | Umožňuje povoliť alebo zakázať režim Intel SpeedStep procesora.<br>Táto možnosť je v predvolenom nastavení povolená.                             |
| Riadenie stavov spánku   | Umožňuje povoliť alebo zakázať ďalšie stavy spánku procesora.<br>Táto možnosť je v predvolenom nastavení povolená.                               |
| Limited CPUID Value      | Umožňuje obmedziť maximálnu hodnotu, ktorú bude funkcia CPUID procesora štandardne podporovať. Táto možnosť je v predvolenom nastavení zakázaná. |
| Intel TurboBoost         | Umožňuje povoliť alebo zakázať režim Intel TurboBoost pre<br>procesor. Táto možnosť je v predvolenom nastavení povolená.                         |

## Tabuľka14. Správa napájania

| Možnosti                               | Popis                                                                                                    |
|----------------------------------------|----------------------------------------------------------------------------------------------------|
| Obnovenie napájania                    | Určuje, ako sa systém zachová po obnovení výpadku napájania.<br>Môžete nastaviť nasledujúce možnosti pre obnovenie AC:<br>• Vypnúť<br>• Zapnúť<br>• Posledný stav napájania<br>Predvolená možnosť je Vypnúť.                                                                                                    |
| Čas automatického zapnutia             | Nastavenie času automatického zapnutia počítača. Čas sa zadáva<br>v štandardnom 12-hodinovom formáte (hod.:min.:sek.). Zmeňte čas<br>spustenia zadaním hodnôt do polí času a výberu predpoludnia (AM)<br>alebo popoludnia (PM).<br>(j) POZNÁMKA: Táto funkcia nefunguje, ak vypnete počítač<br>pomocou vypínača na rozvodke alebo prepäťovej ochrane<br>alebo ak je nastavenie <b>Automatické zapnutie</b> nastavené na<br>možnosť Zakázané. |
| Ovládacie prvky režimu hlbokého spánku | Umožňuje definovať ovládacie prvky, keď je povolený režim<br>hlbokého spánku.<br>• Zakázané<br>• Povolené len v S5<br>• Povolené v S4 a S5<br>Predvolene je nastavená možnosť <b>Povolené v S4 a S5</b> .                                                                                                    |
| Potlačenie riadenia ventilátora        | Umožňuje určiť rýchlosť ventilátora systému. Keď je táto možnosť<br>zapnutá, ventilátor systému sa točí maximálnou rýchlosťou. Táto<br>možnosť je v predvolenom nastavení zakázaná.                                                                                                    |
| Podpora prebudenia prostredníctvom USB | Umožňuje povoliť, aby zariadenia USB mohli prebudiť počítač<br>z pohotovostného režimu (S1/S3), hibernácie (S4) a vypnutého<br>stavu (S5). Možnosť Povoliť podporu prebudenia prostredníctvom<br>USB je predvolene povolená                                                                                                    |
| Wake on LAN/WWAN                       | Táto možnosť umožňuje zapnutie počítača z vypnutého stavu<br>prostredníctvom špeciálneho signálu siete LAN. Funkciu je možné<br>použiť iba vtedy, ak je počítač pripojený k sieťovému napájaciemu<br>zdroju.                                                                                                    |

## Tabuľka14. Správa napájania (pokračovanie)

| Možnosti          | Popis                                                                                                    |
|-------------------|----------------------------------------------------------------------------------------------------|
|                   | <ul> <li>Zakázané – Nepovolí uvedenie počítača do činnosti<br/>prostredníctvom špeciálnych signálov na prebudenie zo siete<br/>LAN alebo bezdrôtovej siete LAN.</li> </ul>         |
|                   | <ul> <li>LAN alebo WLAN – Umožňuje napájanie systému<br/>prostredníctvom špeciálnych signálov siete LAN alebo<br/>bezdrôtovej siete WLAN.</li> </ul>                               |
|                   | <ul> <li>Len LAN – Umožňuje uviesť počítač do činnosti<br/>prostredníctvom špeciálnych signálov siete LAN.</li> </ul>                                                              |
|                   | <ul> <li>LAN so sieťovým spustením – Systému sa odošle paket<br/>zobudenia v stave S4 alebo S5, ktorý systém okamžite zobudí a<br/>nabootuje zo siete.</li> </ul>                  |
|                   | <ul> <li>Len WLAN – Umožňuje uviesť počítač do činnosti<br/>prostredníctvom špeciálnych signálov siete WLAN.</li> <li>Táto možnosť je v predvolenom nastavení zakázaná.</li> </ul> |
| Blokovanie spánku | Umožňuje zablokovať prechod do stavu spánku (stav S3) v<br>prostredí operačného systému. Táto možnosť je v predvolenom<br>nastavení zakázaná.                                      |
| Intel Ready Mode  | Umožňuje povoliť technológiu Intel Ready Mode. Táto možnosť je<br>v predvolenom nastavení zakázaná.                                                                                |

## Tabuľka15. Správanie pri teste POST

| Možnosti          | Popis                                                                                                    |
|-------------------|----------------------------------------------------------------------------------------------------|
| Kontrolka Numlock | Umožňuje povoliť alebo zakázať funkciu NumLock pri spustení<br>počítača. Táto možnosť je v predvolenom nastavení povolená.                                                                                                    |
| Chyby klávesnice  | Umožňuje povoliť alebo zakázať hlásenie chýb klávesnice pri<br>spustení počítača. Táto možnosť je v predvolenom nastavení<br>zakázaná.                                                                                                    |
| Rýchle spustenie  | <ul> <li>Táto možnosť zrýchli proces spustenia systému tým, že vynechá niektoré kroky testu kompatibility:</li> <li>Minimálna kontrola – Systém sa rýchle spustí, ak nebol aktualizovaný systém BIOS, nebola zmenená pamäť alebo sa nestalo, že test POST nebol pri predchádzajúcom štarte počítača dokončený.</li> <li>Podrobná kontrola – Systém nevynechá žiadne kroky v procese spúšťania systému.</li> <li>Automatická kontrola – Umožňuje operačnému systému riadiť toto nastavenie (funguje, len ak operačný systém podporuje príznak Jednoduché spustenie).</li> <li>Táto možnosť má predvolene nastavenú hodnotu Minimal.</li> </ul> |

## Tabuľka16. Možnosti správy

| Možnosti                   | Popis                                    |
|----------------------------|------------------------------------------|
| Poskytovanie rozhrania USB | Táto možnosť nie je predvolene označená. |
| Prístupový kláves MEBx     | Táto možnosť je predvolená.              |

## Tabuľka17. Podpora virtualizácie

| Možnosti      | Popis                                                                                                    |
|---------------|----------------------------------------------------------------------------------------------------|
| Virtualizácia | Táto možnosť určuje, či môže aplikácia Virtual Machine Monitor<br>(VMM) používať prídavné funkcie hardvéru, ktoré ponúka<br>technológia Intel® Virtualization. <b>Povoliť technológiu Intel</b><br><b>Virtualization</b> – Táto možnosť je v predvolenom nastavení<br>povolená. |

## Tabuľka17. Podpora virtualizácie (pokračovanie)

| Možnosti                   | Popis                                                                                                    |
|----------------------------|----------------------------------------------------------------------------------------------------|
| VT pre priamy vstup/výstup | Povoľuje alebo zakazuje aplikácii Virtual Machine Monitor (VMM)<br>využívať dodatočné hardvérové možnosti, ktoré technológia Intel®<br>Virtualization poskytuje pre priamy vstup/výstup. <b>Povoliť VT pre</b><br><b>priamy vstup/výstup</b> – Táto možnosť je predvolene povolená. |

## Tabuľka18. Údržba

| Možnosti                               | Popis                                                                                                    |
|----------------------------------------|----------------------------------------------------------------------------------------------------|
| Servisný tag                           | Zobrazí servisný tag počítača.                                                                                                    |
| Inventárny štítok                      | Umožňuje vytvoriť inventárny štítok systému, ak ešte nebol<br>nastavený. Táto možnosť je v predvolenom nastavení povolená.                                                                                                    |
| Hlásenia SERR                          | Riadi mechanizmus hlásení SERR. Táto možnosť je v predvolenom<br>nastavení povolená. Niektoré grafické karty vyžadujú, aby bol<br>mechanizmus hlásení SERR zakázaný.                                                                       |
| Prechod na staršiu verziu systému BIOS | Umožňuje riadiť prepis firmvéru systému jeho predchádzajúcou<br>verziou. Táto možnosť je v predvolenom nastavení povolená.<br>(j) POZNÁMKA: Ak táto možnosť nie je vybratá, prepis firmvéru<br>systému staršími verziami bude zablokovaný. |
| Vymazanie údajov                       | Umožňuje bezpečne mazať údaje zo všetkých dostupných<br>interných zariadení, ako sú HDD, SSD, mSATA a eMMC. Možnosť<br>Vymazanie údajov pri ďalšom spustení systému je predvolene<br>zakázaná.                                             |
| Obnovenie systému BIOS                 | Umožňuje obnovenie systému z niektorých chybných stavov<br>systému BIOS pomocou súborov obnovenia na hlavnom pevnom<br>disku. Možnosť <b>Obnovenie systému BIOS z pevného disku</b> je<br>v predvolenom nastavení označená.                |

## Tabuľka19. Systémové záznamy

| Možnosti              | Popis                                        |
|-----------------------|----------------------------------------------|
| Udalosti systému BIOS | Zobrazí záznamy udalostí systému a umožňuje: |
|                       | Vymazať denník                               |
|                       | Označiť všetky položky                       |

## Tabuľka20. Rozšírené konfigurácie

| Možnosti | Popis                                                                                            |
|----------|--------------------------------------------------------------------------------------------------|
| ASPM     | Umožňuje aktivovať správu napájania v jednotlivých stavoch.<br>• Auto (predvolené)<br>• Zakázaná |
|          | Len L1                                                                                           |

## Aktualizácia systému BIOS

## Aktualizácia systému BIOS v systéme Windows

### O tejto úlohe

VAROVANIE: Ak pred aktualizáciou systému nevypnete nástroj BitLocker, systém nebude schopný po najbližšom reštartovaní rozpoznať kľúč nástroja BitLocker. Potom sa zobrazí výzva na zadanie kľúča, ak chcete pokračovať, pričom systém bude požadovať zadanie kľúča po každom reštartovaní. V prípade, že kľúč stratíte, môžete prísť o svoje údaje

alebo budete musieť preinštalovať operačný systém. Viac informácií o tejto téme nájdete v databáze poznatkov na webovej stránke www.dell.com/support.

### Postup

- 1. Navštívte stránku www.dell.com/support.
- Kliknite na položku Podpora produktov. Do poľa Podpora produktov zadajte servisný tag svojho počítača a kliknite na tlačidlo Hľadať.

**POZNÁMKA:** Ak nemáte servisný tag, použite funkciu SupportAssist na automatické rozpoznanie vášho počítača. Takisto môžete zadať identifikátor svoju produktu alebo pohľadať model svojho počítača manuálne.

- 3. Kliknite na položku Ovládače a súbory na stiahnutie. Rozbaľte položku Nájsť ovládače.
- 4. Zvoľte operačný systém, ktorý máte nainštalovaný vo svojom počítači.
- 5. V rozbaľovacom zozname Kategória vyberte položku BIOS.
- 6. Vyberte najnovšiu verziu systému BIOS a kliknite na položku Stiahnuť a stiahnite si súbor so systémom BIOS do počítača.
- 7. Po dokončení sťahovania prejdite do priečinka, do ktorého ste uložili aktualizačný súbor systému BIOS.
- 8. Dvakrát kliknite na ikonu aktualizačného súboru systému BIOS a postupujte podľa pokynov na obrazovke. Viac informácií nájdete v databáze poznatkov na webovej stránke www.dell.com/support.

## Aktualizácia systému BIOS v prostrediach systémov Linux a Ubuntu

Ak chcete aktualizovať systém BIOS v počítači s operačným systémom Linux alebo Ubuntu, pozrite si článok v databáze poznatkov s číslom 000131486 na webovej stránke www.dell.com/support.

## Aktualizácia systému BIOS pomocou USB kľúča v prostredí systému Windows

### O tejto úlohe

VAROVANIE: Ak pred aktualizáciou systému nevypnete nástroj BitLocker, systém nebude schopný po najbližšom reštartovaní rozpoznať kľúč nástroja BitLocker. Potom sa zobrazí výzva na zadanie kľúča, ak chcete pokračovať, pričom systém bude požadovať zadanie kľúča po každom reštartovaní. V prípade, že kľúč stratíte, môžete prísť o svoje údaje alebo budete musieť preinštalovať operačný systém. Viac informácií o tejto téme nájdete v databáze poznatkov na webovej stránke www.dell.com/support.

### Postup

- Postupujte podľa krokov 1 až 6 uvedených v časti Aktualizácia systému BIOS v prostredí systému Windows a stiahnite si najnovší súbor s programom na inštaláciu systému BIOS.
- 2. Vytvorte si spustiteľný kľúč USB. Viac informácií nájdete v databáze poznatkov na webovej stránke www.dell.com/support.
- 3. Skopírujte súbor s programom na inštaláciu systému BIOS na spustiteľný kľúč USB.
- 4. Pripojte spustiteľný kľúč USB k počítaču, v ktorom treba aktualizovať systém BIOS.
- 5. Reštartujte počítač a stlačte kláves F12.
- 6. V ponuke Ponuka na jednorazové spustenie systému vyberte USB kľúč.
- Zadajte názov programu na inštaláciu systému BIOS a stlačte kláves Enter. Zobrazí sa Program na aktualizáciu systému BIOS.
- 8. Aktualizáciu systému BIOS dokončite podľa pokynov na obrazovke.

# Aktualizácia systému BIOS z ponuky F12 jednorazového spustenia systému

Systém BIOS v počítači aktualizujte pomocou aktualizačného súboru .exe skopírovaného na USB kľúči so súborovým systémom FAT32 tak, že spustíte systém zo zariadenia z ponuky jednorazového spustenia systému, ktorá sa otvára stlačením klávesu F12.

### O tejto úlohe

VAROVANIE: Ak pred aktualizáciou systému nevypnete nástroj BitLocker, systém nebude schopný po najbližšom reštartovaní rozpoznať kľúč nástroja BitLocker. Potom sa zobrazí výzva na zadanie kľúča, ak chcete pokračovať, pričom systém bude požadovať zadanie kľúča po každom reštartovaní. V prípade, že kľúč stratíte, môžete prísť o svoje údaje alebo budete musieť preinštalovať operačný systém. Viac informácií o tejto téme nájdete v databáze poznatkov na webovej stránke www.dell.com/support.

### Aktualizácia systému BIOS

Aktualizáciu systému BIOS môžete spustiť zo systému Windows pomocou spustiteľného USB kľúča alebo z ponuky jednorazového spustenia systému, ktorá sa otvára stlačením klávesu F12.

Túto možnosť ponúka väčšina počítačov Dell zostavených po roku 2012. Ak ju ponúka aj váš počítač, po stlačení klávesu F12 na otvorenie ponuky jednorazového spustenia systému sa v ponuke zobrazí aj položka BIOS FLASH UPDATE. Ak sa tam táto možnosť nachádza, potom váš systém BIOS podporuje túto možnosť svojej aktualizácie flash.

**POZNÁMKA:** Túto funkciu môžu použiť iba počítače s možnosťou aktualizácie systému BIOS prostredníctvom ponuky jednorazového spustenia systému, ktorá sa otvára stlačením klávesu F12.

#### Aktualizácia z ponuky jednorazového spustenia systému

Ak chcete aktualizovať systém BIOS pomocou klávesu F12, ktorý otvára ponuku jednorazového spustenia systému, budete potrebovať:

- USB kľúč naformátovaný v súborovom systéme FAT32 (kľúč nemusí byť spustiteľný),
- spustiteľný súbor systému BIOS, ktorý ste stiahli z webovej lokality podpory firmy Dell a skopírovali do koreňového adresára na USB kľúči,
- napájací adaptér pripojený k počítaču,
- funkčnú batériu v počítači na aktualizáciu systému BIOS.

Ak chcete aktualizovať systém BIOS z ponuky F12, postupujte takto:

## VAROVANIE: Počítač počas aktualizácie systému BIOS nevypínajte. Ak počítač vypnete, môže sa stať, že sa nebude dať spustiť.

#### Postup

- 1. Do portu USB vypnutého počítača vložte USB kľúč, na ktorý ste skopírovali súbor na aktualizáciu systému BIOS.
- Zapnite počítač a stlačením klávesu F12 otvorte ponuku jednorazového spustenia systému. Myšou alebo šípkami na klávesnici vyberte možnosť Aktualizovať systém BIOS a stlačte kláves Enter. Zobrazí sa ponuka aktualizácie systému BIOS.
- 3. Kliknite na položku Aktualizovať zo súboru flash.
- 4. Vyberte externé zariadenie USB.
- 5. Označte cieľový aktualizačný súbor a dvakrát naň kliknite. Potom kliknite na položku Odoslať.
- 6. Kliknite na položku Aktualizovať systém BIOS. Počítač sa reštartuje a spustí sa aktualizácia systému BIOS.
- 7. Po dokončení aktualizácie systému BIOS sa počítač automaticky reštartuje.

## Systémové heslo a heslo pre nastavenie

### Tabuľka21. Systémové heslo a heslo pre nastavenie

| Typ hesla            | Popis                                                                                 |
|----------------------|---------------------------------------------------------------------------------------|
| Systémové heslo      | Heslo vyžadované na prihlásenie do systému.                                           |
| Heslo pre nastavenie | Heslo, ktoré musíte zadať pre vstup a zmeny nastavení systému<br>BIOS vášho počítača. |

Môžete vytvoriť systémové heslo a heslo pre nastavenie pre zabezpečenie vášho počítača.

VAROVANIE: Funkcie hesla poskytujú základnú úroveň zabezpečenia údajov vo vašom počítači.

VAROVANIE: Ak váš počítač nie je uzamknutý a nie je pod dohľadom, ktokoľvek môže získať prístup k údajom, ktoré v ňom máte uložené.

(i) POZNÁMKA: Funkcia systémového hesla a hesla pre nastavenie je vypnutá.

## Nastavenie hesla nastavenia systému

### Požiadavky

Nové systémové heslo alebo heslo správcu môžete vytvoriť len vtedy, ak je stav hesla nastavený na hodnotu Nenastavené.

### O tejto úlohe

Ak chcete spustiť program na nastavenie systému počítača, stlačte ihneď po zapnutí alebo reštartovaní systému kláves F12.

### Postup

- Na obrazovke Systém BIOS alebo Nastavenie systému vyberte položku Zabezpečenie a stlačte kláves Enter. Zobrazí sa obrazovka Zabezpečenie.
- 2. Vyberte položku Systémové heslo/heslo správcu a do poľa Zadajte nové heslo zadajte heslo.
  - Pri priraďovaní systémového hesla dodržujte nasledujúce pravidlá:
  - Heslo môže obsahovať maximálne 32 znakov.
  - Aspoň jeden špeciálny znak: ! " # \$ % & ' ( ) \* + , . / : ; < = > ? @ [ \ ] ^ \_ ` { | }
  - Číslice 0 až 9.
  - Veľké písmená A až Z.
  - Malé písmená a až z.
- 3. Do poľa Potvrďte nové heslo zadajte heslo, ktoré ste zadali predtým, a kliknite na tlačidlo OK.
- 4. Stlačte Esc a uložte zmeny podľa zobrazenej kontextovej správy.
- 5. Stlačením klávesu Y uložte zmeny. Počítač sa reštartuje.

## Vymazanie alebo zmena existujúceho hesla systémového nastavenia

### Požiadavky

Pred pokusom o vymazanie alebo zmenu existujúceho systémového hesla a/alebo hesla na nastavenie sa v programe na nastavenie systému počítača uistite, že pri položke **Stav hesla** je nastavená možnosť Odomknuté. Ak je pri položke **Stav hesla** vybratá možnosť Zamknuté, existujúce systémové heslo alebo heslo na nastavenie nie je možné vymazať ani zmeniť.

### O tejto úlohe

Ak chcete spustiť program na nastavenie systému počítača, stlačte ihneď po zapnutí alebo reštartovaní systému kláves F12.

#### Postup

- Na obrazovke Systém BIOS alebo Nastavenie systému vyberte položku Zabezpečenie systému a stlačte kláves Enter. Zobrazí sa obrazovka Zabezpečenie systému.
- 2. Na obrazovke Zabezpečenie systému skontrolujte, či je pri položke Stav hesla nastavená možnosť Odomknuté.
- 3. Vyberte položku Systémové heslo, zmeňte alebo vymažte existujúce systémové heslo a stlačte kláves Enter alebo Tab.
- 4. Vyberte položku Systémové heslo, zmeňte alebo vymažte existujúce heslo na nastavenie systému a stlačte kláves Enter alebo Tab.
   i) POZNÁMKA: Ak zmeníte systémové heslo a/alebo heslo na nastavenie, po zobrazení výzvy ho opätovne zadajte. Ak vymažete systémové heslo a/alebo heslo pre nastavenia, po zobrazení výzvy potvrďte svoje rozhodnutie.
- 5. Stlačte kláves Esc a následne sa zobrazí upozornenie, aby ste uložili zmeny.
- 6. Stlačením tlačidla Y uložte zmeny a ukončite program System Setup. Počítač sa reštartuje.

## Vymazanie nastavení CMOS

### O tejto úlohe

VAROVANIE: Vymazaním nastavení CMOS sa vynulujú nastavenia systému BIOS v počítači.

## Postup

- 1. Odstráňte bočný kryt.
- 2. Odpojte kábel batérie od systémovej dosky.
- 3. Demontujte gombíkovú batériu.
- 4. Počkajte minútu.
- 5. Namontujte späť gombíkovú batériu.
- 6. Pripojte kábel batérie k systémovej doske.
- 7. Namontujte späť bočný kryt.

## Vymazanie hesla systému BIOS (nastavenie systému) a systémových hesiel

### O tejto úlohe

Ak chcete vymazať systémového heslá alebo heslá systému BIOS, obráťte sa na oddelenie technickej podpory firmy Dell: www.dell.com/ contactdell.

**POZNÁMKA:** Ak chcete získať návod, ako resetovať heslá systému Windows alebo konkrétnych aplikácií, pozrite si dokumentáciu dostupnú pre systém Windows alebo konkrétne aplikácie.

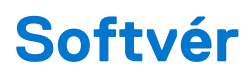

## Témy:

- Podporované operačné systémy
- Sťahovanie ovládačov
- Prevzatie ovládača čipovej sady
- Ovládače čipovej sady Intel
- Ovládače Intel HD Graphics

## Podporované operačné systémy

Nasledujúci zoznam zobrazuje podporované operačné systémy:

#### Tabuľka22. Podporované operačné systémy

| Podporované operačné systémy                   | Opis operačného systému                                                                                                    |
|------------------------------------------------|----------------------------------------------------------------------------------------------------|
| Microsoft Windows                              | <ul> <li>Microsoft Windows 10 Home (64-bitová verzia)</li> <li>Microsoft Windows 10 Professional (64-bitová verzia)</li> <li>Microsoft Windows 7 Professional (32/64-bitová verzia)</li> <li><b>POZNÁMKA:</b> Systém Microsoft Windows 7 nie je podporovaný počítačmi s procesormi Intel 7. generácie.</li> </ul> |
| Iné                                            | <ul><li>Ubuntu 16.04 LTS</li><li>Neokylin V6.0</li></ul>                                                                                                    |
| Podpora médií na inštaláciu operačného systému | Voliteľná optická jednotka s rozhraním USB                                                                                                    |

## Sťahovanie ovládačov

#### Postup

- 1. Počítač zapnite.
- 2. Choďte na stránku Dell.com/support.
- Kliknite na možnosť Product Support (Podpora produktu), zadajte servisný štítok svojho počítača a kliknite na možnosť Submit (Odoslať).

(j) POZNÁMKA: Ak nemáte servisný štítok, použite funkciu autodetekcie alebo vyhľadajte model svojho počítača manuálne.

- 4. Kliknite na prepojenie Drivers and Downloads (Ovládače a stiahnuteľné súbory).
- 5. Zvoľte operačný systém, ktorý máte nainštalovaný vo svojom počítači.
- 6. Prechádzajte dole po stránke a vyberte ovládač, ktorý chcete nainštalovať.
- 7. Kliknutím na prepojenie Download File (Prevziať súbor) stiahnite požadovaný ovládač pre svoj počítač.
- 8. Po dokončení sťahovania súboru prejdite do priečinka, kde ste ovládač uložili.
- 9. Dvakrát kliknite na ikonu súboru s ovládačom a postupujte podľa pokynov na obrazovke.

## Prevzatie ovládača čipovej sady

### Postup

- 1. Počítač zapnite.
- 2. Choď te na stránku Dell.com/support.
- 3. Kliknite na možnosť Podpora produktu, zadajte servisný štítok svojho počítača a kliknite na možnosť Odoslať.
- i POZNÁMKA: Ak nemáte servisný štítok, použite funkciu autodetekcie alebo vyhľadajte model svojho počítača manuálne.
- 4. Kliknite na prepojenie Ovládače a stiahnuteľné súbory.
- 5. Zvoľte operačný systém, ktorý máte nainštalovaný vo svojom počítači.
- 6. Rolujte dole po stránke, rozbaľte zoznam Čipová sada a vyberte ovládač svojej čipovej sady.
- 7. Kliknutím na prepojenie Prevziať súbor prevezmite najnovšiu verziu ovládača čipovej súpravy pre svoj počítač.
- 8. Po dokončení preberania prejdite do priečinka, do ktorého ste uložili súbor s ovládačom.
- 9. Dvakrát kliknite na ikonu súboru s ovládačom čipovej sady a postupujte podľa pokynov na obrazovke.

## Ovládače čipovej sady Intel

Presvedčte sa, či sú už v počítači nainštalované ovládače čipovej súpravy Intel.

## (i) POZNÁMKA: Kliknite na položky Štart > Ovládací panel > Správca zariadení

alebo

Do vyhľadávania Hľadať na webe a vo Windowse zadajte Device Manager

### Tabuľka23. Ovládače čipovej sady Intel

| Pred inštaláciou                                                                                                    | Po inštalácii                                                                                                    |
|----------------------------------------------------------------------------------------------------|----------------------------------------------------------------------------------------------------|
| Image: Speed of the second second s | <ul> <li>System devices</li> <li>ACPI Fan</li> <li>ACPI Fan</li> <li>ACPI Fan</li> <li>ACPI Fan</li> <li>ACPI Fan</li> <li>ACPI Fixed Feature Button</li> <li>ACPI Forcestor Aggregator</li> <li>ACPI Thermal Zone</li> <li>ACPI Thermal Zone</li> <li>ACPI Thermal Zone</li> <li>Composite Bus Enumerator</li> <li>High Definition Audio Controller</li> <li>High Definition Series/C330 Series Chipset Family LPC Controller - A143</li> <li>Intel(R) 100 Series/C330 Series Chipset Family PCI Express Roat Pott #7 - A116</li> <li>Intel(R) 100 Series/C330 Series Chipset Family PCI Express Roat Pott #5 - A115</li> <li>Intel(R) 100 Series/C330 Series Chipset Family PCI Express Roat Pott #5 - A114</li> <li>Intel(R) 100 Series/C330 Series Chipset Family PMBus - A123</li> <li>Intel(R) 100 Series/C330 Series Chipset Family PMBus - A123</li> <li>Intel(R) 100 Series/C230 Series Chipset Family Thermal subsystem - A131</li> </ul> |

## **Ovládače Intel HD Graphics**

Presvedčte sa, že sú ovládače Intel HD Graphics už nainštalované v počítači.

(i) POZNÁMKA: Kliknite na položky Štart > Ovládací panel > Správca zariadení.

alebo

Ťuknite na položku Hľadať na webe a vo Windowse a zadajte Device Manager

## Tabuľka24. Ovládače Intel HD Graphics

| Pred inštaláciou                                                                                                    | Po inštalácii                                        |
|----------------------------------------------------------------------------------------------------|------------------------------------------------------|
| ✓ IMA Display adapters<br>IMA Microsoft Basic Display Adapter                                                                     | ✓ 🕞 Display adapters<br>_ 🕞 Intel(R) HD Graphics 530 |
| <ul> <li>Sound, video and game controllers</li> <li>High Definition Audio Device</li> <li>High Definition Audio Device</li> </ul> |                                                      |

# Riešenie problémov s počítačom

Problémy so svojím počítačom môžete odstrániť pomocou indikátorov ako diagnostické svetlá, zvukové kódy a chybové hlásenia počas prevádzky počítača.

### Témy:

- Integrovaný automatický test napájacieho zdroja
- Diagnostický nástroj Dell SupportAssist Pre-boot System Performance Check
- Diagnostické kódy a kódy kontrolky napájania
- Problém s LED kontrolkou napájania
- Diagnostické chybové hlásenia
- Overenie systémovej pamäte
- Systémové chybové hlásenia
- Obnovenie operačného systému
- Resetovanie hodín reálneho času (RTC)
- Zálohovacie médiá a možnosti obnovenia
- Cyklus napájania Wi-Fi

## Integrovaný automatický test napájacieho zdroja

Pomocou integrovaného automatického testu (BIST) môžete otestovať, či funguje napájací zdroj počítača. Ak chcete spustiť automatickú diagnostiku napájacieho zdroja stolového počítača alebo počítača typu All-in-One, prezrite si príslušné články v databáze poznatkov na webovej stránke www.dell.com/support.

## Diagnostický nástroj Dell SupportAssist Pre-boot System Performance Check

#### O tejto úlohe

Diagnostika SupportAssist, známa tiež ako diagnostika systému, slúži na úplnú kontrolu hardvéru. Diagnostický nástroj Dell SupportAssist Pre-boot System Performance Check je integrovaný v systéme BIOS a spúšťa ho samotný systém BIOS. Vstavaná diagnostika systému poskytuje súbor možností pre konkrétne zariadenia alebo skupiny zariadení, aby ste mohli:

- spustiť testy automaticky alebo v interaktívnom režime,
- opakovať testy,
- zobraziť alebo uložiť výsledky testov,
- spustením podrobných testov zaviesť dodatočné testy pre získanie ďalších informácií o zariadeniach, ktoré majú poruchu,
- zobraziť hlásenia o stave, ktoré vás informujú, ak testy prebehli úspešne,
- zobraziť chybové hlásenia, ktoré vás informujú, ak sa počas testov objavili nejaké problémy.
- (i) POZNÁMKA: Niektoré testy vybraných zariadení vyžadujú aktívnu participáciu používateľa. Preto je dôležité, aby ste počas diagnostických testov boli pri počítači.

Viac informácií nájdete na webovej lokalite https://www.dell.com/support/kbdoc/000180971.

## Spustenie nástroja SupportAssist Pre-Boot System Performance Check

#### Postup

1. Zapnite počítač.

- 2. Keď sa počas spúšťania systému objaví logo Dell, stlačte kláves F12.
- 3. Na obrazovke ponuky zavádzania vyberte možnosť Diagnostika.
- **4.** Kliknite na ikonu šípky v ľavom dolnom rohu. Zobrazí sa úvodná stránka diagnostiky.
- Kliknite na ikonu šípky v pravom dolnom rohu, čím prejdete na stránku so zoznamom. Na stránke sú zobrazené všetky detegované položky.
- 6. Ak chcete spustiť diagnostický test pre konkrétne zariadenie, stlačte kláves Esc a kliknutím na tlačidlo Áno zastavte diagnostický test.
- 7. Vyberte zariadenie na ľavej table a kliknite na položku Spustiť testy.
- V prípade problémov sa zobrazia chybové kódy. Poznačte si chybový kód a overovacie číslo a obráťte sa na firmu Dell.

## Diagnostické kódy a kódy kontrolky napájania

## Tabuľka25. Stavy kontrolky napájania

| Stav kontrolky napájania | Možná príčina                                                                                                    | Návod na odstránenie<br>problému                                                                                                    |
|--------------------------|----------------------------------------------------------------------------------------------------|----------------------------------------------------------------------------------------------------|
| Nesvieti                 | Počítač je vypnutý, nenapája sa<br>alebo je v režime hibernácie.                                                                                                    | <ul> <li>Napájací kábel znova pripojte<br/>do zadnej časti počítača a do<br/>elektrickej zásuvky.</li> <li>Ak je napájací kábel<br/>zapojený do predlžovacieho<br/>kábla, presvedčte sa, či je<br/>predlžovací kábel zapojený<br/>do elektrickej zásuvky, a či<br/>je zapnutý. Skúste tiež<br/>zapojiť kábel priamo do<br/>elektrickej zásuvky bez<br/>použitia zariadení na ochranu<br/>napätia či elektrických<br/>predlžovacích káblov, aby<br/>ste mali istotu, že problém<br/>nespôsobujú tieto doplnky.</li> <li>Pomocou iného zariadenia,<br/>napr. lampy, si overte, či<br/>funguje elektrická zásuvka.</li> </ul> |
| Stála/blikajúca oranžová | Druhý stav diódy LED pri zapnutí<br>znamená, že je aktívny signál<br>POWER_GOOD a napájanie je<br>pravdepodobne v poriadku.<br>Počiatočný stav LED pri zapnutí.<br>Vzory blikania oranžového<br>svetla nájdete v nižšie<br>zobrazenej tabuľke, ktorá<br>uvádza potenciálne problémy<br>a možnosti diagnostiky. | <ul> <li>Ak sú v počítači<br/>nainštalované nejaké karty,<br/>odstráňte ich a nainštalujte<br/>ich znova.</li> <li>Ak máte počítač vybavený<br/>samostatnou grafickou<br/>kartou, vyberte a nainštalujte<br/>ju znova.</li> <li>Skontrolujte, či je napájací<br/>kábel pripojený k systémovej<br/>doske a procesoru.</li> </ul>                                                                                                    |
| blikajúce biele svetlo   | Systém je v režime nízkej<br>spotreby S1 alebo S3. Toto<br>blikanie nenaznačuje žiadnu<br>chybu systému.                                                                                                    | <ul> <li>Stlačte tlačidlo napájania,<br/>aby počítač prešiel do<br/>normálneho režimu.</li> <li>Skontrolujte, či sú všetky<br/>napájacie káble riadne<br/>pripojené k systémovej<br/>doske.</li> <li>Skontrolujte, či je hlavný<br/>napájací kábel a kábel<br/>predného panela riadne</li> </ul>                                                                                                    |

## Tabuľka25. Stavy kontrolky napájania (pokračovanie)

| Stav kontrolky napájania | Možná príčina                         | Návod na odstránenie<br>problému                                                                                                    |
|--------------------------|---------------------------------------|----------------------------------------------------------------------------------------------------|
|                          |                                       | pripojený k systémovej<br>doske.                                                                                                    |
| Neprerušovaná biela      | Počítač je zapnutý a plne<br>funkčný. | <ul> <li>Ak počítač nereaguje, vykonajte<br/>nasledujúce kroky:</li> <li>Presvedčte sa, či pripojený<br/>displej, a či je zapnutý.</li> <li>Ak je displej pripojený<br/>a zapnutý, počúvajte, či sa<br/>neozýva zvukový kód.</li> </ul> |

(i) POZNÁMKA: Vzor blikania oranžovej kontrolky: 2 alebo 3 bliknutia, po ktorých nasleduje krátka prestávka a až do 7 ďalších bliknutí. Uprostred opakovaného vzoru blikania je v strede dlhá prestávka. Napríklad 2,3 = 2 bliknutia oranžového svetla, krátka pauza, 3 bliknutia oranžového svetla, po ktorých nasleduje dlhá pauza a potom sa všetko zopakuje.

## Tabuľka26. Diagnostické kódy kontrolky napájania

| Štát | Názov štátu | Vzor blikania kontrolky<br>naoranžovo                                       | Popis problému                                                      | Navrhované riešenie                                                                                                    |
|------|-------------|-----------------------------------------------------------------------------|---------------------------------------------------------------------|----------------------------------------------------------------------------------------------------|
| _    | _           | 2 bliknutia > krátka pauza<br>><br>1 bliknutie > dlhá pauza ><br>opakovanie | Nefunkčná základná<br>doska                                         | Vymeňte základnú dosku                                                                                                    |
| _    | _           | 2 bliknutia > krátka pauza<br>><br>2 bliknutia > dlhá pauza ><br>opakovanie | Nefunkčná základná<br>doska, napájací zdroj<br>alebo napájací kábel | Ak ako zákazník<br>môžete pomôcť pri<br>odstraňovaní problémov,<br>zúžte možnosti poruchy<br>pomocou testu BIST<br>napájacieho zdroja,<br>upravením kábla.<br>Ak nič z toho nepomohlo,<br>vymeňte základnú dosku,<br>napájací zdroj alebo kábel                                       |
| -    | -           | 2 bliknutia > krátka pauza<br>><br>3 bliknutia > dlhá pauza ><br>opakovanie | Nefunkčná základná<br>doska, pamäť alebo<br>procesor                | Ak ako zákazník<br>môžete pomôcť pri<br>odstraňovaní problémov,<br>zúžte možnosti poruchy<br>opätovným osadením<br>pamäte a výmenou<br>pamäťového modulu za<br>taký, o ktorom viete, že<br>je funkčný.<br>Ak nič z toho nepomohlo,<br>vymeňte základnú dosku,<br>pamäť alebo procesor |
| _    | -           | 2 bliknutia > krátka pauza<br>><br>4 bliknutia > dlhá pauza ><br>opakovanie | Chybná gombíková<br>batéria                                         | Ak ako zákazník<br>môžete pomôcť pri<br>odstraňovaní problémov,<br>zúžte možnosti poruchy<br>výmenou gombíkovej<br>batérie za takú, o ktorej<br>viete, že je funkčná.                                                                                                    |

## Tabuľka26. Diagnostické kódy kontrolky napájania (pokračovanie)

| Štát | Názov štátu | Vzor blikania kontrolky<br>naoranžovo                                       | Popis problému                                    | Navrhované riešenie                                                                                                    |
|------|-------------|-----------------------------------------------------------------------------|---------------------------------------------------|----------------------------------------------------------------------------------------------------|
|      |             |                                                                             |                                                   | Ak nič z toho nepomohlo,<br>vymeňte gombíkovú<br>batériu                                                                                                    |
| S1   | RCM         | 2 bliknutia > krátka pauza<br>>                                             | Chyba kontrolného súčtu<br>BIOS                   | Systém je v režime<br>obnovovania.                                                                                                    |
|      |             | 5 bliknutí > dlhá pauza ><br>opakovanie                                     |                                                   | Aktualizujte systém BIOS<br>na najnovšiu verziu.<br>Ak problém pretrváva,<br>vymeňte základnú dosku                                                                                                    |
| S2   | Procesor    | 2 bliknutia > krátka pauza<br>><br>6 bliknutí > dlhá pauza ><br>opakovanie  | Chybný procesor                                   | Prebieha aktivita<br>konfigurácie procesora<br>alebo bola zistená<br>porucha procesora.<br>Vymeňte procesor                                                                                                    |
| S3   | MEM         | 2 bliknutia > krátka pauza<br>><br>7 bliknutí > dlhá pauza ><br>opakovanie  | Chyby pamäte                                      | Prebieha konfigurácia<br>pamäťového podsystému.<br>Pamäťové moduly boli<br>zistené, ale došlo<br>k zlyhaniu pamäte.                                                                                            |
|      |             |                                                                             |                                                   | Ak ako zákazník<br>môžete pomôcť pri<br>odstraňovaní problémov,<br>zúžte možnosti poruchy<br>opätovným osadením<br>pamäte a výmenou<br>pamäťového modulu za<br>taký, o ktorom viete, že<br>je funkčný.         |
|      |             |                                                                             |                                                   | Ak nič z toho nepomohlo,<br>vymeňte pamäť.                                                                                                    |
| S4   | PCI         | 3 bliknutia > krátka pauza<br>><br>1 bliknutie > dlhá pauza ><br>opakovanie | Poruchy zariadenia PCle<br>alebo podsystému videa | Prebieha aktivita<br>konfigurácie zariadenia<br>PCle alebo bola zistená<br>porucha zariadenia PCle.                                                                                                    |
|      |             |                                                                             |                                                   | Ak ako zákazník<br>môžete pomôcť pri<br>odstraňovaní problémov,<br>zúžte možnosti poruchy<br>opätovným usadením<br>karty PCle a postupným<br>odstraňovaním kariet, aby<br>sa určilo, ktorá karta je<br>chybná. |
|      |             |                                                                             |                                                   | Ak identifikujete chybnú<br>kartu PCle, vymeňte ju.                                                                                                    |
|      |             |                                                                             |                                                   | Ak nie je chybná žiadna<br>z kariet PCle, vymeňte<br>základnú dosku.                                                                                                    |
| S5   | VID         | 3 bliknutia > krátka pauza<br>>                                             | Chyba podsystému videa                            | Prebieha konfigurácia<br>podsystému videa alebo<br>je tento podsystém<br>chybný.                                                                                                    |

## Tabuľka26. Diagnostické kódy kontrolky napájania (pokračovanie)

| Štát | Názov štátu | Vzor blikania kontrolky<br>naoranžovo                                       | Popis problému                                        | Navrhované riešenie                                                                                                    |
|------|-------------|-----------------------------------------------------------------------------|-------------------------------------------------------|----------------------------------------------------------------------------------------------------|
|      |             | 2 bliknutia > dlhá pauza ><br>opakovanie                                    |                                                       | Ak ako zákazník<br>môžete pomôcť pri<br>riešení, zúžte možnosti<br>poruchy postupným<br>odstraňovaním kariet, aby<br>sa zistilo, ktorá z nich je<br>chybná.<br>Ak identifikujete chybnú<br>kartu, vymeňte ju.<br>Ak nie je chybná žiadna z                                                                                                    |
|      |             |                                                                             |                                                       | dosku.                                                                                                    |
| S6   | STO         | 3 bliknutia > krátka pauza<br>><br>3 bliknutia > dlhá pauza ><br>opakovanie | Nezistila sa prítomnosť<br>pamäte                     | Ak ako zákazník<br>môžete pomôcť pri<br>odstraňovaní problémov,<br>zúžte možnosti<br>poruchy postupným<br>odstraňovaním<br>pamäťových modulov,<br>aby sa zistilo, ktorý z nich<br>je chybný. Prípadne<br>vymeňte pamäťový<br>modul za taký, o ktorom<br>viete, že je funkčný.<br>Ak identifikujete chybný<br>pamäťový modul                                                                                     |
|      |             |                                                                             |                                                       | vymeňte ho.<br>Ak nie je chybný žiadny<br>z namäťových modulov                                                                                                    |
|      |             |                                                                             |                                                       | vymeňte základnú dosku.                                                                                                    |
| S7   | USB         | 3 bliknutia > krátka pauza<br>><br>4 bliknutia > dlhá pauza ><br>opakovanie | Chyba podsystému<br>úložiska                          | Možno prebieha<br>konfigurácia ukladacieho<br>zariadenia alebo má<br>podsystém úložiska<br>poruchu.<br>Ak ako zákazník<br>môžete pomôcť pri<br>odstraňovaní problémov,<br>zúžte možnosti<br>poruchy postupným<br>odstraňovaním dátových<br>úložísk zo základnej<br>dosky, aby sa zistilo,<br>ktoré z nich je chybné.<br>Ak identifikujete chybné<br>dátové úložisko, vymeňte<br>ho.<br>Ak identifikujete chybné |
| S8   | MEM         | 3 bliknutia > krátka pauza<br>>                                             | Konfigurácia pamäte<br>alebo chyba<br>nekompatibility | Prebieha konfigurácia<br>pamäťového podsystému.                                                                                                    |

## Tabuľka26. Diagnostické kódy kontrolky napájania (pokračovanie)

| Štát | Názov štátu | Vzor blikania kontrolky<br>naoranžovo                                      | Popis problému         | Navrhované riešenie                                                                                                    |
|------|-------------|----------------------------------------------------------------------------|------------------------|----------------------------------------------------------------------------------------------------|
|      |             | 5 bliknutí > dlhá pauza ><br>opakovanie                                    |                        | Neboli rozpoznané žiadne<br>pamäťové moduly.                                                                                                    |
|      |             |                                                                            |                        | Ak môžete pomôcť pri<br>riešení, zúžte možnosti<br>poruchy postupným<br>odstraňovaním<br>pamäťových modulov zo<br>základnej dosky, aby sa<br>zistilo, ktorý z nich je<br>chybný. Tiež skombinujte<br>konfiguráciu na overenie<br>vhodnej kombinácie. |
|      |             |                                                                            |                        | Ak identifikujete chybnú<br>súčiastku, vymeňte ju.                                                                                                    |
|      |             |                                                                            |                        | Ak nie je chybná žiadna<br>súčiastka, vymeňte<br>základnú dosku.                                                                                                    |
| S9   | MBF         | 3 bliknutia > krátka pauza<br>>                                            | Chyba systémovej dosky | Zistila sa kritická chyba<br>systémovej dosky.                                                                                                    |
|      |             | 6 bliknutí > dlhá pauza ><br>opakovanie                                    |                        | Ak môžete pomôcť pri<br>riešení, zúžte možnosti<br>poruchy postupným<br>odstraňovaním súčiastok<br>zo základnej dosky, aby<br>sa zistilo, ktorá z nich je<br>chybná.                                                                                 |
|      |             |                                                                            |                        | Ak identifikujete<br>akúkoľvek chybnú<br>súčiastku, vymeňte ju.                                                                                                    |
|      |             |                                                                            |                        | Ak nie je chybná žiadna<br>súčiastka, vymeňte<br>základnú dosku.                                                                                                    |
| S10  | MEM         | 3 bliknutia > krátka pauza<br>><br>7 bliknutí > dlhá pauza ><br>opakovanie | Možné zlyhanie pamäte  | Prebieha konfigurácia<br>pamäťového podsystému.<br>Pamäťové moduly<br>boli zistené, no<br>sú pravdepodobne<br>nekompatibilné alebo<br>majú neplatnú<br>konfiguráciu.                                                                                 |
|      |             |                                                                            |                        | Ak môžete pomôcť pri<br>riešení, zúžte možnosti<br>poruchy postupným<br>odstraňovaním<br>pamäťových modulov zo<br>základnej dosky, aby sa<br>zistilo, ktorý z nich je<br>chybný.                                                                     |
|      |             |                                                                            |                        | Ak identifikujete chybný<br>pamäťový modul,<br>vymeňte ho.                                                                                                    |
|      |             |                                                                            |                        | Ak nie, vymeňte základnú<br>dosku.                                                                                                    |

VÝSTRAHA: Kontrolka napájania slúži len ako indikátor fázy testu POST. Tieto kontrolky neslúžia ako indikátor problému, ktorý spôsobil zastavenie testu POST.

## Problém s LED kontrolkou napájania

LED kontrolka napájania nebliká oranžovo na platformách ChengMing 3977, Optiplex D8 a OptiPlex D8 AlO.

Týka sa platforiem ChengMing 3977, OptiPlex D8 a D8 AlO v prípadoch, ak nie je namontovaný procesor, prípadne nie je pripojený kábel procesora. Vtedy nemusí byť k dispozícii oranžová kontrolka na signalizovanie pri diagnostike. Špecifikácia správania systému BIOS hovorí, že:

- 1. ak v zariadení nie je procesor, LED kontrolka by mala blikať oranžovo podľa vzoru 2-3
- 2. ak k zariadeniu nie je pripojený kábel procesora, LED kontrolka by mala blikať oranžovo podľa vzoru 2-2

V zariadení nevymieňajte žiadny hardvér, všetko je navrhnuté tak, aby riadne fungovalo. Funkcia Boot Guard (BtG), ktorá je súčasťou nástroja Intel ME11.6, automaticky vypne systém, ak chýba procesor alebo procesor nemá napájanie.

#### Problém sa týka týchto platforiem:

- ChengMing 3977
- OptiPlex 3050/5050/7050
- OptiPlex 3050 AIO/5250 AIO/7450 AIO

## Diagnostické chybové hlásenia

### Tabuľka27. Diagnostické chybové hlásenia

| Chybové hlásenia                                             | Popis                                                                                                    |
|--------------------------------------------------------------|----------------------------------------------------------------------------------------------------|
| AUXILIARY DEVICE FAILURE                                     | Dotykový panel alebo externá myš môžu byť chybné. V prípade<br>externej myši skontrolujte prípojný kábel. V programe Nastavenie<br>systému povoľte možnosť <b>Pointing Device (Ukazovacie</b><br>zariadenie).   |
| BAD COMMAND OR FILE NAME                                     | Skontrolujte, či ste príkaz zadali správne, dali medzery na správne miesta a použili správnu cestu.                                                                                                    |
| CACHE DISABLED DUE TO FAILURE                                | Zlyhanie primárnej internej vyrovnávacej pamäte mikroprocesoru.<br><b>Kontaktujte Dell</b>                                                                                                    |
| CD DRIVE CONTROLLER FAILURE                                  | Optická jednotka neodpovedá na príkazy z počítača.                                                                                                    |
| DATA ERROR                                                   | Pevná jednotka nedokáže prečítať dáta.                                                                                                    |
| DECREASING AVAILABLE MEMORY                                  | Jeden alebo niekoľko pamäťových modulov môže byť chybných<br>alebo nesprávne nasadených. Opätovne nainštalujte pamäťové<br>moduly alebo ich vymeňte, ak je to potrebné.                                         |
| DISK C: FAILED INITIALIZATION                                | Nepodarilo sa inicializovať pevný disk. Spustite testy pevného disku<br>v nástroji <b>Dell Diagnostics</b> .                                                                                                    |
| DRIVE NOT READY                                              | Operácia si vyžaduje, aby pevný disk sa nachádzal v šachte ešte<br>pred pokračovaním. Do šachty na pevný disk nainštalujte pevný<br>disk.                                                                       |
| ERROR READING PCMCIA CARD                                    | Počítač nedokáže identifikovať kartu ExpressCard. Opätovne<br>vložte kartu alebo vyskúšajte inú kartu.                                                                                                    |
| EXTENDED MEMORY SIZE HAS CHANGED                             | Veľkosť pamäte zaznamenaná v pamäti NVRAM nezodpovedá<br>veľkosti pamäťového modulu nainštalovaného v počítači.<br>Reštartujte počítač. Ak sa chyba vyskytne znova, <b>obráťte sa na</b><br><b>firmu Dell</b> . |
| THE FILE BEING COPIED IS TOO LARGE FOR THE DESTINATION DRIVE | Súbor, ktorý sa pokúšate skopírovať, je príliš veľký na to, aby sa na<br>disk zmestil, alebo disk je plný. Pokúste sa súbor prekopírovať na<br>iný disk alebo použite disk s väčšou kapacitou.                  |

## Tabuľka27. Diagnostické chybové hlásenia (pokračovanie)

| Chybové hlásenia                                                                          | Popis                                                                                                    |
|-------------------------------------------------------------------------------------------|----------------------------------------------------------------------------------------------------|
| A FILENAME CANNOT CONTAIN ANY OF THE FOLLOWING CHARACTERS: $\backslash$ / : * ? " < >   - | V názvoch súborov tieto znaky nepoužívajte.                                                                                                    |
| GATE A20 FAILURE                                                                          | Niektorý pamäťový modul môže byť uvoľnený. Namontujte späť<br>pamäťový modul alebo ho vymeňte, ak je to potrebné.                                                                                                    |
| GENERAL FAILURE                                                                           | Operačný systém nie je schopný príkaz vykonať. Za týmto hlásením<br>sa obvykle zobrazia ďalšie spresňujúce informácie. Napríklad:<br>Printer out of paper. Take the appropriate<br>action.                                                                                                    |
| HARD-DISK DRIVE CONFIGURATION ERROR                                                       | Počítač nemôže identifikovať typ disku. Vypnite počítač,<br>demontujte pevný disk a zaveďte systém z optickej jednotky.<br>Potom počítač vypnite, pevný disk opätovne nainštalujte a počítač<br>reštartujte. Spustite testy <b>Hard Disk Drive (Pevný disk)</b><br>dostupné v nástroji <b>Dell Diagnostics</b> .                                                             |
| HARD-DISK DRIVE CONTROLLER FAILURE 0                                                      | Pevný disk neodpovedá na príkazy z počítača. Vypnite počítač,<br>demontujte pevný disk a zaveď te systém z optickej jednotky.<br>Potom počítač vypnite, pevný disk opätovne nainštalujte a počítač<br>reštartujte. Ak problém pretrváva, skúste inú diskovú jednotku.<br>Spustite testy <b>Hard Disk Drive (Pevný disk)</b> dostupné v nástroji<br><b>Dell Diagnostics</b> . |
| HARD-DISK DRIVE FAILURE                                                                   | Pevný disk neodpovedá na príkazy z počítača. Vypnite počítač,<br>demontujte pevný disk a zaveďte systém z optickej jednotky.<br>Potom počítač vypnite, pevný disk opätovne nainštalujte a počítač<br>reštartujte. Ak problém pretrváva, skúste inú diskovú jednotku.<br>Spustite testy <b>Hard Disk Drive (Pevný disk)</b> dostupné v nástroji<br><b>Dell Diagnostics</b> .  |
| HARD-DISK DRIVE READ FAILURE                                                              | Pevný disk môže byť chybný. Vypnite počítač, demontujte pevný<br>disk a zaveďte systém z optickej jednotky. Potom počítač vypnite,<br>pevný disk opätovne nainštalujte a počítač reštartujte. Ak problém<br>pretrváva, skúste inú diskovú jednotku. Spustite testy <b>Hard Disk</b><br><b>Drive (Pevný disk)</b> dostupné v nástroji <b>Dell Diagnostics</b> .               |
| INSERT BOOTABLE MEDIA                                                                     | Operačný systém sa pokúša spustiť z média, ktoré nie<br>je zavádzacie, akým je napríklad optická jednotka. Vložte<br>bootovateľný nosič.                                                                                                    |
| INVALID CONFIGURATION INFORMATION-PLEASE RUN<br>SYSTEM SETUP PROGRAM                      | Konfigurácia systému nesúhlasí s konfiguráciou hardware. Toto<br>hlásenie sa najpravdepodobnejšie vyskytne po nainštalovaní<br>pamäťového modulu. Opravte príslušné voľby v programe na<br>nastavenie systému.                                                                                                    |
| KEYBOARD CLOCK LINE FAILURE                                                               | U externej klávesnice skontrolujte prípojný kábel. Spustite test<br><b>Keyboard Controller (Radič klávesnice)</b> dostupný v nástroji<br><b>Dell Diagnostics</b> .                                                                                                    |
| KEYBOARD CONTROLLER FAILURE                                                               | U externej klávesnice skontrolujte prípojný kábel. Počítač<br>reštartujte a počas zavádzania systému sa vyhnite akémukoľvek<br>dotyku klávesnice alebo myši. Spustite test <b>Keyboard Controller</b><br>(Radič klávesnice) dostupný v nástroji Dell Diagnostics.                                                                                                    |
| KEYBOARD DATA LINE FAILURE                                                                | U externej klávesnice skontrolujte prípojný kábel. Spustite test<br><b>Keyboard Controller (Radič klávesnice)</b> dostupný v nástroji<br><b>Dell Diagnostics</b> .                                                                                                    |
| KEYBOARD STUCK KEY FAILURE                                                                | U externých klávesníc alebo tlačidlových klávesníc skontrolujte<br>prípojný kábel. Počítač reštartujte a počas zavádzania systému<br>sa vyhnite akémukoľvek dotyku klávesnice alebo myši. Spustite<br>test <b>Stuck Key (Zaseknutý kláves)</b> dostupný v nástroji <b>Dell</b><br><b>Diagnostics</b> .                                                                       |

## Tabuľka27. Diagnostické chybové hlásenia (pokračovanie)

| Chybové hlásenia                                                           | Popis                                                                                                    |
|----------------------------------------------------------------------------|----------------------------------------------------------------------------------------------------|
| LICENSED CONTENT IS NOT ACCESSIBLE IN<br>MEDIADIRECT                       | Dell MediaDirect nedokáže overiť obmedzenia DRM (Digital Rights<br>Management) súboru, takže súbor nie je možné prehrať.                                                                                                    |
| MEMORY ADDRESS LINE FAILURE AT ADDRESS, READ<br>VALUE EXPECTING VALUE      | Niektorý pamäťový modul môže byť chybný alebo nesprávne<br>nasadený. Namontujte späť pamäťový modul alebo ho vymeňte, ak<br>je to potrebné.                                                                                                    |
| MEMORY ALLOCATION ERROR                                                    | Program, ktorý sa pokúšate spustiť, koliduje s operačným<br>systémom, iným programom alebo pomôckou. Vypnite počítač,<br>počkajte 30 sekúnd a potom ho reštartujte. Spustite znova<br>program. Ak sa chybové hlásenie stále zobrazuje, pozrite<br>dokumentáciu k programu.                                                                                                    |
| MEMORY DOUBLE WORD LOGIC FAILURE AT ADDRESS,<br>READ VALUE EXPECTING VALUE | Niektorý pamäťový modul môže byť chybný alebo nesprávne<br>nasadený. Namontujte späť pamäťový modul alebo ho vymeňte, ak<br>je to potrebné.                                                                                                    |
| MEMORY ODD/EVEN LOGIC FAILURE AT ADDRESS, READ<br>VALUE EXPECTING VALUE    | Niektorý pamäťový modul môže byť chybný alebo nesprávne<br>nasadený. Namontujte späť pamäťový modul alebo ho vymeňte, ak<br>je to potrebné.                                                                                                    |
| MEMORY WRITE/READ FAILURE AT ADDRESS, READ<br>VALUE EXPECTING VALUE        | Niektorý pamäťový modul môže byť chybný alebo nesprávne<br>nasadený. Namontujte späť pamäťový modul alebo ho vymeňte, ak<br>je to potrebné.                                                                                                    |
| NO BOOT DEVICE AVAILABLE                                                   | The computer cannot find the hard drive. (Počítač nedokáže<br>nájsť pevný disk.) Ak je pevný disk vaše zavádzacie zariadenie,<br>skontrolujte, či je disk správne nainštalovaný a rozdelený ako<br>zavádzacie zariadenie.                                                                                                    |
| NO BOOT SECTOR ON HARD DRIVE                                               | Operačný systém môže byť poškodený, <b>obráťte sa na Dell</b> .                                                                                                    |
| NO TIMER TICK INTERRUPT                                                    | Niektorý čip na systémovej doske môže nesprávne fungovať.<br>Spustite testy <b>System Set (Komponenty systému)</b> dostupné<br>v nástroji <b>Dell Diagnostics</b> .                                                                                                    |
| NOT ENOUGH MEMORY OR RESOURCES. EXIT SOME PROGRAMS AND TRY AGAIN           | Máte otvorených príliš mnoho programov. Zatvorte všetky okná a<br>otvorte program, ktorý chcete používať.                                                                                                    |
| OPERATING SYSTEM NOT FOUND                                                 | Preinštalujte operačný systém. Ak sa problém nevyrieši, <b>obráťte sa na firmu Dell.</b>                                                                                                    |
| OPTIONAL ROM BAD CHECKSUM                                                  | Zlyhanie voliteľnej ROM. Obráťte sa na firmu Dell.                                                                                                    |
| SECTOR NOT FOUND                                                           | Operačný systém nedokáže na pevnom disku nájsť niektorý sektor.<br>Na disku sa môže nachádzať chybný sektor alebo poškodený<br>súborový systém FAT. Spustite nástroj na kontrolu chýb pod<br>Windows, ktorým skontrolujete štruktúru súborov na pevnom<br>disku. Pokyny nájdete v časti <b>Pomoc a technická podpora</b><br><b>pre systém Windows</b> (kliknite na položky <b>Štart &gt; Pomoc</b><br><b>a technická podpora</b> ). Ak je počet chybných sektorov veľký,<br>zálohujte si údaje (ak je to možné) a potom pevný disk<br>naformátujte. |
| SEEK ERROR                                                                 | Operačný systém nedokáže nájsť určitú stopu na pevnom disku.                                                                                                    |
| SHUTDOWN FAILURE                                                           | Niektorý čip na systémovej doske môže nesprávne fungovať.<br>Spustite testy <b>System Set (Komponenty systému)</b> dostupné<br>v nástroji <b>Dell Diagnostics</b> . Ak sa hlásenie zobrazí znova, <b>obráťte</b><br><b>sa na firmu Dell</b> .                                                                                                    |
| TIME-OF-DAY CLOCK LOST POWER                                               | Nastavenie konfigurácie systému je poškodené. Počítač pripojte k<br>elektrickej zásuvke, aby sa nabila batéria. Ak problém pretrváva,<br>skúste obnoviť údaje tak, že otvoríte program Nastavenie systému,<br>a následne ho okamžite ukončíte. Ak sa hlásenie zobrazí znova,<br><b>obráťte sa na firmu Dell</b> .                                                                                                    |

## Tabuľka27. Diagnostické chybové hlásenia (pokračovanie)

| Chybové hlásenia                                           | Popis                                                                                                    |
|------------------------------------------------------------|----------------------------------------------------------------------------------------------------|
| TIME-OF-DAY CLOCK STOPPED                                  | Záložná batéria, ktorá udržuje nastavenie konfigurácie systému,<br>môže vyžadovať opätovné nabitie. Počítač pripojte k elektrickej<br>zásuvke, aby sa nabila batéria. Ak sa problém nevyrieši, <b>obráťte sa</b><br><b>na firmu Dell.</b>                                      |
| TIME-OF-DAY NOT SET-PLEASE RUN THE SYSTEM<br>SETUP PROGRAM | Čas a dátum uložené v programe na nastavenie systému<br>nezodpovedajú systémovým hodinám. Opravte nastavenie<br>možností <b>Date and Time (Dátum a čas)</b> .                                                                                                    |
| TIMER CHIP COUNTER 2 FAILED                                | Niektorý čip na systémovej doske môže nesprávne fungovať.<br>Spustite testy <b>System Set (Komponenty systému)</b> dostupné<br>v nástroji <b>Dell Diagnostics</b> .                                                                                                    |
| UNEXPECTED INTERRUPT IN PROTECTED MODE                     | Radič klávesnice môže byť chybný, alebo je uvoľnený niektorý<br>pamäťový modul. Spustite testy <b>System Memory (Pamäť<br/>systému)</b> a <b>Keyboard Controller (Radič klávesnice)</b> dostupné<br>v nástroji <b>Dell Diagnostics</b> alebo sa <b>obráťte na firmu Dell</b> . |
| X: $\$ IS NOT ACCESSIBLE. THE DEVICE IS NOT READY          | Do jednotky vložte disk a skúste znova.                                                                                                    |

## Overenie systémovej pamäte

## Windows 10

- 1. Kliknite na tlačidlo Windows a vyberte možnosť Všetky nastavenia 😳 > Systém.
- 2. V časti Systém kliknite na možnosť O systéme.

## Overenie systémovej pamäte v nástroji na nastavovanie

### Postup

- 1. Zapnite (alebo reštartujte) počítač.
- 2. Po zobrazení loga Dell stláčajte kláves F2, až kým sa nezobrazí správa Entering BIOS (Spúšťam systém BIOS). Stlačením klávesu F12 prejdite do ponuky Boot selection (Výber zavádzacích zariadení).
- Na ľavom paneli vyberte položky Nastavenia > Všeobecné > Systémové informácie. Informácie o pamäti sú zobrazené na pravom paneli.

## Testovanie pamäte nástrojom ePSA

### Postup

- 1. Zapnite (alebo reštartujte) počítač.
- 2. Po zobrazení loga Dell:
  - a. Stlačte kláves F12.
  - b. Vyberte položku ePSA diagnostics
  - V počítači sa spustí nástroj PreBoot System Assessment (ePSA).

POZNÁMKA: Ak budete čakať pridlho a zobrazí sa logo operačného systému, počkajte, kým sa nezobrazí pracovná plocha. Potom počítač vypnite a skúste to znova.

## Systémové chybové hlásenia

### Tabuľka28. Systémové chybové hlásenia

| Systémové hlásenie                                                                                                    | Popis                                                                                                    |
|----------------------------------------------------------------------------------------------------|----------------------------------------------------------------------------------------------------|
| Alert! Previous attempts at booting this<br>system have failed at checkpoint [nnnn]. For<br>help in resolving this problem, please note<br>this checkpoint and contact Dell Technical<br>Support                                                                       | Počítač zlyhal pri dokončení zavádzacieho programu trikrát za<br>sebou kvôli tej istej chybe.                                                                                                    |
| CMOS checksum error                                                                                                    | RTC is reset, <b>BIOS Setup</b> default has been loaded. (RTC sa vynulovalo, boli načítané predvolené hodnoty BIOS.)                                                                                                    |
| CPU fan failure                                                                                                    | Ventilátor procesora zlyhal.                                                                                                    |
| System fan failure                                                                                                    | Systémový ventilátor zlyhal.                                                                                                    |
| Hard-disk drive failure                                                                                                    | Možné zlyhanie pevného disku počas testu POST.                                                                                                    |
| Keyboard failure                                                                                                    | Keyboard failure or loose cable. Zlyhanie klávesnice alebo uvoľnený<br>kábel. Ak opätovné osadenie kábla nevyrieši problém, vymeňte<br>klávesnicu.                                                                                                    |
| No boot device available                                                                                                    | <ul> <li>Na pevnom disku nie je zavádzacia oblasť, je uvoľnený kábel pevného disku alebo nie je prítomné zavádzacie zariadenie.</li> <li>Ak je vaším zavádzacím zariadením pevný disk, presvedčte sa, či sú pripojené káble a či je disk správne nainštalovaný a rozdelený na partície ako zavádzacie zariadenie.</li> <li>Spustite Nastavenie systému a ubezpečte sa, že informácia o zavádzacej sekvencii je správna.</li> </ul> |
| No timer tick interrupt                                                                                                    | Čip na systémovej doske môže nesprávne fungovať alebo je<br>chybná základná doska.                                                                                                    |
| NOTICE - Hard Drive SELF MONITORING SYSTEM has<br>reported that a parameter has exceeded its<br>normal operating range. Dell recommends that<br>you back up your data regularly. A parameter<br>out of range may or may not indicate a<br>potential hard drive problem | Chyba S.M.A.R.T, možná porucha jednotky pevného disku.                                                                                                    |

## Obnovenie operačného systému

Ak váš počítač nedokáže spustiť operačný systém ani po niekoľkých pokusoch, automaticky sa spustí nástroj Dell SupportAssist OS Recovery.

Dell SupportAssist OS Recovery je samostatný nástroj, ktorý inštalujeme do všetkých počítačov značky Dell s operačným systémom Windows. Tento nástroj pozostáva z viacerých ďalších nástrojov na diagnostiku a riešenie problémov, ktoré sa v počítači môžu vyskytnúť pred spustením operačného systému. Pomocou tohto nástroja môžete diagnostikovať problémy s hardvérom, opraviť počítač, zálohovať si súbory alebo vrátiť počítač do stavu, v akom ste ho dostali z výroby.

Nástroj Dell SupportAssist OS Recovery si môžete tiež stiahnuť z webovej lokality podpory firmy Dell a použiť ho na opravu svojho počítača, keď nebude možné kvôli problémom so softvérom alebo hardvérom spustiť hlavný operačný systém.

Viac informácií o nástroji Dell SupportAssist OS Recovery vám poskytne *Používateľská príručka nástroja Dell SupportAssist OS Recovery*, dostupná na webovej stránke www.dell.com/serviceabilitytools. Kliknite na položku **SupportAssist** a potom na položku **SupportAssist OS Recovery**.

## Resetovanie hodín reálneho času (RTC)

Funkcia resetovania hodín reálneho času (RTC) umožňuje vám alebo servisnému technikovi obnoviť systémy Dell pri problémoch so spustením POST testu, napájaním alebo spustením systému. Tieto modely už neponúkajú možnosť resetovania RTC pomocou prepojky.

Pri resetovaní RTC musí byť počítač vypnutý a mať pripojený napájací kábel. Stlačte tlačidlo napájania a podržte ho 20 sekúnd. Resetovanie RTC prebehne po pustení tlačidla napájania.

## Zálohovacie médiá a možnosti obnovenia

Odporúča sa, aby ste si vytvorili jednotku na obnovenie systému určenú na opravu problémov, ktoré sa môžu v systéme Windows vyskytnúť. Firma Dell ponúka viacero možností obnovenia operačného systému Windows vo vašom počítači Dell. Viac informácií nájdete v časti Zálohovacie médiá a možnosti obnovy systému Windows od firmy Dell.

## Cyklus napájania Wi-Fi

### O tejto úlohe

Ak sa váš počítač nemôže pripojiť na internet pre problémy s pripojením k sieti Wi-Fi, môžete skúsiť problém vyriešiť pomocou cyklu napájania Wi-Fi. Nasledujúci postup uvádza pokyny, ako urobiť cyklus napájania Wi-Fi:

(i) POZNÁMKA: Niektorí poskytovatelia internetu (ISP) poskytujú zákazníkom zariadenie, ktoré v sebe spája modem a smerovač.

### Postup

- 1. Vypnite počítač.
- 2. Vypnite modem.
- 3. Vypnite bezdrôtový smerovač.
- 4. Počkajte 30 sekúnd.
- 5. Zapnite bezdrôtový smerovač.
- 6. Zapnite modem.
- 7. Zapnite počítač.

# Technické údaje

## Témy:

- Technické údaje procesora
- Technické údaje pamäte
- Technické údaje videa
- Technické údaje o audio zariadeniach
- Technické údaje komunikácie
- Technické údaje úložiska
- Technické údaje portov a konektorov
- Technické údaje napájacieho zdroja
- Údaje o fyzických rozmeroch
- Informácie o kontrolkách a svetelnej signalizácii
- Požiadavky na prostredie

## Technické údaje procesora

Počítače OptiPlex 7050 sa dodávajú s procesormi Intel 6. a 7. generácie.

**POZNÁMKA:** Taktovacia frekvencia a výkon sa líši v závislosti od zaťaženia a iných premenných. Celková vyrovnávacia pamäť až do 8 MB podľa typu procesora.

### Vlastnosť Technické údaje

#### Typ procesora

- Intel® Core™ i3-6100 (dvojjadrový, 3 MB, 4 vlákna, 3,7 GHz, 65 W)
- Intel® Core™ i3-6100T (dvojjadrový, 3 MB, 4 vlákna, 3,2 GHz, 35 W)
- Intel® Core™ i5-6400T (štvorjadrový, 6 MB, 4 vlákna, 2,2 GHz, 35 W)
- Intel® Core™ i5-6500 (štvorjadrový, 6 MB, 4 vlákna, 3,2 GHz, 65 W)
- Intel® Core™ i5-6500T (štvorjadrový, 6 MB, 4 vlákna, 2,5 GHz, 35 W)
- Intel® Core™ i5-6600 (štvorjadrový, 6 MB, 4 vlákna, 3,3 GHz, 65 W)
- Intel® Core™ i5-6600T (štvorjadrový, 6 MB, 4 vlákna, 2,7 GHz, 35 W)
- Intel® Core™ i7-6700 (štvorjadrový, 8 MB, 8 vláken, 3,4 GHz, 65 W)
- Intel® Core™ i7-6700T (štvorjadrový, 8 MB, 8 vláken, 2,8 GHz, 35 W)
- Intel® Core™ i3-7100 (dvojjadrový, 3 MB, 4 vlákna, 3,9 GHz, 65 W)
- Intel® Core™ i3-7100T (dvojjadrový, 3 MB, 4 vlákna, 3,5 GHz, 35 W)
- Intel® Core™ i3-7300T (dvojjadrový, 4 MB, 4 vlákna, 3,5 GHz, 35 W)
- Intel® Core™ i5-7400T (štvorjadrový, 6 MB, 4 vlákna, 2,4 GHz, 35 W)
- Intel® Core™ i5-7500 (štvorjadrový, 6 MB, 4 vlákna, 3,4 GHz, 65 W)
- Intel® Core™ i5-7500T (štvorjadrový, 6 MB, 4 vlákna, 2,7 GHz, 35 W)
- Intel® Core™ i5-7600 (štvorjadrový, 6 MB, 4 vlákna, 3,5 GHz, 65 W)
- Intel® Core™ i5-7600T (štvorjadrový, 6 MB, 4 vlákna, 2,8 GHz, 35 W)
- Intel® Core™ i7-7700 (štvorjadrový, 8 MB, 8 vláken, 3,6 GHz, 65 W)
- Intel® Core™ i7-7700T (štvorjadrový, 8 MB, 8 vláken, 2,9 GHz, 35 W)

Vyrovnávacia pamäť spolu Do 8 MB vyrovnávacej pamäte podľa typu procesora

## Technické údaje pamäte

| Vlastnosť                                     | Technické údaje                                                                             |
|-----------------------------------------------|---------------------------------------------------------------------------------------------|
| Тур                                           | 2 133 MHz/2 400 MHz<br>i POZNÁMKA: Rýchlosť 2 133 MHz platí len pre procesory 6. generácie. |
| Konektory                                     | Dve zásuvky na pamäťové moduly DDR4 SODIMM                                                  |
| Veľkosť<br>pamäťového<br>modulu na<br>zásuvku | 4 GB, 8 GB a 16 GB                                                                          |
| Minimálna pamäť                               | 4 GB                                                                                        |
| Maximálna pamäť                               | 32 GB                                                                                       |

## Technické údaje videa

| Funkcia                      | Technické údaje                            |
|------------------------------|--------------------------------------------|
| Radič videa –<br>integrovaný | Grafický procesor kombinovaný s procesorom |
| Pamäť videa                  | ponuka samostatných kariet                 |

## Technické údaje o audio zariadeniach

| Vlastnosť                              | Technické údaje                                                                                                    |
|----------------------------------------|----------------------------------------------------------------------------------------------------|
| Radič                                  | Zvukový kodek s vysokým rozlíšením Realtek ALC3234 (integrovaný, podporuje použitie viacerých nezávislých zvukových výstupov súčasne) |
| Interný zosilňovač<br>pre reproduktory | Integrovaná                                                                                                    |

## Technické údaje komunikácie

## Tabuľka29. Technické údaje komunikácie

| Vlastnosť       |                        | Technické údaje                                                                                                    |  |
|-----------------|------------------------|----------------------------------------------------------------------------------------------------|--|
| Sieťový adaptér | Integrovaná            | Intel® i219-V Gigabit1 Ethernet LAN 10/100/1000 (podpora technológie Remote<br>Wake Up a PXE)                               |  |
|                 | Bezdrôtová (voliteľná) | <ul> <li>Bezdrôtová karta Intel® Dual-Band Wireless-AC 8265 Wi-Fi + Bluetooth 4.2<br/>(2x2), MU-MIMO (voliteľná)</li> </ul> |  |

## Technické údaje úložiska

## Funkcia Technické údaje

Pevný disk

Jeden 2,5-palcový disk SATA a/alebo jeden disk SSD M.2 PCle

## Funkcia Technické údaje

| Typ úložiska                                                                  | Typ rozhrania | Kapacita   |
|-------------------------------------------------------------------------------|---------------|------------|
| 2,5-palcová jednotka pevného<br>disku, 5 400 ot./min                          | SATA 3.0      | Až do 2 TB |
| 2,5-palcový hybridný pevný disk s<br>5 400 otáčkami za minútu                 | SATA 3.0      | 500 GB     |
| 2,5-palcová jednotka pevného<br>disku, 7 200 ot./min                          | SATA 3.0      | Až do 1 TB |
| 2,5-palcový, 7 200 otáčok za<br>minútu, samošifrovací pevný disk<br>Opal FIPS | SATA 3.0      | 500 GB     |
| 3,5-palcová jednotka pevného<br>disku, 7200 ot./min                           | SATA 3.0      | Až do 2 TB |

### Jednotka SSD

#### Jeden disk SSD M.2

| Typ úložiska                | Typ rozhrania             | Kapacita     |
|-----------------------------|---------------------------|--------------|
| 2,5-palcový, 7 mm SATA, SSD | SATA, Class 20            | Až do 512 GB |
| SSD M.2 2280                | PCle NVMe 3.0 x4 Class 40 | Až do 512 GB |
| SSD M.2 2280                | PCIe NVMe 3.0 x4 Class 40 | 256 GB       |
| Pamäť M.2 Intel Optane      | PCle NVMe 3.0 x2          | 16 GB        |

## Optická jednotka N/A

RAID

Systém nepodporuje konfiguráciu RAID 0 ani RAID 1.

## Technické údaje portov a konektorov

| Vlastnosť                                       | Technické údaje               |
|-------------------------------------------------|-------------------------------|
| Zadný port USB<br>2.0                           | N/A                           |
| Zadný port USB<br>3.1 Gen 1                     | štyri                         |
| Predný port USB<br>3.1 Gen 1                    | jeden a jeden port USB typu C |
| Predný port USB<br>s technológiou<br>PowerShare | jeden                         |
| Sériový port                                    | jeden (voliteľné)             |
| Port VGA                                        | jeden (voliteľné)             |
| Port DisplayPort<br>1.2                         | jeden + jeden (voliteľné)     |
| Port HDMI                                       | jeden                         |
| Zadný port PS/2                                 | jeden (voliteľné)             |
| Zadný port RJ-45                                | jeden                         |
| Zadný port PS/2                                 | klávesnica a myš (voliteľný)  |

## Technické údaje napájacieho zdroja

| Vlastnosť         | Technické údaje              |
|-------------------|------------------------------|
| Тур               | 65 W/130 W                   |
| Frekvencia        | 47 až 63 Hz                  |
| Napätie           | 90 až 264 V~                 |
| Vstupný prúd      | 1,7 A/1,0 A/1,8 A/0,9 A      |
| Gombíková batéria | 3 V CR2032 lítiová gombíková |

## Údaje o fyzických rozmeroch

| Vlastnosť | Technické údaje        |  |
|-----------|------------------------|--|
| Šírka     | 35,56 mm (1,40 palca)  |  |
| Výška     | 182,88 mm (7,20 palca) |  |
| Hĺbka     | 177,80 mm (7 palcov)   |  |
| Hmotnosť  | 1,18 kg (2,60 lb)      |  |

## Informácie o kontrolkách a svetelnej signalizácii

| Vlastnosť                                                           | Technické údaje                                                                                                    |
|---------------------------------------------------------------------|----------------------------------------------------------------------------------------------------|
| Kontrolka tlačidla<br>napájania                                     | Biele svetlo — Neprerušované biele svetlo indikuje, že je počítač zapnutý; blikajúce biele svetlo indikuje, že počítač je v stave spánku.                            |
| Kontrolka aktivity<br>pevného disku                                 | Biele svetlo — Blikajúce biele svetlo indikuje, že počítač číta dáta z pevného disku alebo naň zapisuje.                                                             |
| Zadný panel:                                                        |                                                                                                    |
| Kontrolka integrity                                                 | Zelená — medzi sieťou a počítačom existuje dobré pripojenie s rýchlosťou 10 alebo 100 Mb/s.                                                                          |
| pripojenia k sieti<br>na integrovanom                               | Oranžová – medzi sieťou a počítačom existuje dobré pripojenie 1000 Mb/s.                                                                                             |
| sieťovom adaptéri:                                                  | Zhasnuté (nesvieti) — počítač nezistil žiadne fyzické spojenie so sieťou.                                                                                            |
| Kontrolka aktivity<br>siete na<br>integrovanom<br>sieťovom adaptéri | Žlté svetlo — Blikajúce žlté svetlo označuje aktivitu siete.                                                                                                    |
| Diagnostické<br>svetlo napájania<br>energiou                        | Zelené svetlo – Napájací zdroj je zapnutý a funkčný. Napájací kábel musí byť pripojený k napájaciemu konektoru<br>(na zadnej strane počítača) a elektrickej zásuvke. |

## Požiadavky na prostredie

Úroveň kontaminantov vo vzduchu: ISA-71 G1\*\*: < 300 A/mesiac korózie medených kupónov a < 200 A/mesiac korózie strieborných kupónov

| Popis                         | V prevádzke                  | Dátové úložisko                    |
|-------------------------------|------------------------------|------------------------------------|
| Teplotný rozsah               | 10°C až 35°C (50°F až 95°F)  | –40 °C až 65 °C (–40 °F až 149 °F) |
| Relatívna vlhkosť (maximálna) | 20 až 80 % (bez kondenzácie) | 5 % až 95 % (bez kondenzácie)      |

| Popis                                | V prevádzke               | Dátové úložisko           |
|--------------------------------------|---------------------------|---------------------------|
| Vibrácie (maximum)*                  | 0,26 GRMS                 | 1,37 GRMS                 |
| Náraz (maximálny)                    | 40 G <sup>†</sup>         | 105 G <sup>‡</sup>        |
| Rozsah prevádzkovej nadmorskej výšky | -15,20 m až 3048 m        | -15,2 m až 10 668 m       |
|                                      | (-50 stôp až 10 000 stôp) | (-50 stôp až 35 000 stôp) |

\* Merané pri použití náhodného vibračného spektra, ktoré simuluje prostredie používateľa.

† Merané počas používania pevného disku s polovičným sínusovým impulzom s trvaním 2 ms.

‡ Merané s polovičným sínusovým impulzom s trvaním 2 ms, keď je hlava pevného disku v zaparkovanej polohe.

# Získanie pomoci a kontaktovanie firmy Dell

## Zdroje svojpomoci

Ďalšie informácie a pomoc k výrobkom a službám Dell môžete získať z týchto zdrojov svojpomoci:

### Tabuľka30. Zdroje svojpomoci

| Zdroje svojpomoci                                                                                                    | Umiestnenie zdrojov informácií                                                                                                    |
|----------------------------------------------------------------------------------------------------|----------------------------------------------------------------------------------------------------|
| Informácie o výrobkoch a službách Dell                                                                                                    | www.dell.com                                                                                                    |
| My Dell                                                                                                    | Deel                                                                                                    |
| Тіру                                                                                                    | · 🔶                                                                                                    |
| Kontaktovať oddelenie podpory                                                                                                    | Do vyhľadávacieho poľa systému Windows zadajte Contact<br>Support a stlačte kláves Enter.                                                                                                    |
| Online pomocník pre operačný systém                                                                                                    | www.dell.com/support/windows<br>www.dell.com/support/linux                                                                                                    |
| Informácie o odstraňovaní problémov, príručky používateľa,<br>inštalačné pokyny, technické údaje výrobkov, blogy pre technickú<br>pomoc, ovládače, aktualizácie softvéru a podobné.                                                                                                    | www.dell.com/support                                                                                                    |
| Články databázy poznatkov Dell týkajúce sa rôznych problémov<br>s počítačom.                                                                                                    | <ol> <li>Navštívte webovú stránku https://www.dell.com/support/<br/>home/?app=knowledgebase.</li> <li>Do poľa Vyhľadať zadajte predmet alebo kľúčové slovo.</li> <li>Kliknutím na možnosť Vyhľadať získate zoznam súvisiacich<br/>článkov.</li> </ol>                                                                                                    |
| <ul> <li>Poznatky o vašom produkte získate v rámci nasledujúcich informácií:</li> <li>Technické údaje produktu</li> <li>Operačný systém</li> <li>Nastavenie a používanie produktu</li> <li>Zálohovanie údajov</li> <li>Riešenie problémov a diagnostika</li> <li>Továrenské a systémové obnovenie</li> </ul> | <ul> <li>Pozri <i>Me and My Dell</i> na stránke www.dell.com/support/manuals.</li> <li>Na nájdenie časti <i>Me and My Dell</i> určenej pre váš produkt si ho musíte identifikovať pomocou jedného z nasledujúcich krokov:</li> <li>Stlačte položku Zistiť produkt.</li> <li>V časti Prezrieť produkty si v rozbaľovacej ponuke vyberte svoj produkt.</li> <li>Do lišty vyhľadávania zadajte číslo servisného tagu alebo ID</li> </ul> |
| Informácie o systéme BIOS                                                                                                    | produktu.                                                                                                    |

## Ako kontaktovať spoločnosť Dell

Kontakt na spoločnosť Dell v súvislosti s predajom, technickou podporou alebo starostlivosťou o zákazníkov nájdete na adrese www.dell.com/contactdell.

POZNÁMKA: Dostupnosť sa však odlišuje v závislosti od danej krajiny a produktu, a niektoré služby nemusia byť vo vašej krajine dostupné.

(i) POZNÁMKA: Ak nemáte aktívne pripojenie na internet, kontaktné informácie nájdete vo faktúre, dodacom liste, účtenke alebo v produktovom katalógu spoločnosti Dell.

# **OptiPlex 7050 Micro**

Uživatelský manuál

Regulační model: D10U Regulační typ: D10U002 Červenec 2023 Rev. A04

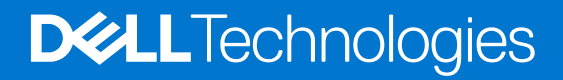

# Obsah

| apitola 1: Manipulace uvnitř počítače                      |    |
|------------------------------------------------------------|----|
| Bezpečnostní pokyny                                        | 6  |
| Před manipulací uvnitř počítače                            | 7  |
| Vypnutí počítače                                           | 7  |
| Vypnutí – Windows                                          | 7  |
| Vypnutí počítače – Windows 7                               | 7  |
| Po manipulaci uvnitř počítače                              |    |
| apitola 2: Demontáž a opětovná montáž                      | 9  |
| •<br>Doporučené nástroje                                   |    |
| Informace o šroubech                                       |    |
| Anténa                                                     |    |
| Demontáž antény                                            |    |
| Montáž antény                                              |    |
| Krvt                                                       |    |
| Vyimutí krytu                                              |    |
| Montáž krytu                                               |    |
| Knoflíková baterie                                         |    |
| Demontáž knoflíkové baterie                                |    |
| Montáž knoflíkové baterie                                  |    |
| Skladovací                                                 |    |
| Demontáž sestavy 2,5palcového pevného disku                |    |
| Demontáž 2,5palcového pevného disku z držáku pevného disku | 14 |
| Montáž pevného disku do držáku pevného disku               |    |
| Montáž sestavy 2,5palcového pevného disku                  | 15 |
| karta WLAN                                                 |    |
| Vyjmutí karty WLAN                                         |    |
| Montáž karty sítě WLAN                                     |    |
| Disk SSD M.2 PCIe                                          |    |
| Demontáž disku SSD M.2 PCIe                                |    |
| Montáž karty SSD M.2 PCIe                                  | 17 |
| Systémový ventilátor                                       |    |
| Demontáž systémového ventilátoru                           |    |
| Instalace systémového ventilátoru                          |    |
| Reproduktor                                                |    |
| Demontáž reproduktoru                                      |    |
| Montáž reproduktoru                                        |    |
| paměťové moduly,                                           |    |
| Vyjmutí paměťového modulu                                  | 20 |
| Instalace paměťového modulu                                |    |
| chladiče                                                   | 21 |
| Demontáž chladiče                                          | 21 |
| Montáž chladiče                                            | 22 |
| Procesor                                                   |    |
|                                                            |    |

| Demontáž procesoru                                                                 | 22        |
|------------------------------------------------------------------------------------|-----------|
| Montáž procesoru                                                                   | 23        |
| 7ákladní deska                                                                     |           |
| Vvimutí základní deskv                                                             |           |
| Montáž základní desky                                                              |           |
| Rozvržení základní desky                                                           | 26        |
|                                                                                    |           |
| Kapitola 3: Paměťový modul M.2 Intel Optane, 16 GB                                 | 27        |
|                                                                                    |           |
| Požadavky na ovladač paměťového modulu Intel®Optane™                               |           |
| Paměťový modul M.2 Intel Optane, 16 GB                                             |           |
| l echnické údaje produktu                                                          |           |
| Podminky prostředi                                                                 |           |
| Rešení potíží                                                                      |           |
| Kapitola 4: Technologie a součásti                                                 | 32        |
| Vlastnosti rozhraní USB                                                            |           |
| HDMI 1.4                                                                           | 33        |
|                                                                                    |           |
| Kapitola 5: Nastavení systému BIOS                                                 | <b>35</b> |
| Prenieu systemu BioS                                                               |           |
| Spusteni programu pro nastaveni systemu BIOS                                       |           |
| Navigachi klavesy                                                                  |           |
| Jednorazova spousteci nabidka                                                      |           |
| Nioznosti nastroje System Setup                                                    |           |
| Aktualizace systemu BIOS.                                                          |           |
| Aktualizace systemu BIOS v prostredi systemu vvindows.                             |           |
| Aktualizace systemu BIOS v systemech Linux a Obuntu                                |           |
| Aktualizace systemu BIOS pomoci jednotky USB v prostredi systemu windows           |           |
| Aktualizace systemu BIOS z jednorazove spousteci nabiuky klavesy Fiz               |           |
|                                                                                    |           |
| Prilazenii nesia konnyulace systemu.                                               | 40        |
|                                                                                    |           |
| Vymazání hesla k systému BIOS (nastavení systému) a systémových hesel              | 40        |
|                                                                                    |           |
| Kapitola 6: Software                                                               | 48        |
| Podporované operační systémy                                                       |           |
| Stažení ovladačů                                                                   | 48        |
| Stažení ovladače čipové sady                                                       |           |
| Ovladače čipové sady Intel                                                         |           |
| Ovladače grafiky Intel HD                                                          | 49        |
| Kapitola 7: Řešení problémů s počítačem                                            | 51        |
| Vestavěný test napájecí jednotky                                                   | 51        |
| Kontrola výkonu nástroje Dell SupportAssist před spuštěním operačního systému      | 51        |
| Spuštění kontroly výkonu nástrojem SupportAssist před spuštěním operačního systému | 51        |
| Kódy diagnostiky a indikátoru LED napájení                                         | 52        |
| Problém kontrolky LED napájení                                                     | 56        |

| Chybové zprávy diagnostiky               | 57 |
|------------------------------------------|----|
| Ověření systémové paměti                 | 60 |
| Ověření systémové paměti v nastavení     | 60 |
| Testování paměti nástrojem ePSA          | 60 |
| Zprávy o chybách systému                 | 60 |
| Obnovení operačního systému              | 61 |
| Funkce Real Time Clock (RTC Reset)       | 61 |
| Možnosti záložních médií a obnovy        | 61 |
| Cyklus napájení sítě Wi-Fi               | 62 |
|                                          |    |
| Kapitola 8: Technické údaje              | 63 |
| Specifikace procesoru                    | 63 |
| Specifikace paměti                       | 64 |
| Specifikace grafické karty               | 64 |
| Specifikace audia                        | 64 |
| Specifikace připojení                    | 64 |
| Parametry úložiště                       | 64 |
| Specifikace portů a konektorů            | 65 |
| Jednotka zdroje napájení                 | 66 |
| Specifikace fyzických rozměrů            | 66 |
| Specifikace ovládacích prvků a kontrolek |    |
| Specifikace prostředí                    |    |
|                                          |    |
|                                          |    |

## Poznámky, upozornění a varování

(i) POZNÁMKA: POZNÁMKA označuje důležité informace, které umožňují lepší využití produktu.

VÝSTRAHA: UPOZORNĚNÍ varuje před možným poškozením hardwaru nebo ztrátou dat a obsahuje pokyny, jak těmto problémům předejít.

MAROVÁNÍ: VAROVÁNÍ upozorňuje na potenciální poškození majetku a riziko úrazu nebo smrti.

# Manipulace uvnitř počítače

## Témata:

- Bezpečnostní pokyny
- Před manipulací uvnitř počítače
- Vypnutí počítače
- Po manipulaci uvnitř počítače

## Bezpečnostní pokyny

### Požadavky

Dodržováním následujících bezpečnostních zásad zabráníte možnému poškození počítače a zajistíte vlastní bezpečnost. Není-li uvedeno jinak, každý postup uvedený v tomto dokumentu vyžaduje splnění následujících podmínek:

- Přečetli jste si bezpečnostní informace dodané s počítačem.
- Komponentu je možné nahradit nebo (v případě zakoupení samostatně) nainstalovat pomocí postupu pro odebrání provedeném v obráceném pořadí.

#### O této úloze

VAROVÁNÍ: Před manipulací uvnitř počítače si přečtěte bezpečnostní informace dodané s počítačem. Další informace o vzorových bezpečnostních postupech naleznete na domovské stránce Soulad s předpisy.

VÝSTRAHA: Mnohé z oprav smí provádět pouze certifikovaný servisní technik. Sami byste měli pouze řešit menší potíže a provádět jednoduché opravy, ke kterým vás opravňuje dokumentace k produktu nebo ke kterým vás vyzve tým servisu a podpory online či telefonicky. Na škody způsobené neoprávněným servisním zásahem se nevztahuje záruka společnosti Dell. Přečtěte si a dodržujte bezpečnostní pokyny dodané s produktem.

VÝSTRAHA: Aby nedošlo k elektrostatickému výboji, použijte uzemňovací náramek nebo se opakovaně dotýkejte nenatřeného kovového povrchu, když se dotýkáte konektoru na zadní straně počítače.

VÝSTRAHA: Zacházejte se součástmi a kartami opatrně. Nedotýkejte se součástí ani kontaktů na kartě. Držte kartu za okraje nebo za montážní svorku. Komponenty, jako je například procesor, držte za okraje, ne za kolíky.

VÝSTRAHA: Při odpojování kabelu vytahujte kabel za konektor nebo za vytahovací poutko, ne za vlastní kabel. Konektory některých kabelů mají upevňovací západku. Pokud odpojujete tento typ kabelu, před jeho vytažením západku zmáčkněte. Když oddělujete konektory od sebe, zarovnejte je tak, aby nedošlo k ohnutí kolíků. Také před připojením kabelu se ujistěte, že jsou oba konektory správně zarovnané.

**POZNÁMKA:** Než otevřete kryt počítače nebo jeho panely, odpojte veškeré zdroje napájení. Poté, co dokončíte práci uvnitř počítače, namontujte všechny kryty, panely a šrouby a teprve poté připojte počítač ke zdroji napájení.

VÝSTRAHA: Při manipulaci s lithium-iontovými bateriemi v noteboocích postupujte opatrně. Vyboulené baterie by se neměly používat. Je třeba je vyměnit a vhodným způsobem zlikvidovat.

(j) POZNÁMKA: Barva počítače a některých součástí se může lišit od barev uvedených v tomto dokumentu.

## Před manipulací uvnitř počítače

### O této úloze

(i) POZNÁMKA: Obrázky v tomto dokumentu se mohou lišit od vašeho počítače v závislosti na sestavě, kterou jste si objednali.

## Kroky

- 1. Uložte a zavřete všechny otevřené soubory a ukončete všechny spuštěné aplikace.
- 2. Vypněte počítač. V operačním systému Windows klikněte na možnost Start > 🙂 Napájení > Vypnutí .

(i) POZNÁMKA: Používáte-li jiný operační systém, vyhledejte pokyny ohledně jeho vypnutí v příslušné dokumentaci.

- 3. Odpojte počítač a všechna připojená zařízení od elektrických zásuvek.
- 4. Odpojte od počítače všechna připojená síťová a periferní zařízení, jako například klávesnici, myš a monitor.

VÝSTRAHA: Při odpojování síťového kabelu nejprve odpojte kabel od počítače a potom jej odpojte od síťového zařízení.

5. Vyjměte z počítače všechny paměťové karty nebo optické disky (pokud je potřeba).

## Vypnutí počítače

## Vypnutí – Windows

### O této úloze

VÝSTRAHA: Aby nedošlo ke ztrátě dat, před vypnutím počítače uložte a zavřete všechny otevřené soubory a ukončete všechny spuštěné aplikace.

### Kroky

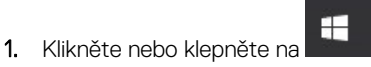

2. Klikněte nebo klepněte na  ${}^{\circlearrowright}$  a poté na možnost Vypnout.

POZNÁMKA: Ujistěte se, že je počítač vypnutý a že jsou vypnuta i další připojená zařízení. Pokud se počítač a připojená zařízení při ukončení operačního systému automaticky nevypnou, vypněte je stiskem tlačítka napájení po dobu 6 vteřin.

## Vypnutí počítače – Windows 7

#### O této úloze

VÝSTRAHA: Aby nedošlo ke ztrátě dat, před vypnutím počítače uložte a zavřete všechny otevřené soubory a ukončete všechny spuštěné aplikace.

### Kroky

- 1. Klikněte na tlačítko Start.
- 2. Klikněte na tlačítko Vypnout.

**POZNÁMKA:** Zkontrolujte, zda jsou počítač i všechna připojená zařízení vypnutá. Pokud se počítač a všechna připojená zařízení nevypnou automaticky po vypnutí operačního systému, stiskněte a podržte tlačítko napájení asi 6 sekundy a vypněte jej tak.
## Po manipulaci uvnitř počítače

### O této úloze

(i) POZNÁMKA: Pokud šrouby uvnitř počítače zůstanou uvolněné nebo volně ležet, můžete počítač vážně poškodit.

- 1. Našroubujte všechny šrouby a ujistěte se, že žádné nezůstaly volně uvnitř počítače.
- 2. Připojte všechna externí zařízení, periferní zařízení a kabely, které jste odpojili před prací uvnitř počítače.
- 3. Vraťte zpět všechny karty, disky a ostatní části, které jste odebrali před prací v počítači.
- 4. Připojte počítač a všechna připojená zařízení do elektrických zásuvek.
- 5. Zapněte počítač.

# Demontáž a opětovná montáž

### Témata:

- Doporučené nástroje
- Informace o šroubech
- Anténa
- Kryt
- Knoflíková baterie
- Skladovací
- karta WLAN
- Disk SSD M.2 PCIe
- Systémový ventilátor
- Reproduktor
- paměťové moduly,
- chladiče
- Procesor
- Základní deska

## Doporučené nástroje

Postupy uvedené v tomto dokumentu vyžadují použití následujících nástrojů:

- malý plochý šroubovák,
- křížový šroubovák č. 1
- malá plastová jehla.

## Informace o šroubech

Toto téma obsahuje informace o šroubech.

#### Tabulka 1. Seznam velikostí šroubů

| Komponenta                            | Připevněna k                | Typ šroubu | Množství |
|---------------------------------------|-----------------------------|------------|----------|
| Horní kryt                            | šasi (spodní kryt)          | #6-32*9,3  | 1        |
| Základní deska                        | Šasi                        | #6-32*5,4  | 3        |
| Nosný držák pevného disku             | Šasi                        | #6-32*5,4  | 1        |
| Distanční šroub karty SDD a Wi-<br>Fi | Šasi                        | M3X4       | 2        |
| Chladič tepelného modulu<br>(35 W)    | Šasi                        | M3         | 4        |
| Chladič tepelného modulu<br>(65 W)    | Šasi                        | M3         | 3        |
| Reproduktor systému                   | Ventilátor tepelného modulu | M2,5X4     | 2        |
| Anténa AUX                            | Šasi                        | МЗхЗ       | 1        |

### Tabulka 1. Seznam velikostí šroubů (pokračování)

| Komponenta                                                      | Připevněna k | Typ šroubu | Množství |
|-----------------------------------------------------------------|--------------|------------|----------|
| Držák modulu VGA / držák<br>modulu DP / držák modulu PS2<br>COM | Šasi         | M3x3       | 2        |
| Karta Wi-Fi                                                     | Distanční    | M2x3,5     | 1        |
| Disk SSD                                                        | Distanční    | M2x3,5     | 1        |

## Anténa

### Demontáž antény

### Kroky

- 1. Postupujte podle pokynů v části Před manipulací uvnitř počítače.
- 2. Povolte šroub antény a vyjměte anténu z počítače.

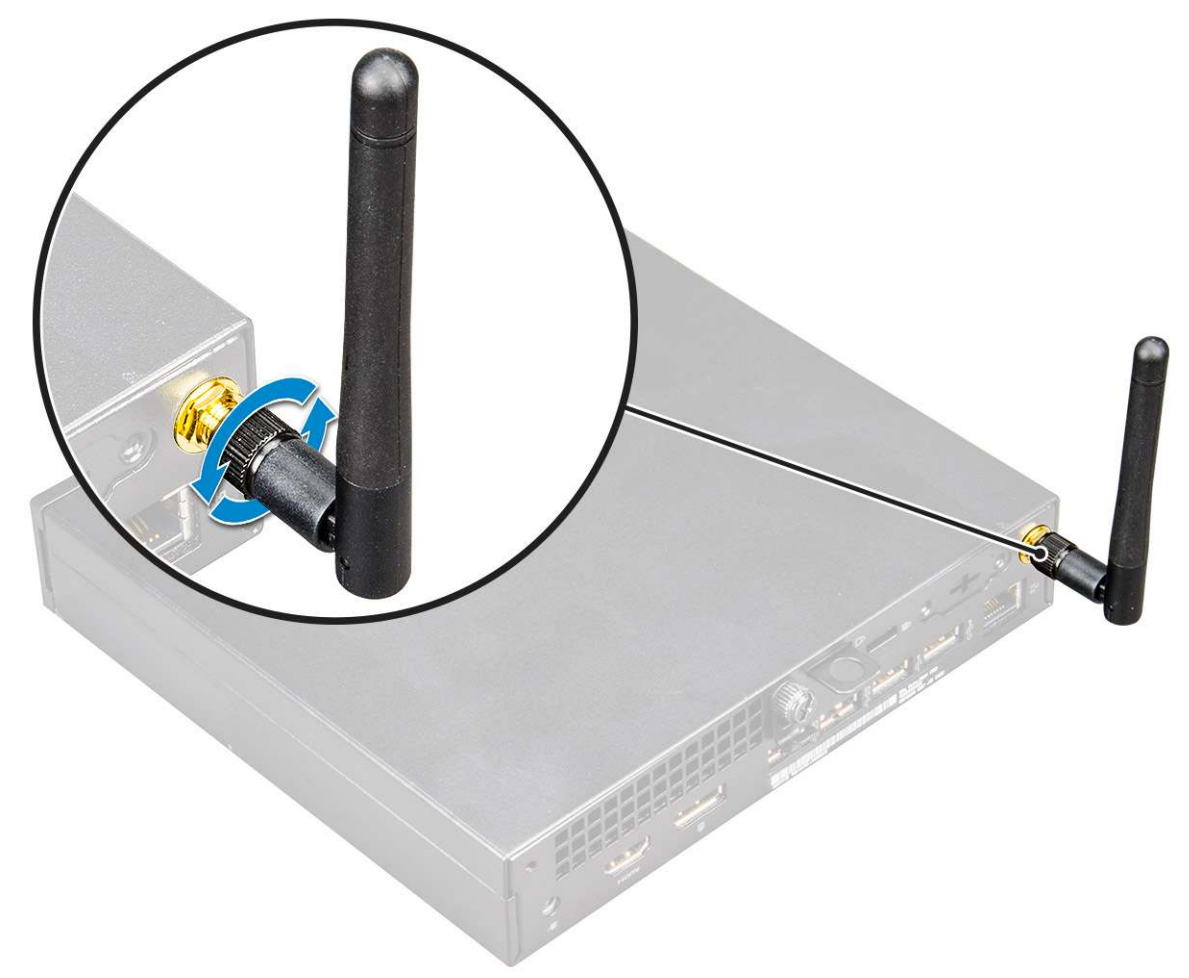

### Montáž antény

### Kroky

1. Zarovnejte anténu a utáhněte šroub, kterým je anténa připevněna k počítači.

2. Postupujte podle postupu v části Po manipulaci uvnitř počítače.

## Kryt

## Vyjmutí krytu

### Kroky

- 1. Postupujte podle pokynů v části Před manipulací uvnitř počítače.
- 2. Postup sejmutí krytu:
  - a. Povolte křídlový šroub, který připevňuje kryt k počítači [1].

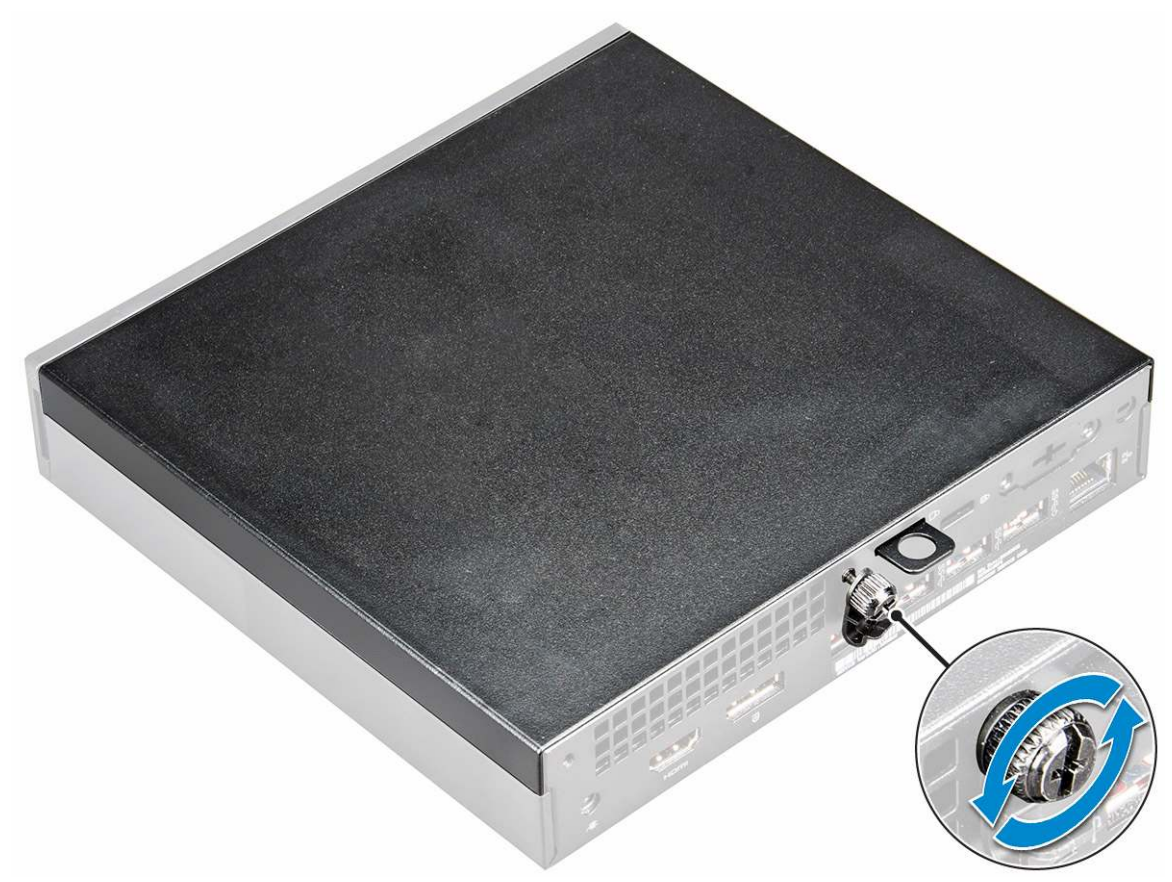

**b.** Vysuňte kryt nahoru a vyjměte ho z počítače.

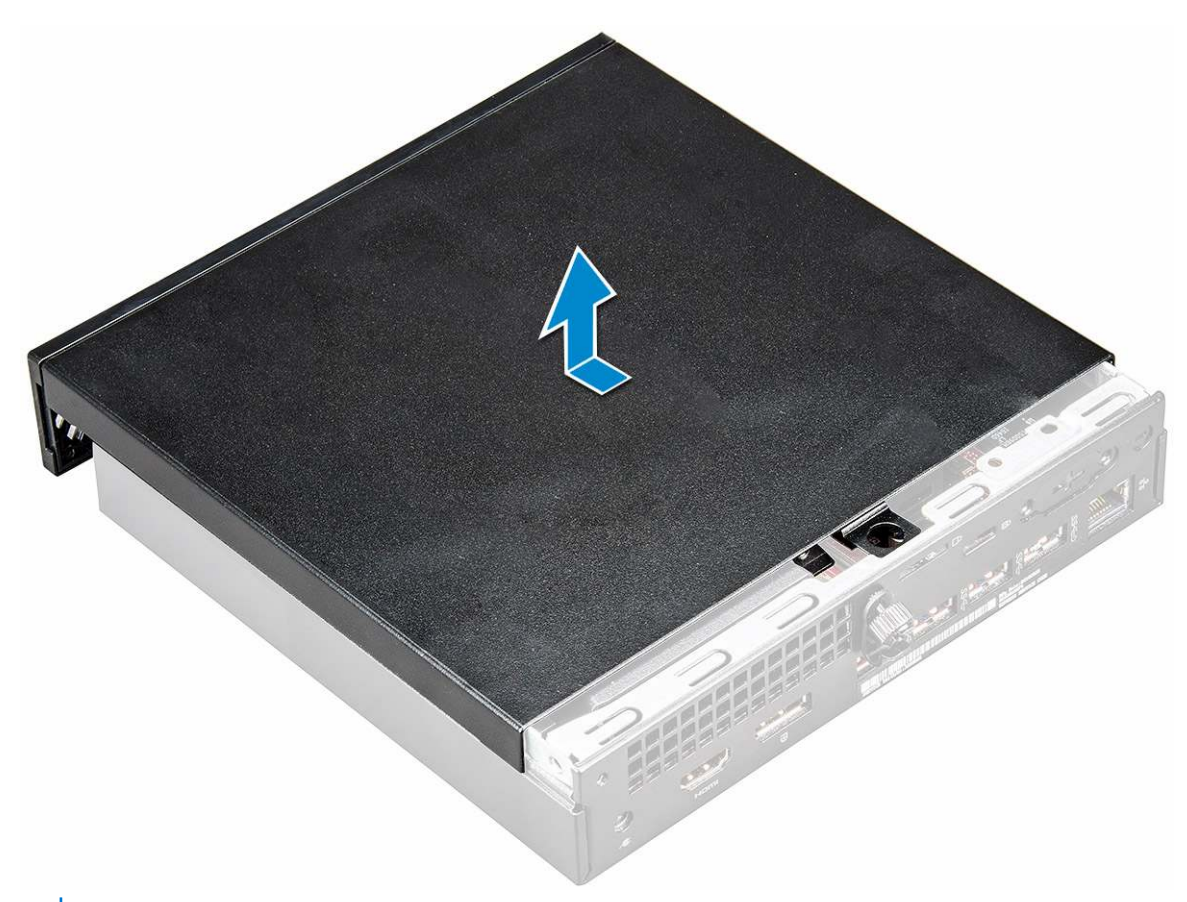

(i) POZNÁMKA: K uvolnění krytu z okrajů může být nutné použít plastovou jehlu.

### Montáž krytu

#### Kroky

- 1. Umístěte kryt na počítač.
- 2. Nasaď te kryt jeho posunutím směrem k zadní straně počítače.
- 3. Upevněte kryt k počítači pomocí křídlového šroubu.
- 4. Postupujte podle postupu v části Po manipulaci uvnitř počítače.

## Knoflíková baterie

### Demontáž knoflíkové baterie

- 1. Postupujte podle pokynů v části Před manipulací uvnitř počítače.
- 2. Demontujte kryt.
- 3. Postup vyjmutí knoflíkové baterie:
  - a. Zatlačte na západku, dokud knoflíková baterie nevyskočí z patice [1].
  - b. Vyjměte knoflíkovou baterii ze základní desky [2].

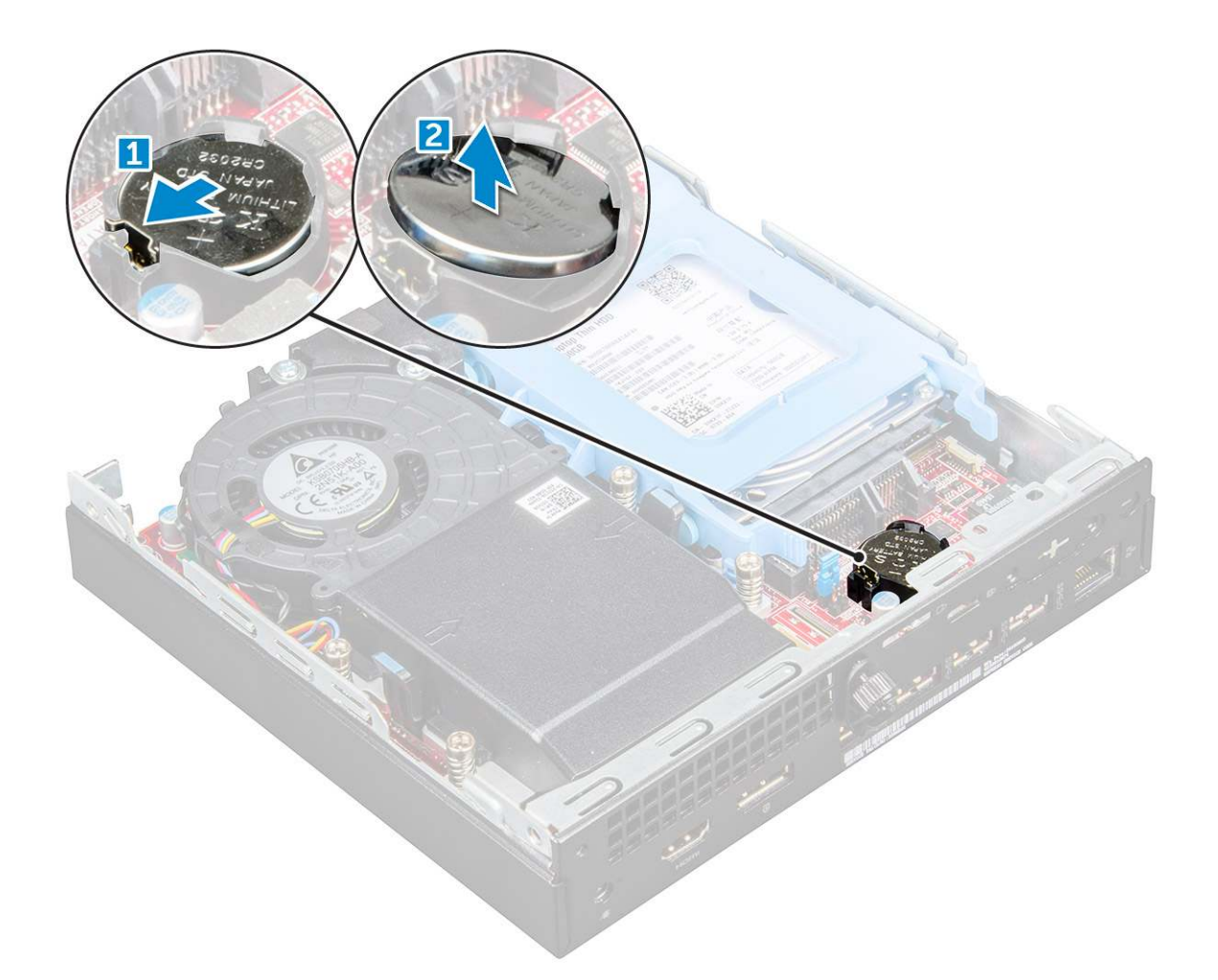

### Montáž knoflíkové baterie

#### Kroky

- 1. Uchopte knoflíkovou baterii tak, aby znaménko + směřovalo nahoru a zasuňte ji pod bezpečnostní svorky na kladné straně konektoru.
- 2. Zatlačte baterii směrem dolů do konektoru tak, aby zapadla na své místo.
- 3. Nasaďte kryt.
- 4. Postupujte podle postupu v části Po manipulaci uvnitř počítače.

## Skladovací

### Demontáž sestavy 2,5palcového pevného disku

- 1. Postupujte podle pokynů v části Před manipulací uvnitř počítače.
- 2. Demontujte kryt.
- **3.** Postup vyjmutí sestavy pevného disku:
  - a. Stiskněte modré výčnělky po obou stranách sestavy pevného disku [1].
  - b. Stiskněte sestavu pevného disku a uvolněte ji z počítače [2].
  - c. Vyjměte z počítače sestavu pevného disku [3].

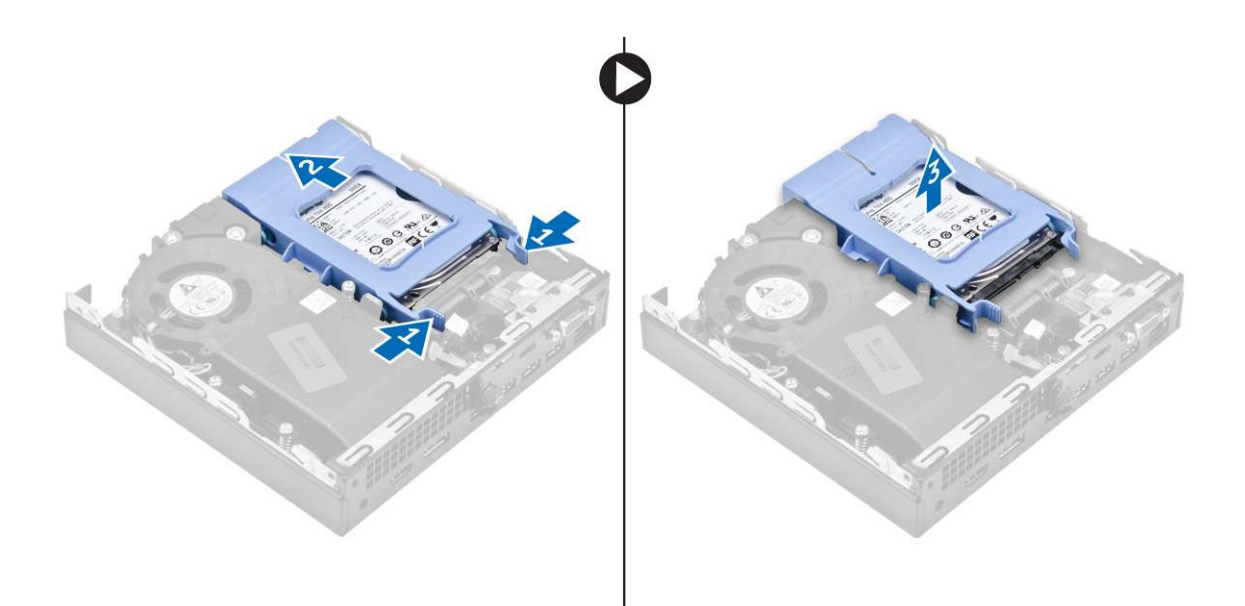

### Demontáž 2,5palcového pevného disku z držáku pevného disku

#### Kroky

- 1. Postupujte podle pokynů v části Před manipulací uvnitř počítače.
- 2. Demontujte následující součásti:
  - a. kryt
  - b. sestava 2,5palcového pevného disku
- 3. Postup demontáže držáku pevného disku:
  - Zatáhněte za jednu stranu držáku pevného disku, abyste odpojili kolíky na držáku ze slotů na pevném disku [1] a zvedněte pevný disk [2].

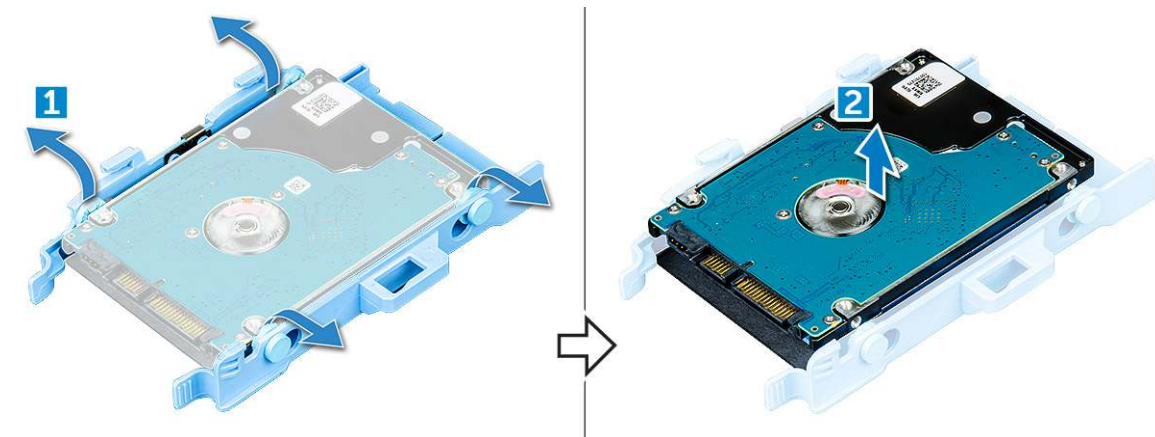

### Montáž pevného disku do držáku pevného disku

- 1. Zarovnejte kolíky pevného disku se zdířkami na držáku pevného disku na jedné straně.
- 2. Ohněte druhou stranu držáku pevného disku a zarovnejte a nasaď te kolíky držáku na pevný disk.
- **3.** Namontujte následující součásti:
  - a. sestava 2,5palcového pevného disku
  - b. kryt
- 4. Postupujte podle postupu v části Po manipulaci uvnitř počítače.

### Montáž sestavy 2,5palcového pevného disku

### Kroky

- 1. Zasuňte sestavu pevného disku do pozice v počítači.
- 2. Zasuňte sestavu pevného disku do konektoru, dokud nezapadne na místo.
- 3. Nasaďte kryt.
- 4. Postupujte podle postupu v části Po manipulaci uvnitř počítače.

## karta WLAN

## Vyjmutí karty WLAN

- 1. Postupujte podle pokynů v části Před manipulací uvnitř počítače.
- 2. Demontujte následující součásti:
  - a. kryt
  - b. pevného disku
- 3. Postup demontáže karty WLAN:
  - a. Vyšroubujte šroub, který upevňuje plastovou úchytku [1].
  - b. Vyjměte plastový výčnělek, abyste se dostali ke kabelům WLAN [2].
  - c. Odpojte kabely desky WLAN od konektorů na kartě WLAN [3].
  - d. Zvedněte kartu WLAN a vyjměte ji z konektoru na základní desce [4].

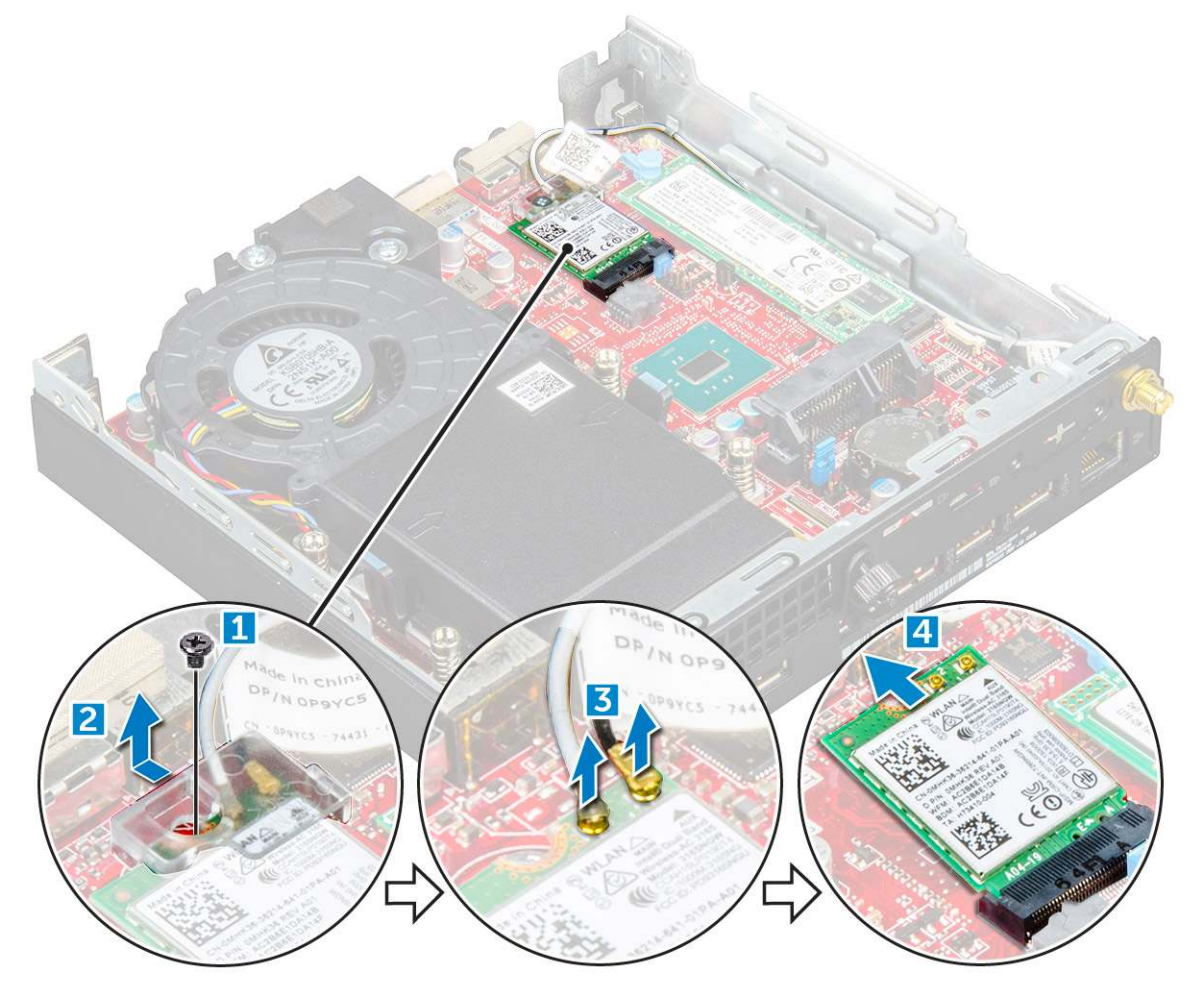

### Montáž karty sítě WLAN

### Kroky

- 1. Vložte kartu WLAN do konektoru na základní desce.
- 2. Připojte anténní kabely WLAN ke konektorům na kartě WLAN.
- 3. Umístěte plastovou úchytku a upevněte kabely WLAN.
- 4. Utáhněte šroubek, kterým je karta WLAN připevněna k plastové úchytce.
- 5. Namontujte následující součásti:
  - a. pevného disku
  - b. kryt
- 6. Postupujte podle pokynů v části Po manipulaci uvnitř počítače.

## Disk SSD M.2 PCle

### Demontáž disku SSD M.2 PCIe

- 1. Postupujte podle pokynů v části Před manipulací uvnitř počítače.
- 2. Demontujte následující součásti:
  - a. kryt
  - b. sestava 2,5palcového pevného disku
- 3. Demontáž disku SSD M.2 PCIe:
  - a. Vyšroubujte šroub, kterým je disk SSD M.2 PCle zajištěn [1].
  - b. Nadzdvihněte disk SSD PCle a vytáhněte jej z konektoru [2].

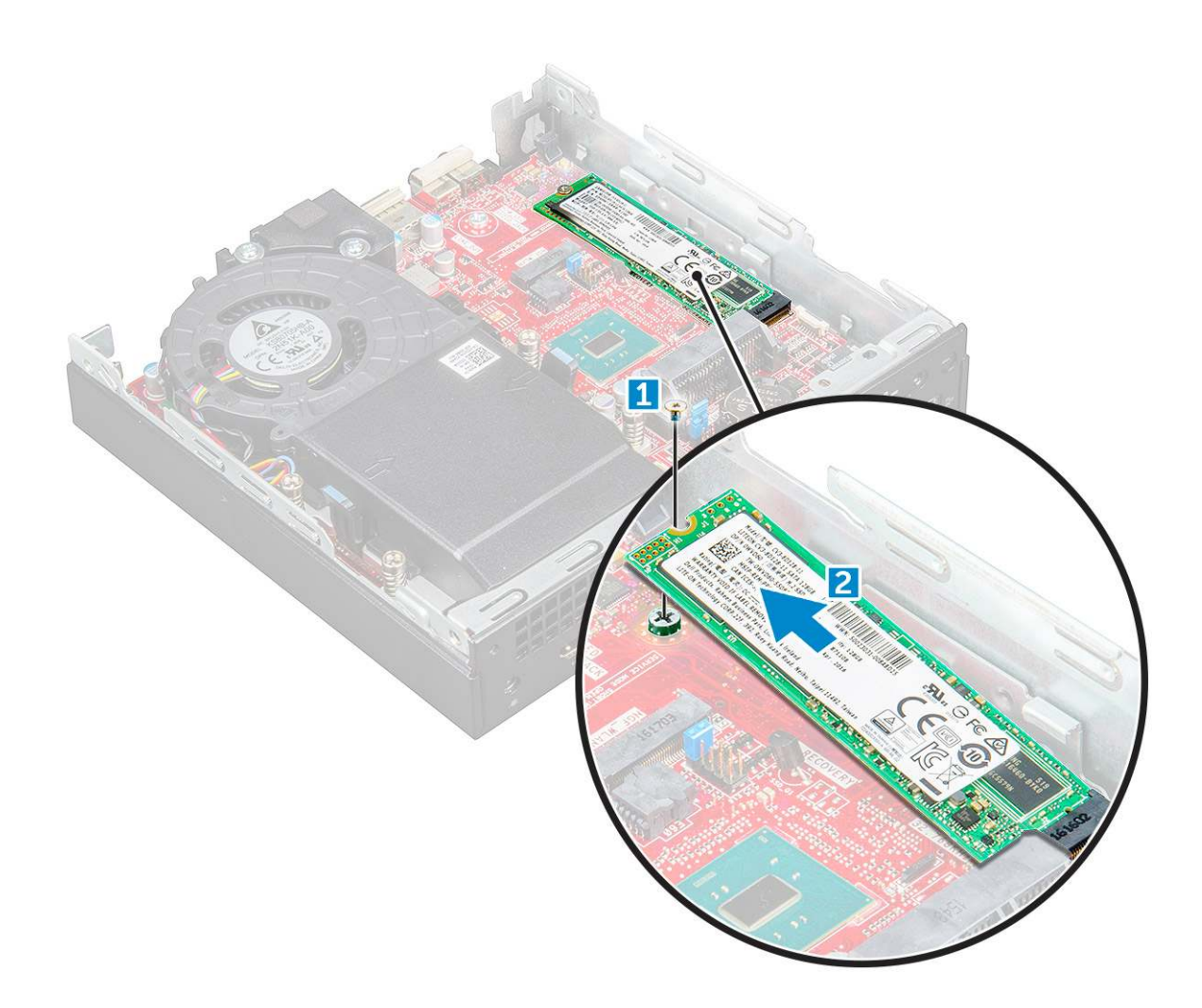

### Montáž karty SSD M.2 PCIe

#### Kroky

- 1. Vložte kartu SSD M.2 PCle do konektoru.
- 2. Utáhněte šroub, kterým je disk SSD M.2 PCle připevněn k základní desce.
- 3. Namontujte následující součásti:
  - a. sestava 2,5palcového pevného disku
  - b. kryt
- 4. Postupujte podle postupu v části Po manipulaci uvnitř počítače.

## Systémový ventilátor

### Demontáž systémového ventilátoru

- 1. Postupujte podle pokynů v části Před manipulací uvnitř počítače.
- 2. Demontujte kryt.
- 3. Postup vyjmutí systémového ventilátoru:
  - a. Stiskněte modré výčnělky po obou stranách systémového ventilátoru [1].
  - b. Vysuňte systémový ventilátor a vyjměte ho z počítače.
  - c. Otočte systémový ventilátor, abyste ho mohli vyjmout z počítače [2].

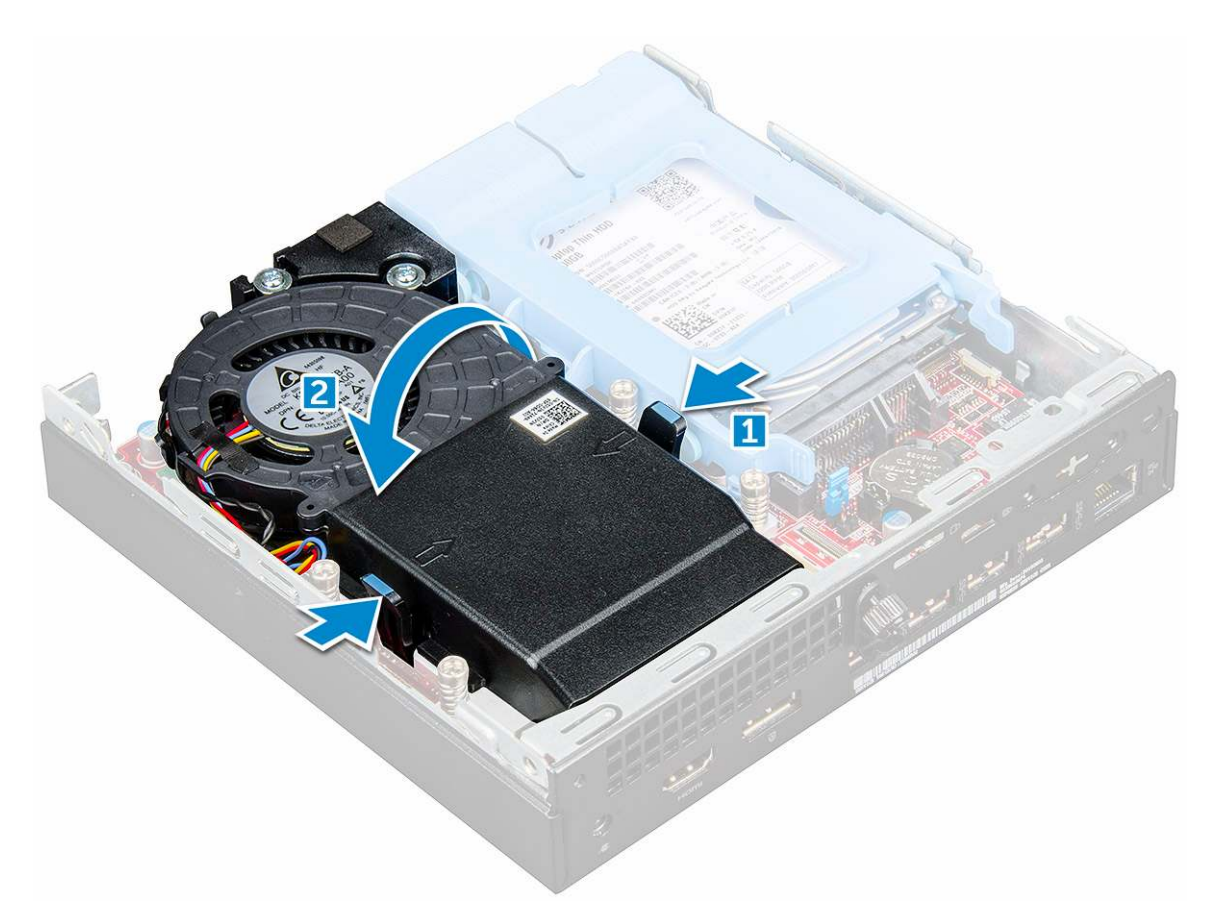

4. Odpojte kabel reproduktoru a kabel systémového ventilátoru od konektorů na základní desce.

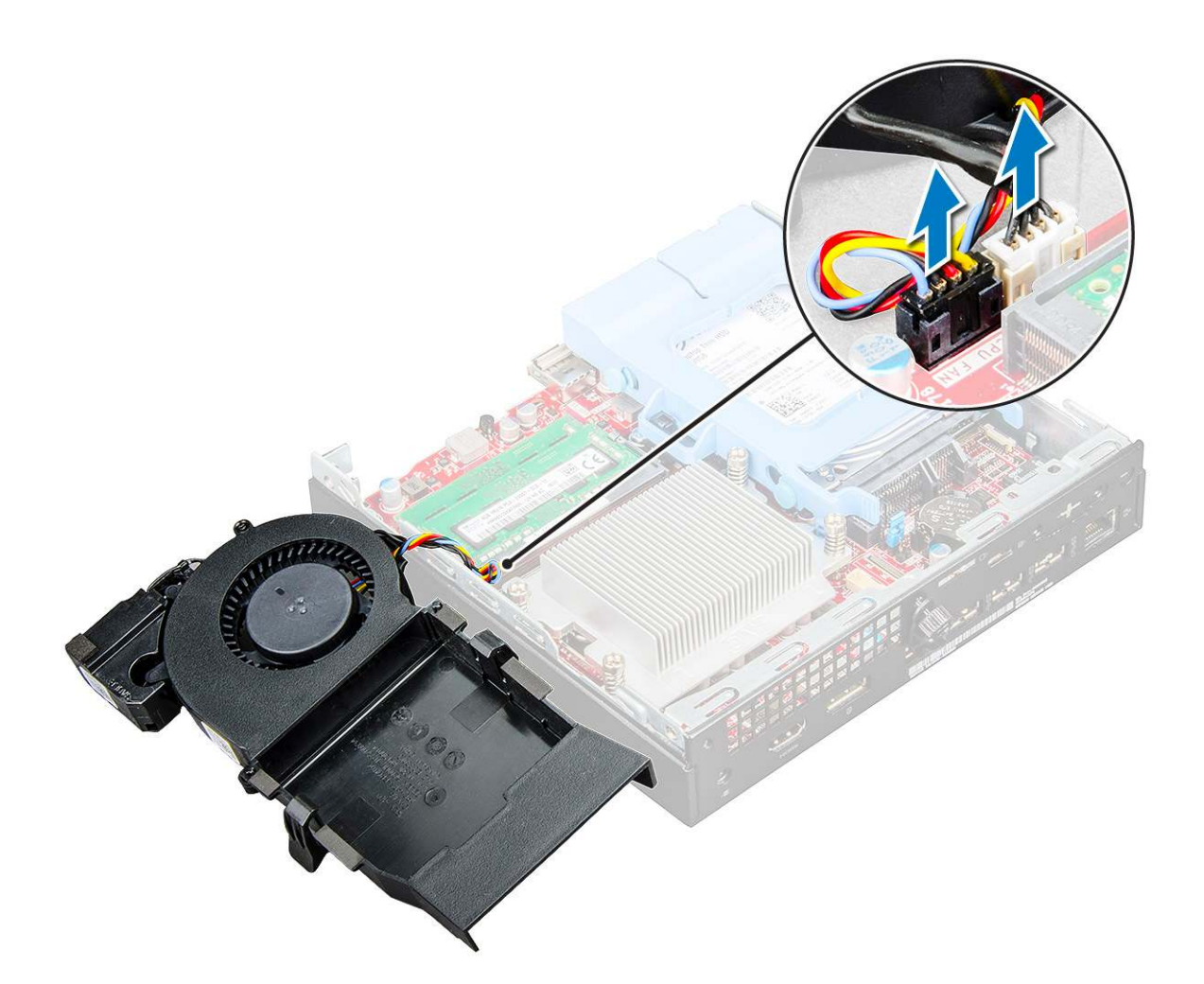

### Instalace systémového ventilátoru

### Kroky

- 1. Připojte kabel ventilátoru a kabel systémového ventilátoru ke konektorům na základní desce.
- 2. Umístěte systémový ventilátor do počítače a zasuňte ho tak, aby zapadl na místo.
- 3. Nasaďte kryt.
- 4. Postupujte podle postupu v části Po manipulaci uvnitř počítače.

## Reproduktor

### Demontáž reproduktoru

### Kroky

- 1. Postupujte podle pokynů v části Před manipulací uvnitř počítače.
- 2. Demontujte následující součásti:

#### a. kryt

### b. systémový ventilátor

#### 3. Vyjmutí reproduktoru:

- a. Uvolněte kabel reproduktoru z pojistných háčků na systémovém ventilátoru [1].
- b. Vyšroubujte šrouby M2,5X4 připevňující reproduktor k systémovému ventilátoru [2].
- c. Odeberte reproduktor ze systémového ventilátoru [3].

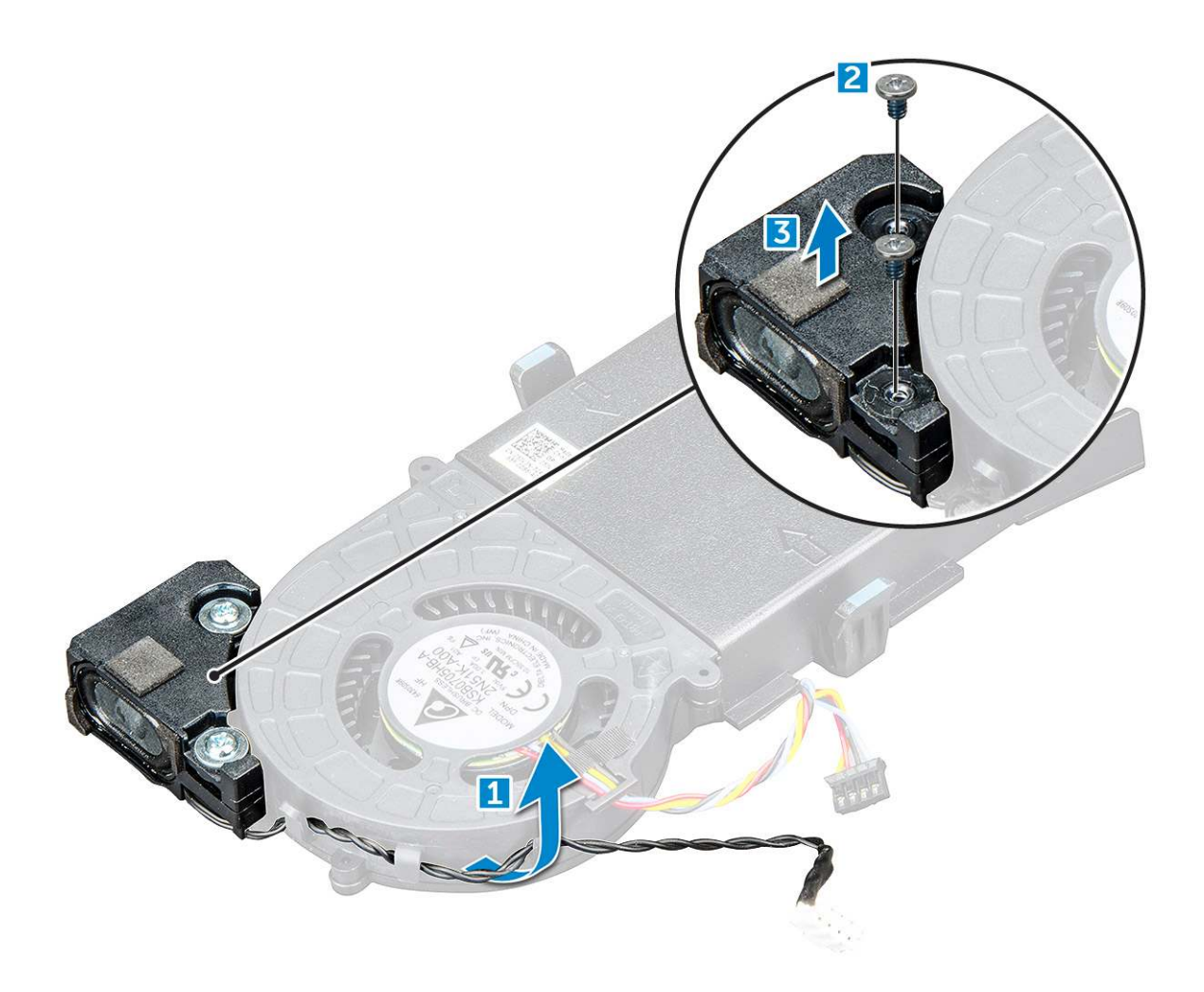

### Montáž reproduktoru

### Kroky

- 1. Zarovnejte výčnělky na reproduktoru se zdířkami na systémovém ventilátoru.
- 2. Pomocí šroubů M2,5X4 upevněte reproduktor k systémovému ventilátoru.
- 3. Veď te kabel reproduktoru pojistnými háčky na systémovém ventilátoru.
- 4. Namontujte následující součásti:
- a. systémový ventilátor
  - b. kryt
- 5. Postupujte podle postupu v části Po manipulaci uvnitř počítače.

## paměťové moduly,

### Vyjmutí paměťového modulu

- 1. Postupujte podle pokynů v části Před manipulací uvnitř počítače.
- 2. Demontujte následující součásti:
  - a. kryt
  - b. systémový ventilátor
- 3. Postup vyjmutí paměťového modulu:

- a. Vytáhněte upevňovací svorky směrem od paměťového modulu tak, aby se modul uvolnil [1].
- b. Vyjměte paměťový modul z konektoru na základní desce [2].

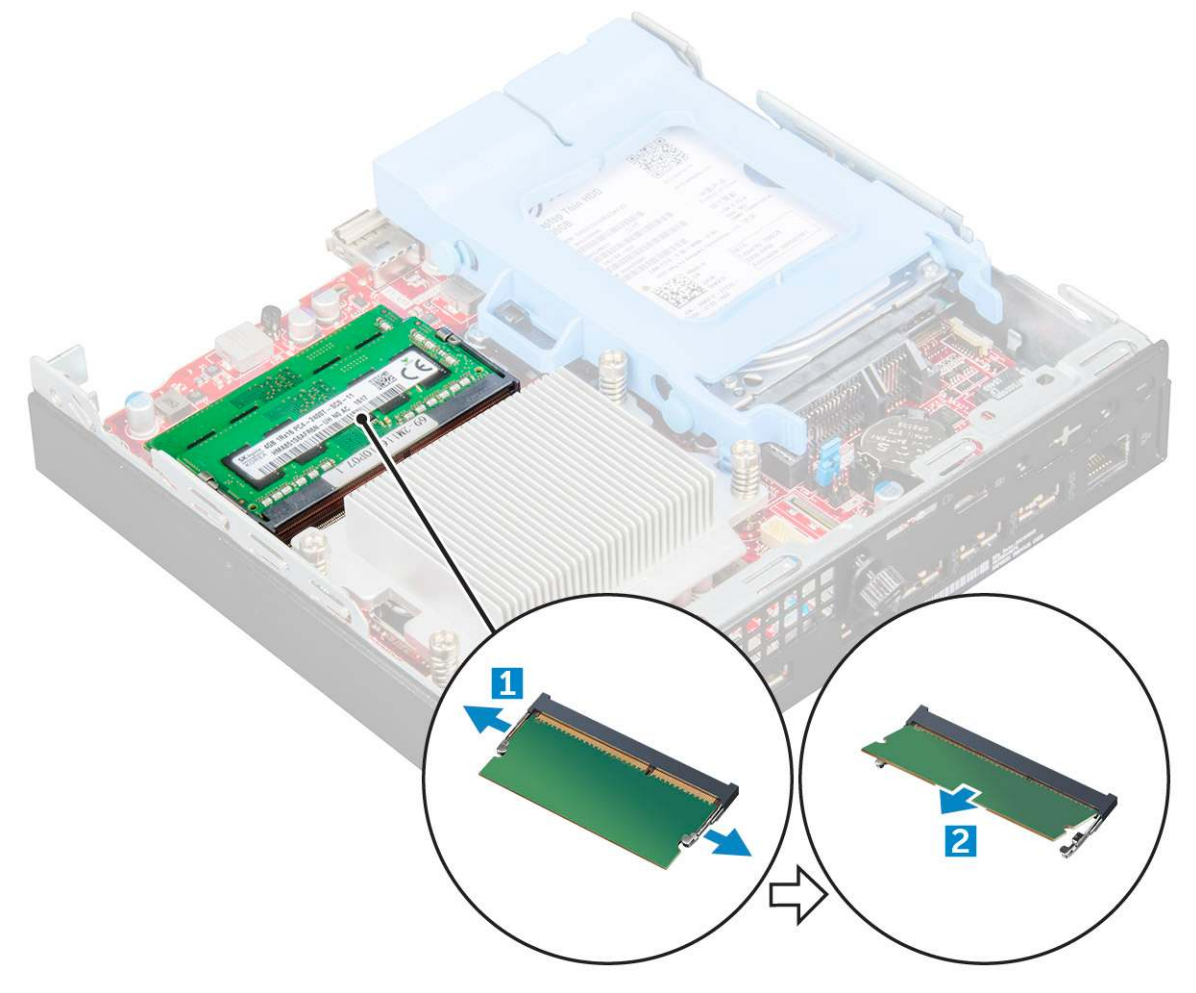

### Instalace paměťového modulu

#### Kroky

- 1. Zarovnejte zářez na hraně paměťového modulu se západkou na konektoru paměťového modulu.
- 2. Vložte paměťový modul do patice modulu a zatlačte na něj, aby zapadl na místo.
- 3. Namontujte následující součásti:
  - a. systémový ventilátor
  - b. kryt
- 4. Postupujte podle postupu v části Po manipulaci uvnitř počítače.

## chladiče

### Demontáž chladiče

- 1. Postupujte podle pokynů v části Před manipulací uvnitř počítače.
- 2. Demontujte následující součásti:
  - a. kryt
  - b. sestava 2,5palcového pevného disku

#### c. systémový ventilátor

### 3. Demontáž chladiče:

a. Uvolněte šrouby M3, které upevňují chladič k počítači [1].

(i) POZNÁMKA: 35W procesor má čtyři šrouby a 65W procesor má tři šrouby.

**b.** Vyjměte chladič z počítače [2].

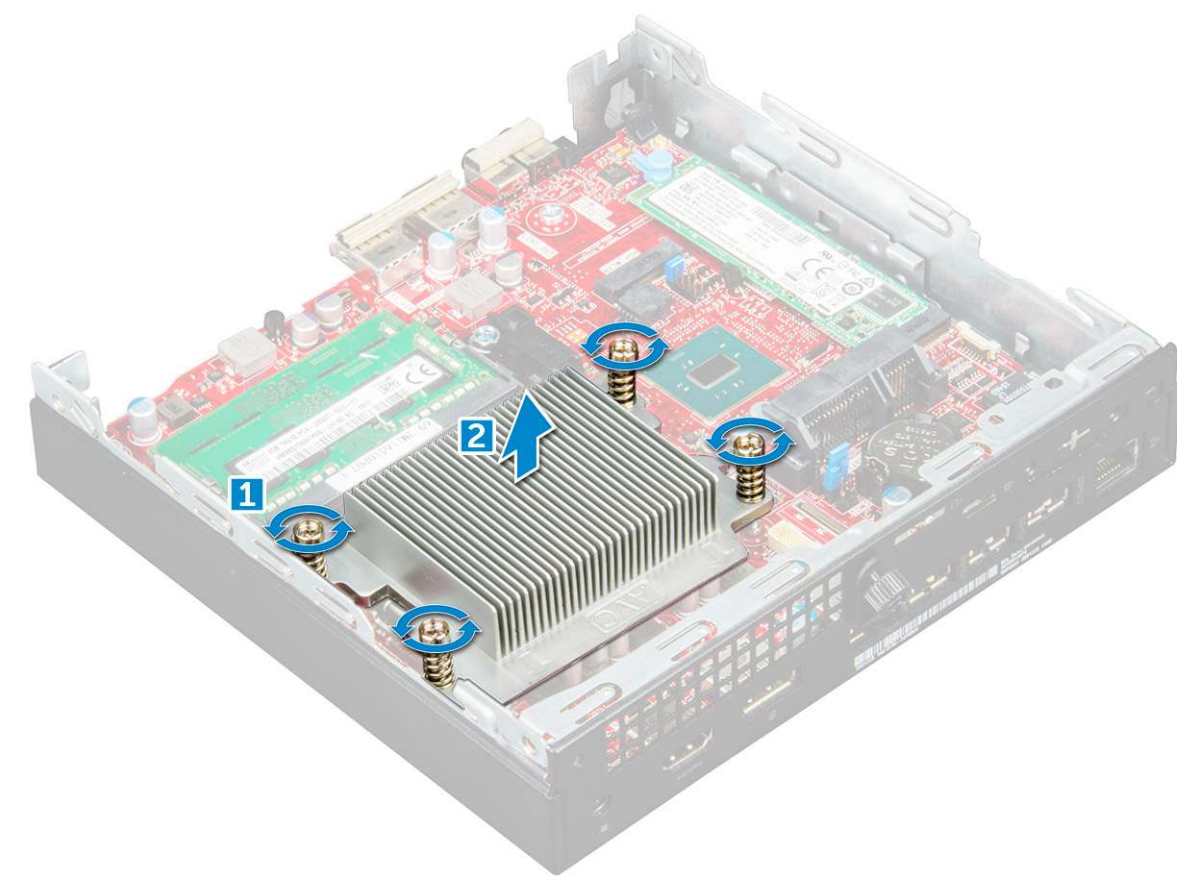

### Montáž chladiče

#### Kroky

- 1. Vložte odvod tepla do procesoru.
- 2. Upevněte chladič k základní desce pomocí šroubů M3.
- **3.** Namontujte následující součásti:
  - a. systémový ventilátor
  - b. sestava 2,5palcového pevného disku
  - **c.** kryt
- 4. Postupujte podle postupu v části Po manipulaci uvnitř počítače.

## Procesor

### Demontáž procesoru

- 1. Postupujte podle pokynů v části Před manipulací uvnitř počítače.
- 2. Demontujte následující součásti:

- a. kryt
- b. sestava 2,5palcového pevného disku
- c. systémový ventilátor
- d. chladič
- 3. Vyjmutí procesoru:
  - a. Uvolněte páčku patice stisknutím dolů a ven zpod západky na ochranném krytu procesoru [1].
  - b. Zvedněte páčku vzhůru a poté zvedněte ochranný kryt procesoru [2].

## VÝSTRAHA: Kolíky patice procesoru jsou křehké a lze je trvale poškodit. Buďte opatrní a při demontáži procesoru z patice neohýbejte kolíky v patici procesoru.

c. Vyjměte procesor z patice [3].

**POZNÁMKA:** Po demontáži procesor uložte do antistatického obalu, který umožňuje opakované použití, vrácení nebo dočasné uložení. Nedotýkejte se spodní části procesoru a vyhněte se poškození kontaktů procesoru. Dotýkejte se pouze okrajů procesoru.

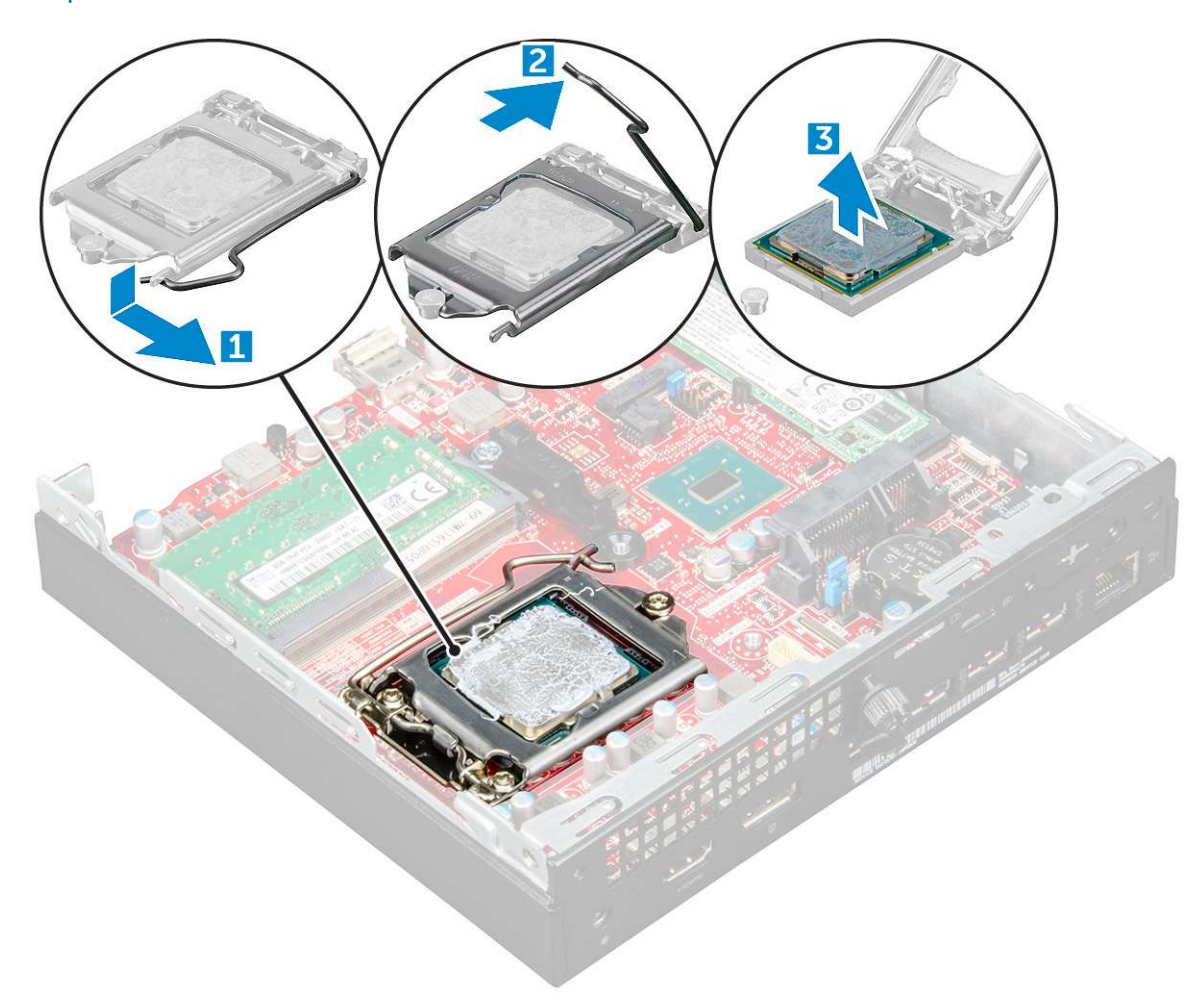

### Montáž procesoru

#### Kroky

1. Zarovnejte procesor se zdířkami na patici.

/ VÝSTRAHA: K usazení procesoru nepoužívejte sílu. Pokud má procesor správnou polohu, lehce zapadne do patice.

- 2. Zarovnejte kolík 1 na procesoru podle symbolu s trojúhelníkem na základní desce.
- 3. Umístěte procesor do patice tak, aby byly kolíky na procesoru zarovnány se zdířkami na patici.
- 4. Zavřete ochranný kryt procesoru jeho zasunutím pod zadržovací šroub.
- 5. Přesuňte páčku patice dolů a zatlačením pod západku ji uzamkněte.

- 6. Namontujte následující součásti:
  - a. chladič
  - b. systémový ventilátor
  - c. sestava 2,5palcového pevného disku
  - d. kryt
- 7. Postupujte podle postupu v části Po manipulaci uvnitř počítače.

## Základní deska

### Vyjmutí základní desky

### Kroky

- 1. Postupujte podle pokynů v části Před manipulací uvnitř počítače.
- 2. Demontujte následující součásti:
  - a. kryt
  - b. sestava 2,5palcového pevného disku
  - c. systémový ventilátor
  - d. chladič
  - e. procesor
- 3. Vyjmutí plastového výčnělku:
  - a. Vyšroubujte šroub, který upevňuje plastový výčnělek k základní desce [1].
  - b. Vyjměte plastový výčnělek ze základní desky [2].

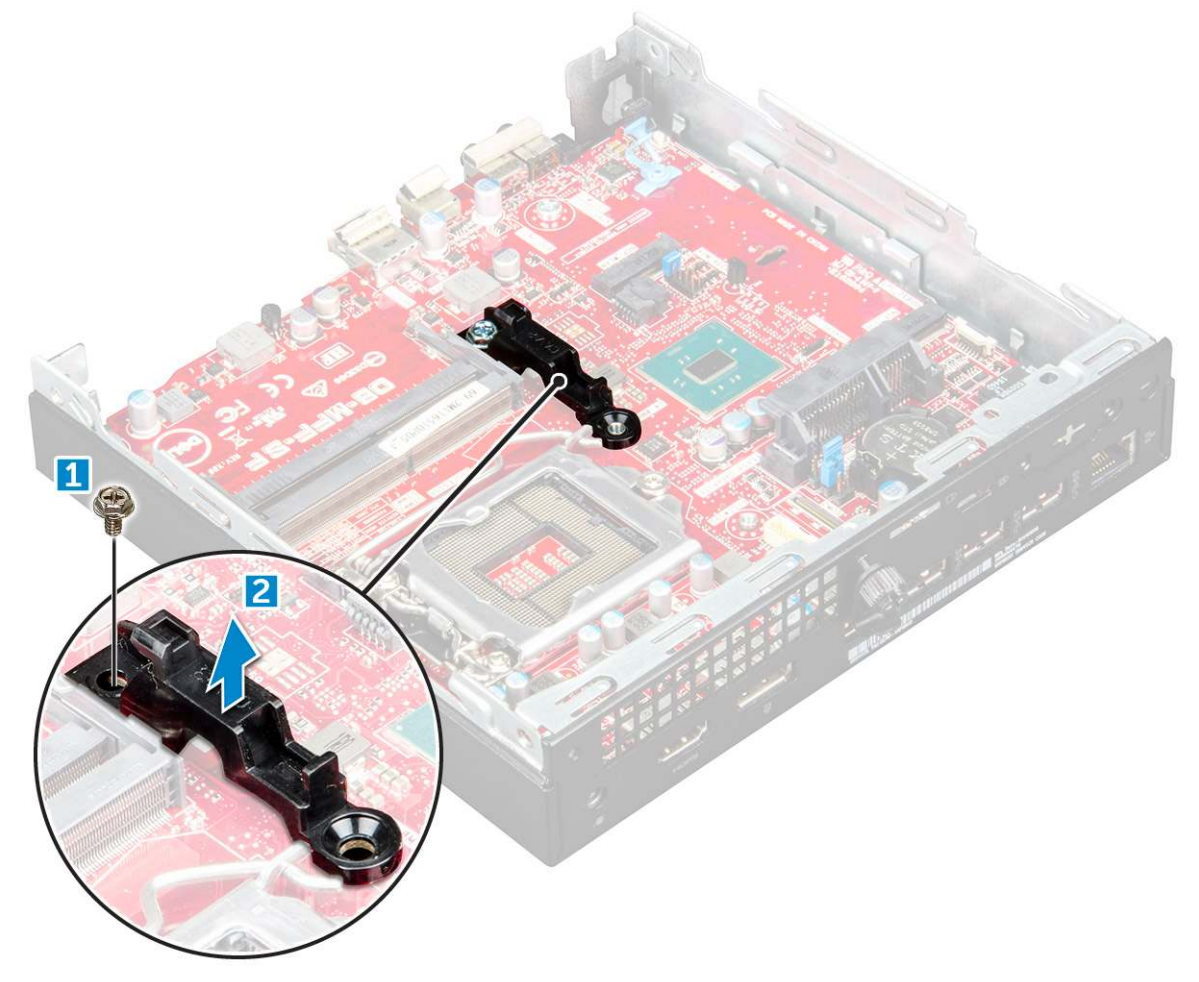

4. Postup demontáže základní desky:

- a. Vyšroubujte šrouby #6-32\*5.4 připevňující základní desku k počítači [1].
- b. Vysuňte základní desku, abyste uvolnili konektory na zadní straně počítače [2].
- c. Zvedněte základní desku z počítače [3].

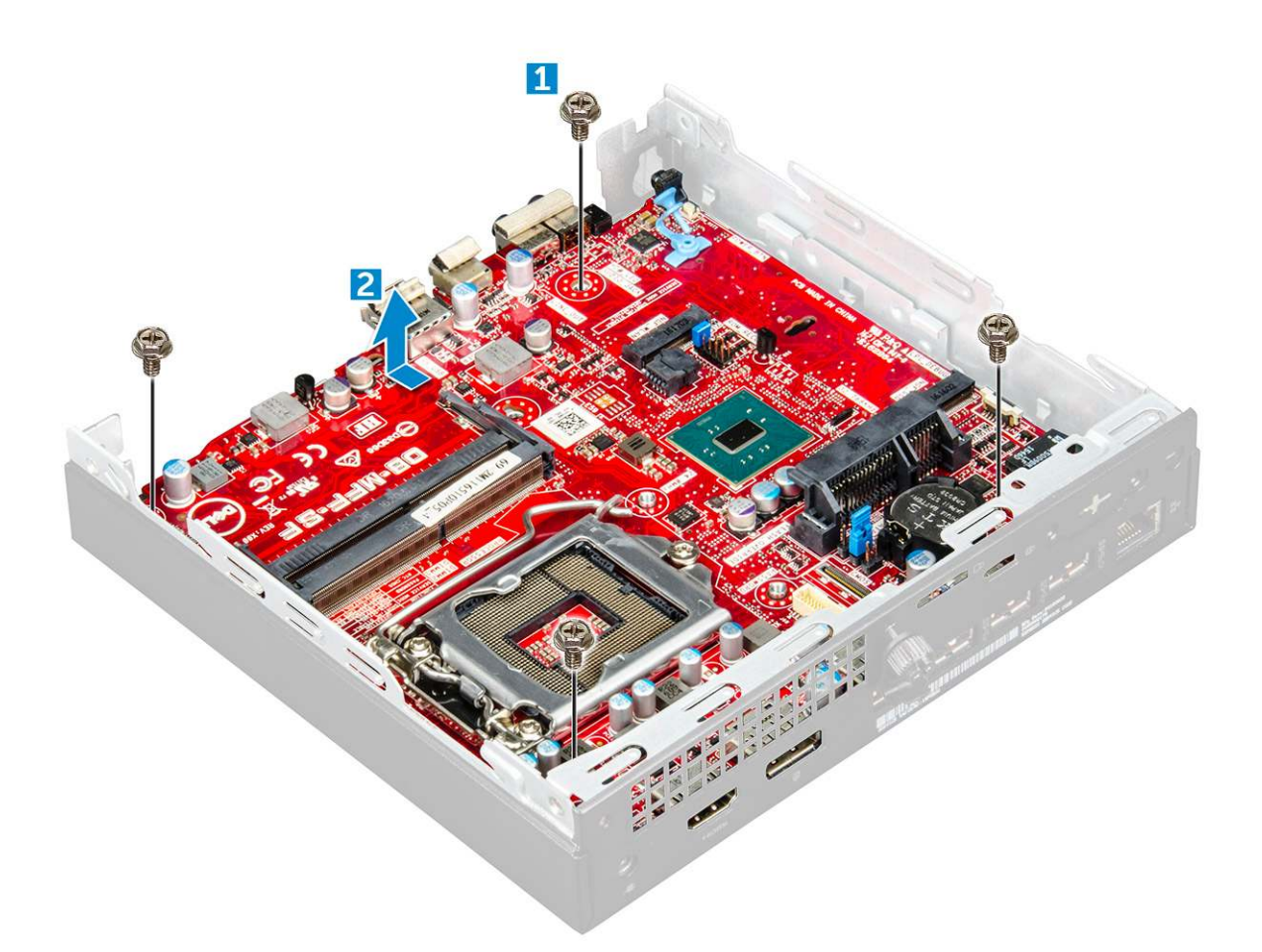

### Montáž základní desky

- 1. Uchopte základní desku po stranách a přiložte ji pod úhlem k zadní stěně počítače.
- 2. Vložte základní desku do počítače tak, aby konektory na spodní straně základní desky byly zarovnány s výčnělky na šasi a současně aby zdířky pro šrouby na základní desce byly zarovnány se zdířkami v počítači.
- 3. Utáhněte šrouby #6-32\*5.4 a připevněte základní desku k počítači.
- 4. Umístěte kovovou západku na základní desku a utáhněte šroub připevňující kovovou západku k základní desce.
- 5. Namontujte následující součásti:
  - a. procesor
  - b. chladič
  - c. systémový ventilátor
  - d. sestava 2,5palcového pevného disku
  - e. kryt
- 6. Postupujte podle postupu v části Po manipulaci uvnitř počítače.

### Rozvržení základní desky

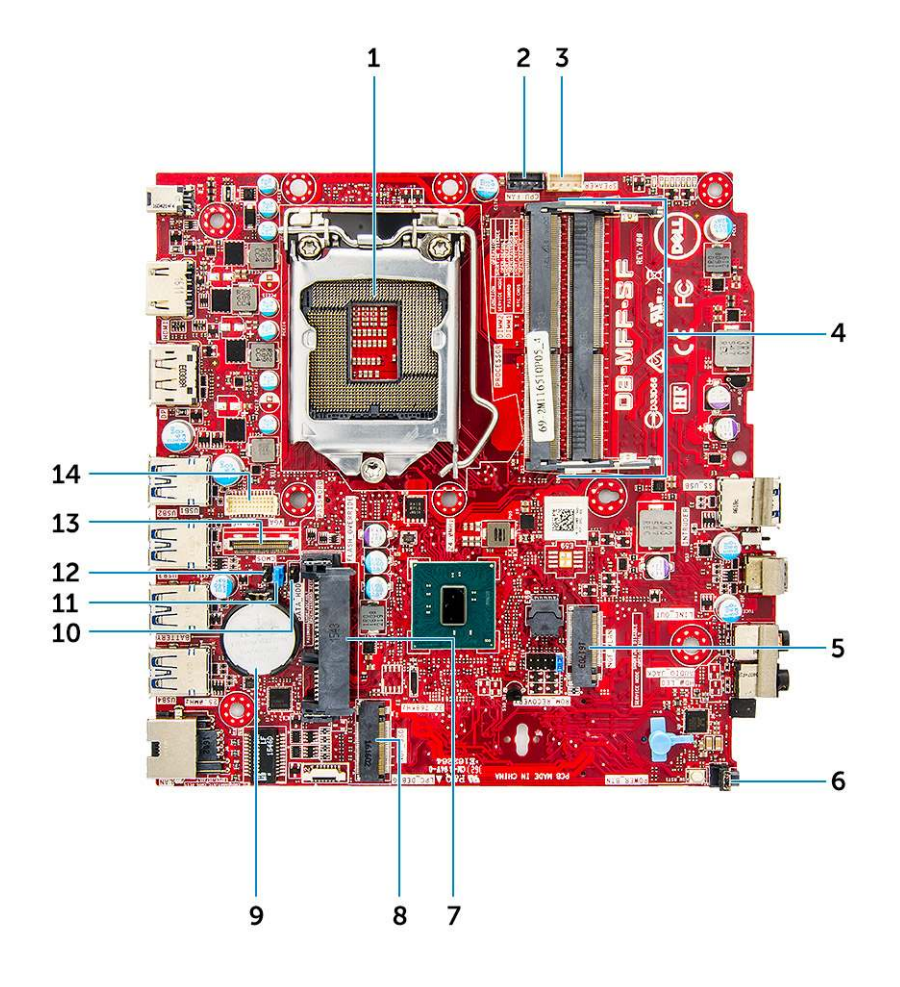

- 1. konektor patice procesoru
- 3. konektor vnitřního reproduktoru
- 5. Konektor M.2 WLAN
- 7. Konektor pevného disku
- 9. Knoflíková baterie
- 11. Propojka vymazání hesla
- 13. konektor DP/VGA (volitelný)

- 2. konektor ventilátoru procesoru
- 4. Konektory paměťového modulu
- 6. Konektor přepínače napájení
- 8. Konektor M.2 SSD
- 10. Propojka servisního režimu
- 12. Propojka vymazání paměti CMOS
- 14. Sériový konektor PS/2 (volitelný)

# Paměťový modul M.2 Intel Optane, 16 GB

### Témata:

- Přehled
- Požadavky na ovladač paměťového modulu Intel®OptaneTM
- Paměťový modul M.2 Intel Optane, 16 GB
- Technické údaje produktu
- Podmínky prostředí
- Řešení potíží

## Přehled

Tento dokument popisuje parametry a možnosti paměťového modulu Intel® Optane<sup>TM</sup>. Paměť Intel® Optane<sup>TM</sup> představuje řešení pro akceleraci systému, vyvinuté pro platformy se 7. generací procesorů Intel® Core<sup>TM</sup>. Paměťový modul Intel® Optane<sup>TM</sup> obsahuje vysoce výkonné řadičové rozhraní Non-Volatile Memory Express (NVMe\*), které nabízí vynikající výkon, nízkou latenci a vysokou kvalitu. NVMe používá standardizované rozhraní, které oproti předchozím rozhraním nabízí vyšší výkon a nižší latenci. Paměťový modul Intel® Optane<sup>TM</sup> nabízí kapacity 16 GB a 32 GB v malém uspořádání M.2.

Paměťový modul Intel® Optane<sup>TM</sup> představuje řešení pro akceleraci systému s použitím nejmodernější technologie Intel® Rapid Storage (Intel® RST) 15.5X.

Paměťový modul Intel® Optane<sup>TM</sup> má následující výbavu:

- PCle 3.0 x 2 s rozhraním NVMe
- Používá novou, revoluční úložnou technologii společnosti Intel, paměťové médium 3D Xpoint<sup>TM</sup>.
- Mimořádně nízká latence, vynikající odezva
- Výkonová saturace v hloubce fronty 4 a níže
- Mimořádná odolnost

## Požadavky na ovladač paměťového modulu Intel®Optane<sup>TM</sup>

Následující tabulka popisuje požadavky na ovladač pro akceleraci paměťového systému Intel® Optane<sup>TM</sup> jako komponenty technologie Intel® Rapid Storage 15.5 nebo pozdější a ke své funkci vyžaduje platformy s procesorem Intel® Core <sup>TM</sup> 7. generace.

#### Tabulka 2. Podpora ovladače

| Úroveň podpory                                                                                                    | Popis operačního systému |
|----------------------------------------------------------------------------------------------------|--------------------------|
| Paměť Intel® Optane <sup>TM</sup> s konfigurací akcelerace systému<br>s použitím ovladače pro technologii Rapid Storage <sub>1</sub> | Windows 10* (64 bitů)    |

POZNÁMKY:

1. Ovladač Intel® RST vyžaduje, aby bylo zařízení připojeno k trasám PCle s povoleným RST na 7. generaci procesorů Intel® Core<sup>TM</sup>.

## Paměťový modul M.2 Intel Optane, 16 GB

- 1. Postupujte podle pokynů v části Před manipulací uvnitř počítače.
- 2. Sejměte kryt.

- 3. Postup demontáže paměťového modulu M.2 Intel Optane:
  - **a.** Vyjměte z krabice tepelnou podložku a bílou lepicí pásku.

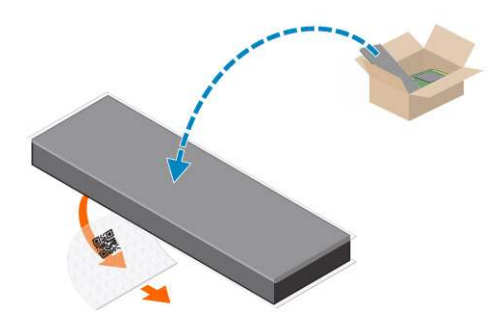

b. Umístěte tepelnou podložku na slot disku SSD a sejměte bílou lepicí pásku.

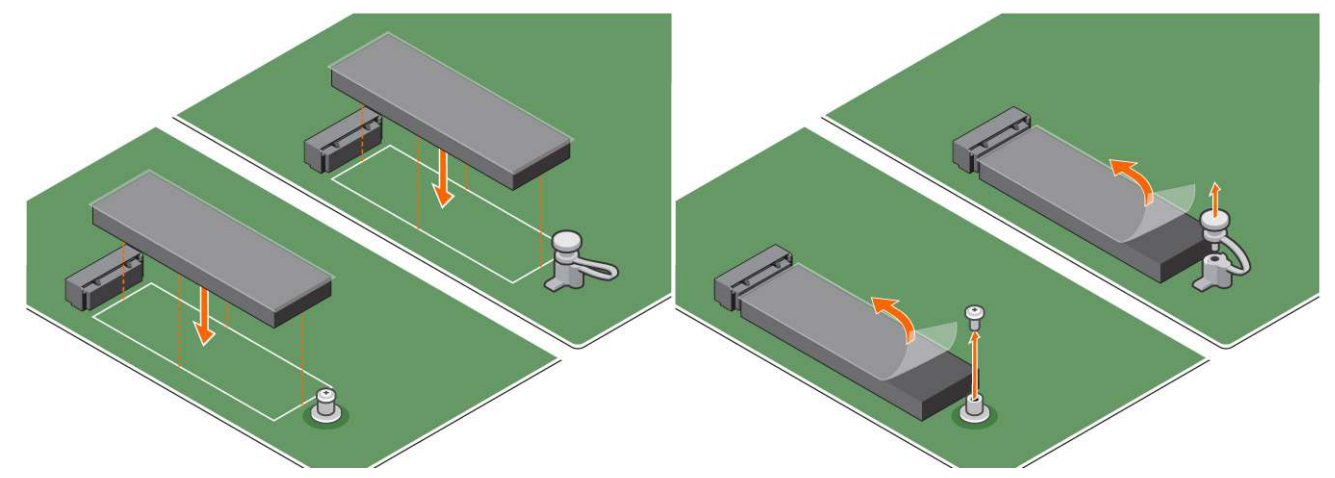

c. Vložte paměťový modul M.2 Intel Optane do slotu na tepelné podložce.

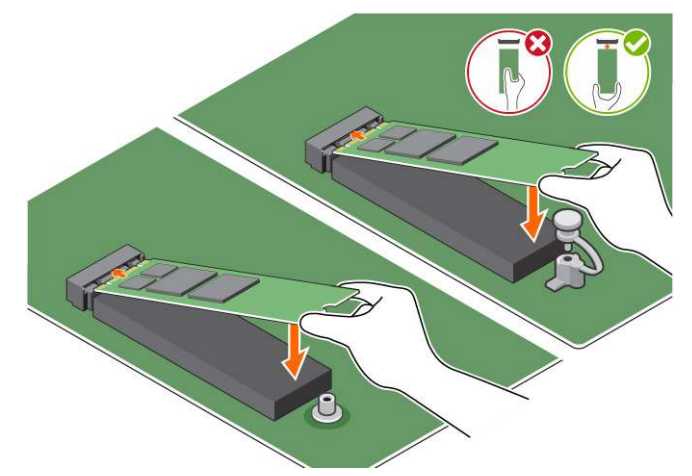

d. Pokud je systém dodáván se šroubem, utáhněte šroub, který je určen k připevnění paměťového modulu M.2 Intel Optane k počítači. Pokud je systém dodáván se samojistící distanční podložkou, zatlačte na paměťový modul M.2 Intel Optane, až zaklapne, a připevněte jej tak k počítači.

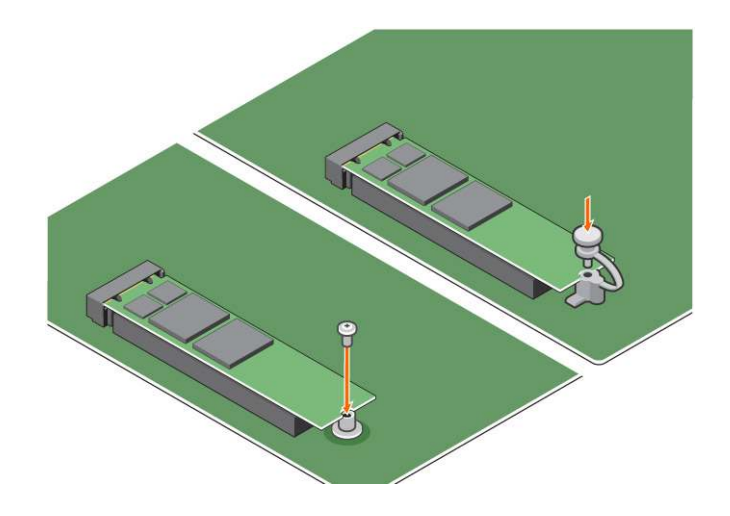

## Technické údaje produktu

### Tabulka 3. Technické údaje produktu

| Funkce                           | Specifikace                                                                                                    |
|----------------------------------|----------------------------------------------------------------------------------------------------|
| Kapacita                         | 16 GB, 32 GB                                                                                                    |
| Rozšiřující karty                | PCle 3.0 x 2                                                                                                    |
| Uspořádání M.2 (všechny hustoty) | 2280-S3-B-M                                                                                                    |
| Výkon                            | <ul> <li>Seq R/W: Až 1 350/290 MS/s</li> <li>QD4 4HB náhodné čtení: 240K + IOPs</li> <li>QD4 4HB náhodný zápis: 240K + IOPs</li> </ul>                                                 |
| Latence (průměrná sekvenční)     | <ul> <li>Čtení 8,25 μ</li> <li>Zápis: 30 μ</li> </ul>                                                                                                    |
| Součásti                         | <ul> <li>Paměťové médium Intel 3D XPoint</li> <li>Řadič a firmware Intel</li> <li>PCle 3.0 x 2 s rozhraním NVMe</li> <li>Technologie Intel Rapid Storage 15.2 nebo pozdější</li> </ul> |
| Podpora operačních systémů       | Windows 10 (64 bitů)                                                                                                    |
| Podporované platformy            | Platformy se 7. nebo novější generací procesorů Intel Core                                                                                                    |
| Napájení                         | <ul> <li>3,3V napájecí větev</li> <li>Aktivní: 3,5 W</li> <li>Disk v nečinnosti: 900 mW až 1,2 W</li> </ul>                                                                            |
| Soulad s předpisy                | <ul> <li>NVMe Express 1.1</li> <li>Parametry PCI Express Base, revize 3.0</li> <li>Parametry PCI M.2 HS</li> </ul>                                                                     |
| Certifikace a prohlášení         | UL, CE, C-Tick, BSMI, KCC, Microsoft WHQL, Microsoft WHCK, VCCI                                                                                                    |
| Jmenovitá odolnost               | <ul><li>100 GB zápis/den</li><li>Až 182,3 TBW (zapsaných terabajtů)</li></ul>                                                                                                    |
| Teplotní rozmezí                 | <ul> <li>Provozní: 0 až 70 °C</li> <li>Neprovozní: 10 až 85 °C</li> <li>Monitorování teploty</li> </ul>                                                                                |
| Otřesy                           | 1500 g / 0,5 msec                                                                                                    |
| Vibrace                          | • Provozní: 2,17 g <sub>RMs</sub> (5–800 Hz)                                                                                                    |

### Tabulka 3. Technické údaje produktu (pokračování)

| Funkce                                 | Specifikace                                                                                                    |  |
|----------------------------------------|----------------------------------------------------------------------------------------------------|--|
|                                        | • Neprovozní: 3,13 g <sub>RMS</sub> (5–800 Hz)                                                                                                    |  |
| Nadmořská výška (simulovaná)           | <ul> <li>Provozní: -305 až 3 050 m (-1 000 až 10 000 stop)</li> <li>Neprovozní: -305 až 12 192 m (-1 000 až 40 000 stop)</li> </ul>                              |  |
| Soulad produktu s ekologickými normami | Směrnice RoHS                                                                                                    |  |
| Spolehlivost                           | <ul> <li>Neopravitelná chybovost (UBER): 1 sektor na 10<sup>15</sup> načtených<br/>bitů</li> <li>Střední doba mezi závadami (MTBF): 1,6 miliónu hodin</li> </ul> |  |

## Podmínky prostředí

### Tabulka 4. Teplota, otřesy, vibrace

| Teplota                    | Provedení M.2 2280                    |
|----------------------------|---------------------------------------|
| Provozní <sup>1</sup>      | 0–70 °C                               |
| Neprovozní <sup>2</sup>    | -10-85 °C                             |
| Teplotní spád <sup>3</sup> |                                       |
| Provozní                   | 30 ºC∕h (obvyklý)                     |
| Neprovozní                 | 30 ºC/h (obvyklý)                     |
| Vlhkost                    |                                       |
| Provozní                   | 5-95%                                 |
| Neprovozní                 | 5-95%                                 |
| Otřesy a vibrace           | Rozsah                                |
| Otřesy <sup>4</sup>        |                                       |
| Provozní                   | 1 500 G / 0,5 ms                      |
| Neprovozní                 | 230 G / 3 ms                          |
| Vibrace <sup>5</sup>       |                                       |
| Provozní                   | 2,17 G <sub>RMS</sub> (5–800 Hz) max. |
| Neprovozní                 | 3,13 G <sub>RMS</sub> (5–800 Hz) max. |

POZNÁMKY:

- 1. Maximální provozní teplota je 70 ºC.
- 2. Podrobnosti o rozsahu neprovozních teplot vám sdělí zástupce společnosti Intel.
- **3.** Teplotní spád měřený bez kondenzace.
- Parametry ohledně nárazu předpokládají, že zařízení je bezpečně připevněno a vibrace do něj procházejí přes přídržné šrouby. Podnět může přijít v osách X, Y či Z a hodnota nárazu se měří prostřednictvím kvadratického průměru (RMS).
- Parametry ohledně vibrací předpokládají, že zařízení je bezpečně připevněno a vibrace do něj procházejí přes přídržné šrouby. Impuls může přicházet v osách X, Y nebo Z. Parametry vibrací se měří prostřednictvím hodnoty RMS.

# Řešení potíží

#### Kroky

 Název modelu paměťového modulu Intel Optane, "NVME INTEL MEMPEK1W01", ve správci zařízení neodpovídá záznamu v uživatelském rozhraní technologie Intel Rapid Storage; zobrazuje pouze část sériového čísla. Jde o známý problém, který nemá vliv na funkčnost paměťového modulu Intel Optane Memory.

### Správce zařízení: NVME INTEL MEMPEK1W01

IRST UI: INTEL MEMPEK1W016GA

| A Inici Mange                                                                                                    | 🚯 intel® Rapid Storage Technology                                                                                                    | - a ×                                                                                                    |
|----------------------------------------------------------------------------------------------------|----------------------------------------------------------------------------------------------------|----------------------------------------------------------------------------------------------------|
| File Actor Yes Help<br>Grad III II III III III III III III III II                                                                                                    | Statu Maraya Indif Option® Memory Reformance References Help                                                                                                    | (intel                                                                                                    |
| A (1997) A (1997) A (1997 | Manage Bid.<br>Server (M)<br>to data an imp<br>to the main the server<br>tar the server and the server<br>tar the server and the server<br>tar the server and the server<br>tar the server and the server<br>tar the server and the server and the server<br>mana second the server and the server and | Struct Materia     U       Struct State     Struct State       If and Assoc     If and Assoc       If and Assoc     If and Assoc |

2. Během prvního spuštění systém zkontroluje párování, viz obrazovka níže, sejmutá po vypnutí. Vše pracuje dle předpokladů a zpráva se při následujících spuštěních již neobjeví.

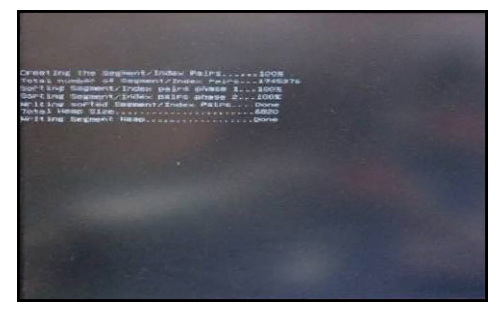

# Technologie a součásti

#### Témata:

- Vlastnosti rozhraní USB
- HDMI 1.4

## Vlastnosti rozhraní USB

Univerzální sériová sběrnice, tedy USB, byla zavedena v roce 1996. Dramaticky zjednodušila propojení mezi hostitelskými počítači a periferními zařízeními, jako jsou myši, klávesnice, externí disky a tiskárny.

#### Tabulka 5. Vývoj rozhraní USB

| Тур                             | Rychlost přenosu dat | Kategorie  | Rok uvedení |
|---------------------------------|----------------------|------------|-------------|
| USB 2.0                         | 480 Mb/s             | Hi-Speed   | 2000        |
| USB 3.0 / USB 3.11.<br>generace | 5 Gb/s               | SuperSpeed | 2010        |
| USB 3.1 2. generace             | 10 Gb/s              | SuperSpeed | 2013        |

### USB 3.0 / USB 3.11. generace (SuperSpeed USB)

Po mnoho let bylo rozhraní USB 2.0 ve světě osobních počítačů de facto standardním rozhraním, prodalo se přibližně 6 miliard zařízení s tímto rozhraním. Díky stále rychlejšímu výpočetnímu hardwaru a stále rostoucím nárokům na šířku pásma však bylo zapotřebí vytvořit rychlejší rozhraní. Rozhraní USB 3.0 / USB 3.11. generace je konečně díky desetinásobné rychlosti oproti svému předchůdci odpovědí na nároky spotřebitelů. Ve zkratce, funkce rozhraní USB 3.11. generace jsou tyto:

- vyšší přenosové rychlosti (až 5 Gb/s)
- zvýšený maximální výkon sběrnice a zvýšený průchod proudu kvůli zařízením hladovějším po energii
- nové funkce řízení spotřeby
- plně oboustranné datové přenosy a podpora nových typů přenosů
- zpětná kompatibilita s rozhraním USB 2.0
- nové konektory a kabel

Zde uvedená témata se dotýkají nejčastějších dotazů ohledně rozhraní USB 3.0 / USB 3.11. generace.

![](_page_384_Picture_17.jpeg)

### Rychlost

V současné době specifikace rozhraní USB 3.0 / USB 3.11. generace definuje 3 režimy rychlosti. Jsou jimi Super-Speed, Hi-Speed a Full-Speed. Nový režim SuperSpeed dosahuje přenosové rychlosti 4,8 Gb/s. Specifikace z důvodu udržení zpětné kompatibility zachovává také pomalejší režimy USB Hi-Speed a Full-Speed, běžně nazývané jako USB 2.0 a 1.1, které dosahují rychlostí 480 Mb/s a 12 Mb/s.

Rozhraní USB 3.0 / USB 3.11. generace dosahuje o mnoho vyššího výkonu díky těmto technickým změnám:

- Další fyzická sběrnice, která je přidána vedle stávající sběrnice USB 2.0 (viz obrázek).
- Rozhraní USB 2.0 bylo dříve vybaveno čtyřmi dráty (napájení, uzemnění a pár diferenciálních datových kabelů). V rozhraní USB 3.0 / USB 3.11. generace jsou čtyři další: dva páry diferenciálních signálních kabelů (příjem a vysílání), takže je v konektorech a kabeláži dohromady celkem osm spojení.

 Rozhraní USB 3.0 / USB 3.11. generace využívá obousměrného datového rozhraní namísto polovičně duplexního uspořádání rozhraní USB 2.0. Teoretická šířka pásma tím narůstá desetinásobně.

![](_page_385_Figure_1.jpeg)

Nároky na datové přenosy dnes stále rostou kvůli videoobsahu ve vysokém rozlišení, terabajtovým paměťovým zařízením, digitálním kamerám s mnoha megapixely apod. Rychlost rozhraní USB 2.0 tak často není dostatečná. Navíc žádné připojení rozhraním USB 2.0 se nepřibližuje teoretické maximální propustnosti 480 Mb/s, skutečná reálná maximální rychlost datových přenosů tohoto rozhraní je přibližně 320 Mb/s (40 MB/s). Podobně rychlost přenosu rozhraní USB 3.0 / USB 3.11. generace nikdy nedosáhne 4,8 Gb/s. Reálná maximální rychlost je 400 MB/s včetně dat navíc. Rychlost rozhraní USB 3.0 / USB 3.11. generace je tedy oproti rozhraní USB 2.0 desetinásobná.

### Využití

Rozhraní USB 3.0 / USB 3.11. generace umožňuje využívat vyšší rychlosti a poskytuje zařízením rezervu potřebnou ke zlepšení celkového uživatelského prostředí. Video přes rozhraní USB bylo dříve využitelné jen stěží (z pohledu maximálního rozlišení, latence i komprese videa), dnes si snadno představíme, že díky 5–10násobné šířce pásma lze využít řešení videa přes USB s mnohem vyšším rozlišením. Rozhraní Single-link DVI vyžaduje propustnost téměř 2 Gb/s. Tam, kde byla rychlost 480 Mb/s omezující, je rychlost 5 Gb/s více než slibná. Díky slibované rychlosti 4,8 Gb/s tento standard najde cestu do oblastí produktů, které dříve rozhraní USB nevyužívaly. To se týká například externích úložných systémů s polem RAID.

Dále je uveden seznam některých dostupných produktů s rozhraním SuperSpeed USB 3.0 / USB 3.11. generace:

- Externí stolní pevné disky USB 3.0 / USB 3.11. generace
- Přenosné pevné disky USB 3.0 / USB 3.11. generace
- Doky a adaptéry pro disky USB 3.0 / USB 3.11. generace
- Jednotky flash a čtečky USB 3.0 / USB 3.11. generace
- Disky SSD s rozhraním USB 3.0 / USB 3.11. generace
- Pole RAID USB 3.0 / USB 3.1 1. generace
- Optické mediální jednotky
- Multimediální zařízení
- Práce v síti
- Adaptéry a rozbočovače USB 3.0 / USB 3.11. generace

### Kompatibilita

Dobrou zprávou je, že rozhraní USB 3.0 / USB 3.11. generace bylo navrženo s ohledem na bezproblémovou existenci vedle rozhraní USB 2.0. V první řadě, přestože rozhraní USB 3.0 / USB 3.11. generace specifikuje nová fyzická připojení a tedy i nový kabel, který využívá vyšší rychlosti nového protokolu, konektor zachovává stejný obdélníkový tvar se čtyřmi kontakty rozhraní USB 2.0 na stejném místě jako dříve. Rozhraní USB 3.0 / USB 3.11. generace obsahuje pět nových propojení určených k nezávislému příjmu a odesílání dat. Tato propojení jsou však spojena pouze po připojení k řádnému připojení SuperSpeed USB.

## HDMI 1.4

V tomto tématu jsou uvedeny informace o funkcích konektoru HDMI 1.4 a jeho výhody.

HDMI (High-Definition Multimedia Interface) je odvětvím podporované, nekomprimované, zcela digitální audio/video rozhraní. HDMI poskytuje rozhraní mezi libovolným kompatibilním digitálním zdrojem audio/video, například přehrávačem DVD nebo přijímačem A/V a kompatibilním digitálním monitorem (audio a/nebo video), například digitálním televizorem (DTV). Původně zamýšlenými aplikacemi rozhraní HDMI jsou televizory a přehrávače DVD. Hlavní výhodou je snížení počtu kabelů a opatření pro ochranu obsahu. Rozhraní HDMI podporuje standardní, vylepšené nebo HD video a vícekanálové digitální audio na jednom kabelu.

(i) POZNÁMKA: HDMI 1.4 poskytuje podporu 5.1kanálového zvuku.

## Funkce HDMI 1.4

- Ethernetový kanál HDMI do propojení HDMI přidává vysokorychlostní síťové připojení, díky kterému tak uživatelé mohou naplno využívat svá zařízení vybavená technologií IP bez nutnosti používat zvláštní ethernetový kabel.
- Návratový kanál audia televizor s integrovaným tunerem připojený pomocí HDMI může posílat zvuková data opačným směrem do audiosystému s prostorovým zvukem, čímž dojde k odstranění nutnosti používat zvláštní zvukový kabel.
- 3D definuje vstupní a výstupní protokoly hlavních formátů 3D videa, a otevírá tak cestu pro opravdové 3D hraní a 3D domácí kino.
- Typ obsahu signalizování typů obsahu v reálném čase mezi zobrazovacím a zdrojovým zařízením, díky kterému může televizor optimalizovat nastavení obrazu podle typu obsahu.
- Další barevné prostory přidává podporu dalších barevných modelů používaných v digitálních fotografiích a počítačové grafice.
- Podpora 4K umožňuje rozlišení daleko za 1080p, a podporuje tak displeje další generace, které se vyrovnají systémům Digital Cinema, používaným v mnoha běžných kinech.
- Mikrokonektor HDMI nový, menší konektor pro telefony a další přenosná zařízení podporuje rozlišení videa až 1080p.
- **Systém pro připojení automobilu** nové kabely a konektory pro automobilové videosystémy jsou navrženy tak, aby se vyrovnaly s jedinečnými požadavky automobilového prostředí a poskytovaly při tom HD kvalitu.

### Výhody HDMI

- Kvalitní konektor HDMI přenáší nekomprimovaný digitální zvuk a video s nejvyšší a nejčistší kvalitou obrazu.
- Levný konektor HDMI poskytuje kvalitu a funkčnost digitálního rozhraní a zároveň podporuje formáty nekomprimovaného videa jednoduchým, cenově efektivním způsobem.
- Zvukový konektor HDMI podporuje více formátů zvuku od standardního sterea po vícekanálový prostorový zvuk.
- HDMI kombinuje video a vícekanálový zvuk do jednoho kabelu, a eliminuje tak náklady, složitost a změť kabelů momentálně používaných v A/V systémech.
- HDMI podporuje komunikaci mezi zdrojem videa (např. přehrávačem DVD) a digitálním televizorem, a otevírá tak možnosti nových funkcí.

# Nastavení systému BIOS

VÝSTRAHA: Pokud nejste odborným uživatelem počítače, nastavení konfiguračního programu BIOS neměňte. Některé změny by mohly způsobit nesprávnou funkci počítače.

(i) POZNÁMKA: V závislosti na počítači a nainstalovaných zařízeních se nemusí některé z uvedených položek zobrazovat.

**POZNÁMKA:** Než začnete používat konfigurační program systému BIOS, doporučuje se zapsat si informace z obrazovek tohoto programu pro pozdější potřebu.

Konfigurační program BIOS použijte, když chcete:

- získat informace o hardwaru nainstalovaném v počítači, například o množství paměti RAM a velikosti pevného disku,
- změnit informace o konfiguraci systému,
- nastavit nebo změnit uživatelské možnosti, například heslo uživatele, typ nainstalovaného pevného disku a zapnutí nebo vypnutí základních zařízení.

#### Témata:

- Přehled systému BIOS
- Spuštění programu pro nastavení systému BIOS
- Navigační klávesy
- Jednorázová spouštěcí nabídka
- Možnosti nástroje System Setup
- Aktualizace systému BIOS
- Systémové heslo a heslo pro nastavení
- Vymazání nastavení CMOS
- Vymazání hesla k systému BIOS (nastavení systému) a systémových hesel

## Přehled systému BIOS

Systém BIOS spravuje tok dat mezi operačním systémem počítače a připojenými zařízeními, jako je pevný disk, grafický adaptér, klávesnice, myš nebo tiskárna.

## Spuštění programu pro nastavení systému BIOS

#### Kroky

- 1. Zapněte počítač.
- 2. Okamžitým stisknutím klávesy F2 přejdete do nastavení systému BIOS.

POZNÁMKA: Pokud čekáte příliš dlouho a objeví se logo operačního systému, počkejte, dokud se nezobrazí plocha. Poté počítač vypněte a pokus opakujte.

## Navigační klávesy

(i) POZNÁMKA: V případě většiny možností nastavení systému se provedené změny zaznamenají, ale použijí se až po restartu počítače.

### Tabulka 6. Navigační klávesy

| Klávesy      | Navigace                                                                                                    |
|--------------|----------------------------------------------------------------------------------------------------|
| Šipka nahoru | Přechod na předchozí pole.                                                                                                    |
| Šipka dolů   | Přechod na další pole.                                                                                                    |
| Vstoupit     | Výběr hodnoty ve vybraném poli (je-li to možné) nebo přechod na<br>odkaz v poli.                                                                                                    |
| Mezerník     | Rozbalení a sbalení rozevírací nabídky (je-li to možné).                                                                                                    |
| Karta        | Přechod na další specifickou oblast.<br><b>POZNÁMKA:</b> Pouze u standardního grafického prohlížeče.                                                                                                    |
| Esc          | Přechod na předchozí stránku, dokud se nezobrazí hlavní<br>obrazovka. Stisknutí klávesy Esc na hlavní obrazovce zobrazí<br>zprávu s požadavkem o uložení veškerých neuložených změn<br>a restartuje systém. |

## Jednorázová spouštěcí nabídka

Pro vstup do Jednorázové spouštěcí nabídky zapněte počítač a ihned stiskněte klávesu F12.

(i) POZNÁMKA: Je-li počítač zapnutý, doporučuje se jej vypnout.

Jednorázová nabídka zavádění systému obsahuje zařízení, ze kterých můžete spustit počítač, a možnost diagnostiky. Možnosti nabídky zavádění jsou následující:

- Vyjímatelný disk (je-li k dispozici)
- Pevný disk STXXXX (je-li k dispozici)

(i) POZNÁMKA: XXX představuje číslo jednotky SATA.

- Optická jednotka (je-li k dispozici)
- Pevný disk SATA (je-li k dispozici)
- Diagnostika

Na obrazovce se sekvencí spouštění jsou k dispozici také možnosti přístupu na obrazovku nástroje Nastavení systému.

## Možnosti nástroje System Setup

(i) POZNÁMKA: V závislosti na počítači a nainstalovaných zařízeních nemusí být některé z uvedených položek k dispozici.

### Tabulka 7. Obecné

| Možnost             | Popis                                                                                                    |
|---------------------|----------------------------------------------------------------------------------------------------|
| Systémové informace | <ul> <li>Zobrazí následující informace:</li> <li>Informace o systému: Slouží k zobrazení verze systému<br/>BIOS, výrobního čísla, inventárního čísla, štítku majitele,<br/>data převzetí do vlastnictví, data výroby a kódu Express<br/>Service Code.</li> <li>Informace o paměti: Zobrazí nainstalovanou paměť,<br/>dostupnou paměť, rychlost paměti, režim kanálů paměti,<br/>technologii paměti, velikost modulu DIMM 1,velikost<br/>modulu DIMM 2, velikost modulu DIMM 3 a velikost<br/>modulu DIMM 4.</li> <li>Informace PCI: Zobrazí hodnoty: SLOT1, SLOT2, SLOT3,<br/>SLOT4 a SLOT5_M.2</li> <li>Informace o procesoru: Zobrazí typ procesoru, počet jader,<br/>ID procesoru, aktuální taktovací rychlost, minimální<br/>taktovací rychlost, maximální taktovací rychlost, cache</li> </ul> |

### Tabulka 7. Obecné (pokračování)

| Možnost                     | Popis                                                                                                    |
|-----------------------------|----------------------------------------------------------------------------------------------------|
|                             | <ul> <li>L2 procesoru, cache L3 procesoru, možnost HT<br/>a 64bitovou technologii.</li> <li>Informace o zařízení: Zobrazí SATA-0, SATA-1, SATA-2,<br/>SATA-3, SATA-4, M.2 PCIe SSD-0, adresu LOM MAC,<br/>řadič videa a zvukový adaptér.</li> </ul> |
| Sekvence spuštění           | Umožňuje určit pořadí, v jakém se počítač pokusí najít operační<br>systém na zařízeních uvedených v seznamu.<br>• Legacy<br>• UEFI (aktivní možnost ve výchozím nastavení)                                                                          |
| Pokročilé možnosti zavádění | Umožňuje vybrat možnost Enable Legacy Option ROMs (Povolit<br>starší varianty pamětí ROM), když je nastaven režim zavádění<br>UEFI. Tato možnost je ve výchozím nastavení vybrána.                                                                  |
| Datum a čas                 | Slouží ke změně nastavení data a času. Změny systémového data<br>a času se projeví okamžitě.                                                                                                    |

### Tabulka 8. Konfigurace systému

| Možnost                  | Popis                                                                                                    |
|--------------------------|----------------------------------------------------------------------------------------------------|
| Integrovaná síťová karta | <ul> <li>Umožňuje ovládat řadič LAN na desce. Možnost Enable UEFI<br/>Network Stack není ve výchozím nastavení vybrána. Možnosti jsou<br/>následující:</li> <li>Disabled (Zakázáno)</li> <li>Enabled (Povoleno)</li> <li>Enabled w/PXE (výchozí)</li> <li>(i) POZNÁMKA: V závislosti na počítači a nainstalovaných<br/>zařízeních nemusí být některé z uvedených položek k dispozici.</li> </ul> |
| Operace SATA             | <ul> <li>Umožňuje konfigurovat operační režim integrovaného řadiče pevného disku.</li> <li>Disabled = Řadiče SATA jsou skryty.</li> <li>RAID ON = Rozhraní SATA je nakonfigurováno na podporu režimu RAID (vybráno ve výchozím nastavení).</li> <li>AHCI = SATA je konfigurován pro režim AHCI.</li> </ul>                                                                                       |
| Sériový port             | <ul> <li>Umožňuje určit, jak bude fungovat vestavěný sériový port.</li> <li>Možnosti jsou následující:</li> <li>Disabled (Zakázáno)</li> <li>COM 1 – Výchozí nastavení</li> <li>COM 2</li> <li>COM 3</li> <li>COM 4</li> </ul>                                                                                                    |
| Disky                    | Povolí či zakáže různé integrované jednotky:<br>• SATA-0<br>• SATA-1<br>• SATA-2<br>• SATA-3<br>• SATA-4                                                                                                    |
| Smart Reporting          | Tato funkce řídí, zda jsou chyby pevného disku týkající se<br>integrovaných jednotek hlášeny během spuštění systému. Možnost<br><b>Enable Smart Reporting</b> je ve výchozím nastavení zakázána.                                                                                                    |
| Konfigurace USB          | <ul> <li>Umožňuje povolit nebo zakázat integrovaný řadič USB pro položky:</li> <li>Povolit podporu spouštění</li> <li>Povolit přední USB porty</li> </ul>                                                                                                    |

### Tabulka 8. Konfigurace systému (pokračování)

| Možnost                        | Popis                                                                                                    |
|--------------------------------|----------------------------------------------------------------------------------------------------|
|                                | Povolit zadní USB porty                                                                                                    |
|                                | Všechny možnosti jsou ve výchozím nastavení povoleny.                                                                                                    |
| Konfigurace předního portu USB | Umožňuje zapnout nebo vypnout přední porty USB. Všechny porty<br>jsou ve výchozím nastavení povoleny.                                                                                                    |
| Konfigurace zadního portu USB  | Umožňuje zapnout nebo vypnout zadní porty USB. Všechny porty<br>jsou ve výchozím nastavení povoleny.                                                                                                    |
| USB PowerShare                 | Tato možnost umožňuje nabíjet externí zařízení, jako jsou mobilní<br>telefony a hudební přehrávače. Tato možnost je ve výchozím<br>nastavení zakázána.                                                                                                    |
| Zvuk                           | Umožňuje povolit nebo zakázat integrovaný řadič zvuku. Ve<br>výchozím nastavení je vybrána možnost <b>Enable Audio</b> .<br>• Povolit mikrofon<br>• Povolit interní reproduktor<br>Obě možnosti jsou ve výchozím nastavení vybrány.                                      |
| Miscellaneous                  | <ul> <li>Umožňuje na desce povolit nebo zakázat různé jednotky.</li> <li>Enable PCI Slot (Povolit slot PCI – výchozí nastavení)</li> <li>Enable Media Card (Povolit paměťové karty – výchozí nastavení)</li> <li>Disable Media Card (Zakázat paměťovou kartu)</li> </ul> |

### Tabulka 9. Grafika

| Možnost          | Popis                                                                                                    |
|------------------|----------------------------------------------------------------------------------------------------|
| Primární displej | <ul> <li>Umožňuje vybrat primární displej, když je v systému k dispozici více řadičů.</li> <li>Auto (výchozí nastavení)</li> <li>Intel HD Graphics</li> <li><b>POZNÁMKA:</b> Pokud nevyberete možnost Auto, bude zobrazeno a povoleno integrované grafické zařízení.</li> </ul> |

### Tabulka 10. Zabezpečení

| Možnost                 | Popis                                                                                                    |
|-------------------------|----------------------------------------------------------------------------------------------------|
| Heslo správce           | Slouží k nastavení, změně a smazání hesla správce.                                                                                                    |
| Systémové heslo         | Umožňuje nastavit, změnit či smazat systémové heslo.                                                                                                    |
| Heslo k internímu HDD-0 | Umožňuje nastavit, změnit či smazat heslo vnitřního pevného<br>disku.                                                                                          |
| Internal HDD-3 Password | Umožňuje nastavit, změnit či smazat heslo vnitřního pevného<br>disku.<br>(j) <b>POZNÁMKA:</b> Hesla pevného disku nejsou k dispozici pro<br>pevné disky PCI-e. |
| Silné heslo             | Zapne či vypne silná hesla pro systém.                                                                                                    |
| Konfigurace hesla       | Určuje minimální a maximální počet znaků pro heslo správce<br>a systémové heslo. Rozsah počtu znaků je 4 až 32.                                                |
| Vynechání hesla         | Tato možnost umožňuje obejití výzev k zadání systémového<br>(spouštěcího) hesla a hesla pro interní pevný disk v průběhu<br>restartování počítače.             |

### Tabulka 10. Zabezpečení (pokračování)

| Možnost                          | Popis                                                                                                    |
|----------------------------------|----------------------------------------------------------------------------------------------------|
|                                  | <ul> <li>Disabled – Vždy se zobrazí výzva k zadání systémového hesla<br/>a hesla interního pevného disku. Tato možnost je ve výchozím<br/>nastavení vybrána.</li> <li>Reboot Bypass – Obejde výzvy k zadání hesla při restartu<br/>(restartu při spuštěném systému).</li> <li><b>POZNÁMKA:</b> Po zapnutí z vypnutého stavu (studený start)<br/>systém vždy zobrazí výzvu k zadání systémového hesla a hesel<br/>interních pevných disků. Systém si také vždy vyžádá hesla<br/>jakýchkoli pevných disků přítomných v pozicích pro moduly.</li> </ul> |
| Změna hesla                      | Tato volba určí, zda budou povoleny změny hesel systému<br>a pevných disků, jestliže bude nastaveno heslo správce.<br><b>Allow Non-Admin Password Changes</b> : Tato volba je ve<br>výchozím nastavení povolena.                                                                                                    |
| Aktualizace firmwaru kapsle UEFI | Tato možnost určuje, zda jsou povoleny aktualizace systému BIOS<br>prostřednictvím aktualizačních balíčků kapsle UEFI. Tato možnost<br>je ve výchozím nastavení vybrána. Zakázání této možnosti má<br>za následek blokování aktualizací systému BIOS ze služeb, jako je<br>Microsoft Windows Update nebo LVFS (Linux Vendor Firmware<br>Service).                                                                                                    |
| Zabezpečení TPM 2.0              | <ul> <li>Slouží k ovládání, zda je modul TPM (Trusted Platform Module) viditelný pro operační systém.</li> <li>TPM On (výchozí)</li> <li>Vyčistit</li> <li>Obejití PPI pro povolovací příkazy</li> <li>Obejití PPI pro zakazovací příkazy</li> <li>Attestation Enable (výchozí nastavení)</li> <li>Key Storage Enable (Povolit úložiště klíče – výchozí nastavení)</li> <li>SHA-256 (výchozí nastavení)</li> <li>Disabled (Zakázáno)</li> <li>Enabled (Povoleno) (výchozí)</li> </ul>                                                                |
| Computrace                       | <ul> <li>V tomto poli můžete povolit nebo zakázat rozhraní modulu BIOS v rámci volitelné služby Computrace Service společnosti Absolute Software. Povoluje či zakazuje volitelnou službu Computrace určenou pro správu prostředků.</li> <li>Deactivate – Tato možnost je ve výchozím nastavení vybrána.</li> <li>Zakázat</li> <li>Aktivovat</li> </ul>                                                                                                    |
| Vniknutí do šasi                 | Umožňuje ovládat funkci ochrany proti vniknutí do skříně. Tuto<br>možnost můžete nastavit na:<br>• Enabled (Povoleno)<br>• Disabled (Zakázáno) (výchozí)<br>• On-Silent                                                                                                    |
| CPU XD Support                   | Slouží k povolení nebo zakázání režimu Execute Disable procesoru.<br>Tato možnost je ve výchozím nastavení povolena.                                                                                                    |
| Přístup klávesnice k OROM        | Tato možnost určuje, zda mohou uživatelé během spouštění<br>prostřednictvím klávesových zkratek vstupovat na obrazovky<br>konfigurace OROM (Option Read Only Memory). Konkrétně tato<br>nastavení umožňují zabránit přístupu k poli Intel RAID (CTRL+I)<br>a rozšíření Intel Management Engine BIOS Extension (CTRL+P/<br>F12).                                                                                                    |

### Tabulka 10. Zabezpečení (pokračování)

| Možnost                       | Popis                                                                                                    |
|-------------------------------|----------------------------------------------------------------------------------------------------|
|                               | <ul> <li>Enable (Povolit, aktivní možnost ve výchozím nastavení)         <ul> <li>Uživatel může přejít na obrazovky konfigurace OROM prostřednictvím klávesových zkratek.</li> </ul> </li> <li>One-Time Enable (Povolit jednorázově) – Uživatel může vstoupit na obrazovky konfigurace OROM prostřednictvím klávesových zkratek pouze při příštím spuštění. Po dalším spuštění se nastavení vrátí na hodnotu Disabled (Zakázáno).</li> <li>Disable (Zakázat): Uživatel nemůže přecházet na obrazovky konfigurace OROM prostřednictvím klávesových zkratek.</li> </ul> |
| Zámek správcovského nastavení | Umožňuje povolit nebo zakázat možnost zobrazení nastavení po<br>vytvoření hesla správce. Tato volba není ve výchozím nastavení<br>nastavena.                                                                                                    |

### Tabulka 11. Bezpečné spouštění

| Možnost                       | Popis                                                                                                    |
|-------------------------------|----------------------------------------------------------------------------------------------------|
| Povolení bezpečného spouštění | <ul> <li>Umožňuje povolit nebo zakázat funkci bezpečného spuštění.</li> <li>Disable (aktivní možnost ve výchozím nastavení)</li> <li>Enable</li> </ul>                                                                                                    |
| Expert key Management         | <ul> <li>Umožňuje manipulovat s databázemi bezpečnostních klíčů pouze v případě, že je systém v režimu Custom Mode. Možnost Povolit vlastní režim je ve výchozím nastavení zakázána. Možnosti jsou následující:</li> <li>PK (výchozí)</li> <li>KEK</li> <li>db</li> <li>dbx</li> <li>Pokud povolíte režim Custom Mode, zobrazí se odpovídající možnosti pro klíče PK, KEK, db a dbx. Možnosti jsou následující:</li> <li>Save to File – Uloží klíč do uživatelem zvoleného souboru.</li> <li>Replace from File – Nahradí aktuální klíč klíčem z uživatelem zvoleného souboru.</li> <li>Append from File – Přidá klíč do aktuální databáze z uživatelem zvoleného souboru.</li> <li>Delete – Odstraní vybraný klíč.</li> <li>Reset All Keys – Resetuje klíče na výchozí nastavení.</li> <li>Delete All Keys – Odstraní všechny klíče.</li> <li>POZNÁMKA: Pokud režim Custom Mode zakážete, všechny provedené změny se odstraní a obnoví se výchozí nastavení klíčů.</li> </ul> |

### Tabulka 12. Funkce Intel Software Guard Extensions

| Možnost                 | Popis                                                                                                    |
|-------------------------|----------------------------------------------------------------------------------------------------|
| Povolit Intel SGX       | <ul> <li>Umožňuje vám povolit nebo zakázat rozšíření Intel Software Guard<br/>Extensions k zajištění zabezpečeného prostředí pro spuštění kódu/<br/>uložení citlivých informací v kontextu hlavního operačního systému.</li> <li>Disabled (Zakázáno) (výchozí)</li> <li>Enabled (Povoleno)</li> </ul> |
| Velikost paměti Enclave | <ul> <li>Umožňuje nastavit funkci Intel SGX Enclave Reserve Memory Size.</li> <li>32 MB</li> <li>64 MB (ve výchozím nastavení zakázáno)</li> <li>128 MB (ve výchozím nastavení zakázáno)</li> </ul>                                                                                                   |

### Tabulka 13. Výkon

| Možnost             | Popis                                                                                                    |
|---------------------|----------------------------------------------------------------------------------------------------|
| Podpora více jader  | Toto pole určuje, zda bude mít proces povoleno jedno jádro, nebo<br>všechna jádra. Tato možnost je ve výchozím nastavení povolena. |
|                     | možnosti:<br>• All (Vše, aktivní možnost ve výchozím nastavení)<br>• 1<br>• 2<br>• 3                                               |
| Intel SpeedStep     | Slouží k povolení či zakázání režimu Intel SpeedStep procesoru.<br>Tato možnost je ve výchozím nastavení povolena.                 |
| C States Control    | Slouží k povolení či zakázání dalších režimů spánku procesoru. Tato možnost je ve výchozím nastavení povolena.                     |
| Limited CPUID Value | Umožňuje omezit maximální hodnotu standardní funkce CPUID procesoru. Tato možnost je ve výchozím nastavení zakázána.               |
| Intel TurboBoost    | Slouží k povolení či zakázání režimu procesoru Intel TurboBoost.<br>Tato možnost je ve výchozím nastavení povolena.                |

### Tabulka 14. Řízení spotřeby energie

| Možnost                               | Popis                                                                                                    |
|---------------------------------------|----------------------------------------------------------------------------------------------------|
| Obnova napájení                       | Stanovuje, jakým způsobem, systém reaguje, když je obnoveno<br>napájení po výpadku. AC Recovery můžete nastavit na:<br>Power Off<br>Power On<br>Last Power State<br>Ve výchozím nastavení je použita volba Power Off.                                                                                                    |
| Čas automatického zapnutí             | Nastaví čas automatického zapnutí počítače. Čas se udává ve<br>standardním 12hodinovém formátu (hodiny:minuty:sekundy). Čas<br>spuštění změníte zadáním hodnot do pole času a pole AM/PM.<br>(j) POZNÁMKA: Tuto funkci nelze použít, pokud vypnete<br>počítač pomocí vypínače na napájecí rozvodce, na přepěťovém<br>chrániči, nebo pokud nastavíte možnost Auto Power is set to<br>disabled. |
| Ovládání režimu hlubokého spánku      | <ul> <li>Definuje povolené režimy při zapnutí hlubokého spánku.</li> <li>Disabled (Zakázáno)</li> <li>Enabled in S5 only</li> <li>Enabled in S4 and S5</li> <li>Tato možnost je ve výchozím nastavení Enabled in S4 and S5</li> <li>(Povoleno pro režimy S4 a S5).</li> </ul>                                                                                                    |
| Potlačení řízení ventilátoru          | Umožňuje nastavit rychlost systémového ventilátoru. Pokud je tato<br>možnost aktivována, systémový ventilátor se bude točit maximální<br>rychlostí. Tato možnost je ve výchozím nastavení zakázána.                                                                                                    |
| Podpora probuzení prostřednictvím USB | Tato možnost umožňuje zařízení USB probudit počítač<br>z pohotovostního režimu (S1/S3), režimu hibernace (S4) a režimu<br>vypnutí (S5). Možnost Enable USB Wake Support je ve výchozím<br>nastavení vybrána.                                                                                                    |
| Wake on LAN/WWAN                      | <ul> <li>Tato možnost umožňuje spuštění vypnutého počítače pomocí speciálního signálu prostřednictvím sítě LAN. Tato funkce je dostupná pouze v případě, že je počítač připojen ke zdroji napájení.</li> <li><b>Disabled</b> – Nepovolí zapnutí systému při přijetí signálu k probuzení ze sítě LAN nebo bezdrátové sítě LAN.</li> </ul>                                                      |

### Tabulka 14. Řízení spotřeby energie (pokračování)

| Možnost               | Popis                                                                                                    |
|-----------------------|----------------------------------------------------------------------------------------------------|
|                       | <ul> <li>LAN nebo WLAN: Umožňuje zapnutí systému prostřednictvím speciálních signálů sítě LAN nebo bezdrátové sítě LAN.</li> <li>Pouze LAN – Umožňuje zapnutí systému prostřednictvím speciálních signálů ze sítě LAN.</li> <li>LAN with PXE Boot – Balíček pro probuzení odeslaný do systému ve stavu S4 nebo S5 způsobí probuzení systému a ihned provede zavedení do PXE.</li> <li>WLAN Only – Umožňuje zapnutí systému prostřednictvím speciálních signálů bezdrátové sítě LAN.</li> <li>Tato možnost je ve výchozím nastavení zakázána.</li> </ul> |
| Blokovat režim spánku | Umožňuje v prostředí operačního systému blokovat přechod do<br>režimu spánku (stav S3). Tato možnost je ve výchozím nastavení<br>zakázána.                                                                                                    |
| Intel Ready Mode      | Umožňuje povolení funkce Intel Ready Mode Technology. Tato možnost je ve výchozím nastavení zakázána.                                                                                                    |

### Tabulka 15. Chování POST

| Možnost                        | Popis                                                                                                    |
|--------------------------------|----------------------------------------------------------------------------------------------------|
| Kontrolka numerické klávesnice | Umožňuje nastavit zapnutí nebo vypnutí funkce NumLock po<br>spuštění počítače. Tato možnost je ve výchozím nastavení<br>povolena.                                                                                                    |
| Chyby klávesnice               | Umožňuje povolit nebo zakázat funkci hlášení chyb klávesnice<br>při spouštění počítače. Tato možnost je ve výchozím nastavení<br>zakázána.                                                                                                    |
| Rychlé spouštění               | <ul> <li>Tato volba umožňuje urychlení procesu spouštění vynecháním některých kroků kontroly kompatibility:</li> <li>Minimal: Systém se rychle spustí, ledaže by byl aktualizován systém BIOS, byla změněna paměť nebo se nedokončil předchozí test POST.</li> <li>Thorough: Systém nepřeskočí žádné kroky procesu spouštění.</li> <li>Auto: Operační systém může řídit toto nastavení, které funguje, pouze pokud operační systém podporuje příznak Simple Boot.</li> <li>Tato volba je ve výchozím nastavení nastavena na hodnotu Minimal (Minimální).</li> </ul> |

### Tabulka 16. Možnosti správy

| Možnost                | Popis                                            |
|------------------------|--------------------------------------------------|
| USB provision          | Tato možnost není ve výchozím nastavení zvolena. |
| Klávesová zkratka MEBx | Tato možnost je ve výchozím nastavení vybrána.   |

### Tabulka 17. Podpora virtualizace

| Možnost           | Popis                                                                                                    |
|-------------------|----------------------------------------------------------------------------------------------------|
| Virtualizace      | Tato volba určuje, zda může nástroj VMM (Virtual<br>Machine Monitor) využívat další hardwarové funkce nabízené<br>technologií Intel® Virtualization Technology (VT). <b>Enable Intel</b><br><b>Virtualization Technology (Povolit virtualizační technologii</b><br><b>Intel Virtualization Technology)</b> – Tato možnost je ve výchozím<br>nastavení povolena. |
| VT pro Direct I/O | Povolí nebo zakáže nástroji VMM (Virtual Machine Monitor)<br>využívat další možnosti hardwaru poskytované technologií Intel®<br>Virtualization pro přímý vstup a výstup. <b>Enable VT for Direct</b>                                                                                                    |

### Tabulka 17. Podpora virtualizace (pokračování)

| Možnost | Popis                                                                                                    |
|---------|----------------------------------------------------------------------------------------------------|
|         | I/O (Povolit technologii VT pro přímý vstup/výstup) – Tato<br>možnost je ve výchozím nastavení povolena. |

### Tabulka 18. Údržba

| Možnost                | Popis                                                                                                    |
|------------------------|----------------------------------------------------------------------------------------------------|
| Výrobní číslo          | Slouží k zobrazení výrobního čísla počítače.                                                                                                    |
| Inventární štítek      | Umožňuje vytvořit inventární štítek počítače, pokud zatím nebyl<br>nastaven. Tato možnost je ve výchozím nastavení povolena.                                                                                                    |
| Zprávy SERR            | Řídí mechanismus zpráv SERR. Tato možnost je ve výchozím<br>nastavení povolena. Některé grafické karty vyžadují, aby byl<br>mechanismus SERR Message zakázán.                                                                              |
| Downgrade systému BIOS | Umožňuje řídit změnu systémového firmwaru (flash) na starší<br>verze. Tato možnost je ve výchozím nastavení povolena.<br>(j) POZNÁMKA: Pokud tato možnost není vybrána, bude přepis<br>systémového firmwaru na předchozí verze zablokován. |
| Vymazání dat           | Umožňuje bezpečně vymazat data ze všech dostupných interních<br>úložišť, jako jsou pevné disky, disky SSD, mSATA a eMMC.<br>Možnost Wipe on Next Boot je ve výchozím nastavení zakázána.                                                   |
| Obnovení systému BIOS  | Slouží k opravě poškozeného systému BIOS ze záložních souborů<br>na primárním pevném disku. Možnost <b>BIOS Recovery from</b><br><b>Hard Drive (Obnovení systému BIOS z pevného disku)</b> je ve<br>výchozím nastavení vybrána.            |

### Tabulka 19. Systémové protokoly

| Možnost               | Popis                                                                                                    |
|-----------------------|----------------------------------------------------------------------------------------------------|
| Události systému BIOS | Zobrazí protokol systémových událostí a umožní následující<br>činnosti:<br>• Smazat protokol<br>• Mark all Entries (Označit všechny položky) |

#### Tabulka 20. Pokročilé konfigurace

| Možnost | Popis                                                                  |
|---------|------------------------------------------------------------------------|
| ASPM    | Slouží k aktivací řízení stavů napájení.<br>• Auto (výchozí nastavení) |
|         | <ul><li>Disabled (Zakázáno)</li><li>L1 Only</li></ul>                  |

## Aktualizace systému BIOS

### Aktualizace systému BIOS v prostředí systému Windows

### O této úloze

VÝSTRAHA: Jestliže není technologie BitLocker před aktualizací systému BIOS pozastavena, při dalším restartu systém nerozezná klíč BitLocker. Budete vyzváni k vložení obnovovacího klíče a systém o něj bude žádat při každém restartu. Pokud obnovovací klíč není znám, může to vést ke ztrátě dat nebo ke zbytečné reinstalaci operačního systému. Další informace o tomto tématu naleznete ve znalostní bázi na stránkách www.dell.com/support.
#### Kroky

- 1. Přejděte na web www.dell.com/support.
- 2. Klikněte na možnost Podpora produktu. Do pole Vyhledat podporu, zadejte výrobní číslo počítače a klikněte na možnost Vyhledat.
   i) POZNÁMKA: Pokud výrobní číslo nemáte k dispozici, použijte k automatickému rozpoznání počítače funkci nástroje
   SupportAssist. Můžete rovněž použít ID produktu nebo ručně vyhledat model počítače.
- 3. Klikněte na možnost Ovladače a soubory ke stažení. Rozbalte nabídku Najít ovladače.
- 4. Vyberte operační systém nainstalovaný v počítači.
- 5. V rozbalovací nabídce Kategorie vyberte možnost BIOS.
- 6. Vyberte nejnovější verzi systému BIOS a kliknutím na odkaz Stáhnout stáhněte soubor se systémem BIOS do počítače.
- 7. Po dokončení stahování přejděte do složky, kam jste soubor s aktualizací systému BIOS uložili.
- Dvakrát klikněte na ikonu souboru s aktualizací systému BIOS a postupujte podle pokynů na obrazovce. Další informace naleznete ve znalostní bázi na adrese www.dell.com/support.

### Aktualizace systému BIOS v systémech Linux a Ubuntu

Informace o aktualizaci systému BIOS na počítači se systémem Linux nebo Ubuntu naleznete v článku znalostní báze 000131486 na adrese www.dell.com/support.

### Aktualizace systému BIOS pomocí jednotky USB v prostředí systému Windows

#### O této úloze

VÝSTRAHA: Jestliže není technologie BitLocker před aktualizací systému BIOS pozastavena, při dalším restartu systém nerozezná klíč BitLocker. Budete vyzváni k vložení obnovovacího klíče a systém o něj bude žádat při každém restartu. Pokud obnovovací klíč není znám, může to vést ke ztrátě dat nebo ke zbytečné reinstalaci operačního systému. Další informace o tomto tématu naleznete ve znalostní bázi na stránkách www.dell.com/support.

#### Kroky

- Postupujte podle kroků 1 až 6 v části Aktualizace systému BIOS v prostředí systému Windows a stáhněte si nejnovější aktualizační soubor pro systém BIOS.
- 2. Vytvořte spustitelnou jednotku USB. Další informace naleznete ve znalostní bázi na adrese www.dell.com/support.
- 3. Zkopírujte aktualizační soubor systému BIOS na spustitelnou jednotku USB.
- 4. Připojte spustitelnou jednotku USB k počítači, který potřebuje aktualizaci systému BIOS.
- 5. Restartujte počítač a stiskněte klávesu F12.
- 6. Zvolte jednotku USB z Jednorázové nabídky spuštění.
- Zadejte název aktualizačního souboru systému BIOS a stiskněte klávesu Enter. Zobrazí se Nástroj pro aktualizaci systému BIOS.
- 8. Postupujte podle pokynů na obrazovce a dokončete aktualizaci systému BIOS.

### Aktualizace systému BIOS z jednorázové spouštěcí nabídky klávesy F12

Aktualizujte systém BIOS v počítači pomocí souboru update.exe určeného k aktualizaci systému BIOS, který je zkopírovaný na jednotku USB se systémem souborů FAT32, a spuštěním počítače z jednorázové spouštěcí nabídky klávesy F12.

#### O této úloze

VÝSTRAHA: Jestliže není technologie BitLocker před aktualizací systému BIOS pozastavena, při dalším restartu systém nerozezná klíč BitLocker. Budete vyzváni k vložení obnovovacího klíče a systém o něj bude žádat při každém restartu.

### Pokud obnovovací klíč není znám, může to vést ke ztrátě dat nebo ke zbytečné reinstalaci operačního systému. Další informace o tomto tématu naleznete ve znalostní bázi na stránkách www.dell.com/support.

#### Aktualizace systému BIOS

Soubor aktualizace systému BIOS můžete spustit ze systému Windows pomocí spustitelné jednotky USB nebo můžete systém BIOS v počítači aktualizovat z jednorázové spouštěcí nabídky klávesy F12.

Většina počítačů Dell, které byly vyrobeny po roce 2012, zahrnuje tuto funkci. Funkci si můžete ověřit spuštěním počítače do jednorázové spouštěcí nabídky klávesy F12, ve které je mezi možnostmi spuštění uvedena možnost AKTUALIZACE FLASH SYSTÉMU BIOS. Pokud je možnost uvedena, pak systém BIOS podporuje tento způsob aktualizace systému BIOS.

POZNÁMKA: Tuto funkci mohou použít pouze počítače s možností Aktualizace Flash systému BIOS v jednorázové spouštěcí nabídce klávesv F12.

#### Aktualizace z jednorázové spouštěcí nabídky

Chcete-li aktualizovat systém BIOS z jednorázové spouštěcí nabídky klávesy F12, budete potřebovat:

- jednotku USB naformátovanou na systém souborů FAT32 (jednotka nemusí být spustitelná),
- spustitelný soubor systému BIOS, který jste stáhli z webových stránek podpory Dell Support a zkopírovali do kořenového adresáře jednotky USB,
- napájecí adaptér připojený k počítači,
- funkční baterii počítače, umožňující aktualizaci systému BIOS.

Chcete-li spustit proces aktualizace systému BIOS z nabídky klávesy F12, vykonejte následující kroky:

### VÝSTRAHA: Nevypínejte počítač v průběhu aktualizace systému BIOS. Jestliže počítač vypnete, nemusí se znovu spustit.

#### Kroky

- 1. Jednotku USB, na kterou jste zkopírovali aktualizaci, vložte do portu USB v počítači, který je ve vypnutém stavu.
- Zapněte počítač, stisknutím klávesy F12 vstupte do jednorázové spouštěcí nabídky, pomocí myši nebo šipek označte možnost BIOS Update a stiskněte klávesu Enter. Zobrazí se nabídka pro aktualizaci systému BIOS.
- **3.** Klikněte na možnost **Aktualizace ze souboru**.
- **4.** Zvolte externí zařízení USB.
- 5. Zvolte soubor, dvakrát klikněte na cílový soubor s aktualizací a poté klikněte na možnost Odeslat.
- 6. Klikněte na možnost Aktualizace systému BIOS. Počítač se restartuje a provede aktualizaci systému BIOS.
- 7. Po dokončení aktualizace systému BIOS se počítač znovu restartuje.

### Systémové heslo a heslo pro nastavení

#### Tabulka 21. Systémové heslo a heslo pro nastavení

| Typ hesla       | Popis                                                                                                    |
|-----------------|----------------------------------------------------------------------------------------------------|
| Heslo systému   | Heslo, které je třeba zadat pro přihlášení k systému                                                                 |
| Heslo nastavení | Heslo, které je třeba zadat před získáním přístupu a možností<br>provádění změn v nastavení systému BIOS v počítači. |

Můžete vytvořit systémové heslo a zabezpečit počítač heslem.

VÝSTRAHA: Heslo nabízí základní úroveň zabezpečení dat v počítači.

🛆 VÝSTRAHA: Pokud počítač nebude uzamčen nebo zůstane bez dozoru, k uloženým datům může získat přístup kdokoli.

(i) POZNÁMKA: Systémové heslo a heslo nastavení jsou zakázána.

### Přiřazení hesla konfigurace systému

#### Požadavky

Nové systémové heslo nebo heslo správce lze nastavit pouze v případě, že je stav Nenastaveno.

#### O této úloze

Nástroj Nastavení systému otevřete stisknutím tlačítka F12 ihned po spuštění či restartu počítače.

#### Kroky

- Na obrazovce Systém BIOS nebo Nastavení systému vyberte možnost Zabezpečení a stiskněte klávesu Enter. Otevře se obrazovka Zabezpečení.
- 2. Zvolte možnost Systémové heslo / heslo správce a v poli Zadejte nové heslo vytvořte heslo.
  - Nové heslo systému přiřaď te podle následujících pokynů:
  - Heslo smí obsahovat nejvýše 32 znaků.
  - Nejméně jeden speciální znak: ! " # \$ % & ' ( ) \* + , . / : ; < = > ? @ [ \ ] ^ \_ ` { | }
  - Číslice 0 až 9.
  - Velká písmena A až Z
  - Malá písmena a až z
- 3. Vypište systémové heslo, které jste zadali dříve do pole Potvrď te nové heslo a klikněte na možnost OK.
- 4. Stiskněte klávesu Esc a po zobrazení výzvy uložte změny.
- 5. Stisknutím klávesy Y změny uložíte. Počítač se restartuje.

### Odstranění nebo změna stávajícího hesla konfigurace systému

#### Požadavky

Před pokusem o odstranění nebo změnu stávajícího hesla k systému a/nebo konfiguraci ověřte, zda je možnost **Password Status** v programu System Setup nastavena na hodnotu Unlocked. Pokud je možnost **Password Status** nastavena na hodnotu Locked, stávající heslo k systému a/nebo konfiguraci nelze odstranit ani změnit.

#### O této úloze

Nástroj Konfigurace systému otevřete stisknutím tlačítka F12 ihned po spuštění či restartu počítače.

#### Kroky

- 1. Na obrazovce System BIOS nebo System Setup vyberte možnost System Security a stiskněte klávesu Enter. Otevře se obrazovka System Security.
- 2. Na obrazovce System Security ověřte, zda je v nastavení Password Status vybrána možnost Unlocked.
- 3. Vyberte možnost System Password, upravte nebo smažte stávající heslo systému a stiskněte klávesu Enter nebo Tab.
- 4. Vyberte možnost Setup Password, upravte nebo smažte stávající heslo k nastavení a stiskněte klávesu Enter nebo Tab.
  - () POZNÁMKA: Jestliže heslo k systému či nastavení měníte, vložte na vyžádání nové heslo ještě jednou. Pokud heslo k systému či nastavení mažete, potvrďte na vyžádání smazání hesla.
- 5. Po stisknutí klávesy Esc se zobrazí zpráva s požadavkem na uložení změn.
- **6.** Stiskem klávesy Y uložíte změny a nástroj Nastavení systému ukončíte. Počítač se restartuje.

### Vymazání nastavení CMOS

### O této úloze

🛆 VÝSTRAHA: Vymazáním nastavení CMOS resetujete nastavení systému BIOS v počítači.

#### Kroky

- 1. Demontujte boční kryt.
- 2. Odpojte kabel baterie od základní desky.
- **3.** Vyjměte knoflíkovou baterii.
- 4. Počkejte jednu minutu.
- 5. Vyměňte knoflíkovou baterii.
- 6. Připojte kabel baterie k základní desce.
- 7. Nasaď te boční kryt.

### Vymazání hesla k systému BIOS (nastavení systému) a systémových hesel

#### O této úloze

Potřebujete-li vymazat systémové heslo nebo heslo k systému BIOS, kontaktujte technickou podporu společnosti Dell dle popisu na webové stránce www.dell.com/contactdell.

(i) POZNÁMKA: Více informací o způsobu resetování hesel k systému Windows nebo k určité aplikaci naleznete v dokumentaci k systému Windows nebo k dané aplikaci.

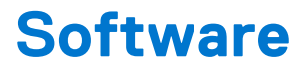

#### Témata:

- Podporované operační systémy
- Stažení ovladačů
- Stažení ovladače čipové sady
- Ovladače čipové sady Intel
- Ovladače grafiky Intel HD

### Podporované operační systémy

V následujícím seznamu jsou uvedeny podporované operační systémy:

#### Tabulka 22. Podporovaný operační systém

| Podporované operační systémy       | Popis operačního systému                                                                                                    |
|------------------------------------|----------------------------------------------------------------------------------------------------|
| Microsoft Windows                  | <ul> <li>Microsoft Windows 10 Home (64bitový)</li> <li>Microsoft Windows 10 Pro (64bitový)</li> <li>Microsoft Windows 7 Professional (32/64bitový)</li> <li>i) POZNÁMKA: Systém Microsoft Windows 7 nepodporují varianty s procesory Intel 7. generace.</li> </ul> |
| Jiné                               | <ul><li>Ubuntu 16.04 LTS</li><li>Neokylin V6.0</li></ul>                                                                                                    |
| Podpora médií s operačním systémem | Volitelná optická mechanika USB                                                                                                    |

### Stažení ovladačů

#### Kroky

- 1. Zapněte počítač.
- 2. Přejděte na web Dell.com/support.
- Klikněte na možnost Product Support (Podpora k produktu), zadejte výrobní číslo počítače a klikněte na možnost Submit (Odeslat).
  - (i) POZNÁMKA: Pokud výrobní číslo nemáte k dispozici, použijte funkci automatického rozpoznání nebo ručně vyhledejte model počítače.
- 4. Klikněte na položku Drivers and Downloads (Ovladače a položky ke stažení).
- 5. Vyberte operační systém nainstalovaný v počítači.
- 6. Přejděte na stránce dolů a vyberte ovladač, který chcete nainstalovat.
- 7. Klikněte na možnost Download File (Stáhnout soubor) a stáhněte ovladač pro váš počítač.
- 8. Po dokončení stahování přejděte do složky, kam jste soubor ovladače uložili.
- 9. Dvakrát klikněte na ikonu souboru ovladače a postupujte podle pokynů na obrazovce.

### Stažení ovladače čipové sady

#### Kroky

- 1. Zapněte počítač.
- 2. Přejděte na web Dell.com/support.
- Klikněte na možnost Product Support (Podpora k produktu), zadejte výrobní číslo počítače a klikněte na možnost Submit (Odeslat).
  - **POZNÁMKA:** Pokud výrobní číslo nemáte k dispozici, použijte funkci automatického rozpoznání nebo ručně vyhledejte model počítače.
- 4. Klikněte na položku Ovladače a položky ke stažení.
- 5. Vyberte operační systém nainstalovaný v počítači.
- 6. Přejděte na stránce dolů, rozbalte část Čipová sada a vyberte ovladač čipové sady.
- 7. Kliknutím na možnost Download File (Stáhnout soubor) si stáhněte nejnovější verzi ovladače čipové sady pro váš počítač.
- 8. Po dokončení stahování přejděte do složky, do které jste uložili soubor ovladače.
- 9. Dvakrát klikněte na ikonu souboru ovladače čipové sady a postupujte podle pokynů na obrazovce.

### Ovladače čipové sady Intel

Zkontrolujte, zda jsou ovladače čipové sady Intel v počítači již nainstalovány.

#### (i) POZNÁMKA: Klikněte na nabídku Start > Ovládací panely > Správce zařízení.

#### nebo

do pole Prohledat web a Windows zadejte výraz Device Manager

### Tabulka 23. Ovladače čipové sady Intel

| Před instalací                                                                                                    | Po instalaci                                                                                                    |
|----------------------------------------------------------------------------------------------------|----------------------------------------------------------------------------------------------------|
| (b) Other devices           (b) Other devices         (b) Other devices           (b) Other device         (b) Other devices           (b) Other devices         (b) Other devices           (c) Other devices         (c) Other devices           (c) Other devices         (c) Other devices           (c) Other de | <ul> <li>✓ System devices         <ul> <li>A CPI Fan</li> <li>A CPI Fan</li> <li>A CPI Fan</li> <li>A CPI Fan</li> <li>A CPI Fan</li> <li>A CPI Fixed Feature Button</li> <li>A CPI Frived Feature Button</li> <li>A CPI Threes of Aggregator</li> <li>A CPI Thermal Zone</li> <li>Composite Bus Enumerator</li> <li>High Definition Audio Controller</li> <li>High Definition Audio Controller</li> <li>High Definition Audio Controller</li> <li>Intel(R) 100 Series/C230 Series Chipset Family LPC Controller - A143</li> <li>Intel(R) 100 Series/C230 Series Chipset Family PC Express Root Port #7 - A116</li> <li>Intel(R) 100 Series/C230 Series Chipset Family PC Express Root Port #5 - A115</li> <li>Intel(R) 100 Series/C230 Series Chipset Family PMC - A121</li> <li>Intel(R) 100 Series/C230 Series Chipset Family PMC - A121</li> <li>Intel(R) 100 Series/C230 Series Chipset Family Thermal subsystem - A131</li> <li>Intel(R) 100 Series/C230 Series Chipset Family Thermal subsystem - A131</li> <li>Intel(R) 100 Series/C230 Series Chipset Family Thermal subsystem - A131</li> <li>Intel(R) 100 Series/C230 Series Chipset Family Thermal subsystem - A131</li> </ul> </li> </ul> |

### **Ovladače grafiky Intel HD**

Zkontrolujte, zda jsou ovladače grafiky Intel HD v počítači již nainstalovány.

### (i) POZNÁMKA: Klikněte na nabídku Start > Ovládací panely > Správce zařízení.

### nebo

Klepněte do pole Prohledat web a Windows a zadejte výraz Device Manager

### Tabulka 24. Ovladače grafiky Intel HD

| Před instalací                                                                                                    | Po instalaci         |
|----------------------------------------------------------------------------------------------------|----------------------|
| ✓      ✓      ✓      ✓      ✓      ✓      ✓      ✓      ✓      ✓      ✓      ✓      ✓      ✓      ✓      ✓      ✓      ✓      ✓      ✓      ✓      ✓      ✓      ✓      ✓      ✓      ✓      ✓      ✓      ✓      ✓      ✓      ✓      ✓      ✓      ✓      ✓      ✓      ✓      ✓      ✓      ✓      ✓      ✓      ✓      ✓      ✓      ✓      ✓      ✓      ✓      ✓      ✓      ✓      ✓      ✓      ✓      ✓      ✓      ✓      ✓      ✓      ✓      ✓      ✓      ✓      ✓      ✓      ✓      ✓      ✓      ✓      ✓      ✓      ✓      ✓      ✓      ✓      ✓      ✓      ✓      ✓      ✓      ✓      ✓      ✓      ✓      ✓      ✓      ✓      ✓      ✓      ✓      ✓      ✓      ✓      ✓      ✓      ✓      ✓      ✓      ✓      ✓      ✓      ✓      ✓      ✓      ✓      ✓      ✓      ✓      ✓      ✓      ✓      ✓      ✓      ✓      ✓      ✓      ✓      ✓      ✓      ✓      ✓      ✓      ✓      ✓      ✓      ✓      ✓      ✓      ✓      ✓      ✓      ✓      ✓      ✓      ✓      ✓      ✓      ✓      ✓      ✓      ✓      ✓      ✓      ✓      ✓      ✓      ✓      ✓      ✓      ✓      ✓      ✓      ✓      ✓      ✓      ✓      ✓      ✓      ✓      ✓      ✓      ✓      ✓      ✓      ✓      ✓      ✓      ✓      ✓      ✓      ✓      ✓      ✓      ✓      ✓      ✓      ✓      ✓      ✓      ✓      ✓      ✓      ✓      ✓      ✓      ✓      ✓      ✓      ✓      ✓      ✓      ✓      ✓      ✓      ✓      ✓      ✓      ✓      ✓      ✓      ✓      ✓      ✓      ✓      ✓      ✓      ✓      ✓      ✓      ✓      ✓      ✓      ✓      ✓      ✓      ✓      ✓      ✓      ✓      ✓      ✓      ✓      ✓      ✓      ✓      ✓      ✓      ✓      ✓      ✓      ✓      ✓      ✓      ✓      ✓      ✓      ✓      ✓      ✓      ✓      ✓      ✓      ✓      ✓      ✓      ✓      ✓      ✓      ✓      ✓      ✓      ✓      ✓      ✓      ✓      ✓      ✓      ✓      ✓      ✓      ✓      ✓      ✓      ✓      ✓      ✓      ✓      ✓      ✓      ✓      ✓      ✓      ✓      ✓      ✓      ✓      ✓      ✓      ✓      ✓      ✓      ✓      ✓      ✓      ✓      ✓      ✓      ✓      ✓ | V 🕞 Display adapters |
|                                                                                                    |                      |

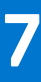

# Řešení problémů s počítačem

Problémy s počítačem můžete během provozu počítače řešit prostřednictvím ukazatelů, jako jsou diagnostické kontroly, zvukové signály a chybové zprávy.

#### Témata:

- Vestavěný test napájecí jednotky
- Kontrola výkonu nástroje Dell SupportAssist před spuštěním operačního systému
- Kódy diagnostiky a indikátoru LED napájení
- Problém kontrolky LED napájení
- Chybové zprávy diagnostiky
- Ověření systémové paměti
- Zprávy o chybách systému
- Obnovení operačního systému
- Funkce Real Time Clock (RTC Reset)
- Možnosti záložních médií a obnovy
- Cyklus napájení sítě Wi-Fi

### Vestavěný test napájecí jednotky

Vestavěný automatický test (BIST) pomáhá zjistit, zda napájecí zdroj funguje. Chcete-li spustit automatický diagnostický test v napájecím zdroji stolního počítače nebo počítače all-in-one, vyhledejte potřebné informace ve znalostní databází na stránkách www.dell.com/support.

# Kontrola výkonu nástroje Dell SupportAssist před spuštěním operačního systému

#### O této úloze

Diagnostika SupportAssist (známá také jako diagnostika systému) provádí celkovou kontrolu hardwaru. Diagnostika Dell SupportAssist s kontrolou výkonu systému před spuštěním je integrována do systému BIOS a je spouštěna interně systémem BIOS. Integrovaná diagnostika systému poskytuje sadu možností pro konkrétní zařízení nebo jejich skupiny a umožní vám:

- Spouštět testy automaticky nebo v interaktivním režimu
- Opakovat testy
- Zobrazit nebo ukládat výsledky testů
- Procházet testy a využitím dalších možností testu získat dodatečné informace o zařízeních, u kterých test selhal.
- Prohlížet stavové zprávy s informacemi o úspěšném dokončení testu
- Prohlížet chybové zprávy s informacemi o problémech, ke kterým během testu došlo

() POZNÁMKA: Některé testy pro konkrétní zařízení vyžadují zásah uživatele. Při provádění diagnostických testů buďte vždy přítomni u terminálu počítače.

Další informace naleznete v části https://www.dell.com/support/kbdoc/000180971.

# Spuštění kontroly výkonu nástrojem SupportAssist před spuštěním operačního systému

#### Kroky

1. Zapněte počítač.

- 2. Během spouštění počítače vyčkejte na zobrazení loga Dell a stiskněte klávesu F12.
- 3. Na obrazovce se spouštěcí nabídkou vyberte možnost Diagnostika.
- **4.** Klikněte na šipku v levém dolním rohu. Zobrazí se úvodní obrazovka diagnostiky.
- 5. Klikněte na šipku v pravém dolním rohu a přejděte na výpis stránek. Zobrazí se detekované položky.
- 6. Chcete-li spustit diagnostický test u konkrétního zařízení, stiskněte klávesu Esc a kliknutím na tlačítko Ano diagnostický test ukončete.
- 7. V levém podokně vyberte požadované zařízení a klepněte na tlačítko Spustit testy.
- V případě jakéhokoli problému se zobrazí chybové kódy. Chybový kód a ověřovací číslo si poznamenejte a obraťte se na společnost Dell.

### Kódy diagnostiky a indikátoru LED napájení

### Tabulka 25. Stavy indikátoru LED napájení

| Stav indikátoru napájení  | Možná příčina                                                                                                    | Postup odstraňování<br>problémů                                                                                                    |
|---------------------------|----------------------------------------------------------------------------------------------------|----------------------------------------------------------------------------------------------------|
| Nesvítí                   | Počítač je vypnutý, není napájen<br>nebo je v režimu Hibernace.                                                                                                    | <ul> <li>Znovu usaď te napájecí kabel do konektoru napájení v zadní části počítače a do elektrické zásuvky.</li> <li>Pokud je počítač připojen do rozpojovacího kabelu, zkontrolujte, zda je rozpojovací kabel připojen do zásuvky a zda je zapnut. Vyřaď te z okruhu ochranná (jisticí) zařízení a rozpojovací kabely a ověřte, zda se bez nich počítač zapne správně.</li> <li>Zkontrolujte, zda řádně funguje elektrická zásuvka. Připojte do ní jiné zařízení, například lampu.</li> </ul> |
| Svítí žlutě / bliká žlutě | Druhý stav kontrolky LED<br>při zapnutí, který signalizuje,<br>že je aktivní signál<br>POWER_GOOD a napájecí zdroj<br>je pravděpodobně v pořádku.<br>Výchozí stav kontrolky LED<br>při zapnutí. Níže v tabulce<br>naleznete diagnostické návrhy<br>a možná selhání související se<br>vzorcem Bliká žlutě. | <ul> <li>Vyjměte a znovu nainstalujte<br/>všechny karty.</li> <li>Pokud je to vhodné,<br/>demontujte a znovu<br/>nainstalujte grafickou kartu.</li> <li>Zkontrolujte, zda je kabel<br/>napájení připojen k základní<br/>desce a k procesoru.</li> </ul>                                                                                                    |
| bliká bíle                | Systém je ve stavu nízké<br>spotřeby – S1 nebo S3. Neznačí<br>to závadu.                                                                                                    | <ul> <li>Stiskněte tlačítko napájení<br/>a ukončete režim spánku<br/>počítače.</li> <li>Zkontrolujte, zda jsou<br/>všechny kabely napájení<br/>řádně připojeny k základní<br/>desce.</li> <li>Zkontrolujte, zda jsou hlavní<br/>napájecí kabel a kabel čelního<br/>panelu připojeny k základní<br/>desce.</li> </ul>                                                                                                    |
| Svítí bíle                | Počítač je plně funkční a je<br>zapnutý.                                                                                                    | Pokud počítač nereaguje, řiďte<br>se následujícím postupem:                                                                                                    |

#### Tabulka 25. Stavy indikátoru LED napájení (pokračování)

| Stav indikátoru napájení | Možná příčina | Postup odstraňování<br>problémů                                                                                                    |
|--------------------------|---------------|----------------------------------------------------------------------------------------------------|
|                          |               | <ul> <li>Zkontrolujte, zda je připojen<br/>displej a zda je zapnutý.</li> <li>Pokud je displej připojen<br/>a je zapnutý, vyčkejte na<br/>zvukový signál.</li> </ul> |

POZNÁMKA: Vzorec blikání žluté kontrolky LED: Vzorec se skládá ze 2 až 3 bliknutí, po nichž následuje krátká odmlka a poté
 X bliknutí (až 7). Opakovaný vzorec obsahuje uprostřed dlouhou odmlku. Příklad: 2, 3 = 2 bliknutí žluté kontrolky LED, krátká pauza,
 3 bliknutí žluté, dlouhá pauza. Celý vzorec se poté opakuje.

#### Tabulka 26. Diagnostické signály indikátoru LED napájení

| Stav | Název stavu | Vzorec blikání žluté<br>kontrolky                                          | Popis problému                                                            | Doporučené řešení                                                                                                    |
|------|-------------|----------------------------------------------------------------------------|---------------------------------------------------------------------------|----------------------------------------------------------------------------------------------------|
| _    | -           | 2 bliknutí > krátká<br>pauza ><br>1 bliknutí > dlouhá<br>pauza > opakování | Vadná základní deska                                                      | Výměna základní desky                                                                                                    |
| -    | _           | 2 bliknutí > krátká<br>pauza ><br>2 bliknutí > dlouhá<br>pauza > opakování | Vadná základní deska,<br>napájecí zdroj nebo<br>kabeláž napájecího zdroje | Pokud zákazník zvládne<br>asistovat při řešení<br>problému, můžete zúžit<br>okruh možných problémů<br>pomocí testu PSU BIST<br>a přepojením kabelu.<br>Pokud nic nefunguje,<br>vyměňte základní desku,<br>napájecí zdroj nebo<br>kabeláž.                                               |
| _    | -           | 2 bliknutí > krátká<br>pauza ><br>3 bliknutí > dlouhá<br>pauza > opakování | Vadná základní deska,<br>paměť nebo procesor                              | Pokud zákazník zvládne<br>asistovat při řešení<br>problému, můžete zúžit<br>okruh možných problémů<br>přesazením paměti, a je-li<br>k dispozici, její výměnou<br>za paměť, o které víte, že<br>je v pořádku.<br>Pokud nic nefunguje,<br>vyměňte základní desku,<br>paměť nebo procesor. |
| _    | _           | 2 bliknutí > krátká<br>pauza ><br>4 bliknutí > dlouhá<br>pauza > opakování | Vadná knoflíková baterie                                                  | Pokud zákazník zvládne<br>asistovat při řešení<br>problému, můžete zúžit<br>okruh možných problémů<br>výměnou knoflíkové<br>baterie za takovou,<br>o které víte, že je<br>v pořádku.<br>Pokud nic nefunguje,<br>vyměňte knoflíkovou<br>baterii.                                         |
| S1   | RCM         | 2 bliknutí > krátká<br>pauza >                                             | Chyba kontrolního součtu<br>systému BIOS                                  | Počítač je v režimu<br>Recovery (Obnovení).                                                                                                    |

| Stav | Název stavu | Vzorec blikání žluté<br>kontrolky                                          | Popis problému                                 | Doporučené řešení                                                                                                    |
|------|-------------|----------------------------------------------------------------------------|------------------------------------------------|----------------------------------------------------------------------------------------------------|
|      |             | 5 bliknutí > dlouhá<br>pauza > opakování                                   |                                                | Aktualizujte systém BIOS<br>na nejnovější verzi. Pokud<br>problém přetrvává,<br>vyměňte základní desku.                                                                                                    |
| S2   | Procesor    | 2 bliknutí > krátká<br>pauza ><br>6 bliknutí > dlouhá<br>pauza > opakování | Vadný procesor                                 | Probíhá konfigurace<br>procesoru nebo bylo<br>zjištěno jeho selhání.<br>Vložte procesor.                                                                                                    |
| S3   | MEM         | 2 bliknutí > krátká<br>pauza ><br>7 bliknutí > dlouhá<br>pauza > opakování | Selhání paměti                                 | Probíhá konfigurace<br>paměťového subsystému.<br>Byly rozpoznány vhodné<br>paměťové moduly, došlo<br>však k selhání paměti.<br>Pokud zákazník zvládne<br>asistovat při řešení<br>problému, můžete zúžit<br>okruh možných problémů<br>přesazením paměti, a je-li<br>k dispozici, její výměnou<br>za paměť, o které víte, že<br>je v pořádku.<br>Pokud nic nefunguje,<br>vyměňte paměť.                                       |
| S4   | PCI         | 3 bliknutí > krátká<br>pauza ><br>1 bliknutí > dlouhá<br>pauza > opakování | Selhání zařízení PCle<br>nebo subsystému videa | Probíhá konfigurace<br>zařízení PCle nebo bylo<br>zjištěno jeho selhání.<br>Pokud zákazník zvládne<br>asistovat při řešení<br>problému, můžete zúžit<br>okruh možných problémů<br>přesazením karty PCle<br>a postupným odebíráním<br>karet. To vám umožní<br>určit, která karta selhala.<br>Pokud identifikujete<br>vadnou kartu PCle,<br>vyměňte ji.<br>Pokud žádná z karet<br>PCle není vadná,<br>vyměňte základní desku. |
| S5   | VID         | 3 bliknutí > krátká<br>pauza ><br>2 bliknutí > dlouhá<br>pauza > opakování | Selhání subsystému videa                       | Probíhá konfigurace<br>subsystému videa nebo<br>došlo k jeho selhání.<br>Pokud zákazník zvládne<br>asistovat při řešení<br>problému, můžete zúžit<br>okruh možných problémů<br>postupným odebíráním<br>karet. To umožní určit,<br>která karta selhala.<br>Pokud identifikujete<br>vadnou kartu, vyměňte ji.                                                                                                    |

### Tabulka 26. Diagnostické signály indikátoru LED napájení (pokračování)

| Stav | Název stavu | Vzorec blikání žluté<br>kontrolky                                          | Popis problému                                                    | Doporučené řešení                                                                                                    |
|------|-------------|----------------------------------------------------------------------------|-------------------------------------------------------------------|----------------------------------------------------------------------------------------------------|
|      |             |                                                                            |                                                                   | Pokud žádná z karet není<br>vadná, vyměňte základní<br>desku.                                                                                                    |
| S6   | STO         | 3 bliknutí > krátká<br>pauza ><br>3 bliknutí > dlouhá<br>pauza > opakování | Nenalezena paměť                                                  | Pokud zákazník zvládne<br>asistovat při řešení<br>problému, můžete zúžit<br>okruh možných problémů<br>postupným odebíráním<br>pamětí, a jsou-li<br>k dispozici, jejich<br>výměnou za paměťové<br>moduly, o kterých víte, že<br>jsou v pořádku.<br>Pokud identifikujete<br>vadnou paměť, vyměňte<br>"                                                                                                    |
|      |             |                                                                            |                                                                   | ji.<br>Pokud žádná z pamětí<br>není vadná, vyměňte<br>základní desku.                                                                                                    |
| S7   | USB         | 3 bliknutí > krátká<br>pauza ><br>4 bliknutí > dlouhá<br>pauza > opakování | Selhání subsystému<br>úložiště                                    | Probíhá konfigurace<br>úložného zařízení nebo<br>selhal subsystém úložiště.<br>Pokud zákazník zvládne<br>asistovat při řešení<br>problému, můžete zúžit<br>okruh možných problémů<br>postupným odebíráním<br>úložišť ze základní desky.<br>To umožní určit, která<br>součást selhala.<br>Pokud identifikujete<br>vadné úložiště, vyměňte<br>je.<br>Pokud identifikujete<br>vadné úložiště, vyměňte<br>je. |
| S8   | MEM         | 3 bliknutí > krátká<br>pauza ><br>5 bliknutí > dlouhá<br>pauza > opakování | Chyba konfigurace<br>paměti nebo problém<br>s její kompatibilitou | Probíhá konfigurace<br>paměťového subsystému.<br>Nebyly zjištěny žádné<br>paměťové moduly.<br>Pokud zákazník zvládne<br>asistovat při řešení<br>problému, můžete zúžit<br>okruh možných problémů<br>postupným odebíráním<br>paměťových modulů ze<br>základní desky. To<br>umožní určit, který<br>modul selhal. Také<br>můžete nakombinovat<br>konfiguraci a ověřit<br>vhodnou kombinaci.                  |

### Tabulka 26. Diagnostické signály indikátoru LED napájení (pokračování)

| Stav | Název stavu | Vzorec blikání žluté<br>kontrolky                                          | Popis problému         | Doporučené řešení                                                                                                    |
|------|-------------|----------------------------------------------------------------------------|------------------------|----------------------------------------------------------------------------------------------------|
|      |             |                                                                            |                        | Pokud identifikujete<br>vadnou součástku,<br>vyměňte ji.<br>Pokud žádná ze<br>součástek není vadná,<br>vyměňte základní desku.                                                                                                    |
| S9   | MBF         | 3 bliknutí > krátká<br>pauza ><br>6 bliknutí > dlouhá<br>pauza > opakování | Selhání základní desky | Bylo zjištěno závažné<br>selhání základní desky.<br>Pokud zákazník zvládne<br>asistovat při řešení<br>problému, můžete zúžit<br>okruh možných problémů<br>postupným odebíráním<br>součástí ze základní<br>desky. To umožní určit,<br>která součást selhala.<br>Pokud identifikujete<br>vadnou součástku,<br>vyměňte ji.<br>Pokud žádná ze<br>součástek není vadná,<br>vyměňte základní desku.                                                                                               |
| S10  | MEM         | 3 bliknutí > krátká<br>pauza ><br>7 bliknutí > dlouhá<br>pauza > opakování | Možné selhání paměti   | Probíhá konfigurace<br>paměťového subsystému.<br>Paměťové moduly byly<br>zjištěny, ale jsou<br>zřejmě nekompatibilní<br>nebo jsou nesprávně<br>nakonfigurovány.<br>Pokud zákazník zvládne<br>asistovat při řešení<br>problému, můžete zúžit<br>okruh možných problémů<br>postupným odebíráním<br>paměťových modulů ze<br>základní desky. To<br>umožní určit, který modul<br>selhal.<br>Pokud identifikujete<br>vadnou paměť, vyměňte<br>ji.<br>V opačném případě<br>vyměňte základní desku. |

### Tabulka 26. Diagnostické signály indikátoru LED napájení (pokračování)

VAROVÁNÍ: Kontrolka LED napájení slouží pouze jako indikátor průběhu procesu POST. Kontrolky LED neindikují problém, který zastavil proces POST.

### Problém kontrolky LED napájení

Kontrolka LED napájení nebliká oranžově na platformách ChengMing 3977, Optiplex D8 a OptiPlex D8 AlO.

Na platformách ChengMing 3977, Optiplex D8 a OptiPlex D8 AlO bez nainstalovaného procesoru nebo bez připojeného kabelu napájení procesoru kontrolka LED napájení oranžově blikat nemusí, nefunguje jako indikátor diagnostiky. Specifikace chování systému BIOS definují:

- 1. pokud v systému není nainstalován procesor, kontrolka napájení LED by měla blikat oranžově ve vzoru 2-3,
- 2. pokud v systému není připojen kabel procesoru, kontrolka napájení LED by měla blikat oranžově ve vzoru 2-2.

Nevyměňujte žádný hardware, pracuje podle návrhu. Díky funkci Boot guard (BtG) technologie Intel ME11.6 se systém vypne, pokud chybí napájení procesoru nebo procesor.

#### Ovlivněné platformy:

- ChengMing 3977
- OptiPlex 3050/5050/7050
- OptiPlex 3050 AIO / 5250 AIO / 7450 AIO

### Chybové zprávy diagnostiky

### Tabulka 27. Chybové zprávy diagnostiky

| Chybové zprávy                                                                           | Popis                                                                                                    |
|------------------------------------------------------------------------------------------|----------------------------------------------------------------------------------------------------|
| AUXILIARY DEVICE FAILURE                                                                 | Dotyková podložka nebo externí myš mohou být vadné. U externí<br>myši zkontrolujte, zda je kabel připojen. Povolte možnost <b>Pointing</b><br>Device (Polohovací zařízení) v programu nastavení systému.                                                                             |
| BAD COMMAND OR FILE NAME                                                                 | Ujistěte se, že jste příkaz zadali správně, že jste vložili mezery na<br>správná místa a že jste uvedli správnou cestu k souboru.                                                                                                    |
| CACHE DISABLED DUE TO FAILURE                                                            | Primární vyrovnávací paměť v mikroprocesoru selhala. Kontaktujte společnost Dell                                                                                                    |
| CD DRIVE CONTROLLER FAILURE                                                              | Optická jednotka nereaguje na příkazy z počítače.                                                                                                    |
| DATA ERROR                                                                               | Pevný disk nemůže číst data.                                                                                                    |
| DECREASING AVAILABLE MEMORY                                                              | Jeden nebo více paměťových modulů může být poškozeno<br>nebo nesprávně vloženo. Znovu nainstalujte paměťové moduly<br>a v případě potřeby je vyměňte.                                                                                                    |
| DISK C: FAILED INITIALIZATION                                                            | Inicializace pevného disku se nezdařila. Spusťte testy pevného<br>disku v nástroji <b>Dell Diagnostics (viz část )</b> .                                                                                                    |
| DRIVE NOT READY                                                                          | Aby mohla operace pokračovat, je třeba nainstalovat pevný disk.<br>Vložte pevný disk do diskové přihrádky.                                                                                                    |
| ERROR READING PCMCIA CARD                                                                | Počítač nemůže rozpoznat kartu ExpressCard. Vložte kartu znovu<br>nebo vyzkoušejte jinou kartu.                                                                                                    |
| EXTENDED MEMORY SIZE HAS CHANGED                                                         | Množství paměti zaznamenané ve stálé paměti NVRAM<br>neodpovídá paměti nainstalované v počítači. Restartujte počítač.<br>Objeví-li se chyba znovu, <b>kontaktujte společnost Dell</b> .                                                                                              |
| THE FILE BEING COPIED IS TOO LARGE FOR THE DESTINATION DRIVE                             | Soubor, který se pokoušíte kopírovat, je příliš velký, aby se vešel na<br>disk, nebo je disk plný. Zkuste soubor zkopírovat na jiný disk, nebo<br>použít disk s větší kapacitou.                                                                                                    |
| A FILENAME CANNOT CONTAIN ANY OF THE FOLLOWING CHARACTERS: $\setminus$ / : * ? " < >   - | Nepoužívejte tyto znaky v názvech souboruc1ů.                                                                                                    |
| GATE A20 FAILURE                                                                         | Paměťový modul může být uvolněný. Znovu nainstalujte paměťové<br>moduly a v případě potřeby je vyměňte.                                                                                                    |
| GENERAL FAILURE                                                                          | Operační systém nemůže provést příkaz. Za zprávou většinou<br>následují konkrétní informace – například For example, Printer<br>out of paper. Take the appropriate action.                                                                                                    |
| HARD-DISK DRIVE CONFIGURATION ERROR                                                      | Poučítač nemůže rozpoznat typ disku. Vypněte počítač, vyjměte<br>pevný disk a zaveďte počítač z disku CD. Potom počítač vypněte,<br>znovu nainstalujte pevný disk a restartujte. Spusťte testy <b>Hard</b><br><b>Disk Drive (pevného disku)</b> v nástroji <b>Dell Diagnostics</b> . |

#### Tabulka 27. Chybové zprávy diagnostiky (pokračování)

| Chybové zprávy                                                             | Popis                                                                                                    |
|----------------------------------------------------------------------------|----------------------------------------------------------------------------------------------------|
| HARD-DISK DRIVE CONTROLLER FAILURE 0                                       | Pevný disk nereaguje na příkazy z počítače. Vypněte počítač,<br>vyjměte pevný disk a zaveď te počítač z disku CD. Potom<br>počítač vypněte, znovu nainstalujte pevný disk a restartujte. Pokud<br>problém přetrvává, zkuste použít jiný disk. Spusťte testy <b>Hard</b><br><b>Disk Drive (pevného disku)</b> v nástroji <b>Dell Diagnostics</b> . |
| HARD-DISK DRIVE FAILURE                                                    | Pevný disk nereaguje na příkazy z počítače. Vypněte počítač,<br>vyjměte pevný disk a zaveď te počítač z disku CD. Potom<br>počítač vypněte, znovu nainstalujte pevný disk a restartujte. Pokud<br>problém přetrvává, zkuste použít jiný disk. Spusťte testy <b>Hard</b><br><b>Disk Drive (pevného disku)</b> v nástroji <b>Dell Diagnostics</b> . |
| HARD-DISK DRIVE READ FAILURE                                               | Pevný disk muclůže být poškozený. Vypněte počítač, vyjměte<br>pevný disk a zaveďte počítač z disku CD. Potom počítač vypněte,<br>znovu nainstalujte pevný disk a restartujte. Pokud problém<br>přetrvává, zkuste použít jiný disk. Spusťte testy <b>Hard Disk Drive</b><br>(pevného disku) v nástroji <b>Dell Diagnostics</b> .                   |
| INSERT BOOTABLE MEDIA                                                      | Operační systém se snaží spustit na nespustitelné médium, např.<br>optickou jednotku. Vložte spouštěcí médium. Vložte zaváděcí<br>médium.                                                                                                    |
| INVALID CONFIGURATION INFORMATION-PLEASE RUN<br>SYSTEM SETUP PROGRAM       | Informace o konfiguraci systému neodpovídají hardwarové<br>konfiguraci. Zpráva se pravděpodobně zobrazí po instalaci<br>paměťového modulu. Opravte odpovídající možnosti v programu<br>nastavení systému.                                                                                                    |
| KEYBOARD CLOCK LINE FAILURE                                                | U externí klávesnice zkontrolujte, zda je kabel připojen. V programu<br>Dell Diagnostics spusťte Keyboard Controller (Test řadiče klávesnice).                                                                                                    |
| KEYBOARD CONTROLLER FAILURE                                                | U externí klávesnice zkontrolujte, zda je kabel připojen. Restartujte<br>poučítač a při zavádění se nedotýkejte klávesnice ani myši.<br>V programu <b>Dell Diagnostics</b> spusťte <b>Keyboard Controller</b><br>(Test řadiče klávesnice).                                                                                                    |
| KEYBOARD DATA LINE FAILURE                                                 | U externí klávesnice zkontrolujte, zda je kabel připojen. V programu<br>Dell Diagnostics spusťte Keyboard Controller (Test řadiče klávesnice).                                                                                                    |
| KEYBOARD STUCK KEY FAILURE                                                 | U externí klávesnice zkontrolujte, zda je kabel připojen. Restartujte<br>poučítač a při zavádění se nedotýkejte klávesnice ani myši.<br>V programu <b>Dell Diagnostics</b> spusťte <b>Keyboard Controller</b><br>(Test řadiče klávesnice).                                                                                                    |
| LICENSED CONTENT IS NOT ACCESSIBLE IN<br>MEDIADIRECT                       | Aplikace Dell MediaDirect nemůže ověřit ochranu Digital Rights<br>Management (DRM) u souboru. Soubor nelze přehrát.                                                                                                    |
| MEMORY ADDRESS LINE FAILURE AT ADDRESS, READ<br>VALUE EXPECTING VALUE      | Paměťový modul může být poškozený nebo nesprávně vložený.<br>Znovu nainstalujte paměťové moduly a v případě potřeby je<br>vyměňte.                                                                                                    |
| MEMORY ALLOCATION ERROR                                                    | Software, který se pokoušíte spustit, je v konfliktu s operaučním<br>systémem, jiným programem nebo nástrojem. Vypněte počítač,<br>počkejte 30 sekund a poté jej znovu zapněte. Run the program<br>again. Pokud se chybová zpráva stále zobrazuje, podívejte se do<br>dokumentace k softwaru.                                                     |
| MEMORY DOUBLE WORD LOGIC FAILURE AT ADDRESS,<br>READ VALUE EXPECTING VALUE | Paměťový modul může být poškozený nebo nesprávně vložený.<br>Znovu nainstalujte paměťové moduly a v případě potřeby je<br>vyměňte.                                                                                                    |
| MEMORY ODD/EVEN LOGIC FAILURE AT ADDRESS, READ<br>VALUE EXPECTING VALUE    | Paměťový modul může být poškozený nebo nesprávně vložený.<br>Znovu nainstalujte paměťové moduly a v případě potřeby je<br>vyměňte.                                                                                                    |

### Tabulka 27. Chybové zprávy diagnostiky (pokračování)

| Chybové zprávy                                                      | Popis                                                                                                    |
|---------------------------------------------------------------------|----------------------------------------------------------------------------------------------------|
| MEMORY WRITE/READ FAILURE AT ADDRESS, READ<br>VALUE EXPECTING VALUE | Paměťový modul může být poškozený nebo nesprávně vložený.<br>Znovu nainstalujte paměťové moduly a v případě potřeby je<br>vyměňte.                                                                                                    |
| NO BOOT DEVICE AVAILABLE                                            | Poučítač nemůže najít pevný disk. Pokud zavedení probíhá<br>z pevného disku, ujistěte se, že je nainstalovaný, správně vložený<br>a má zaváděcí oddíl.                                                                                                    |
| NO BOOT SECTOR ON HARD DRIVE                                        | Operační systém může být vadný, <b>kontaktujte společnost Dell</b> .                                                                                                    |
| NO TIMER TICK INTERRUPT                                             | uc1u200 Eip na základní desce může být poškozený. Spusťte testy<br><b>System Set (pevného disku)</b> v nástroji <b>Dell Diagnostics</b> .                                                                                                    |
| NOT ENOUGH MEMORY OR RESOURCES. EXIT SOME<br>PROGRAMS AND TRY AGAIN | Je otevřeno příliš mnoho programů. Zavřete všechna okna<br>a otevřete program, který chcete použít.                                                                                                    |
| OPERATING SYSTEM NOT FOUND                                          | Chcete-li přeinstalovat operační systém: Pokud problém potrvá, <b>kontaktujte společnost Dell</b> .                                                                                                    |
| OPTIONAL ROM BAD CHECKSUM                                           | Doplňková paměť ROM selhala. Kontaktujte společnost Dell.                                                                                                    |
| SECTOR NOT FOUND                                                    | Operační systém nemůže najít sektor na pevném disku. Na pevném<br>disku může být poškozen buď samotný sektor nebo tabulka<br>FAT. Spusťte nástroj Windows pro kontrolu chyb a zkontrolujte<br>strukturu souborů na pevném disku. Instrukce najdete ve <b>Windows</b><br><b>Help and Support (Nápovědě a podpoře systému Windows)</b><br>(klepněte na tlačítko <b>Start &gt; Windows Help and Support</b><br><b>(Nápověda a podpora)</b> ). Je-li vadné velké množství sektorů,<br>proveď te zálohu dat (je-li to možné) a přeformátujte pevný disk. |
| SEEK ERROR                                                          | Operační systém nemůže najít konkrétní stopu na pevném disku.                                                                                                    |
| SHUTDOWN FAILURE                                                    | uc1u200 Eip na základní desce může být poškozený. Spusťte testy<br>System Set (pevného disku) v nástroji Dell Diagnostics. Pokud<br>se zpráva opět zobrazí, kontaktujte společnost Dell.                                                                                                    |
| TIME-OF-DAY CLOCK LOST POWER                                        | Nastavení konfigurace systému je poškozeno. Připojte počítač<br>k elektrické zásuvce a nabijte baterii. Pokud problém přetrvává,<br>zkuste data obnovit tak, že spustíte a vzápětí ukončíte program<br>nastavení systému. Pokud se zpráva opět zobrazí, <b>kontaktujte</b><br><b>společnost Dell</b> .                                                                                                    |
| TIME-OF-DAY CLOCK STOPPED                                           | Rezervní baterie, která napájí nastavení konfigurace systému,<br>možná potřebuje nabít. Připojte počítač k elektrické zásuvce<br>a nabijte baterii. Pokud problém potrvá, <b>kontaktujte společnost<br/>Dell</b> .                                                                                                    |
| TIME-OF-DAY NOT SET-PLEASE RUN THE SYSTEM<br>SETUP PROGRAM          | uc1u200 Eas nebo datum uložené v programu nastavení systému<br>neodpovídá systémovým hodinám. Opravte nastavení <b>data</b> a času.                                                                                                    |
| TIMER CHIP COUNTER 2 FAILED                                         | uc1u200 Eip na základní desce může být poškozený. Spusťte testy <b>System Set (pevného disku)</b> v nástroji <b>Dell Diagnostics</b> .                                                                                                    |
| UNEXPECTED INTERRUPT IN PROTECTED MODE                              | Řadič klávesnice může být poškozený nebo může být uvolněný<br>paměťový modul. Spusťte testy <b>System Memory (systémová<br/>paměť)</b> a test <b>Keyboard Controller (řadič klávesnice)</b><br>v programu <b>Dell Diagnostics</b> nebo <b>kontaktujte společnost Dell</b> .                                                                                                    |
| X:\ IS NOT ACCESSIBLE. THE DEVICE IS NOT READY                      | Vložte disk do mechaniky a akci zopakujte.                                                                                                    |

### Ověření systémové paměti

### Windows 10

- 1. Klikněte na tlačítko Windows a vyberte možnost Všechna nastavení 5 > Systém .
- 2. V části Systém klikněte na možnost O systému.

### Ověření systémové paměti v nastavení

#### Kroky

- 1. Zapněte nebo restartujte počítač.
- 2. Po zobrazení loga Dell mačkejte klávesu F2, dokud se nezobrazí zpráva Entering BIOS setup (Spouštění systému BIOS). Chcete-li vstoupit do nabídky Boot Selection (Výběr spouštění), stiskněte klávesu F12.
- V levém podokně vyberte položky Settings (Nastavení) > General (Obecné) > System Information (Systémové informace).
   V pravém podokně se zobrazí informace o paměti.

### Testování paměti nástrojem ePSA

#### Kroky

- 1. Zapněte nebo restartujte počítač.
- 2. Po zobrazení loga Dell:
  - a. Stiskněte klávesu F12.
  - **b.** Vyberte diagnostiku ePSA.
  - V počítači se spustí nástroj PreBoot System Assessment (PSA).
  - POZNÁMKA: Pokud čekáte příliš dlouho a objeví se logo operačního systému, počkejte, dokud se nezobrazí plocha. Vypněte počítač a pokus opakujte.

### Zprávy o chybách systému

#### Tabulka 28. Zprávy o chybách systému

| Systémové hlášení                                                                                                    | Popis                                                                                           |
|----------------------------------------------------------------------------------------------------|-------------------------------------------------------------------------------------------------|
| Alert! Previous attempts at booting this<br>system have failed at checkpoint [nnnn].<br>For help in resolving this problem, please<br>note this checkpoint and contact Dell<br>Technical Support. (Výstraha! Předchozí pokusy<br>o spuštění systému selhaly v kontrolním<br>bodě [nnnn]. Chcete-li tento problém vyřešit,<br>poznamenejte si tento kontrolní bod a obraťte<br>se na technickou podporu společnosti Dell.) | Počítači se třikrát po sobě nepodařilo dokončit spouštěcí proceduru<br>v důsledku stejné chyby. |
| CMOS checksum error (Chyba kontrolního součtu<br>CMOS)                                                                                                    | RTC je resetováno, byly načteny výchozí hodnoty <b>BIOS Setup</b> (Nastavení systému BIOS).     |
| CPU fan failure (Porucha ventilátoru<br>procesoru)                                                                                                    | Došlo k poruše ventilátoru procesoru.                                                           |
| System fan failure (Porucha systémového<br>ventilátoru)                                                                                                    | Došlo k poruše systémového ventilátoru.                                                         |
| Hard-disk drive failure (Chyba pevného disku)                                                                                                    | Pravděpodobně došlo k chybě pevného disku během testu POST.                                     |

#### Tabulka 28. Zprávy o chybách systému (pokračování)

| Systémové hlášení                                                                                                    | Popis                                                                                                    |
|----------------------------------------------------------------------------------------------------|----------------------------------------------------------------------------------------------------|
| Keyboard failure (Chyba klávesnice)                                                                                                    | Klávesnice má poruchu nebo není připojena. Pokud problém<br>nevyřeší odpojení a připojení kabelu, použijte jinou klávesnici.                                                                                                    |
| No boot device available (Není k dispozici<br>žádné zaváděcí zařízení)                                                                                                    | <ul> <li>Na pevném disku není žádný zaváděcí oddíl, je uvolněn kabel pevného disku nebo není připojeno žádné zaváděcí zařízení.</li> <li>Pokud je zaváděcím zařízením pevný disk, zkontrolujte, zda jsou k němu řádně připojeny kabely a zda je správně nainstalován a nastaven jako zaváděcí zařízení.</li> <li>Přejděte k nastavení systému a zkontrolujte, zda jsou údaje o pořadí zaváděcích zařízení správné.</li> </ul> |
| No timer tick interrupt (Nedošlo k přerušení<br>časovače)                                                                                                    | Čip na základní desce může být vadný nebo se jedná o poruchu<br>základní desky.                                                                                                    |
| NOTICE - Hard Drive SELF MONITORING SYSTEM has<br>reported that a parameter has exceeded its<br>normal operating range. Dell recommends that<br>you back up your data regularly. A parameter<br>out of range may or may not indicate<br>a potential hard drive problem (UPOZORNĚNÍ -<br>AUTODIAGNOSTICKÝ SYSTÉM MONITOROVÁNÍ DISKU<br>ohlásil, že parametr překročil standardní<br>provozní rozsah. Společnost Dell doporučuje,<br>abyste prováděli pravidelné zálohování dat.<br>Výskyt parametru odchylky od provozního<br>rozsahu může, ale nemusí značit potenciální<br>problém s pevným diskem.) | Došlo k chybě testu S.M.A.R.T a možná k poruše pevného disku.                                                                                                    |

### Obnovení operačního systému

Jestliže se počítač ani opakovaných pokusech nemůže spustit do operačního systému, automaticky se spustí nástroj Dell SupportAssist OS Recovery.

Dell SupportAssist OS Recovery je samostatný nástroj, který se do počítačů Dell instaluje společně s operačním systémem Windows. Obsahuje nástroje pro diagnostiku a odstraňování problémů, k nimž může dojít předtím, než se počítač spustí do operačního systému. Umožňuje zjistit problémy s hardwarem, opravit počítač, provést zálohování souborů nebo obnovit počítač do továrního nastavení.

Nástroj lze také stáhnout z webové stránky podpory Dell Support a vyřešit problémy s počítačem v případě, že se jej nepodaří spustit do primárního operačního systému kvůli problémům se softwarem nebo hardwarem.

Více informací o nástroji Dell SupportAssist OS Recovery naleznete v uživatelské příručce *Dell SupportAssist OS Recovery User's Guide* na stránkách www.dell.com/serviceabilitytools. Klikněte na možnost **SupportAssist** a poté na možnost **SupportAssist OS Recovery**.

### Funkce Real Time Clock (RTC Reset)

Funkce Real Time Clock (RTC) Reset umožňuje vám nebo servisnímu technikovi obnovit systémy Dell ze situací Nefunkční test POST / bez napájení / nefunkční zavádění systému. Starší propojka, která umožňovala provést na těchto modelech reset RTC, byla u těchto modelů zrušena.

Spusťte reset RTC s vypnutým systémem, připojeným k napájení. Stiskněte a přidržte vypínač po dobu 20 sekund. Funkce RTC reset systému se spustí po uvolnění tlačítka napájení.

### Možnosti záložních médií a obnovy

Doporučuje se vytvořit jednotku pro obnovení, s níž lze vyřešit potíže a problémy, které se mohou v systému Windows objevit. Společnost Dell nabízí několik možností pro obnovení operačního systému Windows v počítači Dell. Chcete-li získat více informací, přejděte na stránku Média pro zálohování a možnosti společnosti Dell pro obnovení systému Windows.

### Cyklus napájení sítě Wi-Fi

#### O této úloze

Pokud počítač nemůže přistupovat k internetu kvůli problému s konektivitou Wi-Fi, můžete provést restart napájení sítě Wi-Fi. Následující postup obsahuje kroky potřebné k provedení restartu napájení sítě Wi-Fi.

(i) POZNÁMKA: Někteří poskytovatelé internetového připojení poskytují kombinované zařízení modem-směrovač.

#### Kroky

- 1. Vypněte počítač.
- 2. Vypněte modem.
- 3. Vypněte bezdrátový směrovač.
- 4. Počkejte 30 sekund.
- 5. Zapněte bezdrátový směrovač.
- 6. Zapněte modem.
- 7. Zapněte počítač.

## Technické údaje

#### Témata:

- Specifikace procesoru
- Specifikace paměti
- Specifikace grafické karty
- Specifikace audia
- Specifikace připojení
- Parametry úložiště
- Specifikace portů a konektorů
- Jednotka zdroje napájení
- Specifikace fyzických rozměrů
- Specifikace ovládacích prvků a kontrolek
- Specifikace prostředí

### Specifikace procesoru

Systémy OptiPlex 7050 se dodávají s procesorem Intel Core 6. a 7. generace.

**POZNÁMKA:** Taktovací frekvence a výkon se liší v závislosti na pracovním zatížení a dalších proměnných. Celková cache až 8 MB podle typu procesoru.

### Funkce

#### Specifikace

#### Typ procesoru

- Procesor Intel Core i3-6100 (dvoujádrový, 3 MB, 4 vlákna, 3,7 GHz, 65 W)
- Procesor Intel Core i3-6100T (dvoujádrový, 3 MB, 4 vlákna, 3,2 GHz, 35 W)
- Procesor Intel Core i5-6400T (čtyřjádrový, 6 MB, 4 vlákna, 2,2 GHz, 35 W)
- Procesor Intel Core i5-6500 (čtyřjádrový, 6 MB, 4 vlákna, 3,2 GHz, 65 W)
- Procesor Intel Core i5-6500T (čtyřjádrový, 6 MB, 4 vlákna, 2,5 GHz, 35 W)
- Procesor Intel Core i5-6600 (čtyřjádrový, 6 MB, 4 vlákna, 3,3 GHz, 65 W)
- Procesor Intel Core i5-6600T (čtyřjádrový, 6 MB, 4 vlákna, 2,7 GHz, 35 W)
- Procesor Intel Core i7-6700 (čtyřjádrový, 8 MB, 8 vláken, 3,4 GHz, 65 W)
- Procesor Intel Core i7-6700T (čtyřjádrový, 8 MB, 8 vláken, 2,8 GHz, 35 W)
- Procesor Intel Core i3-7100 (dvoujádrový, 3 MB, 4 vlákna, 3,9 GHz, 65 W)
- Procesor Intel Core i3-7100T (dvoujádrový, 3 MB, 4 vlákna, 3,5 GHz, 35 W)
- Procesor Intel Core i3-7300T (dvoujádrový, 4 MB, 4 vlákna, 3,5 GHz, 35 W)
- Procesor Intel Core i5-7400T (čtyřjádrový, 6 MB, 4T, 2,4 GHz, 35 W)
- Procesor Intel Core i5-7500 (čtyřjádrový, 6 MB, 4 vlákna, 3,4 GHz, 65 W)
- Procesor Intel Core i5-7500T (čtyřjádrový, 6 MB, 4 vlákna, 2,7 GHz, 35 W)
- Procesor Intel Core i5-7600 (čtyřjádrový, 6 MB, 4 vlákna, 3,5 GHz, 65 W)
- Procesor Intel Core i5-7600T (čtyřjádrový, 6 MB, 4 vlákna, 2,8 GHz, 35 W)
- Procesor Intel Core i7-7700 (čtyřjádrový, 8 MB, 8 vláken, 3,6 GHz, 65 W)
- Procesor Intel Core i7-7700T (čtyřjádrový, 8 MB, 8 vláken, 2,9 GHz, 35 W)

Celkem

V závislosti na typu procesoru až 8 MB mezipaměti

mezipaměti

### Specifikace paměti

| Funkce                     | Specifikace                                                                                     |
|----------------------------|-------------------------------------------------------------------------------------------------|
| Тур                        | 2 133 MHz / 2 400 MHz<br>i POZNÁMKA: Frekvence 2 133 MHz platí pouze pro procesory 6. generace. |
| konektory                  | Dva sloty pro paměť DDR4 SODIMM                                                                 |
| Kapacita paměti<br>na slot | 4 GB, 8 GB a 16 GB                                                                              |
| Minimální paměť            | 4 GB                                                                                            |
| Maximální paměť            | 32 GB                                                                                           |

### Specifikace grafické karty

| Funkce                                   | Specifikace                                |
|------------------------------------------|--------------------------------------------|
| Řadič grafické<br>karty –<br>integrovaný | kombinace procesoru a grafického procesoru |
| Paměť grafické<br>karty                  | nabídka nezávislé karty                    |

### Specifikace audia

FunkceSpecifikaceŘadičRealtek ALC3234 High Definition Audio Codec (integrovaný, podporuje přehrávání více datových proudů)Interní zesilovač<br/>reproduktorůIntegrovaný

### Specifikace připojení

### Tabulka 29. Specifikace připojení

| Funkce         |                            | Specifikace                                                                                                    |
|----------------|----------------------------|----------------------------------------------------------------------------------------------------|
| Síťový adaptér | Integrovaný                | Intel® i219-V Gigabit1 Ethernet LAN 10/100/1000 (funkce vzdáleného probuzení,<br>PXE a podpora)                                   |
|                | Bezdrátová síť (volitelně) | <ul> <li>Bezdrátová karta Intel® Wireless-AC 8265 Wi-Fi + Bluetooth 4.2, dvoupásmová,<br/>(2 x 2), MU-MIMO – volitelná</li> </ul> |

### Parametry úložiště

### Funkce

### Specifikace

Pevný disk

Jeden 2,5palcový disk SATA a/nebo jeden disk SSD M.2 PCle

#### Funkce Specifikace

| Typ úložiště                                                     | Typ rozhraní | Kapacita |
|------------------------------------------------------------------|--------------|----------|
| 2,5palcový pevný disk,<br>5 400 ot/min                           | SATA 3.0     | Až 2 TB  |
| 2,5palcový hybridní pevný disk,<br>5 400 ot/min                  | SATA 3.0     | 500 GB   |
| 2,5palcový pevný disk,<br>7 200 ot/min                           | SATA 3.0     | Až 1 TB  |
| 2,5palcový samošifrovací pevný<br>disk, 7 200 ot/min, Opal, FIPS | SATA 3.0     | 500 GB   |
| 3,5palcový pevný disk,<br>7 200 ot/min                           | SATA 3.0     | Až 2 TB  |

#### Disk SSD

#### Jeden disk SSD M.2

| Typ úložiště                  | Typ rozhraní               | Kapacita  |
|-------------------------------|----------------------------|-----------|
| 2,5palcový 7mm disk SSD, SATA | SATA, třída 20             | Až 512 GB |
| Disk SSD M.2 2280             | PCle NVMe Gen3x4, třída 40 | Až 512 GB |
| Disk SSD M.2 2280             | PCle NVMe Gen3x4, třída 40 | 256 GB    |
| Paměť M.2 Intel Optane        | PCle NVMe Gen3x2           | 16 GB     |

Optická jednotka Není k dispozici.

RAID

Systém nepodporuje pole typu RAID 0 nebo RAID 1.

### Specifikace portů a konektorů

| Funkce                             | Specifikace                   |
|------------------------------------|-------------------------------|
| Zadní port<br>USB 2.0              | -                             |
| Zadní port USB 3.1<br>1. generace  | čtyři                         |
| Přední port USB<br>3.1 1. generace | jeden a jeden port USB Type-C |
| Přední port USB<br>PowerShare      | jeden                         |
| Sériový port                       | jeden (volitelný)             |
| Port VGA                           | jeden (volitelný)             |
| DisplayPort 1.2                    | jeden + jeden (volitelný)     |
| Port HDMI                          | jeden                         |
| Zadní port PS/2                    | jeden (volitelný)             |
| Zadní port RJ45                    | jeden                         |
| Zadní port PS/2                    | klávesnice a myš (volitelný)  |

### Jednotka zdroje napájení

| Funkce             | Specifikace                           |
|--------------------|---------------------------------------|
| Тур                | 65 W / 130 W                          |
| Frekvence          | 47 Hz – 63 Hz                         |
| Napětí             | 90–264 V stř.                         |
| Vstupní proud      | 1,7 A / 1,0 A; 1,8 A / 0,9 A          |
| Knoflíková baterie | 3V CR2032 lithiová knoflíková baterie |

### Specifikace fyzických rozměrů

| Funkce   | Specifikace            |
|----------|------------------------|
| Šířka    | 35,56 mm (1,40 palce)  |
| Výška    | 182,88 mm (7,20 palce) |
| Hloubka  | 177,80 mm (7,00 palce) |
| Hmotnost | 1,18 kg (2,60 libry)   |

### Specifikace ovládacích prvků a kontrolek

| Funkce                                                                          | Specifikace                                                                                                    |
|---------------------------------------------------------------------------------|----------------------------------------------------------------------------------------------------|
| Kontrolka tlačítka<br>napájení                                                  | Bílá kontrolka — nepřerušované bílé světlo označuje, že počítač je zapnutý; přerušované bílé světlo označuje režim spánku.                                       |
| Kontrolka činnosti<br>pevného disku                                             | Bílé světlo — přerušované bílé světlo signalizuje, že počítač zapisuje nebo čte data na pevném disku.                                                            |
| Zadní panel:                                                                    |                                                                                                    |
| Indikátor integrity                                                             | Zelená kontrolka – mezi sítí a počítačem je dobré spojení o rychlosti 10 nebo 100 Mb/s.                                                                          |
| spojení na<br>integrovaném                                                      | Oranžová kontrolka — mezi sítí a počítačem je dobré spojení o rychlosti 1000 Mb/s.                                                                               |
| síťovém adaptéru:                                                               | Nesvítí (zhasnuto) – počítač nezjistil fyzické připojení k síti.                                                                                                 |
| Kontrolka činnosti<br>síťového připojení<br>na integrovaném<br>síťovém adaptéru | Žlutá kontrolka – přerušované žluté světlo označuje probíhající aktivitu v síti.                                                                                 |
| Kontrolka<br>diagnostiky zdroje<br>napájení                                     | Zelená barva – napájecí zdroj je zapnut a funguje. Kabel napájení je nutné připojit ke konektoru napájení (na zadní<br>straně počítače) a do elektrické zásuvky. |

### Specifikace prostředí

Úroveň znečištění vzduchu: ISA-71 G1\*\*: koroze měděného kuponu < 300 A/měsíc A koroze stříbrného kuponu < 200 A/měsíc

| Popis                         | Provozní                        | Úložiště                     |
|-------------------------------|---------------------------------|------------------------------|
| Teplotní rozsah               | 10 °C až 35 °C (50 °F až 95 °F) | –40 až 65 °C (–40 až 149 °F) |
| Relativní vlhkost (maximální) | 20 % až 80 % (bez kondenzace)   | 5 až 95 % (bez kondenzace)   |
| Vibrace (maximální)*          | 0,26 GRMS                       | 1,37 GRMS                    |

| Popis                    | Provozní                  | Úložiště                  |
|--------------------------|---------------------------|---------------------------|
| Ráz (maximální)          | 40 G <sup>†</sup>         | 105 G <sup>‡</sup>        |
| Rozsah nadmořských výšek | –15,20 m až 3 048 m       | -15,20 m až 10 668 m      |
|                          | (–50 stop až 10 000 stop) | (–50 stop až 35 000 stop) |

\* Měřené při použití náhodného spektra vibrací, které simuluje prostředí uživatele.

† Měřené pomocí 2ms půlsinového pulzu, když je pevný disk aktivní.

‡ Měřeno pomocí 2ms pulsu s poloviční sinusoidou v době, kdy byla hlava pevného disku v zaparkované poloze.

### Nápověda a kontakt na společnost Dell

### Zdroje pro vyhledání nápovědy

Informace a nápovědu k produktům a službám Dell můžete získat v těchto zdrojích samoobslužné pomoci.

#### Tabulka 30. Zdroje pro vyhledání nápovědy

| Zdroje pro vyhledání nápovědy                                                                                                    | Umístění zdrojů                                                                                                    |
|----------------------------------------------------------------------------------------------------|----------------------------------------------------------------------------------------------------|
| Informace o produktech a službách společnosti Dell                                                                                                    | www.dell.com                                                                                                    |
| Můj Dell                                                                                                    | Deell                                                                                                    |
| Тіру                                                                                                    | · 🔶                                                                                                    |
| Kontaktujte oddělení podpory                                                                                                    | V hledání Windows zadejte text Contact Support a poté<br>stiskněte klávesu Enter.                                                                                                    |
| Nápověda k operačnímu systému online                                                                                                    | www.dell.com/support/windows                                                                                                    |
|                                                                                                    | www.dell.com/support/linux                                                                                                    |
| Informace o odstraňování problémů, uživatelské příručky, pokyny<br>nastavení, technické údaje produktu, blogy technické nápovědy,<br>ovladače, aktualizace softwaru atd. | https://www.dell.com/support/home/cs-cz                                                                                                    |
| Články ze znalostní báze Dell ohledně různých problémů<br>s počítačem.                                                                                                   | <ol> <li>Přejděte na https://www.dell.com/support/home/?<br/>app=knowledgebase.</li> <li>Do pole Vyhledávání zadejte předmět nebo klíčové slovo.</li> <li>Kliknutím na Vyhledat načtěte související články.</li> </ol>               |
| Zjistěte následující informace o svém produktu:<br>• Technické údaje produktu                                                                                            | Viz část <i>Já a můj Dell</i> na webu https://www.dell.com/support/<br>home/cs-cz/product-support/product/trusted-device/docs.                                                                                                    |
| <ul><li>Operační systém</li><li>Nastavení a používání produktu</li></ul>                                                                                                 | Chcete-li najít pasáž <i>Já a můj Dell</i> ke svému produktu, identifikujte<br>jej pomocí následujících informací:                                                                                                    |
| <ul> <li>Záloha dat</li> <li>Odstraňování problémů a diagnostika</li> <li>Obnovení továrního a systémového nastavení</li> <li>Údaje BIOS</li> </ul>                      | <ul> <li>Zvolte možnost Rozpoznat produkt.</li> <li>Vyhledejte produkt z rozbalovací nabídky pod nadpisem<br/>Prohlédnout produkty.</li> <li>Na vyhledávacím panelu zadejte číslo servisního štítku nebo<br/>ID produktu.</li> </ul> |

### Kontaktování společnosti Dell

Informace o kontaktování společnosti Dell ohledně prodeje, technické podpory a záležitostí týkajících se zákaznického servisu naleznete na webu www.dell.com/contactdell.

(i) POZNÁMKA: Dostupnost se liší v závislosti na zemi a produktu a některé služby nemusí být ve vaší zemi k dispozici.

**POZNÁMKA:** Pokud nemáte aktivní internetové připojení, můžete najít kontaktní informace na nákupní faktuře, balicím seznamu, účtence nebo v katalogu produktů společnosti Dell.